# ООО «БЕЙДЕВИНД»

г. Москва, Монтажная д.9, стр.1, пом.4, комн. 48 107497 г. Москва

## Руководство пользователя. Расширение для 1С: Управление нашей фирмой «амоСRM»

## Оглавление

| 1. Возможности модуля интеграции                                                | 3    |
|---------------------------------------------------------------------------------|------|
| 2.Состав модуля интеграции                                                      | 5    |
| 3. Публикация базы на веб-сервере                                               | 6    |
| 4. Настройки в amoCRM                                                           | 21   |
| 5.Настройки авторизации в 1С                                                    | 28   |
| 6.Настройка обмена товарами                                                     | 34   |
| 7. Соответствие видам цен полей товаров                                         | 43   |
| 8. Соответствие полей реквизитам (артикул, описание)                            | 50   |
| 9. Ручной запуск обмена                                                         | 55   |
| 10. Настройка автоматического обмена                                            | 60   |
| 11. Результаты выгрузки товаров, цен, данных об остатках                        | 72   |
| 12. Настройка соответствия статусов (Воронка, Этап, Вид заказа, Состояние заказ | a)80 |
| 13. Демонстрация обмена сделками                                                | 89   |
| 14. Обмен контактными лицами                                                    | 92   |
| 15. Обмен контрагентами                                                         | 98   |
| 16. Соответствие полей видам контактной информации                              | 104  |
| 17. Товары в сделках                                                            | 117  |
| 18. Соответствие полей реквизитам и доп.реквизиты                               | 123  |
| 19. Выгрузка изменений заказа из 1С в amoCRM                                    | 135  |
| 20. Настройка печатных форм                                                     | 137  |
| 21. Изменение компании в amoCRM без изменения сделок с ней                      | 153  |
| 22. Создание сделок по заказу покупателя                                        | 155  |
| 23. Создании компании и контакта в amoCRM по данным 1С                          | 162  |
| 24. Банковский счет контрагента из amoCRM                                       | 170  |
| 25. Данные об оплате и отгрузки заказа в amoCRM                                 | 177  |
| 26. Служебные таблицы модуля. Возможность загрузки товаров из amoCRM в 1С       | 192  |
| 27. "Сервисные возможности"                                                     | 199  |
| 28. Соответствие значений полей                                                 | 208  |
| 29. Анализ нестандартных ситуаций и ошибок                                      | 217  |
| 30. Веб-хук. Настройка                                                          | 224  |
| 31. Валюты. Валютный учет                                                       | 227  |
| 32. Остатки по складам                                                          | 236  |
| 33. Индикатор изменений                                                         | 242  |
| 34. Характеристики                                                              | 245  |

| 35. Должность                            |  |
|------------------------------------------|--|
| 36. Скидки. Расчет автоматических скидок |  |
| 37. Доставка. Автоматический расчет      |  |
| 38. Заказы-наряды                        |  |
| 39. Файлы                                |  |
| 40. Магическая кнопка "Открыть в 1С"     |  |
| 41. Ссылки на файлы                      |  |
| 42. Резерв и накладная                   |  |
| 43. Работа с наборами                    |  |
| Настройка на нашей 1С                    |  |

## 1. Возможности модуля интеграции

#### Какие возможности у модуля?

#### Обмен товарами

Менеджеры, пользуюсь amoCRM, всегда будут видеть актуальный список товаров с актуальными ценами и актуальными остатками

#### Обмен сделками

В сделки могут превращаться как заказы покупателей, так и заказ-наряды. Наш модуль умеет создавать контрагентов. Контрагенты создаются или из компании, а если вы не пользуетесь компаниями в amoCRM, то контрагенты будут создаваться из Контактов.

#### Перемещение сделки по этапам Воронки

Следующее для чего наш модуль создан-это для того, чтобы перемещать сделку по этапам Воронки в соответствии с состоянием заказа в 1С и наоборот. Вы можете менять этап Воронки и состояние будет меняться в 1С.

Тонкая настройка соответствия/значения полей в amoCRM

Можно тонко настроить соответствие полей в amoCRM реквизитом в 1С. Также настроить соответствие значений полей в amoCRM значениям в 1С.

Например, у вас есть какое-то поле, которое вы заполняете в amoCRM, допустим, город. В зависимости от этого города у вас должен подставляться тот или иной склад в 1С. Это можно настроить.

#### Печатная форма

Ну и самое главное, для чего делался модуль. Чтобы менеджер,

- не заходя в 1С,
- смог распечатать печатные формы, доступные в 1С,
- непосредственно из amoCRM .

Менеджер нажимает определенную ссылочку и у него печатная форма из 1С формируется на экране . Он может ее

• сохранить,

- отправить клиенту или
- прикрепить к сделке.

# 2.Состав модуля интеграции

Из чего состоит эта интеграция.

- 1. Расширение, которое устанавливаем в управлении нашей фирмой,
- 2. Внешняя обработка, которая ответственна за то, чтобы определенные действия выполнялись по расписанию.
- 3. Определенные настройки в самой amoCRM.

## 3. Публикация базы на веб-сервере

Для того, чтобы менеджер смог сформировать печатные формы в amoCRM необходимо опубликовать базу.

Давайте рассмотрим некоторые моменты работы с Конфигуратором. Перед нами расширение, здесь нажимаем "Публикация на сервере."

| 1С:УНФ и amoCR                                                                                                    | Адт | рабочий модуль интег                                                                                                    | рации       |
|----------------------------------------------------------------------------------------------------|-----|----------------------------------------------------------------------------------------------------|-------------|
|                                                                                                    |     | Пользователи<br>Активные пользователи<br>Журнал регистрации<br>Блокировки аутентификации<br>Выгрузить информационную базу<br>Загрузить информационную базу                                                                                                    | ) [2] (i) . |
| <ul> <li>Общие</li> <li>Справочники</li> <li>Документы</li> <li>Документы</li> <li>Ф Обработки</li> <li>Ф Регистры сведений</li> </ul> |     | Публикация на веб-сервере<br>Тестирование и исправление<br>Настройка журнала регистрации<br>Региональные установки информационной базы<br>Дополнительные настройки аутентификации<br>Установить настройки клиента лицензирования<br>Параметры информационной базы |             |

Подсказка- Отдельная публикация

Называем нашу публикацию так, чтобы было название amoCRM, желательно сделать отдельную публикацию.

| Снов                                          | ные OpenID Прочие                                                                                                    |                                                                                                    | Опубликовать |  |
|-----------------------------------------------|----------------------------------------------------------------------------------------------------|----------------------------------------------------------------------------------------------------|--------------|--|
| мя:                                           | UNF3_amoCRM                                                                                                    |                                                                                                    | Отключить    |  |
| еб-сер                                        | рвер: Internet Information Services                                                                                                    |                                                                                                    |              |  |
| Katanor: C:\inetpub\wwwroot\UNF3 amoCRM\ Coxp |                                                                                                    |                                                                                                    |              |  |
| Пуба                                          | ликовать доступ да клиентских приложений                                                                                                    |                                                                                                    |              |  |
| Пуб                                           | ликовать стандартный интерфейс OData                                                                                                    |                                                                                                    | Загрузить    |  |
| Пуб                                           | ликовать систему аналитики                                                                                                    |                                                                                                    |              |  |
| 144                                           |                                                                                                    |                                                                                                    |              |  |
| web-                                          | сервисы НТГР сервисы                                                                                                    |                                                                                                    | Закрыть      |  |
| 🕑 Пу                                          | бликовать Web-сервисы по умолчанию                                                                                                    |                                                                                                    | Справка      |  |
|                                               |                                                                                                    |                                                                                                    | oripubrica   |  |
| Пу                                            | бликовать Web-сервисы:                                                                                                    |                                                                                                    |              |  |
| Пу                                            | бликовать Web-сервисы:<br>Имя                                                                                                    | Адрес                                                                                                    |              |  |
| U Ty                                          | бликовать Web-сервисы:<br>Имя<br>EnterpriseDataExchange_1_0_1_1                                                                                                    | Aдрес A<br>EnterpriseDataExchange_1_0_1_1.1cws                                                                                                    |              |  |
|                                               | бликовать Web-сервисы:<br>Имя<br>EnterpriseDataExchange_1_0_1_1<br>EnterpriseDataUpload_1_0_1_1                                                                                                    | Aдрес Appec Appec  |              |  |
|                                               | бликовать Web-сервисы:<br>Имя<br>EnterpriseDataExchange_1_0_1_1<br>EnterpriseDataUpload_1_0_1_1<br>EquipmentService                                                                                          | Appec Appece |              |  |
|                                               | бликовать Web-сервисы:<br>Имя<br>EnterpriseDataExchange_1_0_1_1<br>EnterpriseDataUpload_1_0_1_1<br>EquipmentService<br>Exchange                                                                              | Appec Appece |              |  |
|                                               | бликовать Web-сервисы:<br>Имя<br>EnterpriseDataExchange_1_0_1_1<br>EnterpriseDataUpload_1_0_1_1<br>EquipmentService<br>Exchange<br>Exchange_2_0_1_6                                                          | Адрес     А       EnterpriseDataExchange_1_0_1_1.1cws     ЕnterpriseDataUpload_1_0_1_1.1cws       EquipmentService.1cws     с       exchange.1cws     сxchange_1_0_s                                                                                                    |              |  |
|                                               | бликовать Web-сервисы:<br>Имя<br>EnterpriseDataExchange_1_0_1_1<br>EnterpriseDataUpload_1_0_1_1<br>EquipmentService<br>Exchange<br>Exchange_2_0_1_6<br>Exchange_3_0_1_1                                      | Адрес     А       EnterpriseDataExchange_1_0_1_1.1cws     ЕnterpriseDataUpload_1_0_1_1.1cws       EquipmentService.1cws     схсhange.1cws       exchange_2_0_1_6.1cws     схсhange_3_0_1_1.1cws                                                                                                    |              |  |
|                                               | бликовать Web-сервисы:<br>Имя<br>EnterpriseDataExchange_1_0_1_1<br>EnterpriseDataUpload_1_0_1_1<br>EquipmentService<br>Exchange<br>Exchange_2_0_1_6<br>Exchange_3_0_1_1<br>InterfaceVersion                  | Адрес     А       EnterpriseDataExchange_1_0_1_1.1cws     ЕnterpriseDataUpload_1_0_1_1.1cws       EquipmentService.1cws     схсhange_1cws       exchange_2_0_1_6.1cws     схсhange_3_0_1_1.1cws       InterfaceVersion.1cws     1                                                                                                    |              |  |
|                                               | бликовать Web-сервисы:<br>Имя<br>EnterpriseDataExchange_1_0_1_1<br>EnterpriseDataUpload_1_0_1_1<br>EquipmentService<br>Exchange<br>Exchange_2_0_1_6<br>Exchange_3_0_1_1<br>InterfaceVersion<br>MobileService | Appec Appec Appec Appec Appec Appec Appec Appec Appec Appec Appec Appec Appect Appect  |              |  |

Если вы уже опубликовали и пользуетесь своей 1С через интернет, то для amoCRM все-таки делать лучше отдельно.

Для тех, кто пользуется фрешем, делать это не нужно.

Здесь рекомендую все галки убрать, оставить только "Публиковать веб-сервисы решение по умолчанию".

| Основные OpenID Прочие                   |                                                       |                                      |   |  |
|------------------------------------------|-------------------------------------------------------|--------------------------------------|---|--|
| Имя: UNF3_amoCRM                         |                                                       |                                      |   |  |
| Веб-с                                    | ервер: Internet Information Services                  |                                      |   |  |
| Каталог: C:\inetpub\wwwroot\UNF3_amoCRM\ |                                                       |                                      |   |  |
| П                                        | бликовать доступ для клиентских приложений            | 1                                    |   |  |
| П                                        | бликовать стандартный интерфейс OData                 |                                      |   |  |
|                                          | бликовать систему аналитики                           |                                      |   |  |
| We                                       | н-сервисы                                             |                                      |   |  |
|                                          |                                                       |                                      |   |  |
|                                          | уоликовать Web-сервисы по умолчанию                   | 9                                    | e |  |
|                                          | Ине                                                   | Arnee                                |   |  |
|                                          | Electro Data Electronica 1.0, 1.1                     |                                      |   |  |
| 님                                        | EnterpriseDataExchange_1_0_1_1                        | EnterpriseDataExchange_1_0_1_1.1cws  | - |  |
| H                                        | EnterpriseDataOpioad_1_0_1_1                          | EnterpriseDataOpload_1_0_1_1.1cws    | - |  |
| EquipmentService                         |                                                       | Equipment Service. Icws              | - |  |
|                                          | Exchange                                              | exchange. Icws                       | - |  |
|                                          | Exchange_2_0_1_6                                      | exchange_2_0_1_6.1cws                | - |  |
|                                          |                                                       | exchange_3_0_1_1.1cws                | _ |  |
|                                          | Exchange_3_0_1_1                                      |                                      |   |  |
|                                          | Exchange_3_0_1_1<br>InterfaceVersion                  | InterfaceVersion.1cws                | _ |  |
|                                          | Exchange_3_0_1_1<br>InterfaceVersion<br>MobileService | InterfaceVersion.1cws<br>mobile.1cws |   |  |

#### Здесь тоже все убрать и оставить

Публиковать HTTP сервисы расширений по умолчанию

После того, как мы все это настроили, в зависимости того, где мы публикуем нажимаем кнопку в верхней правой части окна

| Публикация на веб-сервере Х                                                                          |                                                                                                    |                 |          |              |  |
|----------------------------------------------------------------------------------------------------|----------------------------------------------------------------------------------------------------|-----------------|----------|--------------|--|
| Основн                                                                                               | ые OpenID Прочие                                                                                                    |                 |          | Слубликовать |  |
| Имя:                                                                                                 | UNE3 amoCRM                                                                                                    |                 |          |              |  |
|                                                                                                    |                                                                                                    |                 |          | (Ctrl+Enter) |  |
| Веб-сера                                                                                             | sep: Internet Information Services                                                                                                 |                 | <b>`</b> |              |  |
| Каталог                                                                                              | C:\inetpub\wwwroot\UNF3_amoCRM\                                                                                                    |                 |          | Сохранить    |  |
| Публ                                                                                                 | иковать доступ для клиентских приложений                                                                                           |                 |          |              |  |
| Публ                                                                                                 | иковать стандартный интерфейс OData                                                                                                |                 |          | Загрузить    |  |
| Публ                                                                                                 | ковать систему аналитики                                                                                                    |                 |          |              |  |
| Web-c                                                                                                | ервисы НТТР сервисы                                                                                                    |                 | (        | Закоыть      |  |
|                                                                                                    |                                                                                                    |                 |          | Gakpond      |  |
| - Tiyo.                                                                                              | пиковать тттт сервисы по умолчанию                                                                                                 |                 |          | Справка      |  |
|                                                                                                    | Имя                                                                                                    | Корневой URL    |          |              |  |
| +0                                                                                                   | Chatbot                                                                                                    | chatbot         |          |              |  |
|                                                                                                    | DomRuApi                                                                                                    | domru-api       |          |              |  |
|                                                                                                    | MangoApi                                                                                                    | mango-api       | <u> </u> |              |  |
|                                                                                                    | ServiceEntry                                                                                                    | service-entry   |          |              |  |
|                                                                                                    | TelephonyApi                                                                                                    | telephony       |          |              |  |
|                                                                                                    | vatsDsiApi                                                                                                    | dsi-api         |          |              |  |
|                                                                                                    | vatsWestCallSpbApi<br>-                                                                                                    | westcallspb-api |          |              |  |
|                                                                                                    | Биллинг                                                                                                    | billing         |          |              |  |
| Ե                                                                                                    | ОбменКабинетКлиента                                                                                                    | clients         |          |              |  |
| <u>+U</u>                                                                                            | ОбменМЛК                                                                                                    | exchange        | · · ·    |              |  |
| Публи<br>Располо                                                                                     | ✓ Публиковать НТТР сервисы расширений по умолчанию Публиковать дистрибутив тонкого клиента Расположение публикуемого дистрибутива: |                 |          |              |  |
| Использовать аутентификацию операционной системы<br>Адрес перехода при окончании работы веб-клиента: |                                                                                                    |                 |          |              |  |
| Наимено                                                                                              | ование прогрессивного веб-приложения:                                                                                              |                 |          |              |  |

В итоге у нас сформируется публикация, она будет доступна.

Но для того, чтобы этим пользоваться, когда

- менеджер будет прожимать на ссылочку,
- чтобы получить печатную форму

нужно вводить логин и пароль 1С, если не делать дополнительных настроек.

#### Автозаполнение логина и пароля 1С

Если вы не хотите каждый раз проходить авторизацию в 1С тогда, то мы делаем следующее. Находим Файлик публикации, технические специалисты знают, как это делать.

| 🗲 🔿 👻 🕇 📙 » Этот компьютер » Лок | альный диск (C:) → inetpub → wwwroot → | UNF3_amoCRM      |
|----------------------------------|----------------------------------------|------------------|
| 💻 Рабочий стол                   | ^ Имя                                  | Дата изменения   |
| 😸 Creative Cloud Files           | /// default.vrd                        | 22.10.2022 15:18 |
| 👝 OneDrive - Personal            | 🚰 web. கீஹ்<br>Тип: Файл "VRD"         | 22.10.2022 14:36 |
| 🛃 Яндекс.Диск                    | Размер: 6,36 КБ                        | 15.10            |
| 👗 Михаил Пинягин                 | Дата изменения: 22.10.2022             | 81:01            |
| 💻 Этот компьютер                 |                                        |                  |
| 🚆 Видео                          |                                        |                  |
| 🚆 Документы                      |                                        |                  |
| 🖊 Загрузки                       |                                        |                  |
| 📰 Изображения                    |                                        |                  |

Здесь должны прописать пользователя и пароль.

| 🧾 *default.vrd – Блокнот                                                                   |                |      |                | -    |    | ×  |
|--------------------------------------------------------------------------------------------|----------------|------|----------------|------|----|----|
| Файл Правка Формат Вид Справка                                                             |                |      |                |      |    |    |
| xml version="1.0" encoding="UTF-8"?                                                        |                |      |                |      |    | ~  |
| <pre><point <="" pre="" xmlns="http://v8.1c.ru/8.2/virtual-resource-system"></point></pre> |                |      |                |      |    |    |
| xmlns:xs="http://www.w3.org/2001/XMLSchema"                                                |                |      |                |      |    |    |
| <pre>xmlns:xsi="http://www.w3.org/2001/XMLSchema-instance"</pre>                           |                |      |                |      |    |    |
| base="/UNF3_amoCRM"                                                                        |                | 15   |                |      |    |    |
| <pre>ib="File="D:\mpinyagin\Documents\1C\SmallBusiness_3_0</pre>                           | 1_175&quo      | t;;" |                |      |    |    |
| enable="false">                                                                            |                |      |                |      |    |    |
| <ws <="" enable="false" td=""><td></td><td></td><td></td><td></td><td></td><td></td></ws>  |                |      |                |      |    |    |
| <pre>publishExtensionsByDefault="true"&gt;</pre>                                           |                |      |                |      |    |    |
| <pre><pre>count name="EnterpriseDataExchange_1_0_1_1"</pre></pre>                          |                | т    |                |      |    |    |
| alias="EnterpriseDataExchange_1_0_1_1.1cws"                                                |                | T    |                |      |    |    |
| enable="false"                                                                             |                |      |                |      |    |    |
| reuseSessions="dontuse"                                                                    |                |      |                |      |    |    |
| sessionMaxAge="20"                                                                         |                |      |                |      |    |    |
| poolSize="10"                                                                              |                |      |                |      |    |    |
| poolTimeout="5"/>                                                                          |                |      |                |      |    |    |
| <pre><point <="" name="EnterpriseDataUpload_1_0_1_1" pre=""></point></pre>                 |                |      |                |      |    |    |
| alias="EnterpriseDataUpload_1_0_1_1.1cws"                                                  |                |      |                |      |    |    |
| enable="false"                                                                             |                |      |                |      |    |    |
| reuseSessions="dontuse"                                                                    |                |      |                |      |    |    |
| sessionMaxAge="20"                                                                         |                |      |                |      |    |    |
| poolSize="10"                                                                              |                |      |                |      |    |    |
| poolTimeout="5"/>                                                                          |                |      |                |      |    |    |
| <pre><point <="" name="EquipmentService" pre=""></point></pre>                             |                |      |                |      |    |    |
| alias="EquipmentService.1cws"                                                              |                |      |                |      |    |    |
| enable="false"                                                                             |                |      |                |      |    |    |
| reuseSessions="dontuse"                                                                    |                |      |                |      |    |    |
| sessionMaxAge="20"                                                                         |                |      |                |      |    |    |
| poolSize="10"                                                                              |                |      |                |      |    |    |
| poolTimeout="5"/>                                                                          |                |      |                |      |    |    |
| <pre><pre>change="Exchange"</pre></pre>                                                    |                |      |                |      |    |    |
| alias="exchange.1cws"                                                                      |                |      |                |      |    |    |
| enable="false"                                                                             |                |      |                |      |    | ~  |
|                                                                                            | Сто б. стлб 74 | 1009 | Windows (CRLF) | UTF. | -8 |    |
|                                                                                            |                | 1007 | (and)          |      | -  | +1 |

Настройки пользователей и прав в 1С

## Как настраивать пользователей пароль лучше всего?

| =  | Главное            |                                |                                           |
|----|--------------------|--------------------------------|-------------------------------------------|
|    | CRM                |                                |                                           |
| ŵ  | Продажи            | Настройки                      | Маркировка                                |
| 1  | Закупки            | Еще больше возможностей        | Интеграция с ВетИС (Меркурий)             |
| =  | Склад              | Не нашли нужную возможность?   | Интеграция с ГИСМ (изделия из меха)       |
| 38 | Работы             | Все справочники                | Интеграция с ЕГАИС                        |
| R. | <b>D</b>           |                                | Интеграция с ИС МП (обувь, одежда, табак) |
|    | Производство       | Персональные настройки         |                                           |
| ₿  | Деньги             | Мои настройки                  | Интеграции                                |
|    | Персонал           | Обмен с Google                 | Синхронизация данных                      |
|    |                    | Почта и SMS                    | Обмен с банками                           |
|    | Компания           |                                | Обмен электронными документами            |
| a  | amoCRM             | Администрирование              | 1С:Бизнес-сеть                            |
| ö  | Настройки          | Обслуживание                   | 1С:Номенклатура                           |
|    |                    | Интернет-поддержка и сервисы   | 1C:PMK                                    |
| •  | Начальная страница | Настройки под зователей и прав | Доставка                                  |
|    |                    | Настройки работы с файлами     | Каналы продаж                             |
|    |                    | Общие настройки                | Каталог мобильных приложений              |
|    |                    | Корректировка данных           | Облачная телефония                        |
|    |                    |                                |                                           |

Идем в настройки пользователей прав.

Профили группы доступа.

Первое, что мы сделаем, это профили группы доступа. Я его уже сделал, поэтому я просто покажу.

|          | CRM                        | Администрирование пользователей, настройка групп доступа, управлени                                                                                                    | ие пользовательскими настройками.                                                  |
|----------|----------------------------|----------------------------------------------------------------------------------------------------|------------------------------------------------------------------------------------|
| ŵ        | Продажи                    | Пользователи                                                                                                    |                                                                                    |
| 1        | Закупки                    | Пользователи                                                                                                    | Восстановление паролей                                                             |
|          |                            | Ведение списка пользователей, которые работают с программой.                                                                                                    | Помощь при входе, восстановление паролей пользов                                   |
| =        | Склад                      | Группы пользователей                                                                                                    | Настройки входа                                                                    |
| *        | Работы                     | Объединение пользователей в группы.                                                                                                    | Сложность и смена паролей, ограничение работы нег<br>пользователей.                |
| 2        | Производство               |                                                                                                    | Анализ прав доступа                                                                |
| Ø        | Деньги                     |                                                                                                    | Показывает текущие настройки прав доступа пользо:<br>таблицам информационной базы. |
| Ŀ        | Персонал                   | ✓ Группы доступа                                                                                                    |                                                                                    |
| 100      | Компания                   | Группы доступа                                                                                                    | Профили групп доступа                                                              |
|          | (contraction)              | Групповая настройка прав доступа.                                                                                                    | Шаблоны настроек прав доступа пользователей.                                       |
| a        | amoCRM                     | Ограничивать доступ на уровне записей                                                                                                    |                                                                                    |
| ₽        | Настройки                  | Расширенная настройка, позволяющая максимально гибко<br>настраивать права досруга к справочникам, документам и другим<br>армини простоят по последность последору в последору в последору в последору в последору в последору в последору |                                                                                    |
| <b>n</b> | Начальная страница         | Данным прополимы в предусмотренных разрезах.                                                                                                    |                                                                                    |
| Hac      |                            | Остользовать группы доступа контрагентов                                                                                                    |                                                                                    |
| That     | роики пользователей и прав | позволяет разделить контакты и контратентов на группы, по<br>которым можно установить права для пользователей на<br>просмотр, добавление(изменение), а так же разграничить доступ<br>по всем связанным с ними документам.                 |                                                                                    |
|          |                            | Использовать группы доступа лидов                                                                                                    | Группы доступа лидов                                                               |

### Две роли в профиле группу

#### В профиль группы доступа мы добавляем всего две роли.

| CRM                            | Показать: Все профили 🔹 ? Назначение:                   |  |  |  |
|--------------------------------|---------------------------------------------------------|--|--|--|
| 🖮 Продажи                      | Создать Группу                                          |  |  |  |
| 🌉 Закупки                      | 🔸 🗁 Дополнительные профили                              |  |  |  |
| 📕 Склад                        | amoCRM                                                  |  |  |  |
| 🎌 Работы                       | 🤜 Администратор                                         |  |  |  |
| Ироизводство                   | = Деньги                                                |  |  |  |
| Пошти                          | = Закупки                                               |  |  |  |
| 🖌 деный                        | = Налоги                                                |  |  |  |
| 上 Персонал                     | = Персонал                                              |  |  |  |
| 🏴 Компания                     | = Продажи                                               |  |  |  |
| amoCRM                         | <ul> <li>Производство</li> </ul>                        |  |  |  |
|                                | <ul> <li>Рабочее место операционного кассира</li> </ul> |  |  |  |
| 🗘 Настроики                    | <ul> <li>Рабочее место старшего кассира</li> </ul>      |  |  |  |
| 🔒 Начальная страница           | = Склад                                                 |  |  |  |
| Настройки пользователей и прав | = Только просмотр                                       |  |  |  |
| Профили групп доступа          |                                                         |  |  |  |

### Далее

|                       | CRM                         | 1                                                                                              | Основное Группы доступа                |  |
|-----------------------|-----------------------------|------------------------------------------------------------------------------------------------|----------------------------------------|--|
| t                     | Продажи                     |                                                                                                |                                        |  |
| 1                     | Закупки                     | н                                                                                              |                                        |  |
| ==                    | Склад                       | 5                                                                                              |                                        |  |
| *                     | Работы                      |                                                                                                | Разпешеные лействия (поли) Комменталий |  |
| <b>P</b> -            | Производство                |                                                                                                |                                        |  |
| Ø                     | Деньги                      | С полько выоранные                                                                             |                                        |  |
| 1                     | Персонал                    | <ul> <li>▲ Айтон_атоСКМ_ОсновнаяРоль</li> <li>▲ Чтение данных приложения</li> <li>▲</li> </ul> |                                        |  |
| <b>In</b>             | Компания                    |                                                                                                |                                        |  |
| a                     | amoCRM                      |                                                                                                |                                        |  |
| ¢                     | Настройки                   |                                                                                                |                                        |  |
| n I                   | Чачальная страница          |                                                                                                |                                        |  |
| Наст                  | ройки пользователей и прав  |                                                                                                |                                        |  |
| Профили групп доступа |                             |                                                                                                |                                        |  |
| amo                   | CRM (Профиль групп доступа) |                                                                                                |                                        |  |

- Айтон\_amoCRM Это основная роль.
- Чтение данных приложения.

Эта роль нам нужна для того, чтобы мы могли формировать печатные формы.

Для того чтобы формировать печатной формы необходимо, чтобы пользователь, под которым это все будет запущено, мог читать заказы и контрагентов, контактные лица и достаточно много другой информации.

#### В начало

Поэтому даем соответствующий доступ.

Под этим профилем пользователь

- не сможет заходить в программу,
- не сможет ничего менять.
- может только просмотр.

Создание профиля группы доступа

Дальше, когда мы создали профиль группы доступа, естественно, создаем саму группу доступа.

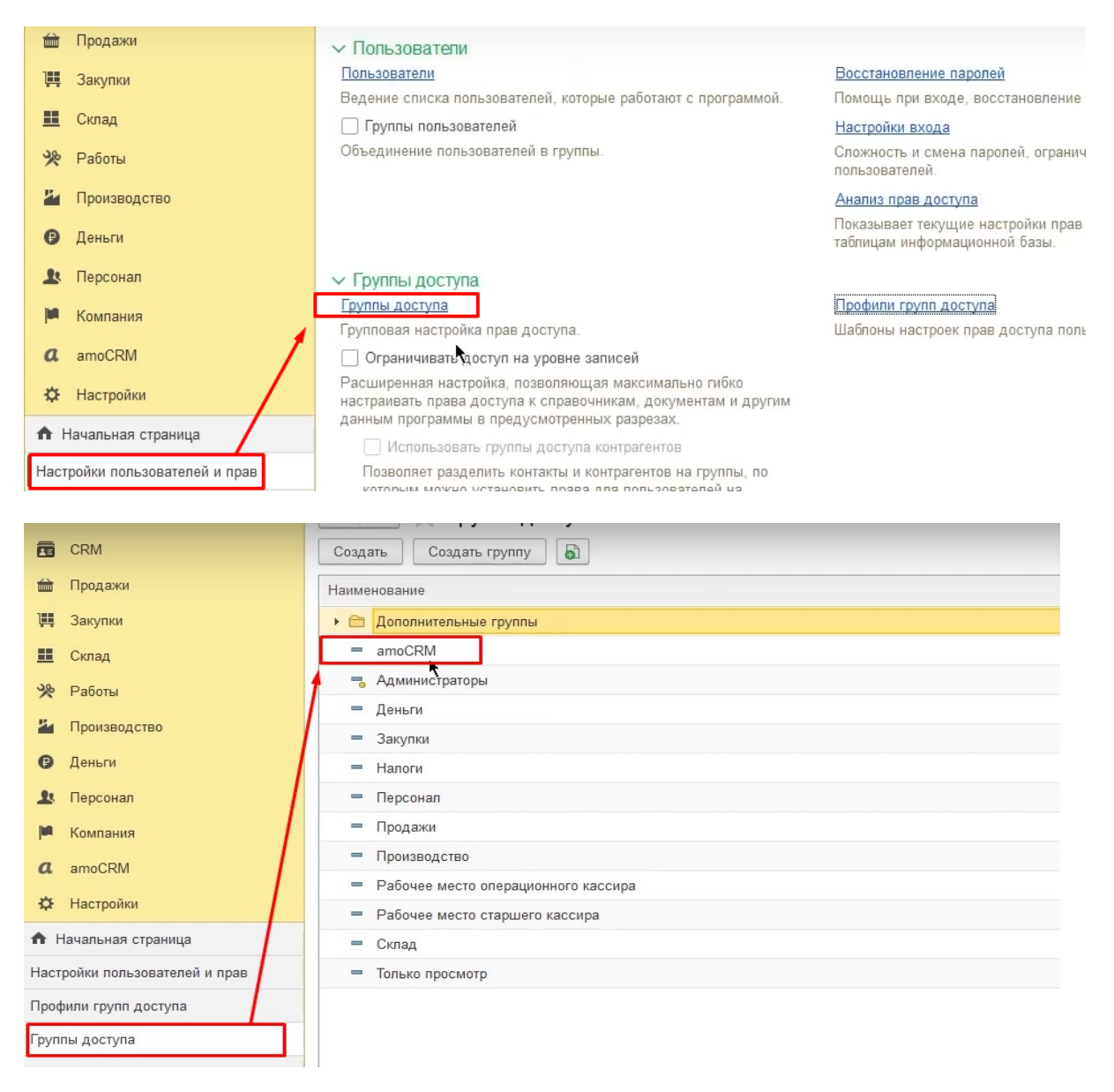

Указание профиля группы доступа

Создали группу доступа, указали профиль, который я раньше вам показывал.

| CRM                            | Записать и закрыть Записать           |  |  |  |
|--------------------------------|---------------------------------------|--|--|--|
| 🖮 Продажи                      | Наименование: amoCRM                  |  |  |  |
| 🁯 Закупки                      | Группа (папка):                       |  |  |  |
| 📕 Склад                        | Профиль: 👌 атоСКМ 🗸 🖓                 |  |  |  |
| 🔆 Работы                       | Участники груп Профиль группы доступа |  |  |  |
| 💾 Производство                 | Подобрать Показать все                |  |  |  |
| 🕑 Деньги                       | amoCRM                                |  |  |  |
| 👤 Персонал                     |                                       |  |  |  |
| 🛤 Компания                     |                                       |  |  |  |
| a amoCRM                       |                                       |  |  |  |
| 🔅 Настройки                    |                                       |  |  |  |
| 🔒 Начальная страница           |                                       |  |  |  |
| Настройки пользователей и прав |                                       |  |  |  |
| Профили групп доступа          |                                       |  |  |  |
| Группы доступа                 |                                       |  |  |  |
| amoCRM (Группа доступа)        |                                       |  |  |  |

### Создание пользователя

## Начинаем создавать пользователя

| Ë          | Главное                    | 🗕 🔶 Настройки пользователей и прав                                                                                    |                                                             |
|------------|----------------------------|----------------------------------------------------------------------------------------------------|-------------------------------------------------------------|
|            | CRM                        | Администрирование пользователей, настройка групп доступа, управлени                                                   | ие пользовательскими настройка                              |
| 益          | Продажи                    | Пользователи                                                                                                    |                                                             |
| 1          | Закупки                    | Пользователи                                                                                                    | Восстановление паролей                                      |
|            |                            | Ведение списка пользователей, которые работают с программой.                                                          | Помощь при входе, восстанов                                 |
| =          | Склад                      | 🗌 Группы пользователей                                                                                                | Настройки входа                                             |
| %          | Работы                     | Объединение пользователей в группы.                                                                                   | Сложность и смена паролей, о пользователей.                 |
| <b>P</b>   | Производство               |                                                                                                    | <u>Анализ прав доступа</u>                                  |
| ₿          | Деньги                     |                                                                                                    | Показывает текущие настройкі<br>таблицам информационной баз |
| 1          | Персонал                   | ✓ Группы доступа                                                                                                    |                                                             |
|            | Компания                   | Группы доступа                                                                                                    | Профили групп доступа                                       |
|            |                            | Групповая настройка прав доступа.                                                                                     | Шаблоны настроек прав достуг                                |
| a          | amoCRM                     | Ограничивать доступ на уровне записей                                                                                 |                                                             |
| ¢          | Настройки                  | Расширенная настройка, позволяющая максимально гибко<br>настраивать права доступа к справочникам, документам и другим |                                                             |
| <b>↑</b> F | ачальная страница          | данным программы в предусмотренных разрезах.                                                                          |                                                             |
| Hact       | ройии пользоватовой и прас | Позволяет развелить контакты и контрагентов                                                                           |                                                             |
| Hact       | роики пользователей и прав | которым можно установить права для пользователей на                                                                   |                                                             |
| Проф       | оили групп доступа         | просмотр, добавление(изменение), а так же разграничить доступ                                                         |                                                             |
| <b>F</b>   |                            | по всем связанным с ними документам.                                                                                  |                                                             |
| Груп       | пы доступа                 | Использовать группы доступа лидов                                                                                     | Группы доступа лидов                                        |
|            |                            |                                                                                                    |                                                             |

Установка пароля

## И устанавливаем им пароль.

| I         | Главное                    | ← → ☆ атоСRМ (Пользователь)                                            | op 2001100111001 |
|-----------|----------------------------|------------------------------------------------------------------------|------------------|
| •         | CRM                        | Основное Настройки пользователя Права доступа Сотрудники пользователя  | Настройки        |
| 益         | Продажи                    | Записать и закрыть Записать 📳 📮 Выбрать фотографию                     | 🕅 Отчеты -       |
| ÌÌÌ       | Закупки                    | Полное имя: атоССКМ                                                    | Недействителен ? |
| ==        | Склад                      |                                                                        |                  |
| %         | Работы                     |                                                                        |                  |
| P.        | Производство               |                                                                        |                  |
| €         | Деньги                     | Главное Адреса, телефоны Комментарий                                   |                  |
| 1         | Персонал                   | Имя (для входа): атос СВМ                                              | ]                |
| <b>In</b> | Компания                   |                                                                        | )                |
| a         | amoCRM                     | Пароль установлен Установить пароль                                    |                  |
| ¢         | Настройки                  | Потребовать смену пароля при входе ?                                   |                  |
| n i       | Начальная страница         | Пользователю запрещено изменять пароль                                 |                  |
| Наст      | ройки пользователей и прав | Пользователю запрещено восстанавливать пароль                          |                  |
| Прос      | фили групп доступа         | Показывать в списке высора                                             |                  |
| Груп      | пы доступа                 | Аутентификация по протоколу OpenID Аутентификация операционной системы |                  |
| Поль      | зователи 👞                 | Пользователь:                                                          |                  |
| amo       | CRM (Пользователь)         |                                                                        |                  |
|           |                            |                                                                        |                  |

Еще рекомендую убирать пользователей списка, чтобы он не болтался у вас.

## Права доступа

Мы указываем права, подтверждая, что он входит в группу доступа amoCRM.

| =          | Главное                    | 🛨 🔿 🛱 атоС́ЯМ (Пользователь)                                                    |  |
|------------|----------------------------|---------------------------------------------------------------------------------|--|
|            | CRM                        | Основное Настройки пользователя Права доступа Сотрудники пользователя Настройки |  |
| 爸          | Продажи                    | Права доступа                                                                   |  |
| Щ.         | Закупки                    | 🗈 Отчет Права пользователя                                                      |  |
|            | Склад                      | Группы доступа Разрешенные действия (роли)                                      |  |
| *          | Работы                     | Включить в группу Исключить из группы 🖋 Изменить группу                         |  |
| 22         | Производство               | Наименование Профиль                                                            |  |
| Ø          | Деньги                     | amoCRM amoCRM                                                                   |  |
| *          | Персонал                   | *                                                                               |  |
| M          | Компания                   |                                                                                 |  |
| a          | amoCRM                     |                                                                                 |  |
| ¢          | Настройки                  |                                                                                 |  |
| <b>↑</b> ⊢ | Іачальная страница         |                                                                                 |  |
| Наст       | ройки пользователей и прав |                                                                                 |  |
| Проф       | оили групп доступа         |                                                                                 |  |
| Груп       | пы доступа                 |                                                                                 |  |
| Поль       | зователи                   |                                                                                 |  |
| amo(       | CRM (Пользователь)         |                                                                                 |  |

#### В начало

Ограничения созданного пользователя

| =        | Главное                     | ← → ☆ Пользователи                                    |                                                      |
|----------|-----------------------------|-------------------------------------------------------|------------------------------------------------------|
|          | CRM                         | 💿 Создать 🔊 🗊 🕅 Отчеты 🗸                              |                                                      |
| 巅        | Продажи                     | Полное имя ↓                                          | Группы доступа                                       |
| <b>)</b> | Закупки                     | 🚨 amoCRM                                              | amoCRM                                               |
| ==       | Склад                       | 🔹 Пинягин Михаил ———————————————————————————————————— | Администраторы, Открытие внешних отчетов и обработок |
| %        | Работы                      |                                                       |                                                      |
| 2        | Производство                |                                                       |                                                      |
| Ø        | Деньги                      |                                                       |                                                      |
| Ŀ        | Персонал                    |                                                       |                                                      |
| M        | Компания                    |                                                       |                                                      |
| a        | amoCRM                      |                                                       |                                                      |
| ¢        | Настройки                   |                                                       |                                                      |
| ÷.       | Начальная страница          |                                                       |                                                      |
| Hac      | тройки пользователей и прав |                                                       |                                                      |
| Про      | фили групп доступа          |                                                       |                                                      |
| Груг     | пы доступа                  |                                                       |                                                      |
| Пол      | ьзователи                   |                                                       |                                                      |

Как я сказал ранее, такой пользователь не сможет заходить в 1С.

Давайте я Вам сейчас покажу. Мы пытаемся запустить УНФ.

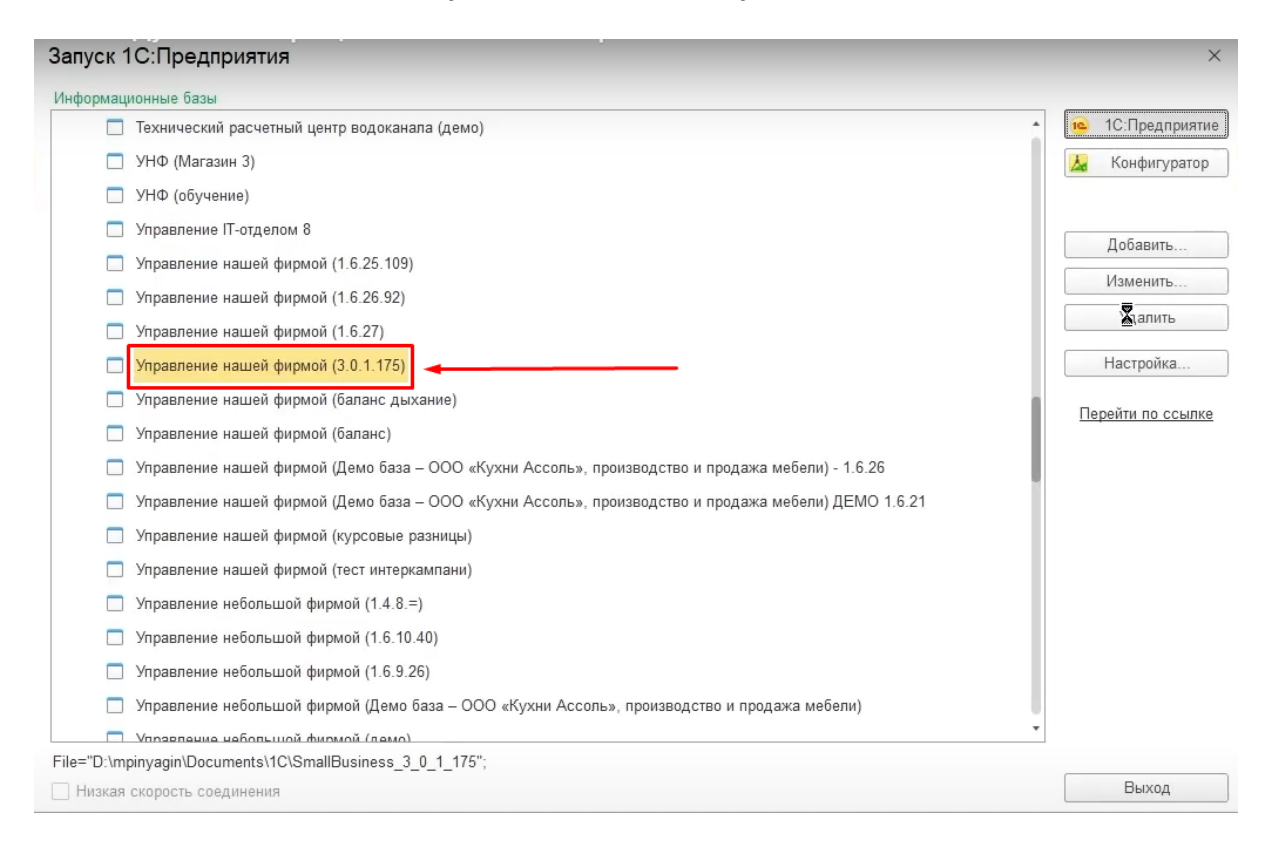

| 1С:Пре | едприятие                           | × |
|--------|-------------------------------------|---|
| 1@     | Управление нашей фирмой (3.0.1.175) |   |
|        | Пользователь                        | • |
|        | Пароль:                             | ۲ |
|        | Војити Отмен                        | а |

И получаем ответ "Нет прав на запуск требуемого вида клиента", видишь?

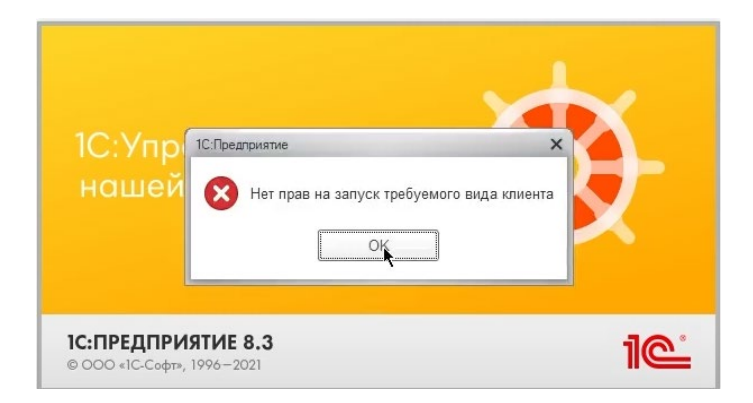

Т.е. такой пользователь не будет заходить.

Зачем мы его создавали такого клиента?

Для того что, когда мы будем нажимать ссылочку в amoCRM, у нас система не требовала авторизации.

Внесение доп. строки в файле на веб-сервере

#### Что нужно сделать вот в этом файлике на веб-сервере?

#### Внести дополнение в эту строку

```
*default.vrd – Блокнот
Файл Правка Формат Вид Справка
<?xml version="1.0" encoding="UTF-8"?>
<point xmlns="http://v8.1c.ru/8.2/virtual-resource-system"</pre>
                xmlns:xs="http://www.w3.org/2001/XMLSchema"
                xmlns:xsi="http://www.w3.org/2001/XMLSchema-instance"
                base="/UNF3_amoCRM"
                ib="File="D:\mpinyagin\Documents\1C\SmallBusiness 3 0 1 175";"
                enable="false">
        <ws enable="false"
                        publishExtensionsByDefault="true">
                <point name="EnterpriseDataExchange_1_0_1_1"</pre>
                                 alias="EnterpriseDataExchange_1_0_1_1.1cws"
                                 enable="false"
                                reuseSessions="dontuse"
                                 sessionMaxAge="20"
                                 poolSize="10"
                                 poolTimeout="5"/>
```

Нужно обязательно прописать

#### Usr="amoCRM ";Pwd="1234";

```
🧊 *default.vrd – Блокнот
Файл Правка Формат Вид Справка
<?xml version="1.0" encoding="UTF-8"?>
<point xmlns="http://v8.1c.ru/8.2/virtual-resource-system"</pre>
               xmlns:xs="http://www.w3.org/2001/XMLSchema"
                xmlns:xsi="http://www.w3.org/2001/XMLSchema-instance"
                base="/UNF3 amoCRM"
                ib="File="D:\mpinyagin\Documents\1C
\SmallBusiness_3_0_1_175";Usr="amoCRM";Pwd="1234";"
                                                                                    Ι
                enable="false">
        <ws enable="false"
                        publishExtensionsByDefault="true">
                <point name="EnterpriseDataExchange_1_0_1_1"</pre>
                                alias="EnterpriseDataExchange_1_0_1_1.1cws"
                                enable="false"
                                reuseSessions="dontuse"
                                sessionMaxAge="20"
                                poolSize="10"
                                poolTimeout="5"/>
                <point name="EnterpriseDataUpload_1_0_1_1"</pre>
                                alias="EnterpriseDataUpload 1 0 1 1.1cws"
                                enable="false"
                                reuseSessions="dontuse"
                                sessionMaxAge="20"
                                poolSize="10"
                                poolTimeout="5"/>
```

Файл сохраняем там, где у нас это опубликовано. Получается, когда у нас система будет обращаться к нашему веб-сервису, т.е. к нашей 1с-ке, она изначально будет обращаться под этим пользователем **amoCRM**.

Все, настроили пользователя, опубликовали базу.

Когда мы опубликовали базу, необходимо, конечно, знать, как и куда мы ее публиковали.

|                             | 🧧 атоCRM: Рабочий стол, Попе 🗙 🅒             | office.itone.ru:8883/UNF3_amo© × | +                                |                                       |
|-----------------------------|----------------------------------------------|----------------------------------|----------------------------------|---------------------------------------|
| ÷                           | ightarrow $ m C$ $ m G$ $ m b$ https://itone | ru.amocrm.ru/dashboard/?sel=all& |                                  |                                       |
|                             |                                              | amoCRM. Q. To                    | иск                              |                                       |
| <b>У</b><br>Рабочий<br>стол |                                              |                                  |                                  | ITone                                 |
| Сделки                      |                                              |                                  | Сегодня Вчер                     | а Неделя Месяц 🛱 Период               |
| обрадачи<br>Задачи          |                                              |                                  |                                  | ЕШЕНО                                 |
| Списки                      |                                              | КОГДА ВЫ НА<br>ПОЛЬЗОВАТЬ        | ЧНЁТЕ<br>СЯ AMOCRM,              |                                       |
| Почта                       |                                              | ЗДЕСЬ ПОЯВІ<br>ПО ВАШЕЙ В(       | ИТСЯ СТАТИСТИКА<br>ОРОНКЕ ПРОДАЖ |                                       |
| Аналитик                    | ta                                           | ПРОСРОЧЕННЫЕ ЗАДАЧИ              | COMPLETED TASKS                  | источники сделок                      |
| amoMapki                    | ET                                           | 0                                | 0                                | М Недостаточно данных для отображения |
| $\otimes$                   |                                              |                                  |                                  |                                       |

В данном случае у меня сейчас

- адрес- office.iton.ru
- порт- 8883
- адрес публикации- UNF3\_amoCRM

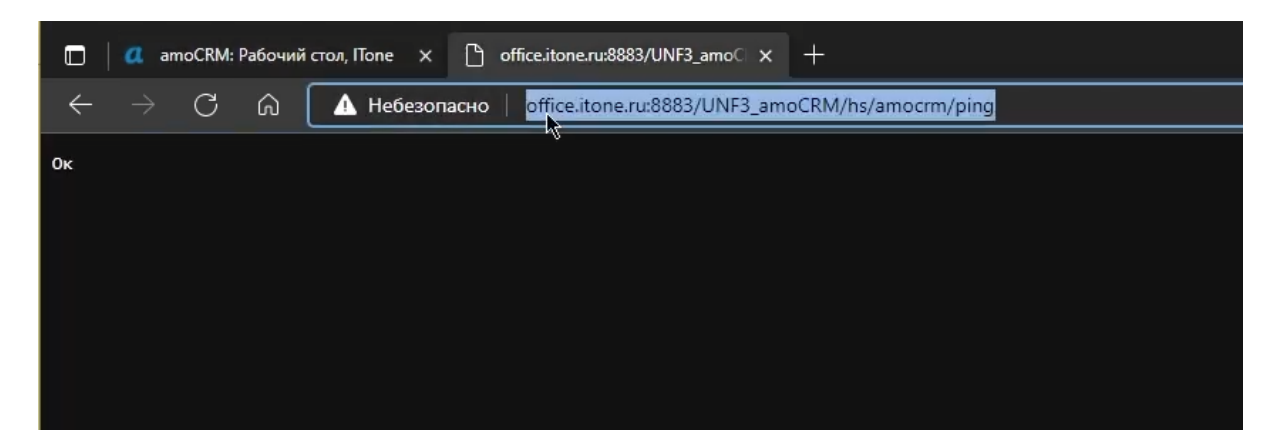

Проверка корректности опубликования

## Как проверить, что у нас все хорошо опубликовано?

### Мы должны знать адрес публикации.

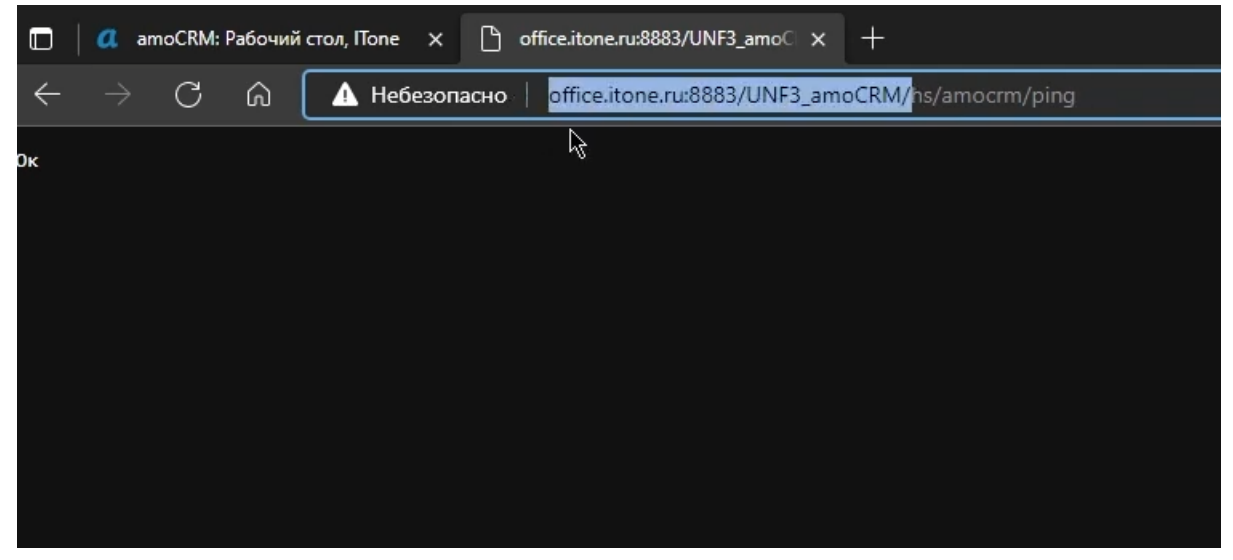

Это сервер + название, который я указывал, публикуя базу тут

| јубликация і                          | на веб-сервере                                                                                                |                 |   | ×            |
|---------------------------------------|----------------------------------------------------------------------------------------------------|-----------------|---|--------------|
| Основные                              | OpenID Прочие                                                                                                 |                 |   | Опубликовать |
| Имя:                                  | UNF3_amoCRM                                                                                                   |                 |   | Отключить    |
| Веб-сервер:                           | Internet Information Services                                                                                 |                 | - |              |
|                                       |                                                                                                    |                 |   |              |
| Каталог:                              | C:\inetpub\wwwroot\UNF3_amoCRM\                                                                               |                 |   | Сохранить    |
| Публикова<br>Публикова<br>Публикова   | ать доступ для клиентских приложений<br>ать стандартный интерфейс OData<br>ать систему аналитики              |                 |   | Загрузить    |
| Web-серви                             | сы НТТР сервисы                                                                                               |                 |   | Закрыть      |
| Публиков                              | вать НТТР сервисы по умолчанию                                                                                | <b></b>         | đ | Справка      |
| Им                                    | я                                                                                                    | Корневой URL    |   | <u> </u>     |
| Cha                                   | atbot                                                                                                    | chatbot         |   |              |
| Dor                                   | mRuApi                                                                                                    | domru-api       |   |              |
| Mar                                   | ngoApi                                                                                                    | mango-api       | e |              |
| Ser                                   | rviceEntry                                                                                                    | service-entry   |   |              |
| Tel                                   | ephonyApi                                                                                                    | telephony       |   |              |
| vat:                                  | sDsiApi                                                                                                    | dsi-api         |   |              |
| vat:                                  | sWestCallSpbApi                                                                                               | westcallspb-api |   |              |
| 🗌 Бил                                 | плинг                                                                                                    | billing         |   |              |
| Обг                                   | менКабинетКлиента                                                                                             | clients         |   |              |
| Обг                                   | менМЛК                                                                                                    | exchange        | T |              |
| Публикова<br>Публикова<br>Расположени | зать НТТР сервисы расширений по умолчанию<br>ать дистрибутив тонкого клиента<br>ие публикуемого дистрибутива: | 0 8 /           | × |              |
| Использов<br>Адрес перехо             | вать аутентификацию операционной системы<br>ода при окончании работы веб-клиента:                             |                 |   |              |
| Наименовани                           | е прогрессивного веб-приложения:                                                                              |                 |   |              |

Дальше мы пишем слэш **hs** слэш **amoCRM** слэш **ping**.

## /hs/amoCRM /ping

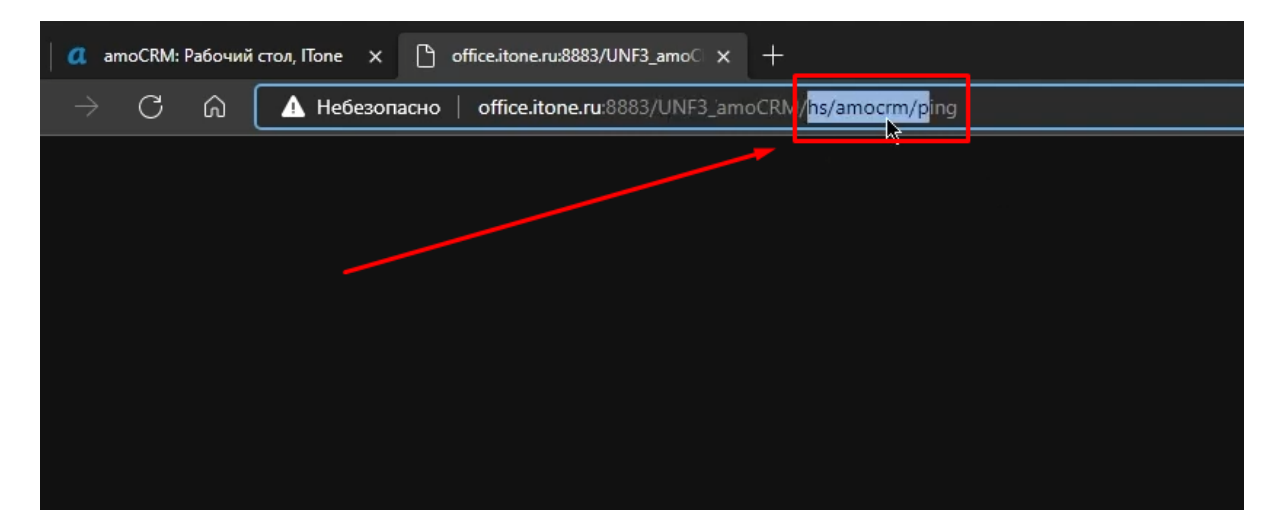

И когда мы Обращаемся сюда у нас здесь должно быть написано "ОК"

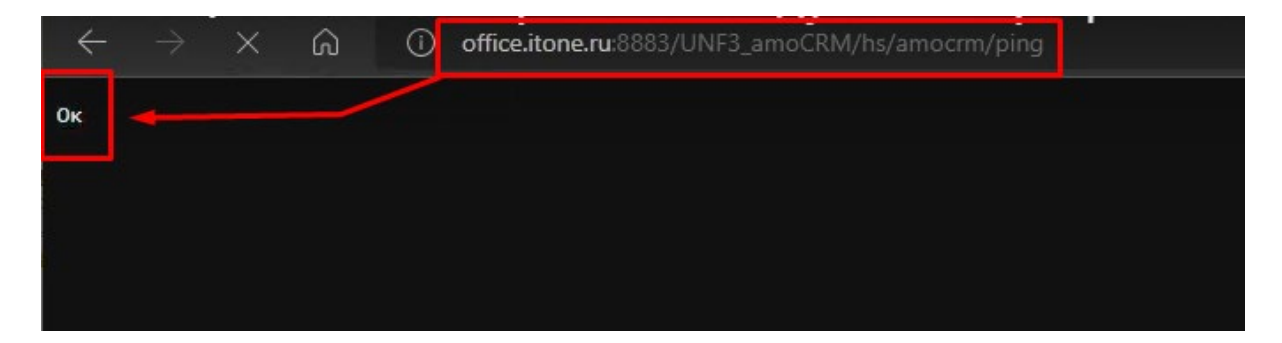

Если здесь Окей, значит мы опубликовали базу абсолютно правильно.

И у нас нет никаких проблем с этим. Хорошо все опубликовали базу теперь переходим непосредственно к тем настройкам, которые необходимо сделать в amoCRM .

# 4. Настройки в **атоСКМ**

Настройка зависит от версии amoCRM .

- 1. Если у вас последняя версия, то у вас есть Market.
- 2. Если вас не последнее, то это будет находиться в настройках.

## Здесь будет интеграция

|                 | НАСТРОЙКИ          |                         | _                              |                |
|-----------------|--------------------|-------------------------|--------------------------------|----------------|
| ٢               | Общие настройки    | Основные настройки      | своего аккачнта. Обратите вни  | мание, что пос |
| Рабочий<br>стол | Счет и оплата      | Заголовок               | ITone                          |                |
| (Сделки         | Пользователи       | Адрес                   | itoneru                        |                |
| <br>Задачи      | Чаты и мессенджеры | Часовой пояс            | (GMT +03:00) Москва            | ~              |
|                 | Интеграция         | Страна                  | Россия                         | ~              |
| Списки          | 1                  | Формат даты             | 31.12.2022                     | ~              |
| Почта           |                    | Формат времени          | 24 часа                        | ~              |
| Аналитика       |                    | Валюта сделок           | Российский рубль               | ~              |
|                 |                    | Порядок имен контактов  | Имя, Фамилия                   | ~              |
|                 |                    |                         |                                |                |
| Настройки       |                    | Периодические покуп     | ки 🔾-                          |                |
| ليسب            |                    | Beta-версия функционала | покупателей. Включите, чтобы п | юпробовать но  |

А пока

- идем в **amo Market**,
- заходим установленные интеграции.

| 2                    | amoMAPKET     | О, Поиск     |                    |           |                      |
|----------------------|---------------|--------------|--------------------|-----------|----------------------|
| (<br>Рабочний        | Установленные | Выбор amoCRM | Чаты и мессенджеры | Телефония | Email и SMS рассылки |
| стол                 |               | *            |                    |           |                      |
| обрадачи<br>Задачи   | -             |              |                    |           |                      |
| Списки               |               |              |                    |           |                      |
| (С)<br>Почта         |               |              |                    |           |                      |
| ородина<br>Аналитика | A.9.8         |              |                    |           |                      |
| <u>о</u> ато Маркет  |               |              |                    |           |                      |

Мы видим то, что нас никаких установленных интеграции нет.

Находим "..." и нажимаем "Создать интеграцию". Кликаем.

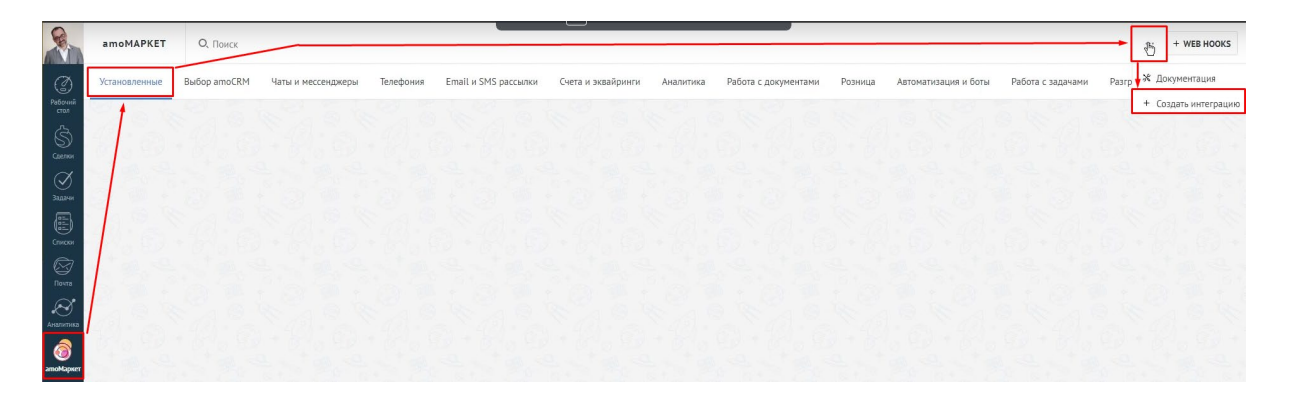

|                      |                   |         | 15   | + WEB HOO     | KS   |
|----------------------|-------------------|---------|------|---------------|------|
| Автоматизация и боты | Работа с задачами | Разгр 🕇 | 🛠 До | кументация    |      |
|                      |                   |         | + Co | здать интегра | ацию |
|                      |                   | 9 4     | 1973 |               | 1    |
|                      |                   |         |      |               |      |
|                      |                   |         |      |               |      |
|                      |                   |         |      |               |      |
|                      |                   |         |      |               |      |

#### Это будет внешний интеграция

#### Создание интеграции

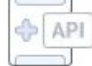

Внешняя интеграция + Создать

Внешняя интеграция взаимоде твует с API amoCRM при помощи запросов и не требует загрузки архива с JS-кодом виджета. Авторизация и обработка данных аккаунта происходит на стороне сервиса интегратора с помощью доступов выданных при создании интеграции в аккаунте amoCRM.

×

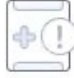

#### Приватная интеграция + Создать

Данный тип интеграций, кроме взаимодействия по API, позволяет загружать произвольный JS-код, разработанный сторонними разработчиками, в ваш аккаунт. Интеграции могут сильно влиять на загрузку, поведение интерфейсов и отображение данных, что сделает невозможным поддержку по вопросам стандартной работы аккаунта. Также мы рекомендуем загружать архивы только от тех разработчиков, которым вы доверяете, т.к. интеграции получают доступ к данным вашего аккаунта. Первая здесь ссылка- для перенаправления.

|                        | Создать интеграцию                         | Отменить | Сохранить |
|------------------------|--------------------------------------------|----------|-----------|
|                        | https://                                   |          |           |
| Загрузить<br>400х272рх | Некорректный URL                           |          |           |
|                        | Ссылка для хука об отключении (необяза     |          |           |
|                        | Предоставить доступ: Все                   |          |           |
|                        | Контроль дублей<br>Множественные источники |          |           |
|                        | Language / Язык: Русский 🗸                 |          |           |
|                        | Название интеграции                        |          |           |
|                        | Описание                                   |          |           |
|                        | <u>Добавить язык</u>                       |          | 11        |

Смотрите, называем ее точно так, как у вас называется публикацияoffice.itone.ru:8883/UNF3\_amoCRM

|           | Создать интеграцию                         | Отменить Сохранить |
|-----------|--------------------------------------------|--------------------|
| вагрузить | http://office.itone.ru:8883/UNF3_amoCRM    |                    |
| 400x272px | Ссылка для хука об отключении (необяза     |                    |
|           | Предоставить доступ: Все                   |                    |
|           | Контроль дублей<br>Множественные источники |                    |
|           | Language / Язык: Русский 🗸 🗸               |                    |
|           | Название интеграции                        |                    |
|           | Олисание                                   | li.                |
|           | Добавить язык                              |                    |

Если вы не публикуете свою базу, ничего страшного.

Здесь можно указать любой адрес, главное, что он должен быть доступен и валиден.

Следующими представляем доступ к аккаунту

| -                     | Создать интеграцию                      | Отменить Сохранить |
|-----------------------|-----------------------------------------|--------------------|
| <u>Г</u><br>Загрузить | http://office.itone.ru:8883/UNF3_amoCRM |                    |
| 400x272px             | Ссылка для хука об отключении (необязи  |                    |
|                       | Предоставить доступ: Все                |                    |
|                       | Контроль дублей                         |                    |
|                       | Множественные источники                 |                    |
|                       |                                         |                    |
|                       | Language / Язык: Русский 🗸              |                    |
|                       | Название интеграции                     |                    |
|                       | Описание                                |                    |
|                       |                                         |                    |
|                       | Побарить дани                           |                    |
|                       | HOVADNIG X2DIK                          |                    |

## Выбираем "Доступ к данным аккаунта", иначе не будет работать

|           | Создать интеграцию                           | Отменить | Сохранит |
|-----------|----------------------------------------------|----------|----------|
| Заглучить | http://office.itone.ru:8883/UNF3_amoCRM      |          |          |
| 400x272px | Ссылка для хука об отключении (необяза       |          |          |
|           | - Снять выделение                            |          |          |
|           | <ul> <li>Доступ к данным аккаунта</li> </ul> |          |          |
|           | Центр нотификаций                            | K        |          |
|           | Доступ к файлам                              |          |          |
|           | Удаление файлов                              |          |          |

## Далее проставляем соответствующие галочки

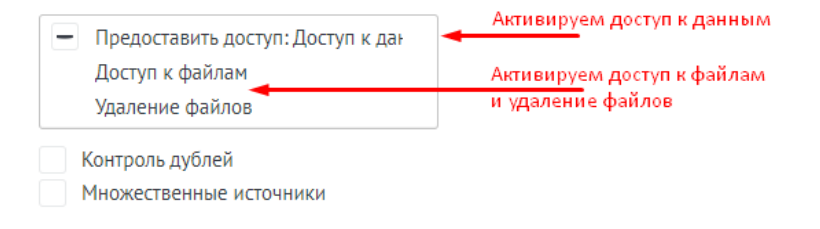

Что тут необходимо записать/загрузить?

- В названии публикации пишем "1С",
- пишем описание публикации,
- загружаем логотип.

|               | Создать интеграцию                         | Отменить                 | Сохранить |
|---------------|--------------------------------------------|--------------------------|-----------|
|               | http://office.itone.ru:8883/UNF3_amoCRM    |                          | ĸ         |
| 400x272px     | Ссылка для хука об отключении (необяза     |                          |           |
| Загрузка лого | — Предоставить доступ: Доступ к дан        | Доступ к данным аккаунта |           |
|               | Контроль дублей<br>Множественные источники |                          |           |
| $\backslash$  | Language / Язык: Русский 🗸 🗸               |                          |           |
|               | 1С:УНФ                                     | Название публикации      |           |
|               | 1С:УНФ модуль от компании <u>Айтон</u>     | Описание                 |           |
|               | Добавить язык                              |                          |           |

Лого растянуто в этом окне, но когда нажмем "Сохранить", то будет выглядеть уже как надо.

Все, мы с вами создали интеграцию в amoCRM,

|                       | amoMAPKET     | О, Поиск        |                    |           |                      |                    |
|-----------------------|---------------|-----------------|--------------------|-----------|----------------------|--------------------|
| ()<br>Рабочий         | Установленные | Выбор amoCRM    | Чаты и мессенджеры | Телефония | Email и SMS рассылки | Счета и эквайринги |
| стол<br>Сделки        | iTone 2th     | н <b>о</b><br>Э | Отклю              | чено      |                      |                    |
| Задачи                | 1             |                 |                    |           |                      |                    |
| Списки<br>Со<br>Почта |               |                 |                    |           |                      |                    |
| Аналитика             | /             |                 |                    |           |                      |                    |

Теперь открываем ее и переходим на вкладку "Ключи и доступы".

| 1С:УНФ    | Описание Ключи и доступы Выданные досту Редактировать                         |
|-----------|-------------------------------------------------------------------------------|
| Отключить | Секретный ключ: 🕓 🗇<br>WuyXiPpU9w00iKNQgb0ztU3clQm0nAwl                       |
|           | ID интеграции:<br>cef4f87f-6e68-4bc0-9632-f85c46812849                        |
|           | Код авторизации (действителен 20 минут)<br>def502000dd8d19bba734d8f8879f1f408 |
|           |                                                                               |

Нам сейчас нужны будут эти ключи доступа.

## 5.Настройки авторизации в 1С

Теперь:

- переходим в 1С, в режим предприятия,
- открываем вкладку слева amoCRM,

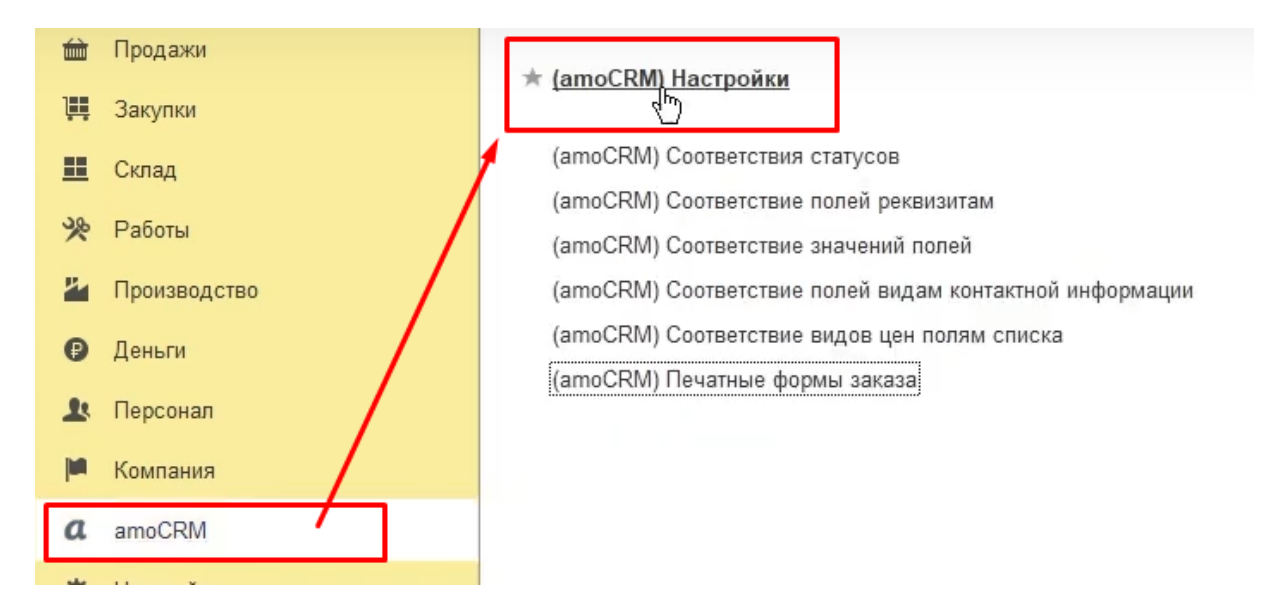

### нажимаем настройки, далее нажимаем кнопку "Создать"

| = главное      |          | + + ×         | (атоски) Настрои | ки                        |                |                                                         |           |
|----------------|----------|---------------|------------------|---------------------------|----------------|---------------------------------------------------------|-----------|
| CRM            |          | Создать       |                  |                           |                |                                                         |           |
| 🖮 Продажи      |          | ID интеграции | expires in       | 10                        |                | 2                                                       | -         |
| 📜 Закупки      |          |               |                  | 😭 (amoCRM) Hac            | тройки (соз    | здание) 🖉                                               | : • × -   |
| 🛄 Склад        |          |               |                  | Записать и закрыть        | Записать       |                                                         | Еще -     |
| 🎇 Работы       |          |               |                  | сервер:                   |                | company_amocrm                                          | ru        |
| И Производ     | ство     |               |                  | Секретный ключ:           |                | Секретный ключ                                          |           |
| Пеньги         |          |               |                  | ID интеграции:            |                | ID интеграции                                           |           |
| 1. Персона     | _ /      |               |                  | Код авторизации:          |                |                                                         |           |
| Компани        |          |               |                  | Ссылка для перенаправлен  | INN:           | https:// <agpec.ny< th=""><th>бликации</th></agpec.ny<> | бликации  |
| amaCDM         |          |               |                  |                           |                |                                                         | Проверить |
|                |          |               |                  | access token:             |                |                                                         |           |
| яре пастроин   | "        |               |                  | refresh token:            |                |                                                         |           |
| П Начальная    | страница |               |                  | expires in:               |                | ::                                                      |           |
| (amoCRIVI) Hac | гроики   |               |                  | ID списка товаров:        |                | 0                                                       |           |
|                |          |               |                  | Регистрировать изменения  | сделанные в 10 | D:                                                      | -         |
|                |          |               |                  | Создавать сделки в атоСР  | RM:            |                                                         |           |
|                |          |               |                  | Дата начала выгрузки зака | 30B:           |                                                         |           |
|                |          |               |                  | Создавать товары в атоСР  | RM:            |                                                         |           |
|                |          |               |                  | Создавать компании в ато  | CRM:           |                                                         |           |
|                |          |               |                  | Создавать контакты в ато  | CRM:           |                                                         |           |
|                |          |               |                  | Создавать контрагентов в  | IC:            |                                                         |           |
|                |          |               |                  | Создавать контактные лица | в 1С:          |                                                         |           |

Поле "сервер"

Сервер должен называться так же, как сервер ато на примере ниже

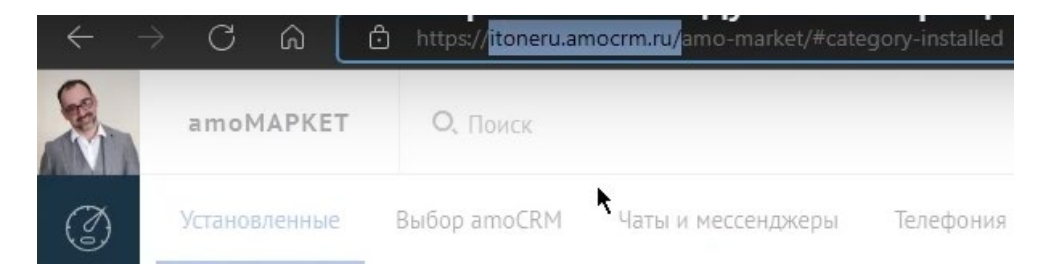

## Заносим это название в поле "сервер"

| ☆ (amoCRM) Настройки (создание) * 🛷 : 🛛 🗙 |                           |  |  |  |  |
|-------------------------------------------|---------------------------|--|--|--|--|
| Записать и закрыть За                     | писать Еще -              |  |  |  |  |
| сервер:                                   | itoneru.amocrm.ru/        |  |  |  |  |
| Секретный ключ:                           | Секретный ключ            |  |  |  |  |
| ID интеграции:                            | ID интеграции             |  |  |  |  |
| Код авторизации:                          |                           |  |  |  |  |
| Ссылка для перенаправления:               | https://<адрес публикации |  |  |  |  |
|                                           | ()) Проверить             |  |  |  |  |

Поле "Секретный ключ"

Поле "ID интеграции"

Поле "Код авторизации"

Переносим из "Ключи и доступы" в амо все ключи:

| 1С:УНФ    | Описание                   | Ключи и доступы                                | Выданные досту    | Редактировать |
|-----------|----------------------------|------------------------------------------------|-------------------|---------------|
| Отключить | Секретный<br>WuyXiPpU9     | ключ:<br>)w0OiKNQgb0ztU3clQm                   | 0nAwl             | ° H           |
|           | ID интегран<br>cef4f87f-6e | ции:<br>268-4bc0-9632-f85c468:                 | 12849             |               |
|           | Код автори<br>def502000    | вации (действителен 20<br>dd8d19bba734d8f8879f | ) минут)<br>1f408 |               |
|           |                            |                                                |                   |               |

## И вставляем в одноименные поля окна " (amoCRM ) Настройки (создание)\*"

| ☆ (amoCRM) Настройки (созд               | цание)* 🖉 : 🗆 🗙             |
|------------------------------------------|-----------------------------|
| Записать и закрыть Записать              | Еще 👻                       |
| сервер:                                  | itoneru.amocrm.ru/          |
| Секретный ключ:                          | •••••                       |
| ID интеграции:                           | 5e68-4bc0-9632-f85c46812849 |
| Код авторизации:                         | •••••                       |
| Ссылка для перенаправления:              | https://<адрес публикации   |
|                                          | 🔋 Проверить                 |
| access token:                            |                             |
| refresh token:                           |                             |
| expires in:                              |                             |
| ID списка товаров:                       | 0                           |
| Регистрировать изменения сделанные в 1С: |                             |
| Создавать сделки в amoCRM:               |                             |
| Дата начала выгрузки заказов:            |                             |
| Создавать товары в amoCRM:               |                             |
| Создавать компании в amoCRM:             |                             |
| Создавать контакты в amoCRM:             |                             |
| Создавать контрагентов в 1С:             |                             |
| Создавать контактные лица в 1С:          |                             |
| Поле поиска контактного лица:            | Наименование 🔹              |
| Дата последней загрузки изменений:       | :                           |
| Вид операции:                            |                             |

Поле "Ссылка для перенаправления"

Это та же ссылка, с которой мы начинали, наш сервер, где мы публиковались.

| C | â | A Небезопасно office.itone.ru:8883/UNF3_amoCRM/hs/amocrm/ping |
|---|---|---------------------------------------------------------------|
|   |   | k}                                                            |
|   |   |                                                               |

Для тех, кто во фреше, здесь будет указан ваш адрес базы.

| ☆ (amoCRM) Настро             | йки (соз    | дание)* 🖉             | : 🗆 ×      |
|-------------------------------|-------------|-----------------------|------------|
| Записать и закрыть            | аписать     | ĸ                     | Еще 🕶      |
| сервер:                       |             | itoneru.amocrm.ru     | /          |
| Секретный ключ:               |             | •••••                 | •••••      |
| ID интеграции:                |             | 5e68-4bc0-9632-f8     | 5c46812849 |
| Код авторизации:              |             | •••••                 | •••••      |
| Ссылка для перенаправления:   |             | http://office.itone.r | u:8883/UNF |
|                               | 1           |                       | Троверить  |
| access token:                 |             |                       |            |
| refresh token:                |             |                       |            |
| expires in:                   |             |                       |            |
| ID списка товаров:            |             | 0                     | ]          |
| Регистрировать изменения сде  | панные в 1С | :                     |            |
| Создавать сделки в amoCRM:    |             |                       |            |
| Дата начала выгрузки заказов: |             |                       |            |
| Создавать товары в amoCRM:    |             |                       |            |
| Создавать компании в amoCRM   | 1:          |                       |            |
| Создавать контакты в amoCRM   | -           |                       |            |
| Создавать контрагентов в 1С:  |             |                       |            |
| Создавать контактные лица в 1 | C:          |                       |            |
| Поле поиска контактного лица: |             | Наименование          | •          |
| Дата последней загрузки измен | ений:       | : :                   | <b></b>    |
| Вид операции:                 |             |                       | *          |

## После того как мы это сделали, можно нажать кнопочку "Проверить".

| Записать и закрыть Записать                                                                                                    | Еще 🕶                                                           |
|----------------------------------------------------------------------------------------------------|-----------------------------------------------------------------|
| сервер:                                                                                                    | itoneru.amocrm.ru/                                              |
| Секретный ключ:                                                                                                    | •••••                                                           |
| ID интеграции:                                                                                                    | 5e68-4bc0-9632-f85c46812849                                     |
| Код авторизации:                                                                                                    | ••••••                                                          |
| Ссылка для перенаправления:                                                                                                    | http://office.itone.ru:8883/UNF                                 |
|                                                                                                    | Проверить                                                       |
| Настройки изменены. Дл.<br>настройки. Продолжить с                                                                                                    | я проверки необходимо сохранить<br>: сохранением?<br>Да Нет     |
| Настройки изменены. Дл.<br>настройки. Продолжить с                                                                                                    | я проверки необходимо сохранить<br>с сохранением?<br>Да Нет     |
| Настройки изменены. Дл.<br>настройки. Продолжить с<br>Создавать сделки в атоСRM:<br>Дата начала выгрузки заказов:                                                                                                    | я проверки необходимо сохранить<br>: сохранением?<br>Да Нет<br> |
| Настройки изменены. Дл:<br>настройки. Продолжить с<br>Создавать сделки в атоСRM:<br>Дата начала выгрузки заказов:<br>Создавать товары в атоСRM:                                                                                                    | я проверки необходимо сохранить<br>: сохранением?<br>Да Нет     |
| Настройки изменены. Дл:<br>настройки. Продолжить с<br>Создавать сделки в атоССКМ:<br>Дата начала выгрузки заказов:<br>Создавать товары в атоССКМ:<br>Создавать компании в атоССКМ:                                                                                                    | я проверки необходимо сохранить<br>: сохранением?<br>Да Нет<br> |
| Настройки изменены. Дл:<br>настройки. Продолжить с<br>Создавать сделки в атоССКМ:<br>Дата начала выгрузки заказов:<br>Создавать товары в атоССКМ:<br>Создавать компании в атоССКМ:<br>Создавать контакты в атоССКМ:                                                                                             | я проверки необходимо сохранить<br>: сохранением?<br>Да Нет     |
| Настройки изменены. Дл.<br>настройки. Продолжить с<br>Создавать сделки в атоСRM:<br>Дата начала выгрузки заказов:<br>Создавать товары в атоCRM:<br>Создавать компании в атоCRM:<br>Создавать контакты в атоCRM:<br>Создавать контрагентов в 1C:                                                                 | я проверки необходимо сохранить<br>: сохранением?<br>           |
| Настройки изменены. Дл:<br>настройки. Продолжить о<br>Создавать сделки в аmoCRM:<br>Дата начала выгрузки заказов:<br>Создавать товары в amoCRM:<br>Создавать компании в amoCRM:<br>Создавать контакты в amoCRM:<br>Создавать контакты в аmoCRM:<br>Создавать контакты в апоCRM:<br>Создавать контакты в апоCRM: | я проверки необходимо сохранить<br>сохранением?<br>Да Нет       |

## И получаем подтверждение, что все ок.

| 🖄 (amoCRM) Настройки                    | ∂ I □ ×                         |
|-----------------------------------------|---------------------------------|
| Записать и закрыть Записать             | Еще -                           |
| сервер:                                 | itoneru.amocrm.ru               |
| Секретный ключ:                         | •••••                           |
| ID интеграции:                          | Se68-4bc0-9632-f85c46812849     |
| Код авторизации:                        | •••••                           |
| Ссылка для перенаправления:             | http://office.itone.ru:8883/UNF |
|                                         | 🕑 Проверить                     |
| access token:                           | ••••••                          |
| refresh token:                          | •••••                           |
| expires in:                             | 23.10.2022 16:22:03             |
| ID списка товаров:                      | 0                               |
| Регистрировать изменения сделанные в 1С | :                               |
| Создавать сделки в amoCRM:              |                                 |
| Дата начала выгрузки заказов:           | 🗎                               |
| Создавать товары в amoCRM:              |                                 |
| Создавать компании в amoCRM:            |                                 |
| Создавать контакты в amoCRM:            |                                 |
| Создавать контрагентов в 1С:            |                                 |
| Создавать контактные лица в 1С:         |                                 |
| Поле поиска контактного лица:           | Наименование 🔹                  |
| Дата последней загрузки изменений:      | ::                              |
| Вид операции:                           | •                               |

Бывают случаи, что проверка не сразу проходит, должно пройти какое-то время. Мы такое наблюдали сейчас.

# 6.Настройка обмена товарами

Как настраиваются товары в amoCRM

Для возможности обмениваться товарами нужно модулю 1С показать, где у вас список товаров.

Идем в "Настройки" амоСRM. Далее- "Общие настройки". Здесь у нас должна быть галочка " Товары".

| <b>R</b> _ (          | настройки          | Страна                                                                | Россия                                                            | *                                             |
|-----------------------|--------------------|-----------------------------------------------------------------------|-------------------------------------------------------------------|-----------------------------------------------|
|                       |                    | Формат даты                                                           | 31.12.2022                                                        | ~                                             |
| (С)<br>Рабочий        | Общие настройки    | Формат времени                                                        | 24 часа                                                           | ~                                             |
| a<br>S                | Счет и оплата      | Валюта сделок                                                         | Российский рубль                                                  | ~                                             |
| О<br>Сделки           | Пользователи       | Порядок имен контактов                                                | Имя, Фамилия                                                      | ~                                             |
| $\bigotimes$          | Чаты и мессенджеры |                                                                       |                                                                   |                                               |
| задачи                |                    | Периодические покуп<br>Веtа-версия функционала                        | ки ○–<br>покупателей. Включите, чтобы поп                         | робовать новый механизм работы                |
| (С)<br>Почта          |                    |                                                                       |                                                                   |                                               |
| ородина.<br>Аналитика | $\backslash$       | Счета/покупки —<br>Сохраняют всю необходим<br>Автоматически подключае | ую информацию и позволяют отсл<br>тся при включении периодических | еживать ключевые действия проце<br>с покупок. |
| ато Маркет            | ł                  |                                                                       |                                                                   |                                               |
| <b>б</b><br>Настройки |                    | Товары —<br>Включите, чтобы использо                                  | зать каталог товаров и анализиров                                 | ать продажи по каждому товару                 |
|                       |                    | Директ чаты –<br>Вы можете запретить испо                             | льзование личных чатов для польз                                  | ювателей, а также ограничить возм             |

Если она стоит, тогда у нас есть списки товаров.

|                       | списки                  | I O, Поиск и фильтр                     |             |
|-----------------------|-------------------------|-----------------------------------------|-------------|
| Ø                     | Контакты                |                                         | компания    |
| Рарочии<br>стол       | Компании                | іми вами условиями не найдено. <u>П</u> | оказать все |
| (Сделки               | Все контакты и компании |                                         |             |
| <br>Задачи            | Файлы                   |                                         |             |
| (Ш)<br>Списки<br>Ючта | Товары                  |                                         |             |
| R                     |                         |                                         |             |

Поле "ID списка товаров"

Открываем списки. Здесь ( в амоСRM) есть список товаров, смотрите- это идентификатор каталога товаров, его нужно обязательно занести в 1С

| $\leftarrow \rightarrow$ | C A          | https://itoneru.amocrn    | n.ru/catalogs <mark>/9445</mark>     |
|--------------------------|--------------|---------------------------|--------------------------------------|
|                          | ТОВАРЫ       | О, Поиск и фильтр         | Идентификатор<br>каталога<br>товаров |
| 3                        |              |                           | *                                    |
| Рабочий<br>стол          | К сожалению, | элементов с выбранными ва | ми условиями не найдено.             |
| Ś                        |              |                           |                                      |
| Сделки                   |              |                           |                                      |
| $\oslash$                |              |                           |                                      |
| Задачи                   |              |                           |                                      |
|                          |              |                           |                                      |
| Списки                   |              |                           |                                      |

Заносим идентификатор в поле "ID списка товаров"

|                       | ☆ (amoC                     | RM) Настройки         |                         | I :          | $\Box \times$ |
|-----------------------|-----------------------------|-----------------------|-------------------------|--------------|---------------|
| 🛗 Продажи ID интеграц | ии ехр Записать и           | закрыть Записа        | ть                      |              | Еще +         |
| 👯 Закупки 🚾 сеf4f87f  | f-6e68-4bc0 23. Авторизация | Общие настройки       | <br>Обмен 1С -> атоСВМ  | Обмен amoCRN | l -> 1C       |
| 🛄 Склад               |                             |                       |                         |              |               |
| 🔆 Работы              | Регистрирова                | ть изменения сделанн  | ые в то:                | ?            |               |
| 🎽 Производство        | Сделки<br>Создавать с,      | целки в amoCRM:       |                         | ?            |               |
| 🤁 Деньги              | Дата начала                 | выгрузки заказов:     |                         |              | <b>*</b> ?    |
| 👤 Персонал            | Не менять бн                | оджет сделки в amoCR  | M:                      |              |               |
| Компания              | Не выгружат                 | состояния заказов в з | этапы воронки:          | 2            |               |
| a amoCRM              | Товары                      |                       |                         |              |               |
|                       | Создавать то                | вары в amoCRM:        | •                       | □ ?          |               |
| зе пастроики          | ID списка тов               | аров:                 | _                       | 9 4          | 45            |
| пт начальная страница | Компании                    |                       |                         |              |               |
| (amoCRM) Настройки    | Создавать ко                | мпании в amoCRM при   | выгрузке сделок:        | ?            |               |
|                       | Создавать ко<br>1С:         | мпании в amoCRM при   | создании контрагентов в | ?            |               |
|                       | Изменять кол<br>1С:         | ипании в amoCRM, при  | изменении контрагентов  | в 🗌 ?        |               |
|                       | Контакты                    |                       |                         |              |               |
|                       | Создавать ко                | нтакты в amoCRM при   | выгрузке сделок:        | □ ?          |               |
|                       | Создавать ко<br>в 1С:       | нтакты в amoCRM при   | создании контактных лиц | <b>?</b>     |               |
|                       | Изменять кон<br>в 1С:       | такты в amoCRM, при   | изменении контактных ли | ц 🗌 ?        |               |
|                       | Отбор оста                  | тков                  |                         |              |               |

Дальше мы с вами должны подумать, что мы хотим вообще от нашей системы.
Поле "Регистрировать изменения сделанные в 1С"

О чем это поле? Если галочка не стоит, то система не будет отслеживать, что у нас происходит с данными в 1С. Например, поменяли что-либо в сделке/товаре - это не будет отправлено в амоСRM

Таким образом будет односторонний обмен. Забираем информацию из амоCRM, но ничего обратно не отправляем.

Галочка в поле "Регистрировать изменения сделанные в 1С" активирует отправку информации.

Поставим галочку в этом поле, потому что мы

| ☆ (amoCRM) Настройки *                         | ∂ : □ ×            |
|------------------------------------------------|--------------------|
| Записать и закрыть Записать                    | Еще -              |
| Авторизация Общие настройки Обмен 1С -> amoCRM | Обмен amoCRM -> 1C |
| Регистрировать изменения сделанные в 1С:       | ► 🗹 ?              |
| Сделки                                         |                    |
| Создавать сделки в amoCRM:                     | ?                  |

#### • хотим отправлять изменения.

Поле "Создавать сделки в амоCRM"

Это тот случай, когда сделали заказ или заказ-наряд в 1С. И хотим, чтобы он создавался в амоСRM в виде сделки.

| ☆ (amoCRM) Настройки * |             |           |          |             | Ð         | : 0 ×     |
|------------------------|-------------|-----------|----------|-------------|-----------|-----------|
| Записать и з           | акрыть      | Записа    | ть       |             |           | Еще -     |
| Авторизация            | Общие на    | астройки  | Обмен 1  | C -> amoCRM | Обмен ато | CRM -> 1C |
| Регистрироват          | ъ изменени  | я сделанн | ые в 1С: |             | ✓ ?       |           |
| Сделки                 |             | -         |          | •           |           |           |
| Создавать сде          | елки в атоС | RM:       |          |             | ₹?        |           |
|                        |             |           |          |             | ſ         |           |

Ситуация с галочками в двух полях

• Поле "Регистрировать изменения сделанные в 1С"- активировано,

• Поле "Создавать сделки в амоCRM"- НЕ активировано

| ☆ (amoCRM) Настройки *                         | ∂ : □ ×            |
|------------------------------------------------|--------------------|
| Записать и закрыть Записать                    | Еще -              |
| Авторизация Общие настройки Обмен 1С -> amoCRM | Обмен amoCRM -> 1C |
| Регистрировать изменения сделанные в 1С:       | ?                  |
| Сделки                                         |                    |
| Создавать сделки в amoCRM:                     | ?                  |

Что будет происходить при таких настройках?

- 1. У нас есть заказ, который прилетел из амоСRM.
- 2. Изменения этого заказа будут обратно транслироваться в амоСRM.
- 3. Но если мы создадим новый заказ, который изначально не прилетел из амоCRM, то ничего в CRM не будет создаваться.

Поле "Дата начала выгрузки заказов"

Это для того, чтобы сообщить системе, с какой даты мы начинаем выгружать новые заказы из 1С в амоCRM.

| ☆ (amoCRM) Настройки *                 | ∂ : □ ×                            |
|----------------------------------------|------------------------------------|
| Записать и закрыть Записать            | Еще -                              |
| Авторизация Общие настройки Обм        | ен 1C -> amoCRM Обмен amoCRM -> 1C |
| Регистрировать изменения сделанные в 1 | C: 🗹 ?                             |
| Сделки                                 |                                    |
| Создавать сделки в amoCRM:             | ?                                  |
| Дата начала выгрузки заказов:          | 🖻 ?                                |
| Не менять бюджет сделки в amoCRM:      |                                    |

### Для чего это сделано?

У некоторых клиентов очень много разных заказов. Это касается тех, кто давно работают в 1С. Если не поставить галочку в этом поле, то все заказы, которые будут меняться, станут транслироваться в амоСRM. Что создаст, возможно, бардак.

Поле "Создавать товары в amoCRM

Если хотим создавать каталог, то ставим зеленую галку в этом поле.

Некоторые клиенты не обмениваются товарами с amoCRM. Например, создали в amoCRM сделку-пустышку(ничего не заполнено внутри) и в дальнейшем уже ктото другой заполняет в УНФ товарами. Для таких вариантов используем данное поле.

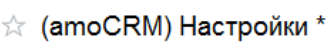

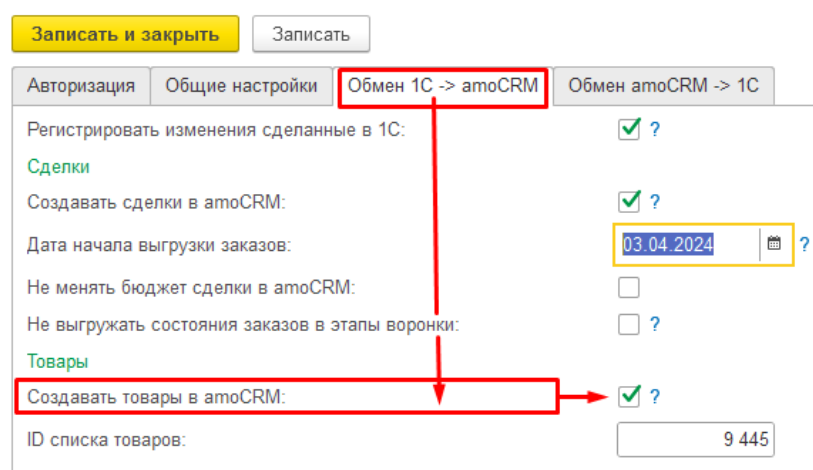

#### Оставим только

- создавать товары в amoCRM и
- регистрировать изменения сделанные в 1С

| ☆ (amoCRM) Настройки *                  | ∂ : □ ×                         |
|-----------------------------------------|---------------------------------|
| Записать и закрыть Записать             | Еще 🗕                           |
| сервер:                                 | itoneru.amocrm.ru               |
| Секретный ключ:                         | •••••                           |
| ID интеграции:                          | Se68-4bc0-9632-f85c46812849     |
| Код авторизации:                        | •••••                           |
| Ссылка для перенаправления:             | http://office.itone.ru:8883/UNF |
|                                         | 📀 Проверить                     |
| access token:                           | •••••                           |
| refresh token:                          | ••••••                          |
| expires in:                             | 23.10.2022 16:22:03             |
| ID списка товаров:                      | 9 445                           |
| Регистрировать изменения сделанные в 10 | : 🗹                             |
| Создавать сделки в amoCRM:              |                                 |
| Дата начала выгрузки заказов:           | · · · ·                         |
| Создавать товары в amoCRM:              | ✓                               |

### Больше никаких настроек пока делать не будем

Смотрите, когда я записываю настройку, он мне пишет "Загрузить данные о воронках и полях сделки компании и контактов и товаров?"

| ☆ (amoCRM) l                 | Настройки * | ∂ : □ ×                         |
|------------------------------|-------------|---------------------------------|
| Записать и закры             | ть Записать | Еще -                           |
| сервер:                      |             | itoneru.amocrm.ru               |
| Секретный ключ:              |             | •••••                           |
| ID интеграции:               |             | Se68-4bc0-9632-f85c46812849     |
| Код авторизации:             |             | •••••                           |
| Ссылка для перенапр          | авления:    | http://office.itone.ru:8883/UNF |
|                              |             | 📀 Проверить                     |
|                              |             | Да Нет                          |
| Создавать сделки в а         | moCRM:      |                                 |
| Дата начала выгрузки         | заказов:    |                                 |
| Создавать товары в а         | moCRM:      |                                 |
| Создавать компании в         | amoCRM:     |                                 |
| Создавать контакты в amoCRM: |             |                                 |
| Создавать контрагентов в 1С: |             |                                 |
| Создавать контактные         | ялица в 1С: |                                 |
| Поле поиска контактно        | ого лица:   | Наименование                    |
|                              |             |                                 |

Нажимаем " Да". Это были первоначальные базовые настройки .Следующим шагом необходимо сделать соответствие Воронок различных полей.

Теперь по товарам. Мы с вами указали то, что мы будем

- создавать товары в amoCRM и
- регистрировать изменения сделанные в 1С

А для того, чтобы у нас товары начали ходить в amoCRM,

- помимо этих галок и
- помимо того, что мы указали "ID списка товаров",

Следующее, что мы должны сделать- это

• указать, какие именно товары мы будем выгружать.

| <ul> <li>СКМ</li> <li>Продажи</li> <li>Закупки</li> <li>Склад</li> <li>Работы</li> <li>Производство</li> <li>Деньги</li> <li>Персонал</li> </ul> | (amoCRM) Настройки<br>[amoCRM) Соответствия статусов]<br>(amoCRM) Соответствие полей реквизитам<br>(amoCRM) Соответствие значений полей<br>(amoCRM) Соответствие полей видам контактной информации<br>(amoCRM) Соответствие видов цен полям списка<br>(amoCRM) Печатные формы заказа | (amoCRM) Выгружаемые номенклатуры<br>См. также<br>(amoCRM) Измененные заказы покупателей<br>(amoCRM) Измененные заказы покупателей<br>(amoCRM) Очередь обмена номенклатуры<br>(amoCRM) Идентификаторы<br>(amoCRM) Соответствие товаров AMO |
|----------------------------------------------------------------------------------------------------|----------------------------------------------------------------------------------------------------|----------------------------------------------------------------------------------------------------|
| а атоСRM                                                                                                    |                                                                                                    |                                                                                                    |
| <ul> <li>Настройки</li> <li>Начальная страница</li> <li>(amoCRM) Настройки</li> </ul>                                                            |                                                                                                    |                                                                                                    |

Пример. Категория. "Товары для продажи"

Пример. Давайте для этого я сейчас в "Номенклатуре" создам отдельную "Категорию номенклатуры" "Товара для продажи".

|                              | СRМ<br>Продажи<br>Закупки<br>Склад<br>Работы                              | <ul> <li>Фильтры</li> <li>Остатки Все</li> <li>Цены Розничная цена</li> <li>От:</li> <li>Запас</li> <li>Услуга</li> <li>Работа</li> <li>От</li> <li>Создать</li> <li>Продать - Кул</li> </ul> | × до:<br>перация Вид<br>ить - + + + + + + + + + + + + + + + + + + | абот Сертифика | ат 🗌 Набор                     |        |   |
|------------------------------|---------------------------------------------------------------------------|----------------------------------------------------------------------------------------------------|-------------------------------------------------------------------|----------------|--------------------------------|--------|---|
| 24<br>19<br>12<br>14         | Производство<br>Деньги<br>Персонал<br>Компания                            | Наименование ↓ <ul> <li>№ _Тест FIFO (комплектация)</li> <li>№ _Тест FIFO (производство)</li> <li>№ Книга "Сунь-цзы Технология войн</li> <li>№ Комиссионное вознаграждение</li> </ul>         | Свободно<br>5,000<br>5,000<br>840,000                             | В резерве      | Ед.изм<br>шт<br>шт<br>шт<br>шт | 학<br>학 | F |
| a<br>¢<br>↑ I<br>(amo<br>Hom | атоСRМ<br>Настройки<br>Начальная страница<br>оСRМ) Настройки<br>енклатура | 🛞 Набор из двух книг "Сунь-цзы"                                                                                                    |                                                                   |                | ШТ                             | ά      |   |

| Основное Ха     | рактеристики Серии | Шаблоны наименований | Ед. изм.   | Отчеты       |     |             |
|-----------------|--------------------|----------------------|------------|--------------|-----|-------------|
| Записать и за   | акрыть Записать    | ]                    |            |              |     |             |
| Тип:            | Запас              |                      |            | · ?          |     |             |
| Наименование:   | Товары для прода   |                      |            |              |     |             |
| В группе:       |                    | * C                  |            | _            |     |             |
| Ед. изм.:       | шт т С             |                      |            |              |     |             |
| Шаблон ценника: |                    |                      | •          | Ŀ₽           |     |             |
| Свойства ном    | енклатуры          | ,                    | Свойства х | арактеристик |     |             |
| Добавить        | Удалить 🛉 🗣        | [                    | Добавить   | Удалить      | * + |             |
| Наименование    |                    |                      | Наименован | ие           |     | Сортировать |

# Какие настройки мы должны сделать?

У нас есть настройка "Выгружаемые номенклатуры".

#### В начало

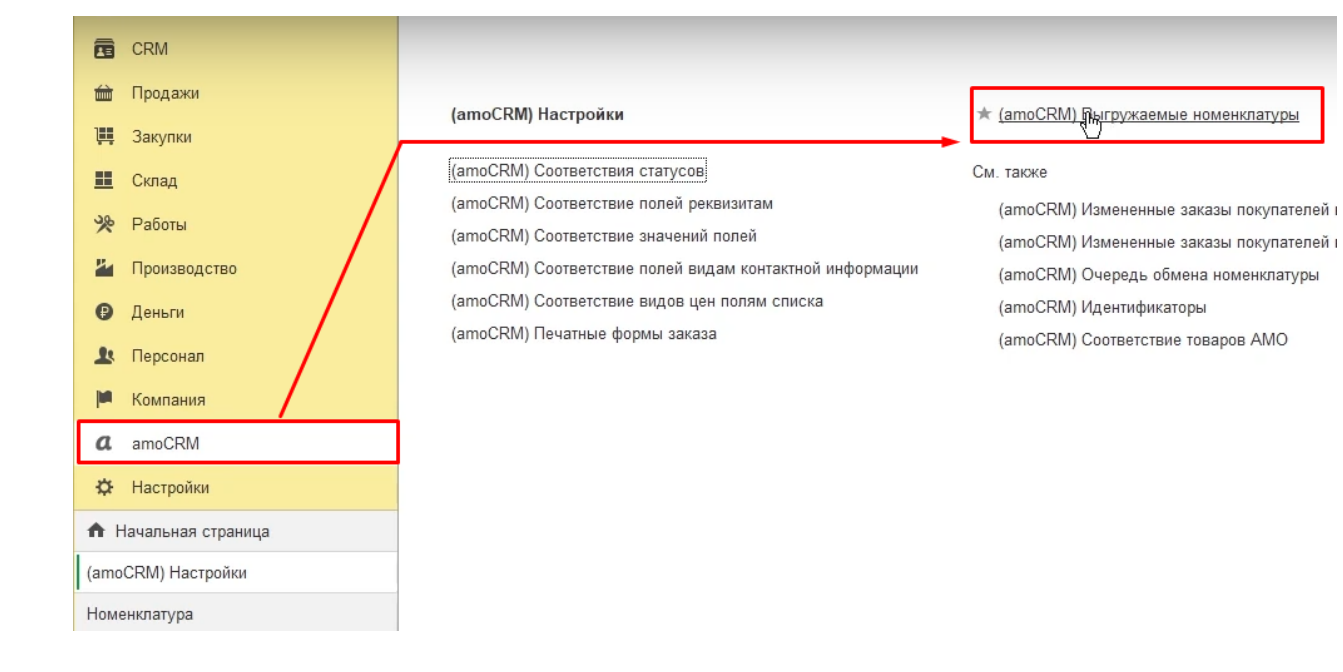

#### В ней можем указать

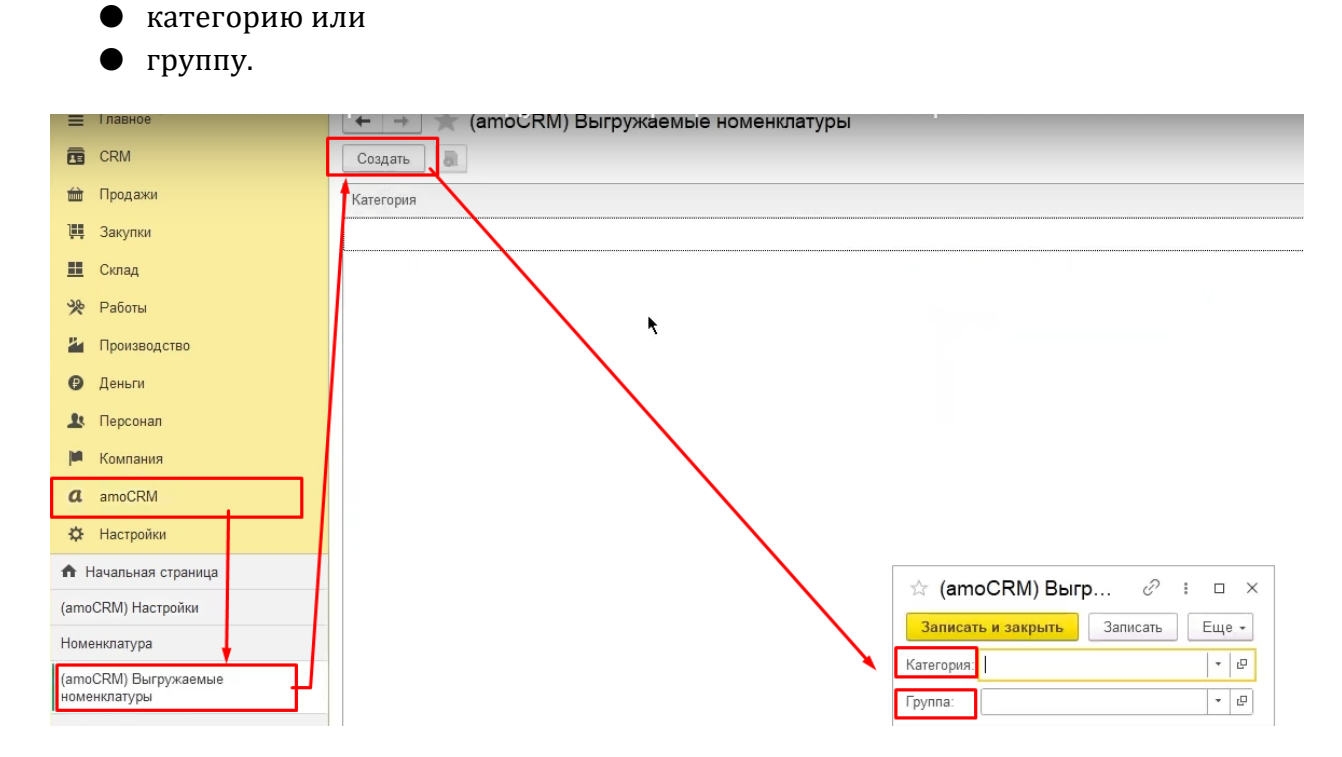

Например, выбираем, что у нас будет товары. Все товары категории "Товара для продаж". И они будут выгружаться в amoCRM.

| ☆ (атоСССК) Выгр        Записать и закрых     Записать       Категория:     Товары для продажи       Группа: | Eщe -<br>- 0<br>- 0                      |
|----------------------------------------------------------------------------------------------------|------------------------------------------|
| ілавное                                                                                                    | 🗀 🔿 🏹 (атос RM) Выгружаемые номенклатуры |
| CRM                                                                                                    | Создать                                  |
| 🖮 Продажи                                                                                                    | Категория                                |
| 🃜 Закупки                                                                                                    | 📨 Товары для продажи 🕴                   |
| 📕 Склад                                                                                                    |                                          |
| 🎌 Работы                                                                                                    |                                          |
| 💾 Производство                                                                                               |                                          |
| Э Деньги                                                                                                    |                                          |
| 👤 Персонал                                                                                                   |                                          |
| 📁 Компания                                                                                                   |                                          |
| a amoCRM                                                                                                    |                                          |
| 🔅 Настройки                                                                                                  |                                          |
| Начальная страница                                                                                           |                                          |
| (amoCRM) Настройки                                                                                           |                                          |
| Номенклатура                                                                                                 |                                          |
| (amoCRM) Выгружаемые<br>номенклатуры                                                                         |                                          |

Хорошо, теперь следующее, что мы должны сделать (что рекомендую). Настроить соответствие видов цен полям списка.

# 7. Соответствие видам цен полей товаров

|            | CRM                |                                                                                |                                                                                                |
|------------|--------------------|--------------------------------------------------------------------------------|------------------------------------------------------------------------------------------------|
| <b></b>    | Продажи            | (amoCRM) Настройки                                                             | (amoCRM) Выгружаемые номенклатуры                                                              |
| 1          | Закупки            |                                                                                | ไม้แกะและและเห็นสามารถสมันของและเห็นของและและและและและและและและและเห็นข้างและ                  |
|            | Склад              | (amoCRM) Соответствия статусов                                                 | См. также                                                                                      |
| *          | Работы             | (amoCRM) Соответствие полей реквизитам<br>(amoCRM) Соответствие значений полей | (amoCRM) Измененные заказы покупателей в amoCRM<br>(amoCRM) Измененные заказы покупателей в 1C |
| 24         | Производство       | (amoCRM) Соответствие полей видам контактной информации                        | (amoCRM) Очередь обмена номенклатуры                                                           |
| Ø          | Деньги             | * (amoCRM) Соответствие видов цен полям списка                                 | (amoCRM) Идентификаторы                                                                        |
| Ŀ          | Персонал           | (amoCRM) Печатные формы заказа (amoCRM) Соответствие видов цен п               | олям списка М) Соответствие товаров АМО                                                        |
| jun .      | Компания           |                                                                                |                                                                                                |
| a          | amoCRM             |                                                                                |                                                                                                |
| ₽          | Настройки          |                                                                                |                                                                                                |
| <b>†</b> 1 | Начальная страница |                                                                                |                                                                                                |

Если посмотрим на список товаров, то увидим, что он пуст.

| $\leftarrow \rightarrow$ | 🕀 🖒 🖸 https://ito       | oneru.amocrm.ru/s | ettings/pipeline/leads/2064676 |   |        |
|--------------------------|-------------------------|-------------------|--------------------------------|---|--------|
|                          | списки                  | ~                 |                                |   |        |
| Ø                        | Контакты                |                   | НЕРАЗОБРАННОЕ                  | + | В РАБО |
| Рабочий стол             | Компании                | •                 |                                |   |        |
| <b>С</b> делки           | Все контакты и компании |                   |                                |   |        |
| обрадачи<br>Задачи       | Файлы                   | )-<br>            |                                |   |        |
| Списки                   | Товары<br>Чт            | 1                 |                                |   |        |

| ← -                                        | ) C Q        | D https://itoneru.amocrm.ru/catalogs/9445                              | A <sup>s</sup> to | 0    | • •     | V    | G & @ €                                                                                            |      |
|--------------------------------------------|--------------|------------------------------------------------------------------------|-------------------|------|---------|------|----------------------------------------------------------------------------------------------------|------|
|                                            | товары       | О, Покк и фильтр                                                       |                   |      | 0 элеме |      | • + добавить эле                                                                                   | MEHT |
| Pattoriumit<br>crost<br>Caentos<br>Caentos | К сожалению, | АРТИКУЛ ИАЗВАНИЕ 0<br>лементов с выбранными вами условиями не найдено. | ОПИСАНИЕ          | ЦЕНА | ГРУППА  | THIS | <ul> <li>Импорт</li> <li>Свойства списков</li> <li>Категории</li> <li>Настройки таблицы</li> </ul> | OB 3 |
| Задачи<br>Списти<br>Почта                  |              |                                                                        |                   |      |         |      |                                                                                                    |      |

# Кнопка "…"

|            | 0 элементов |         |       |         | + ДОБАВИТЬ ЭЛЕ    | MEHT |
|------------|-------------|---------|-------|---------|-------------------|------|
| описание   | IIEHA       | ΓΡΥΠΠΑ  | THIS  | <u></u> | 1мпорт            | OB 3 |
| UTINGATINE | L,LIIA      | 1171118 | 11115 | ¢ (     | войства списков   |      |
|            |             |         |       | ස K     | атегории 💟        |      |
|            |             |         |       | ×н      | łастройки таблицы |      |

Если нажмем "Свойства списков", мы увидим, что вот здесь есть поля:

- название
- артикул
- группа
- цена
- описание
- единицы измерения и так далее.

+ ДОБАВИТЬ ПОЛЕ Поля списков Группу полей Название •••• Только из АРІ ..... Артикул ID поля: 871109 🗍 Отменить Сохранить - 4 i Группа Все товары -Цена ••• Описание ... Единица измерения ... ----Баллов за покупку ••••

Поле "Цена"

Здесь есть цена. И когда мы будем в amoCRM создавать товар и назначать ему цену, УНФ должна в это поле соответствующую цену писать.

Копируем ID поля "Цена".

45

## <u>В начало</u>

| Іоля списков    |            | <u>Группу полей</u> + <b>добавить пол</b> е |
|-----------------|------------|---------------------------------------------|
| Название        |            |                                             |
| Артикул         |            |                                             |
| Группа          | Все товары |                                             |
| Цена            |            | Только из АРІ<br>ID поля: 871113 Гр         |
| Сохранить       | Отменить   | <u></u>                                     |
| Описание        |            |                                             |
| Единица измере  | ния        |                                             |
| Баллов за покуп | ку         |                                             |

Тут прописываем то, что у нас вид цены- розничная, будет записываться в это поле.

#### В начало

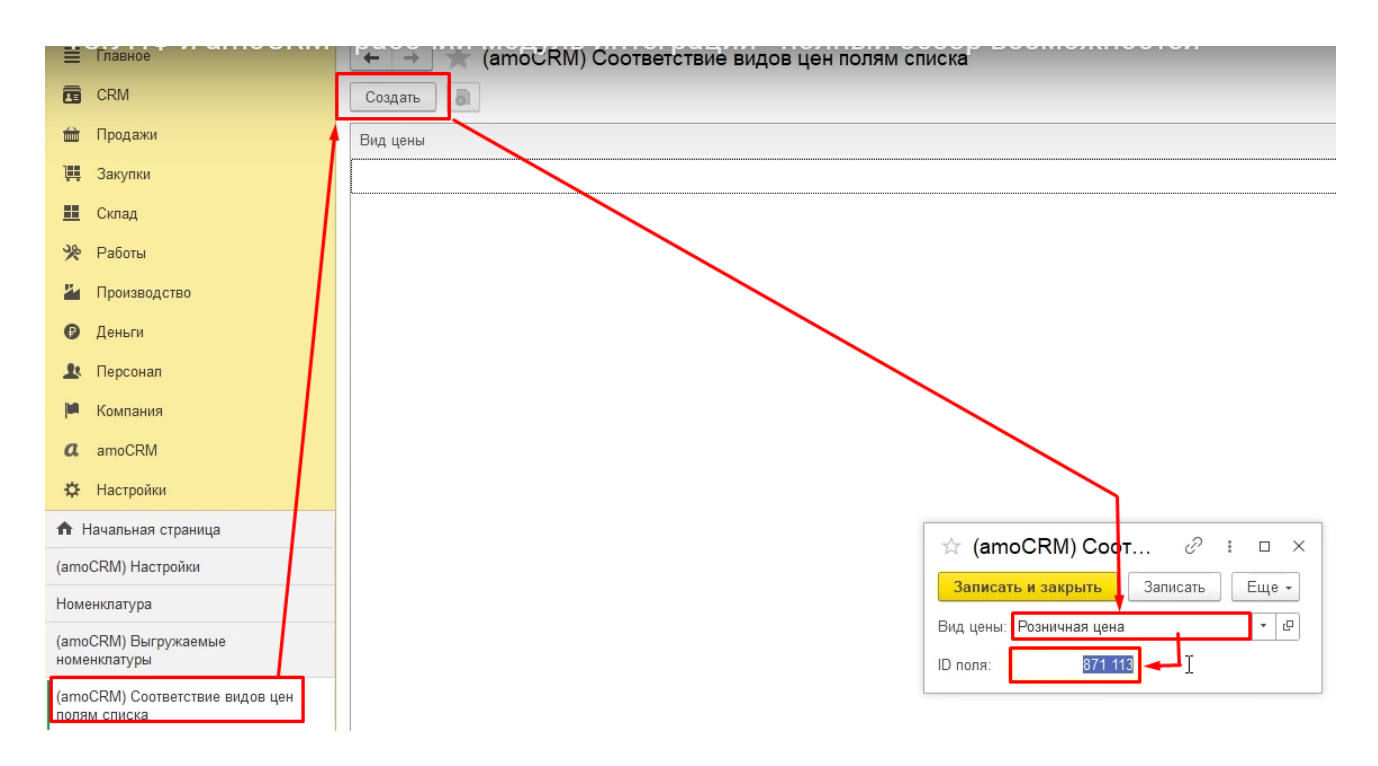

Кнопка "+ Добавить поле"

Давайте я Вам сразу одну вещь покажу. Мы можем в amoCRM нажать кнопку "Добавить поле".

| ſ                       | Поля списков                   |            | <u>Группу полей</u> + добавить поле |
|-------------------------|--------------------------------|------------|-------------------------------------|
|                         | Название                       |            |                                     |
|                         | Артикул                        |            |                                     |
|                         | Группа                         | Все товары |                                     |
|                         | Цена                           |            | /                                   |
| 100                     | Описание                       |            |                                     |
| Non of Concession, Name | Единица измерения              |            |                                     |
|                         | Баллов за покупку              |            |                                     |
| [                       | ✓ Текст<br>Число               | _/         | Только из АРІ                       |
|                         | Флаг<br>Список<br>Мультисписок |            |                                     |

Например,

- указать, что это будет число,
- указать, что это будет меняться только через API

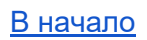

• и здесь указать, например, "Учетная цена".

|                   |            |               | цовканта поле |
|-------------------|------------|---------------|---------------|
| Название          |            |               |               |
| Артикул           |            |               |               |
| Группа            | Все товары |               |               |
| Цена              |            |               |               |
| Описание          |            |               |               |
| Единица измерения |            |               |               |
| Баллов за покупку | •••        |               |               |
| <br>Число         | ~          | Только из АРІ |               |
| Учетная цена      |            |               |               |
| Сохранить От      | менить     |               |               |

## После этого копирую ID

| Γ | Іоля списков      |            | <u>Группу полей</u> + <b>добавить поле</b> |
|---|-------------------|------------|--------------------------------------------|
|   | Название          |            |                                            |
|   | Артикул           |            |                                            |
|   | Группа            | Все товары |                                            |
|   | Цена              |            |                                            |
|   | Описание          |            |                                            |
|   | Единица измерения |            |                                            |
|   | Баллов за покупку |            |                                            |
|   | /четная цена      |            | ✓ Только из АРІ<br>ID поля: 883329 Д.      |
|   | Сохранить Отм     | енить      |                                            |

и в 1С прописываю, что у меня, например, другой вид цены.

"Учетная цена" будет в этом поле. Ну и id поля тоже вносим цифрами, которые копировали в amoCRM.

| =    | Главное                                 | 🗠 🔿 🛒 (атос RM) Соответствие видов цен полям списка |
|------|-----------------------------------------|-----------------------------------------------------|
|      | CRM                                     | Создать                                             |
| 益    | Продажи                                 | Вид цены                                            |
| ļļļ  | Закупки                                 | 📨 Розничная цена                                    |
| ==   | Склад                                   |                                                     |
| %    | Работы                                  |                                                     |
| 24   | Производство                            |                                                     |
| €    | Деньги                                  |                                                     |
| 1    | Персонал                                |                                                     |
| M    | Компания                                |                                                     |
| a    | amoCRM                                  |                                                     |
| ¢    | Настройки                               |                                                     |
| n i  | Начальная страница                      |                                                     |
| (amo | оCRM) Настройки                         |                                                     |
| Ном  | енклатура                               | Записать записать Еще -                             |
| (amo | оСRМ) Выгружаемые                       | Вид цены: Учетная цена 🔹 🖓                          |
| (ато | СRM) Соответствие видов цен<br>м списка | ID nong: 883 325                                    |

Таким образом мы настроили некоторые соответствие.

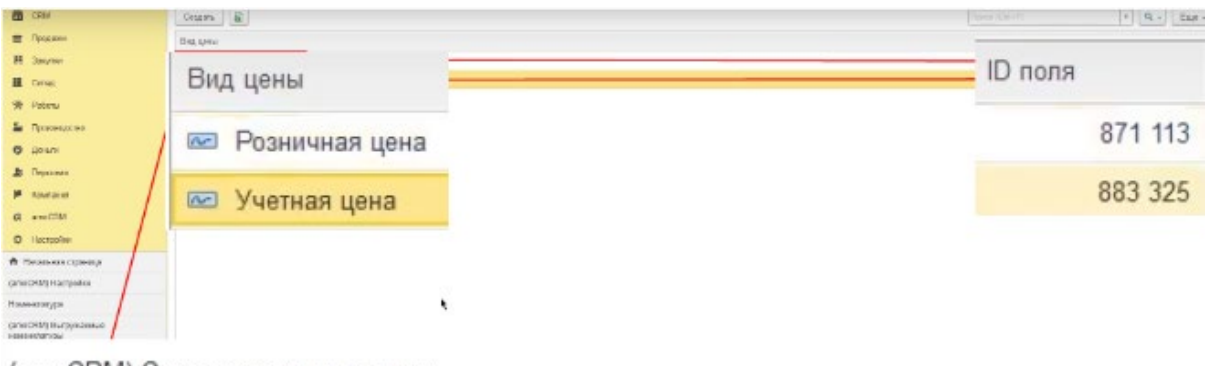

(amoCRM) Соответствие видов цен полям списка

# 8. Соответствие полей реквизитам (артикул, описание)

| А | дальше | смотрите.   | v | нас | есть |
|---|--------|-------------|---|-----|------|
|   | дальшо | enterprire, | , | mae | 0010 |

- артикул,
- группа,
- описание.

| Поля списков    |            | <u>Группу полей</u> + добавить пол |
|-----------------|------------|------------------------------------|
| Название        |            |                                    |
| Артикул         |            |                                    |
| Группа          | Все товары |                                    |
| Цена            |            |                                    |
| рписание        |            | Только из АРІ<br>ID поля: 871111 [ |
| Сохранить       | Отменить   |                                    |
| Единица измере  | ния        |                                    |
| Баллов за покуп | Ky         |                                    |
| Учетная цена    |            | Только из АРІ                      |

Мы хотим, чтобы эти поля автоматически загружались в нужные поля amoCRM.

Для этого мы переходим в еще одну настройку. Это "Соответствие полей реквизитам".

Вкладка "Соответствие полей реквизитам"

# Видим здесь поля из amoCRM, вот их ID и так далее.

| =            | ГЛАВНОЕ                                             | (amo        | СКМ) Соответ | ствие полеи реквизитам      |             |
|--------------|-----------------------------------------------------|-------------|--------------|-----------------------------|-------------|
|              | CRM                                                 | Создать     | Инфо         | рмация из amoCRM            |             |
| t            | Продажи                                             | Тип объекта | ID поля      | Имя поля                    | Код поля    |
| Щ            | Закупки                                             | 📨 catalogs  | 871 109      | Артикул                     | SKU         |
| ==           | Склад                                               | 📼 catalogs  | 871 111      | Описание                    | DESCRIPTION |
| 3%           | Работы                                              | 📼 catalogs  | 871 113      | Цена                        | PRICE       |
|              | <b>D</b> ecucco e e e e e e e e e e e e e e e e e e | 📨 catalogs  | 871 115      | Группа                      | GROUP       |
|              | Производство                                        | 📨 catalogs  | 871 117      | This is set                 | IS_SET      |
| 0            | Деньги                                              | 📨 catalogs  | 871 119      | External ID                 | EXTERNAL    |
| 1            | Персонал                                            | 📨 catalogs  | 871 121      | Единица измерения           | UNIT        |
| ju           | Компания                                            | 📨 catalogs  | 871 127      | Баллов за покупку           | POINTS_PE   |
| a            | amoCRM                                              | 📨 companies | 124 429      | Телефон                     | PHONE       |
|              |                                                     | 📨 companies | 124 431      | Email                       | EMAIL       |
| \$           | настроики                                           | 📨 companies | 124 433      | Web                         | WEB         |
| <b>↑</b> F   | Чачальная страница                                  | 📼 companies | 124 437      | Адрес                       | ADDRESS     |
| (amo         | CRM) Настройки                                      | 📨 companies | 430 583      | Юр. лицо                    |             |
| Номе         | енклатура                                           | 📨 companies | 871 037      | ИНН                         |             |
| (amo         | CRM) Выгружаемые                                    | 📼 companies | 871 131      | Уникальный идентификатор 1С |             |
| номе         | енклатуры                                           | contacts    | 124 427      | Должность                   | POSITION    |
| (amo         | CRM) Соответствие видов цен                         | contacts    | 124 429      | Телефон                     | PHONE       |
| 1010         |                                                     | contacts    | 124 431      | Email                       | EMAIL       |
| (ато<br>рекв | изитам                                              | contacts    | 124 435      | Мгн. сообщения              | IM          |

Нас сейчас интересует только то, что относится к товарам.

| Ē                               | CRM                                 | Создать     |         |                    |             |             |                            |                   |
|---------------------------------|-------------------------------------|-------------|---------|--------------------|-------------|-------------|----------------------------|-------------------|
| 益                               | Продажи                             | Тип объекта | ID поля | Имя поля           |             |             | Код поля                   |                   |
| 1                               | Закупки                             | 🚾 catalogs  | 871 109 | Артикул            |             |             | SKU                        |                   |
|                                 | Склад                               | catalogs    | 871 111 | Описание           |             |             | DESCRIPTION                |                   |
| 3%                              | Работы                              | 📼 catalogs  | 871 113 | Цена               |             |             | PRICE                      |                   |
| E.                              |                                     | 📨 catalogs  | 871 115 | Группа             |             |             | GROUP                      |                   |
|                                 | Производство                        | 📨 catalogs  | 871 117 | This is set        |             |             | IS_SET                     |                   |
| Ø                               | Деньги                              | catalogs    | 871 119 | External ID        |             |             | EXTERNAL_ID                |                   |
| 1                               | Персонал                            | 📨 catalogs  | 871 121 | Единица измерения  |             |             | UNIT                       |                   |
| - jui                           | Компания                            | catalogs    | 871 127 | Баллов за покупку  |             |             | POINTS_PER_PURC            | HASE              |
| a                               | amoCRM                              | 📨 companies | 124 429 | Телефон            |             |             | PHONE                      |                   |
|                                 |                                     | 📨 companies | 124 431 | Email              |             |             | EMAIL                      |                   |
| ¢                               | Настройки                           | 📨 companies | 124 433 | Web                | Найти       |             |                            | : • ×             |
| <b>n</b>                        | Начальная страница                  | companies   | 124 437 | Адрес              | [де искать: | Тип объекта |                            | •                 |
| (amo                            | oCRM) Настройки                     | 📨 companies | 430 583 | Юр. лицо           | Что искать: | cataloos    |                            |                   |
| Ном                             | енклатура                           | 📨 companies | 871 037 | ИНН                | Как искать  |             | 💿 По части строки. 🔿 По то | уному совпалению  |
| (amo                            | CRM) Выгружаемые                    | 📨 companies | 871 131 | Уникальный идентиф | run nonaro. |             |                            | monty coonagonino |
| HOM                             | енклатуры                           | contacts    | 124 427 | Должность          |             |             | *                          |                   |
| (amoCRM) Соответствие видов цен |                                     | contacts    | 124 429 | Телефон            |             |             | Найти                      | Закрыть ?         |
| 10/15                           |                                     | contacts    | 124 431 | Email              |             |             |                            |                   |
| (ато<br>реке                    | ОСКІЛ) Соответствие полей<br>изитам | contacts    | 124 435 | Мгн. сообщения     |             |             | IM                         |                   |
| <b></b>                         |                                     |             |         |                    |             |             |                            |                   |

# Мы по "каталогу" (catalogs) смотрим и видим,

# что у нас есть артикул.

| оздать 🔓            |         |                   |                     |
|---------------------|---------|-------------------|---------------------|
| ип объекта: catalog | s 🕲     |                   |                     |
| Тип объекта         | ID поля | Имя поля          | Код поля            |
| 🚾 catalogs          | 871 109 | Артикул           | SKU                 |
| 🚾 catalogs          | 871 111 | Описание          | DESCRIPTION         |
| catalogs            | 871 113 | Цена              | PRICE               |
| 🚾 catalogs          | 871 115 | Группа            | GROUP               |
| 🚾 catalogs          | 871 117 | This is set       | IS_SET              |
| catalogs            | 871 119 | External ID       | EXTERNAL_ID         |
| 📨 catalogs          | 871 121 | Единица измерения | UNIT                |
| catalogs            | 871 127 | Баллов за покупку | POINTS PER PURCHASE |

Поле "Артикул"

# И здесь мы выбираем имя реквизита "Артикул"

| 1 — Управление нашей фирмой<br>1 С:УНФ и amoCRM                                                                                                    | , редакция 3.0 / USD 61.20<br>- рабочий мо                                                                                                    | (1С.Предприятие)<br>ДУЛЬ ИНТЕГ<br>ОС. RM) СООТВЕТ                                               | рации - по.                                                                                                   | пный обз                                                                                           | Орвозможний и открытите и открытите и | 1   |
|----------------------------------------------------------------------------------------------------|----------------------------------------------------------------------------------------------------|-------------------------------------------------------------------------------------------------|----------------------------------------------------------------------------------------------------|----------------------------------------------------------------------------------------------------|----------------------------------------------------------------------------------------------------|-----|
| <ul> <li>ССРМ</li> <li>Продажи</li> <li>Закупки</li> </ul>                                                                                                    | Создать 🔊                                                                                                    | ID поля                                                                                         | Имя поля                                                                                                    |                                                                                                    | Алкогольная продукция<br>Единица измерения<br>Вариант ограничения сертификата<br>Вариант печати набора                                                                                                    |     |
| <ul> <li>Склад</li> <li>Работы</li> <li>Производство</li> <li>Деньги</li> <li>Персонал</li> <li>Компания</li> <li>атоСRM</li> <li>Настройии</li> </ul>                                             | Image: Control of the second second secon | 8/1 109<br>871 111<br>871 113<br>871 115<br>871 115<br>871 117<br>871 119<br>871 121<br>871 127 | Артикул<br>Описание<br>Цена<br>Группа<br>This is set<br>External ID<br>Единица измерения<br>Баллов за покупку | ☆ (amoCR)                                                                                          | Верхняя граница остатков<br>Вес (кг)<br>Весовой<br>Вид алкогольной продукции<br>Вид маркировки<br>Вид продукции ИС<br>Автоматически генерировать партии<br>Выписывать гарантийный талон<br>Высота (см3)                                                                                                    | ×   |
| ▲ Начальная страница<br>(атоСRM) Настройки<br>Номенклатура<br>(атоСRM) Выгружаемые<br>номенклатуры<br>(атоСRM) Соответствие видов цен<br>полям слиска<br>(атоCRM) Соответствие полей<br>реквизитам |                                                                                                    |                                                                                                 |                                                                                                    | Записать и за<br>Тип объекта:<br>ID поля:<br>Имя реквизита:<br>Имя поля:<br>Код поля:<br>Тип поля: | Гарантийный срок<br>Дата изменения<br>Дата окончания действия<br>памия (ем2)<br>Артикул<br>SKU<br>text                                                                                                    | ÷ • |

# Поле "Описание"

| Создать                 |         |                   |                |          |            |                     |
|-------------------------|---------|-------------------|----------------|----------|------------|---------------------|
| Тип объекта: catalogs ( | 3       |                   |                |          |            |                     |
| Тип объекта             | ID поля | Имя поля          |                |          |            | Код поля            |
| 🚾 catalogs              | 871 109 | Артикул           |                |          |            | SKU                 |
| 🚾 catalogs              | 871 111 | Описание          |                |          |            | DESCRIPTION         |
| 🚾 catalogs              | 871 113 | Цена              |                |          |            | PRICE               |
| 🚾 catalogs              | 871 115 | Группа            |                |          |            | GROUP               |
| 🚾 catalogs              | 871 117 | This is set       |                |          |            | IS_SET              |
| 🚾 catalogs              | 871 119 | External ID       |                |          |            | EXTERNAL_ID         |
| 📨 catalogs              | 871 121 | Единица измерения |                |          |            | UNIT                |
| 🚾 catalogs              | 871 127 | Баллов за покупку |                |          |            | POINTS PER PURCHASE |
|                         |         |                   | ☆ (amoCF       | RM) Coc  | ответствие | полей рекви 🖉 📒 🗆   |
|                         |         |                   | Записать и :   | закрыть  | Ваписать   | Еще -               |
|                         |         |                   | Тип объекта:   | Товары   |            | Ŧ                   |
|                         |         |                   | ID поля:       |          | 871 111    |                     |
|                         |         |                   | Имя реквизита: |          |            | *                   |
|                         |         |                   | Имя поля:      | Описание |            |                     |
|                         |         |                   | Код поля:      | DESCRIPT | TION       |                     |
|                         |         |                   | Тип поля:      | textarea |            |                     |

Выбираем описание для имени поля:

| Создать                 |         |                   |                | Наименование для печати                   |
|-------------------------|---------|-------------------|----------------|-------------------------------------------|
| Тип объекта: catalogs 😣 |         |                   |                | Использовать характеристики               |
| Тип объекта             | ID поля | Имя поля          |                | Категория                                 |
| catalogs                | 871 109 | Артикул           |                | Контрольный (идентификационный) знак ГИСМ |
| catalogs                | 871 111 | Описание          |                | GTIN, записываемый эмитентом в КиЗ ГИСМ   |
| 🗠 catalogs              | 871 113 | Цена              |                | Вид КиЗ ГИСМ                              |
| 🚾 catalogs              | 871 115 | Группа            |                | Размер КиЗ ГИСМ                           |
| 📨 catalogs              | 871 117 | This is set       |                | Способ выпуска в оборот КиЗ ГИСМ          |
| 📨 catalogs              | 871 119 | External ID       |                | Код медицинского изделия                  |
| catalogs                | 871 121 | Единица измерения |                | Количество периодов действия              |
| 📨 catalogs              | 871 127 | Баллов за покупку |                | Описание                                  |
|                         |         |                   | ☆ (amoCR       | Крепость Х                                |
|                         |         |                   | Записать и з   | Способ списания                           |
|                         |         |                   | Тип объекта:   | Страна происхождения                      |
|                         |         |                   | ID поля:       | Направление деятельности                  |
|                         |         |                   |                |                                           |
|                         |         |                   | имя реквизита. |                                           |
|                         |         |                   | Имя поля:      | Описание                                  |
|                         |         |                   | Код поля:      | DESCRIPTION                               |
|                         |         |                   | Тип поля:      | textarea                                  |
|                         |         |                   |                |                                           |

# Поле "External ID"- ОБЯЗАТЕЛЬНАЯ НАСТРОЙКА!!!

| Cosuate R               | CRM) COOTBET | ствие полеи ре    | квизитам                                                                                                    |                                                                                           |                |                       |
|-------------------------|--------------|-------------------|----------------------------------------------------------------------------------------------------|-------------------------------------------------------------------------------------------|----------------|-----------------------|
| Тип объекта: catalogs ⊗ |              |                   |                                                                                                    |                                                                                           |                |                       |
| Тип объекта             | ID поля      | Имя поля          |                                                                                                    |                                                                                           | Код поля       |                       |
| 📨 catalogs              | 871 109      | Артикул           |                                                                                                    |                                                                                           | SKU            |                       |
| 📨 catalogs              | 871 111      | Описание          |                                                                                                    |                                                                                           | DESCRIPTION    |                       |
| 🚾 catalogs              | 871 113      | Цена              |                                                                                                    |                                                                                           | PRICE          |                       |
| 🚾 catalogs              | 871 115      | Группа            |                                                                                                    |                                                                                           | GROUP          |                       |
| 📨 catalogs              | 871 117      | This is set       |                                                                                                    |                                                                                           | IS_SET         |                       |
| 🚾 catalogs              | 871 119      | External ID       |                                                                                                    |                                                                                           | EXTERNAL_ID    |                       |
| 📨 catalogs              | 871 121      | Единица измерения |                                                                                                    |                                                                                           | UNIT           |                       |
| 🚾 catalogs              | 871 127      | Баллов за покупку |                                                                                                    |                                                                                           | POINTS PER PUR | CHASE                 |
|                         |              |                   | <ul> <li>☆ (атоССЯМ)</li> <li>Записать и закры</li> <li>Тип объекта:</li> <li>Товар</li> <li>По поля:</li> <li>Имя реквизита:</li> <li>Уник</li> <li>Имя поля:</li> <li>Ехтер</li> <li>Код поля:</li> <li>Ехтер</li> <li>Тип поля:</li> <li>тип поля:</li> </ul> | Соответствие и<br>ть Записать<br>Эн<br>871 119<br>альныйИдентификато<br>nal ID<br>RNAL_ID | полей рекви    | С : с ×<br>Еще •<br>• |

Мы можем выбрать уникальный идентификатор. Уникальный идентификаторэто спец.поле, по которому можно идентифицировать потом товары.

# 9. Ручной запуск обмена

Давайте создадим номенклатуру "Чайник электрический".

| Е Главное                                       | + + 7                   | 7 Home      | нклатура (о  | созда   | ние) *    |           |          |                |
|-------------------------------------------------|-------------------------|-------------|--------------|---------|-----------|-----------|----------|----------------|
| CRM                                             | Основное Х              | арактеристи | ки Партии    | Серии   | Набор     | Комплекта | ции (    | Спецификации   |
| 🖮 Продажи                                       | Записать и з            | akolith     | Записать     | Πο      |           | Купить -  |          |                |
| 📜 Закупки                                       | Тип:                    | Запас       | Samocarb     | TIP     | даны      | Тупль     |          | - 2            |
| 📕 Склад                                         | Категория:              | Товары для  | продажи      |         |           |           | •        | · · ·          |
| 🔆 Работы                                        | Наименование:           | Чайник      | продажн      |         |           |           |          |                |
| 🎽 Производство                                  | Наименование            | Чайник      |              |         |           |           |          | •              |
| 🕑 Деньги                                        | для печати.             |             |              |         |           |           |          |                |
| 💄 Персонал                                      | Описание:               | Чайник эле  | ктрический   |         |           |           |          |                |
| 🏴 Компания                                      |                         |             |              |         |           |           |          |                |
| a amoCRM                                        |                         |             |              |         |           | Z         |          |                |
| 🔅 Настройки                                     |                         |             |              |         |           |           |          |                |
| 🕈 Начальная страница                            | Артикул:                |             |              |         |           | Код: <Авт | ó>       |                |
| (amoCRM) Настройки                              | В группе:               |             |              |         |           |           | •        | P              |
| Номенклатура                                    | Ед. изм.<br>хранения:   | шт          | +            | 9 для   | отчетов:  |           |          |                |
| (amoCRM) Выгружаемые<br>номенклатуры            | Габариты<br>ДхШхВ (см): |             | x            | x [     |           | =         |          | M <sup>8</sup> |
| (amoCRM) Соответствие видов цен<br>полям списка | Вес (кг):               |             | 0,0000       | Be      | есовой: [ | )+(       | Свой рен | КВИЗИТ         |
| Номенклатура (создание) *                       | ∨ Учетная ин            | нформация   | я (Основное  | напра   | вление,   | По средне | й, 20%   | b)             |
|                                                 | Направление де          | ятельности: | Основное наг | травлен | ие        |           | • @ ?    |                |
|                                                 | Способ списани          | IR:         | По средней   | •       | ?         |           |          |                |
|                                                 | Срок исполнени          | я (дн.):    |              | 1       | ?         |           |          |                |
|                                                 | Ставка НДС:             |             | 20%          |         | ?         |           |          |                |

Готово.

| 🚍 Главное                                    | на на на на на на на на на на на на на н                                            | C, I, x                                          |
|----------------------------------------------|-------------------------------------------------------------------------------------|--------------------------------------------------|
| 🖻 CRM                                        | <ul> <li>Фильтры</li> </ul>                                                         |                                                  |
| 🏦 Продажи                                    | Остания Все •                                                                       | Ваша корзина:<br>перетаците товары               |
| 🎘 Закупки                                    | У Цены         Розничная цена         •         Ог.         ×         до:         × | 0 0                                              |
| 📕 Склад                                      | Запас   Услуга   Работа   Операция   Вид работ   Сертификат   Набор                 | Заказ покупателя 🗸                               |
| 🕸 Работы                                     | Содать 🗿 Продать Кулить - 🗁 - 👁 🜉 🛞                                                 | 💿 Категории 🔿 Группы 🔿 Сегменты                  |
| St. Decuserence                              | Наименование 1 Свободно В резерве Ед.изм Розничная цена Артикуп Штрихход            | <Все категории>                                  |
|                                              | S Haikeax Q ur W                                                                    | = <Без категории>                                |
| <b>О</b> деньги                              |                                                                                     | — Книги                                          |
| 💄 Персонал                                   |                                                                                     | — Услуги                                         |
| и Компания                                   |                                                                                     | <ul> <li>Обувь мужская</li> </ul>                |
| amoCRM                                       |                                                                                     | — Одежда                                         |
| Настройки                                    |                                                                                     | - Обувь женская                                  |
| <ul> <li>Начальная страница</li> </ul>       |                                                                                     | <ul> <li>Компьютеры</li> <li>Ноитбыли</li> </ul> |
| (amoCRM) Настройки                           |                                                                                     | = Футболки                                       |
| Номенклатура                                 |                                                                                     | 🔻 — Сигареты                                     |
| (amoCRM) Выгружаемые                         |                                                                                     | <ul> <li>Товары для продажи</li> </ul>           |
| номенклатуры                                 |                                                                                     |                                                  |
| (amoCRM) Соответствие видов цен полям списка |                                                                                     |                                                  |

Если дальше

- ничего не делать,
- ничего не настраивать, то

у нас ничего происходить не будет.

Потому что сейчас система записала информацию о том, что

• эту номенклатуру нужно выгрузить.

### Мы можем это посмотреть тут:

| <ul> <li>Производство</li> <li>деньги</li> <li>(атоСRM) Соответствие видов цен полям списка</li> <li>(атоCRM) Идентификатоции (атоCRM) Идентификатоции (атоCRM) Идентификатоции (атоCRM) Очередь общена номенклату (атоCRM) Очередь общена номенклату (атоCRM) Соответствие товаров жило на стораница</li> <li>а атоCRM</li> <li>Настройки</li> <li>Начальная страница</li> <li>(атоCRM) Соответствие видов цен</li> <li>Номенклатура</li> <li>(атоCRM) Соответствие видов цен</li> </ul> | <ul> <li>Продажи</li> <li>Закупки</li> <li>Закупки</li> <li>Склад</li> <li>Работы</li> <li>Производст</li> <li>Деньги</li> <li>Лерсонал</li> <li>Компания</li> <li>атоСRM</li> <li>Настройки</li> <li>Начальная ст</li> <li>(атоСRM) Настро</li> <li>(атоСRM) Соотвератов</li> </ul> | (amoCRM) Настройки<br>(amoCRM) Соответствия статусов<br>(amoCRM) Соответствие полей реквизитам<br>(amoCRM) Соответствие значений полей<br>(amoCRM) Соответствие полей видам контактной информации<br>(amoCRM) Соответствие видов цен полям списка<br>(amoCRM) Печатные формы заказа<br>аница<br>ки | (атоСRМ) Выгружаемые номенклатуры<br>См. также<br>(атоСRМ) Измененные заказы покупате:<br>(атоСRМ) Измененные заказы покупате:<br>★ (атоСRМ) Очередь общена номенклатур<br>(атоCRМ) Идентификатось<br>(атоCRМ) Идентификатось<br>(атоCRМ) Соответствие товаров жию |
|----------------------------------------------------------------------------------------------------|----------------------------------------------------------------------------------------------------|----------------------------------------------------------------------------------------------------|----------------------------------------------------------------------------------------------------|
|----------------------------------------------------------------------------------------------------|----------------------------------------------------------------------------------------------------|----------------------------------------------------------------------------------------------------|----------------------------------------------------------------------------------------------------|

И видим то, что номенклатура "Чайник" стоит в очередь, он будет выгружаться.

| =            | і лавное                                | 🖛 🕂 😭 (атос RM) Очередь обмена номенклатуры |                     |
|--------------|-----------------------------------------|---------------------------------------------|---------------------|
|              | CRM                                     | Создать                                     |                     |
| 益            | Продажи                                 | Номенклатура                                | Период изменения    |
| 1            | Закупки                                 | 📼 Чайник                                    | 22.10.2022 13:41:02 |
|              | Склад                                   | <b>k</b>                                    |                     |
| %            | Работы                                  |                                             |                     |
| 24           | Производство                            |                                             |                     |
| Ø            | Деньги                                  |                                             |                     |
| 1            | Персонал                                |                                             |                     |
| - Jun        | Компания                                |                                             |                     |
| a            | amoCRM                                  |                                             |                     |
| ₽            | Настройки                               |                                             |                     |
| n I          | Начальная страница                      |                                             |                     |
| (amo         | CRM) Настройки                          |                                             |                     |
| Ном          | енклатура                               |                                             |                     |
| (amo<br>поля | CRM) Соответствие видов цен<br>м списка |                                             |                     |
| (ато<br>номе | CRM) Очередь обмена<br>нклатуры         |                                             |                     |

Дальше мы можем запустить обмен руками.

Есть специальная обработка "Отладка".

| <ul> <li>Настройки</li> <li>Начальная страница</li> </ul> | <ul> <li>СКМ</li> <li>Продажи</li> <li>Закулки</li> <li>Склад</li> <li>Работы</li> <li>Производство</li> <li>Деньги</li> <li>Персонал</li> <li>Компания</li> <li>атоСКМ</li> <li>Начальная страница</li> </ul> | (amoCRM) Настройки<br>(amoCRM) Соответствия статусов<br>(amoCRM) Соответствие полей реквизитам<br>(amoCRM) Соответствие значений полей<br>(amoCRM) Соответствие внале и контактной информации<br>(amoCRM) Соответствие видов цен полям списка<br>(amoCRM) Печатные формы заказа | (атоСRM) Выгружаемые номенклатуры<br>См. также<br>(атоСRM) Измененные заказы покупателей в атоСRM<br>(атоCRM) Измененные заказы покупателей в 1С<br><u>(атоCRM) Очередь обмена номенклатуры</u><br>(атоCRM) Идентификаторы<br>(атоCRM) Соответствие товаров АМО | Сервис<br>* ( <u>amoCRM) (дтвака</u><br>(amoCR) |
|-----------------------------------------------------------|----------------------------------------------------------------------------------------------------|----------------------------------------------------------------------------------------------------|----------------------------------------------------------------------------------------------------|-------------------------------------------------|
|-----------------------------------------------------------|----------------------------------------------------------------------------------------------------|----------------------------------------------------------------------------------------------------|----------------------------------------------------------------------------------------------------|-------------------------------------------------|

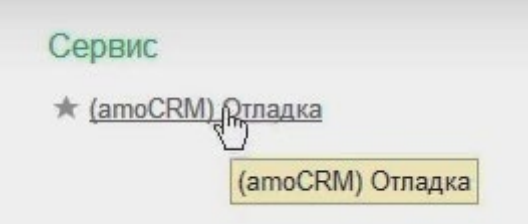

Это техническая информация.

Кнопка "Выгрузить изменения в amoCRM"

| Плавное                                         | 🔶 🔶 💢 (атоскм) Отладка                                         |   |
|-------------------------------------------------|----------------------------------------------------------------|---|
|                                                 |                                                                |   |
| 🖮 Продажи                                       | Загрузить сделку из amoCRM по ID                               | ŀ |
| 🌉 Закупки                                       | Выгрузить изменения в amoCRM                                   |   |
| 🛄 Склад                                         | Загрузить ID последних измене Выгрузить изменения в ато ристр) |   |
| 🔆 Работы                                        | Загрузить сделки из АМО (по регистру)                          |   |
| 🎽 Производство                                  | Загрузить поля (custom_fields) в регистры                      |   |
| 🕑 Деньги                                        | Обновить наименования полей (custom_fields) в свойствах        |   |
| 💄 Персонал                                      | Загрузить измененные сделки                                    | 1 |
| 🛤 Компания                                      | Загрузить заказы по воронкам                                   |   |
| amoCRM                                          | Загрузить воронки                                              |   |
| 🔅 Настройки                                     | Загрузить товары                                               |   |
| 🕈 Начальная страница                            | Обновить существующие заказы                                   |   |
| (amoCRM) Настройки                              | Сопоставление номенклатуры                                     |   |
| Номенклатура                                    |                                                                | 1 |
| (amoCRM) Соответствие видов цен<br>полям списка | Обновлять: ?                                                   |   |
| (amoCRM) Очередь обмена<br>номенклатуры         |                                                                |   |
| (amoCRM) Отладка                                |                                                                |   |

Здесь есть "Выгрузить изменения в amoCRM"- это вторая кнопка сверху.

Если мы нажмем ее, то система будет пытаться выгрузить информацию.

Два варианта при выгрузке изменения в amoCRM

Если посмотреть, то есть два варианта событий:

- 1. из очереди обмена должна пропасть номенклатура которая передана к выгрузке.
- 2. система покажет текст какой-то ошибки.

Проверяем!

Наименование номенклатуры пропало. Значит все хорошо, произошло по варианту №1.

| 😑 Главное                                       | `← I → I 💥 (атоСRM) Очередь обмена номенклатуры |                  |
|-------------------------------------------------|-------------------------------------------------|------------------|
| CRM                                             | Создать                                         |                  |
| 🖮 Продажи                                       | Номенклатура                                    | Период изменения |
| 🌉 Закупки                                       |                                                 |                  |
| 📕 Склад                                         |                                                 |                  |
| 🔆 Работы                                        |                                                 |                  |
| 🎽 Производство                                  |                                                 | *                |
| 🕑 Деньги                                        |                                                 |                  |
| 💄 Персонал                                      |                                                 |                  |
| 🏴 Компания                                      |                                                 |                  |
| amoCRM                                          |                                                 |                  |
| 🔅 Настройки                                     |                                                 |                  |
| 🔒 Начальная страница                            |                                                 |                  |
| (amoCRM) Настройки                              |                                                 |                  |
| Номенклатура                                    |                                                 |                  |
| (amoCRM) Соответствие видов цен<br>полям списка |                                                 |                  |
| (amoCRM) Очередь обмена<br>номенклатуры         |                                                 |                  |
| (ODM) O                                         |                                                 |                  |

Естественно, руками мы не хотим ничего делать. Поэтому сразу загрузим обработку, которая будет делать по расписанию.

# 10. Настройка автоматического обмена

Почему сделана отдельная обработкой?

- 1. Т.к. это связано с технологией Fresh.
- 2. И связано с тем, что это сделано с помощью расширения.
- 3. С помощью расширения нет возможности сделать регламентное расписание, которые будут фоново выполняться.
- 4. И, тем более, это сделать во Фреш невозможно.

| Ē        | CRM                                   |                                      |  |  |  |
|----------|---------------------------------------|--------------------------------------|--|--|--|
| 4        | Продожи                               |                                      |  |  |  |
|          | продажи                               | Настройки                            |  |  |  |
| 1        | Закупки                               | Еще больше возможностей              |  |  |  |
| <b>=</b> | Склад                                 | Не нашли нужную возможность?         |  |  |  |
| %        | Работы                                | Все справочники                      |  |  |  |
| ۳        | Производство                          | Персональные настройки               |  |  |  |
| ₽        | Деньги                                | Мои настройки                        |  |  |  |
|          | Персонал                              | Обмен с Google                       |  |  |  |
|          | Компания                              | Почта и SMS                          |  |  |  |
| a        | amoCRM                                | Администрирование                    |  |  |  |
| ö        | Настройки                             | Обслуживание                         |  |  |  |
| - TT     | · · · · · · · · · · · · · · · · · · · | Интернет-поддержка и сервисы         |  |  |  |
| n        | ачальная страница                     | Настройки пользователей и прав       |  |  |  |
| (amo     | CRM) Настройки                        | Настройки работы с файлами           |  |  |  |
| Номе     | енклатура                             | Общие настройки                      |  |  |  |
| (amo     |                                       | 🔪 Корректировка данных               |  |  |  |
| поля     | м списка                              | 🛪 Печатные формы, отчеты и обработки |  |  |  |
| (amo     | CRM) Очередь обмена                   | Работа в облаке                      |  |  |  |
| номе     | нклатуры                              | РМК и подключаемое оборудование      |  |  |  |
| (amo     | CRM) Отладка                          |                                      |  |  |  |
|          |                                       |                                      |  |  |  |

Поэтому здесь мы ставим галочку на "Дополнительной отчеты и обработки"

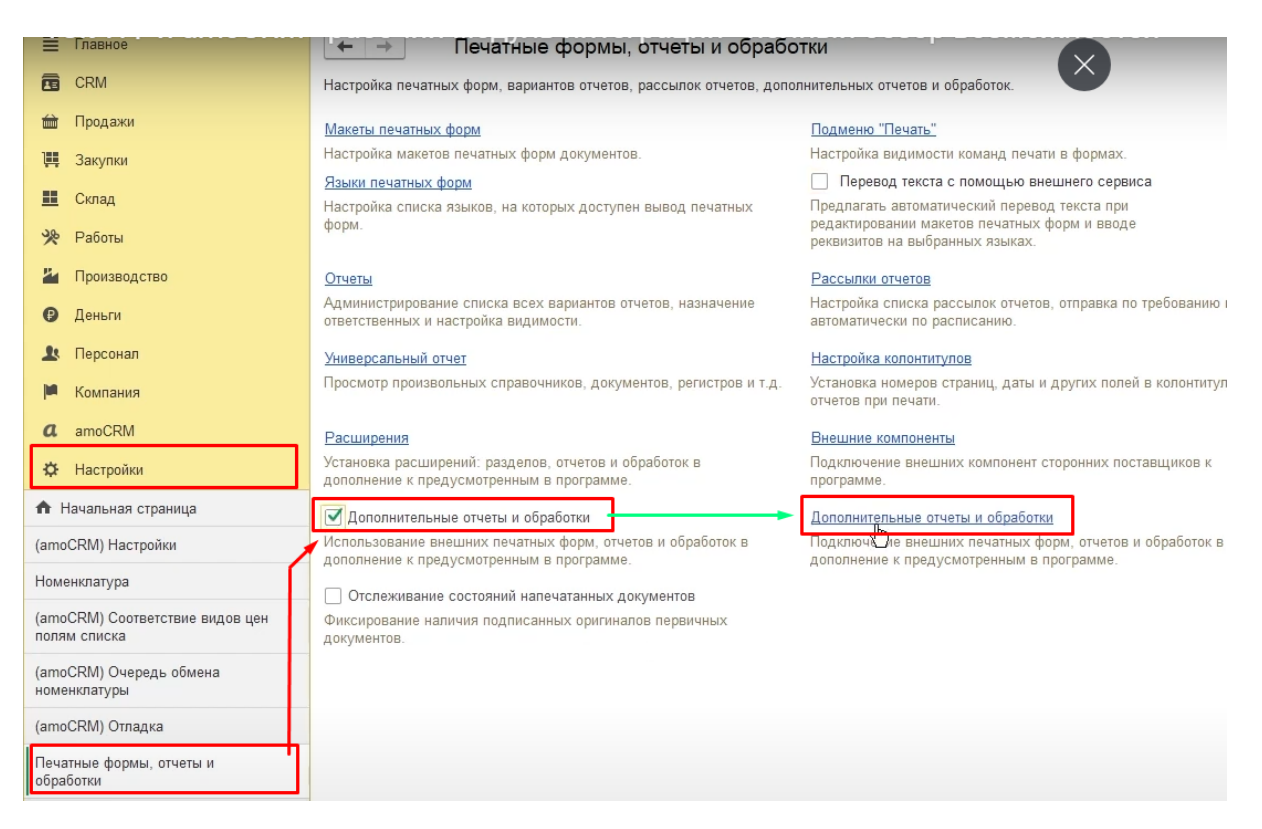

В открывшемся окне нажмем кнопку "Добавим из файла" нашу обработку, которая будет запускать задания в amoCRM .

| =            | Главное                                 |   | '← → 77Д          | ополнительн | ные от | четы и обработки           |
|--------------|-----------------------------------------|---|-------------------|-------------|--------|----------------------------|
|              | CRM                                     | - | Вид: Все          | • x         | Публик | ация: Все                  |
| t            | Продажи                                 |   | Добавить 🛒 файла. | Создать г   | руппу  | 🗣 Обновить из файла 📑 Сохр |
| ļļļ          | Закупки                                 |   | Наименование      |             |        |                            |
| <u></u>      | Склад                                   |   |                   |             |        |                            |
| %            | Работы                                  |   |                   |             |        |                            |
| ۳.           | Производство                            |   |                   |             |        |                            |
| Ø            | Деньги                                  |   |                   |             |        |                            |
| 1            | Персонал                                |   |                   |             |        |                            |
|              | Компания                                |   |                   |             |        |                            |
| a            | amoCRM                                  |   |                   |             |        |                            |
| ₽            | Настройки                               |   |                   |             |        |                            |
| n F          | Чачальная страница                      |   |                   |             |        |                            |
| amo          | CRM) Настройки                          |   |                   |             |        |                            |
| Номе         | енклатура                               |   |                   |             |        |                            |
| (amo<br>поля | CRM) Соответствие видов цен<br>м списка |   |                   |             |        |                            |
| (amo<br>номе | CRM) Очередь обмена<br>енклатуры        |   |                   |             |        |                            |
| (amo         | CRM) Отладка                            |   |                   |             |        |                            |
| Печа<br>обра | атные формы, отчеты и<br>ботки          |   |                   |             |        |                            |

|              | Главное                                 | + + 2         | Допол    | ните | ельная обраб  | оотка (соз | дание)         |                    |                |
|--------------|-----------------------------------------|---------------|----------|------|---------------|------------|----------------|--------------------|----------------|
|              | CRM                                     | Записать и з  | акрыть   |      | Обновить и    | із файла   | 🖪 Сохранить ка | к                  |                |
| ŵ            | Продажи                                 | Наименование: | <u> </u> |      |               |            |                | Режим работы: Не б | езопасный ?    |
| 1            | Закупки                                 | Публикация:   | Использу | ется | Режим отладки | Отключена  |                |                    |                |
| =            | Склад                                   |               |          |      |               |            |                |                    |                |
| *            | Работы                                  |               |          |      |               |            |                |                    |                |
| 24           | Производство                            |               |          |      |               |            |                |                    |                |
| €            | Деньги                                  |               |          |      |               |            |                |                    |                |
| 1            | Персонал                                |               |          |      |               |            |                |                    |                |
| M            | Компания                                |               |          |      |               |            |                |                    |                |
| a            | amoCRM                                  |               |          |      |               |            |                |                    |                |
| ¢            | Настройки                               |               |          |      |               | I          |                |                    |                |
| n F          | ачальная страница                       |               |          |      |               |            |                |                    |                |
| (amo         | CRM) Настройки                          |               |          |      |               |            |                |                    |                |
| Номе         | енклатура                               |               |          |      |               |            |                |                    |                |
| (amo<br>поля | CRM) Соответствие видов цен<br>м списка |               |          |      |               |            |                |                    |                |
| (amo<br>номе | CRM) Очередь обмена<br>нклатуры         |               |          |      |               |            |                |                    |                |
| (amo         | CRM) Отладка                            |               |          |      |               |            |                |                    |                |
| Печа<br>обра | ітные формы, отчеты и<br>ботки          |               |          |      |               |            |                |                    |                |
| Допс         | олнительные отчеты и обработки          |               |          |      |               |            |                |                    |                |
|              |                                         |               |          |      |               |            |                |                    |                |
| Уп           | орядочить 👻 Новая папка                 |               |          |      |               |            |                |                    |                |
|              | 💻 Этот компьютер                        | ^ Имя         |          |      |               |            |                |                    | Дата изменения |

| упорядочить 🔻 новая папка   |                                                                 |                  |
|-----------------------------|-----------------------------------------------------------------|------------------|
| 💻 Этот компьютер            | ^ Имя                                                           | Дата изменения   |
| 🧱 Видео                     | 📶 _Обработки                                                    | 21.10.2021 0:46  |
| 🛗 Документы                 | 🖑 AMOCrm.epf                                                    | 29.12.2020 13:07 |
| 👃 Загрузки                  | 🖑 CollaborationSystemRegister.epf                               | 21.12.2020 16:16 |
| 📰 Изображения               | 🛷 АвтоСнятиеРезервовПокупателей.epf                             | 08.12.2020 16:54 |
| 👌 Музыка                    | 💞 Айтон_amoCRM_PerлameнтныeЗадания.epf                          | 25.11.2021 1:11  |
|                             | 💞 Выравниваниевкоде.ept Тип: Внешняя обработка 1С:Предприятия 8 | 12.08.2022 18:38 |
|                             | 🖑 ЗависшиеЗапасы.epf Размер: 4,43 КБ                            | 13.09.2021 14:39 |
| Рабочии стол                | 🛷 ЗакрытиеЗаказов.ерf Дата изменения: 25.11.2021 1:11           | 31.05.2021 12:17 |
| 1С Аналитик                 | 💸 ЗакрытиеЗаказовПокупателей.ерf                                | 29.06.2021 11:02 |
| 🔒 1С Обработки              | 🛷 ЗакрытиеНесколькихМесяцев.ерf                                 | 29.10.2020 20:38 |
| 1С Отчеты                   | 🖑 ИзменитьСчетаУчетаЗапасовИЗатрат.epf                          | 02.12.2021 1:04  |
| 1С Расширения               | 🖑 M15.epf                                                       | 04.05.2021 17:17 |
| ЕСОМ (запись с выступления) | 🖑 МонопольныйРежим.epf                                          | 31.01.2021 19:50 |
| ES 06 04 2022               | 🖑 НачислениеЗПвНоль.epf                                         | 05.07.2021 16:22 |
| FS 15-12-2021               | 🐓 ПерепроведениеДокументовРасчетыСКонтрагентами_28.02.epf       | 10.03.2022 11:37 |

## Мы сообщаем системе:

- что нужно нам запускать,
- что повторять каждые 5 секунд,
- что повторять после завершения через 5 секунд,
- что повторять каждый день.

| Записать и закри                                                                | ыть                                                      | Обновить из файл                                       | па 📴 Сохранить как                                                                               |
|---------------------------------------------------------------------------------|----------------------------------------------------------|--------------------------------------------------------|--------------------------------------------------------------------------------------------------|
| аименование: (ат<br>/бликация: Ис<br>Команды (3) Дол<br>Размещение: <u>Не с</u> | поCRM) регля<br>спользуется<br>полнительна<br>определено | аментные задания<br>Режим отладки Откл<br>я информация | Режим работы: Не безопасный ?                                                                    |
| <ul> <li>Выполнить</li> <li>Наименование</li> </ul>                             |                                                          |                                                        | Расписание                                                                                       |
| Выгрузка зарегис<br>Загрузка идентиф<br>Загрузка сделок                         | стрированны<br>фикаторов из<br>из amoCRM                 | х данных из 1С в атоСRM<br>мененных сделок<br>в 1С     | Общие Дневное Недельное Месячное<br>Дата начала:<br>Дата окончания:<br>Повторять каждые 0; (дн.) |
|                                                                                 |                                                          |                                                        | один день; один раз в день<br>І<br>ОК Отмена ?                                                   |

| аписать и закрыть                                 | олнительная обработка)<br>анить как |   |                                                                            |
|---------------------------------------------------|-------------------------------------|---|----------------------------------------------------------------------------|
| менование: (amoCRM) регламентные задания          | Режим работы: Не безопасный ?       |   |                                                                            |
| іликация: Используется Режим отладки Отключена    |                                     |   |                                                                            |
| оманды (3) Дополнительная информация              |                                     |   |                                                                            |
| азмещение: <u>Не определено</u><br>▶ Выполнить    |                                     |   |                                                                            |
| Наименование                                      | Быстрый доступ                      | ٢ | Расписание                                                                 |
| Выгрузка зарегистрированных данных из 1С в amoCRM | Нет                                 | - | каждый день; каждые 5 секунд, повторять после завершения через 5 секунд    |
|                                                   | 11.2                                |   | кажаний день: кажание 5 секуна, повтолять после завелиения челез 5 секуна, |
| Загрузка идентификаторов измененных сделок        | Her                                 |   | казидия дель, казидие в секулд, повторять песле завершения через в секулд  |

Конечно, вы можете поставить свои интервалы.

#### Что эти регламентные задания делают и что нас здесь интересует?

|   | аписать и закрыть 📳 🔩 Обновить из файла 🕅 Сохранить как | ная о    | ораоотка        | ×              |              |                                                                         |
|---|---------------------------------------------------------|----------|-----------------|----------------|--------------|-------------------------------------------------------------------------|
|   | Наименование: (amoCRM) регламентные задания Ре          | жим рабо | ты: Не безопасі | ный ?          |              |                                                                         |
|   | Публикация: Используется Режим отладки Отключена        |          |                 |                |              |                                                                         |
|   | Команды (3) Дополнительная информация                   |          |                 |                |              |                                                                         |
|   | Размещение: Не определено                               |          |                 |                |              |                                                                         |
|   | ▶ Выполнить                                             |          |                 |                |              |                                                                         |
|   | Наименование                                            |          |                 | Быстрый доступ | ۲            | Расписание                                                              |
|   | Выгрузка зарегистрированных данных из 1С в атоСRM       |          |                 | Нет            |              | каждый день; каждые 5 секунд, повторять после завершения через 5 секунд |
|   | Загрузка идентификаторов измененных сделок              |          |                 | Нет            | $\checkmark$ | каждый день; каждые 5 секунд, повторять после завершения через 5 секунд |
|   | Загрузка сделок из amoCRM в 1C                          |          |                 | Нет            | $\checkmark$ | каждый день; каждые 5 секунд, повторять после завершения через 5 секунд |
|   | ×                                                       |          |                 |                |              |                                                                         |
| I |                                                         |          |                 |                |              |                                                                         |
|   |                                                         |          |                 |                |              |                                                                         |
|   | Наименование                                            | ٢        | Расписан        | ие             |              |                                                                         |
|   | Выгрузка зарегистрированных данных из 1С в amoCRM       |          | каждый д        | ень; каждые    | e 5 d        | секунд, повторять после завершения через 5 секунд                       |

"Выгрузка зарегистрированных данных из 1С в amoCRM"

Мы настроили фоновую задачу, чтобы не делать это вручную. Теперь система каждые 5 секунд будет отслеживать, если что-то поменялось в 1С-е. Изменения записываются в определенной таблице и, по этим таблицам, системам будет отправлять изменения в amoCRM.

#### Что еще делают регламентные задания, которые здесь есть?

"Загрузка идентификаторов измененных сделок"

| Наименование                                      |              | Расписание                                                              |
|---------------------------------------------------|--------------|-------------------------------------------------------------------------|
| Выгрузка зарегистрированных данных из 1С в amoCRM | $\checkmark$ | каждый день; каждые 5 секунд, повторять после завершения через 5 секунд |
| Загрузка идентификаторов измененных сделок        |              | каждый день; каждые 5 секунд, повторять после завершения через 5 секунд |

Обратная ситуация. Если в amoCRM

- поменяли сделку или
- создали сделку и
- при этом настроено соответствие статусов

Система транслирует, что "Создавать заказы из сделки" в определенной воронке, галочка установлена

| 🗎 Главное                                                   | ← → 🔶 (amoŭ | RM) Соответствия статусов 👢 |                                         |                      |                        |                      |                           |
|-------------------------------------------------------------|-------------|-----------------------------|-----------------------------------------|----------------------|------------------------|----------------------|---------------------------|
| CRM CRM                                                     | Создать     |                             |                                         | _                    |                        |                      | Поис                      |
| 🗰 Продажи                                                   | Воронка АМО | Состояния воронки Порядок   | Вид операции                            | Вид заказа покунат   | Состояние заказа покуп | Вариант завершения з | Создавать заказ из сделки |
| 📜 Закупки                                                   | 📨 Воронка   | Неразобранное               | Заказ на продажу                        |                      |                        |                      |                           |
| 🌉 Склад                                                     | 📨 Воронка   | В работе                    | Заказ на продажу                        | Основной             | В работе               |                      | ✓                         |
| 🏃 Работы                                                    | 📨 Воронка   | Решено                      | Заказ на продажу                        | Основной             | Решено                 |                      | ~                         |
| и Производство                                              | 📨 Воронка   | Успешно реализовано         | Заказ на продажу                        | Основной             | Закрыто                | Успешно              |                           |
|                                                             | 📨 Воронка   | Закрыто и не реали          | Заказ на продажу                        | Основной             | Закрыто                | Отменен              |                           |
| С деный                                                     |             |                             |                                         |                      |                        |                      |                           |
| 🗶 Персонал                                                  |             |                             |                                         |                      | 2                      |                      |                           |
| 🏴 Компания                                                  |             |                             |                                         | і) Соответствия      | 0' : L X               |                      |                           |
| a amoCRM                                                    |             |                             | Записать и зак                          | рыть Записать        | Еще -                  |                      |                           |
| Настройки                                                   |             |                             | Воронка АМО:                            | Воронка              | * @                    |                      |                           |
| Начальная страница                                          |             |                             | Порядок:                                |                      | 0                      |                      |                           |
| Номенклатура                                                |             |                             | Состояния воронки                       | АМО: В работе        | * (P                   |                      |                           |
| (amoCRM) Соответствие видов цен                             |             |                             | Вид операции:                           | Заказ на про,        | дажу •                 |                      |                           |
| (and CDM) Outpaties of Super-                               |             |                             | Вид заказа покупа                       | теля: Основной       | * @                    |                      |                           |
| номенклатуры                                                |             |                             | Состояние заказа п                      | покупателя: В работе | * @                    |                      |                           |
| (amoCRM) Отладка                                            |             |                             | Вариант завершен                        | ия заказа:           | •                      |                      |                           |
| Печатные формы, отчеты и<br>обработки                       |             |                             | Создавать заказ и:<br>Создать вид и сос | в сделки: 🗹          |                        |                      |                           |
| Дополнительные отчеты и обработки                           |             |                             | Загружать первона                       | чально:              |                        |                      |                           |
| (amoCRM) регламентные задания<br>(Дополнительная обработка) |             |                             | -                                       |                      |                        |                      |                           |
| (amoCRM) Соответствия статусов                              |             |                             |                                         |                      |                        |                      |                           |

| ☆ (amoCRM) Соответствия 🖉 🕴 🗆 × |                  |     |     |  |  |  |  |  |
|---------------------------------|------------------|-----|-----|--|--|--|--|--|
| Записать и закрыть              | Записать         | Еще | ə 🕶 |  |  |  |  |  |
| Воронка АМО:                    | Воронка          |     | e   |  |  |  |  |  |
| Порядок:                        | 0                |     |     |  |  |  |  |  |
| Состояния воронки АМО:          | В работе         |     | Ŀ   |  |  |  |  |  |
| Вид операции:                   | Заказ на продажу |     |     |  |  |  |  |  |
| Вид заказа покупателя:          | Основной         |     | Ŀ   |  |  |  |  |  |
| Состояние заказа покупателя:    | В работе         |     | Ŀ   |  |  |  |  |  |
| Вариант завершения заказа:      |                  |     | *   |  |  |  |  |  |
| Создавать заказ из сделки:      |                  |     |     |  |  |  |  |  |

Поэтому система будет забирать информацию о том, какие сделки сделаны

- в этой воронке,
- в этом состоянии.

| Воронка АМО | Состояния воронки   | Порядок | Вид операции     | Вид заказа покупат | Состояние заказа покуп |
|-------------|---------------------|---------|------------------|--------------------|------------------------|
| 📼 Воронка   | Неразобранное       |         | Заказ на продажу |                    |                        |
| 📼 Воронка   | В работе            |         | Заказ на продажу | Основной           | В работе               |
| 📨 Воронка   | Решено              |         | Заказ на продажу | Основной           | Решено                 |
| 📨 Воронка   | Успешно реализовано |         | Заказ на продажу | Основной           | Закрыто                |
| 📨 Воронка   | Закрыто и не реали  |         | Заказ на продажу | Основной           | Закрыто                |

И создавать их в 1С или изменять, если что-то в амоCRM изменилось.

"Загрузка сделок из амоCRM"

Повторимся. Здесь мы только получаем список идентификаторов, как тех сделок, которые в amoCRM изменились.

| 🗠 🔿 ☆ (ато́́CRM) регламентные задания (Дополнительная обработка) |                  |  |  |  |  |  |  |
|------------------------------------------------------------------|------------------|--|--|--|--|--|--|
| Записать и закрыть 📳 🔩 Обновить из файла                         |                  |  |  |  |  |  |  |
| Наименование: (amoCRM) регламентные задания Режим работы: Не б   | езопасный ?      |  |  |  |  |  |  |
| Публикация: Используется Режим отладки Отключена                 |                  |  |  |  |  |  |  |
| Команды (3) Дополнительная информация                            |                  |  |  |  |  |  |  |
| Размещение: <u>Не определено</u>                                 |                  |  |  |  |  |  |  |
| ▶ Выполнить                                                      |                  |  |  |  |  |  |  |
| Наименование                                                     | Быстрый доступ 🕗 |  |  |  |  |  |  |
| Выгрузка зарегистрированных данных из 1С в amoCRM                | Нет 🗹            |  |  |  |  |  |  |
| Загрузка идентификаторов измененных сделок Нет                   |                  |  |  |  |  |  |  |
|                                                                  |                  |  |  |  |  |  |  |

Идентификаторы записываются в "Измененные заказы покупателей в amoCRM

| 1 Персонал | Компания |
|------------|----------|
|------------|----------|

Тут будут идентификаторы тех сделок, которые изменились или созданы в amoCRM.

| ← → ☆ (ar<br>Создать | nočRM) Измененнь | іе заказы покупате | лей в amoCF  |
|----------------------|------------------|--------------------|--------------|
| ID amoCRM            | Период изменения | Количество попыток | Текст ошибки |
|                      |                  |                    |              |
|                      | =                |                    |              |

"Загрузка сделок из amoCRM в 1С"

И после того, как мы получили идентификаторы тех сделок, которые изменились или созданы в amoCRM, следующее задание уже загружает эти сделки из amoCRM в 1С.

| 🗠 🔿 🏹 (ато́С́RM) регламентные задания             | я (Дополнительная обработка) |  |  |  |  |  |
|---------------------------------------------------|------------------------------|--|--|--|--|--|
| Записать и закрыть 📳 🖳 Обновить из файла          | 🗳 Сохранить как              |  |  |  |  |  |
| Наименование: (amoCRM) регламентные задания       | Режим работы: Не безопас     |  |  |  |  |  |
| Публикация: Используется Режим отладки Отключена  |                              |  |  |  |  |  |
| Команды (3) Дополнительная информация             |                              |  |  |  |  |  |
| Размещение: <u>Не определено</u>                  |                              |  |  |  |  |  |
| ▶ Выполнить                                       |                              |  |  |  |  |  |
| Наименование                                      |                              |  |  |  |  |  |
| Выгрузка зарегистрированных данных из 1С в amoCRM |                              |  |  |  |  |  |
| Загрузка идентификаторов измененных сделок        |                              |  |  |  |  |  |
| Загрузка сделок из amoCRM в 1С                    |                              |  |  |  |  |  |

# С указанной периодичностью:

| Расписание                                                              |
|-------------------------------------------------------------------------|
| каждый день; каждые 5 секунд, повторять после завершения через 5 секунд |
| каждый день; каждые 5 секунд, повторять после завершения через 5 секунд |
| каждый день; каждые 5 секунд, повторять после завершения через 5 секунд |

Пример номенклатуры "Чайник"

Обратимся к примеру "Товар с номенклатурой "Чайник"", который создали ранее. И отметим произошедшие изменения.

Вкладка "Списки" с левой стороны. Пункт "Товары"

Наблюдаем появление товара с названием "Чайник"

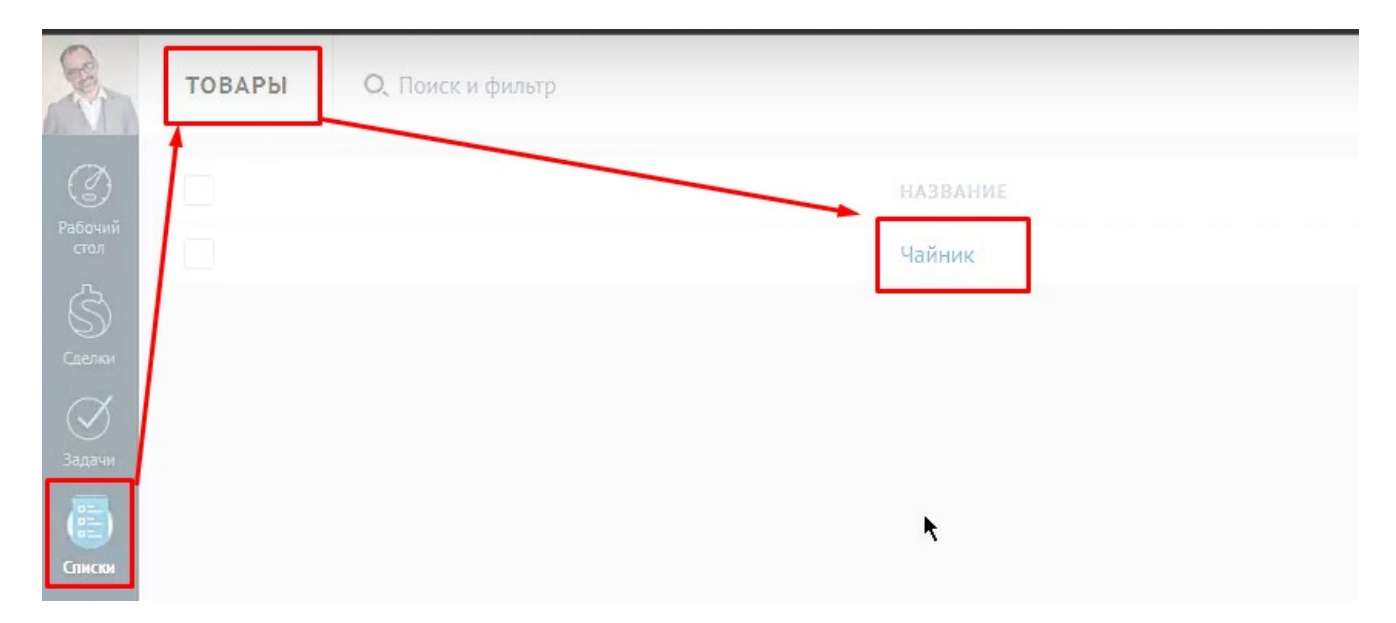

В поле с правой стороны окна "Товары" видим появление

- названия товара и
- описания.

А вот поле "Цена" не заполнено.

| Чайник            |                      |
|-------------------|----------------------|
| Основное          |                      |
| Артикул           |                      |
| Группа            | Выбрать 🗸            |
| Цена              | • 0                  |
| Описание          | Чайник электрический |
| Единица измерения | Выбрать 🗸            |
| Баллов за покупку |                      |
| Учетная цена      |                      |
| This is set       | 0-                   |

| <b>←</b> → 7                | С Чайник (Номенклатура)          |                 |              |                  |                 |          |             |             |         |
|-----------------------------|----------------------------------|-----------------|--------------|------------------|-----------------|----------|-------------|-------------|---------|
| Основное Х                  | арактеристики Партии Серии Набор | Комплектации    | Спецификации | Ед. изм.         | Штрихкоды       | Цены     | Документы   | Файлы       | Отчеты  |
| Записать и з                | акрыть Записать Продать - К      | упить 🗸 🔒 -     | •            |                  |                 |          |             |             |         |
| Тип:                        | Запас                            |                 | ?            |                  |                 |          |             | ¢-          |         |
| Категория:                  | Товары для продажи               | •               | C ?          |                  |                 |          |             |             |         |
| Наименование:               | Чайник                           |                 | •            |                  |                 |          | 9           |             |         |
| Наименование<br>для печати: | Чайник                           |                 | •            |                  |                 |          |             |             |         |
| Описание:                   | Чайник электрический             |                 |              |                  | Цены не усп     | ановлен  | ы           |             |         |
|                             |                                  | 🛣 Цена но       | оменклатур   | ы (созда         | ание) *         |          |             | ∂ :         | - ×     |
| Артикул:                    |                                  | Действует с:    |              | 22.10.2022       | <b></b>         |          |             | Lujo        |         |
| В группе:                   |                                  | Вид цен (колон  | ка           | Розничная        | цена            |          |             |             | • @     |
| Ед. изм.<br>хранения:       | шт для отчетов:                  | праис-листа).   |              | Округление:<br>1 | Все цены по г   | правилам | Арифметичес | ским с точн | юстью   |
| Габариты<br>ДхШхВ (см):     | x x                              | Номенклатура:   | \ I          | Чайник           |                 |          |             |             | • @     |
| Вес (кг):                   | 0,0000 🗏 Весовой: 🗌              | Характеристика: | $\sim$       |                  |                 |          |             |             | • @     |
| -                           |                                  | Цена:           | Ĭ            |                  | 2 300 0         | 0 🗐 pyð  | 6. 🗌 Pa     | аспростран  | яется ? |
| Продажи                     |                                  |                 |              | Действующа       | ая цена: 0 руб. |          | Ha<br>Ka    | о поп       | CTURN . |

## Возвращаемся в 1С и устанавливаю цену в номенклатуре "Чайник".

#### Выставим:

- Новую цена- 2300 рублей.
- Вид цены- Розничная цена.

И давайте сразу установим "учетную цену". Чтобы было видно, что эти цены перегружаются.

| ☆ Цена номенклатур            | ры (создание) *                                           | ∂ : □ ×                             |
|-------------------------------|-----------------------------------------------------------|-------------------------------------|
| Записать и закрыть            | Записать                                                  | Еще - ?                             |
| Действует с:                  | 22.10.2022                                                |                                     |
| Вид цен (колонка прайс-листа) | Учетная цена                                              | - C                                 |
|                               | Округление: Все цены по правилам Арифметическим с то<br>1 | чностью                             |
| Номенклатура:                 | Чайник                                                    | * L                                 |
| Характеристика:               |                                                           | ▼ C                                 |
| Цена:                         | 1 300,00 🗐 руб. 🗌 Распростр                               | аняется на характеристики без цен ? |
|                               | Действующая цена: 0 руб.                                  |                                     |
| Ед.:                          | тш                                                        | •                                   |
| Автор:                        | Пинягин Михаил                                            | Ŀ                                   |

Теперь смотрим, что произошло с очередью обмена.

#### В начало

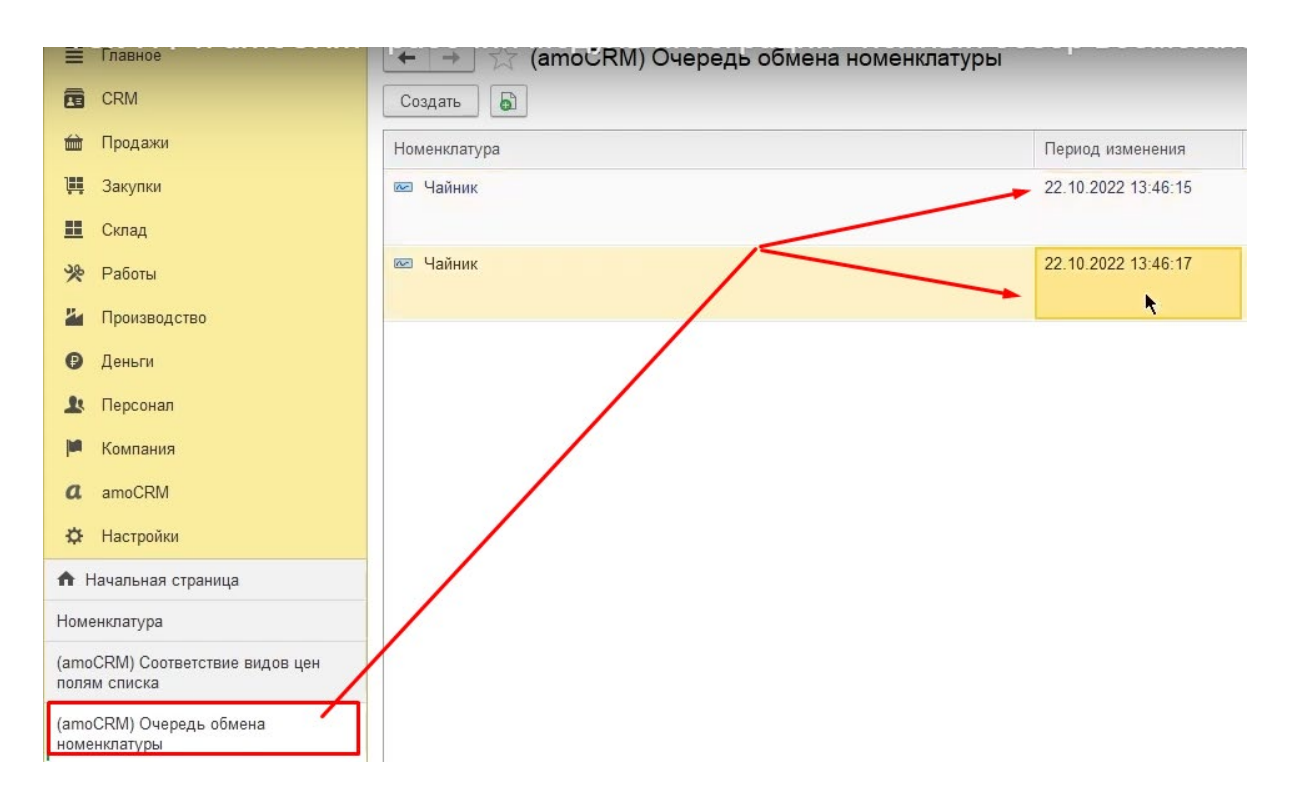

Мы два раза внесли изменения по номенклатуре "Чайник". У нас

- фиксируются все изменения,
- но выгружаются настоящим один раз!!!

Можно не ждать, когда у нас запустится регламент задание из списка регламентных заданий.

В чем разница между серверной версией и файловой версией?

Файловая версия отличается от серверной версии тем, что у неё очередность выполнения заданий всегда строгая, всегда по очереди. Т.е одно за другим одно за другим. У кого-то из сотрудников должна быть открыта 1С. Если у всех закрыто, то никакие регламентные задания выполняться не будут.

У сотрудника, у которого открыта 1С, появляется список тех регламентных заданий, которые система должна выполнить. И она по очереди их начинает выполнять .

| E            | Главное                                 | 🔄 🔶 💢 (атос RM) Очередь обмена номенклатуры | ooop boomonine      |
|--------------|-----------------------------------------|---------------------------------------------|---------------------|
| •            | CRM                                     | Создать                                     |                     |
| 益            | Продажи                                 | Номенклатура                                | Период изменения    |
| 1            | Закупки                                 | 📨 Чайник                                    | 22.10.2022 13:46:15 |
| =            | Склад                                   |                                             |                     |
| *            | Работы                                  | 📼 Чайник                                    | 22.10.2022 13:46:17 |
| 24           | Производство                            |                                             |                     |
| Ø            | Деньги                                  |                                             |                     |
| 1            | Персонал                                |                                             |                     |
| <b>In</b>    | Компания                                |                                             |                     |
| a            | amoCRM                                  |                                             |                     |
| ₽            | Настройки                               |                                             |                     |
| n F          | ачальная страница                       |                                             |                     |
| Номе         | енклатура                               |                                             |                     |
| (amo<br>поля | CRM) Соответствие видов цен<br>м списка |                                             |                     |
| (ато<br>номе | CRM) Очередь обмена<br>нклатуры         | ►                                           |                     |

Иногда это может задерживаться.

### Заметили, сколько прошло времени?Явно не пять секунд, а более

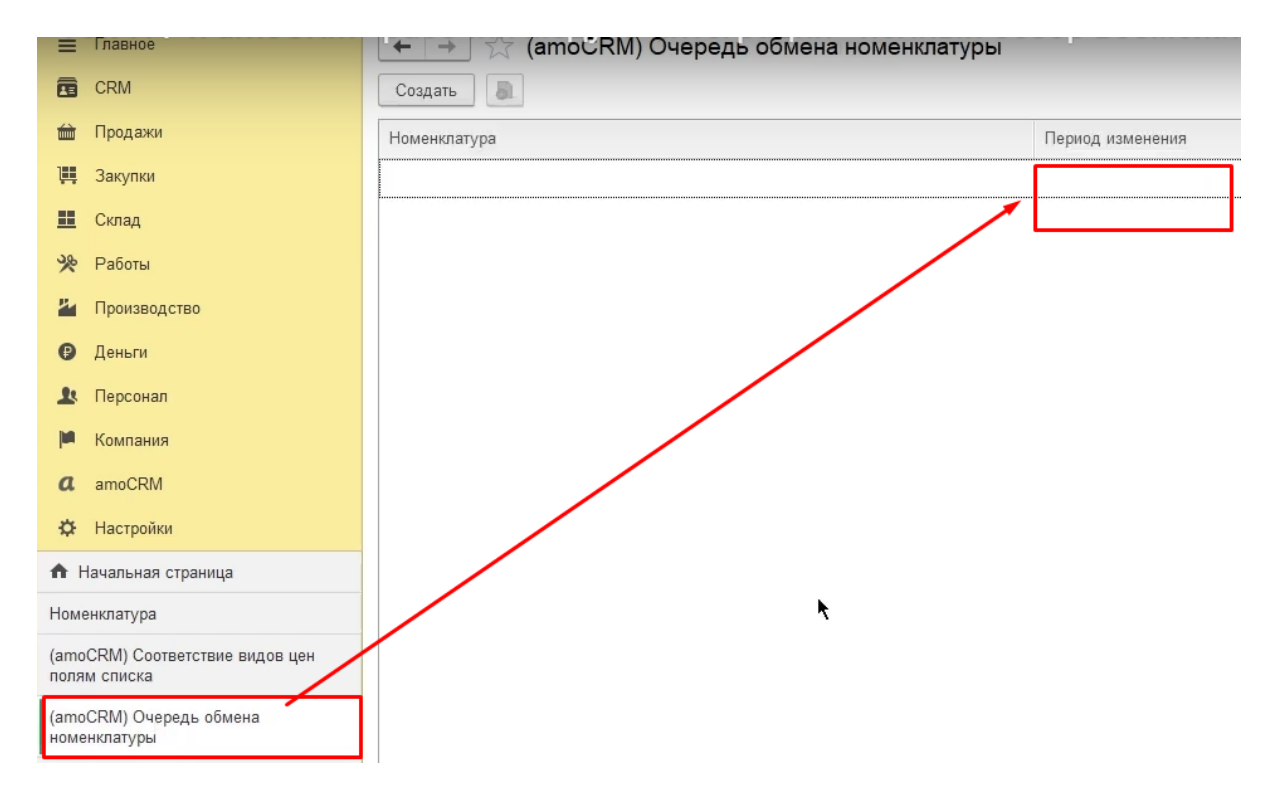

Почему? Потому что стоит очередь.
# 11. Результаты выгрузки товаров, цен, данных об остатках

Давайте посмотрим теперь, что у нас произошло в amoCRM.

"Цена" появление

Вкладка "Списки", окно "Товары".У нас появилась цена.

| ~ ·                        | ⇒ C ଜ  | https://itoneru.amocrm.ru/catalogs/9445 |                                                  | A" to |
|----------------------------|--------|-----------------------------------------|--------------------------------------------------|-------|
| 8                          | ТОВАРЫ | О, Поиск и фильтр                       |                                                  |       |
| Сор<br>Рабочий<br>стол     |        |                                         | название артикул описание<br>Чайник Чайник элект | ЦЕНА  |
| Сделки<br>Сделки<br>Зарани |        |                                         | ţ                                                | 2 300 |
| ()<br>Списки               |        |                                         |                                                  |       |

Давайте посмотрим, что здесь.

| товары О, Поиск и фильтр |        | Чайник            |                      |
|--------------------------|--------|-------------------|----------------------|
|                          |        | Основное          |                      |
|                          | Чайник | Артикул           |                      |
|                          |        | Труппа<br>Цена    | Выорать ∨<br>2 300   |
|                          |        | Описание          | Чайник электрический |
|                          |        | Единица измерения | Выбрать 🗸            |
|                          |        | Баллов за покупку |                      |
|                          |        | Учетная цена      | 1300                 |
|                          |        | This is set.      | 0-                   |

Видим как цену в 2300, так и цену 1300.

| Чайник            |                      |
|-------------------|----------------------|
| Основное          |                      |
| Артикул           |                      |
| Группа            | Выбрать 🗸            |
| Цена              | 2 300                |
| Описание          | Чайник электрический |
| Единица измерения | Выбрать 🗸            |
| Баллов за покупку |                      |
| Учетная цена      | ►1300                |
| This is set       | 0-                   |

Обмен нас односторонний, поэтому если мы будем менять здесь, ничего в 1С меняться не будет.

| ~ ·             | → × ©  | https://itoneru.amocrm.ru/catalogs | /9445    |
|-----------------|--------|------------------------------------|----------|
|                 | ТОВАРЫ | <b>О,</b> Поиск и фильтр           |          |
| Ø               |        |                                    | НАЗВАНИЕ |
| Рабочий<br>стол |        |                                    | Чайник   |
| Ś               |        |                                    |          |
| Сделки          |        |                                    |          |
| Задачи          |        |                                    |          |
|                 |        |                                    |          |
| Списки          |        |                                    |          |

теперь давайте по остаткам Мы хотим с вами видеть еще остаток не проблема Идем сюда опять свой со списков

| ← -          | ) C A         | https://itoneru.amocrm.ru/catalogs/9445 |          |                  |         |              | A* to | <u>e</u> e | 🗣 🔤 🛛       | 3 12 @ 4                                                 |
|--------------|---------------|-----------------------------------------|----------|------------------|---------|--------------|-------|------------|-------------|----------------------------------------------------------|
|              | ТОВАРЫ        | О, Поиск и фильтр                       |          |                  |         |              |       |            | 1 элемент   | + добавить элемент                                       |
|              |               |                                         | название |                  | АРТИКУЛ | описание     | ЦЕНА  | ГРУППА     | THIS IS SET | ± Импорт<br>ЗАТ                                          |
| стол         |               |                                         | Чайник   |                  |         | Чайник элект | 2 300 |            |             | CRONCIPA CHUCKOB                                         |
| S<br>Gaetrar |               |                                         |          |                  |         |              |       |            |             | <ul> <li>категории</li> <li>Настройки таблицы</li> </ul> |
| Задачи       |               |                                         |          |                  |         |              |       |            |             |                                                          |
|              |               |                                         |          |                  |         |              |       |            |             |                                                          |
| Clincor      |               |                                         |          |                  |         |              |       |            |             |                                                          |
| C            | делки         |                                         |          | 坐 Импорт         |         |              |       |            |             |                                                          |
|              | A             |                                         |          |                  |         |              |       |            |             |                                                          |
|              | $\mathcal{S}$ |                                         |          | 🔅 Свойства спис  | ков     |              |       |            |             |                                                          |
| з            | адачи         |                                         |          | , dw             |         |              |       |            |             |                                                          |
|              |               |                                         |          | В Категории      |         |              |       |            |             |                                                          |
|              | E.            |                                         |          | -a narciopini    |         |              |       |            |             |                                                          |
|              |               |                                         |          | Y Harran in 196  |         |              |       |            |             |                                                          |
|              | лиски         |                                         |          | ля пастроики тао | лицы    |              |       |            |             |                                                          |

"Текущий остаток" - создание поля в amoCRM

Здесь изначально нет никакого поля, связано с остатком. Давайте сделаем такое поле.

1. Кнопка "Добавить поле"- прожимаем.

- 2. В перечне выбираем "число".
- 3. Ставим галочку "меняется только через АРІ".
- 4. А в нижнем поле напишем "Текущий остаток"

|            | <u>Группу полей</u> + <b>добавить пол</b> |
|------------|-------------------------------------------|
|            |                                           |
|            |                                           |
| Все товары |                                           |
|            |                                           |
|            |                                           |
|            |                                           |
|            |                                           |
|            | Только из АРІ                             |
| ×          | ✓ Только из АР!                           |
|            |                                           |
|            |                                           |

Копируем ID поля "Текущий остаток".

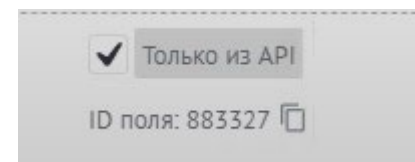

Переходим в 1С и нажимаем кнопку "Создать" новое соответствие полей реквизитам

| Ξ                                                                                                    | Главное                                                                                                    |             | + +         | (amočRM) Соответ | тствие полей ре   | квизитам          |                  |                     |  |       |
|----------------------------------------------------------------------------------------------------|----------------------------------------------------------------------------------------------------|-------------|-------------|------------------|-------------------|-------------------|------------------|---------------------|--|-------|
| Ē                                                                                                    | CRM                                                                                                    |             | Создать 🗟   | ]                |                   |                   |                  |                     |  |       |
| 益                                                                                                    | Продажи                                                                                                    | f           | Тип объекта | ID поля          | Имя поля          |                   |                  | Код поля            |  |       |
| 1                                                                                                    | Закупки                                                                                                    |             | 📨 catalogs  | 871 109          | Артикул           |                   |                  | SKU                 |  |       |
| ==                                                                                                    | Склад                                                                                                    |             | 📨 catalogs  | 871 111          | Описание          |                   |                  | DESCRIPTION         |  |       |
| 38                                                                                                    | Работы                                                                                                    |             | 📨 catalogs  | 871 113          | Цена              |                   |                  | PRICE               |  |       |
| 2                                                                                                    |                                                                                                    |             |             |                  | 📨 catalogs        | 871 115           | Группа           |                     |  | GROUP |
|                                                                                                    | производство                                                                                                    |             | 📨 catalogs  | 871 117          | This is set       |                   |                  | IS_SET              |  |       |
| ₿                                                                                                    | Деньги                                                                                                    |             | 📨 catalogs  | 871 119          | External ID       |                   |                  | EXTERNAL_ID         |  |       |
| Ŀ                                                                                                    | Персонал                                                                                                    |             | 📨 catalogs  | 871 121          | Единица измерения |                   |                  | UNIT                |  |       |
| <b>I</b>                                                                                                    | Компания                                                                                                    |             | 📨 catalogs  | 871 127          | Баллов за покупку |                   |                  | POINTS_PER_PURCHASE |  |       |
| a                                                                                                    | amoCRM                                                                                                    |             | 📨 companies | 124 429          | Телефон           |                   |                  | PHONE               |  |       |
|                                                                                                    | 11                                                                                                    |             | 📨 companies | 124 431          | Email             | 🖄 (amoCRM         | ) Соответствие г | юлей рекви 🖉 🗄 🗆 🗙  |  |       |
| \$                                                                                                    | настроики                                                                                                    |             | 📨 companies | 124 433          | Web               | Записать и зак    | рыть Записать    | Еще -               |  |       |
| <b>†</b> 1                                                                                                    | Чачальная страница                                                                                                    |             | 📨 companies | 124 437          | Адрес             | Тип объекта: То   | вары             | <b>k</b>            |  |       |
| (amo                                                                                                    | CRM) Соответствие полей                                                                                                    |             | 📨 companies | 430 583          | Юр. лицо          |                   | 000.007          |                     |  |       |
| <ul> <li>СRМ</li> <li>Продажи</li> <li>Закупки</li> <li>Склад</li> <li>Работы</li> <li>Производство</li> <li>Деньги</li> <li>Персонал</li> <li>Компания</li> <li>атоСRМ</li> <li>Настройки</li> <li>Начальная страница</li> <li>(атоСRM) Соответствие полей</li> </ul> | -                                                                                                    | 📨 companies | 871 037     | ИНН              | ПО поля:          | 883 327           |                  |                     |  |       |
|                                                                                                    |                                                                                                    |             | contacts    | 124 427          | Должность         | Имя реквизита: Те | кущий остаток    | · ·                 |  |       |
|                                                                                                    |                                                                                                    |             | 📨 contacts  | 124 429          | Телефон           | Имя поля:         |                  |                     |  |       |
|                                                                                                    |                                                                                                    |             | contacts    | 124 431          | Email             | Код поля:         |                  |                     |  |       |
|                                                                                                    |                                                                                                    |             | 📨 contacts  | 124 435          | Мгн. сообщения    | Тип поля:         |                  |                     |  |       |
|                                                                                                    | <ul> <li>Продажи</li> <li>Закулки</li> <li>Склад</li> <li>Работы</li> <li>Производство</li> <li>Деньги</li> <li>Персонал</li> <li>Компания</li> <li>атоСRM</li> <li>Настройки</li> <li>Начальная страница</li> <li>тоСRM) Соответствие полей<br/>жизитам</li> </ul> |             | 📨 leads     | 830 163          | utm_source        |                   |                  |                     |  |       |

- 1. Тип объекта будет- "Товары",
- 2. ID поле- вставляем копируемое выше,
- 3. Имя реквизита- выбираем из списка (сверху) "Текущий остаток",
- 4. Имя поле можно не писать или можно скопировать "Текущий остаток".

| ☆ (amoCRM) Соответствие полей рекви 🖉 🕴 🗆 🗙 |                 |  |       |  |  |  |  |  |
|---------------------------------------------|-----------------|--|-------|--|--|--|--|--|
| Записать и                                  | Записать        |  | Еще 👻 |  |  |  |  |  |
| Тип объекта:                                | Товары          |  |       |  |  |  |  |  |
| ID поля:                                    | 883 327         |  |       |  |  |  |  |  |
| Имя реквизита:                              | Текущий остаток |  |       |  |  |  |  |  |
| Имя поля:                                   | Текущий остаток |  |       |  |  |  |  |  |
| Код поля:                                   |                 |  |       |  |  |  |  |  |
| Тип поля:                                   |                 |  |       |  |  |  |  |  |

| ≡ 1лавное                   | ← → 💱 (amov | - 🔿 😭 (атоб RM) Соответствие полей реквизитам |                   |                     |              |                         |  |  |
|-----------------------------|-------------|-----------------------------------------------|-------------------|---------------------|--------------|-------------------------|--|--|
| CRM                         | Создать     |                                               |                   |                     |              | Поиск (Ctrl+F)          |  |  |
| 🖮 Продажи                   | Тип объекта | ID nons                                       | Имя поля          | Код поля            | Тип поля     | Имя реквизита           |  |  |
| 🌉 Закупки                   | 📼 catalogs  | 871 109                                       | Артикул           | SKU                 | text         | Артикул                 |  |  |
| 🛄 Склад                     | 🚾 catalogs  | 871 111                                       | Описание          | DESCRIPTION         | textarea     | Комментарий             |  |  |
| 🖗 Работы                    | 📨 catalogs  | 871 113                                       | Цена              | PRICE               | price        |                         |  |  |
| R                           | 📨 catalogs  | 871 115                                       | Группа            | GROUP               | category     |                         |  |  |
| Производство                | 📼 catalogs  | 871 117                                       | This is set       | IS_SET              | checkbox     |                         |  |  |
| Деньги                      | 📨 catalogs  | 871 119                                       | External ID       | EXTERNAL_ID         | text         | УникальныйИдентификатор |  |  |
| 💄 Персонал                  | 📨 catalogs  | 871 121                                       | Единица измерения | UNIT                | select       |                         |  |  |
| 🗭 Компания                  | 📨 catalogs  | 871 127                                       | Баллов за покупку | POINTS_PER_PURCHASE | numeric      |                         |  |  |
| a amoCRM                    | 📼 catalogs  | 883 327                                       | Текущий остаток   |                     |              | Текущий остаток         |  |  |
|                             | 📼 companies | 124 429                                       | Телефон           | PHONE               | multitext    |                         |  |  |
| 52 Настроики                | 📨 companies | 124 431                                       | Email             | EMAIL               | multitext    |                         |  |  |
| Начальная страница          | 📨 companies | 124 433                                       | Web               | WEB                 | uri          |                         |  |  |
| (amoCRM) Соответствие полей | 📼 companies | 124 437                                       | Адрес             | ADDRESS             | textarea     |                         |  |  |
| реквизитам                  | companies   | 430 583                                       | Юр. лицо          |                     | legal entity |                         |  |  |

| Тип объекта | ID поля | Имя поля          | Имя реквизита           |
|-------------|---------|-------------------|-------------------------|
| 📨 catalogs  | 871 109 | Артикул           | Артикул                 |
| 📨 catalogs  | 871 111 | Описание          | Комментарий             |
| 📨 catalogs  | 871 113 | Цена              |                         |
| 📨 catalogs  | 871 115 | Группа            |                         |
| 📨 catalogs  | 871 117 | This is set       |                         |
| 📨 catalogs  | 871 119 | External ID       | УникальныйИдентификатор |
| 📨 catalogs  | 871 121 | Единица измерения |                         |
| 🚾 catalogs  | 871 127 | Баллов за покупку |                         |
| 🚾 catalogs  | 883 327 | Текущий остаток   | Текущий остаток         |

Ввод остатка

После этого мы, например, вводим в нашу номенклатуре остаток. Приобретаем данный чайник у поставщика.

| 🔶 🔶 🏹 Приходная накладная               | (создание) *                |                                     |                      |                    |       |               |          |   |
|-----------------------------------------|-----------------------------|-------------------------------------|----------------------|--------------------|-------|---------------|----------|---|
| Основное События Файлы Отчеты           |                             |                                     |                      |                    |       |               |          |   |
| Провести и закрыть Записать Про         | вести 🔀 🕈 🖂 🖶 🗸             | Создать на основа                   | ании - 🖪             |                    |       |               |          |   |
| Поставщик: Замечательные материалы О( 🕶 | 🕒 Мы должны <u>358 840,</u> | оо Номер:                           | BTO>                 | 22.10.2022 0:00:0  | DC 🛱  |               |          |   |
| Договор: Основной договор               | •                           | вх. номер:                          | от                   |                    | Ē     |               |          |   |
| Заказ:                                  | - U                         | 🗈 Операция: По                      | ступление от поставц | цика               | •     |               |          |   |
| Склад: Основной склад 💌 🗗               | Ячейка                      | <ul> <li>Организация: АЙ</li> </ul> | ТОН ООО              |                    | • @   |               |          |   |
| Расхождения                             | X                           |                                     | Под                  | писи и другие рекв | изиты | $\overline{}$ |          |   |
| Текущая ячейка:                         | -                           | 🖉 руб. • Цены дл                    | я Замечательные ма   | териалы ООО • без  | НДС   |               |          |   |
| Товары (1) Услуги Оплата (Вручную) Доп  | олнительно                  |                                     |                      |                    |       |               |          |   |
| Добавить 🕅 🕫 🕟 Подобрать                |                             | Д 👻 Изменить                        |                      |                    |       |               |          |   |
| N Номенклатура                          | Характеристика Г            | Партия                              | Серия                | Количество         | Ед.   | Цена          |          | C |
| 1 Чайник                                | <Не используется>           | <Не используется>                   |                      | 1,000              | ШТ    |               | 1 300,00 |   |

Фиксирование 1С изменения остатка

В этот момент система фиксирует то, что изменился остаток у запаса. Поэтому в "Очередь обмена номенклатурой" данный чайник зафиксировался.

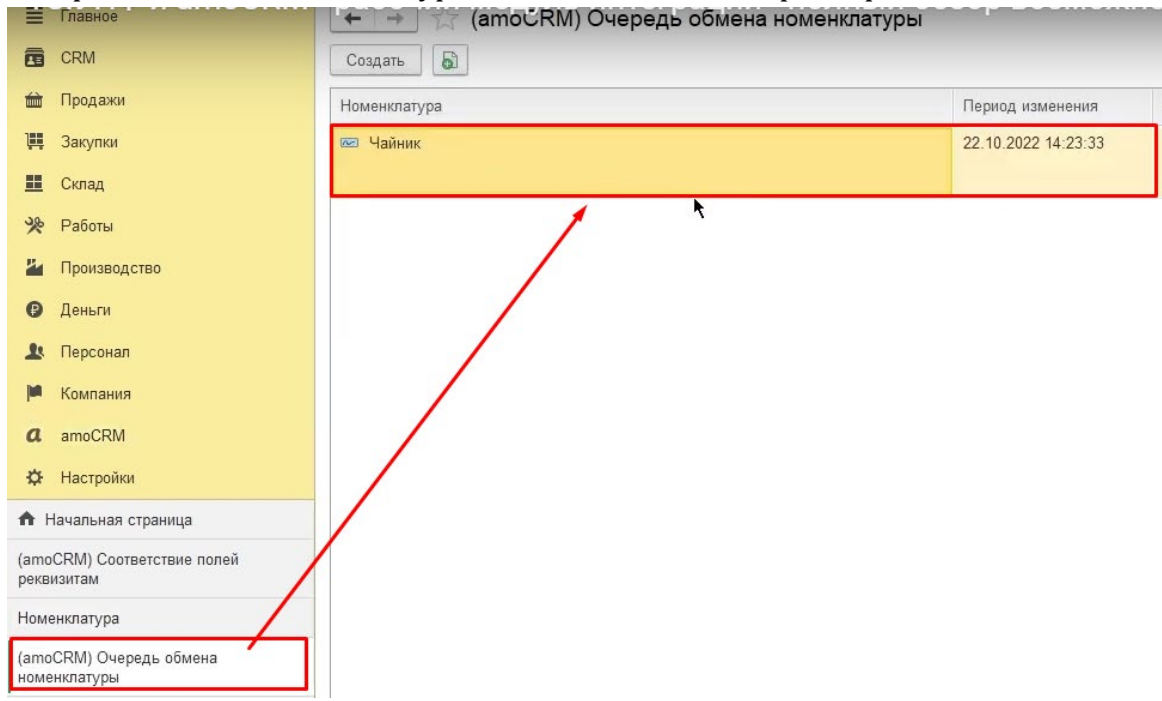

Принудительная выгрузка изменений в атоСRM

Дальше мы ждем обмена или можем принудительно выгрузить изменения в amoCRM с помощью "Обработки отладки".

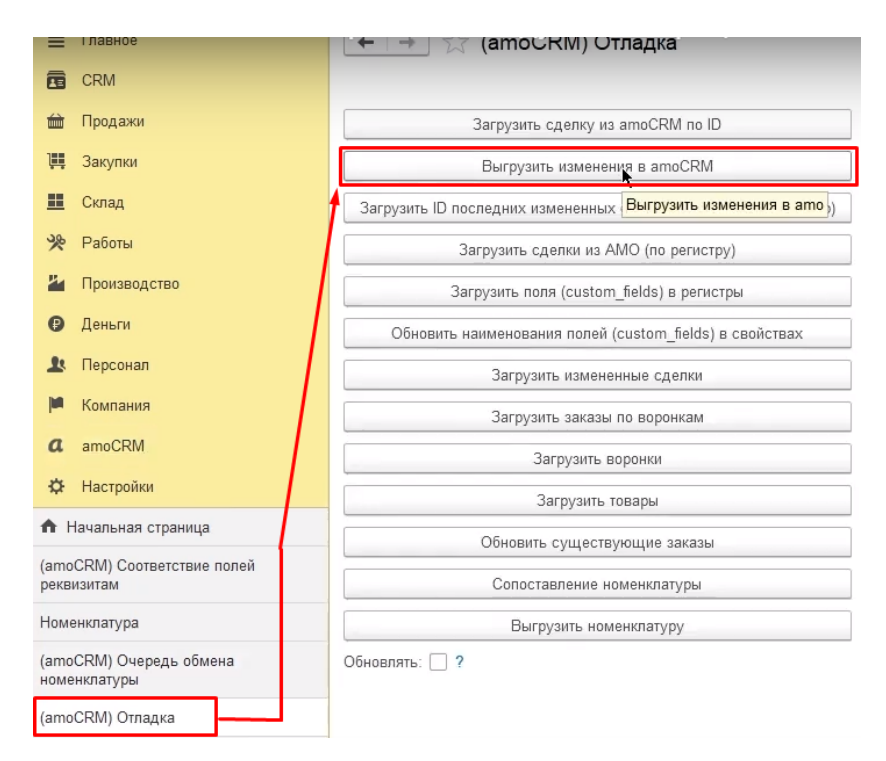

## Нажимаем!

#### В начало

🗲 🔿 💢 (атос RM) Очередь обмена номенклатуры Плавно CRM Создать 🗿 🖮 Продажи Номенклатура Период изменения 📜 Закупки Склад 発 Работы ど Производство 🕑 Деньги 💄 Персонал 🛤 Компания a amoCRM 🔅 Настройки 🔒 Начальная страница (amoCRM) Соответствие полей реквизитам Номенклатура (amoCRM) Очередь обмена номенклатуры

В результате появилось пустое поле:

Давайте посмотрим что у нас происходит amoCRM. Текущий остаток установился, стал единичкой.

| товары О          | Поиск и фильтр       |         |    |
|-------------------|----------------------|---------|----|
| δονού             |                      | HABBAHI | ήE |
| TOT.              |                      | Чайник  |    |
|                   |                      |         |    |
| Чайник            |                      |         |    |
| Основное          |                      |         |    |
| Артикул           |                      |         |    |
| Группа            | Выбрать 🗸            |         |    |
| Цена              | 2 300                |         |    |
| Описание          | Чайник электрический |         |    |
| Единица измерения | Выбрать 🗸            |         |    |
| Баллов за покупку |                      |         |    |
| Учетная цена      | 1300                 |         |    |
| Текущий остаток   | 1                    |         |    |
| This is set       | 0-                   |         |    |

Работа со списками в amoCRM

Чтобы видеть в списке сразу все необходимое, мы можем убрать лишнее.

|                 | ТОВАРЫ |              |       |        | 1 элемент   | + ДОБАВИТЬ ЭЛЕ      | мент   |
|-----------------|--------|--------------|-------|--------|-------------|---------------------|--------|
| Ø               |        | описание     | ЦЕНА  | ГРУППА | THIS IS SET | ⊻ Импорт            | 3 3A 1 |
| Рабочии<br>стол |        | Чайник элект | 2 300 |        |             | Ф Свойства списков  |        |
| Ś               |        |              |       |        |             | 📲 Категории         |        |
| Сделки          |        |              |       |        |             | 🛠 Насаррйки таблицы |        |
| ()<br>Задачи    |        |              |       |        |             |                     | •      |
| Списки          |        |              |       |        |             |                     |        |

нам не интересно например поле "This is set" и еще какие-то. Наоборот добавить другие поля. Например, хочу видеть остаток, хочу видеть учетную цену.

| 2                                  | товары О, П      | оиск и филе | ыр                              |              |     |               |                  |      |        | 1            | элемент 🚥 🚦  | - ДОБАВИТЬ ЭЛЕМЕНТ    |
|------------------------------------|------------------|-------------|---------------------------------|--------------|-----|---------------|------------------|------|--------|--------------|--------------|-----------------------|
| Ø                                  | Дополнительные п | оля         |                                 |              |     |               |                  |      |        |              |              |                       |
| CT0/1                              | Текущий остаток  | 5.87        | Дата изменения                  | Учетная цена | 1.1 | Дата создания |                  |      |        |              |              |                       |
| S<br>Calentar                      | Готово Отмени    | m 🗌 I       | Для всех пользователей аккаунта |              |     |               |                  |      |        | 1 Thisterset |              | <b>↓</b> <sup>⊕</sup> |
| $\langle \! \langle \! \rangle \!$ |                  | +           |                                 |              | *   |               |                  |      |        |              |              |                       |
| Задачи                             | НАЗВАНИЕ         |             |                                 |              |     | АРТИКУЛ       | 0ПИСАНИЕ         | ЦЕНА | ГРУППА |              | ЕДИНИЦА ИЗМЕ | ЕРЕ 🕴 БАЛЛОВ ЗА ПОКУГ |
| <b>a</b>                           | Чайник           |             |                                 |              |     |               | Чайник электриче | 2 3  | 00     |              |              |                       |

После настройки сразу видим в списке необходимую нам информацию :

|                           | ТОВАРЫ   |                | 1 элемент       | + доб | АВИТЬ ЭЛЕМЕНТ |
|---------------------------|----------|----------------|-----------------|-------|---------------|
| I                         | НАЗВАНИЕ | описание       | текущий остаток | ЦЕНА  | УЧЕТНАЯ ЦЕНА  |
| Рабочий<br>стол           | Чайник   | Чайник электри | 1               | 2 300 | 1300          |
| Ś                         |          |                |                 |       |               |
| Сделки                    |          |                |                 |       |               |
| ородина Сарании<br>Задачи |          |                |                 |       |               |
|                           |          |                |                 |       |               |
| Списки                    |          |                |                 |       |               |

# 12. Настройка соответствия статусов (Воронка, Этап, Вид заказа, Состояние заказа)

Следующим обязательным шагом будет настройка "Соответствия статусов"

|            | Главное      |   |                                                                                                    |
|------------|--------------|---|----------------------------------------------------------------------------------------------------|
|            | CRM          |   |                                                                                                    |
| â          | Продажи      | ( | атоСВМ) Настройки                                                                                                    |
| Щ.         | Закупки      |   |                                                                                                    |
| ш          | Склад        | ( | amoCRM) Соответствия статусов                                                                                                    |
| 20         | Работы       | ( | amoCRM) Соответствие полей рехвизитам                                                                                                    |
| 12         |              | ( | атоССКМ) Соответствие значений полей                                                                                                    |
|            | производство | ( | апоски) соответствие полеи видам контактной информации                                                                                                    |
| €          | Деньги       | ( | атосRM) Состостствие видов цен полли списка<br>атосRM) Печатные формы заказа                                                                                                    |
| 1          | Персонал     |   | and a family of a family of standard of the family in a family of the family of the fa |
| <b>Jun</b> | Компания     |   |                                                                                                    |
| a          | amoCRM       |   |                                                                                                    |
| ₽          | Настройки    |   |                                                                                                    |

Что мы видим это воронка? Смотрите, это воронка в amoCRM, информация загружена. Чуть правее - состояние Воронки

| оронка АМО | Состояния воронки Порядок | Вид операции Вид заказа покупа | т Состояние заказа поку |
|------------|---------------------------|--------------------------------|-------------------------|
| Воронка    | Неразобранное             | Заказ на продажу               |                         |
| Воронка    | - В работе                | Заказ на продажу               | В работе                |
| Воронка    | – Решено                  | Заказ на продажу               |                         |
| Воронка    | - Успешно реализовано     | Заказ на продажу               | Закрыто и не реализов   |
| Воронка    | Закрыто и не реали        | Заказ на продажу               | Закрыто и не реализов   |
|            |                           |                                |                         |
|            |                           |                                |                         |
|            |                           |                                |                         |
|            |                           |                                |                         |

Давайте посмотрим в настройки.

|                                            | сделки |                                                 |                         | <br>НАСТРОИТЬ ВОРОНКУ | + НОВАЯ СДЕЛКА |
|--------------------------------------------|--------|-------------------------------------------------|-------------------------|-----------------------|----------------|
| Сор<br>Рабочий<br>стол<br>Сделки<br>Задачи |        | в работе<br>о сделок: 0 р<br>Быстрое добавление | РЕШЕНО<br>О сделок: О Р |                       |                |

## Нажимаем клавишу " НАСТРОИТЬ ВОРОНКУ"

| источники сделок                                                                |    | непазобранное      |            | В РАБОТЕ   | <br>e                                    |
|---------------------------------------------------------------------------------|----|--------------------|------------|------------|------------------------------------------|
| Неразобранное<br>Поступившие запросы в виде<br>заявок в статусе "Неразобранное" | -  | 🕂 Добавить тригтер |            |            |                                          |
| Контроль дублей<br>Установите параметры проверки<br>вхоляшей заявки на дубль    | 0- |                    |            |            |                                          |
| Настроить правила                                                               |    |                    |            |            | _                                        |
| Настроить правила<br>+ Добавить                                                 |    | РЕШЕНО             | УСПЕШНО РЕ | еализовано | Назад Сохрани<br>ЗАКРЫТО И НЕ РЕАЛИЗОВАН |

#### Наблюдаем статусы сделки:

- Неразобранное,
- В работе,
- Решено,
- Успешно реализовано,
- Закрыто и реализовано.

Необходимо сделать сопоставление статусов в АМО (представлены выше) и 1С:

| Создать 🕞   | оСКМ) Соответствия  | статусов |                  |                    |                          |
|-------------|---------------------|----------|------------------|--------------------|--------------------------|
| Воронка АМО | Состояния воронки   | Порядок  | Вид операции     | Вид заказа покупат | Состояние заказа покуп   |
| 📨 Воронка   | Неразобранное       |          | Заказ на продажу |                    |                          |
| 📨 Воронка   | В работе            |          | Заказ на продажу |                    | В работе                 |
| 📨 Воронка   | Решено              |          | Заказ на продажу |                    |                          |
| 📨 Воронка   | Успешно реализовано |          | Заказ на продажу |                    | Закрыто и не реализовано |
| 📨 Воронка   | Закрыто и не реали  |          | Заказ на продажу |                    | Закрыто и не реализовано |

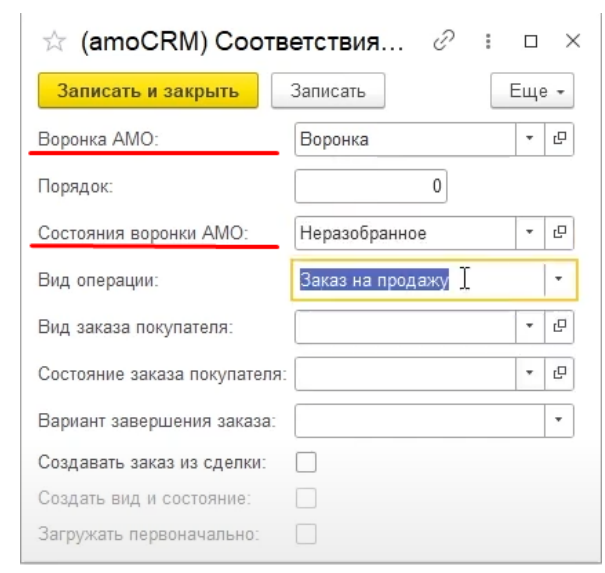

Во-первых, из этой Воронки будем создавать "Заказ на продажу".
 Во-вторых, указываем, какой будет вид заказа покупателя ("Основной")

| 🖄 (amoCRM) Coot             | ветствия 🖉       | : |    | ×   |
|-----------------------------|------------------|---|----|-----|
| Записать и закрыть          | Записать         |   | Εщ | • • |
| Воронка АМО:                | Воронка          |   |    | G   |
| Порядок:                    | 0                |   |    |     |
| Состояния воронки АМО:      | Неразобранное    |   | •  | C   |
| Вид операции:               | Заказ на продажу |   |    | •   |
| Вид заказа покупателя:      | Основной         |   |    | e   |
| Состояние заказа покупателя | E                |   | •  | P   |
| Вариант завершения заказа:  |                  |   |    | *   |
| Создавать заказ из сделки:  |                  |   |    |     |
| Создать вид и состояние:    |                  |   |    |     |
| Загружать первоначально:    |                  |   |    |     |

Сейчас один вид заказа покупателя стоит.

Помним, что у заказа покупателя есть

| <ul><li>понятие "вид заказа",</li><li>понятие "состояния заказа".</li></ul> |                                  |                                |           |
|-----------------------------------------------------------------------------|----------------------------------|--------------------------------|-----------|
| 🔶 🔶 🏹 Заказ покупателя 8 от                                                 | 19.09.2022                       |                                |           |
| Основное <u>События Файлы Отчеты (am</u>                                    | оCRM) Идентификаторы             | (amo                           | CRM)      |
| Провести и закрыть Записать Пров                                            | ести 🔀 🗕 🖶 -                     | •                              | Co:       |
| Вид и состояние Основной 🔹                                                  | В работе                         |                                | -         |
| Покупатель: Иванов Иван Иванович                                            |                                  | *                              | Ŀ         |
| Договор: Основной договор                                                   |                                  | •                              | Ŀ         |
| Отгрузка: 12.09.2022 🗎 ? + Кальн                                            | куляция заказа <u>Сводно о :</u> | зака:                          | <u>3e</u> |
| Товары, услуги (2) Доставка Платежный кал                                   | ендарь Оплата (Вручну            | ю)                             | Допо      |
| Добавить 🚹 🛃 🖳 <                                                            | Подобрать 💿                      |                                | à C       |
| Склад (резерв): Основной склад                                              | <b>▼</b> L□                      |                                |           |
| N Номенклатура                                                              | Характеристика                   | Па                             | ртия      |
| 1 _Товар 1                                                                  | <Не используется>                | <h< td=""><td>е испо</td></h<> | е испо    |
| 2 _Товар 2                                                                  | <Не используется>                | <h< td=""><td>е испо</td></h<> | е испо    |

Может быть много видов заказов покупателей.

Сейчас у вида заказа "Основной" всего два состояния:

- В работе,
- Закрыто и не реализовано.

| Торядо | ок со | стояний  | Фиксирова | анные состояния |       |
|--------|-------|----------|-----------|-----------------|-------|
| Доба   | вить  | Доб      | авить все | *               | Еще - |
| Ν      |       | Состояни | 1e        |                 |       |
|        | 1     | В работе |           |                 |       |
|        | 2     | Закрыто  | и не реал | изовано         |       |

"Неразобранные" состояние воронки

Неразобранные не будем сопоставлять, мы не хотим, чтобы "неразобранный попадала в 1С".

| ← → ☆ (amoč | RM) Соответствия (  | статусов |
|-------------|---------------------|----------|
| Создать     |                     |          |
| Воронка АМО | Состояния воронки   | Порядок  |
| 📨 Воронка   | Неразобранное       |          |
| 📨 Воронка   | В работе            |          |
| 📨 Воронка   | Решено              |          |
| 📨 Воронка   | Успешно реализовано |          |
| 📨 Воронка   | Закрыто и не реали  |          |

"В работе" состояние воронки

А мы хотим, чтобы заказ попадал в 1С только тогда, когда он оказывался на этап воронки amoCRM " В работе". Переходим к соответствующей настройке.

Игнорируем "Неразобранные". Далее указываем:

- Вид заказа покупателя "Основной",
- Состояние заказа покупателя- "В работе",

Подтверждаем зеленой галочкой "Заказ из сделки".

| ☆ (amoCRM) Coo             | гветствия 🖉        | : □ | ×   |
|----------------------------|--------------------|-----|-----|
| Записать и закрыть         | Записать           | Ещ  | e • |
| Воронка АМО:               | Воронка            | •   | Ŀ   |
| Порядок:                   | 0                  |     |     |
| Состояния воронки АМО:     | ▶ В работе         | •   | C   |
| Вид операции:              | ► Заказ на продажу |     | •   |
| Вид заказа покупателя:     | - Основной         |     | Ŀ   |
| Состояние заказа покупател | ія: В работе       | -   | Ŀ   |
| Вариант завершения заказа  | E                  |     | •   |
| Создавать заказ из сделки: |                    |     |     |
| Создать вид и состояние:   |                    |     |     |
| Загружать первоначально:   |                    |     |     |

Это означает то, что когда мы в amoCRM переместили Сделку на этап воронки "В работе", то в 1С будет создаваться заказ. Заказ будет создаваться из сделки.

Если убрать зеленую галочку, то при перемещении сделки в amoCRM из "Неразобранные" в состояние "В работе" (на этап воронки "В работе"), ничего не будет создано в 1С.

| воронка 🗸                                                                         |               |                  |
|-----------------------------------------------------------------------------------|---------------|------------------|
| источники сделок                                                                  | НЕРАЗОБРАННОЕ | В РАБОТЕ         |
| Неразобранное –<br>Поступившие запросы в виде<br>заявок в статусе "Неразобранное" |               |                  |
| Контроль дублей О-<br>Установите параметры проверки                               |               | Одобавить тритер |

Здесь мы, как бы, отмечаем ту самую контрольную точку, когда в 1С должен создаваться заказ.

#### "Решено" состояние воронки

Переходим к состоянию воронки "Решено", здесь нет какого-то состояния отдельного на "Решено".

| Воронка АМО | Состояния воронки   | Порядок | Вид операции                                                                                                    | Вид заказа покупат                                                                                                    | Состояние за                                       | аказа покуп   | Вариант за |
|-------------|---------------------|---------|----------------------------------------------------------------------------------------------------|----------------------------------------------------------------------------------------------------|----------------------------------------------------|---------------|------------|
| 📨 Воронка   | Неразобранное       |         | Заказ на продажу                                                                                                    |                                                                                                    |                                                    |               |            |
| 📨 Воронка   | В работе            | _       | Заказ на продажу                                                                                                    | Основной                                                                                                    | В работе                                           |               |            |
| 📨 Воронка   | Решено              |         | Заказ на продажу                                                                                                    |                                                                                                    |                                                    |               |            |
| 📨 Воронка   | Успешно реализовано |         | Заказ на продажу                                                                                                    |                                                                                                    | Закрыто и не                                       | е реализовано |            |
| 📨 Воронка   | Закрыто и не реали  |         | Заказ на продажу                                                                                                    |                                                                                                    | Закрыто и не                                       | е реализовано |            |
|             |                     |         | Записать и зак<br>Воронка АМО:                                                                                                    | рыть Записать<br>Воронка                                                                                                  | Eu                                                 | це -          |            |
|             |                     |         | Записать и зак<br>Воронка АМО:<br>Порядок:<br>Состояния воронки<br>Вид операции:<br>Вид заказа покупа<br>Состояние заказа п<br>Вариант завершен<br>Создавать заказ из | рыть Записать<br>Воронка<br>АМО: Решено<br>Заказ на г<br>геля: Основной<br>нокупателя: I I<br>ия заказа: В рабо<br>закрыт | О<br>О<br>Продажу<br>Продажу<br>Продажу<br>Продажу | це -<br>-     |            |

Давайте создадим. Просто и выберем и поставим то, что сюда тоже, если мы в amoCRM будем сделку сразу передвигать в "Решено".

| ☆ (amoCRM) Соотв             | етствия 🖉        | : |    | ×   |
|------------------------------|------------------|---|----|-----|
| Записать и закрыть           | Записать         | E | Ξщ | ə • |
| Воронка АМО:                 | Воронка          |   | •  | e   |
| Порядок:                     | 0                |   |    |     |
| Состояния воронки АМО:       | Решено           |   | *  | C   |
| Вид операции:                | Заказ на продажу |   |    | •   |
| Вид заказа покупателя:       | Основной         |   | -  | C   |
| Состояние заказа покупателя: | Решено           |   |    | e   |
| Вариант завершения заказа:   |                  |   |    | •   |
| Создавать заказ из сделки:   |                  |   |    |     |

Здесь тоже у нас будет создаваться заказ в этапе воронки "Решено"

#### "Успешно реализовано" состояние воронки

Состояние "Успешно реализовано". Давайте выберем состояние заказа покупателя "Закрыто". Есть два варианта завершения заказа:

- Успешно,
- Отменен.

#### Выбираем "Успешно"

| Воронка АМО | Состояния воронки   | Порядок | Вид операции                                                                                                    | Вид заказа поку                                                                                              | пат Состоян                                                            | ие заказа покуп                                                                                                    | Вариант |
|-------------|---------------------|---------|----------------------------------------------------------------------------------------------------|----------------------------------------------------------------------------------------------------|------------------------------------------------------------------------|----------------------------------------------------------------------------------------------------|---------|
| 📨 Воронка   | Неразобранное       |         | Заказ на продажу                                                                                                    |                                                                                                    |                                                                        |                                                                                                    |         |
| 📨 Воронка   | В работе            |         | Заказ на продажу                                                                                                    | Основной                                                                                                    | В работе                                                               | 9                                                                                                    |         |
| 📼 Воронка   | Решено              |         | Заказ на продажу                                                                                                    | Основной                                                                                                    | Решено                                                                 |                                                                                                    |         |
| 📨 Воронка   | Успешно реализовано |         | Заказ на продажу                                                                                                    |                                                                                                    | Закрыто                                                                |                                                                                                    |         |
| 🚾 Воронка   | Закрыто и не реали  |         | Заказ на продажу                                                                                                    |                                                                                                    | Закрыто                                                                |                                                                                                    |         |
|             |                     |         | Воронка АМО:<br>Порядок:                                                                                                    | Ворон                                                                                                    | (a<br>0                                                                | <b>▼</b> ₽                                                                                                    |         |
|             |                     |         | Воронка АМО:<br>Порядок:<br>Состояния воронки<br>Вид операции:<br>Вид заказа покупа<br>Состояние заказа п<br>Вариант завершен                                                | Ворон<br>АМО: Успеш<br>Заказ<br>геля: Основ<br>нокупателя: Закры<br>ия заказа:                               | ка<br>0<br>но реализовано<br>на продажу<br>ной<br>го                   | *     42       *     42       *     42       *     42       *     42       *     42       *     42       *     42       *     42       *     42       *     42 |         |
|             |                     |         | Воронка АМО:<br>Порядок:<br>Состояния воронки<br>Вид операции:<br>Вид заказа покупа<br>Состояние заказа п<br>Вариант завершени<br>Создавать заказ из<br>Создавать вид и сост | Ворон<br>АМО: Успеш<br>Заказ<br>геля: Основ<br>юкупателя: Закрыг<br>ия заказа:<br>с сделки: Усп<br>олние: От | ка<br>о<br>но реализовано<br>на продажу<br>ной<br>го<br>ешно<br>канони | ▼     ℓ       ▼     ℓ       ▼     ℓ       ▼     ℓ       ▼     ℓ       ▼     ℓ       ▼     ℓ       ▼     ℓ       ▼     ℓ       ▼     ℓ                          |         |

В атоСRМ "Закрыт Успешно" - это два отдельных этапа:

- успешно реализовано и
- закрытый нереализовано.

Не будем создавать заказы из сделок, когда мы переместили сделку в amoCRM в "Успешно реализовано". НЕ СТАВИМ галочку!

| ☆ (amoCRM) Coote            | зетствия ∂ : □ ×        |
|-----------------------------|-------------------------|
| Записать и закрыть          | Записать Еще -          |
| Воронка АМО:                | Воронка 🔹 🗗             |
| Порядок:                    | 0                       |
| Состояния воронки АМО:      | Успешно реализовано 🔹 🗗 |
| Вид операции:               | Заказ на продажу 🔹      |
| Вид заказа покупателя:      | Основной 🔹 🗗            |
| Состояние заказа покупателя | Закрыто 🔹 🗗             |
| Вариант завершения заказа:  | Успешно 🗸               |
| Создавать заказ из сделки:  |                         |
| Создать вид и состояние:    | 🗌 🥄 Не будем создавать  |
| Загружать первоначально:    | заказ из сделки         |

"Закрыто и не реализовано" состояние воронки

| И последнее, состояние воронки в amoCRM "Закрыто и не реализовано" | ". |
|--------------------------------------------------------------------|----|
|--------------------------------------------------------------------|----|

| ← → ★ (am   | оСRM) Соответствия статусов |                          |                |               |         |
|-------------|-----------------------------|--------------------------|----------------|---------------|---------|
| Создать     |                             |                          |                |               |         |
| Воронка АМО | Состояния воронки Порядок   | Вид операции Вид         | заказа покупат | Состояние за  | каза по |
| 📨 Воронка   | Неразобранное               | Заказ на продажу         |                |               |         |
| 📨 Воронка   | В работе                    | Заказ на продажу Осн     | ювной          | В работе      |         |
| 📨 Воронка   | Решено                      | Заказ на продажу Осн     | ювной          | Решено        |         |
| 📨 Воронка   | Успешно реализовано         | Заказ на продажу Осн     | ювной          | Закрыто       |         |
| 📨 Воронка   | Закрыто и не реали          | Заказ на продажу         |                | Закрыто       |         |
|             |                             | Воронка АМО:<br>Порядок: | Воронка        |               | Ŀ       |
|             |                             | Состояния воронки АМО:   | Закрыто и не   | е реализован. | Ŀ       |
|             |                             | Вид операции:            | Заказ на про   | дажу          | -       |
|             |                             | Вид заказа покупателя:   | Основной       |               | Ŀ       |
|             |                             | Состояние заказа покупа  | геля: Закрыто  |               | Ŀ       |
|             |                             | Вариант завершения зака  | аза: Отменен   |               |         |
|             |                             | Создавать заказ из сделн | ки:            |               |         |

Таким образом, если я в amoCRM из состояния"Неразобранное" перемещу сделку в "Закрыто и не реализовано" мне не нужно эту информацию транслировать в 1С. Не будет создаваться заказ в УНФ из сделки в amoCRM в эти моменты.

Мы завершили настройку соответствия статусов

# 13. Демонстрация обмена сделками

Проверка работоспособности настроек

Представим, что мы создаем новую сделку. Установим, она будет в состоянии "В работе". Назовем ее "Новая сделка 1" и сохраним.

|                                                                                                    | Новая сделка 1     |                   |
|----------------------------------------------------------------------------------------------------|--------------------|-------------------|
| Рабочий<br>стол                                                                                                    | В работе           |                   |
|                                                                                                    | Основное Настроить |                   |
| Сделки                                                                                                    | Отв-ный            | Михаил Пинягин    |
| оороло Сороло С | Бюджет             | 0₽                |
|                                                                                                    | Добавить контакт   |                   |
| Списки                                                                                                    | Компания           | Название компании |
|                                                                                                    | Раб. тел.          |                   |
| Почта                                                                                                    | Email раб.         |                   |
|                                                                                                    | Получасть          |                   |

## Здесь не добавлен:

- контакт,
- компании.

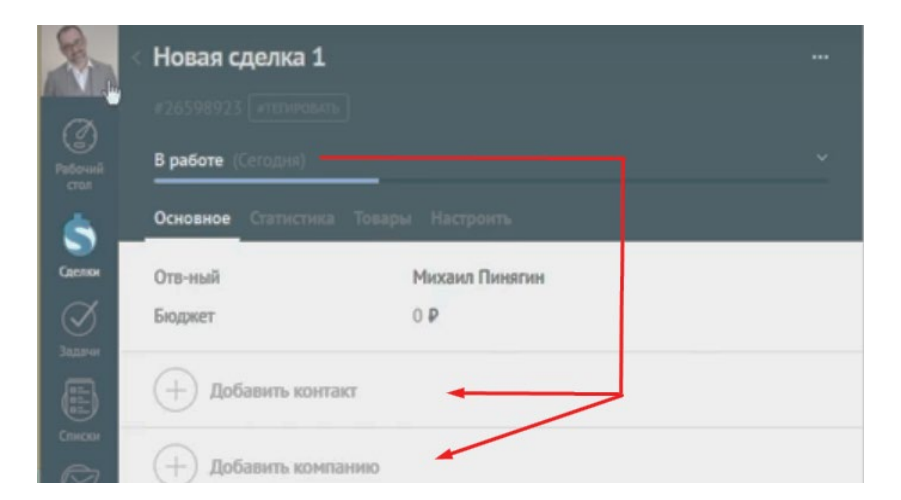

Сделка находится в статусе "В работе".

|            | сделки  !' ≡ | <b>Q</b> , Поиск и фильтр |                            |                      |
|------------|--------------|---------------------------|----------------------------|----------------------|
| Пабелий    |              |                           | <b>В РАБ</b> (<br>1 сделка | <b>ЭТЕ</b><br>а: О Р |
| стол       |              |                           | Быстрое до                 | бавление             |
| <br>Сделки |              |                           | Новая сделка 1             | Сегодня 17:32        |
| A          |              |                           | •                          | Нет задач •          |

Как работает дальше интеграция? 1С помощью регламентного задания "Загрузка идентификаторов измененных (созданных) сделок"

| + + 2         | ן (amočRI≀        | I) регламентн   | ные задания | (Дополнит    | ельная обработка)       |         |
|---------------|-------------------|-----------------|-------------|--------------|-------------------------|---------|
| Записать и з  | акрыть            | Обновить        | из файла    | Сохранить ка | <b>.</b>                |         |
| Наименование: | (amoCRM) регла    | ментные задания |             |              | Режим работы: Не безопа | сный ?  |
| Публикация:   | Используется      | Режим отладки   | Отключена   |              |                         |         |
| Команды (3)   | Дополнительная    | я информация    |             |              |                         |         |
| Размещение:   | Не определено     |                 |             |              |                         |         |
| • Выполнит    | гь                |                 |             |              |                         |         |
| Наименовани   | ле                |                 |             |              |                         | Быстрый |
| Выгрузка зар  | регистрированных  | сданных из 1Сва | moCRM       |              |                         | Нет     |
| Загрузка иде  | ентификаторов изи | мененных сделок |             |              |                         | Нет     |
| Загрузка сде  | елок из amoCRM и  | в 1С            |             |              |                         | Нет     |

# и помещают это в "Измененные заказы покупателей в amoCRM"

| (amoCRM) Настройки                                      | (amoCRM) Выгружаемые номенклатуры                                     |
|---------------------------------------------------------|-----------------------------------------------------------------------|
| (amoCRM) Соответствия статусов                          | См. также                                                             |
| (amoCRM) Соответствие полей реквизитам                  | 🔺 <u>(атоCRM) Измененные заказы п<mark>у</mark>купателей в ато</u> СР |
| (amoCRM) Соответствие значений полей                    | (amoCRM) Измененные заказы покупателей в 1С                           |
| (amoCRM) Соответствие полей видам контактной информации | (amoCRM) Очередь обмена номенклатуры                                  |
| (amoCRM) Соответствие видов цен полям списка            | (amoCRM) Идентификаторы                                               |
| (amoCRM) Печатные формы заказа                          |                                                                       |

Видим появление сделки и время изменения в amoCRM

| D amoCRN | Л          | Период изменения    | Количество попыток | Текст ошибки |
|----------|------------|---------------------|--------------------|--------------|
| 5        | 26 598 923 | 22.10.2022 17:32:06 |                    |              |

Через некоторое время система по этому списку забирает сделки из amoCRM и, как результат, у нас настроено соответствие статусов. Мы настроили все так, что состояние воронки "В работе" в amoCRM помещается состояние заказа покупателя в 1С "В работе" и формируется именно "Заказ на продажу",

| ← → 🐼 (am<br>Создать 🔓 | осRM) Соответствия статусов |                  |                                       |                        |
|------------------------|-----------------------------|------------------|---------------------------------------|------------------------|
| Воронка АМО            | Состояния воронки Порядок   | Вид операции     | Вид заказа покупат                    | Состояние заказа покуп |
| 📨 Воронка              | Неразобранное               | Заказ на продажу | · · · · · · · · · · · · · · · · · · · |                        |
| 📨 Воронка              | В работе                    | Заказ на продажу | Основной                              | В работе               |
| 📨 Воронка              | Решено                      | Заказ на продажу | Основной                              | Решено                 |
| 📨 Воронка              | Успешно реализовано         | Заказ на продажу | Основной                              | Закрыто                |
| 📨 Воронка              | Закрыто и не реали          | Заказ на продажу | Основной                              | Закрыто                |

Главное
 СRМ
 Продажи
 Продажи
 Продажи
 Склад
 Клад

| Соз | дать | 6  | 🖪 🛛 Обмен с :           | amoCRM 🛛 🔀 🗸 |           | Создать на основании 👻 🖪 |       |                      |                       |
|-----|------|----|-------------------------|--------------|-----------|--------------------------|-------|----------------------|-----------------------|
|     | 8    | >< | Дата ↓                  | Номер        | Состояние | Покупатель               | Сумма | а                    | Дата отгрузки         |
|     | ٩    |    | ■ 05.01.2022            | ΗΦΗΦ-000004  | В работе  | Простые решения ООО      |       | 20 000,00            | 10.01.2022            |
|     |      |    | 💷 <del>07.02.2022</del> | HΦHΦ-000005  | Закрыто   | Простые решения ООО      |       | <del>20-000,00</del> | <del>12.02.2022</del> |
|     | 0    |    | 国↓ 01.08.2022           | НФНФ-000009  | В работе  | Иванов Иван Иванович     |       | 3 000,00             | 08.08.2022            |
| )   | ٩    |    | 国↓ 11.08.2022           | HΦHΦ-000001  | В работе  | Интернет решения         |       | 5 700,00             | 11.08.2022            |
| )   | ٠    |    | 国↓ 11.08.2022           | ΗΦΗΦ-000002  | В работе  | Иванов Иван Иванович     | 1     | 22 800,00            | 11.08.2022            |
|     |      | ٠  |                         | ΗΦΗΦ-000003  | В работе  | Иванов Иван Иванович     |       |                      |                       |
|     | 0    | ٠  | ■ 05.09.2022            | ΗΦΗΦ-000006  | В работе  | Иванов Иван Иванович     |       | 80 000,00            | 12.09.2022            |
|     | 0    |    | ■ 05.09.2022            | ΗΦΗΦ-000007  | В работе  | Иванов Иван Иванович     | /     | 10 000,00            | 12.09.2022            |
| )   | 0    |    | 国 19.09.2022            | ΗΦΗΦ-000008  | В работе  | Иванов Иван Иванович     | •     | 80,00                | 12.09.2022            |
| ,   | 0    | ٠  | ■, 17:32                | HΦHΦ-000011  | В работе  |                          |       |                      | 01.11.2022            |

У нас появилась абсолютно пустышка.

Открываем заказ покупателей, видим новую сделку.

# 14. Обмен контактными лицами

"Создавать контактные лица в 1С" установка галочки

## В "Настройках" интеграции поставим галочку в поле "Создавать контактные лица в 1С". Пока поле "Создавать контрагентов" не будем активировать зеленой галочкой.

|                                                                                                    |                            | Пастройки               |                                          |                                 |
|----------------------------------------------------------------------------------------------------|----------------------------|-------------------------|------------------------------------------|---------------------------------|
| CRM                                                                                                    | Создать                    |                         |                                          |                                 |
| 🖮 Продажи                                                                                                    | ID интеграции expires      | s in ID списка товаров  | Ссылка для перена Вид операции           | Дата начала выгрузки заказов    |
| 🌉 Закупки                                                                                                    | cef4f87f-6e68-4bc0 23.10.2 | 2022 16:22:03 9 445     | http://office.itone.ru:                  |                                 |
| 📕 Склад                                                                                                    |                            | -                       |                                          |                                 |
| 発 Работы                                                                                                    |                            |                         | ☆ (amoCRM) Настройки *                   | ∂ : □ ×                         |
| Произволство                                                                                                    |                            |                         | Записать и закрыть Записать              | Еще -                           |
| <ul> <li>Double</li> </ul>                                                                                                    |                            |                         | сервер:                                  | itoneru.amocrm.ru               |
|                                                                                                    |                            |                         | Секретный ключ:                          | •••••                           |
| и персонал                                                                                                    |                            |                         | ID интеграции:                           | cef4f87f-6e68-4bc0-9632-f85c4   |
| Компания                                                                                                    |                            |                         | Код авторизации:                         | •••••                           |
| a amoCRM                                                                                                    |                            |                         | Ссылка для перенаправления:              | http://office.itone.ru:8883/UNF |
| 🔅 Настройки                                                                                                    |                            |                         |                                          |                                 |
| 🕈 Начальная страница                                                                                                    |                            |                         | an an an an an an an an an an an an an a | В проверить                     |
| Заказы покупателей                                                                                                    |                            |                         | access token:                            | •••••                           |
| (amoCRM) Настройки                                                                                                    |                            |                         | refresh token:                           | •••••                           |
|                                                                                                    |                            |                         | expires in:                              | 23.10.2022 16:22:03             |
|                                                                                                    |                            |                         | ID списка товаров:                       | 9 445                           |
|                                                                                                    |                            |                         | Регистрировать изменения сделанные в 10  |                                 |
|                                                                                                    |                            |                         | Создавать сделки в amoCRM:               |                                 |
|                                                                                                    |                            |                         | Дата начала выгрузки заказов:            |                                 |
|                                                                                                    |                            |                         | Создавать товары в amoCRM:               |                                 |
|                                                                                                    |                            |                         | Создавать компании в amoCRM:             |                                 |
|                                                                                                    |                            |                         | Создавать контакты в amoCRM:             |                                 |
|                                                                                                    |                            |                         | Создавать контрагентов в 1С:             |                                 |
| and the later of a set a field later of                                                                                                    |                            |                         | Создавать контактные лица в тс.          |                                 |
|                                                                                                    |                            |                         | поле поиска контактного лица:            | _таименование •                 |
| Anne Light for an anne light for a second second se |                            |                         | Дата последней загрузки изменений:       | 22.10.2022 17:51:03             |
|                                                                                                    | Созда                      | авать контактные лица в | a 1C:                                    |                                 |
|                                                                                                    | Поле                       | поиска контактного лиц  | а: ]Наименс                              | вание 🔹                         |
|                                                                                                    | Дата г                     | последней загрузки изм  | иенений: 22.10.20                        | 22 17:51:03                     |

## Что в этом случае будет происходить?

Контактное лицо в amoCRM

После того, как в amoCRM укажем контактное лицо, система, как обычно, будет отслеживать изменения, которые произошли и загружать информацию.

| $\leftarrow$ $\rightarrow$ C $\otimes$ $\in$ | https://itoneru.amocrm.ru/leads | /detail/26598923  |                             |                                         |
|----------------------------------------------|---------------------------------|-------------------|-----------------------------|-----------------------------------------|
| Каралия сделка                               | 1                               |                   |                             |                                         |
| #26598923 #TETUP                             |                                 |                   |                             |                                         |
| Рабочий В работе (Сегодня)                   |                                 |                   | <b>~</b> ≥                  |                                         |
| Основное Статис                              | гика Товары Настроить           |                   |                             |                                         |
| Сделки Отв-ный                               | Михаил Пинягин                  |                   |                             |                                         |
| Бюджет                                       | 0₽                              |                   |                             |                                         |
| (amo                                         | шин<br>СRM) Настройки           |                   |                             |                                         |
| Создать                                      |                                 |                   |                             |                                         |
| ID интеграции                                | expires in                      | ID списка товаров | Ссылка для перена           |                                         |
| cef4f87f-6e68-4bc0                           | 23.10.2022 16:22:03             | 9 445             | http://office.itone.ru:     |                                         |
|                                              |                                 |                   | _                           |                                         |
| 1                                            |                                 |                   |                             | Поиск (Ctrl+F)                          |
|                                              |                                 | Дата по           | оследней загрузки изменений | Регистрировать изменения сделанные в 1С |
|                                              |                                 | 22.10.2           | 022 17:51:22                | ✓                                       |

Поскольку у нас не стоит галка "Создавать контрагентов", в поле "Покупатель" будет пустота, никакой контрагент не будет создан.

|                                          | 1 22.10.2022                                 |          |                 |                   |                             |         |
|------------------------------------------|----------------------------------------------|----------|-----------------|-------------------|-----------------------------|---------|
| Основное <u>События Файлы Отчеты (ат</u> | юCRM) Идентификаторы                         | (amoCRM) | Измененные за   | аказы покупателеі | <u>ів 1С Примененные ав</u> | томатич |
| Провести и закрыть Записать Пров         | ести 🔀 🗕 🖶                                   | - Co:    | здать на основа | ании - 团          |                             |         |
| Вид и состояние: Основной 🔹              | В работе                                     |          | Номер:          | НФНФ-000011       | от: 22.10.2022 17:32:4      | 4       |
| Покупатель:                              |                                              |          | Операция:       | Заказ на продаж   | sy.                         | •       |
| Отгрузка: 01.11.2022 箇 ? + Калы          | куляция <del>зака</del> за <u>Сводно о :</u> | заказе   | Организация:    | АЙТОН ООО         |                             | • @     |
|                                          |                                              |          |                 |                   | Подписи и другие рен        | визиты  |
|                                          |                                              |          |                 | руб. • Р          | озничная цена • без НДС     |         |
| Товары, услуги Доставка Платежный кален, | дарь Дополнительно                           |          |                 |                   |                             |         |
| Добавить 🛧 🕂 🔣 🗦                         | Подобрать 💿                                  |          | 3               | Заполнить 👻       | С % Авт. Изменить           |         |
| Склад (резерв):                          | * Ľ                                          |          |                 |                   |                             |         |
| N Номенклатура                           | Характеристика                               | Партия   |                 | Серия             | Количество                  | Eд.     |

Где же это контактное лицо из amoCRM?

| -        | CRM          |                     |                    |
|----------|--------------|---------------------|--------------------|
| ŵ        | Продажи      | CPM                 |                    |
| <b>)</b> | Закупки      | Контакт-центо       | Заказы покупателей |
| ==       | Склад        | Лиды                | Счета на оплату    |
| *        | Работы       | * Контакты          | _                  |
| 24       | Производство | Покупатели          | Товары и услуги    |
| ₿        | Деньги       | Договоры<br>События | Номенклатура       |
| 1        | Персонал     | 00001111            | Планирование       |

В "Контактах" видим появление созданного Контакта в amoCRM.

## Проверяем.

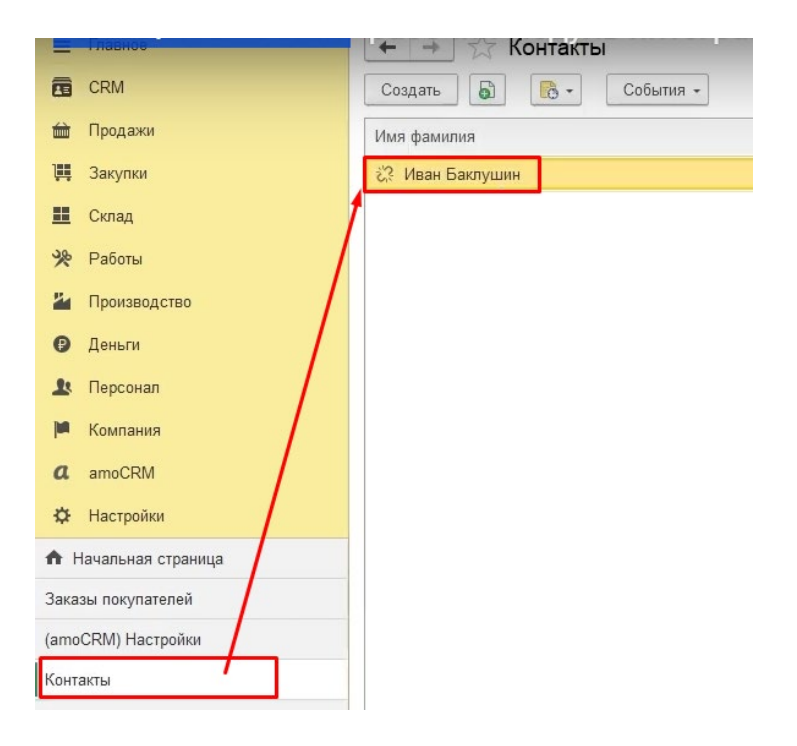

## Видим контакт из amoCRM и его идентификатор

| <b>←</b> → 23     | пван Баклушин (Конт     | гакт)      |                         |               |
|-------------------|-------------------------|------------|-------------------------|---------------|
| Оснетное Собы     | гия (amoCRM) Идентифика | аторы      |                         |               |
| amoCRM) Ид        | ентификаторы            |            |                         |               |
| Создать           |                         |            | Пои                     | ск (Ctrl+F)   |
| Имя объекта метад | анных                   | ID amoCRM  | Идентификатор владельца | Ссылка        |
|                   |                         | 40 376 591 |                         | Иван Баклушин |

Где контакт в заказе покупателя 1С?

## Если откроем дополнительно, нажмем "Изменить форму"

|            | 🗘 🕚 🏠 Администратор 🗮 _             | ð×    |
|------------|-------------------------------------|-------|
|            | Î                                   | ×     |
| оиск (     | Ctrl+F) × Q -                       | Еще - |
| <b>W</b> L | поменть на удаление г блять пометку | 00    |
| С          | Обновить                            | F5    |
|            | Установить состояние                | •     |
| (•)        | Установить период                   |       |
|            | Дополнительные сведения             |       |
| 10         | Получить оплаты по ЮКаssa           |       |
| w          | Wildberries                         | •     |
| 0          | Озон                                | •     |
| ŧ          | эдо                                 | •     |
| 0          | Изменить форму                      |       |

## И здесь через "Ссылка" добавить "Контактное лицо подписант"

| Настройка формы                                                                                                    | ×                                                                                                    |
|----------------------------------------------------------------------------------------------------|----------------------------------------------------------------------------------------------------|
| 👼 Добавить группу 🚯 Добавить поля 🗙 🛧 🐥                                                                                                    | 🗃 🗇 🕐 Еще 👻                                                                                                    |
| Элементы формы 🦻 С                                                                                                    | Свойства элемента формы                                                                                                    |
| Автор                                                                                                    | Заголовок Ссылка                                                                                                    |
| <ul> <li>Вид заказа</li> <li>Вариант завершения</li> <li>Заметки</li> <li>Статус отгрузки</li> <li>Статус сборки</li> <li>Статус оплаты</li> <li>Проведен</li> </ul> | Отображать заголовок<br>Подсказка  Активизировать при открь Растягивать по горизонта Авто Растягивать по вертикали Авто  Автовысота в таблице Фиксация в таблице |
| <ul> <li>Ссылка</li> <li>К оплате</li> <li>К оплате</li> <li> </li> <li></li></ul>                                                                                   | Ширина 0 + Высота 0 +                                                                                                    |

#### В начало

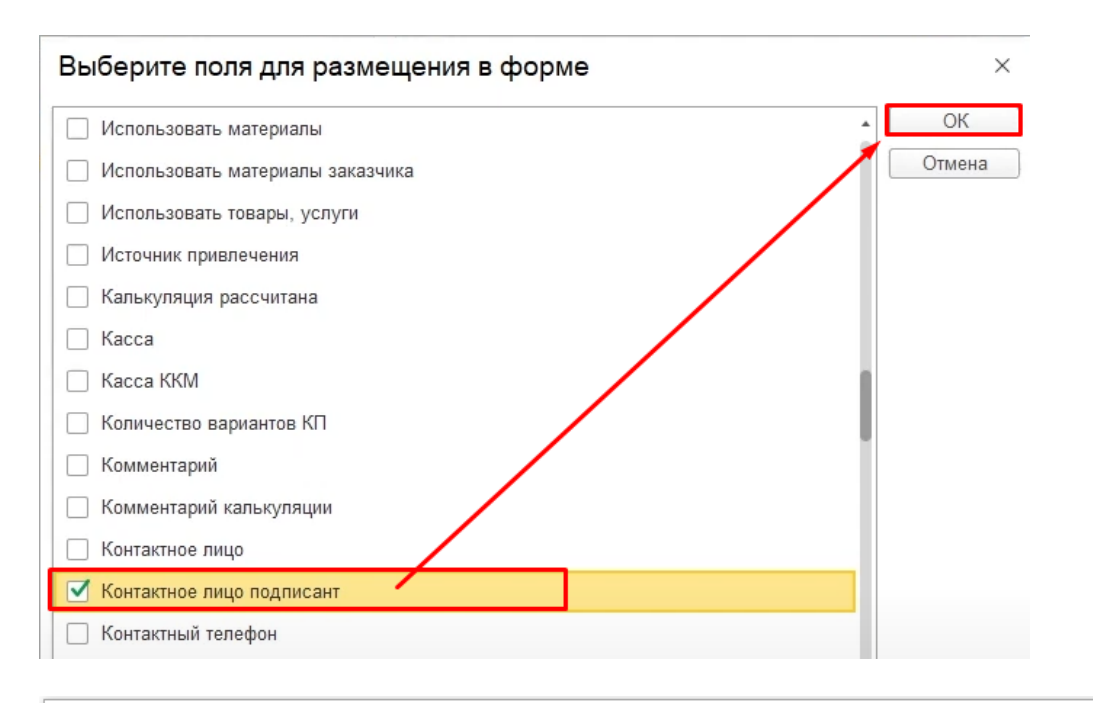

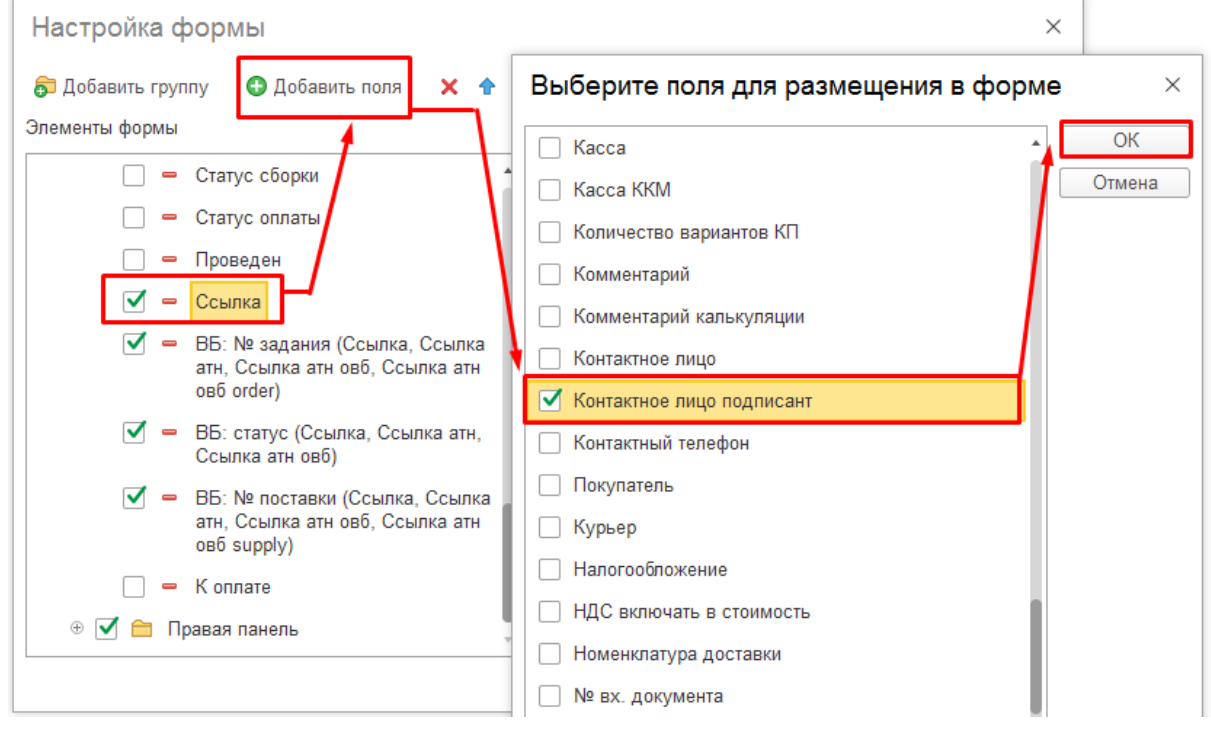

После этих настроек видим, что контактное лицо подписант есть в нашем заказе.

| +   | <b>→</b> | V | Заказы поку             | пател | ей           |           |                        |                 |
|-----|----------|---|-------------------------|-------|--------------|-----------|------------------------|-----------------|
| Соз | дать     | 6 | <b>a</b> 06             | менса | imoCRM 🛛 🔀 🗸 | 🖂 🖶 -     | Создать на основании 👻 | Поиск (Ctrl+F)  |
|     | 80       | ~ | Дата                    | Ļ     | Номер        | Состояние | Покупатель             | Контактное лицо |
| ٩   | ٩        |   | ■ 05.01.2022            |       | НФНФ-000004  | В работе  | Простые решения ООО    |                 |
|     |          |   | 📮 <del>07.02.2022</del> |       | HΦHΦ 000005  | Закрыто   | Простые решения ООО    |                 |
| ٠   | 0        |   | 💷 01.08.2022            |       | ΗΦΗΦ-000009  | В работе  | Иванов Иван Иванович   |                 |
| ٠   | ٩        |   | 🗐 11.08.2022            |       | HΦHΦ-000001  | В работе  | Интернет решения       |                 |
| ٠   | ٠        |   | 国↓ 11.08.2022           |       | НФНФ-000002  | В работе  | Иванов Иван Иванович   |                 |
|     |          | ٠ | ■ 11.08.2022            |       | ΗΦΗΦ-000003  | В работе  | Иванов Иван Иванович   |                 |
| ٠   | 0        | ٠ | 🗐 05.09.2022            |       | ΗΦΗΦ-000006  | В работе  | Иванов Иван Иванович   |                 |
| ٠   | 0        |   | 💷 05.09.2022            |       | ΗΦΗΦ-000007  | В работе  | Иванов Иван Иванович   |                 |
| 0   | 0        |   | 国↓ 19.09.2022           |       | ΗΦΗΦ-000008  | В работе  | Иванов Иван Иванович   | +               |
| ٠   | 0        | ٠ | 💷 17:32                 |       | ΗΦΗΦ-000011  | В работе  |                        | Иван Баклушин   |
|     |          |   |                         |       |              |           |                        |                 |

Но нам нужен контрагент. Без контрагента мы не можем ничего сделать с таким заказом.

# 15. Обмен контрагентами

Когда не активируют авто-заполнение информации из amoCRM о контрагенте в поле "Покупатель" заказа покупателя 1С ?

Это происходит при запросе покупателя модуля, который желает, чтобы бухгалтер или другое ответственное лицо вручную создавал:

- контрагентов,
- ИНН и
- КПП

"Создавать контрагентов" установка галочки

А мы хотим, чтобы автоматом создавались контрагенты. Нажмем Галку "Создавать контрагентов" в окне "Настройка".

| ← → ★ (amo         | С́RM) Настройки     |                   |                                     |                   |                                 |
|--------------------|---------------------|-------------------|-------------------------------------|-------------------|---------------------------------|
| Создать            |                     |                   |                                     |                   |                                 |
| ID интеграции      | expires in          | ID списка товаров | Ссылка для перена                   | Вид операции      | Дата начала выгрузки заказов    |
| cef4f87f-6e68-4bc0 | 23.10.2022 16:22:03 | 9 445             | http://office.itone.ru:             |                   |                                 |
|                    |                     |                   | ☆ (amoCRM) На<br>Записать и закрыть | астройки *        | ∂°: □ ×<br>Еще •                |
|                    |                     |                   | сервер:                             |                   | itoneru.amocrm.ru               |
|                    |                     |                   | Секретный ключ:                     |                   | ••••••                          |
|                    |                     |                   | ID интеграции:                      |                   | cef4f87f-6e68-4bc0-9632-f85c4   |
|                    |                     |                   | Код авторизации:                    |                   | •••••                           |
|                    |                     |                   | Ссылка для перенаправ               | пения:            | http://office.itone.ru:8883/UNF |
|                    |                     |                   |                                     |                   | 🕛 Проверить                     |
|                    |                     |                   | access token:                       |                   | •••••                           |
|                    |                     |                   | refresh token:                      |                   | ••••••                          |
|                    |                     |                   | expires in:                         |                   | 23.10.2022 16:22:03             |
|                    |                     |                   | ID списка товаров:                  |                   | 9 445                           |
|                    |                     |                   | Регистрировать изменен              | ия сделанные в 1С |                                 |
|                    |                     |                   | Создавать сделки в ато              | CRM:              |                                 |
|                    |                     |                   | Дата начала выгрузки за<br>-        | IKA30B:           |                                 |
|                    |                     |                   | Создавать товары в ато              | DCRM:             |                                 |
|                    |                     |                   | Создавать контакты в ап             | noCRM:            |                                 |
|                    |                     |                   | Создавать контрагентов              | в 1С:             |                                 |
|                    |                     |                   | Создавать контактные лі             | ица в 1С:         |                                 |

Давайте посмотрим, что дальше будет происходить.

Сделаем небольшое изменение в сделке. Например, поменяем название. Главное, инициировать обмен. Готово.

| ← -             | → C 🙃 🖞 https://itoneru.amocrm.ru/leads/detail/26598923 |
|-----------------|---------------------------------------------------------|
|                 | Новая сделка 2 — Изменили название сделки с             |
| (A)             | #26598923 #ТЕГИРОВАТЬ                                   |
| Рабочий<br>стол | В работе (Сегодня)                                      |
| \$              | Основное Статистика Товары Настроить                    |
| Сделки          | Отв-ный Михаил Пинягин                                  |
| ()<br>Задачи    | Бюджет 0₽                                               |
| Списки          | 🥌 Иван Баклушин …                                       |

Дальше ждем, когда появится изменение:

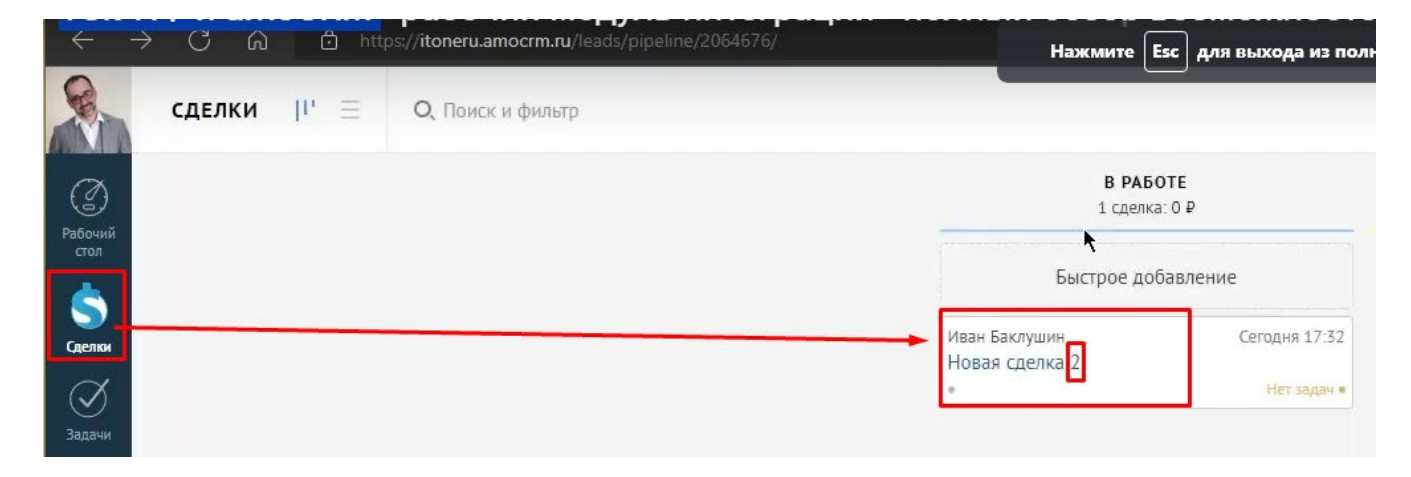

Но у нас видимо обмен произошел. Вот смотрите, что происходит.

| =            | Главное            | +   | +          | Ta | Заказы покупател        | тей         |           |                          |     |
|--------------|--------------------|-----|------------|----|-------------------------|-------------|-----------|--------------------------|-----|
|              | CRM                | Cos | дать       | 6  | 🖪 🛛 Обменса             | amoCRM      |           | Создать на основании 👻 📳 |     |
| 益            | Продажи            |     | <b>9</b> 0 | ~  | Дата 🗸                  | Номер       | Состояние | Покупатель               | Сум |
| 1            | Закупки            | ٩   | ٢          |    | □ 05.01.2022            | НФНФ-000004 | В работе  | Простые решения ООО      |     |
|              | Склад              |     |            |    | 📮 <del>07.02.2022</del> | HΦHΦ-000005 | Закрыте   | Простые решения ООО      |     |
| 200          | Работы             | ٠   | 0          |    | □ 01.08.2022            | ΗΦΗΦ-000009 | В работе  | Иванов Иван Иванович     |     |
| P.           | _                  | ٠   | 0          |    | □ 11.08.2022            | ΗΦΗΦ-000001 | В работе  | Интернет решения         |     |
|              | Производство       | ٠   | ٠          |    | ■ 11.08.2022            | ΗΦΗΦ-000002 | В работе  | Иванов Иван Иванович     |     |
| Ø            | Деньги             |     |            | •  | ■ 11.08.2022            | ΗΦΗΦ-000003 | В работе  | Иванов Иван Иванович     |     |
| 1            | Персонал           | •   | 0          | ٠  | ■ 05.09.2022            | НФНФ-000006 | В работе  | Иванов Иван Иванович     |     |
| - MA         | Компания           | •   | 0          |    | □ 05.09.2022            | ΗΦΗΦ-000007 | В работе  | Иванов Иван Иванович     |     |
| a            | amoCPM             | 0   | 0          |    | 国→ 19.09.2022           | НФНФ-000008 | В работе  | Иванов Иван Иванович 🕴 🕴 |     |
| ~            | anoortwi           | •   | 0          | ٠  | <b>□</b> , 17:32        | НФНФ-000011 | В работе  | Иван Баклушин            |     |
| <sup>Q</sup> | Настройки          |     |            |    |                         |             |           |                          |     |
| n i          | Начальная страница |     |            |    |                         |             |           | *                        |     |
| Зака         | зы покупателей     |     |            |    |                         |             |           | ា                        |     |
|              |                    |     |            |    |                         |             |           |                          |     |

| =            | Главное                                    | ← → 💢 Заказ покупателя 11 от 22.10.2022                        |
|--------------|--------------------------------------------|----------------------------------------------------------------|
|              | CRM                                        | Основное <u>События Файлы Отчеты (amoCRM) Идентификаторы</u> и |
| È            | Продажи                                    | Провести и закрыть Записать Провести 🕅 - 🖂 🔒 -                 |
| 1            | Закупки                                    | Вид и состояние: Основной В работе                             |
| ==           | Склад                                      |                                                                |
| *            | Работы                                     | Логовор: Основной договор                                      |
| <b>P</b> 2   | Производство                               |                                                                |
| ₿            | Деньги                                     |                                                                |
| 1            | Персонал                                   |                                                                |
| jun .        | Компания                                   | Товары, услуги Доставка Платежный календарь Оплата (Вручную)   |
| a            | amoCRM                                     | Добавить 🛧 🐺 🕅 🖓 < Подобрать 💿                                 |
| ¢            | Настройки                                  | Склад (резерв):                                                |
| ft i         | Начальная страница                         | N Номенклатура Характеристика                                  |
| Зака         | зы покупателей                             |                                                                |
| (amo         | CRM) Настройки                             |                                                                |
| Конт         | акты                                       |                                                                |
| (amo<br>поку | CRM) Измененные заказы<br>пателей в amoCRM |                                                                |
| (amo         | CRM) Отладка                               |                                                                |
| Зака         | з покупателя 11 от 22.10.2022              |                                                                |

У нас теперь покупатель равен контактному лицу. Если мы откроем покупателя, то у нас покупатель и в контактах- уже произошла привязка.

| 🔶 🔶 🏹 Иван Баклушин (Контрагент: Покупатель)                     |                           |
|------------------------------------------------------------------|---------------------------|
| Основное Документы Договоры Банковские счета События Файлы (атоС | RM) Идентификаторы Отче   |
| Записать и закрыть Записать 💽 - 🖾 🖶 - Заполнить по ИНН ил        | и наименованию Дось       |
| Должен нам <u>0,00</u> Продажи на <u>0,00</u>                    | Последняя продажа <       |
| О контрагенте                                                    | Классификация             |
| Физ. лицо 🔹 🗹 Покупатель 🗌 Поставщик 🗌 Прочие                    | В группе:                 |
| Иван Баклушин                                                    | # Теги:                   |
|                                                                  |                           |
| В программе: Иван Баклушин                                       | Детали                    |
|                                                                  | Источник:                 |
|                                                                  | Заметки:                  |
|                                                                  |                           |
| Адреса, телефоны                                                 |                           |
| 🧈 Телефон Прим.                                                  | Отратстранцый             |
| @ E-mail Прим.                                                   |                           |
| 💮 Юр. адрес                                                      | Статья:                   |
|                                                                  | Аккаунт-менеджер:         |
|                                                                  | Дата основания компании:  |
| + телефон, адрес                                                 | Отрасль:                  |
| Контакты                                                         | Взаиморасчеты: включена   |
| Иван Баклушин                                                    | Кабинет клиента: подключи |
|                                                                  |                           |
| Должность Еще -                                                  |                           |

## Открыв контакты, увидим, что он привязан наш контакт к контрагенту.

| 🗠 🔶 ☆ Иван Баклушин (Контак                                 | π)               |
|-------------------------------------------------------------|------------------|
| Основное События (атоСССМ) Идентификатори                   | ы Файлы          |
| Записать и закрыть Записать 🕞 🔹                             |                  |
| Контакт                                                     |                  |
| Иван Баклушин 🕴                                             | Склонения        |
| Юр. данные: <u>&lt;Документ&gt; / &lt;Дата рождения&gt;</u> |                  |
| Адреса, тепефоны                                            |                  |
| 🥑 Телефон                                                   | Прим.            |
| @ E-mail                                                    | Прим.            |
|                                                             | + телефон, адрес |
| Контрагенты                                                 |                  |
| Иван Баклушин                                               | P 8 2?           |
| Должность, занимаемая в компании                            | • <b>1</b>       |
|                                                             | + контрагент     |

Сделаем еще одну новую сделку. Она будет чуть посложнее. Пропишем:

- название сделки,
- контактное лицо,
- и добавим компанию.

Смотрим, что в заказах покупателей. Появился заказ с новым покупателем.

| +  | +     | 123 | Заказы пок                            | упател | теи         |           |                          |           |               |                  |                 |
|----|-------|-----|---------------------------------------|--------|-------------|-----------|--------------------------|-----------|---------------|------------------|-----------------|
| Co | здать | 6   | <b>a</b> 0                            | бменса | amoCRM 🔀 -  | 🖂 🖶 -     | Создать на основании 🔹 📳 |           |               |                  | Поиск (Ctrl-    |
|    |       | ><  | Дата                                  | Ļ      | Номер       | Состояние | Покупатель               | Сумма     | Дата отгрузки | Операция         | Контактное лицо |
| ٩  | ٩     |     | 05.01.2022                            |        | НФНФ-000004 | В работе  | Простые решения ООО      | 20 000,00 | 10.01.2022    | Заказ на продажу |                 |
|    |       |     | <b>07.02.2022</b>                     |        | нфнф-000005 |           |                          |           |               |                  |                 |
| •  | 0     |     | 01.08.2022                            |        | НФНФ-000009 | В работе  | Иванов Иван Иванович     | 3 000,00  | 08.08.2022    | Заказ на продажу |                 |
| •  | 0     |     | 11.08.2022                            |        | HΦHΦ-000001 | В работе  | Интернет решения         | 5 700,00  | 11.08.2022    | Заказ на продажу |                 |
| •  | ٠     |     | 11.08.2022                            |        | НФНФ-000002 | В работе  | Иванов Иван Иванович     | 22 800,00 | 11.08.2022    | Заказ на продажу |                 |
|    |       | ٠   | ■ 11.08.2022                          |        | ΗΦΗΦ-000003 | В работе  | Иванов Иван Иванович     |           |               | Заказ на продажу |                 |
| ٠  | 0     | ٠   | □ 05.09.2022                          |        | ΗΦΗΦ-000006 | В работе  | Иванов Иван Иванович     | 80 000,00 | 12.09.2022    | Заказ на продажу |                 |
| •  | 0     |     | ■ 05.09.2022                          |        | ΗΦΗΦ-000007 | В работе  | Иванов Иван Иванович     | 10 000,00 | 12.09.2022    | Заказ на продажу |                 |
| 0  | 0     |     | □ 19.09.2022                          |        | НФНФ-000008 | В работе  | Иванов Иван Иванович     | 80,00     | 12.09.2022    | Заказ на продажу |                 |
| •  | 0     | •   | iiiiiiiiiiiiiiiiiiiiiiiiiiiiiiiiiiiii |        | HΦHΦ-000011 | В работе  | Иван Баклушин            |           | 01.11.2022    | Заказ на продажу | Иван Баклушин   |
| •  | 0     | ٠   | IT:54                                 |        | НФНФ-000012 | В работе  | ООО Замечательный клиент |           | 01.11.2022    | Заказ на продажу | Иван Демидов    |
|    |       |     |                                       |        | 00          | О Зам     | ечательный кл            | иент      |               | Иван Дем         | иидов           |

| + + 72           | Заказ покупателя 12 от 22.10.2022                 |       |      |     |
|------------------|---------------------------------------------------|-------|------|-----|
| Основное Со      | <u>бытия Файлы Отчеты (amoCRM) Идентификаторы</u> | (amo  | CRM) | Из  |
| Провести и за    | крыть Записать Провести 💽 - 🖂 🖨                   | •     | Cos  | зда |
| Вид и состояние: | Основной 🔹 В работе                               |       | •    | Н   |
| Покупатель:      | ООО Замечательный клиент                          | -     | e .  | С   |
| Договор:         | Основной договор                                  | •     | C    | С   |
| Отгрузка:        | 01.11.2022 📋 ? + Калькуляция заказа Сводно о      | заказ | e    |     |

Теперь ООО " Замечательный клиент"- это у нас покупатель, он взят из компании.

## Это контрагент, а у него привязан Иван Демидов.

| 🗠 🔶 🏹 ООО Замечательный клиент (Контрагент: Покупат              | ель    |
|------------------------------------------------------------------|--------|
| Основное Документы Договоры Банковские счета События Файлы (атоС | RM) И  |
| Записать и закрыть Записать 💽 - 🖾 🖶 - Заполнить по ИНН или       | и наим |
| Должен нам 0.00 Продажи на 0.00                                  | Π      |
| О контрагенте                                                    | Кла    |
| Юр. лицо 🔹 🗹 Покупатель 🗌 Поставщик 🗌 Прочие                     | Вгр    |
| ООО Замечательный клиент                                         | # Te   |
| В программе: ООО Замечательный клиент 🔹                          | Дет    |
| Юр. данные: <u> / &lt;КПГ</u> >                                  | 2      |
| Банк. счет: <u>&lt;не указан&gt;</u>                             | Jam    |
| Адреса, тепефоны                                                 |        |
| 🧈 Телефон Прим.                                                  | 0      |
| @ E-mail Прим.                                                   | OTB    |
| Юр. адрес     …                                                  | Стат   |
| Паракт. адрес                                                    | Акка   |
| + телефон, адрес                                                 | дата   |
| Контакты                                                         | Отра   |
| Иван Демидов                                                     | Взаі   |
| Иван Деймдов 🕑 🖉 🖓                                               | Кабі   |

# 16. Соответствие полей видам контактной информации

Но что такое контрагенты и контакты без контактной информации.

"Соответствие полей видам контактной информации"

Для того, чтобы у нас правильно загружалась контактная информация, необходимо сделать настройки. Называется это "Соответствие полей видам контактной информации"

|      | CRM                |                                                                   |
|------|--------------------|-------------------------------------------------------------------|
| ŵ    | Продажи            | (amoCDM) Hostpoživu                                               |
| 1    | Закупки            | (anockin) nacibonku                                               |
| ==   | Склад              | (amoCRM) Соответствия статусов                                    |
| 38   | Работы             | (amoCRM) Соответствие полей реквизитам                            |
| R    |                    | (amoCRM) Соответствие значений полей                              |
| ~    | Производство       | * ( <u>amoCRM) Соответствие полеи видам контактнои информации</u> |
| ₽    | Деньги             | (атоски) Соотвенствие видов цен полям списка                      |
| 1    | Персонал           | (атоскій) печатные формы заказа                                   |
| jui  | Компания           |                                                                   |
| a    | amoCRM             |                                                                   |
| ₽    | Настройки          |                                                                   |
| n I  | 1ачальная страница |                                                                   |
| Зака | зы покупателей     |                                                                   |

Наблюдаем все поля, т.к. системы изначально не понимает, что является информацию, а что не является.

| =          | І лавное                 | (amot       | СКМ) Соответ | гствие полей і  | видам контактной информации |          |
|------------|--------------------------|-------------|--------------|-----------------|-----------------------------|----------|
|            | CRM                      | Создать     |              |                 |                             |          |
| 益          | Продажи                  | Тип объекта | ID поля      | ID перечисления | Имя поля                    | Код поля |
| 1          | Закупки                  | 🗠 catalogs  | 871 121      | 849 095         | Единица измерения           | UNIT     |
|            | Склад                    | 🚾 catalogs  | 871 121      | 849 097         | Единица измерения           | UNIT     |
| 200        | Работы                   | 🚾 catalogs  | 871 121      | 849 099         | Единица измерения           | UNIT     |
|            | <b>D</b>                 | 📨 catalogs  | 871 121      | 849 101         | Единица измерения           | UNIT     |
|            | Производство             | 🚾 catalogs  | 871 121      | 849 103         | Единица измерения           | UNIT     |
| €          | Деньги                   | 🚾 catalogs  | 871 121      | 849 105         | Единица измерения           | UNIT     |
| 1          | Персонал                 | 🚾 catalogs  | 871 121      | 849 107         | Единица измерения           | UNIT     |
| - jui      | Компания                 | catalogs    | 871 121      | 849 109         | Единица измерения           | UNIT     |
| a          | amoCRM                   | 🚾 companies | 124 429      | 257 755         | Телефон                     | PHONE    |
|            |                          | 🚾 companies | 124 429      | 257 757         | Телефон                     | PHONE    |
| \$         | Настройки                | 🚾 companies | 124 429      | 257 759         | Телефон                     | PHONE    |
| <b>†</b> 1 | Начальная страница       | 📨 companies | 124 429      | 257 761         | Телефон                     | PHONE    |
| Зака       | азы покупателей          | 📨 companies | 124 429      | 257 763         | Телефон                     | PHONE    |
| (amo       | CRM) Соответствие полей  | 📨 companies | 124 429      | 257 765         | Телефон                     | PHONE    |
| вида       | ам контактной информации | 📨 companies | 124 431      | 257 767         | Email                       | EMAIL    |

Поля, относящиеся к компании (companies)

## Нас интересует поля, относящиеся компании.

| Найти               | : _ ×                                                        |
|---------------------|--------------------------------------------------------------|
| <u>Г</u> де искать: | Тип объекта 🔹                                                |
| <u>Ч</u> то искать: | companies                                                    |
| Как искать:         | 🔿 По началу строки 💿 По части строки 🔿 По точному совпадению |
|                     |                                                              |
|                     |                                                              |
|                     | Наити Закрыть ?                                              |

В этом окне есть:

- телефоны,
- е-мейлы,
- информация о юридическом лице.

| 🔶 🔶 🖓 (amo               | CRM) Cootbet | гствие полей і  | видам контактной | і информации |              |                              |
|--------------------------|--------------|-----------------|------------------|--------------|--------------|------------------------------|
| Создать                  |              |                 |                  |              |              | Поиск (Ctrl+F)               |
| Тип объекта: companies 6 | 3            |                 |                  |              |              |                              |
| Тип объекта              | ID поля      | ID перечисления | Имя поля         | Код поля     | Тип поля     | Имя перечисления             |
| 📨 companies              | 124 429      | 257 755         | Телефон          | PHONE        | multitext    | WORK                         |
| 📼 companies              | 124 429      | 257 757         | Телефон          | PHONE        | multitext    | WORKDD                       |
| 📼 companies              | 124 429      | 257 759         | Телефон          | PHONE        | multitext    | MOB                          |
| 📼 companies              | 124 429      | 257 761         | Телефон          | PHONE        | multitext    | FAX                          |
| 📼 companies              | 124 429      | 257 763         | Телефон          | PHONE        | multitext    | HOME                         |
| 🚾 companies              | 124 429      | 257 765         | Телефон          | PHONE        | multitext    | OTHER                        |
| 📨 companies              | 124 431      | 257 767         | Email            | EMAIL        | multitext    | WORK                         |
| 📼 companies              | 124 431      | 257 769         | Email            | EMAIL        | multitext    | PRIV                         |
| 📨 companies              | 124 431      | 257 771         | Email            | EMAIL        | multitext    | OTHER                        |
| 📼 companies              | 430 583      | 1               | Юр. лицо         |              | legal_entity | name                         |
| 📨 companies              | 430 583      | 2               | Юр. лицо         |              | legal_entity | entity_type                  |
| 📨 companies              | 430 583      | 3               | Юр. лицо         |              | legal_entity | vat_id                       |
| 📨 companies              | 430 583      | 4               | Юр. лицо         |              | legal_entity | tax_registration_reason_code |
| 📨 companies              | 430 583      | 5               | Юр. лицо         |              | legal_entity | address                      |
| 📨 companies              | 430 583      | 6               | Юр. лицо         |              | legal_entity | kpp                          |
| 📨 companies              | 430 583      | 7               | Юр. лицо         |              | legal_entity | external_uid                 |
| 📨 companies              | 430 583      | 8               | Юр. лицо         |              | legal_entity | bank_code                    |
| 📨 companies              | 430 583      | 9               | Юр. лицо         |              | legal_entity | unp                          |
| 📼 companies              | 430 583      | 10              | Юр. лицо         |              | legal_entity | bin                          |
| companies                | 430 583      | 11              | Юр. лицо         |              | legal_entity | egrpou                       |
| 📼 companies              | 430 583      | 12              | Юр. лицо         |              | legal_entity | real_address                 |

| Ľ | <ul> <li>+ →</li> <li>↓</li> </ul> | (amoCRM | ) Соответ       | ствие    | полей    | видам контактн | ой информации    |
|---|------------------------------------|---------|-----------------|----------|----------|----------------|------------------|
|   | Создать 🔒                          |         |                 |          |          |                |                  |
| 0 | Гип объекта: сотр                  | anies ⊗ |                 |          |          |                |                  |
|   |                                    |         |                 |          |          |                |                  |
| Т | ип объекта                         | ID поля | ID перечисления | Имя поля | Код поля | Тип поля       | Имя перечисления |
|   | companies                          | 124 429 | 257 755         | Телефон  | PHONE    | multitext      | WORK             |
| N | companies                          | 124 429 | 257 757         | Телефон  | PHONE    | multitext      | WORKDD           |
|   | companies                          | 124 429 | 257 759         | Телефон  | PHONE    | multitext      | MOB              |
| N | companies                          | 124 429 | 257 761         | Телефон  | PHONE    | multitext      | FAX              |
| 1 | companies                          | 124 429 | 257 763         | Телефон  | PHONE    | multitext      | HOME             |
|   | companies                          | 124 429 | 257 765         | Телефон  | PHONE    | multitext      | OTHER            |

Если говорить с точки зрения amoCRM, то есть понятия:

- рабочей телефон,
- добавочный,
- мобильный и так далее.

#### Давайте с вами настроим такую взаимосвязь.

Настройка взаимосвязи полей

Поле "PHONE" WORK

## Давайте поработаем со строкой "Телефон" и WORK ("Имя перечисления").

| іп объекта: compani                                                                                                    | ies 🕲                             |                                                 |          |                                            |           |                                                                                                    |
|----------------------------------------------------------------------------------------------------|-----------------------------------|-------------------------------------------------|----------|--------------------------------------------|-----------|----------------------------------------------------------------------------------------------------|
| ип объекта                                                                                                    | ID поля                           | ID перечисления                                 | Имя поля | Код поля                                   | Тип поля  | Имя перечисления                                                                                                    |
| companies                                                                                                    | 124 429                           | 257 755                                         | Телефон  | PHONE                                      | multitext | WORK                                                                                                    |
| companies                                                                                                    | 124 429                           | 257 757                                         | Телефон  | PHONE                                      | multitext | WORKDD                                                                                                    |
| companies                                                                                                    | 124 429                           | 257 759                                         | Телефон  | PHONE                                      | multitext | MOB                                                                                                    |
| companies                                                                                                    | 124 429                           | 257 761                                         | Телефон  | PHONE                                      | multitext | FAX                                                                                                    |
| companies                                                                                                    | 124 429                           | 257 763                                         | Телефон  | PHONE                                      | multitext | HOME                                                                                                    |
| companies                                                                                                    | 124 429                           | 257 765                                         | Телефон  | PHONE                                      | multitext | OTHER                                                                                                    |
| companies                                                                                                    | 124 431                           | 257 767                                         | Email    | EMAIL                                      | multitext | WORK                                                                                                    |
| companies                                                                                                    | 124 431                           | 257 769                                         | Email    | EMAIL                                      | multitext | PRIV                                                                                                    |
| companies                                                                                                    | 124 431                           | 257 771                                         | Email    | EMAIL                                      | multitext | OTHER                                                                                                    |
| companies                                                                                                    |                                   | _                                               |          | 0                                          |           | name                                                                                                    |
| companies                                                                                                    | TT (                              | amoC                                            | RM) Coo  | тветстви С                                 | : 🗆 🗙     | entity type                                                                                                    |
|                                                                                                    |                                   |                                                 |          |                                            |           | chury_rypo                                                                                                    |
| companies                                                                                                    | `                                 |                                                 | ,        |                                            |           | vat_id                                                                                                    |
| <ul> <li>companies</li> <li>companies</li> </ul>                                                                                                    |                                   |                                                 | ,        |                                            |           | vat_id<br>tax_registration_reason_                                                                                                    |
| <ul> <li>companies</li> <li>companies</li> <li>companies</li> </ul>                                                                                                    | Зап                               | исать и                                         | закрыть  | Записать                                   | Еще -     | vat_id<br>tax_registration_reason_o                                                                                                   |
| <ul> <li>companies</li> <li>companies</li> <li>companies</li> <li>companies</li> </ul>                                                                                                    | Зап                               | исать и                                         | закрыть  | Записать                                   | Еще +     | vat_id<br>tax_registration_reason_<br>address<br>kpp                                                                                  |
| <ul> <li>companies</li> <li>companies</li> <li>companies</li> <li>companies</li> <li>companies</li> <li>companies</li> </ul>                                                                                                    | 3an                               | исать и                                         | закрыть  | Записать                                   | Еще -     | vat_id<br>tax_registration_reason_<br>address<br>kpp<br>external_uid                                                                  |
| <ul> <li>companies</li> <li>companies</li> <li>companies</li> <li>companies</li> <li>companies</li> <li>companies</li> <li>companies</li> <li>companies</li> </ul>                                                                                                    | <mark>Зал</mark><br>Тип об        | <mark>исать и</mark><br>ъекта:                  | закрыть  | Записать<br>Компании                       | Еще -     | vat_id<br>tax_registration_reason_<br>address<br>kpp<br>external_uid<br>bank_code                                                     |
| <ul> <li>companies</li> <li>companies</li> <li>companies</li> <li>companies</li> <li>companies</li> <li>companies</li> <li>companies</li> <li>companies</li> <li>companies</li> </ul>                                                                                                    | Зап<br>Тип об                     | <mark>исать и</mark><br>ъекта:                  | закрыть  | Записать<br>Компании                       | Еще -     | kny_gyc<br>vat_id<br>tax_registration_reason_<br>address<br>kpp<br>external_uid<br>bank_code<br>unp                                   |
| <ul> <li>companies</li> <li>companies</li> <li>companies</li> <li>companies</li> <li>companies</li> <li>companies</li> <li>companies</li> <li>companies</li> <li>companies</li> <li>companies</li> <li>companies</li> <li>companies</li> </ul>                                                                                | Зап<br>Тип об                     | <mark>исать и</mark><br>ъекта:<br>я:            | закрыть  | Записать<br>Компании<br>124 429            | Еще -     | kinty_spe<br>vat_id<br>tax_registration_reason_<br>address<br>kpp<br>external_uid<br>bank_code<br>unp<br>bin                          |
| <ul> <li>companies</li> <li>companies</li> <li>companies</li> <li>companies</li> <li>companies</li> <li>companies</li> <li>companies</li> <li>companies</li> <li>companies</li> <li>companies</li> <li>companies</li> <li>companies</li> <li>companies</li> <li>companies</li> </ul>                                          | Зал<br>Тип об<br>ID пол           | <mark>исать и</mark><br>ъекта:<br>я:            | закрыть  | Записать<br>Компании<br>124 429            | Еще -     | king_gge<br>address<br>kpp<br>external_uid<br>bank_code<br>unp<br>bin<br>egrpou                                                       |
| a companies       a companies       a companies | Зал<br>Тип об<br>ID пол           | <mark>исать и</mark><br>ъекта:<br>я:            | закрыть  | Записать<br>Компании<br>124 429            | Еще -     | king_gpc<br>vat_id<br>tax_registration_reason_<br>address<br>kpp<br>external_uid<br>bank_code<br>unp<br>bin<br>egrpou<br>real_address |
| a companies<br>a companies<br>a companies<br>b companies<br>b companies<br>b companies<br>b companies<br>b companies<br>b companies<br>b companies                                                                                                    | Зап<br>Тип об<br>ID пол<br>ID пер | <mark>исать и</mark><br>ъекта:<br>я:<br>ечислен | закрыть  | Записать<br>Компании<br>124 429<br>257 755 | Еще -     | kinsspc<br>vat_id<br>tax_registration_reason_<br>address<br>kpp<br>external_uid<br>bank_code<br>unp<br>bin<br>egrpou<br>real_address  |

Проваливаемся в строку. Необходимо заполнить поле "Вид контактной информации"

Т.к. это поле относится к компании, то мы выбираем контрагента (Контактная информация справочника "Контрагенты".

|                           | Виды контактной информации                                                |   |
|---------------------------|---------------------------------------------------------------------------|---|
|                           | Выбрать Поиск (Ctrl+F) × Q - Еще -                                        | ? |
|                           | Наименование                                                              | ł |
|                           | <ul> <li>Контактная информация справочника "Виды деятельности.</li> </ul> |   |
|                           | Контактная информация справочника "Контактные лица"                       |   |
|                           | Контактная информация справочника "Контакты лидов"                        |   |
| ☆ (amoCRM) Coor           | ВЕТСТ 💦 🚔 Контактная информация справочника "Контрагенты"                 |   |
| Записать и закрыть        | Запис 🌈 🕨 😂 Контактная информация справочника "Лиды"                      |   |
| Тип объекта:              | Комп                                                                      |   |
| ID поля:                  | 🛛 🕨 🚔 Контактная информация справочника "Пользователи"                    |   |
|                           | 🕨 📄 Контактная информация справочника "Пункты выдачи зак                  |   |
| ю перечисления:           | 🕨 ⊨ 😂 Контактная информация справочника "Структурные едини                | 4 |
| Вид контактной информации | <ul> <li>Контактная информация справочника "Торговые точки"</li> </ul>    |   |
|                           | <ul> <li>Контактная информация справочника "Физические лица"</li> </ul>   |   |
|                           |                                                                           |   |
|                           |                                                                           |   |
|                           |                                                                           |   |

И пусть это будет "Телефон".

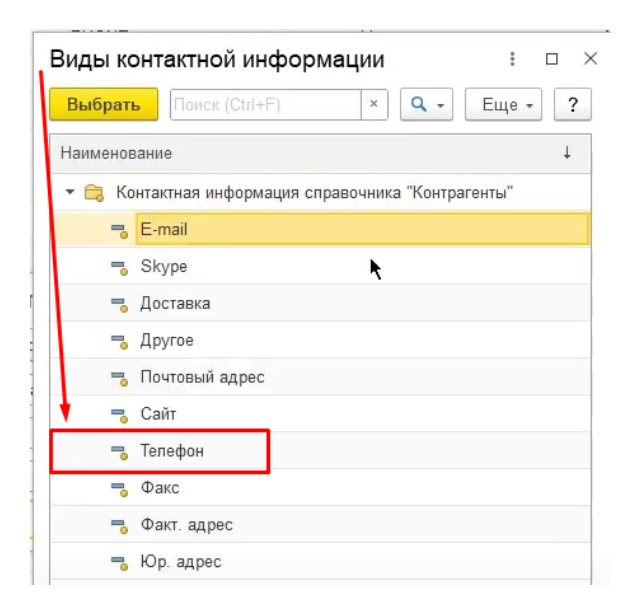
| ☆ (amoCRM) Соответстви 은 ፣ ㅁ × |          |       |  |  |  |  |  |
|--------------------------------|----------|-------|--|--|--|--|--|
| Записать и закрыть             | Записать | Еще - |  |  |  |  |  |
| Тип объекта:                   | Компании | •     |  |  |  |  |  |
| ID поля:                       | 124 429  |       |  |  |  |  |  |
| ID перечисления:               | 257 755  |       |  |  |  |  |  |
| Вид контактной информации      | Телефон  | · •   |  |  |  |  |  |

# Ну и так далее.

## Поле "EMAIL" WORK

Мы проходимся по всем интересующим нас полям. Есть поле "EMAIL", относится к справочнику "Контрагенты".

| ← → ★ (an              | юСRM) Cooтве | гствие полей в  | видам ко | нтактной информации         |                      |   |          |                     |                                        |
|------------------------|--------------|-----------------|----------|-----------------------------|----------------------|---|----------|---------------------|----------------------------------------|
| Создать                |              |                 |          |                             |                      |   |          |                     | Поиск (Ctrl+F)                         |
| Тип объекта: companies | 0            |                 |          |                             | 1                    |   |          |                     |                                        |
| Тип объекта            | ID поля      | ID перечисления | Имя поля |                             | Код поля             |   | Тип пол  | 19                  | Имя перечисления                       |
| companies              | 124 429      | 257 755         | Телефон  |                             | PHONE                |   | multite  | ĸt                  | WORK                                   |
| companies              | 124 429      | 257 757         | Телефон  |                             | PHONE                |   | multite: | xt                  | WORKDD                                 |
| 📨 companies            | 124 429      | 257 759         | Телефон  |                             | PHONE                |   | multite  | ĸt                  | MOB                                    |
| 🖙 companies            | 124 429      | 257 761         | Телефон  |                             | PHONE                |   | multite  | Вилы контактной     | информации : П ×                       |
| 📨 companies            | 124 429      | 257 763         | Телефон  |                             | PHONE                |   | multite  |                     |                                        |
| companies              | 124 429      | 257 765         | Телефон  |                             | PHONE                |   | multite  | Выбрать Поиск (С    | тин+) × ч Еще · ?                      |
| 📨 companies            | 124 431      | 257 767         | Email    |                             | EMAIL                |   | multite  | Наименование        | Ļ                                      |
| 🖙 companies            | 124 431      | 257 769         | Email    |                             | EMAIL                |   | multite  | 🔸 🚍 Контактная инфо | ормация справочника "Виды деятельности |
| companies              | 124 431      | 257 771         | Email    |                             | EMAIL                | - | multit€  | 🕨 ᇘ Контактная инфо | ормация справочника "Контактные лица"  |
| 🖙 companies            | 430 583      | 1               | Юр. лицо | ☆ (атоСRМ) Соответстви      | 1 <b>.</b> . ∂ I □ × |   | legal_   | 🔸 ᇘ Контактная инфо | ормация справочника "Контакты лидов"   |
| companies              | 430 583      | 2               | Юр. лицо | Записать и закрыть Записать | Еще -                |   | legal_   | 🔥 😂 Контактная инфо | ормация справочника "Контрагенты"      |
| companies              | 430 583      | 3               | Юр. лицо | Тип обърита:                |                      |   | lega     | 🕨 🛱 Контактная инфо | ормация справочника "Лиды"             |
| companies              | 430 583      | 4               | Юр. лицо | Tuni oo bekia.              |                      |   | legal_   | 🕨 😂 Контактная инфо | ормация справочника "Организации"      |
| companies              | 430 583      | 5               | Юр. лицо | ID nons:                    | 124 431              |   | legal_   | 🔸 😂 Контактная инфо | ормация справочника "Пользователи"     |
| companies              | 430 583      | 6               | Юр. лицо | ID перечисления:            | 257 767              |   | legal_   | 🕨 😂 Контактная инфо | ормация справочника "Пункты выдачи зак |
| companies              | 430 583      | 7               | Юр. лицо | Вид контактной информации:  | - e                  |   | legal_   | 🕨 ᇘ Контактная инфо | ормация справочника "Структурные едини |
| companies              | 430 583      | 8               | Юр. лицо |                             |                      |   | legal_   | 🕨 😂 Контактная инфо | ормация справочника "Торговые точки"   |
| companies              | 430 583      | 9               | Юр. лицо |                             |                      |   | legal_   | 🔸 😂 Контактная инфо | ормация справочника "Физические лица"  |
| companies              | 430 583      | 10              | Юр. лицо |                             |                      |   | legal_   |                     |                                        |
| 🖙 companies            | 430 583      | 11              | Юр. лицо |                             |                      |   | legal_   |                     |                                        |
| companies              | 430 583      | 12              | Юр. лицо |                             |                      |   | legal_   |                     |                                        |
|                        |              |                 |          |                             |                      |   |          |                     |                                        |
|                        |              |                 |          |                             |                      |   |          |                     | X V A                                  |
|                        |              |                 |          |                             |                      |   |          |                     |                                        |

| Виды конт                                           | тактной информации 🕴 🗆 🗵     |  |  |  |  |  |  |
|-----------------------------------------------------|------------------------------|--|--|--|--|--|--|
| Выбрать                                             | Поиск (Ctrl+F) × Q • Еще • ? |  |  |  |  |  |  |
| Наименовани                                         | ие 🗸                         |  |  |  |  |  |  |
| 🕶 😝 Контактная информация справочника "Контрагенты" |                              |  |  |  |  |  |  |
| - E-                                                | mail                         |  |  |  |  |  |  |
| 号 Sk                                                | cype                         |  |  |  |  |  |  |
| 🔫 До                                                | оставка                      |  |  |  |  |  |  |
| 号 Др                                                | ругое                        |  |  |  |  |  |  |
| 🔫 По                                                | очтовый адрес                |  |  |  |  |  |  |
| 🤜 Ca                                                | айт                          |  |  |  |  |  |  |
| 🧠 Te                                                | лефон                        |  |  |  |  |  |  |
| 🔫 Φε                                                | акс                          |  |  |  |  |  |  |
| 🤜 Фа                                                | акт. адрес                   |  |  |  |  |  |  |
| 号 Ю                                                 | р. адрес                     |  |  |  |  |  |  |

## Таким образом настроили взаимосвязь между полями email.

| Тип объекта | ID поля | ID перечисления | Имя поля |                                  | Код поля   | Тип поля     | Имя перечисления             | Вид контактной ин |
|-------------|---------|-----------------|----------|----------------------------------|------------|--------------|------------------------------|-------------------|
| companies   | 124 429 | 257 755         | Телефон  |                                  | PHONE      | multitext    | WORK                         | Телефон           |
| 📼 companies | 124 429 | 257 757         | Телефон  |                                  | PHONE      | multitext    | WORKDD                       |                   |
| companies   | 124 429 | 257 759         | Телефон  |                                  | PHONE      | multitext    | MOB                          |                   |
| companies   | 124 429 | 257 761         | Телефон  |                                  | PHONE      | multitext    | FAX                          |                   |
| 📼 companies | 124 429 | 257 763         | Телефон  |                                  | PHONE      | multitext    | HOME                         |                   |
| companies   | 124 429 | 257 765         | Телефон  |                                  | PHONE      | multitext    | OTHER                        |                   |
| 📼 companies | 124 431 | 257 767         | Email    |                                  | EMAIL      | multitext    | WORK                         | E-mail            |
| 📼 companies | 124 431 | 257 769         | Email    |                                  | EMAIL      | multitext    | PRIV                         |                   |
| companies   | 124 431 | 257 771         | Email    |                                  | EMAIL      | multitext    | OTHER                        |                   |
| 📨 companies | 430 583 | 1               | Юр. лицо | ☆ (атоCRM) Соответств            | ви 🖉 : 🗆 🗙 | legal_entity | name                         |                   |
| companies   | 430 583 | 2               | Юр. лицо | Записать и закрыть Записа        | ть Еще -   | legal_entity | entity_type                  |                   |
| 📼 companies | 430 583 | 3               | Юр. лицо | Tura efit europ                  |            | legal_entity | vat_id                       |                   |
| 🚾 companies | 430 583 | 4               | Юр. лицо | INIT OOBERTA.                    |            | legal_entity | tax_registration_reason_code |                   |
| companies   | 430 583 | 5               | Юр. лицо | ID поля:                         | 124 431    | legal_entity | address                      |                   |
| 📼 companies | 430 583 | 6               | Юр. лицо | ID перечисления:                 | 257 767    | legal_entity | kpp                          |                   |
| companies   | 430 583 | 7               | Юр. лицо | Вид контактной информации E-mail | * Ø        | legal_entity | external_uid                 |                   |
| companies   | 430 583 | 8               | Юр. лицо |                                  |            | legal_entity | bank_code                    |                   |
| 📼 companies | 430 583 | 9               | Юр. лицо |                                  |            | legal_entity | unp                          |                   |
| companies   | 430 583 | 10              | Юр. лицо |                                  |            | legal_entity | bin                          |                   |
| companies   | 430 583 | 11              | Юр. лицо |                                  |            | legal_entity | egrpou                       |                   |

Естественно, мы можем настроить для всех полей взаимосвязь.

Если это взаимосвязь не будет настроена, информация из полей загружаться не будет.

Поля, относящиеся к контактам (contacts)

Давайте теперь сделаем настройку взаимосвязи Контактам . Делаем выборку по части строк.

| Тип объекта | ID поля | ID перечисления | Имя поля                         |                  | Код поля    | Tu           |
|-------------|---------|-----------------|----------------------------------|------------------|-------------|--------------|
| 📨 companies | 124 429 | 257 763         | Телефон                          |                  | PHONE       | m            |
| companies   | 124 429 | 257 765         | Телефон                          |                  | PHONE       | m            |
| 🗠 companies | 184 431 | 257 767         | Email                            |                  | EMAIL       | m            |
| companies   | 124 434 | 257 769         | Email                            |                  | EMAIL       | m            |
| 🚾 companies | 124 431 | 257 771         | Email                            |                  | EMAIL       | m            |
| companies   | 430 583 | 1               | Юр. лицо                         |                  |             | le           |
| 📨 companies | 430 583 | 2               | Юр. лицо                         |                  |             | le           |
| companies   | 430 583 | 7               | Юр. лицо                         |                  |             | le           |
| 📨 companies | 430 583 | 4               | Юр лицо                          |                  |             | le           |
| 📨 companies | 430 583 | 5               | Юр. лино                         |                  |             | le           |
| 📨 companies | 430 583 | 6               | ⊦ Найти                          |                  |             | : 🗆 ×        |
| 📨 companies | 430 583 | 7               | <sup>▶</sup> <u>Г</u> де искать: | Тип объекта      |             | •            |
| 📨 companies | 430 583 | 8               | Н Что искать:                    | contacts         |             |              |
| 📨 companies | 430 583 | 9               | H KAR MCKATE                     | По началу строки |             | / совпалению |
| 📨 companies | 430 583 | 10              | H                                |                  |             | совнадению   |
| companies   | 430 583 | 11              | F                                |                  |             |              |
| companies   | 430 583 | 12              | H                                |                  | Найти Закон | JTL 2        |
| contacts    | 124 429 | 257 755         | 7                                |                  |             |              |

#### Поле "РНОКЕ" МОВ

У меня есть данные по "PHONE", допустим, мобильный телефон. Это относится уже к справочнику "Контактные лица".

| Имя поля                             | Код поля  | Тип поля                   | Имя перечисления                      |
|--------------------------------------|-----------|----------------------------|---------------------------------------|
| Телефон                              | PHONE     | multitext                  | WORK                                  |
| Телефон                              | PHONE     | multitext                  | WORKDD                                |
| Телефон                              | PHONE     | multitext                  | МОВ                                   |
| Телефон                              | PHONE     |                            |                                       |
| Телефон                              | PHONE     | multite                    | пинформации : С х                     |
| Телефон                              | PHONE     | multite Выбрать Поиск (    | Strl+F) × Q + Еще + ?                 |
| Email                                | EMAIL     | multite Наименование       | +                                     |
| Email                                | EMAIL     | multite 👻 😂 Контактная инф | юрмация справочника "Контактные лица" |
| Email                                | EMAIL     | multite 🗾 🔫 E-mail         |                                       |
| Мгн. сообщ 🔬 (amoCRM) Соответств     | и 🖉 : 🗆 🗙 | multit. = Skype            |                                       |
| Мгн. сообщ Записать и закрыть Записа | гь Еще -  | maltite 🧠 Мессенджер       | p                                     |
| Мгн. сообщ                           |           | multite 🧠 Социальная       | сеть                                  |
| Мгн. сообщ                           |           | multite 🧠 Телефон          |                                       |
| Мгн. сообщ ID поля:                  | 124 429   | multite                    |                                       |
| Мгн. сообщ ID перечисления:          | 257 759   | multite                    |                                       |
| Вид контактной информации:           |           |                            |                                       |

| + + 3             | (amočRM) Соответствие полей видам контактной информации |
|-------------------|---------------------------------------------------------|
| Создать 🐻         |                                                         |
| Тип объекта: cont | acts 😵                                                  |
|                   |                                                         |

| Тип объекта | ID поля | ID перечисления | Имя поля | Код поля | Имя перечисления | Вид контактной ин |
|-------------|---------|-----------------|----------|----------|------------------|-------------------|
| contacts    | 124 429 | 257 755         | Телефон  | PHONE    | WORK             |                   |
| contacts    | 124 429 | 257 757         | Телефон  | PHONE    | WORKDD           |                   |
| contacts    | 124 429 | 257 759         | Телефон  | PHONE    | MOB              | Телефон           |
| contacts    | 124 429 | 257 761         | Телефон  | PHONE    | FAX              |                   |

# Появился вид контактной информации "Телефон". Готово.

Поле "PHONE" WORK

# Проведем аналогичные настройки и для рабочего телефона

| PHONE                       |                                         | multitext | WORK                                                    |
|-----------------------------|-----------------------------------------|-----------|---------------------------------------------------------|
| PHONE                       |                                         | multitext | WORKDD                                                  |
| PHONE                       |                                         | multitext | MOB                                                     |
| PHONE                       |                                         | multite   |                                                         |
| PHONE                       |                                         | multite   |                                                         |
| PHONE                       |                                         | multite   | Выбрать Поиск (Ctrl+F) × Q - Еще - ?                    |
| EMAIL                       |                                         | multite   | Наименование                                            |
| EMAIL                       |                                         | multite   | 🝷 😂 Контактная информация справочника "Контактные лица" |
| EMAIL                       | •                                       | multite   | 🗧 E-mail                                                |
| 🚖 (amoCRM) Соответстви 🖉    |                                         | nultite   | ➡ Skype                                                 |
| Записать и закрыть Записать | Еще -                                   | multite   | 🔫 Мессенджер                                            |
|                             |                                         | multite   | 🕈 🔫 Социальная сеть                                     |
|                             |                                         | multite   | 🔫 Телефон                                               |
| ID поля: 124 429            | r f f f f f f f f f f f f f f f f f f f | multite   |                                                         |
| ID перечисления: 257 755    |                                         | multite   |                                                         |
| Вид контактной информации:  | -                                       |           |                                                         |

# Как результат, наблюдаем:

| Код поля | Тип поля  | Имя перечислени | я | Вид контактной ин |
|----------|-----------|-----------------|---|-------------------|
| PHONE    | multitext | WORK            |   | Телефон           |
| PHONE    | multitext | WORKDD          |   |                   |
| PHONE    | multitext | MOB             |   | Телефон           |

## Поле "EMAIL" WORK

| ← → ★ (amo              | СRM) Соотве | гствие полей і  | видам кон  | тактной информации         |           |      |           |                  |
|-------------------------|-------------|-----------------|------------|----------------------------|-----------|------|-----------|------------------|
| Создать                 |             |                 |            |                            |           |      |           |                  |
| Тип объекта: contacts ⊗ |             |                 |            |                            |           |      |           |                  |
| Тип объекта             | ID поля     | ID перечисления | Имя поля   |                            | Код поля  |      | Тип поля  | Имя перечисления |
| contacts                | 124 429     | 257 755         | Телефон    |                            | PHONE     |      | multitext | WORK             |
| contacts                | 124 429     | 257 757         | Телефон    |                            | PHONE     |      | multitext | WORKDD           |
| contacts                | 124 429     | 257 759         | Телефон    |                            | PHONE     |      | multitext | MOB              |
| contacts                | 124 429     | 257 761         | Телефон    |                            | PHONE     |      | multitext | FAX              |
| 📼 contacts              | 124 429     | 257 763         | Телефон    |                            | PHONE     |      | multitext | HOME             |
| 📼 contacts              | 124 429     | 257 765         | Телефон    |                            | PHONE     |      | multitext | OTHER            |
| 📨 contacts              | 124 431     | 257 767         | Email      |                            | EMAIL     |      | multitext | WORK             |
| 📼 contacts              | 124 431     | 257 769         | Email      |                            | EMAIL     |      | multitext | PRIV             |
| 📼 contacts              | 124 431     | 257 771         | Email      |                            | EMAIL     |      | multitext | OTHER            |
| 📼 contacts              | 124 435     | 257 773         | Мгн. сообщ | ☆ (amoCRM) Соответст       | тви 🖉 I 🛛 | - ×  | multitext | SKYPE            |
| 📨 contacts              | 124 435     | 257 775         | Мгн. сообщ | Записать и закрыть Запи    | сать      | ue - | multitext | ICQ              |
| 📼 contacts              | 124 435     | 257 777         | Мгн. сообщ |                            |           |      | multitext | JABBER           |
| 📼 contacts              | 124 435     | 257 779         | Мгн. сообщ | Тип объекта:               | акты      |      | multitext | GTALK            |
| 📨 contacts              | 124 435     | 257 781         | Мгн. сообщ | ID поля:                   | 124 431   |      | multitext | MSN              |
| 📼 contacts              | 124 435     | 257 783         | Мгн. сообщ | ID перечисления:           | 257 767   |      | multitext | OTHER            |
|                         |             |                 |            | Вид контактной информации: |           | - e  |           |                  |

# Давайте настроим взаимосвязь поля "e-mail". С именем перечисления "WORK"

У меня это поле относится к контактным лицам (справочник "Контактные лица").

| PHONE                             | multite Вилы контактной информации                              |
|-----------------------------------|-----------------------------------------------------------------|
| PHONE                             |                                                                 |
| PHONE                             | multite Выбрать Поиск (Ctrl+F) × Q + Еще + ?                    |
| EMAIL                             | multite Наименование                                            |
| EMAIL                             | multite 🖉 🗧 Контактная информация справочника "Контактные лица" |
| EMAIL                             | multite E-mail                                                  |
| ☆ (amoCRM) Соответстви 🖉 📒 🗆 ×    | mulute = Skype                                                  |
| Записать и закрыть Записать Еще - | pultite 🧠 Мессенджер                                            |
| Тип объекта:                      | multite 🧠 Социальная сеть                                       |
|                                   | multite 🤜 Телефон                                               |
| ID поля: 124 431                  | multite                                                         |
| ID перечисления: 257 767          | multite                                                         |
| Вид контактной информации:        |                                                                 |

| Имя поля   |                                   | Код поля              | Тип поля  | Имя перечисления | Вид контактной ин |
|------------|-----------------------------------|-----------------------|-----------|------------------|-------------------|
| Телефон    |                                   | PHONE                 | multitext | WORK             |                   |
| Телефон    |                                   | PHONE                 | multitext | WORKDD           |                   |
| Телефон    |                                   | PHONE                 | multitext | MOB              | Телефон           |
| Телефон    |                                   | PHONE                 | multitext | FAX              |                   |
| Телефон    |                                   | PHONE                 | multitext | HOME             |                   |
| Телефон    |                                   | PHONE                 | multitext | OTHER            |                   |
| Email      |                                   | EMAIL                 | multitext | WORK             | E-mail            |
| Email      |                                   | EMAIL                 | multitext | PRIV             |                   |
| Email      |                                   | EMAIL                 | multitext | OTHER            |                   |
| Мгн. сообщ | 🔄 (amoCRM) Соответстви            | 1 ℓ? I 🗆 ×            | multitext | SKYPE            |                   |
| Мгн. сообщ | Записать и закрыть                | Eure -                | multitext | ICQ              |                   |
| Мгн. сообщ | Tura Gauna                        |                       | multitext | JABBER           |                   |
| Мгн. сообщ | ТИП ООЪЕКТА:                      |                       | multitext | GTALK            |                   |
| Мгн. сообщ | ID поля:                          | 124 431               | multitext | MSN              |                   |
| Мгн. сообщ | ID перечисления:                  | 257 767               | multitext | OTHER            |                   |
|            | Вид контактной информации: E-mail | <b>→</b> <sup>2</sup> |           |                  |                   |

Появился вид контактной информации "E-mail". Готово.

## Поле "Skype"

# И давайте настроим поле Skype. Процедура аналогична.

| (amov                   | CRM) Cootbet | гствие полей в  | видам кон  | тактной информации         |               |       |           |                  |
|-------------------------|--------------|-----------------|------------|----------------------------|---------------|-------|-----------|------------------|
| Создать 🗟               |              |                 |            |                            |               |       |           | Поиск (          |
| Тип объекта: contacts 🕲 |              |                 |            |                            |               |       |           |                  |
| Тип объекта             | ID поля      | ID перечисления | Имя поля   |                            | Код поля      |       | Тип поля  | Имя перечисления |
| contacts                | 124 429      | 257 755         | Телефон    |                            | PHONE         |       | multitext | WORK             |
| contacts                | 124 429      | 257 757         | Телефон    |                            | PHONE         |       | multitext | WORKDD           |
| contacts                | 124 429      | 257 759         | Телефон    |                            | PHONE         |       | multitext | MOB              |
| contacts                | 124 429      | 257 761         | Телефон    |                            | PHONE         |       | multitext | FAX              |
| contacts                | 124 429      | 257 763         | Телефон    |                            | PHONE         |       | multitext | HOME             |
| contacts                | 124 429      | 257 765         | Телефон    |                            | PHONE         |       | multitext | OTHER            |
| contacts                | 124 431      | 257 767         | Email      |                            | EMAIL         |       | multitext | WORK             |
| contacts                | 124 431      | 257 769         | Email      |                            | EMAIL         |       | multitext | PRIV             |
| contacts                | 124 431      | 257 771         | Email      |                            | EMAIL         |       | multitext | OTHER            |
| contacts                | 124 435      | 257 773         | Мгн. сообщ | ☆ (amoCRM) Соот            | ветстви 🖉 : 🗆 | ) × 🛓 | multitext | SKYPE            |
| contacts                | 124 435      | 257 775         | Мгн. сообщ | Записать и закрыть         | Записать      | 18 -  | multitext | ICQ              |
| contacts                | 124 435      | 257 777         | Мгн. сообщ |                            |               |       | multitext | JABBER           |
| contacts                | 124 435      | 257 779         | Мгн. сообщ | тип ооъекта:               | Контакты      |       | multitext | GTALK            |
| contacts                | 124 435      | 257 781         | Мгн. сообщ | ID поля:                   | 124 435       |       | multijext | MSN              |
| contacts                | 124 435      | 257 783         | Мгн. сообщ | ID перечисления:           | 257 773       | Γİ.   | multitext | OTHER            |
|                         |              |                 |            | Вид контактной информации: | •             | P     |           |                  |

Skype относится к справочнику "Контактные лица", которое выбираем в окне "Виды контактной информации"

| Имя поля                              | Код поля   | Тип поля                      | Имя перечисления                     |
|---------------------------------------|------------|-------------------------------|--------------------------------------|
| Телефон                               | PHONE      | multitext                     | WORK                                 |
| Телефон                               | PHONE      | multitext                     | WORKDD                               |
| Телефон                               | PHONE      | multitext                     | МОВ                                  |
| Телефон                               | PHONE      | multite Виль контактной       |                                      |
| Телефон                               | PHONE      | multite                       |                                      |
| Телефон                               | PHONE      | multite                       | тц+F) × Q → Еще → ?                  |
| Email                                 | EMAIL      | multite Наименование          |                                      |
| Email                                 | EMAIL      | multite 🗸 👻 😂 Контактная инфо | рмация справочника "Контактные лица" |
| Email                                 | EMAIL      | multite 📃 🧠 E-mail            |                                      |
| Мгн. сообщ 📩 (атоСRM) Соответстви     | 1 ∂ : □ ×  | multite 📑 Skype               |                                      |
| Мгн. сообщ Записать и закрыть Записат | ь Еще -    | ultite 🧠 Мессенджер           |                                      |
| Мгн. сообщ                            |            | multite 🧠 Социальная с        | сеть                                 |
| Мгн. сообщ                            |            | multite 🧠 Телефон             |                                      |
| Мгн. сообщ ID поля:                   | 124 435    | multite                       | ×                                    |
| Мгн. сообщ ID перечисления:           | 257 773    | multite                       |                                      |
| Вид контактной информации:            | <b>▼</b> 2 |                               |                                      |
| ·                                     |            |                               |                                      |

Наблюдаем заполнение поля "Вид контактной информации" значением Skype

| Создать                 |         | ствие полеит    | видам контактной инфор | inathn   |           |                  | (Е) × Q + Еще +   |
|-------------------------|---------|-----------------|------------------------|----------|-----------|------------------|-------------------|
| Тип объекта: contacts ( | 0       |                 |                        |          |           |                  | D                 |
| Тип объекта             | ID поля | ID перечисления | Имя поля               | Код поля | Тип поля  | Имя перечисления | Вид контактной ин |
| m contacts              | 124 429 | 257 755         | Телефон                | PHONE    | multitext | WORK             | 1                 |
| 📼 contacts              | 124 429 | 257 757         | Тепефон                | PHONE    | multitext | WORKDD           |                   |
| contacts                | 124 429 | 257 759         | Төлөфон                | PHONE    | multitext | MOB              | Телефон           |
| contacts                | 124 429 | 257 761         | Телефон                | PHONE    | multitext | FAX              |                   |
| eontacts                | 124 429 | 257 763         | Телефон                | PHONE    | multitext | HOME             |                   |
| contacts                | 124 429 | 257 765         | Тепефон                | PHONE    | multitext | OTHER            |                   |
| contacts                | 124 431 | 257 767         | Email                  | EMAIL    | multitext | WORK             | E-mail            |
| contacts                | 124 431 | 257 769         | Email                  | EMAIL    | multitext | PRIV             |                   |
| contacts                | 124 431 | 257 771         | Email                  | EMAIL    | multitext | OTHER            |                   |
| contacts                | 124 435 | 257 773         | Мгн. сообщения         | IM       | multitext | SKYPE            | Skype             |
| contacts                | 124 435 | 257 775         | Мгн. сообщения         | IM       | multitext | ICQ              | e                 |
| contacts                | 124 435 | 257 777         | Мгн. сообщения         | IM       | multitext | JABBER           |                   |
| contacts                | 124 435 | 257 779         | Мгн. сообщения         | IM       | multitext | GTALK            |                   |
| contacts                | 124 435 | 257 781         | Мгн. сообщения         | IM       | multitext | MSN              |                   |
| contacts                | 124 435 | 257 783         | Мгн. сообщения         | IM       | multitext | OTHER            |                   |

Проверка соответствия полей на примере новой сделки

В атоСRM создаем новую сделку:

- название сделки "Еще одна новая сделка",
- добавим контакт- "Владимир Иванов",
- рабочий телефон (Владимира Иванова)- "+7499-988-87-78",
- рабочая почта (контакта)- <u>my@ia.ru</u>
- добавим компанию "ООО "Клиент"",
- укажем рабочий телефон компании- "+7-888-898-78-85",
- добавим рабочую почту- info@client.ru

В amoCRM это будет выглядеть следующим образом:

|                 | < Еще одна сделка  |                   |
|-----------------|--------------------|-------------------|
| <i>C</i> A      |                    |                   |
| Рабочий         | В работе           |                   |
| ctor            | Основное Настроить |                   |
| Сделки          | Отв-ный            | Михаил Пинягин    |
| $\heartsuit$    | Бюджет             | 0₽                |
| Задачи          | Владимир Иванов    |                   |
| Списки          | Компания           | Название компании |
| $\boxtimes$     | Раб. тел.          | +7499 988-8778    |
| Почта           | Email paб.         | 🕀 my@ia.ru        |
| $\otimes$       | Должность          |                   |
| Аналитика       | Skype              |                   |
| 8               | отмена             |                   |
| атоМаркет       | 000 "Клиент"       |                   |
| ()<br>Настройки | Раб. тел.          | +7 888 898-78-85  |
|                 | Email paб.         | 🕀 info@client.ru  |

Теперь ждем, когда пройдет интеграция.

| =          | Главное            | +  | +          | J V | Заказы покупател        | 1ей ———                 |           |                                |   |
|------------|--------------------|----|------------|-----|-------------------------|-------------------------|-----------|--------------------------------|---|
|            | CRM                | Co | здать      | 6   | С Обменса               | amoCRM 🛛 💦 🗸            | 🖂 🖶 -     | Создать на основании 🗸 📳       |   |
| m          | Продажи            |    | <b>g</b> e | ><  | Дата ↓                  | Номер                   | Состояние | Покупатель                     | C |
| ļļ,        | Закупки            | ٩  | ٩          |     | ■ 05.01.2022            | НФНФ-000004             | В работе  | Простые решения ООО            |   |
|            | Склад              |    |            |     | 📮 <del>07.02.2022</del> | H <del>ΦHΦ-000005</del> | Закрыто   | <del>Простые решения ООО</del> |   |
| %          | Работы             | ٠  | 0          |     | ■ 01.08.2022            | ΗΦΗΦ-000009             | В работе  | Иванов Иван Иванович           |   |
| 24         | Произволство       | ٠  | ٩          |     | 国→ 11.08.2022           | HΦHΦ-000001             | В работе  | Интернет решения               |   |
|            | производство       | ٠  | ٠          |     | 国↓ 11.08.2022           | ΗΦΗΦ-000002             | В работе  | Иванов Иван Иванович           |   |
| ₿          | Деньги             |    |            | ٠   | □ 11.08.2022            | HΦHΦ-000003             | В работе  | Иванов Иван Иванович           |   |
| 1          | Персонал           | ٠  | 0          | ٠   | ■ 05.09.2022            | HΦHΦ-000006             | В работе  | Иванов Иван Иванович           |   |
| - jui      | Компания           | ٠  | 0          |     | □ 05.09.2022            | ΗΦΗΦ-000007             | В работе  | Иванов Иван Иванович           |   |
| a          | amoCRM             | 0  | 0          |     | ⊒, 19.09.2022           | ΗΦΗΦ-000008             | В работе  | Иванов Иван Иванович           |   |
|            |                    | ٠  | 0          | ٠   | ⊒, 17:32                | НФНФ-000011             | В работе  | Иван Баклушин                  |   |
| Q          | Настройки          | ٠  | 0          | ٠   | <b>□</b> , 17:54        | HΦHΦ-000012             | В работе  | ООО Замечательный клиент       |   |
| <b>A</b> I | Чачальная страница | ٠  | 0          | •   | 国, 17:59                | HΦHΦ-000013             | В работе  | 000 "Клиент"                   |   |
| Зака       | зы покупателей     |    |            |     |                         |                         |           |                                |   |
| (amo       | оCRM) Отладка      |    |            |     |                         |                         |           |                                |   |

Когда посмотрим на клиента, то увидим:

- прописан контрагент,
- указан номер телефона,
- адрес электронной почты,
- прописан контакт,
- указан номер телефона контакта,
- вставлен адрес электронной почты.

| + → \\ 3                                                                                                    | Заказ покупателя 13                                            | от 22.10.2022                                                                                                    |                                                                                                    |                                            |                |                          |         |
|----------------------------------------------------------------------------------------------------|----------------------------------------------------------------|----------------------------------------------------------------------------------------------------|----------------------------------------------------------------------------------------------------|--------------------------------------------|----------------|--------------------------|---------|
| Основное Событ                                                                                                    | ия Файлы Отчеты                                                | amoCRM) Идентификаторы                                                                                                    | (amoCRM) Из                                                                                            | мененные за                                | казы покупател | ей в 1С Примененные ав   | томатич |
| Провести и закра                                                                                                    | ать Записать П                                                 | оовести 🔒 - 🖂 🔒                                                                                                    | • Созда                                                                                                | ть на основа                               | нии 🕶 🛃        |                          |         |
| Вид и состояние: О                                                                                                    | сновной 🔻                                                      | В работе                                                                                                    | т                                                                                                    | омер:                                      | НФНФ-000013    | от: 22.10.2022 17:59:43  | 3 🛱     |
| Покупатель: 🖸                                                                                                    | ЭО "Клиент"                                                    |                                                                                                    | - 🗗 O                                                                                                  | перация:                                   | Заказ на прода | вжу                      | •       |
| Договор: Ос                                                                                                    | сновной договор                                                |                                                                                                    | - P 0                                                                                                  | рганизация:                                | АЙТОН ООО      |                          |         |
| Отгрузка: 01                                                                                                    | .11.2022 🗎 ? + Ka                                              | лькуляция заказа <u>Сводно о</u>                                                                                                    | заказе                                                                                                 |                                            |                | Подписи и другие рек     | визиты  |
|                                                                                                    |                                                                |                                                                                                    |                                                                                                    |                                            | руб. •         | Розничная цена • без НДС |         |
| Товары, услуги                                                                                                    | Доставка Платежный кал                                         | ендарь Оплата (Вручную)                                                                                                    | Дополнител                                                                                             | тьно                                       |                |                          |         |
| Добавить                                                                                                    |                                                                | > Подобрать 💿                                                                                                    |                                                                                                    | 3                                          | аполнить 👻     | С % Авт. Изменить        |         |
| Склад (резерв):                                                                                                    |                                                                | - L                                                                                                    |                                                                                                    |                                            |                |                          |         |
| N Номенкла                                                                                                    | тура                                                           | Характеристика                                                                                                    | Партия                                                                                                 |                                            | Серия          | Количество               | Eд.     |
| Основное Доку<br>Записать и зак<br>Долже<br>О контрагенте<br>Юр. лицо<br>ООО "Клиент"<br>В программе: ООО<br>Юр. данные: <ИН<br>Банк. счет: <не<br>Адреса, телефон<br>@ E-mail<br>@ Юр. адрес<br>@ Факт. адрес<br>Контакты<br>> Владимир Иван | <u>именты Договоры Б</u><br>рыть Записать<br>н нам <u>0,00</u> | анковские счета События<br>Продажи на События<br>Продажи на События<br>Покупатель Постави<br>Покупатель Постави<br>Покупатель Постави<br>Продажи на События<br>Покупатель Постави<br>Покупатель Постави<br>Покупатель Постави<br>Покупатель Постави<br>Постави<br>По | . Файлы<br>аполнить по И<br>),00<br>цик □ Проч<br>им.<br>им.<br>им.<br>им.<br>+ телефон, ад<br>+ конта | (amoC<br>1HH ил<br>чие<br>Ф<br>•<br>•<br>• |                |                          |         |
|                                                                                                    |                                                                |                                                                                                    | + конта                                                                                                | Pa                                         | ботает за      | амечательно!             |         |

# 17. Товары в сделках

# Добавление товара в сделку

Давайте добавим товар "Чайник" в сделку "Еще одна сделка".

|                    | < Еще одна сделка                    |  |
|--------------------|--------------------------------------|--|
| Рабочий<br>стол    | В работе (Сегодня)                   |  |
| <b>Š</b><br>Сделки | Основное Статистика Товары Настроить |  |
| Задачи             | О, Поиск                             |  |
| Списки             | Чайник<br>- √<br>2 300 ₽             |  |

# У нас появился выбранный товар чайник

|                 | < Еще одна сделка                    | -           |
|-----------------|--------------------------------------|-------------|
| Ø               |                                      |             |
| Рабочий<br>стол | В работе (Сегодня)                   | ř           |
| \$              | Основное Статистика Товары Настроить |             |
| Сделки          | + Добавить                           |             |
| Задачи          | Чайник 2 300 ₽                       | <u>×1</u> ⊗ |

Далее указали, что у нас (как продавца) заказывают (покупатели) товар "Чайник".

Записали эту информацию.

|                   | сделки 🏢 🗏 | <b>О,</b> Поиск и фильтр |                                                          |           |
|-------------------|------------|--------------------------|----------------------------------------------------------|-----------|
| (<br>Рабочий      |            |                          | В РАБОТЕ<br>3 сделки: 2 300 Р                            |           |
| стол              |            |                          | Быстрое добавление                                       |           |
| 🔊<br>Сделки       |            |                          | Владимир Иванов, ООО "Клиент" Сегодн<br>Еше одић, сделка | ня 17:59  |
| $\langle \rangle$ |            |                          | 2 300 ₽ • Her                                            | л задач • |
| Задачи            |            |                          | Иван Демидов, ООО Замечательный Сегодн                   | ня 17:54  |
|                   |            |                          | Сделка 3                                                 |           |
|                   |            |                          | • Her                                                    | т задач • |

Система автоматически, когда мы это сделали, посчитала бюджет.

Но есть нюанс, связанный с этим бюджетами.

| Сороний<br>Стол   | < Еще одна сд<br>#26599003 | елка<br>Робать<br>1)     |
|-------------------|----------------------------|--------------------------|
|                   | Основное Стати             | стика Товары 🚯 Настроить |
| Сделки            | Отв-ный                    | Михаил Пинягин           |
| $\oslash$         | Бюджет                     | ▶ 2300 ₽                 |
| Задачи            | -                          |                          |
|                   | 💮 Владимир                 | Иванов …                 |
| Списки            | Компания                   |                          |
| $\boxtimes$       | Раб. тел.                  | (±) +7499 988-8778       |
| Почта             | Email pa6.                 | 🕒 my@ia.ru               |
| $\otimes$         | ещё                        |                          |
| Аналитика         | + Добавить                 | контакт                  |
| атоМаркет         | компания                   | энт" …                   |
| Настрой <u>ки</u> | Раб. тел.                  | +7 888 898-78-85         |
|                   | Email paб.                 | 🕀 info@client.ru         |

Нюанс, связанный с бюджетом сделки

Возвращаемся в 1С. Заказ покупателя, информация загрузилась.

Есть товар, видим, что есть цены и количество и так далее.

| Основное Со      | бытия Файлы Отчетн  | ы (amoCRM) Идентификатор          | a (amo            | CRM       | I) Измененные за | аказы покупателе | ей в 10           |
|------------------|---------------------|-----------------------------------|-------------------|-----------|------------------|------------------|-------------------|
| Провести и за    | акрыть Записать     | Провести 🔀 🕶 🖾                    | •                 | Co        | оздать на основа | ании 🔹 🛃         |                   |
| Вид и состояние: | Основной            | * В работе                        |                   | *         | Номер:           | ΗΦΗΦ-000013      | ОТ                |
| Іокупатель:      | ООО "Клиент"        |                                   | •                 | G         | Операция:        | Заказ на прода   | жу                |
| оговор:          | Основной договор    |                                   | -                 | e         | Организация:     | АЙТОН ООО        |                   |
| тгрузка:         | 01.11.2022          | + Калькуляция заказа <u>Сводн</u> | <u>0 0 38Ka</u> 3 | <u>3e</u> |                  | руб. •           | <u>Г</u><br>Розни |
| Товары, услуги   | (1) Доставка Платеж | кный календарь Оплата (Вр         | /чную)            | Доп       | олнительно       |                  |                   |
| Добавить         | ▲ ◆ 🖉 🔏             | 🖏 < Подобрать                     | 0                 | 6         | 1 🗷 🔅            | Заполнить 👻      | <b>C</b> %        |
| Склад (резерв)   |                     | - C                               |                   |           |                  |                  |                   |
| N Homen          | клатура             | Количество                        | Eд.               |           | В резерв         | Цена             |                   |
| та помен         |                     |                                   |                   |           |                  |                  |                   |

Нюанс про бюджет

- Бюджет автоматически считается от цены товара.
- Но цена товара в amoCRM не имеет историю.

| 3               | < Еще одна сделка                      |             |
|-----------------|----------------------------------------|-------------|
| Ø               |                                        |             |
| Рабочий<br>стол | В работе (Сегодня)                     | ~           |
| \$              | Основное Статистика Товары 1 Настроить |             |
| Сделки          | + Добавить                             |             |
| У<br>Задачи     | Чайник 2 300 ₽                         | <u>x1</u> ⊗ |

Суть в том, что если у нас цена поменялась в 1С, смотрите, что будет происходить.

Меняем цену в с 2 300 на 2 500 рублей. Записываем и закрываем.

| + +                         | 🗧 Чайник (Номенклатура)                        |                       |                |                        |
|-----------------------------|------------------------------------------------|-----------------------|----------------|------------------------|
| Основное                    | Карактеристики Партии Серии Набор Комплектации | Спецификации Ед. изм. | Штрихкоды Цены | <u>Документы Файлы</u> |
| Записать и                  | закрыть Записать Продать - Купить -            | <b>₽</b> •            |                |                        |
| Тип:                        | Запас                                          | ?                     |                | ¢-                     |
| Категория:                  | Товары для продажи                             | ▼ ₽ ?                 |                |                        |
| Наименование:               | Чайник                                         | •                     |                | e                      |
| Наименование<br>для печати: | Чайник                                         |                       |                |                        |
| Описание:                   | Чайник электрический                           |                       |                |                        |
|                             |                                                | Розничная цена        |                | <u>2.500.00</u> руб.   |
|                             |                                                | Учетная цена          |                | <u>1 300,00</u> руб.   |
|                             |                                                |                       |                | + Новая цена           |

Заходим в "Список" товаров, цена новая- 2 500, в соответствии с тем, как я указал в 1С.

|                     | <b>ТОВАРЫ</b> О, Поиск и фильтр |                | 1 элемент       | + дов | АВИТЬ ЭЛЕМЕНТ |
|---------------------|---------------------------------|----------------|-----------------|-------|---------------|
|                     | НАЗВАНИЕ                        | ОПИСАНИЕ       | ТЕКУЩИЙ ОСТАТОК | ЦЕНА  | УЧЕТНАЯ ЦЕНА  |
| стол                | Чайник                          | Чайник электри | 1               | 2 500 | 1300          |
| 5<br>Сделки         |                                 |                |                 |       |               |
| <u>()</u><br>Задачи |                                 |                |                 |       |               |
| ()<br>Списки        |                                 |                |                 |       |               |

Посмотрим сделку. В сделки- 2 300, но в товарах мы видим 2 500.

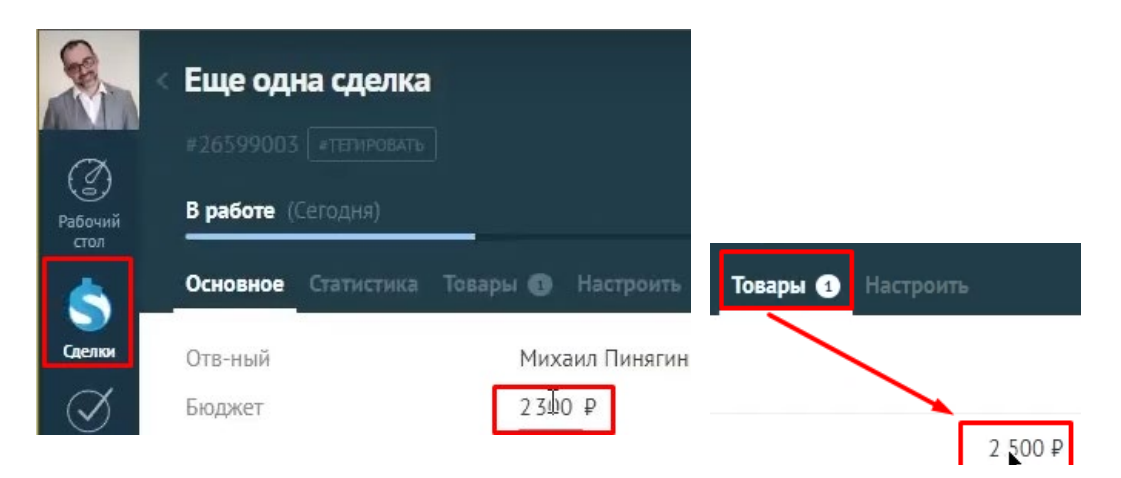

Потому что у amoCRM нет истории товаров, причем если мы здесь ничего менять не будем, она так и будет оставаться здесь.

У нас бюджете 2 300, здесь товар 2 500.

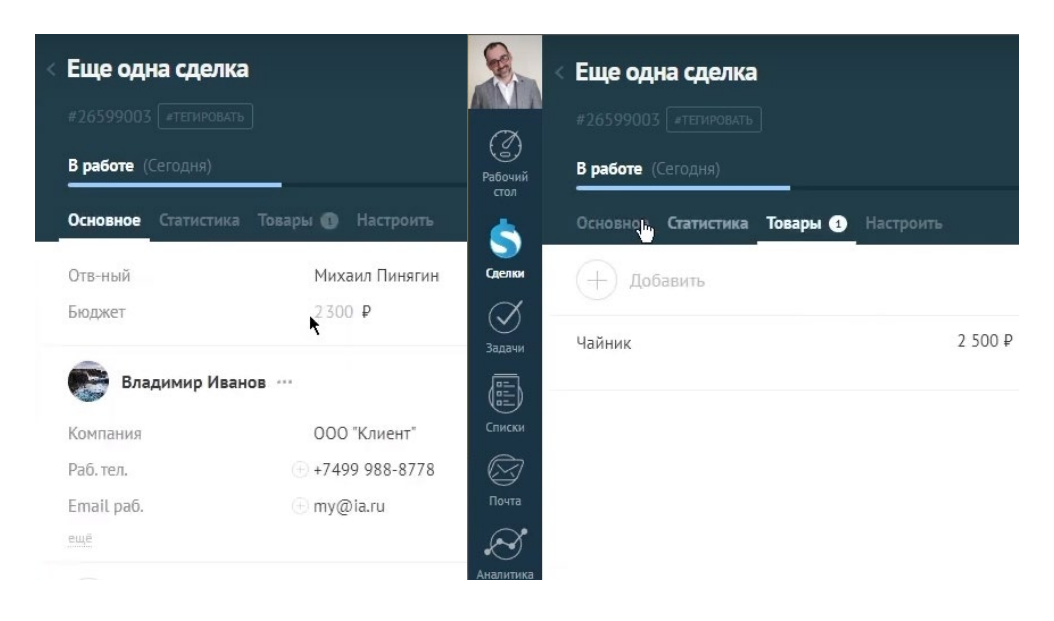

Но если здесь перевыберу товар, то бюджет пересчитается снова!!!

| Еще одна сделка<br>#26599003 #тегировать |                                               |           |
|------------------------------------------|-----------------------------------------------|-----------|
| В работе (Сегодня)                       |                                               |           |
| Основное Статистика Товары 1             | Настроить<br>Удалю товар, чтобы               |           |
| + Добавить                               | перевыбрать<br>этот же товар<br>с новой ценой |           |
| Чайник                                   | 2 500 ₽                                       | <u>×1</u> |

| < Еще одна о   | сделка                     |   |
|----------------|----------------------------|---|
|                |                            |   |
| В работе (Сего | дня)                       | Ý |
| Основное Ста   | пистика Товары 🕕 Настроить |   |
| Отв-ный        | Михаил Пинягин             |   |
| Бюджет         | 2 500 ₽                    |   |

Вывод из нюанса с бюджетом

Помните, меняя цены в 1С,

- 1. В списках amoCRM видим всегда последнюю цену в товарах.
- 2. Бюджет в amoCRM будет считаться на основании того, какой он был изначально при добавлении товара через "+ Добавить товар" (с учетом цены товара в 1С на тот момент).

# 18. Соответствие полей реквизитам и доп.реквизиты

Какие еще есть возможность? Здесь достаточно много полей у наших пользователей, люди добавляют поля, которые требуются. Например,

- комментарии-текст
- требуется монтаж- флажок,
- адрес текст
- комментарий по доставке- текст

|                      |    | < Еще одна сделка                                                                                                    |
|----------------------|----|----------------------------------------------------------------------------------------------------|
| С<br>Рабочий<br>стол |    | #26599003<br>В работе (Сегодня)                                                                                                    |
| \$                   |    | Основное Статистика Товары 🚯 Настроить                                                                                                    |
| Сделки               |    | Отв-ный Михаил Пинягин                                                                                                    |
| <u></u><br>Задачи    |    | Бюджет 2500 ₽                                                                                                    |
|                      |    | Владимир Иванов …                                                                                                    |
|                      |    | Настройка свойств полей и групп Х<br>В атоCRM вы можете добавлять свои уникальные поля и использовать их для<br>любых фильтров и отчетов. |
| Рабочий<br>стол      | :  | Основное : Статистика : Товары +                                                                                                    |
| Сделки               |    | Бюджет сделки 0 Р                                                                                                    |
| Задачи               |    | Комментарий                                                                                                    |
| æ,                   |    | Требуется монтаж 🖌                                                                                                    |
| Списки               |    | Алрес                                                                                                    |
| Почта                | I. | Текст                                                                                                    |
| $\mathcal{A}$        | l  | Комментарий по доставке                                                                                                    |
| Аналитика            | Ľ  |                                                                                                    |
|                      |    | Обязательное для выбранных этапов                                                                                                    |
| B                    |    | Сохранить Отменить                                                                                                    |
| Настройки            | -  | иелефон                                                                                                    |

Некоторые из этих полей можем сопоставить как и раньше.

| Сородиний<br>Сородиний<br>Сород | Настройка свойств полей и групп<br>В amoCRM вы можете добавлять свои уникальные поля и использовать их для<br>любых фильтров и отчетов. | ×    |
|---------------------------------|----------------------------------------------------------------------------------------------------|------|
| \$                              | Основное Статистика Товары +                                                                                                    |      |
| Сделки<br>Сделки<br>Задачи      | Текст, ID: 883329 நூ<br>Комментарий                                                                                                    |      |
| Списки                          | Только из АРІ<br>Обязательное для выбранных этапов<br>Сохранить Отменить Удалить пол                                                    | 1e 🔟 |
|                                 |                                                                                                    |      |

Поле "Комментарии"

Пример, делаем "Комментарий" в amoCRM. Возвращаемся в 1С. Укажем, что у нас есть соответствие полей реквизитам.

|            | CRM          |                                                                                                    |
|------------|--------------|----------------------------------------------------------------------------------------------------|
| 益          | Продажи      | (атоСРМ) Настройки                                                                                       |
| <b>Ì</b>   | Закупки      |                                                                                                    |
|            | Склад        | (amoCRM) Соответствия статусов                                                                           |
| %          | Работы       | <ul> <li>(amoCRM) Соответствие полей реквизитам</li> <li>(amoCRM) Соответствие значений полей</li> </ul> |
| 24         | Производство | (amoCRM) Соответствие полей видам контактной информации                                                  |
| ₽          | Деньги       | (amoCRM) Соответствие видов цен полям списка                                                             |
| 1          | Персонал     | (атоский) печатные формы заказа                                                                          |
| <b>Jun</b> | Компания     |                                                                                                    |
| a          | amoCRM       | ₽                                                                                                    |

Берем сделки, здесь изначально то что мы заполнили в самом начале.

| Создать                                                                                                    |                                                                                                    | етствие полеи реквизи                                                                                                    | ам                                                                                                    |                                                                                                    |
|----------------------------------------------------------------------------------------------------|----------------------------------------------------------------------------------------------------|----------------------------------------------------------------------------------------------------|----------------------------------------------------------------------------------------------------|----------------------------------------------------------------------------------------------------|
| ип объекта                                                                                                    | ID поля                                                                                                    | Имя поля                                                                                                    | Код поля                                                                                                    |                                                                                                    |
| catalogs                                                                                                    | 871 109                                                                                                    | Артикул                                                                                                    | SKU                                                                                                    |                                                                                                    |
| catalogs                                                                                                    | 871 111                                                                                                    | Описание                                                                                                    | DESCRIPTION                                                                                                    |                                                                                                    |
| catalogs                                                                                                    | 871 113                                                                                                    | Цена                                                                                                    | PRICE                                                                                                    |                                                                                                    |
| cataloos                                                                                                    | 871 115                                                                                                    | Группа                                                                                                    | GROUP                                                                                                    |                                                                                                    |
| catalogs                                                                                                    | 871 117                                                                                                    | This is set                                                                                                    | IS SET                                                                                                    |                                                                                                    |
|                                                                                                    | 871 119                                                                                                    | External ID                                                                                                    | EXTERNAL ID                                                                                                    |                                                                                                    |
|                                                                                                    | 871 121                                                                                                    | Единица измерения                                                                                                    |                                                                                                    |                                                                                                    |
|                                                                                                    | 871 121                                                                                                    |                                                                                                    |                                                                                                    |                                                                                                    |
|                                                                                                    | 071 127                                                                                                    | Токращий остаток                                                                                                    | POINTS_PER_PORCHAGE                                                                                                    |                                                                                                    |
|                                                                                                    | 104 420                                                                                                    | текущий остаток                                                                                                    | DUONE                                                                                                    |                                                                                                    |
| companies                                                                                                    | 124 429                                                                                                    | Гелефон                                                                                                    | PHUNE                                                                                                    |                                                                                                    |
| companies                                                                                                    | 124 431                                                                                                    | Наит                                                                                                    | 1 : □                                                                                                    |                                                                                                    |
| companies                                                                                                    | 124 433                                                                                                    | Web [де ис                                                                                                    | ать: Тип объекта                                                                                                    | •                                                                                                    |
| companies                                                                                                    | 124 437                                                                                                    | Адрес <u>Ч</u> то ис                                                                                                    | ать: leads                                                                                                    |                                                                                                    |
| companies                                                                                                    | 430 583                                                                                                    | Юр. лицо Как ис                                                                                                    | ать: 🔵 По началу строки 💿 По части строки 🔘 По точному совпаде                                                                                                    | ению                                                                                                    |
| companies                                                                                                    | 871 037                                                                                                    | ИНН                                                                                                    |                                                                                                    |                                                                                                    |
| contacts                                                                                                    | 124 427                                                                                                    | Должность                                                                                                    | •                                                                                                    |                                                                                                    |
| contacts                                                                                                    | 124 429                                                                                                    | Телефон                                                                                                    | Найти Закрыть                                                                                                    | ?                                                                                                    |
| Contacts                                                                                                    | 124 431                                                                                                    | Email                                                                                                    |                                                                                                    |                                                                                                    |
| contacts                                                                                                    | 124 435                                                                                                    | Мгн. сообщения                                                                                                    | IM                                                                                                    |                                                                                                    |
| ⊇ leads                                                                                                    | 830 163                                                                                                    | utm_source                                                                                                    | UTM_SOURCE                                                                                                    |                                                                                                    |
|                                                                                                    |                                                                                                    |                                                                                                    |                                                                                                    |                                                                                                    |
| ■ leads                                                                                                    | 830 165<br>оСRM) Соответст                                                                                                    | utm_medium<br>пвие полей реквизитам                                                                                                    |                                                                                                    |                                                                                                    |
| <ul> <li>Ieads</li> <li>(amelian)</li> <li>(атеристранистика)</li> <li>побъекта: leads (с)</li> </ul>                                                                                                    | 830 165<br>оСКМ) Соответст                                                                                                    | utm_medium<br>гвиё полей реквизитам                                                                                                    | UTM_MEDIUM                                                                                                    |                                                                                                    |
| <ul> <li>leads</li> <li></li></ul>                                                                                                    | 830 165<br>ОСКМ) Соответст<br>ID поля И                                                                                                    | utm_medium<br>гвие полей реквизитам                                                                                                    | UTM_MEDIUM                                                                                                    | оля                                                                                                    |
| <ul> <li>leads</li> <li>ieads</li> <li>создать</li> <li>побъекта:</li> <li>leads</li> <li>leads</li> </ul>                                                                                                    | 830 165<br>DCRM) Соответст<br>ID поля И<br>830 163 иг                                                                                                    | иtm_medium<br>пвие полей реквизитам<br>мя поля<br>tm_source                                                                                                    | UTM_MEDIUM                                                                                                    | оля<br>ing_da                                                                                                    |
| <ul> <li>Ieads</li> <li>→ ☆ (ати<br/>создать)</li> <li>п объекта: leads </li> <li>п объекта</li> <li>leads</li> <li>leads</li> </ul>                                                                                                    | 830 165<br>DCRM) Cooтветст<br>ID поля И<br>830 163 и<br>830 165 и                                                                                                    | иtm_medium<br>твие полей реквизитам<br>мя поля<br>tm_source<br>tm_medium                                                                                                    | UTM_MEDIUM                                                                                                    | юля<br>ing_da<br>ing_da                                                                                                    |
| а leads<br>coздать a construction (amo<br>coздать a construction)<br>n объекта: leads<br>leads<br>leads<br>leads<br>leads<br>leads<br>leads<br>leads                                                                                                    | 830 165<br>CCRM) Cootветст<br>ID поля И<br>830 163 и<br>830 165 и<br>830 167 и<br>830 167 и                                                                                                    | иtm_medium<br>твие полей реквизитам<br>мя поля<br>tm_source<br>tm_medium<br>tm_campaign<br>tm_tampaign                                                                                                    | UTM_MEDIUM                                                                                                    | юля<br>ing_da<br>ing_da                                                                                                    |
| а leads<br>создать (ати<br>побъекта: leads ©<br>побъекта<br>leads<br>leads<br>leads<br>leads<br>leads<br>leads<br>leads<br>leads                                                                                                    | 830 165<br>DCRM) COOTBETCT<br>ID поля И<br>830 163 и<br>830 165 и<br>830 167 и<br>830 169 и<br>830 169 и                                                                                                    | i utm_medium<br>твие полей реквизитам<br>IMMЯ поля<br>tm_source<br>tm_medium<br>tm_campaign<br>tm_term<br>tm_source                                                                                                    | UTM_MEDIUM                                                                                                    | іоля<br>ing_da<br>ing_da<br>ing_da                                                                                                    |
| <ul> <li>leads</li> <li>i eads</li> <li>i oбъекта: leads </li> <li>i oбъекта</li> <li>leads</li> <li>leads</li> <li>leads</li> <li>leads</li> <li>leads</li> <li>leads</li> <li>leads</li> <li>leads</li> <li>leads</li> <li>leads</li> <li>leads</li> <li>leads</li> </ul>                                                                                                    | 830 165<br>DCRM) Cootветст<br>ID поля И<br>830 163 и<br>830 165 и<br>830 167 и<br>830 169 и<br>830 169 и<br>830 171 и<br>830 171 и                                                                                                    | иtm_medium<br>твие полей реквизитам<br>поля<br>tm_source<br>tm_medium<br>tm_campaign<br>tm_term<br>tm_content<br>tm_content<br>tm_caferer                                                                                                    | UTM_MEDIUM                                                                                                    | юля<br>ing_da<br>ing_da<br>ing_da<br>ing_da                                                                                                    |
| <ul> <li>leads</li> <li>(am)</li> <li>οσματь (am)</li> <li>οσυρατь (am)</li> <li>οσυρατь (am)</li> <li>οσυρατικά (am)</li> <li>οσυρατικά (am)</li></ul>                                                                                                    | 830 165<br>CCRM) Cootветст<br>ID поля И<br>830 165 и<br>830 165 и<br>830 167 и<br>830 169 и<br>830 171 и<br>830 173 и<br>830 173 и                                                                                                    | i utm_medium<br>твие полей реквизитам<br>твие полей реквизитам<br>Image in the source<br>tm_source<br>tm_medium<br>tm_campaign<br>tm_term<br>tm_content<br>tm_referrer<br>vm_uid                                                                                                    | UTM_MEDIUM                                                                                                    | ing_da<br>ing_da<br>ing_da<br>ing_da<br>ing_da                                                                                                    |
| <ul> <li>■ leads</li> <li>■ → ☆ (am)</li> <li>Coздать )</li> <li>Π οбъекта: leads </li> <li>Ieads</li> <li>a leads</li> <li>a leads</li> <li>b leads</li> <li>a leads</li> <li>a leads</li> <li>b leads</li> <li>a leads</li> <li>b leads</li> <li>b leads</li> <li>b leads</li> <li>c leads</li> <li>a leads</li> <li>a leads</li> <li>b leads</li> <li>b leads</li> <li>c leads</li> <li>c leads</li> <lic leads<="" li=""> <lic leads<="" li=""> <lic leads<="" li=""> <li>c lead</li></lic></lic></lic></ul>                                                                                                    | 830 165<br>CRM) Cootветст<br>ID поля И<br>830 163 и<br>830 165 и<br>830 167 и<br>830 169 и<br>830 171 и<br>830 173 и<br>830 173 и                                                                                                    | иtm_medium<br>твие полей реквизитам<br>твие полей реквизитам<br>мя поля<br>tm_source<br>tm_medium<br>tm_campaign<br>tm_term<br>tm_content<br>tm_content<br>tm_referrer<br>ym_uid<br>ym counter                                                                                                    | UTM_MEDIUM                                                                                                    | юля<br>ing_da<br>ing_da<br>ing_da<br>ing_da<br>ing_da<br>ing_da                                                                                     |
| <ul> <li>leads</li> <li>i i eads</li> <li>i oбъекта: leads ()</li> <li>in объекта</li> <li>leads</li> <li>leads</li> </ul>                                                                                                    | 830 165<br>DCRM) COOTBETCT<br>ID поля И<br>830 163 и<br>830 165 и<br>830 167 и<br>830 171 и<br>830 173 и<br>830 177 _<br>830 177 _<br>830 177 _                                                                                                    | i utm_medium<br>твие полей реквизитам<br>поля<br>tm_source<br>tm_medium<br>tm_campaign<br>tm_term<br>tm_content<br>tm_referrer<br>ym_uid<br>ym_counter<br>pistat                                                                                                    | UTM_MEDIUM                                                                                                    | юля<br>ing_da<br>ing_da<br>ing_da<br>ing_da<br>ing_da<br>ing_da<br>ing_da                                                                           |
| <ul> <li>leads</li> <li>οδъεκτα leads</li> <li>loosgaτь (am)</li> <li>οδъεκτα leads</li> <li>leads</li> <li>leads</li> </ul>                                                                                                    | 830 165<br>CCRM) COOTBETCT<br>ID поля И<br>830 165 и<br>830 165 и<br>830 165 и<br>830 167 и<br>830 167 и<br>830 171 и<br>830 173 и<br>830 173 и<br>830 177<br>830 177<br>830 179 гс<br>830 181 гг                                                                                                    | i utm_medium<br>ТВИЕ ПОЛЕЙ РЕКВИЗИТАМ<br>ГВИЕ ПОЛЕЙ РЕКВИЗИТАМ<br>Мя поля<br>tm_source<br>tm_medium<br>tm_campaign<br>tm_campaign<br>tm_content<br>tm_content<br>tm_referrer<br>ym_uid<br>ym_counter<br>pistat<br>eferrer                                                                                                    | UTM_MEDIUM                                                                                                    | юля<br>ding_da<br>ing_da<br>ing_da<br>ing_da<br>ing_da<br>ing_da<br>ing_da<br>ing_da                                                                |
| <ul> <li>leads</li> <li>(am)</li> <li>Cosдать (am)</li> <li>Cosдать (am)</li> <li>n οδъекта leads (am)</li> <li>n οδъекта</li> <li>leads</li> <li>leads</li> </ul>                                                                                                    | 830 165<br>CRM) Cootветст<br>ID поля И<br>830 165 и<br>830 165 и<br>830 167 и<br>830 167 и<br>830 167 и<br>830 167 и<br>830 171 и<br>830 171 и<br>830 177 и<br>830 177 и<br>830 177 и<br>830 177 и<br>830 177 и                                                                                                    | i utm_medium  FBUÈ NOJEЙ PEKBUSUTAM  IMA NOJA  tm_source tm_medium  tm_campaign  tm_term  tm_content  tm_referrer ym_uid ym_counter bistat eferrer penstat service                                                                                                    | UTM_MEDIUM  Kog nona  Kog nona  Tun ng  UTM_SOURCE trackin  UTM_CAMPAIGN trackin  UTM_CAMPAIGN trackin  UTM_CONTENT trackin  UTM_REFERRER trackin  .YM_UID trackin  .YM_UID trackin  ROISTAT trackin  OPENSTAT SERVICE trackin                                                                                                    | ionя<br>ing_da<br>ing_da<br>ing_da<br>ing_da<br>ing_da<br>ing_da<br>ing_da<br>ing_da<br>ing_da                                                      |
| <ul> <li>leads</li> <li>i obekra leads</li> <li>i obekra</li> <li>leads</li> <li>leads</li> </ul>                                                                                                    | 830 165<br>CRM) Cootветст<br>10 поля И<br>830 163 и<br>830 165 и<br>830 167 и<br>830 169 и<br>830 169 и<br>830 171 и<br>830 171 и<br>830 173 и<br>830 175 <u>1</u><br>830 177 п<br>830 179 пс<br>830 181 пе                                                                                                    | i utm_medium                                                                                                    | UTM_MEDIUM  Kog nons  Kog nons  Tun no UTM_SOURCE trackin UTM_SOURCE trackin UTM_CAMPAIGN trackin UTM_CAMPAIGN trackin UTM_CONTENT trackin UTM_REFERRER trackin QUTM_COUNTER trackin ROISTAT trackin REFERRER trackin OPENSTAT_SERVICE trackin OPENSTAT_CAMPAIGN trackin                                                                                                    | ionя<br>ing_da<br>ing_da<br>ing_da<br>ing_da<br>ing_da<br>ing_da<br>ing_da<br>ing_da<br>ing_da                                                      |
| <ul> <li>leads</li> <li>leads</li> <li>lobekra leads</li> <li>leads</li> <li>leads</li> </ul>                                                                                                    | 830 165<br>CRM) CootBet Cl<br>1D поля И<br>830 165 и<br>830 165 и<br>830 167 и<br>830 169 и<br>830 169 и<br>830 169 и<br>830 171 и<br>830 171 и<br>830 171 и<br>830 175 <u>1</u><br>830 175 <u>1</u><br>830 175 <u>1</u><br>830 175 <u>1</u><br>830 175 <u>1</u><br>830 175 <u>1</u><br>830 175 <u>1</u><br>830 175 <u>1</u>                                                  | i utm_medium                                                                                                    | UTM_MEDIUM UTM_MEDIUM Kog nonn Kog nonn Kog nonn UTM_SOURCE UTM_SOURCE UTM_COMPAIGN UTM_CAMPAIGN UTM_CAMPAIGN UTM_CONTENT trackin UTM_CONTENT trackin UTM_REFERRER trackin QUTM_COUNTER trackin C_YM_CUD trackin REFERRER trackin QPENSTAT_SERVICE trackin QPENSTAT_AD trackin                                                                                                    | iona<br>ing_da<br>ing_da<br>ing_da<br>ing_da<br>ing_da<br>ing_da<br>ing_da<br>ing_da<br>ing_da                                                      |
| <ul> <li>leads</li> <li>создать (am)</li> <li>создать (am)</li> <li>создать (am)</li> <li>побъекта leads (am)</li> <li>побъекта</li> <li>leads</li> <li>leads</li> <li< td=""><td>830 165<br/>CRM) Cootветст<br/>10 поля И<br/>830 165 и<br/>830 165 и<br/>830 165 и<br/>830 167 и<br/>830 167 и<br/>830 170 и<br/>830 171 и<br/>830 173 и<br/>830 173 и<br/>830 177 <u>1</u><br/>830 177 <u>1</u><br/>830 177 <u>1</u><br/>830 177 <u>1</u><br/>830 179 гс<br/>830 181 гс<br/>830 183 о<br/>830 185 о<br/>830 187 о</td><td>i utm_medium  FBUÉ NOJEЙ PEKBUSUTAM  FBUÉ NOJEЙ PEKBUSUTAM  Im_source  tm_source  tm_medium  tm_campaign  tm_term  tm_content  tm_referrer  ym_uid  ym_counter  bistat  eferrer  penstat_service penstat_service penstat_campaign penstat_ad penstat_source</td><td>UTM_MEDIUM UTM_MEDIUM  Kog nona Tun ng UTM_SOURCE trackin UTM_SOURCE trackin UTM_CAMPAIGN trackin UTM_CAMPAIGN trackin UTM_CONTENT trackin UTM_REFERRER trackin UTM_REFERRER trackin CYM_UID trackin QPENSTAT_SERVICE trackin OPENSTAT_SERVICE trackin OPENSTAT_AD trackin OPENSTAT_AD trackin</td><td>iona<br/>ing_da<br/>ing_da<br/>ing_da<br/>ing_da<br/>ing_da<br/>ing_da<br/>ing_da<br/>ing_da<br/>ing_da<br/>ing_da</td></li<></ul> | 830 165<br>CRM) Cootветст<br>10 поля И<br>830 165 и<br>830 165 и<br>830 165 и<br>830 167 и<br>830 167 и<br>830 170 и<br>830 171 и<br>830 173 и<br>830 173 и<br>830 177 <u>1</u><br>830 177 <u>1</u><br>830 177 <u>1</u><br>830 177 <u>1</u><br>830 179 гс<br>830 181 гс<br>830 183 о<br>830 185 о<br>830 187 о                                                                | i utm_medium  FBUÉ NOJEЙ PEKBUSUTAM  FBUÉ NOJEЙ PEKBUSUTAM  Im_source  tm_source  tm_medium  tm_campaign  tm_term  tm_content  tm_referrer  ym_uid  ym_counter  bistat  eferrer  penstat_service penstat_service penstat_campaign penstat_ad penstat_source                                                                                                    | UTM_MEDIUM UTM_MEDIUM  Kog nona Tun ng UTM_SOURCE trackin UTM_SOURCE trackin UTM_CAMPAIGN trackin UTM_CAMPAIGN trackin UTM_CONTENT trackin UTM_REFERRER trackin UTM_REFERRER trackin CYM_UID trackin QPENSTAT_SERVICE trackin OPENSTAT_SERVICE trackin OPENSTAT_AD trackin OPENSTAT_AD trackin                                                                                                    | iona<br>ing_da<br>ing_da<br>ing_da<br>ing_da<br>ing_da<br>ing_da<br>ing_da<br>ing_da<br>ing_da<br>ing_da                                            |
| <ul> <li>leads</li> <li>objektra: leads</li> <li>leads</li> <li>leads</li> </ul>                                                                                                    | 830 165<br>CRM) COOTBETCH<br>1D non9 //////////////////////////////////                                                                                                    | i utm_medium  FBUÉ NOJEЙ PEKBUSUTAM  FBUÉ NOJEЙ PEKBUSUTAM  Im_source  tm_source tm_medium  tm_campaign tm_term  tm_content  tm_referrer ym_uid ym_counter oistat  eferrer penstat_service penstat_service penstat_ad penstat_source om                                                                                                    | UTM_MEDIUM                                                                                                    | iona<br>ing_da<br>ing_da<br>ing_da<br>ing_da<br>ing_da<br>ing_da<br>ing_da<br>ing_da<br>ing_da<br>ing_da<br>ing_da                                  |
| <ul> <li>leads</li> <li>obekta</li> <li>leads</li> <li>leads</li> </ul>                                                                                                    | 830 165<br>CRM) COOTBETCH<br>ID nonя III<br>830 165 ut<br>830 165 ut<br>830 167 ut<br>830 167 ut<br>830 167 ut<br>830 167 ut<br>830 171 ut<br>830 171 ut<br>830 177<br>830 177<br>830 179 rc<br>830 181 re<br>830 183 o<br>830 183 o<br>830 183 o<br>830 187 o<br>830 187 o<br>830 187 o<br>830 189 o<br>830 191 fr                                                           | i utm_medium  FBUÈ NOJEЙ PEKBUSUTAM  FBUÈ NOJEЙ PEKBUSUTAM  Im_source  tm_source tm_medium  tm_campaign tm_term tm_content tm_referrer ym_uid ym_counter oistat oferrer penstat_service penstat_service penstat_campaign penstat_ad penstat_source om clientid                                                                                                    | UTM_MEDIUM                                                                                                    | iona<br>ing_da<br>ing_da<br>ing_da<br>ing_da<br>ing_dal<br>ing_dal<br>ing_dal<br>ing_dal<br>ing_dal<br>ing_dal<br>ing_dal<br>ing_dal<br>ing_dal     |
| <ul> <li>leads</li> <li>lobekra</li> <li>leads</li> <li>leads</li></ul>                                                                                                    | 830 165<br>CRM) COOTBETCH<br>1D поля И<br>830 165 и<br>830 165 и<br>830 167 и<br>830 169 и<br>830 169 и<br>830 177 и<br>830 177 и<br>830 177 и<br>830 177 и<br>830 179 и<br>830 181 и<br>830 181 и<br>830 185 о<br>830 185 о<br>830 189 о<br>830 189 о<br>830 191 fr<br>830 193 g                                                                                             | i utm_medium  FBUÉ NONEЙ PEKBUSUTAM  FBUÉ NONEЙ PEKBUSUTAM  Im_source  tm_source  tm_medium  tm_campaign  tm_term  tm_content  tm_referrer  ym_uid  ym_counter oistat  eferrer  penstat_senvice penstat_senvice penstat_campaign  penstat_ad penstat_source om clientid clid                                                                                                    | UTM_MEDIUM  Kog nons  Kog nons  Kog nons  UTM_SOURCE trackin UTM_SOURCE trackin UTM_CAMPAIGN trackin UTM_CAMPAIGN trackin UTM_CONTENT trackin UTM_CONTENT trackin UTM_REFERRER trackin QUTM_COUNTER trackin REFERRER trackin ROISTAT REFERRER trackin OPENSTAT_SERVICE trackin OPENSTAT_SERVICE trackin OPENSTAT_AD trackin OPENSTAT_AD trackin GCLIENTD trackin GCLID trackin                                                                                                    | iona<br>ing_da<br>ing_da<br>ing_da<br>ing_da<br>ing_dal<br>ing_dal<br>ing_dal<br>ing_dal<br>ing_dal<br>ing_dal<br>ing_dal<br>ing_dal<br>ing_dal     |
| <ul> <li>leads</li> <li>leads</li> <li>lobekra</li> <li>leads</li> <li>leads</li></ul>                                                                                                    | 830 165<br>CCRM) COOTBETCA<br>10 поля И<br>830 165 и<br>830 165 и<br>830 165 и<br>830 167 и<br>830 167 и<br>830 171 и<br>830 171 и<br>830 171 и<br>830 173 и<br>830 175 _<br>830 175 _<br>830 175 _<br>830 175 _<br>830 175 _<br>830 175 _<br>830 181 0<br>830 181 0<br>830 185 0<br>830 185 0<br>830 187 0<br>830 187 0<br>830 189 0<br>830 191 fr<br>830 193 9<br>830 195 9 | i utm_medium  FBUIP FONE VERBUSUTAM  FBUIP FONE VERBUSUTAM  FBUIP FONE VERBUSUTAM  FBUIP FONE VERBUSUTAM  FINAL SOURCE  FINAL SOURCE FINAL SOU | UTM_MEDIUM UTM_MEDIUM  Kog nonn  Kog nonn  Tun nc  UTM_SOURCE trackin UTM_SOURCE trackin UTM_CAMPAIGN trackin UTM_CAMPAIGN trackin UTM_CONTENT trackin UTM_CONTENT trackin UTM_REFERRER trackin UTM_COUNTER trackin CYM_UID trackin REFERRER trackin OPENSTAT_SERVICE trackin OPENSTAT_SERVICE trackin OPENSTAT_SOURCE trackin COPENSTAT_SOURCE trackin COPENSTAT_SOURCE trackin | iona<br>ing_dal<br>ing_dal<br>ing_dal<br>ing_dal<br>ing_dal<br>ing_dal<br>ing_dal<br>ing_dal<br>ing_dal<br>ing_dal<br>ing_dal<br>ing_dal<br>ing_dal |

Чтобы здесь появились новые поля, которые мы сделали в amoCRM, зайдем в "Отладку"

|       | Закупки      | (amoCRM) Настройки                                                              |
|-------|--------------|---------------------------------------------------------------------------------|
|       | Склад        | (amoCRM) Соответствия статусов                                                  |
| %     | Работы       | (amoCRM) Coorветствие нолей реквизитани<br>(amoCRM) Соответствие значений полей |
| 22    | Производство | (amoCRM) Соответствие полей видам контактной информации                         |
| ₽     | Деньги       | (amoCRM) Соответствие видов цен полям списка                                    |
| 1     | Персонал     | (amoCRM) Печатные формы заказа                                                  |
| jun . | Компания     | Сервис                                                                          |
| a     | amoCRM       | + (amoCRM) Otnanka                                                              |
| ⇔     | Настройки    | Camberral On A                                                                  |

# И нажмем здесь "Загрузить поля (кастом филдс) в регистры"

|                                                                | 1              |     |
|----------------------------------------------------------------|----------------|-----|
| Загрузить сделку из amoCRM по ID                               | идентификатор: | ٥   |
| Выгрузить изменения в amoCRM                                   |                |     |
| Загрузить ID последних измененных сделок из amoCRM (в регистр) |                |     |
| Загрузить сделки из АМО (по регистру)                          | 4              |     |
| Загрузить поля (custom_fields) в регистры                      |                |     |
| Обновить наименования полей (custom_fields) в свойствах        |                |     |
| Загрузить измененные сделки                                    | измененные с:  |     |
| Загрузить заказы по воронкам                                   |                |     |
| Загрузить воронки                                              |                |     |
| Загрузить товары                                               |                |     |
| Обновить существующие заказы                                   |                |     |
| Сопоставление номенклатуры                                     |                |     |
| Выгрузить номенклатуру                                         | Номенклатура:  | - C |

Обновлять: 🗌 ?

# Возвращаемся на вкладку "Соответствие полей реквизитам"

# (amoCRM) Соответствие полей реквизитам

Видим, что произошло обновление списка. И вот те поля, которые мы только что добавили в amoCRM.

| + + 13 (8           | amoCRM) Соответ | ствие полей реквизитам |                   |               |
|---------------------|-----------------|------------------------|-------------------|---------------|
| Создать 🔓           |                 |                        |                   |               |
| іп объекта: leads 🔇 | 3               |                        |                   |               |
| ип объекта          | ID поля         | Имя поля               | Код поля          | Тип поля      |
| leads               | 830 163         | utm_source             | UTM_SOURCE        | tracking_data |
| Ieads               | 830 165         | utm_medium             | UTM_MEDIUM        | tracking_data |
| Ieads               | 830 167         | utm_campaign           | UTM_CAMPAIGN      | tracking_data |
| Ieads               | 830 169         | utm_term               | UTM_TERM          | tracking_data |
| ≅ leads             | 830 171         | utm_content            | UTM_CONTENT       | tracking_data |
| leads               | 830 173         | utm_referrer           | UTM_REFERRER      | tracking_data |
| Ieads               | 830 175         | _ym_uid                | _YM_UID           | tracking_data |
| Ieads               | 830 177         | _ym_counter            | _YM_COUNTER       | tracking_data |
| Ieads               | 830 179         | roistat                | ROISTAT           | tracking_data |
| Ieads               | 830 181         | referrer               | REFERRER          | tracking_data |
| Ieads               | 830 183         | openstat_service       | OPENSTAT_SERVICE  | tracking_data |
| Ieads               | 830 185         | openstat_campaign      | OPENSTAT_CAMPAIGN | tracking_data |
| ≅ leads             | 830 187         | openstat_ad            | OPENSTAT_AD       | tracking_data |
| Ieads               | 830 189         | openstat_source        | OPENSTAT_SOURCE   | tracking_data |
| 🗉 leads             | 830 191         | from                   | FROM              | tracking_data |
| Ieads               | 830 193         | gclientid              | GCLIENTID         | tracking_data |
| Ieads               | 830 195         | gclid                  | GCLID             | tracking_data |
| ⊠ leads             | 830 197         | yclid                  | YCLID             | tracking_data |
| Ieads               | 830 199         | Baalt d                | FBCLID            | tracking_data |
| Ieads               | 883 329         | Комментарий            |                   | text          |
| Ieads               | 883 331         | ·                      |                   | checkbox      |
| leads               | 883 333         | Гребуется монтаж       |                   | smart_address |
| leads               | 883 335         |                        |                   | text          |

Комментарий по доставке

| 830 177 | _ym_counter       |                | YM COUNTER                       |               |
|---------|-------------------|----------------|----------------------------------|---------------|
| 830 179 | roistat           | ☆ (amoCF       | RM) Соответствие полей рекви 🖉 🕴 | $\Box \times$ |
| 830 181 | referrer          | Записать и з   | Записать В                       | Еще -         |
| 830 183 | openstat_service  | Тип объекта:   | Слепки                           | 1.            |
| 830 185 | openstat_campaign |                | 202.220                          |               |
| 830 187 | openstat_ad       | ID поля:       | 883 329                          |               |
| 830 189 | openstat_source   | Имя реквизита: |                                  | *             |
| 830 191 | from              | Имя поля:      | Комментарий                      |               |
| 830 193 | gclientid         | Код поля:      |                                  |               |
| 830 195 | gclid             | Тип поля:      | text                             |               |
| 830 197 | yclid             |                |                                  |               |
| 830 199 | fbclid            |                | FBCLID                           |               |
| 883 329 | Комментарий       |                |                                  |               |

Например, мы знаем, что комментарий в amoCRM пусть будет равен комментарию в 1С.

|                                                                      | Использовать зарплата исполнителей                                                       |         |
|----------------------------------------------------------------------|------------------------------------------------------------------------------------------|---------|
|                                                                      | Использовать материалы                                                                   |         |
|                                                                      | Использовать материалы заказчика                                                         |         |
|                                                                      | Использовать товары, услуги                                                              |         |
|                                                                      | Источник привлечения                                                                     |         |
|                                                                      | Калькуляция рассчитана                                                                   |         |
|                                                                      | Касса                                                                                    |         |
|                                                                      | Касса ККМ                                                                                |         |
|                                                                      | Количество вариантов КП                                                                  |         |
| ☆ (amoCR                                                             | Комментарий                                                                              | : • ×   |
| Записать и з                                                         | Комментарий калькуляции                                                                  | Еще -   |
|                                                                      |                                                                                          |         |
| Тип объекта:                                                         | Контактное лицо                                                                          | •       |
| Тип объекта:<br>ID поля:                                             | Контактное лицо<br>Контактное лицо подписант                                             | <b></b> |
| Тип объекта:<br>ID поля:<br>Имя реквизита:                           | Контактное лицо<br>Контактное лицо подписант<br>Контокти и толофон                       | •       |
| Тип объекта:<br>ID поля:<br>Имя реквизита:<br>Имя поля:              | Контактное лицо<br>Контактное лицо подписант<br>Контактное лицо подписант                | · ·     |
| Тип объекта:<br>ID поля:<br>Имя реквизита:<br>Имя поля:<br>Код поля: | Контактное лицо<br>Контактное лицо подписант<br>Контактное лицо подписант<br>Комментарий |         |

Потому что там и там есть одинаковые поля.

Поле "Требуется монтаж"

Следующее поле "Требуется монтаж". Нет такого поля в 1С в Заказе покупателя. Оставим, как есть.

| 883 331         Требуется монтаж           883 333         Адрес | 883 329 | Комментарий             |
|------------------------------------------------------------------|---------|-------------------------|
| 883 333 Адрес                                                    | 883 331 | Требуется монтаж        |
| 000 005 1/                                                       | 883 333 | Адрес                   |
| ооз 335 Комментарии по доставке                                  | 883 335 | Комментарий по доставке |

Поле "Адрес доставки"

Давайте посмотрим, если у нас адрес доставки? Да,вот есть адрес доставки.

| 830 163 | utm_source         |                | Процент отгрузки заказа              |          | tracking_data |
|---------|--------------------|----------------|--------------------------------------|----------|---------------|
| 830 165 | utm_medium         |                | Автор                                |          | tracking_data |
| 830 167 | utm_campaign       |                | Адрес доставки                       |          | tracking_data |
| 830 169 | utm_term           |                | Адрес доставки значение              |          | tracking_data |
| 830 171 | utm_content        |                | Адрес доставки значения полей        |          | tracking_data |
| 830 173 | utm_referrer       |                | Адрес ЭП                             |          | tracking_data |
| 830 175 | _ym_uid            |                | Банковский счет                      |          | tracking_data |
| 830 177 | _ym_counter        |                | Банковский счет контрагента          |          | tracking_data |
| 830 179 | roistat            | ☆ (amoCR       | Валюта                               | : 0 ×    | tracking_data |
| 830 181 | referrer           | Записать и за  | Вариант завершения                   | Еще -    | tracking_data |
| 830 183 | openstat_service   | Тип объекта:   | Вес брутто (кг)                      | •        | tracking_data |
| 830 185 | openstat_campaign  | ID gogg:       | Вид заказа                           |          | tracking_data |
| 830 187 | openstat_ad        |                | Рилиност индикатора трабнатал раснат |          | tracking_data |
| 830 189 | openstat_source    | Имя реквизита: | •                                    | <b>*</b> | tracking_data |
| 830 191 | from               | Имя поля: А    | Адрес                                |          | tracking_data |
| 830 193 | gclientid          | Код поля:      |                                      |          | tracking_data |
| 830 195 | gclid              | Тип поля: s    | mart_address                         |          | tracking_data |
| 830 197 | yclid              |                |                                      |          | tracking_data |
| 830 199 | fbclid             |                | FBCLID                               |          | tracking_data |
| 883 329 | Комментарий        |                |                                      |          | text          |
| 883 331 | Требуется монтаж   |                |                                      |          | checkbox      |
| 883 333 | Адрес              |                |                                      |          | smart_address |
| 883 335 | Комментарий по дос | тавке          |                                      |          | text          |

Далее- "Записать и закрыть. Готово!

Поле " Комментарии по доставке"

В Заказе покупателя комментарий для службы доставки есть, давайте тоже заполним.

| ← → ☆ Заказ покупателя 13 от 22.10.2022                          |
|------------------------------------------------------------------|
| Основное События Файлы Отчеты (amoCRM) Идентификаторы (amo       |
| Провести и закрыть Записать Провести 💽 - 🖾 -                     |
| Вид и состояние: Основной 🔹 В работе                             |
| Покупатель: ООО "Клиент" 🔹                                       |
| Договор: Основной договор 🔹                                      |
| Отгрузка: 01.11.2022 🗎 ? + Калькуляция заказа Сводно о заказ     |
|                                                                  |
| Товары, услуги (1) Доставка Платежный календарь Оплата (Вручную) |
| Способ доставки: Самовывоз Курьер Пункт выдачи Почта Габари      |
| Ожидаемая дата:                                                  |
| Адрес отправления:                                               |
|                                                                  |
|                                                                  |
| Адрес доставки.                                                  |
|                                                                  |
|                                                                  |
| Комментарий для службы доставки                                  |
|                                                                  |
|                                                                  |

| 000 111 |                    |                | THE OCOTTER                        |          |
|---------|--------------------|----------------|------------------------------------|----------|
| 830 179 | roistat            | 🛣 (amoCF       | RM) Соответствие полей рекви 🖉     | : 🗆 ×    |
| 830 181 | referrer           | Записать       | закрыть Записать                   | Еще 🕶    |
| 830 183 | openstat_service   | Тип объекта:   | Сделки                             | •        |
| 830 185 | openstat_campaign  | ID             |                                    |          |
| 830 187 | openstat_ad        | ПО ПОЛЯ:       | 003 335                            |          |
| 830 189 | openstat_source    | Имя реквизита: | ДополнительнаяИнформацияПоДоставке | <b>•</b> |
| 830 191 | from               | Имя поля:      | Комментарий по доставке            |          |
| 830 193 | gclientid          | Код поля:      |                                    |          |
| 830 195 | gclid              | Тип поля:      | text                               |          |
| 830 197 | yclid              |                |                                    |          |
| 830 199 | fbclid             | 1              | FBCLID                             |          |
| 883 329 | Комментарий        |                |                                    |          |
| 883 331 | Требуется монтаж   | /              |                                    |          |
| 883 333 | Адрес              |                |                                    |          |
| 883 335 | Комментарий по дос | тавке          |                                    |          |

#### Создаем новые поля в атоCRM

Теперь заполним эти поля в amoCRM.

- Внесли комментарий- "Еще одна сделка",
- Активировали "Требуется сделка"- "включено",
- Внесли адрес "141021, Мытищи…",
- Написали комментарии по доставки- "Звонить после..."

| Сороний<br>Сороний<br>Стол | < Еще одна сдел<br>#26599003 - тетиров<br>В работе (Сегодня) | іка 1<br>ыть                               |
|----------------------------|--------------------------------------------------------------|--------------------------------------------|
|                            | Основное Статисти                                            | ка Товары 🚯 Настроить                      |
| Сделки                     | Отв-ный                                                      | Михаил Пинягин                             |
| $\bigtriangledown$         | Бюджет 🕴                                                     | 2500 P                                     |
| Задачи                     | Комментарий                                                  | Еще одна сделка                            |
|                            | Требуется монтаж                                             |                                            |
| Списки                     | Адрес                                                        | 141021, Мытищи, Олимпийский проспект, стро |
|                            | 1                                                            | Олимпийский проспект, строение 10          |
| Почта                      |                                                              | Мытищи                                     |
| $\alpha$                   |                                                              | Московская область                         |
| Аналитика                  |                                                              | 141021                                     |
| 6                          | +                                                            | Россия                                     |
| атоМаркет                  | Комментарий по дос                                           | тавке Звонить до 22.00                     |
| ()<br>Настройки            | Владимир И                                                   | ванов ***                                  |
|                            | Компания                                                     | 000 "Клиент"                               |
|                            | Раб. тел.                                                    | +7499 988-8778                             |
|                            | Email pa6.                                                   | ⊕ my@ia.ru                                 |

Отображение новых полей в 1С

# Возвращаемся в 1С.

| Павное               | + +     | Заказы покупате                   | пей           |           |                          |
|----------------------|---------|-----------------------------------|---------------|-----------|--------------------------|
| 💼 CRM                | Создать | 🗟 🖪 🛛 Обмен са                    | amoCRM 🛛 🔀 -  | 🖂 🖶 -     | Создать на основании 👻 📳 |
| 🖮 Продажи            |         | ≻ Дата ↓                          | Номер         | Состояние | Покупатель (             |
| 📜 Закупки            | • •     | □ 05.01.2022                      | НФНФ-000004   | В работе  | Простые решения ООО      |
| 📕 Склад              |         | <b>II</b> , <del>07.02.2022</del> | HΦHΦ-000005   | Закрыто   | Простые решения ООО      |
| 🗶 Работы             | • 0     | □ 01.08.2022                      | ΗΦΗΦ-000009   | В работе  | Иванов Иван Иванович     |
|                      | • •     | □ 11.08.2022                      | ΗΦΗΦ-000001   | В работе  | Интернет решения         |
| Производство         | • •     | □ 11.08.2022                      | ΗΦΗΦ-000002   | В работе  | Иванов Иван Иванович     |
| Деньги               |         | • 11.08.2022                      | ΗΦΗΦ-000003   | В работе  | Иванов Иван Иванович     |
| 💄 Персонал           | • 0     | • 05.09.2022                      | ΗΦΗΦ-000006   | В работе  | Иванов Иван Иванович     |
| Компания             | • 0     | □ 05.09.2022                      | ΗΦΗΦ-000007   | В работе  | Иванов Иван Иванович     |
| a amoCRM             | 0 0     | 国→ 19.09.2022                     | ΗΦΗΦ-000008   | В работе  | Иванов Иван Иванович     |
|                      | • 0     | I7:32                             | НФНФ-000011   | В работе  | Иван Баклушин            |
| 🗘 Настройки          | • 0     | I7:54                             | НФНФ-000012 🔻 | В работе  | ООО Замечательный клиент |
| 🚹 Начальная страница | 0 0     | 💷, 17:59                          | НФНФ-000013   | В работе  | 000 "Клиент"             |
| Заказы покупателей   |         |                                   |               |           |                          |

Поле "Комментарий"

Зайдя в Заказ покупателя ООО "Клиент", видим, что комментарий- прописан внизу вкладки "Товары, услуги"

| ← → ☆ Заказ покупателя 13 от 22.10.2022                         |                            | 0.0 |
|-----------------------------------------------------------------|----------------------------|-----|
| Основное События Фаилы Отчеты (атоски) Идентификаторы (а        | amo                        |     |
| Вид и состояние: Основной 🔹 В работе                            |                            |     |
| Покупатель: ООО "Клиент"                                        | •                          | c   |
| Договор: Основной договор                                       | •                          | c   |
| Товары, услуги (1) Доставка Платежный календарь Оплата (Вручную | )                          | Да  |
| Склад (резерв):                                                 |                            |     |
| N Номенклатура Характеристика                                   | Па                         | рти |
| 1 Чайник <he используется=""></he>                              | <h< td=""><td>еи</td></h<> | еи  |
| КОММЕНТАРИЙ                                                     |                            |     |

Поле "Адрес доставки"

Поле "Комментарий по доставке"

# Во вкладке "Доставка" прописались:

- адрес доставки,
- комментарий по доставке из amoCRM.

| ← → ♀ Основное Со                | Заказ поку<br>бытия Файлы | пателя<br>Отчеты | 13 от 22.1(<br>(amoCRM) И/ | 0.2022<br>центификаторь |
|----------------------------------|---------------------------|------------------|----------------------------|-------------------------|
| Провести и за                    | <mark>акрыть</mark> Запи  | исать            | Провести                   | 🔁 - 🖂 I                 |
| Вид и состояние:                 | Основной                  |                  | • В работе                 |                         |
| Токупатель:                      | 000 "Клиент"              |                  |                            |                         |
| Договор:                         | Основной догов            | ор               |                            |                         |
| Отгрузка:                        | 01.11.2022                |                  | Калькуляция з              | аказа <u>Сводно</u>     |
| Товары, услуги                   | (1) Доставка              | Платежн          | ый календарь               | Оплата (Вру             |
| Способ доставк                   | ки: Самовывоз             | Курьер           | Пункт выдачи               | 1 Почта                 |
| Ожидаемая дат                    | ra:                       | Ê                | ]                          |                         |
| Адрес отправле<br>Адрес доставки | ения:                     | ×                |                            |                         |
| 141021, Мытиц                    | ци, Олимпийский           | проспект,        | строение 10                |                         |
| Звонить до 22.                   | 00                        | Коммен           | тарии по дост              | авке                    |
| Получатель: <-                   | <u>Че указан&gt;</u>      |                  |                            |                         |
| Маршрутный ли                    | іст: заказ не вклю        | чен в мар        | шрутный лист               |                         |

Куда же делось поле "Требуется монтаж"?

Поле "Требуется монтаж"

Дело в том, что все поля, у которых не настроены соответствие, попадают во вкладку Заказа покупателя "Дополнительно". И вот здесь стоит галочка/флажок "Требуется монтаж".

| + + 73                                                                                  | Заказ поку                                                                                         | пателя 13 от 22.10                                 | 0.2022                  |                  |                                                                                                    |                                        |
|-----------------------------------------------------------------------------------------|----------------------------------------------------------------------------------------------------|----------------------------------------------------|-------------------------|------------------|----------------------------------------------------------------------------------------------------|----------------------------------------|
| Основное Соб                                                                            | <u>ытия Файлы</u>                                                                                  | Отчеты (amoCRM) И,                                 | дентификаторы (         | amo              | CRM                                                                                                    | ) Измененные з                         |
| Провести и зак                                                                          | <mark>рыть</mark> Зап                                                                              | исать Провести                                     | 🔂 - 🖂 🖨 -               | ]                | Co                                                                                                    | здать на основ                         |
| Вид и состояние:                                                                        | Основной                                                                                           | • В работе                                         |                         |                  | •                                                                                                    | Номер:                                 |
| Покупатель:                                                                             | ООО "Клиент"                                                                                       |                                                    |                         | •                | Ŀ                                                                                                    | Операция:                              |
| Договор:                                                                                | Основной догов                                                                                     | зор                                                |                         | •                | Ŀ                                                                                                    | Организация:                           |
| Отгрузка:                                                                               | 01.11.2022                                                                                         | 🗰 ? + Калькуляция з                                | аказа <u>Сводно о з</u> | аказ             | <u>3e</u>                                                                                                    |                                        |
|                                                                                         |                                                                                                    |                                                    |                         |                  |                                                                                                    |                                        |
|                                                                                         |                                                                                                    |                                                    |                         | _                |                                                                                                    |                                        |
| Товары, услуги (                                                                        | 1) Доставка                                                                                        | Платежный календарь                                | Оплата (Вручнук         | )                | Доп                                                                                                    | олнительно                             |
| Товары, услуги (<br>Ответственный:                                                      | 1) Доставка<br>Михаил Пиняги                                                                       | Платежный календарь<br>ин                          | Оплата (Вручнук         | ))<br>•          | Доп                                                                                                    | олнительно<br>Касса ККМ: [             |
| Товары, услуги (<br>Ответственный:<br>Подразделение:                                    | 1) Доставка<br>Михаил Пиняги<br>Основное подр                                                      | Платежный календарь<br>ин<br>разделение            | Оплата (Вручнук         | ))<br>  •        | Доп<br>СР                                                                                                    | олнительно<br>Касса ККМ: (<br>Автор: Г |
| Товары, услуги (<br>Ответственный:<br>Подразделение:<br>Источник:                       | <ol> <li>Доставка</li> <li>Михаил Пиняги</li> <li>Основное подр</li> <li>Источник приви</li> </ol> | Платежный календарь<br>ин<br>разделение<br>печения | Оплата (Вручнук         | ))<br>  •<br>  • | Допо<br>СР<br>СР                                                                                                    | олнительно<br>Касса ККМ: [<br>Автор: Г |
| Товары, услуги (<br>Ответственный:<br>Подразделение:<br>Источник:<br>Проект:            | 1) Доставка<br>Михаил Пиняги<br>Основное подр<br>Источник привл                                    | Платежный календарь<br>ин<br>разделение<br>печения | Оплата (Вручнук         | ))               | Donald Constant Constant Const | олнительно<br>Касса ККМ: [<br>Автор: Г |
| Товары, услуги (<br>Ответственный:<br>Подразделение:<br>Источник:<br>Проект:<br>Ipoeкт: | 1) Доставка<br>Михаил Пиняги<br>Основное подр<br>Источник привл<br>нтаж                            | Платежный календарь<br>ин<br>разделение<br>печения | Оплата (Вручнук         | ))               | Допа<br>С<br>С<br>С<br>С<br>С<br>С<br>С                                                                                                    | олнительно<br>Касса ККМ: (<br>Автор: Г |

Место расположения доп.реквизитов из амо без настройки соответствия

Вообще все дополнительные реквизиты (поля),

- которые присутствую в amoCRM,
- но которых нет в соответствии реквизитов,

попадают в "Дополнительно".

# 19. Выгрузка изменений заказа из 1С в amoCRM

Все работает и в другую сторону точно так. Давайте проверим.

- Уберем галочку "Требуется монтаж",
- Изменим статус "В работе" на "Решено"
- Проведем данный документ.

| ← → ☆             | Заказ поку        | лателя 1   | 3 от 22.1   | 0.2022          | *          | -           |     |          |
|-------------------|-------------------|------------|-------------|-----------------|------------|-------------|-----|----------|
| Основное Соби     | <u>ытия Файлы</u> | Отчеты     | (amoCRM) V  | 1дентифика      | аторы (а   | imo         | CRM | I) Измен |
| Провести и зак    | рыть Зап          | исать І    | Провести    | - 6             | ⊠ 🖨 -      |             | Co  | оздать н |
| Вид и состояние:  | Основной          |            | • Решено    |                 |            |             | •   | Номе     |
| Покупатель:       | ООО "Клиент"      |            |             |                 |            | •           | Ŀ   | Опер     |
| Договор:          | Основной догов    | вор        |             |                 |            | <b>v</b> ,° | Ŀ   | Орга     |
| Отгрузка:         | 01.11.2022        | 🗎 ? + H    | Калькуляция | заказа <u>С</u> | водно о за | каз         | e   |          |
|                   |                   |            |             |                 |            |             |     |          |
| Товары, услуги (1 | ) Доставка        | Платежны   | й календарь | Оплата          | (Вручную   | )           | Доп | олнител  |
| Ответственный:    | Михаил Пиняги     | ин         |             |                 |            | *           | C   | Касса    |
| Подразделение:    | Основное под      | разделение |             |                 |            | •           | e   | Автор    |
| Источник:         | Источник прив     | лечения    |             |                 |            | *           | C   |          |
| Проект:           |                   |            |             |                 |            | •           | C   |          |
| 🗌 Требуется мо    | нтаж              |            |             |                 |            |             |     |          |
| + Свой реквизит   |                   |            |             |                 |            |             |     |          |

Во-первых, у нас система зафиксирует, что эти изменения нужно выгрузить.

Это происходит практически молниеносно поэтому, не успеваем здесь увидеть измененные заказы.

| ≡ Главное                                      | атоСRM) Измененные заказн | ы покупателей в 1С |
|------------------------------------------------|---------------------------|--------------------|
| CRM                                            | Создать                   |                    |
| 🖮 Продажи                                      | Заказ покупателя          | Период изменения   |
| 📜 Закупки                                      |                           |                    |
| 📕 Склад                                        |                           |                    |
| 🔆 Работы                                       |                           |                    |
| 🎽 Производство                                 |                           |                    |
| 🕑 Деньги                                       |                           |                    |
| 👤 Персонал                                     |                           |                    |
| 🛤 Компания                                     |                           | ×                  |
| amoCRM                                         |                           |                    |
| 🔅 Настройки                                    |                           |                    |
| 🏠 Начальная страница                           |                           |                    |
| Заказы покупателей                             |                           |                    |
| Номенклатура                                   |                           |                    |
| (amoCRM) Измененные заказы<br>покупателей в 1С |                           |                    |

Идея очень простая. После обновления увидим то, что сделка перешла с этапа "В работе" на этап "Решено".

| $\leftarrow$   | $\rightarrow$ | С    | ഹ  |                                        |               |                                                                  |
|----------------|---------------|------|----|----------------------------------------|---------------|------------------------------------------------------------------|
|                |               | СДЕЛ | ки |                                        |               |                                                                  |
| (С)<br>Рабочий |               |      |    | В РАБОТЕ<br>2 сделки: О Р              |               | РЕШЕНО<br>1 сделка: 2 500 Р                                      |
| Стол           |               |      |    | Быстрое добавление                     | e             | Владимир Иванов, ООО "Клиент" Сегодня 17:59<br>Еще одна сделка 1 |
| Сделки         |               |      |    | Иван Демидов, ООО Замечательный клиент | Сегодня 17:54 | Еще одна сделка 1                                                |
| Задачи         |               |      |    | Сделка 3<br>•                          | Нет задач •   | •                                                                |
|                |               |      |    | Иван Баклушин<br>Новая сделка 2        | Сегодня 17:32 | 2                                                                |
| Списки         |               |      |    | 8                                      | Нет задач 🛛   |                                                                  |

Если мы откроем сделку, то видим- галочка "Требуется монтаж" снята.

| 8                    | < Еще одна сделка 1      |                                           |  |
|----------------------|--------------------------|-------------------------------------------|--|
|                      |                          |                                           |  |
| (С)<br>Работий       | Решено (Сегодня)         | ~                                         |  |
| <b>7</b> 37          | Основное Статистика Това | ары 🚯 Настроить                           |  |
| Сделки               | Отв-ный                  | Михаил Пинягин                            |  |
| $\langle \! \rangle$ | Бюджет                   | 2500₽                                     |  |
| Задачи               | Комментарий              | Еще одна сделка                           |  |
| (E)                  | Требуется монтаж         | 0-                                        |  |
| Списки               | Адрес                    | 141021, Мытищи, Олимпийский проспект, стр |  |
|                      |                          |                                           |  |

# С правой стороны экрана "Сделки" в amoCRM можно увидеть все, что происходило со сделкой. Например, сделка была передвинута в "Решено" из "В работе".

| Сегодня 18:13 Михаил Пинягин Для поля «Адрес (Страна)» установлено значение «RU»                            |
|----------------------------------------------------------------------------------------------------|
| Сегодня 18:13 Михаил Пинягин Для поля «Адрес (Индекс)» установлено значение «141021»                        |
| Сегодня 18:13 Михаил Пинягин Для поля «Адрес (Город)» установлено значение «Мытищи»                         |
| Сегодня 18:13 Михаил Пинягин Для поля «Адрес (Адрес - продолжение)» установлено значение «Олимпийский просп |
| Сегодня 18:14 Михаил Пинягин Удалено значение поля «Адрес (Индекс)». Предыдущее значение «141021»           |
| Сегодня 18:14 Михаил Пинягин Удалено значение поля «Адрес (Город)». Предыдущее значение «Мытищи»            |
| Сегодня 18:14 Михаил Пинягин Удалено значение поля «Адрес (Адрес - продолжение)». Предыдущее значение «Олим |
| Сегодня 18:14 Михаил Пинягин Удалено значение поля «Адрес (Страна)». Предыдущее значение «RU»               |
| Сегодня 18:14 1С:УНФ Удалено значение поля «Адрес (Регион)». Предыдущее значение «Московская область»       |
| Сегодня 18:19 Михаил Пинягин Изменено поле «Адрес (Адрес)». Предыдущее значение «Московская область», новое |
| Сегодня 18:21 1С:УНФ Удалено значение поля «Требуется монтаж». Предыдущее значение «Вкл.»                   |
| Сегодня 18:21 1С:УНФ Новый этап: Решено из В работе                                                         |

Если посмотрим какие у нас события вообще происходили, то видим, что УНФ удалила значение поле "Требуется монтаж".

По сути, его выключила флажок/галочку. Таким образом, мы проверили работу обмена информацией в обе стороны. Работает отменно!

# 20. Настройка печатных форм

Какие настройки необходимо сделать, чтобы были доступны печатные формы? Идем в 1С, здесь у нас есть "Печатные формы заказа"

|       |              | (amoCRM) Настройки                                      |
|-------|--------------|---------------------------------------------------------|
| ļ.    | Закупки      |                                                         |
|       | Склад        | (amoCRM) Соответствия статусов                          |
|       |              | (amoCRM) Соответствие полей реквизитам                  |
| %     | Работы       | (amoCRM) Соответствие значений полей                    |
| μ.    | Производство | (amoCRM) Соответствие полей видам контактной информации |
| ₽     | Деньги       | (amoCRM) Соответствие видов цен полям списка            |
|       |              | 🗯 <u>(amoCRM) Печатные формы заказа</u>                 |
| R     | Персонал     |                                                         |
| jui . | Компания     |                                                         |
| a     | amoCRM       |                                                         |

Прежде, чем создавать печатные формы заказа, создадим в amoCRM те поля, куда будут эти ссылки добавляться.

Создаем поле в amoCRM

Нажимаем опять "Настройки" "+ Добавить поле"- это будет ссылка, здесь, например, пишем "Счет на оплату". Только через АРІ будет делать, поэтому нажимаем.

| 8              |     | Настройка свойств полей | і и групп X |
|----------------|-----|-------------------------|-------------|
| (С)<br>Рабочий |     |                         |             |
| стол           | :   | Основное Статистика     | Товары +    |
| Сделки         |     | Бюджет сделки           | 0 ₽         |
|                | 111 | Комментарий             |             |
|                | 111 | Требуется монтаж        | ×           |
| Списки         |     | Адрес                   |             |
| Dours          | -   | Комментарий по доставке |             |
|                |     | Ссылка 🗸                |             |
| Аналитика      |     | Счет на оплату          |             |
| атоМаркет      |     | ✓ Только из API         |             |
| В              |     | Сохранить Отменить      |             |

Сохраняем ID этого поля в amoCRM,

|              | Настройка свойств полей и групп<br>В атпоCRM вы можете добавлять свои уникальные поля и использовать из<br>любых фильтров и отчетов. |                      |            |               |  |  |
|--------------|----------------------------------------------------------------------------------------------------|----------------------|------------|---------------|--|--|
| стол         |                                                                                                    | Основное Статистика  | Товары (+) |               |  |  |
| Сделки       |                                                                                                    | Бюджет сделки        | 0 P        |               |  |  |
| У<br>Задачи  |                                                                                                    | Комментарий          |            |               |  |  |
|              | 10.0                                                                                                    | Требуется монтаж     | ~          |               |  |  |
| Списки       | ***                                                                                                    | Адрес                | ***        |               |  |  |
| (С)<br>Почта |                                                                                                    | Ссылка, ID: 883337 Г |            |               |  |  |
| $\otimes$    |                                                                                                    |                      | ***        |               |  |  |
| Аналитика    |                                                                                                    | ✓ Только из АРІ      |            |               |  |  |
| amoMapкет    |                                                                                                    | Сохранить Отменить   | Ур         | цалить поле 🔟 |  |  |

#### Создаем печатные формы заказа

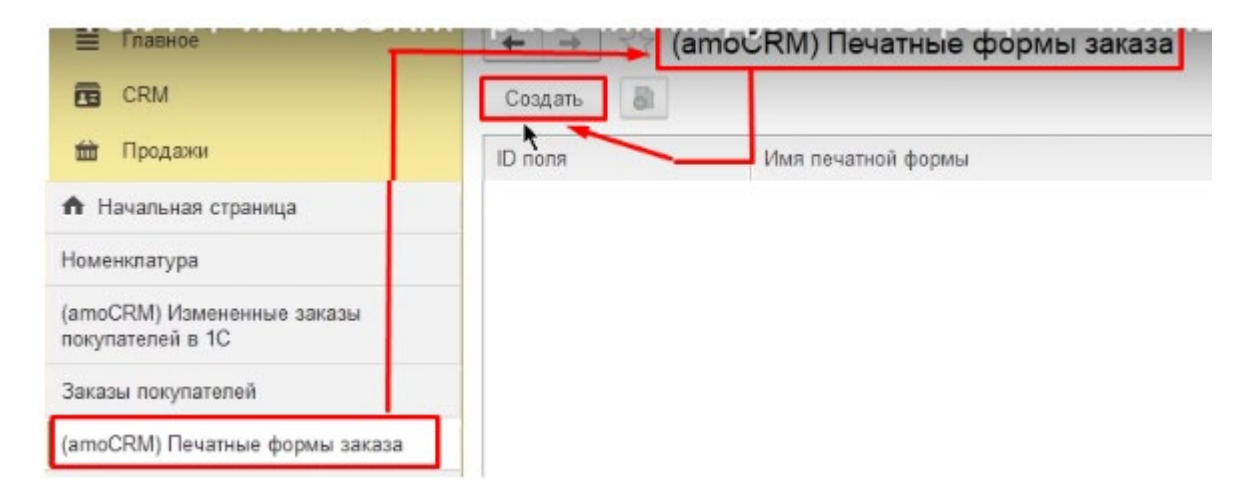

#### Важный момент!

Важно здесь выбрать правильную печатную форму. В списке есть некоторые печатные формы, как ТОРГ-12 или УПД, Счет-фактура и тп.

| (amočRM) Печатные формы за | каза                | накладная                                     |            |
|----------------------------|---------------------|-----------------------------------------------|------------|
|                            |                     | Накладная (с услугами)                        |            |
|                            |                     | Накладная (с услугами, факсимиле)             |            |
| Имя печатной формы         |                     | Накладная (факсимиле)                         | ский синон |
|                            |                     | Сводно о заказе                               |            |
|                            |                     | ТОРГ-12 (Товарная накладная с услугами)       |            |
|                            |                     | ТОРГ-12 (Товарная накладная)                  |            |
|                            |                     | ТОРГ-12 (Товарная накладная с услугами, факси |            |
|                            |                     | ТОРГ-12 (Товарная накладная, факсимиле)       |            |
|                            |                     | Транспортная накладная                        |            |
|                            |                     | Счет-фактура                                  |            |
|                            |                     | Универсальный передаточный документ           |            |
|                            |                     | Универсальный передаточный документ (факсими  |            |
|                            |                     | Бланк товарного наполнения                    |            |
|                            | ☆ (amoCRM) П        | Гарантийный талон                             |            |
|                            | Записать и закрыт   | Сводно о заказ-наряде                         | ще 🕶       |
|                            | ID поля:            | Конверт                                       |            |
|                            | 14                  | Пацать атинатан                               | <u> </u>   |
|                            | имя печатной формы: |                                               | ······     |

Эти документы доступны только, если у нас используется "Заказ-наряд".

У нас с вами "Заказ покупателя", мы настроили это в соответствие статусов

| =            | Главное                                | ← → 🔀 (amočR | M) Соответствия с   | статусов |                  |
|--------------|----------------------------------------|--------------|---------------------|----------|------------------|
|              | CRM                                    | Создать      |                     |          |                  |
| È            | Продажи                                | Воронка АМО  | Состояния воронки   | Порядок  | Вид операции     |
| Щ.           | Закупки                                | 📨 Воронка    | Неразобранное       |          | Заказ на продажу |
| ==           | Склад                                  | 📨 Воронка    | В работе            | 1        | Заказ на продажу |
| *            | Работы                                 | 📨 Воронка    | Решено              |          | Заказ на продажу |
| е.           | <b>D</b>                               | 📨 Воронка    | Успешно реализовано |          | Заказ на продажу |
|              | производство                           | 📨 Воронка    | Закрыто и не реали  |          | Заказ на продажу |
| •            | Деньги                                 |              |                     |          |                  |
| 1            | Персонал                               |              |                     |          |                  |
| jun .        | Компания                               |              |                     | /        |                  |
| a            | amoCRM                                 |              | /                   |          |                  |
| ¢            | Настройки                              |              |                     |          |                  |
| <b>↑</b> F   | ачальная страница                      |              |                     |          |                  |
| Номе         | енклатура                              |              |                     |          |                  |
| (ато<br>поку | CRM) Измененные заказы<br>пателей в 1С |              |                     |          |                  |
| Зака         | зы покупателей                         |              |                     |          |                  |
| (amo         | CRM) Печатные формы заказа             |              | /                   |          |                  |
| (amo         | CRM) Соответствия статусов             |              | -                   |          |                  |

У нас будет "Заказ на продажу", т.е.

- заказ покупателя- это не "Заказ-наряд",
- в нем не будут доступны печатной формы, относящиеся к отгрузке.

Поэтому указываем нужное имя печатной формы. Это тот же список, который открывается, когда мы нажимаем кнопку "Печатать". Например, нам нужен счет на оплату.

| Плавное                                        | 🗲 🔶 🏹 Заказы покупателей                                                                                                    |             |
|------------------------------------------------|----------------------------------------------------------------------------------------------------|-------------|
| CRM                                            | Создать 🗟 🖪 🖪 Обмен с атоСRМ 💽 - 🛛 🕞 - Создать на основа                                                                                                    | нии - 國     |
| 🖮 Продажи                                      | 📦 📦 ২ Дата 斗 Номер Со Заказ покупателя                                                                                                    |             |
| 🌉 Закупки                                      | Счет на оплату Счет на оплату С |             |
| 🛄 Склад                                        | 📮 <del>07.02.2022</del> НФНФ-000005 За Счет на оплату (частичн                                                                                                    | ная)        |
| 🐝 Работы                                       | • • • • • • • • • • • • • • • • • • •                                                                                                    | нения       |
| Be December                                    |                                                                                                    |             |
| и производство                                 | Печать этикеток                                                                                                    |             |
| 🕑 Деньги                                       | Ш 11.08.2022 НФНФ-000003 В Печать ценников                                                                                                    |             |
| 💄 Персонал                                     | О О Б.09.2022 НФНФ-000006 В Договор контрагента                                                                                                    | •           |
| 🏴 Компания                                     | О 📮 05.09.2022 НФНФ-000007 В Коммерческое предлож                                                                                                    | (ение 🕨     |
| amoCRM                                         | О О 💷 19.09.2022 НФНФ-000008 В Факсимиле                                                                                                    | •           |
| Настройки                                      | ● ○ ● 💷 17:32 НФНФ-000011 В работе Иван Баклушин                                                                                                    |             |
| ж пастройки                                    | 🗕 🔍 🌒 🗐 17:54 НФНФ-000012 В работе ООО Замечател                                                                                                    | ьный клиент |
| Начальная страница                             | О О 🗉 17:59 НФНФ-000013 Решено ООО "Клиент"                                                                                                    |             |
| Номенклатура                                   |                                                                                                    |             |
| (amoCRM) Измененные заказы<br>покупателей в 1С |                                                                                                    |             |
| Заказы покупателей                             |                                                                                                    |             |

Разобрались, теперь возвращаемся к созданию печатной формы.

Создаем печатные формы заказа

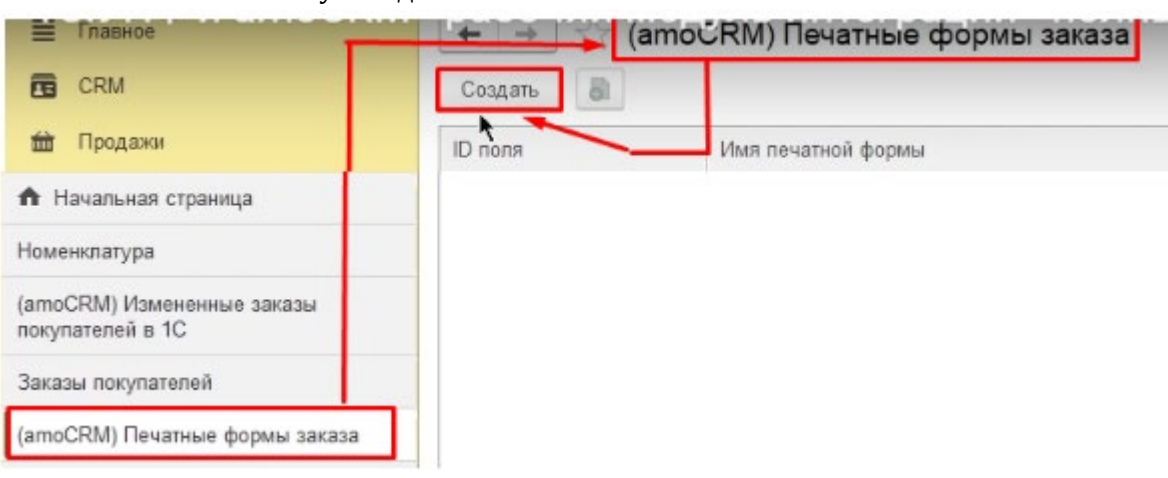

### • Нажимаем кнопку "Создать"

## Поле "СчетНаОплату"

- Говорим ID поле, который мы сделали в amoCRM,
- Имя печатной формы, что мы хотим формировать,
- Обязательно нужно указать английский синоним, чтобы система понимала как нам нужно сформировать ссылку,
- установим Тип- PDF

| (amo    | оСКМ) Печатные ф   | юрмы заказа                                                                                                    |                  |
|---------|--------------------|----------------------------------------------------------------------------------------------------|------------------|
| Создать |                    |                                                                                                    |                  |
| ID поля | Имя печатной формы |                                                                                                    | Английский синон |
|         |                    | <ul> <li>☆ (атоСRМ) Печатные формы заказа (созда </li> <li>Записать и закрыть Записать</li> <li>По поля:</li> <li>883 337</li> </ul> | Еще -            |
|         |                    | имя печатной формы. Счетнаютлату<br>Английский синоним: bill<br>Тип: pdf                                                             |                  |

## Сформировали:

| ← → 💥 (amo | CRM) Печатные формы : | заказа             | · · · × |
|------------|-----------------------|--------------------|---------|
| Создать    |                       |                    | Еще +   |
| ID поля    | Имя печатной формы    | Английский синоним | Тип     |
| 883 337    | СчетНаОплату          | bill               | pdf     |

## Дальше, например, поменяем что-нибудь в Заказе покупателя.

| 🗮 Главное                                      | +    | + 77      | Заказы покупател        | 1ей         |           |                          |
|------------------------------------------------|------|-----------|-------------------------|-------------|-----------|--------------------------|
| CRM                                            | Созд | ать 🔓     | 🖪 🛛 Обменса             | amoCRM 🔀 -  | 🖂 🔒 -     | Создать на основании 👻 📳 |
| 🖮 Продажи                                      | ۲    | <u>به</u> | Дата 🗸                  | Номер       | Состояние | Покупатель               |
| 📜 Закупки                                      | 0    | 0         | ■ 05.01.2022            | НФНФ-000004 | В работе  | Простые решения ООО      |
| 🏥 Склад                                        |      |           | 📮 <del>07.02.2022</del> | HΦHΦ-000005 | Закрыто   | Простые решения ООО      |
| 🔆 Работы                                       | ٠    | 0         | ■ 01.08.2022            | ΗΦΗΦ-000009 | В работе  | Иванов Иван Иванович     |
| La Desuscence                                  | ٠    | ٩         | 国 11.08.2022            | ΗΦΗΦ-000001 | В работе  | Интернет решения         |
| и производство                                 | ٠    | •         | 国↓ 11.08.2022           | ΗΦΗΦ-000002 | В работе  | Иванов Иван Иванович     |
| 🕑 Деньги                                       |      | ٠         | □ 11.08.2022            | ΗΦΗΦ-000003 | В работе  | Иванов Иван Иванович     |
| 💄 Персонал                                     | ٠    | 0         | ■ 05.09.2022            | ΗΦΗΦ-000006 | В работе  | Иванов Иван Иванович     |
| 🏴 Компания                                     | ٠    | 0         | 5.09.2022               | ΗΦΗΦ-000007 | В работе  | Иванов Иван Иванович     |
| amoCRM                                         | 0    | 0         | 国↓ 19.09.2022           | ΗΦΗΦ-000008 | В работе  | Иванов Иван Иванович     |
|                                                | ٠    | •         | ■, 17:32                | HΦHΦ-000011 | В работе  | Иван Баклушин            |
| 🗘 Настроики                                    | ٠    | 0 •       | 💷 17:54                 | HΦHΦ-000012 | В работе  | ООО Замечательный клиент |
| 🏠 Начальная страница                           | 0    | 0         | <b>I</b> 7:59           | ΗΦΗΦ-000013 | Решено    | ООО "Клиент"             |
| Номенклатура                                   | 1    |           |                         |             |           |                          |
| (amoCRM) Измененные заказы<br>покупателей в 1С |      |           |                         |             |           |                          |
| Заказы покупателей                             |      |           |                         |             |           |                          |

| Провести и з               | обытия Файлы Отчеты (am<br>акрыть Записать Пров | оСССМ) Идентификаторы<br>ести 🔀 - 🖂 🖨 | <ul> <li>Создать на основ</li> </ul> | аказы покупателе |
|----------------------------|-------------------------------------------------|---------------------------------------|--------------------------------------|------------------|
| Вид и состояние            | : Основной                                      | Решено                                | • Номер:                             | НФНФ-000013      |
| Покупатель:                | ООО "Клиент"                                    |                                       | • 🗗 Операция:                        | Заказ на прода   |
| Договор:                   | Основной договор                                |                                       | АЙТОН ООО                            |                  |
| Отгрузка:                  | 01.11.2022 🛱 ? + Кальн                          | куляция заказа <u>Сводно о</u>        | <u>33K336</u>                        | руб. •           |
| Товары, услуги             | <ol> <li>Доставка Платежный кал</li> </ol>      | пендарь Оплата (Вручну                | /ю) Дополнительно                    |                  |
| Добавить<br>Склад (резерв) |                                                 | Подобрать 💿                           |                                      | Заполнить 🕶      |
| N Номе                     | нклатура                                        | Характеристика                        | Партия                               | Серия            |
| 1 Чайник                   |                                                 | <Не используется>                     | <Не используется>                    |                  |
|                            |                                                 |                                       |                                      |                  |
|                            |                                                 |                                       |                                      |                  |
#### Смотрите, поле "Счет на оплату", ссылка появилась.

|                      | < Еще одна сделка 1                              |                                              |   |
|----------------------|--------------------------------------------------|----------------------------------------------|---|
| С<br>Рабочий<br>стол | #26599003 <u>=тегировать</u><br>Решено (Сегодня) |                                              | ÷ |
| 6                    | Основное Статистика Това                         | ры 🚯 Настроить                               |   |
| Сделки               | Отв-ный                                          | Михаил Пинягин                               |   |
| $\bigtriangledown$   | Бюджет                                           | 2500₽                                        |   |
| Задачи               | Комментарий                                      | Еще одна сделка 321                          |   |
|                      | Требуется монтаж                                 | O-                                           |   |
| Списки               | Адрес                                            | 141021, Мытищи, Олимпийский проспект, стро   |   |
|                      |                                                  |                                              |   |
| Почта                |                                                  |                                              |   |
| $\mathcal{A}$        |                                                  |                                              |   |
| Аналитика            |                                                  |                                              |   |
|                      |                                                  |                                              |   |
| атоМаркет            | Комментарий по доставке                          | Звонить до 22.00                             |   |
| R                    | Счет на оплату                                   | http://office.itone.ru:8883/UNF3_amoCRM/hs/a |   |
|                      |                                                  | 🖻 Перейти 🔸                                  |   |
| пастроики            | Владимир Иванов …                                | Г Копировать                                 |   |
|                      | Компания                                         | 000 "Клиент"                                 |   |
|                      | Da6 tor                                          | A 17400 000 0770                             |   |

И теперь, если я нажимаю, "Перейти" - формируется печатная форма.

Идет обращение по той самой ссылке, где мы опубликовали базу.

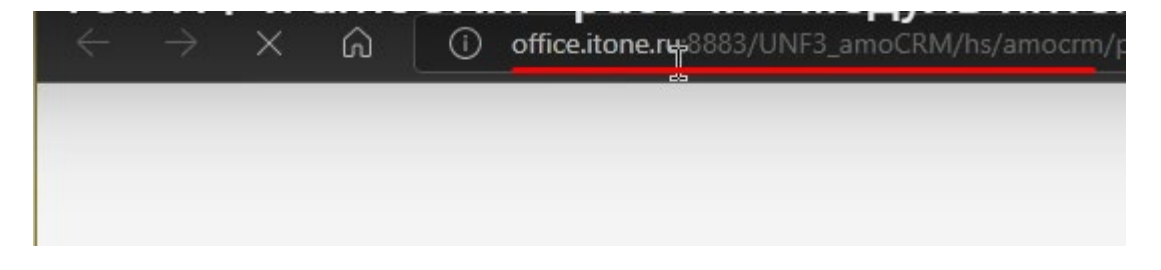

А мы опубликовали с вами так, чтобы не требовался авторизация.

Если бы мы опубликовали, чтобы требовалась авторизация, то сейчас система попросила бы

логин и
пароль от 1С.

Загружается это настолько быстро, насколько у вас хороший компьютер, а также смотря как база установлена.

#### Видим уведомление о получении файла, открываем файл.

|                                                                                                    |                                                             | Загрузки                           | ð                             | Q             |
|----------------------------------------------------------------------------------------------------|-------------------------------------------------------------|------------------------------------|-------------------------------|---------------|
| ск и фильтр                                                                                                    |                                                             | 🛞 Счет на оплату 13 с              | от 22.10.2022.pdf н∈          | ŵ •           |
|                                                                                                    | Сегодня                                                     | Безопасно загруже                  | R.                            |               |
|                                                                                                    |                                                             | TIOKASATE CONELLE                  |                               |               |
| егодия 17-59 Киздиние, 5 соовник <u>гозорулуто</u>                                                              | «Euro onus chonys»                                          |                                    |                               |               |
| тодия 17-59 Измещение поля: 4 собщтия Рэзвернит:                                                                | «сще одна сделка»                                           |                                    |                               |               |
| годия 17.00 7 событий Разверцуть                                                                                |                                                             |                                    |                               |               |
| лодия 19:00 / Собития <u>Гозосулута</u><br>аголия 18:03 Михаил Пинагии Изменено поле «Название». Прелылушее зн: | ацение «Еще одна следка», новое значен                      | ие «Еще опна спелка 1»             |                               |               |
| годня 19:04 19 гобытий Развельник.                                                                              | ачение «еще одна еденка», повое значени                     | те «Еще одна еденка 1»             |                               |               |
| еголия 18:21 1 С.У.НФ. Новый этап: Решено, из В работе                                                          |                                                             |                                    |                               |               |
|                                                                                                    |                                                             |                                    |                               |               |
|                                                                                                    |                                                             |                                    |                               |               |
|                                                                                                    | Загрузки                                                    |                                    |                               |               |
|                                                                                                    | Счет на оплату<br>безопасно загр                            | 13 от 22.10.2022.р<br>ужен         | odfн∈ ฏิ                      |               |
|                                                                                                    |                                                             | N N N                              |                               |               |
|                                                                                                    |                                                             | R                                  |                               |               |
|                                                                                                    | Показать больше                                             | 4                                  |                               |               |
|                                                                                                    | Показать больше                                             | R.                                 |                               |               |
|                                                                                                    | Показать больше                                             | <i>₽</i>                           |                               |               |
|                                                                                                    | Показать больше<br>Загрузки                                 | Ŕ                                  | e q                           | ,             |
|                                                                                                    | Показать больше<br>Загрузки<br>ра Что вы хотите с           | е<br>делать с файлом (             | Счет на опла                  | •••• 5<br>h   |
|                                                                                                    | Показать больше<br>Загрузки<br>В Что вы хотите с            | е<br>делать с файлом (             | С Q<br>Счет на опла           | •••• 3<br>h   |
|                                                                                                    | Показать больше<br>Загрузки<br>Р Что вы хотите с<br>Открыть | е<br>делать с файлом (<br>Сохранит | С Q<br>Счет на опла<br>пь как | ••• 5<br>•••  |
|                                                                                                    | Показать больше<br>Загрузки<br>Р Что вы хотите с<br>Открыть | е<br>делать с файлом (<br>Сохранит | Счет на опла<br>Гчет как      | •••• 5<br>haa |
|                                                                                                    | Показать больше<br>Загрузки<br>Р Что вы хотите с<br>Открыть | делать с файлом (<br>Сохранит      | Счет на опла<br>гъ как        | ••• ;<br>hu   |

Счет на оплату

|                                                                                                    |                                                                         |                                                | БИК                           | 044525593                                                 |                       |                                                            |
|----------------------------------------------------------------------------------------------------|-------------------------------------------------------------------------|------------------------------------------------|-------------------------------|-----------------------------------------------------------|-----------------------|------------------------------------------------------------|
|                                                                                                    |                                                                         |                                                | Сч. №                         | 30101810200                                               |                       |                                                            |
| анк получателя<br>ИНН 5038046388                                                                           |                                                                         | 01001                                          | Cu No                         | 40702810202                                               | 2580001500            |                                                            |
| ОО "АЙТОН"                                                                                                 | KIII 5028                                                               | 01001                                          | C9. I¥≌                       | 40702010202                                               | .560001500            |                                                            |
|                                                                                                    |                                                                         |                                                |                               |                                                           |                       |                                                            |
| Толучатель                                                                                                 |                                                                         |                                                |                               |                                                           |                       |                                                            |
| оставщик ооо "АЙТС<br>исполнитель): пр-кт Олимп<br>Токупатель ооо "Клие<br>заказчик):                      | № 13 ОТ 22 С<br>ОН", ИНН 503804<br>пийский, строен<br>нт", тел.: +7 888 | 46388, КПП 502<br>ие 10, помеще<br>3 898-78-85 | 2901001<br>ние 1А,            | , 141006, M<br>8                                          | осковская обл         | , г. Мытищи,                                               |
| Эснование:                                                                                                 |                                                                         |                                                |                               |                                                           |                       |                                                            |
| Teres (M                                                                                                   |                                                                         |                                                | 1/                            |                                                           |                       | C                                                          |
| № Товар (У                                                                                                 | слуга)                                                                  | Код                                            | Кол-в                         | о Ед.                                                     | Цена                  | Сумма                                                      |
| № Товар (У<br>1 Чайник                                                                                     | слуга)                                                                  | Код<br>НФ-00023189                             | Кол-в                         | о Ед.<br>1 шт                                             | цена<br>2 500,00      | Сумма<br>2 500,00                                          |
| № Товар (У<br>1 Чайник                                                                                     | слуга)                                                                  | Код<br>1<br>НФ-00023189                        | Кол-в                         | ο Εд.<br>1 ωτ<br>1                                        | Цена<br>2 500,00      | Сумма<br>2 500,00<br>2 500                                 |
| № Товар (У<br>1 Чайник                                                                                     | слуга)                                                                  | Код<br>НФ-00023189                             | Кол-в                         | о Ед.<br>1 шт<br>1<br>Итого:                              | цена<br>6<br>2 500,00 | Сумма<br>2 500,00<br>2 500<br>2 500,00                     |
| № Товар (У<br>1 Чайник                                                                                     | слуга)                                                                  | Код<br> HФ-00023189<br> E                      | Кол-ва<br>Без нало<br>Всего н | о Ед.<br>1 шт<br>1<br>Итого:<br>ога (НДС)<br>к оплате:    | Цена<br>6<br>2 500,00 | Сумма<br>2 500,00<br>2 500<br>2 500,00<br>-<br>2 500,00    |
| № Товар (У<br>1 Чайник<br>Зсего наименований 1, на<br><b>Две тысячи пятьсот руб</b> и                      | слуга)<br>сумму 2 500,00 р<br>пей 00 копеек                             | Код<br> HФ-00023189<br> <br>Е                  | Кол-в<br>Без нало<br>Всего н  | о Ед.<br>1 шт<br>1 шт<br>Итого:<br>ога (НДС)<br>к оплате: | Цена<br>2 500,00      | Сумма<br>2 500,00<br>2 500,00<br>2 500,00<br>-<br>2 500,00 |
| № Товар (У<br>1 Чайник<br>Всего наименований 1, на<br>Две тысячи пятьсот рубл<br>Руководитель              | слуга)<br>сумму 2 500,00 р<br>пей 00 копеек                             | Код<br> HФ-00023189<br> <br>Бууб.              | Кол-в                         | о Ед.<br>1 шт<br>1 шт<br>Итого:<br>ога (НДС)<br>к оплате: | Цена<br>2 500,00      | Сумма<br>2 500,00<br>2 500,00<br>-<br>2 500,00             |
| № Товар (У<br>1 Чайник<br>Всего наименований 1, на<br>Две тысячи пятьсот рубл<br>Руководитель<br>Бухгалтер | слуга)<br>сумму 2 500,00 р<br>пей 00 копеек                             | Код<br> HФ-00023189<br> <br>Буб.               | Кол-в                         | о Ед.<br>1 шт<br>1 шт<br>Итого:<br>ога (НДС)<br>к оплате: | Цена<br>2 500,00      | Сумма<br>2 500,00<br>2 500,00<br>-<br>2 500,00             |

Это та же печатная форма, как если бы мы с вами печатали в 1С.

| 🗮 Главное                                      | +   | +          | 123 | Заказы         | ы покуп      | ателе   | èй          |        | -   | -               |     |                          |      |
|------------------------------------------------|-----|------------|-----|----------------|--------------|---------|-------------|--------|-----|-----------------|-----|--------------------------|------|
| 🔁 CRM                                          | Cos | дать       | 6   |                | <b>а</b> Обм | ен с ап | oCRM        |        | - 0 |                 | -   | Создать на основании 👻   | 图    |
| 🖮 Продажи                                      |     | <b>f</b> 0 | ~   | Дата           |              | Ļ       | Номер       |        |     | Co              | Зак | аз покупателя            | Ì    |
| 📜 Закупки                                      | ٩   | ٩          |     | 💷 05.01        | .2022        |         | ΗΦΗΦ-(      | 000004 |     | в               | Сче | ет на оплату             |      |
| 🎩 Склад                                        |     |            |     | <b>I</b> 07.02 | 2.2022       |         | НФНФ (      | 00005  |     | <del>3a</del>   | Сче | ет на оплату (частичная) |      |
| 🌺 Работы                                       | ٠   | 0          |     | 💷 01.08        | 3.2022       |         | ΗΦΗΦ-(      | 000009 |     | B               | Бла | анк товарного наполнения |      |
| K. Deserver                                    | ٠   | ٩          |     | 🗐 11.08        | .2022        |         | ΗΦΗΦ-(      | 000001 |     | B               | Кон | верт                     |      |
| Производство                                   | •   | ٠          |     | 🗐 11.08        | .2022        |         | ΗΦΗΦ-(      | 000002 |     | B               | Печ | нать этикеток            |      |
| 🤁 Деньги                                       |     |            | ٠   | ≡ 11.08        | 2022         |         | НФНФ-000003 |        | B   | Печать ценников |     |                          |      |
| 💄 Персонал                                     | ٠   | 0          | ٠   | 💷 05.09        | .2022        |         | ΗΦΗΦ-(      | 000006 |     | B               | Дor | овор контрагента         | ·    |
| 📁 Компания                                     | ٠   | 0          |     | 🗐 05.09        | .2022        |         | ΗΦΗΦ-(      | 000007 |     | B               | Кол | имерческое предложение   | · ·  |
| amoCRM                                         | 0   | 0          |     | ا9.09 🗔        | .2022        |         | ΗΦΗΦ-(      | 800000 |     | В               | Фа  | ксимиле                  | →    |
| <b>ж</b> . Насталищ                            | •   | 0          | ٠   | 🗐 17:32        | 2            |         | ΗΦΗΦ-(      | 000011 |     | В работ         | re  | Иван Баклушин            |      |
| эде пастроики                                  | ٠   | 0          | ٠   | 🗐 17:54        | Ļ            |         | ΗΦΗΦ-(      | 000012 |     | В работ         | re  | ООО Замечательный кл     | иент |
| Начальная страница                             | 0   | 0          |     | 🗐 17:59        | )            |         | ΗΦΗΦ-(      | 000013 | ·   | Решено          | )   | ООО "Клиент"             |      |
| Номенклатура                                   |     |            |     |                |              |         |             |        |     |                 |     |                          |      |
| (amoCRM) Измененные заказы<br>покупателей в 1С |     |            |     |                |              |         |             |        |     |                 |     |                          |      |
| Заказы покупателей                             |     |            |     |                |              |         |             |        |     |                 |     |                          |      |

Дальше пользователь может ее

- сохранить или
- отправить по электронной почте или как-то другим способом.

Таким образом, появились печатные формы.

#### Какие есть еще возможности?

У нас могут быть печатные формы договоров. Можете посмотреть Наше видео как настраивать печатные формы

- договоров,
- коммерческих предложений,
- счетов на оплату и так далее с помощью шаблонов Word.

| Заказы покупате     | елей         |                      |                          |     |                                        |                       |
|---------------------|--------------|----------------------|--------------------------|-----|----------------------------------------|-----------------------|
| 🖪 🖪 Обмен с         | amoCRM 🛛 🔀 🗸 |                      | Создать на основании 👻   | 图   |                                        |                       |
| Дата ↓              | Номер        | Со Зак               | каз покупателя           |     | Сумма                                  | Дата отгрузки         |
| ₪ 05.01.2022        | НФНФ-000004  | В                    | ет на оплату             |     | 20 000,00                              | 10.01.2022            |
| <b>■</b> 07.02.2022 | HΦHΦ-000005  | <del>За</del> Сче    | ет на оплату (частичная) |     | 20 000,00                              | <del>12.02.2022</del> |
| ■ 01.08.2022        | НФНФ-000009  | В (                  | анк товарного наполнения |     | 3 000,00                               | 08.08.2022            |
| I1.08.2022          | HΦHΦ-000001  | В                    | нверт                    |     | 5 700,00                               | 11.08.2022            |
| 国↓ 11.08.2022       | НФНФ-000002  | В Печ                | чать этикеток            |     | 22 800,00                              | 11.08.2022            |
| ■ 11.08.2022        | ΗΦΗΦ-000003  | В Печ                | чать ценников            |     |                                        |                       |
| ■ 05.09.2022        | НФНФ-000006  | В <mark>, Дог</mark> | говор контрагента        | •   | Договор <mark>купли-продажи</mark> (.е | locx)                 |
| ■ 05.09.2022        | НФНФ-000007  | В Ком                | имерческое предложение   | •   | Договор оказания услуг (.              | docx)                 |
| 国→ 19.09.2022       | ΗΦΗΦ-000008  | B <sub>1</sub> Φa    | ксимиле                  | •   | <показать все шаблоны>                 |                       |
| 国₂ 17:32            | ΗΦΗΦ-000011  | В работе             | Иван Баклушин            |     | 7                                      | 01.11.2022            |
| 国₂ 17:54            | ΗΦΗΦ-000012  | В работе             | ООО Замечательный кли    | ент |                                        | 01.11.2022            |
| 🗐 17:59             | ΗΦΗΦ-000013  | Решено               | ООО "Клиент"             |     | 2 500,00                               | 01.11.2022            |

Суть очень простая-здесь вы можете

- сами настроить собственные шаблоны,
- сами генерировать формат.

| ← →     | (an | noCRM) Печатные формы заказа | 1 |
|---------|-----|------------------------------|---|
| Создать | 6   |                              |   |
| ID поля |     | Имя печатной формы           |   |

Когда здесь настраиваете печатную форму, то появляется возможность и WORDдокумент формировать.

Поле "Договор"

Давайте еще одну сделаем поле, например, "Договор".

- Прописываем название поля "Договор",
- Выбираем формат заполнения поля- " ссылка",
- Ставим галочку- "Только из АРІ"

| Рабочий<br>стол    |   | Настройка свойств полей<br>В атоСRМ вы можете добавля<br>любых фильтров и отчетов.<br>Основное | і и групп Халаные поля и использовать их для на свои уникальные поля и использовать их для |
|--------------------|---|------------------------------------------------------------------------------------------------|--------------------------------------------------------------------------------------------|
| <b>)</b><br>Сделки |   |                                                                                                |                                                                                            |
| A                  |   | Бюджет сделки                                                                                  | 0.₽                                                                                        |
| У<br>Задачи        |   | Комментарий                                                                                    |                                                                                            |
| (E)                |   | Требуется монтаж                                                                               | ✓                                                                                          |
| Списки             |   | Адрес                                                                                          |                                                                                            |
| $\bigotimes$       |   | Комментарий по доставке                                                                        | ***                                                                                        |
| Почта              |   | Счет на оплату                                                                                 |                                                                                            |
| Аналитика          |   | Ссылка 🗸                                                                                       |                                                                                            |
| 8                  | 1 | Договор                                                                                        |                                                                                            |
| настройки          |   | Только из АРІ<br>Сохранить Отменить                                                            |                                                                                            |

#### • Копируем ID поля "Договор",

| Ссылка, ID: 88333 | 59 🖸     | ۲              |
|-------------------|----------|----------------|
| Договор           |          |                |
| ✓ Только из А     | PI       |                |
| Сохранить         | Отменить | Удалить поле 🔟 |

• Создаем и настраиваем печатную форму.

ID 883339 будет ассоциироваться с печатной формой, например, "Договор купли-продажи"

| F       |                    |                     | ТОРГ-12 (Товарная накладная с услугами, фа | кси   |        |
|---------|--------------------|---------------------|--------------------------------------------|-------|--------|
|         | Имя печатной формы |                     | ТОРГ-12 (Товарная накладная, факсимиле)    | сий   | синони |
| 002 227 | QuallaGazara       |                     | Гранспортная накладная                     |       |        |
| 003 331 | СчетнаОплату       |                     | Счет-фактура                               |       |        |
|         |                    |                     | Универсальный передаточный документ        |       |        |
|         | $\mathbf{X}$       |                     | Универсальный передаточный документ (фак   | сими  |        |
|         | $\mathbf{X}$       |                     | Гарантийный талон                          |       |        |
|         | $\mathbf{X}$       |                     | Сводно о заказ-наряде                      | - ii- |        |
|         |                    |                     | Конверт                                    |       |        |
|         | $\backslash$       |                     | Печать этикеток                            |       |        |
|         |                    |                     | Печаты ценников                            |       |        |
|         | $\backslash$       |                     | Договор купли-продажи (.docx)              |       |        |
|         |                    |                     | Договор оказания услуг (.docx)             | _     |        |
|         | $\langle \rangle$  | 🛣 (amoCRM) Г        | Коммерческое предложение                   |       | ×      |
|         | $\sim$             | Записать и закрыт   | Коммерческое предложение (.docx)           | ще    | -      |
|         |                    | ID поля:            | Коммерческое предложение (.odt)            | v     |        |
|         |                    | Имя печатной формы: |                                            |       | •      |
|         |                    | Английский синоним: |                                            |       |        |
|         |                    | Тип:                | pdf                                        |       |        |

Пишем синоним- "контракт".

Тип документа-вордовский документ.

| ☆ (amoCRM) Печа          | атные формы заказа (созда          | 1 <i>ಲಿ</i> | : 🗆 ×        |
|--------------------------|------------------------------------|-------------|--------------|
| Записать и               | Записать                           |             | Еще -        |
| ID поля:                 | 883 339                            |             |              |
| Имя печатной формь: Печ  | атьПоШаблонуОфисногоДокумента_203с | c19e1-16e7  | 7-11ed-85t 🔹 |
| Английский синоним: cont | tract                              |             |              |
| Тип: doc:                | ×                                  |             |              |

После этого инициируем изменения в Заказе покупателя.

| Ë          | Главное           | +   | →           | V  | Заказы по               | купател | ей      |      | 071112111 |                          |
|------------|-------------------|-----|-------------|----|-------------------------|---------|---------|------|-----------|--------------------------|
|            | CRM               | Соз | дать        | 6  | a                       | Обменса | moCRM   | - 6  | 🖂 🖶 -     | Создать на основании     |
| 益          | Продажи           |     | <b>6</b> 10 | >< | Дата                    | Ļ       | Номер   |      | Состояние | Покупатель               |
| <b>ļļļ</b> | Закупки           | ٩   | •           |    | ■ 05.01.2022            | 2       | НФНФ-00 | 0004 | В работе  | Простые решения ООО      |
| =          | Склад             |     |             |    | 📮 <del>07.02.2022</del> | 2       | HΦHΦ 00 | 0005 | Закрыто   | Простые решения ООО      |
| 20         | Работы            | ٠   | 0           |    | 国 01.08.2022            | 2       | ΗΦΗΦ-00 | 0009 | В работе  | Иванов Иван Иванович     |
| Е.         | -                 | •   | ٩           |    | 🗐 11.08.2022            | 2       | ΗΦΗΦ-00 | 0001 | В работе  | Интернет решения         |
|            | Производство      | ٠   | •           |    | 国₂ 11.08.2022           | 2       | ΗΦΗΦ-00 | 0002 | В работе  | Иванов Иван Иванович     |
| ₽          | Деньги            |     |             | •  | ■ 11.08.2022            | 2       | НФНФ-00 | 0003 | В работе  | Иванов Иван Иванович     |
| 1          | Персонал          | ٠   | 0           | ٠  | ᠍ 05.09.2022            | 2       | НФНФ-00 | 0006 | В работе  | Иванов Иван Иванович     |
| jui i      | Компания          | ٠   | 0           |    | □ 05.09.2022            | 2       | НФНФ-00 | 0007 | В работе  | Иванов Иван Иванович     |
| a          | amoCRM            | 0   | 0           |    | 国₂ 19.09.2022           | 2       | ΗΦΗΦ-00 | 8000 | В работе  | Иванов Иван Иванович     |
|            |                   | ٠   | 0           | ٠  | 国₂ 17:32                |         | НФНФ-00 | 0011 | В работе  | Иван Баклушин            |
| ¢          | Настройки         | ٠   | 0           | •  | 🗐 17:54                 |         | НФНФ-00 | 0012 | В работе  | ООО Замечательный клиент |
| <b>↑</b> F | ачальная страница | 0   | 0           |    | 💷 17:59                 |         | ΗΦΗΦ-00 | 0013 | Решено    | ООО "Клиент из АМО"      |
| (amo       | CRM) Отладка      |     |             |    |                         |         |         |      |           |                          |
| Зака       | зы покупателей    |     |             |    |                         |         | ĸ       |      |           |                          |

| ← → ☆              | Заказ покупателя 13 с         | т 22.10.2022                           |     |            |                  |                    |       |
|--------------------|-------------------------------|----------------------------------------|-----|------------|------------------|--------------------|-------|
| Основное <u>Со</u> | <u>бытия Файлы Отчеты (am</u> | оCRM) Идентификаторы                   | (am | CRM        | )) Измененные за | казы покупателей і | в 1С  |
| Провести и за      | акрыть Записать Пров          | ести 💽 - 🖂 🖶 -                         | ·   | Co         | оздать на основа | нии - 립            |       |
| Вид и состояние:   | Основной 🔹                    | Решено                                 |     | •          | Номер:           | НФНФ-000013        | от: [ |
| Покупатель:        | 000 "Клиент"                  |                                        | ۲   | e          | Операция:        | Заказ на продажу   |       |
| Договор:           | Основной договор              |                                        | •   | Ŀ          | Организация:     | АЙТОН ООО          |       |
| Отгрузка:          | 01.11.2022 🗰 ? + Калы         | куляция заказа <u>Сводно о з</u>       | ака | <u>3e</u>  |                  |                    | Под   |
|                    |                               |                                        |     |            |                  | <u>руб. • Ро</u> з | зничн |
| Товары, услуги     | (1) Доставка Платежный кал    | пендарь Оплата (Вручнун                | 0)  | Доп        | олнительно       |                    |       |
| Добавить           |                               | Подобрать 💿                            | [   | <b>à</b> [ |                  | аполнить - С       | % A   |
| Склад (резерв):    |                               | ······································ |     |            |                  |                    |       |
| N Номен            | клатура                       | Характеристика                         | Па  | ртия       |                  | Серия              | K     |
| 1 Чайни            | К                             | <Не используется>                      | <   | е исг      | юльзуется>       |                    |       |
| 1Еще одна с        | делка 32 🔫 — Добав            | или "1" перед тексто                   | м   |            |                  |                    |       |

Кнопка "Обмен с amoCRM"

## Сверху кнопкой "Обмен с amoCRM" инициируем обмен информацией

| +   | +    | T  | Заказы | ы покупател      | іей   |     |    |         |                        |   |
|-----|------|----|--------|------------------|-------|-----|----|---------|------------------------|---|
| Соз | дать | 6  |        | <b>а</b> Обменса | CRM   | - 6 |    | •       | Создать на основании 🗸 | 图 |
|     | 80   | >< | Дата   | Ļ                | Номер |     | Co | стояние | Покупатель             |   |

После этого Давайте посмотрим, что у нас здесь произошло в amoCRM.

• появилась ссылка на договор.

| СС<br>Рабочий<br>стол | Еще одна сделка 1<br>#26599003 «тегировать<br>Решено (Сегодня) |                                              | ••• |
|-----------------------|----------------------------------------------------------------|----------------------------------------------|-----|
|                       | Основное Статистика Товар                                      | ры 📵 Настроить                               |     |
| Сделки                | Отв-ный                                                        | Михаил Пинягин                               |     |
| $\bigtriangledown$    | Бюджет                                                         | 2500₽                                        |     |
| Задачи                | Комментарий                                                    | Еще одна сделка 321                          |     |
|                       | Требуется монтаж                                               | 0-                                           |     |
| Списки                | Адрес                                                          | 141021, Мытищи, Олимпийский проспект, стр    |     |
|                       |                                                                |                                              |     |
| Почта                 |                                                                |                                              |     |
| $\mathcal{A}$         |                                                                |                                              |     |
| Аналитика             |                                                                |                                              |     |
|                       |                                                                |                                              |     |
| атоМаркет             | Комментарий по доставке                                        | Звонить до 22.00                             |     |
| R                     | Счет на оплату                                                 | http://office.itone.ru:8883/UNF3_amoCRM/hs/a |     |
|                       | Договор                                                        | http://office.itone.ru:8883/UNF3 amoCRM/hs/a | API |
| пастроики             |                                                                | 🖻 Перейти                                    |     |
|                       | 🕞 Владимир Иванов …                                            | 🗗 Копировать                                 |     |

#### Нажмем "перейти", открываем.

Договор купли-продажи заполненный

#### У нас открывается

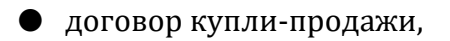

## • заполненный в соответствии с тем, как мы настроили эту печатную форму.

| 3 - 1 - 2 - 1 - 1 - 1 - 1 - 1 - 1 - 1 - 2 - 1 - 3 - 1 - 4 - 1 - 5 - 1 - 6 - 1 - 7 - 1 - 8 - 1 - 9 - 1 - 10 - 1 - 11 - 12 - 1 - 13 - 1 - 14 - 1 - 15 - 1 - 16 - 2 - 17 - 1 - 10 - 12 - 1 - 13 - 1 - 14 - 1 - 15 - 1 - 16 - 2 - 17 - 1 - 10 - 12 - 1 - 13 - 1 - 14 - 1 - 15 - 1 - 16 - 2 - 17 - 1 - 10 - 12 - 1 - 13 - 1 - 14 - 1 - 15 - 1 - 16 - 2 - 17 - 1 - 10 - 12 - 1 - 13 - 1 - 12 - 1 - 13 - 1 - 14 - 1 - 15 - 1 - 16 - 2 - 17 - 1 - 10 - 12 - 1 - 13 - 1 - 12 - 1 - 13 - 1 - 14 - 1 - 15 - 1 - 16 - 2 - 17 - 1 - 10 - 12 - 1 - 13 - 1 - 12 - 1 - 13 - 1 - 14 - 1 - 15 - 1 - 16 - 2 - 17 - 1 - 10 - 12 - 1 - 13 - 10 - 12 - 1 - 13 - 1 - 14 - 1 - 15 - 1 - 16 - 2 - 17 - 1 - 10 - 12 - 1 - 13 - 1 - 12 - 1 - 13 - 1 - 14 - 1 - 15 - 1 - 16 - 2 - 17 - 1 - 10 - 12 - 1 - 13 - 1 - 12 - 1 - 13 - 1 - 14 - 1 - 15 - 1 - 16 - 2 - 17 - 1 - 10 - 12 - 1 - 13 - 1 - 12 - 1 - 13 - 1 - 14 - 1 - 15 - 1 - 16 - 2 - 17 - 1 - 10 - 12 - 1 - 13 - 1 - 12 - 1 - 13 - 1 - 14 - 1 - 15 - 1 - 16 - 2 - 17 - 1 - 10 - 12 - 1 - 13 - 1 - 12 - 1 - 13 - 1 - 12 - 1 - 15 - 1 - 16 - 2 - 17 - 1 - 10 - 12 - 1 - 13 - 12 - 1 - 13 - 1 - 14 - 1 - 15 - 10 - 12 - 10 - 12 - 10 - 12 - 10 - 12 - 10 - 12 - 10 - 12 - 17 - 1 - 10 - 12 - 10 - 12 - 10 - 10 |
|----------------------------------------------------------------------------------------------------|
| k l                                                                                                    |
|                                                                                                    |
|                                                                                                    |
| договор купли-продажи №                                                                                                    |
|                                                                                                    |
| ООО "АЙТОН", в лице, действующего на основании, именуемое в дальнейшем "Продавец",                                                                                                    |
| совместно именуемые "Стороны", заключили настоящий Договор о нижеследующем:                                                                                                    |
| 1. ПРЕДМЕТ ДОГОВОРА                                                                                                    |
| 1.1. Продавец обязуется передать Товар и относящиеся к нему документы в собственность                                                                                                    |
| Покупателя, а Покупатель обязуется принять и оплатить Товар на условиях, установленных настоящим Договором.                                                                                                    |
| 1.2. Товар приобретается Покупателем для личного, семейного, домашнего или иного                                                                                                    |
| пепользования, не связанного с предпринимательской деятельностью.                                                                                                    |
| 1.3. Сведения о Товаре:                                                                                                    |
| 1.4. Гарантийный срок на Товар составляет                                                                                                    |
| 2. ПРАВА И ОБЯЗАННОСТИ СТОРОН                                                                                                    |
| 2.1. Продавец обязуется:                                                                                                    |
| а) передать Покупателю Товар надлежащего качества и в обусловленном настоящим                                                                                                    |
| б) одновременно с Товаром передать Покупателю относящиеся к Товару документы и                                                                                                    |
| принадлежности;                                                                                                    |
| <ul> <li>в) передать Товар свободным от любых прав и притязаний третьих лиц, о которых в момент<br/>заключения Договора Продавец знал или не мог не знать.</li> </ul>                                                                                                    |
|                                                                                                    |
| 2.2. HORYHAICHE OORSYCICS.                                                                                                    |

Еще раз повторю то, что в печатной форме можем настроить так, как нам надо. Это стандартный механизм УНФ.

# 21. Изменение компании в amoCRM без изменения сделок с ней

Давайте некоторые эксперименты проведем. Если изменить что-то у клиента, например, в названии компании. И это не в контексте заказа.

| 🕺 🔍 ООО "Клиент и                                  | из АМО" — В название компан<br>внесено изменени       | el                                |
|----------------------------------------------------|-------------------------------------------------------|-----------------------------------|
| #40376647 #тегиров                                 | Добавлено 'из АМІ<br>Ать                              |                                   |
| Основное Сделки                                    | Настроить                                             |                                   |
| сы Отв-ный                                         | Михаил Пинягин                                        |                                   |
| Раб. тел.                                          | (±) +7 888 898-78-85                                  |                                   |
| Еmail paб.                                         | 🕀 info@client.ru                                      |                                   |
| Юр. лицо                                           |                                                       | رليم<br>ا                         |
|                                                    | ИПП<br>КПП                                            |                                   |
|                                                    | БИК                                                   |                                   |
| ~                                                  | Адрес<br>Факт адрес                                   |                                   |
| ИНН                                                |                                                       |                                   |
|                                                    | Сегодня                                               |                                   |
| одня 17:59 Создание: 3 события <u>Развернуть</u>   |                                                       |                                   |
| годня 17:59 Михаил Пинягин Для поля «Назва         | ние» установлено значение «Еще одна сделка»           |                                   |
| годня 17:59 Изменение поля: 4 события <u>Разве</u> | рнуть                                                 |                                   |
| егодня 18:00 7 событий <u>Развернуть</u>           |                                                       |                                   |
| егодня 18:03 Михаил Пинягин Изменено поле «        | «Название». Предыдущее значение «Еще одна сделка», но | овое значение «Еще одна сделка 1» |
| егодня 18:04 19 событий <u>Развернуть</u>          |                                                       |                                   |
| годня 18:21 1С:УНФ Новый этап: Решено из           | з В работе                                            |                                   |
| годня 18:26 Изменение поля: 5 событий <u>Разве</u> | рнуть                                                 |                                   |
| годня 19:35 Михаил Пинягин Изменено поле           | «Название». Предыдущее значение «ООО "Клиент"», ново  | е значение «ООО "Клиент "»        |
| егодня 19:36 Михаил Пинягин Изменено поле «        | «Название». Предыдущее значение «ООО "Клиент"», ново  | е значение «ООО "Клиент из АМО"»  |

Изменение в названии компании без изменения в сделке

#### Поменяли название компании, но в сделке с этой компанией все осталось попрежнему. В таком случае изменения в 1С не придут.

Но если потом что-то в сделке поменять и совершу обмен с amoCRM мы увидим что контрагент поменялся

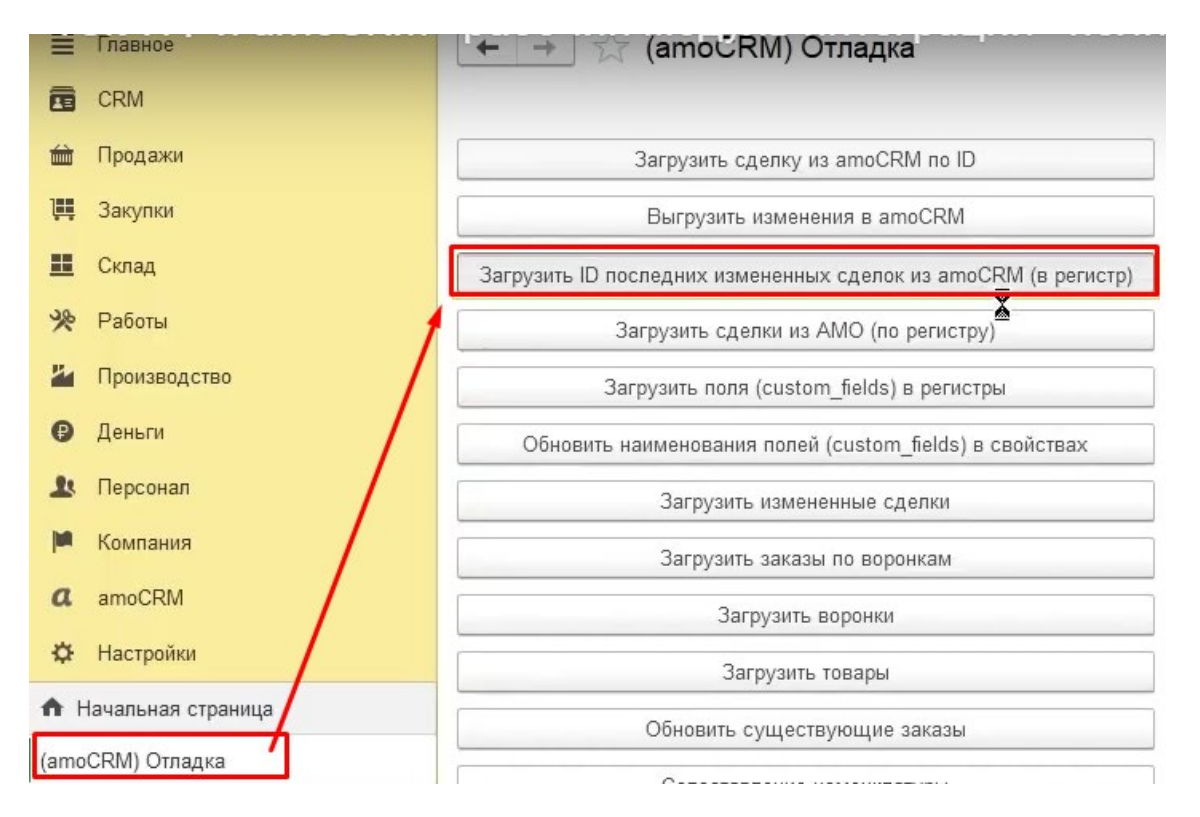

| +   | (← →) 🏹 Заказы покупателей |   |                         |         |                                 |           |                          |       |  |
|-----|----------------------------|---|-------------------------|---------|---------------------------------|-----------|--------------------------|-------|--|
| Cos | здать                      | 6 | 🖪 🛚 Обм                 | іен с а | amoCRM                          | 🖂 🖶 -     | Создать на основании 👻 🖪 |       |  |
|     | <b>g</b> 0                 | ~ | Дата                    | Ļ       | Номер                           | Состояние | Покупатель               | Сумма |  |
| 0   | 0                          |   | 国 05.01.2022            |         | НФНФ-000004                     | В работе  | Простые решения ООО      |       |  |
|     |                            |   | 🗐 <del>07.02.2022</del> |         | HΦHΦ 000005                     | Закрыто   | Простые решения ООО      |       |  |
| ٠   | 0                          |   | 国 01.08.2022            |         | НФНФ-000009                     | В работе  | Иванов Иван Иванович     |       |  |
| ٠   | 0                          |   | 国→ 11.08.2022           |         | ΗΦΗΦ- <mark>00</mark> 0001      | В работе  | Интернет решения         |       |  |
| ٠   | ٠                          |   | I1.08.2022              |         | НФНФ-000002                     | В работе  | Иванов Иван Иванович     |       |  |
|     |                            | ٠ |                         |         | НФНФ-000003                     | В работе  | Иванов Иван Иванович     |       |  |
| ٠   | 0                          | ۲ | 5.09.2022               |         | ΗΦΗΦ-000006                     | В работе  | Иванов Иван Иванович     |       |  |
| ٠   | 0                          |   | 5.09.2022               |         | НФНФ-000007                     | В работе  | Иванов Иван Иванович     |       |  |
| 0   | 0                          |   | 国→ 19.09.2022           |         | НФНФ-000008                     | В работе  | Иванов Иван Иванович     |       |  |
| ٠   | 0                          | ٠ | 国, 17:32                |         | ΗΦΗΦ-000011                     | В работе  | Иван Баклушин            |       |  |
| ٠   | 0                          | ٠ | 🗐 17:54                 |         | НФНФ-000012                     | В работе  | ООО Замечательный клиент |       |  |
| 0   | 0                          |   | 🗐 17:59                 |         | НФНФ-000013                     | Решено    | ООО "Клиент из АМО"      |       |  |
|     |                            |   |                         | Про     | изошло изменени                 | e         | <b></b>                  |       |  |
|     |                            |   |                         | наи     | ме <mark>нования конт</mark> ра | гента     | ·                        |       |  |

Вывод!

- 1. Когда мы меняем компанию независимо от сделки, эти изменения не приходят.
- 2. Но если мы поменяем саму сделку, то эти изменения появятся в 1С.

## 22. Создание сделок по заказу покупателя

Галочки в настройке

Представим, что мы теперь хотим создавать сделки в amoCRM, когда создаем заказ покупателя.

- Ставим галочку "Создавать сделки в amoCRM"
- Ставим отметку, что будем делать это с 22 числа.

| ☆ (amoCRM) Настройки *                  | ∂ : □ ×                         |
|-----------------------------------------|---------------------------------|
| Записать и закрыть Записать             | Еще 🕶                           |
| сервер:                                 | itoneru.amocrm.ru               |
| Секретный ключ:                         | •••••                           |
| ID интеграции:                          | cef4f87f-6e68-4bc0-9632-f85c4   |
| Код авторизации:                        | •••••                           |
| Ссылка для перенаправления:             | http://office.itone.ru:8883/UNF |
|                                         | 🙁 Проверить                     |
| access token:                           | •••••                           |
| refresh token:                          | •••••                           |
| expires in:                             | 23.10.2022 16:22:03             |
| ID списка товаров:                      | 9 445                           |
| Регистрировать изменения сделанные в 1С |                                 |
| Создавать сделки в атоСRM:              |                                 |
| Дата начала выгрузки заказов: 🔶         | 22.10.2022                      |
| Создавать товары в amoCRM:              |                                 |
| Создавать компании в amoCRM:            |                                 |
| Создавать контакты в amoCRM:            |                                 |
| Создавать контрагентов в 1С:            | $\checkmark$                    |
| Создавать контактные лица в 1С:         |                                 |
| Поле поиска контактного лица:           | Наименование                    |
| Дата последней загрузки изменений:      | 22.10.2022 20:00:39             |
| Вид операции:                           |                                 |

Т.е. все предыдущие заказы у нас не будут загружаться.

Следующее, что необходимо настроить дополнительное поле в сделках, без этого работать не будет создание.

Дополнительное поле в сделках

Возвращаемся в amoCRM, вкладка "Сделки". "Настроить", "+Добавить поле".

- Тип поля- текстовый,
- Название поля "Уникальный идентификатор 1С",
- Галочка в поле "Только по API"

|   | Настройка свойств полей и групп Хаторовать их для в атоСRM вы можете добавлять свои уникальные поля и использовать их для любых фильтров и отчетов. |          |               |  |  |  |  |  |
|---|----------------------------------------------------------------------------------------------------|----------|---------------|--|--|--|--|--|
| : | Основное Статистика                                                                                                    | • Товары |               |  |  |  |  |  |
|   | Бюджет сделки                                                                                                    | 0₽       |               |  |  |  |  |  |
|   | Комментарий                                                                                                    |          |               |  |  |  |  |  |
|   | Требуется монтаж                                                                                                    | ~        |               |  |  |  |  |  |
|   | Адрес                                                                                                    |          |               |  |  |  |  |  |
| - | Комментарий по доставке                                                                                                    |          |               |  |  |  |  |  |
|   | Счет на оплату                                                                                                    |          | Только из АРІ |  |  |  |  |  |
|   | Договор                                                                                                    |          | Только из АРІ |  |  |  |  |  |
|   | Текст У                                                                                                    |          |               |  |  |  |  |  |
| 1 | Уникальный идентификатс                                                                                                    |          |               |  |  |  |  |  |
| ٢ | ▼ Только из АРІ                                                                                                    |          |               |  |  |  |  |  |
| 1 | Сохранить Отменить                                                                                                    |          |               |  |  |  |  |  |
|   | •                                                                                                    |          |               |  |  |  |  |  |

#### Далее скопировали ID.

| Текст, ID: 883341 | D          |                |
|-------------------|------------|----------------|
| Уникальный ид     | ентификатс |                |
| ✓ Только из А     | 1          |                |
| Сохранить         | Отменить   | Удалить поле 👔 |

Кнопка "Загрузить поля в регистры"

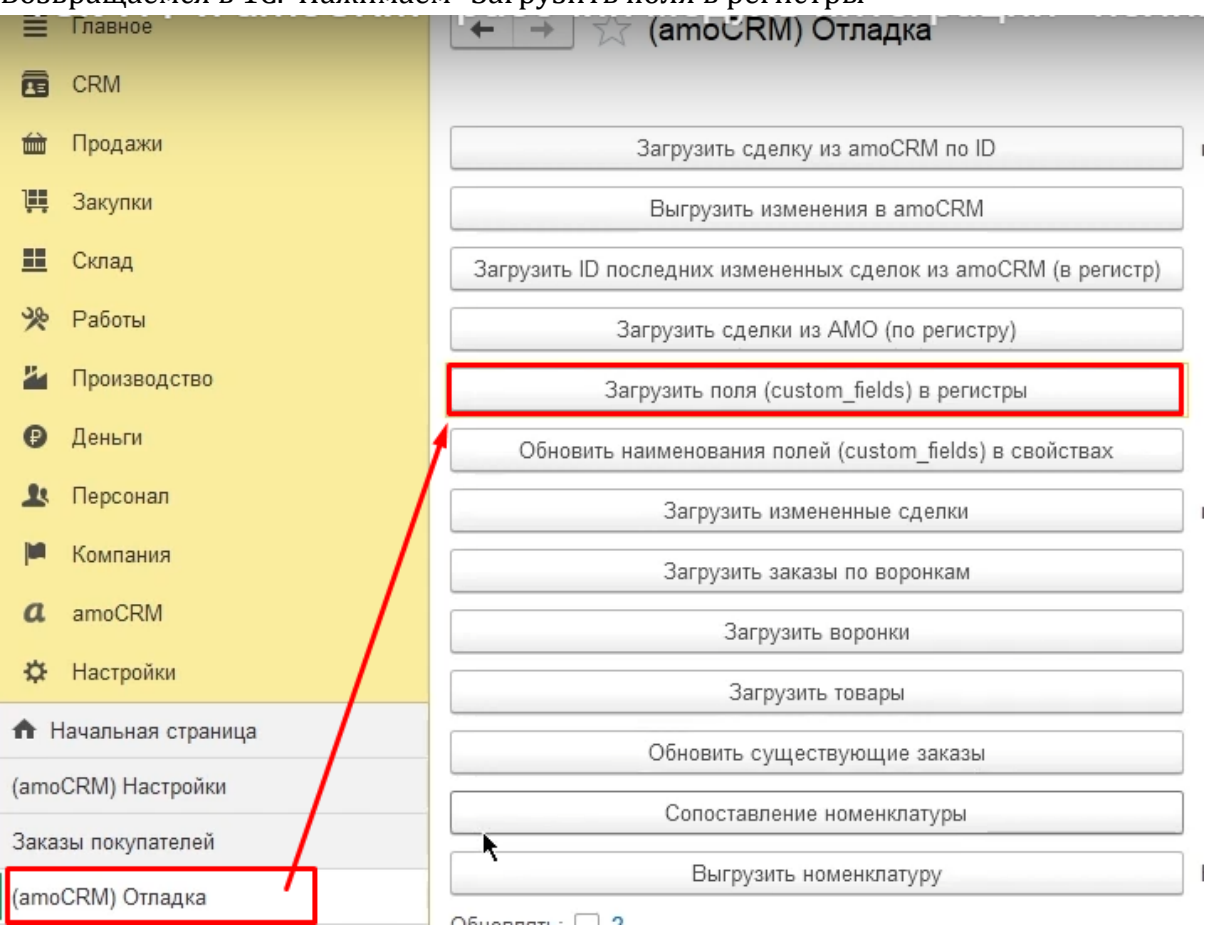

#### Возвращаемся в 1С. Нажимаем "Загрузить поля в регистры"

Кнопка "Соответствие полей реквизитам"

#### и настраиваем соответствие полей реквизитам.

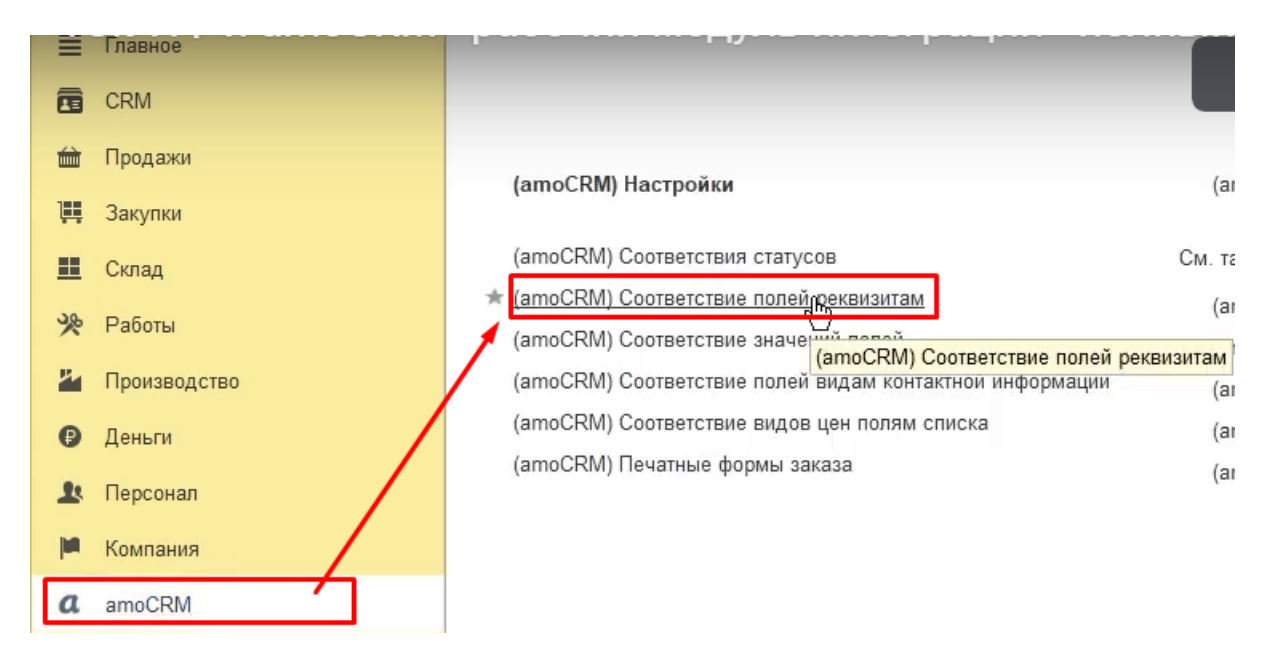

## Это в обязательном порядке нужно сделать, без этого не будет создаваться сделки.

Уникальный идентификатор

## и здесь выбираем уникальный идентификатор

| ← → ★ (ar            | noCRM) Соответ | ствие полей ре    | еквизитам      |              |              |              |   |       |
|----------------------|----------------|-------------------|----------------|--------------|--------------|--------------|---|-------|
| Создать              |                |                   |                |              |              |              |   |       |
| Тип объекта: leads 🛛 |                |                   |                |              |              |              |   |       |
| Тип объекта          | ID поля        | Имя поля          |                |              |              | Код поля     |   |       |
| 🚾 leads              | 830 163        | utm_source        |                |              |              | UTM_SOURCE   |   |       |
| 📨 leads              | 830 165        | utm_medium        |                |              |              | UTM_MEDIUM   |   |       |
| 🚾 leads              | 830 167        | utm_campaign      |                |              |              | UTM_CAMPAIGN |   |       |
| 🚾 leads              | 830 169        | utm_term          |                |              |              | UTM_TERM     |   |       |
| 📨 leads              | 830 171        | utm_content       |                |              |              | UTM_CONTENT  |   |       |
| 📨 leads              | 830 173        | utm_referrer      |                |              |              | UTM_REFERRER |   |       |
| 🚾 leads              | 830 175        | _ym_uid           |                |              |              | _YM_UID      |   |       |
| 🚾 leads              | 830 177        | _ym_counter       |                |              |              | YM COUNTER   |   |       |
| 📨 leads              | 830 179        | roistat           | 🖈 (amoCl       | RM) Coote    | етствие      | полей рекви  | Ð | : 🗆 × |
| 🚾 leads              | 830 181        | referrer          | Записать и :   | засрыть      | Записать     |              |   | Еще + |
| 📨 leads              | 830 183        | openstat_service  | Тип объекта:   | Слепки       |              |              |   |       |
| 🚾 leads              | 830 185        | openstat_campaign | 1D             | 002          | 244          |              |   |       |
| 🚾 leads              | 830 187        | openstat_ad       | ир поля:       | 003          | 341          | _            |   |       |
| 🚾 leads              | 830 189        | openstat_source   | Имя реквизита: | УникальныйИ  | Ідентификато | p            |   | *     |
| 🚾 leads              | 830 191        | from              | Имя поля:      | Уникальный и | идентификат  | op 1C        |   |       |
| 🚾 leads              | 830 193        | gclientid         | Код поля:      |              |              |              |   |       |
| 📨 leads              | 830 195        | gclid             | Тип поля:      | text         |              |              |   |       |
| 🚾 leads              | 830 197        | vclid             |                | ·            |              |              |   |       |

| ☆ (amoCRM) Соответствие полей рекви 🖉 🗄 🗆 🗙 |                                   |   |  |  |  |  |  |  |
|---------------------------------------------|-----------------------------------|---|--|--|--|--|--|--|
| Записать и :                                | Записать и з Крыть Записать Еще - |   |  |  |  |  |  |  |
| Тип объекта:                                | Сделки                            | • |  |  |  |  |  |  |
| ID поля:                                    | 883 341                           |   |  |  |  |  |  |  |
| Имя реквизита:                              | УникальныйИдентификатор           | - |  |  |  |  |  |  |
| Имя поля:                                   | Уникальный идентификатор 1С       |   |  |  |  |  |  |  |
| Код поля:                                   |                                   |   |  |  |  |  |  |  |
| Тип поля:                                   | text                              |   |  |  |  |  |  |  |

Создать Заказ покупателя

После этого создаем заказ. Пусть это будет

- контрагент "Интернет решения",
- товар- тот же самый чайник за 2 500 рублей

| +        | +     | Заказы покупателей |                     |                     |                 |                                           |  |  |  |
|----------|-------|--------------------|---------------------|---------------------|-----------------|-------------------------------------------|--|--|--|
| Соз      | дать  | 6                  | С Обмен с           | amoCRM 🛛 💦 -        |                 | Создать на основании 👻 📳                  |  |  |  |
| <b>9</b> | 80    | ><                 | Дата ↓              | Номер               | Состояние       | Покупатель                                |  |  |  |
| 0        | •     |                    | ■ 05.01.2022        | НФНФ-000004         | В работе        | Простые решения ООО                       |  |  |  |
|          |       |                    | <b>I</b> 07.02.2022 | HΦHΦ-000005         | Закрыто         | Простые решения ООО                       |  |  |  |
| ٠        | 0     |                    | 国→ 01.08.2022       | НФНФ-000009         | В работе        | Иванов Иван Иванович                      |  |  |  |
| •        | ٩     |                    | 国→ 11.08.2022       | ΗΦΗΦ-000001         | В работе        | Интернет решения                          |  |  |  |
|          | ٠     |                    | 国→ 11.08.2022       | HΦHΦ-000002         | В работе        | Иванов Иван Иванович                      |  |  |  |
|          |       | ٠                  | □ 11.08.2022        | НФНФ-000003         | В работе        | Иванов Иван Иванович                      |  |  |  |
| •        | 0     | ٠                  | 国→ 05.09.2022       | НФНФ-000006         | В работе        | Иванов Иван Иванович                      |  |  |  |
| •        | 0     |                    | ■ 05.09.2022        | ΗΦΗΦ-000007         | В работе        | Иванов Иван Иванович                      |  |  |  |
| 0        | 0     |                    | 国→ 19.09.2022       | ΗΦΗΦ-000008         | В работе        | Иванов Иван Иванович                      |  |  |  |
| •        | 0     | ٠                  | <b>I</b> 7:32       | НФНФ-000011         | В работе        | Иван Баклушин                             |  |  |  |
| •        | 0     | ۲                  | 💷 17:54             | ΗΦΗΦ-000012         | В работе        | ООО Замечательный клиент                  |  |  |  |
| 0        | 0     |                    | 🗐 17:59             | НФНФ-000013         | Решено          | ООО "Клиент из АМО"                       |  |  |  |
| 0        | 0     |                    | 💷 19:46             | НФНФ-800014         | В работе        | Интернет решения                          |  |  |  |
|          |       |                    |                     |                     |                 |                                           |  |  |  |
|          |       |                    |                     |                     |                 |                                           |  |  |  |
| сновн    | 10e ( | События            | а Файлы Отчеты (amo | CRM) Идентификаторы | (amoCRM) Измене | енные заказы покупателей в 1С Примененные |  |  |  |
| Трове    | сти и | закрыт             | ъ Записать Прове    | сти 🔀 - 🖂 🖶         | 🕽 🗸 Создать на  | а основании 👻 🛃                           |  |  |  |

| провести и за    | Samears                                                                                                    |                        |         | здать на основа |                  |                              |  |  |  |  |
|------------------|----------------------------------------------------------------------------------------------------|------------------------|---------|-----------------|------------------|------------------------------|--|--|--|--|
| Вид и состояние: | Основной -                                                                                                    | З работе               | •       | Номер:          | НФНФ-000014      | ot: 22.10.2022 19:46:38      |  |  |  |  |
| Покупатель:      | Интернет решения                                                                                                    |                        | • 0     | Операция:       | Заказ на продажу |                              |  |  |  |  |
| Договор:         | овор: Основной договор 🗸 🖉 Организация: АЙТОН ООО                                                                                                    |                        |         |                 |                  |                              |  |  |  |  |
| Отгрузка:        | Этгрузка: 22.10.2022 📾 ? + Калькуляция заказа Сводно о заказе Подписи и другие рекви                                                                                                    |                        |         |                 |                  |                              |  |  |  |  |
|                  |                                                                                                    |                        |         |                 | руб. • Розн      | ичная цена • без Н <u>ДС</u> |  |  |  |  |
| Товары, услуги   | (1) Доставка Платежный кал                                                                                                    | ендарь Оплата (Вручнун | о) Допо | олнительно      |                  |                              |  |  |  |  |
| Добавить         | <ul> <li>▲</li> <li>●</li> <li>●</li></ul> | Подобрать 💿            |         | 3:              | аполнить - С     | % Авт. Изменить              |  |  |  |  |
| Склад (резерв):  | Склад (резерв): Основной склад 🔹 🗠                                                                                                    |                        |         |                 |                  |                              |  |  |  |  |
| N Номен          | клатура                                                                                                    | Характеристика         | Партия  |                 | Серия            | Количество                   |  |  |  |  |
| 1 Чайнин         | (                                                                                                    | <Не используется>      | <Не исп | ользуется>      |                  | 1,000                        |  |  |  |  |

Кнопка "Обмен с amoCRM"

Проводим, закрываем Заказ покупателя. Давайте сделаем обмен через кнопку в верхней части экрана с одноименным названием.

| +   | +          | ×  | Заказы покупа           | ателей                  |           |                                         |                  |    |
|-----|------------|----|-------------------------|-------------------------|-----------|-----------------------------------------|------------------|----|
| Соз | дать       | ]  | 🖪 🛚 Обме                | ен с amoCRM 🛛 🔀 🗸       | 🖂 🖶 -     | Создать на основании 🗸 📳                |                  |    |
|     | <b>g</b> e | >< | Дата                    | ↓ Номер                 | Состояние | Покупатель Сумма                        | 1                | Да |
| 0   | •          |    | □ 05.01.2022            | НФНФ-000004             | В работе  | Простые решения ООО                     | 20 000,00        | 10 |
|     |            |    | 📮 <del>07.02.2022</del> | H <del>ΦΗΦ-000005</del> | Заловно   | Простые решения ООО                     | <u>20-000,00</u> | 12 |
| ۲   | 0          |    | 国→ 01.08.2022           | HΦHΦ-000009             | В работе  | Иванов Иван Иванович                    | 3 000,00         | 08 |
| •   | 0          |    | 国 11.08.2022            | HΦHΦ-000001             | В работе  | Интернет решения                        | 5 700,00         | 11 |
| •   | ٠          |    | 国→ 11.08.2022           | HΦHΦ-000002             | В работе  | Мванов Иван Иванович                    | 22 800,00        | 11 |
|     |            | ٠  | □ 11.08.2022            | HΦHΦ-000003             | В работе  | Иванов Иван Иванович                    |                  |    |
| ٠   | 0          | ٠  | □ 05.09.2022            | НФНФ-000006             | В работе  | Иванов Иван Иванович                    | 80 000,00        | 12 |
|     | 0          |    | 国→ 05.09.2022           | HΦHΦ-001007             | В работе  | Иванов Иван Иванович                    | 10 000,00        | 12 |
| 0   | 0          |    | 国 19.09.2022            | НФНФ-000008             | В работе  | Иванов Иван Иванович                    | 80,00            | 12 |
| ٠   | 0          | ٠  | 国, 17:32                | HΦHΦ-000011             | В работе  | Иван Баклушин                           | (                | 01 |
| •   | 0          | ٠  | 国, 17:54                | HΦHΦ-000012             | В работе  | 0000                                    |                  | 1  |
| 0   | 0          |    | 🗐 17:59                 | HΦHΦ-000013             | Решено    | oc                                      | :                | 1  |
| 0   | 0          |    | 🗐 19:46                 | HΦHΦ-000014             | В работе  | Ин Обмен с атоСRM Пожалуйста, подождите |                  | 2  |
|     |            |    |                         |                         |           |                                         | Отмена           |    |

Проверяем. У нас появился здесь идентификатор заказа.

Это означает, что у нас загрузилась эта сделка автоматически.

| + >        | 🙄 Зак                   | аз поку | пателя | 14 от 22.10.2022        |            |  |  |  |  |
|------------|-------------------------|---------|--------|-------------------------|------------|--|--|--|--|
| Основное   | События                 | Файлы   | Отчеты | (amoCRM) Идентификаторы |            |  |  |  |  |
| (amoCRM    | (amoCRM) Идентификаторы |         |        |                         |            |  |  |  |  |
| Создать    | Ð                       |         |        |                         |            |  |  |  |  |
| Имя объект | а метаданны             | ых      |        |                         | ID amoCRM  |  |  |  |  |
| 🚾 Докуме   | нт.ЗаказПок             | упателя |        |                         | 26 599 347 |  |  |  |  |

#### Проверка изменений в amoCRM

#### Переходим в amoCRM. Проверяем. Видим появление сделки:

|                    | сделки |                                                       |                              |                                                              |               |
|--------------------|--------|-------------------------------------------------------|------------------------------|--------------------------------------------------------------|---------------|
| Ваблиний           |        | В РАБОТЕ<br>3 сделки: 2 500 ₽                         |                              | <b>РЕШЕНО</b><br>1 сделка: 2 500 ₽                           |               |
| стол               |        | Быстрое добавлени                                     | e                            | Владимир Иванов, ООО "Клиент из<br>АМО"<br>Еще одна сделка 1 | Сегодня 17:59 |
| <b>У</b><br>Сделки |        | Сделка #26599347<br>2 500 ₽ ■                         | Сегодня 20:03<br>Нет задач • | 2 500 ₽ =                                                    | Нет задач •   |
| <br>Задачи         |        | Иван Демидов, ООО Замечательный<br>клиент<br>Следка 3 | Сегодня 17:54                |                                                              |               |
|                    |        |                                                       | Нет задач •                  |                                                              |               |

Вот она сделка

- с бюджетом в 2 500 рублей и
- уникальным идентификатором 1С

| Сделка #26599347<br>«тегировать<br>В работе (Сегодня)<br>Основное Статистика Тов | ары 🚯 Настроить                              |
|----------------------------------------------------------------------------------|----------------------------------------------|
| Отв-ный                                                                          | Михаил Пинегин                               |
| бюджет                                                                           | 2500 ₽                                       |
| Комментарий                                                                      |                                              |
| Требуется монтаж                                                                 | O-                                           |
| Адрес                                                                            |                                              |
|                                                                                  |                                              |
|                                                                                  |                                              |
|                                                                                  |                                              |
|                                                                                  |                                              |
|                                                                                  |                                              |
| Комментарий по доставке                                                          |                                              |
| Счет на оплату                                                                   | http://office.itone.ru:8883/UNF3_amoCRM/hs/a |
| Договор                                                                          | http://office.itone.ru:8883/UNF3_amoCRM/hs/a |
| Уникальный идентификатор                                                         | 1 da2dbc74-5224-11ed-9e19-681729c9283a       |

## 23. Создании компании и контакта в amoCRM по данным 1С

Обратить внимание здесь сейчас отсутствует заполнение в полях

- контакты,
- компания.

| <b>8</b> .         | < Сделка #26599347          | ••••                                         |
|--------------------|-----------------------------|----------------------------------------------|
| $\alpha$           |                             |                                              |
| ()<br>Рабочий      | В работе (Сегодня)          | Ň                                            |
| стол               | Основное Статистика Товари  | ы 🚯 Настроить                                |
| Сделки             | Отв-ный                     | Михаил Пинягин                               |
| $\bigtriangledown$ | Бюджет                      | 2 500 ₽                                      |
| Задачи             | Комментарий                 |                                              |
|                    | Требуется монтаж            | 0-                                           |
| Списки             | Адрес                       |                                              |
|                    |                             |                                              |
| Почта              |                             |                                              |
| $\alpha$           |                             |                                              |
| налитика           |                             |                                              |
|                    |                             |                                              |
| Маркет             | Комментарий по доставке     |                                              |
| R                  | Счет на оплату              | http://office.itone.ru:8883/UNF3_amoCRM/hs/a |
| Ø                  | Договор                     | http://office.itone.ru:8883/UNF3_amoCRM/hs/a |
| строики            | Уникальный идентификатор 1( | da2dbc74-5224-11ed-9e19-681729c9283a         |
|                    | + Добавить контакт          | Не заполнено поле "Контакт"                  |
| Tone               | анию<br><b>Попе Попе</b>    | Не заполнено поле "Компания"                 |

#### А почему?

Потому что у нас в настройках не стоят галочки, указывающие на необходимость в amoCRM

#### • создавать компании,

• создавать контакт

| ☆ (amoCRM) Наст            | c? : □              | $\times$                      |     |  |
|----------------------------|---------------------|-------------------------------|-----|--|
| Записать и закрыть         | Записать            | Eщ                            | e * |  |
| сервер:                    | itoneru.amocrm.ru   |                               |     |  |
| Секретный ключ:            |                     | •••••                         | ••• |  |
| ID интеграции:             |                     | cef4f87f-6e68-4bc0-9632-f8    | 5c4 |  |
| Код авторизации:           |                     | •••••                         | ••• |  |
| Ссылка для перенаправлен   | ия:                 | http://office.itone.ru:8883/U | JNF |  |
|                            |                     | 🕘 Провери                     | ть  |  |
| access token:              |                     | •••••                         | ••• |  |
| refresh token:             |                     | •••••                         | ••• |  |
| expires in:                |                     | 23.10.2022 16:22:03           |     |  |
| ID списка товаров:         |                     | 9 445                         |     |  |
| Регистрировать изменения о | сделанные в 1С      | : 🗹                           |     |  |
| Создавать сделки в amoCR   | M:                  | $\checkmark$                  |     |  |
| Дата начала выгрузки заказ | 0B:                 | 22.10.2022                    |     |  |
| Создавать товары в amoCR   | M:                  |                               |     |  |
| Создавать компании в ато   | CRM:                |                               |     |  |
| Создавать контакты в атоС  | RM:                 |                               |     |  |
| Создавать контрагентов в 1 | C:                  | $\checkmark$                  |     |  |
| Создавать контактные лица  | $\checkmark$        |                               |     |  |
| Поле поиска контактного ли | Наименование        | •                             |     |  |
| Дата последней загрузки из | 22.10.2022 20:03:50 |                               |     |  |
| Вид операции:              |                     |                               | *   |  |

Перед тем как ставить эти галки, добавим поля в amoCRM.

#### Добавляем поля

- Добавляем поле "Уникальный идентификатор 1С" в Контакт,
- Добавляем поле "Уникальный идентификатор 1С" в Компания.

| Сол<br>Рабочий<br>стол | <br>Настройка свойств полей и групп Х<br>В атпоСRM вы можете добавлять свои уникальные поля и использовать их для<br>любых фильтров и отчетов.<br>Основное Сделки + |
|------------------------|----------------------------------------------------------------------------------------------------|
| Сделки                 | Имя контакта                                                                                                    |
| <u></u><br>Задачи      | Телефон<br>Email                                                                                                    |
| Списки                 | <br>Должность                                                                                                    |
| Почта                  | <br>Мгн. сообщения<br>Текст V                                                                                                    |
| ородина<br>Аналитика   | Уникальный идентификатс                                                                                                    |
| атоМаркет              | ✓ Только из АРІ Сохранить Отмена                                                                                                    |

Кнопка "Загрузить поля в регистры"

### Давайте еще раз загрузим поля из amoCRM в регистры 1С:

| 🗎 Главное          | 🔶 → 💢 (атос́RM) Отладка                                        |
|--------------------|----------------------------------------------------------------|
| CRM                |                                                                |
| 🖮 Продажи          | Загрузить сделку из amoCRM по ID                               |
| 📜 Закупки          | Выгрузить изменения в amoCRM                                   |
| 📕 Склад            | Загрузить ID последних измененных сделок из amoCRM (в регистр) |
| 🌺 Работы           | Загрузить сделки из AMO (по регистру)                          |
| и Производство     | Загрузить поля (custom fields) в регистры                      |
| 🕑 Деньги           | Основить наименования полеи (сизтот пекоз) в своиствах         |
| 💄 Персонал         | Загрузить измененные сделки                                    |
| 🏴 Компания         | Загрузить заказы по воронкам                                   |
| amoCRM             | Загрузить воронки                                              |
| 🔅 Настройки        |                                                                |
|                    | Загрузить товары                                               |
| пачальная страница | Обновить существующие заказы                                   |
| (amoCRM) Настройки | Сопоставление номенклатуры                                     |
| Заказы покупателей |                                                                |
| (amoCRM) Отладка   | Выгрузить номенклатуру                                         |
|                    | Обновлять: 2                                                   |

Кнопка "Соответствие полей реквизитам"

## Проводим сопоставление полей

| Плавное                     | ← → ★ (amo  | СRM) Соответ | гствие полей ре    | квизитам                        |                                      |               |                    |
|-----------------------------|-------------|--------------|--------------------|---------------------------------|--------------------------------------|---------------|--------------------|
| CRM                         | Создать     |              |                    |                                 |                                      |               | Поиск (Ctrl+F) × С |
| 🛱 Продажи                   | Тип объекта | ID поля      | Имя поля           |                                 | Код поля                             | Тип поля      | Имя реквизита      |
| 🌉 Закупки                   | 📼 catalogs  | 871 121      | Единица измерения  |                                 | UNIT                                 | select        |                    |
| 🛄 Склад                     | 📨 catalogs  | 871 127      | Баллов за покупку  |                                 | POINTS_PER_PURCHASE                  | numeric       |                    |
| ⊁ Работы                    | 📼 catalogs  | 883 325      | Учетная цена       |                                 |                                      | numeric       |                    |
| B. D                        | 📨 catalogs  | 883 327      | Текущий остаток    |                                 |                                      | numeric       | Текущий остаток    |
| производство                | 📨 companies | 124 429      | Телефон            |                                 | PHONE                                | multitext     |                    |
| 🕑 Деньги                    | 📨 companies | 124 431      | Email              |                                 | EMAIL                                | multitext     |                    |
| 💄 Персонал                  | 📨 companies | 124 433      | Web                |                                 | WEB                                  | url           |                    |
| Компания                    | 📼 companies | 124 437      | Адрес              |                                 | ADDRESS                              | textarea      |                    |
| a maCPM                     | 📨 companies | 430 583      | Юр. лицо           |                                 |                                      | legal_entity  |                    |
| . anocidu                   | 📼 companies | 871 037      | ИНН                | 🟦 (amoC                         | RM) Соответствие полей рекви 🧷 🕴 🗆 🗡 | text          |                    |
| Ф Настройки                 | companies   | 883 345      | Уникальный идентиф | Записать и закрыть Записать Еще |                                      | text          |                    |
| 🕈 Начальная страница        | 📼 contacts  | 124 427      | Должность          | Tun of summ                     | Kananan                              | text          |                    |
| (amoCRM) Настройки          | 🚾 contacts  | 124 429      | Телефон            | тип объекта.                    | Компании                             | multitext     |                    |
| Заказы покупателей          | 📼 contacts  | 124 431      | Email              | ID поля:                        | 883 345                              | multitext     |                    |
| (amoCRM) Отладка            | contacts    | 124 435      | Мгн. сообщения     | Имя реквизита                   | УникальныйИдентификатор              | multitext     |                    |
| (атоСВМ) Соответствие полей | 📨 contacts  | 883 343      | Уникальный идентиф | Имя поля:                       | Уникальный идентификатор 1С          | text          |                    |
| реквизитам                  | 📼 leads     | 830 163      | utm_source         | Код поля:                       |                                      | tracking_data |                    |
|                             | 🐼 leads     | 830 165      | utm_medium         | Тип поля:                       | text                                 | tracking_data |                    |
|                             | 📟 leads     | 830 167      | utm_campaign       |                                 | -                                    | tracking_data |                    |

| ☆ (amoCRM) Соответствие полей рекви 🖉 : 🗆 🗙 |                             |  |  |  |  |  |  |  |  |
|---------------------------------------------|-----------------------------|--|--|--|--|--|--|--|--|
| Записать и                                  | закрыть Записать Еще -      |  |  |  |  |  |  |  |  |
| Тип объекта:                                | Компании                    |  |  |  |  |  |  |  |  |
| ID поля:                                    | 883 345                     |  |  |  |  |  |  |  |  |
| Имя реквизита:                              | УникальныйИдентификатор     |  |  |  |  |  |  |  |  |
| Имя поля:                                   | Уникальный идентификатор 1С |  |  |  |  |  |  |  |  |
| Код поля:                                   |                             |  |  |  |  |  |  |  |  |
| Тип поля:                                   | text                        |  |  |  |  |  |  |  |  |

| ☆ (amoCRM) Соответствие полей рекви 🖉 🗄 🗆 🗙 |                             |  |  |  |  |  |  |  |  |
|---------------------------------------------|-----------------------------|--|--|--|--|--|--|--|--|
| Записать и з                                | Записать Еще -              |  |  |  |  |  |  |  |  |
| Тип объекта:                                | Контакты                    |  |  |  |  |  |  |  |  |
| ID поля:                                    | 883 343                     |  |  |  |  |  |  |  |  |
| Имя реквизита:                              | УникальныйИдентификатор     |  |  |  |  |  |  |  |  |
| Имя поля:                                   | Уникальный идентификатор 1С |  |  |  |  |  |  |  |  |
| Код поля:                                   |                             |  |  |  |  |  |  |  |  |
| Тип поля:                                   | text                        |  |  |  |  |  |  |  |  |

Галочки в настройке

Проставляем в настройках необходимые галочки. А именно,

- Создавать компании в amoCRM,
- Создавать контакты в amoCRM,

| Создать (ато       | СRM) Настройки      |                      |                               | -                               | -            |  |
|--------------------|---------------------|----------------------|-------------------------------|---------------------------------|--------------|--|
| ID интеграции      | expires in          | ID списка товаров    | Ссылка для перена             | Вид операции                    | Дата начал   |  |
| cef4f87f-6e68-4bc0 | 23.10.2022 16:22:03 | ☆ (amoCRM)           | Настройки *                   | Û                               | : . ×        |  |
|                    |                     | Записать и закры     | аписать Записать              |                                 | Еще -        |  |
|                    |                     | сервер:              |                               | itoneru.amocrm.ru               |              |  |
|                    |                     | Секретный ключ:      |                               | •••••                           | •••••        |  |
|                    |                     | ID интеграции:       |                               | cef4f87f-6e68-4bc               | )-9632-f85c4 |  |
|                    |                     | Код авторизации:     |                               | •••••                           | •••••        |  |
|                    |                     | Ссылка для перенап   | авления:                      | http://office.itone.ru:8883/UNF |              |  |
|                    |                     |                      | •                             |                                 | Троверить    |  |
|                    |                     | access token:        |                               | •••••                           |              |  |
|                    |                     | refresh token:       |                               | •••••                           |              |  |
|                    |                     | expires in:          |                               | 23.10.2022 16:22:               | 03           |  |
|                    |                     | ID списка товаров:   |                               | 9 445                           | ]            |  |
|                    |                     | Регистрировать измен | нения сделанные в 1С:         | : 🗹                             |              |  |
|                    |                     | Создавать сделки в а | amoCRM:                       | $\checkmark$                    |              |  |
|                    |                     | Дата начала выгрузки | 1 38K830B:                    | 22.10.2022                      |              |  |
|                    |                     | Создавать товары в а | amoCRM:                       |                                 |              |  |
|                    |                     | Создавать компании   | в amoCRM:                     |                                 |              |  |
|                    |                     | Создавать контакты в | amoCRM:                       |                                 |              |  |
|                    |                     | Создавать контрагент | овв1С:                        |                                 |              |  |
|                    |                     | Создавать контактные | е лица в 1С:                  |                                 |              |  |
|                    |                     |                      | Поле поиска контактного лица: |                                 | •            |  |
|                    |                     | Дата последней загру | /зки изменений:               | 22.10.2022 20:04:               | 53 🗎         |  |
|                    |                     | Вид операции:        |                               |                                 | *            |  |

И нажимаем желтую кнопку "Записать и закрыть"

#### Изменение в заказе покупателя

Давайте что-нибудь поменяем заказе покупателя и посмотрим, что произошло в amoCRM в разделе "Сделки".

| =     | Главное                       | ← → ☆ Заказ покупателя 14 от 22.10.2022                        |                         |
|-------|-------------------------------|----------------------------------------------------------------|-------------------------|
|       | CRM                           | Основное События Файлы Отчеты (amoCRM) Идентификаторы (;       | amoCRIV                 |
| ŵ     | Продажи                       | Провести и закрыть Записать Провести 💦 - 🖂 🖨 -                 |                         |
| 1     | Закупки                       | Вид и состояние: Основной                                      |                         |
| ==    | Склад                         | Покупатель: Интернет решения                                   | - C                     |
| *     | Работы                        | Договор: Основной договор                                      | - C                     |
| 2     | Производство                  | Отгрузка: 01.11.2022 🛍 ? + Калькуляция заказа Сводно о за      | аказе                   |
| ₽     | Деньги                        |                                                                |                         |
| 1     | Персонал                      | Товары услуги (1) Доставка Платежный календарь Оплата (Вручнук | о) Доп                  |
| jun . | Компания                      |                                                                |                         |
| a     | amoCRM                        |                                                                |                         |
| ¢     | Настройки                     | Силад (резерв). Основной склад                                 | _                       |
| t i   | ачальная страница             | N Номенклатура Характеристика                                  | Партия                  |
| (amo  | CRM) Настройки                | 1 Чайник <Не используется>                                     | <he th="" ucr<=""></he> |
| Зака  | зы покупателей                |                                                                |                         |
| Зака  | з покупателя 14 от 22.10.2022 |                                                                |                         |

#### Проверка изменений в amoCRM

|                | сделки | II. ≡ | О, Поиск и фильтр |                                                       |                              |
|----------------|--------|-------|-------------------|-------------------------------------------------------|------------------------------|
| (3)<br>Рабочий |        |       |                   | В РАБОТЕ<br>3 сделки: 2 500 Р                         |                              |
| стол           |        |       |                   | Быстрое добавлени                                     | e                            |
| Сделки         |        |       |                   | Интернет решения<br>Сделка #246,99347<br>2 500 Р •    | Сегодня 20:03<br>Нет задач • |
| Задачи         |        |       |                   | Иван Демидов, ООО Замечательный<br>клиент<br>Сделка 3 | Сегодня 17:54                |
| Списки         |        |       |                   |                                                       | Нет задач •                  |
| $\boxtimes$    |        |       |                   | Иван Баклушин<br>Новая сделка 2                       | Сегодня 17:32                |
| Почта          |        |       |                   | •                                                     | Нет задач •                  |

## Заходим в сделку и проверяем появление полей:

|                       | < Сделка #26599347          |                                                              |   |
|-----------------------|-----------------------------|--------------------------------------------------------------|---|
|                       |                             |                                                              |   |
| Рабочий<br>стол       | В работе (Сегодня)          |                                                              | _ |
|                       | Основное Статистика Товарь  | ы 🕕 Настроить                                                |   |
| <br>Сделки            | Отв-ный                     | Михаил Пинягин                                               |   |
| $\boldsymbol{\alpha}$ | Бюджет                      | 2 500 ₽                                                      |   |
| Задачи                | Комментарий                 |                                                              |   |
|                       | Требуется монтаж            | 0-                                                           |   |
| Списки                | Адрес                       |                                                              |   |
|                       |                             |                                                              |   |
| Почта                 |                             |                                                              |   |
| R                     |                             | ***                                                          |   |
| Аналитика             |                             |                                                              |   |
|                       |                             |                                                              |   |
| атоМаркет             | Комментарий по доставке     |                                                              |   |
| R                     | Счет на оплату              | http://office.itone.ru:8883/UNF3_amoCRM/hs/a                 |   |
| Ø                     | Договор                     | http://office.itone.ru:8883/UNF3_amoCRM/hs/a                 |   |
| Настройки             | Уникальный идентификатор 10 | da2dbc74-5224-11ed-9e19-681729c9283a                         |   |
|                       | + Добавить контакт          | Появилось наименование компании<br>"Интернет решения"        |   |
| iTone                 | Интернет решения            | Появилось и заполнилось поле<br>"Уникальный идентификатор 1С |   |
| Уника                 | альный идентификатор 1С     | 6b1a6c52-199a-11ed-9e10-681729c9283a                         |   |

Появилась компания "Интернет-решение" с уникальным идентификатором.

Добавление дополнительных групп полей

Вы можете задавать поля на закладке "Основное".

Или можно добавлять дополнительные группы полей.

|                      |       | Настройка свойств поле                                    | й и групп                              | ×             |   |                   |
|----------------------|-------|-----------------------------------------------------------|----------------------------------------|---------------|---|-------------------|
| С<br>Рабочий<br>стол |       | в аттос кит вы можете дооавл<br>любых фильтров и отчетов. | ять свои уникальные поля и использоват |               |   |                   |
| \$                   | :     | Основное Статистика                                       | Товары +                               |               |   |                   |
| Сделки               |       | Бюджет сделки                                             | 0 P                                    |               |   |                   |
| Задачи               | 111   | Комментарий                                               |                                        |               |   |                   |
|                      | -     | Требуется монтаж                                          | 4                                      |               |   |                   |
| Списки               | 10.0  | Адрес                                                     |                                        |               |   |                   |
| Почта                | 1.1.1 | Комментарий по доставке                                   |                                        |               |   | Лобавить вклалку  |
| R                    | 111   | Счет на оплату                                            |                                        | Только из АРІ |   | A BORNE DIBIRATIN |
| Аналитика            |       | Договор                                                   |                                        | Только из АРІ |   | Группу полей 🗸 🗸  |
| 8                    | 0.0.0 | Уникальный идентификато                                   |                                        | Только из АРІ |   | Название          |
| атоМаркет            |       | + Добавить поле                                           |                                        |               |   | Добавить Отменить |
| ()<br>Настройки      |       | Поля контактов                                            |                                        |               | L |                   |
|                      |       | Имя контакта                                              |                                        |               |   |                   |

И туда, например, можно поместить

- все, что касается 1С,
- служебные информацию.

Чтобы не мешалась перед глазами лишний раз.

## 24. Банковский счет контрагента из amoCRM

Давайте еще посмотрим один момент.

Очень часто делают следующим образом. В полях компании добавляет поля:

| Сделки                     | Название компании       |        |               |
|----------------------------|-------------------------|--------|---------------|
| $\langle \! \! \! \rangle$ | Телефон                 | 3323   |               |
| Задачи                     | Email                   |        |               |
|                            | Юр. лицо                | (***): |               |
| Списки                     | ИНН                     |        |               |
| Почта                      | Web                     | 5-++ ( |               |
| $\otimes$                  | Адрес                   | I      |               |
| Аналитика                  | Уникальный идентификато |        | Только из АРІ |
| 8                          | БИК                     |        |               |
| атоМаркет<br>СС            | Расчетный счет          |        |               |
| Настройки                  | Корр.счет               |        |               |
|                            | Банк                    |        |               |

Банковские счета- это отдельная сущность в 1С

В amoCRM- это поля компании. Но в 1С- это отдельная сущность, находится в отдельном справочнике.

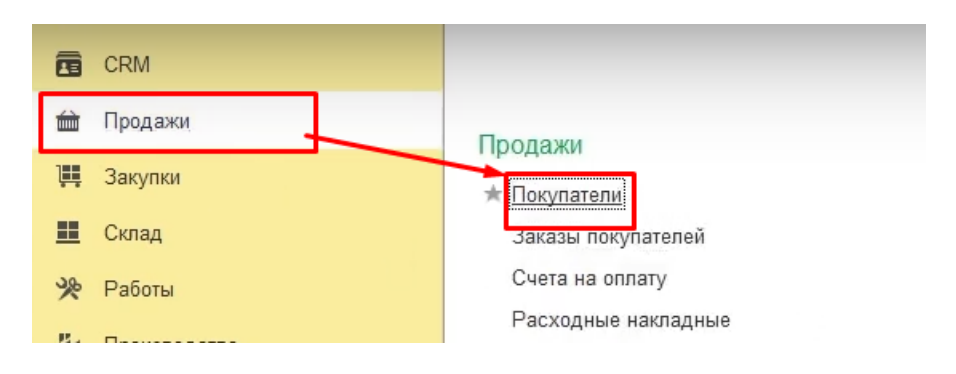

|            | Главное            | 🗲 🔿 🎇 Контрагенты: Покупатели      |
|------------|--------------------|------------------------------------|
|            | CRM                | 🗹 Покупатели 🗌 Поставщики 🗌 Прочие |
| â          | Продажи            | Создать 🔓 🍖 - Продать -            |
| <b>ļļ</b>  | Закупки            | Представление                      |
| =          | Склад              | 🚨 Иван Баклушин                    |
| *          | Работы             | 🚨 Иванов Иван Иванович             |
| р.         | Производство       | 且 Интернет решения                 |
| Θ          | Поньти             | ООО "Клиент из АМО"                |
|            | деным              | 且 ООО Замечательный клиент 👳       |
| 1          | Персонал           | 且 Простые решения ООО              |
| - M        | Компания           | Фабрика мебели ООО                 |
| a          | amoCRM             |                                    |
| ¢          | Настройки          |                                    |
| <b>↑</b> F | Чачальная страница |                                    |

| = 1100100                                                                                                    | интернет решения (контрагент, покупатель)                                |                  |                                   |
|----------------------------------------------------------------------------------------------------|--------------------------------------------------------------------------|------------------|-----------------------------------|
| 💼 СВМ<br>🔐 Продажи                                                                                                    | Основное Доличеты Договодя<br>Банковские счета "Интерне Банковские счета | н Отчеты Пильцин | а поставициков Дисконтные карты С |
| 🍽 Закупки                                                                                                    | Создать 🐻 🗸 Использовать как основной                                    |                  |                                   |
| 🛄 Склад                                                                                                    |                                                                          |                  | -                                 |
| 🏃 Работы                                                                                                    | <ul> <li>Представление</li> </ul>                                        | ÷                | Вид счета                         |
| 🏭 Производство                                                                                                    |                                                                          |                  | -                                 |
| Даньси                                                                                                    | 40/02810100002400/56, в 044525/00 AC                                     | ) "РАИ           | Расчетный                         |
| 🏖 Персонал                                                                                                    |                                                                          | 1                |                                   |
| 📕 Компания                                                                                                    | Банк                                                                     | Номер с          | чета                              |
| a amoCRM                                                                                                    |                                                                          | 0                |                                   |
| Ф Настройки                                                                                                    | 044525700 АО "РАЙФФАЙЗЕНБАНК"                                            | 4070281          | 0100002400756                     |
| 🏠 Начальная страница                                                                                                    |                                                                          |                  |                                   |
| Заказы покупателей                                                                                                    |                                                                          |                  |                                   |
| (amoCRM) Соответствие полей<br>реквизитам                                                                                                    |                                                                          |                  |                                   |
| Контрагенты: Покупатели                                                                                                    |                                                                          |                  |                                   |
| Интернет решения                                                                                                    | а (Контрагент:                                                           |                  |                                   |
| Покупатель)                                                                                                    | , transfer and                                                           |                  |                                   |
| ( in a start of the start of the start of th |                                                                          |                  |                                   |

Так вот, если настроим таким образом

- БИК,
- расчетный счет,
- корр.счет,
- наименования банка или Банк

Кнопка "Загрузить поля в регистры"

#### И дальше загрузим поля в регистры

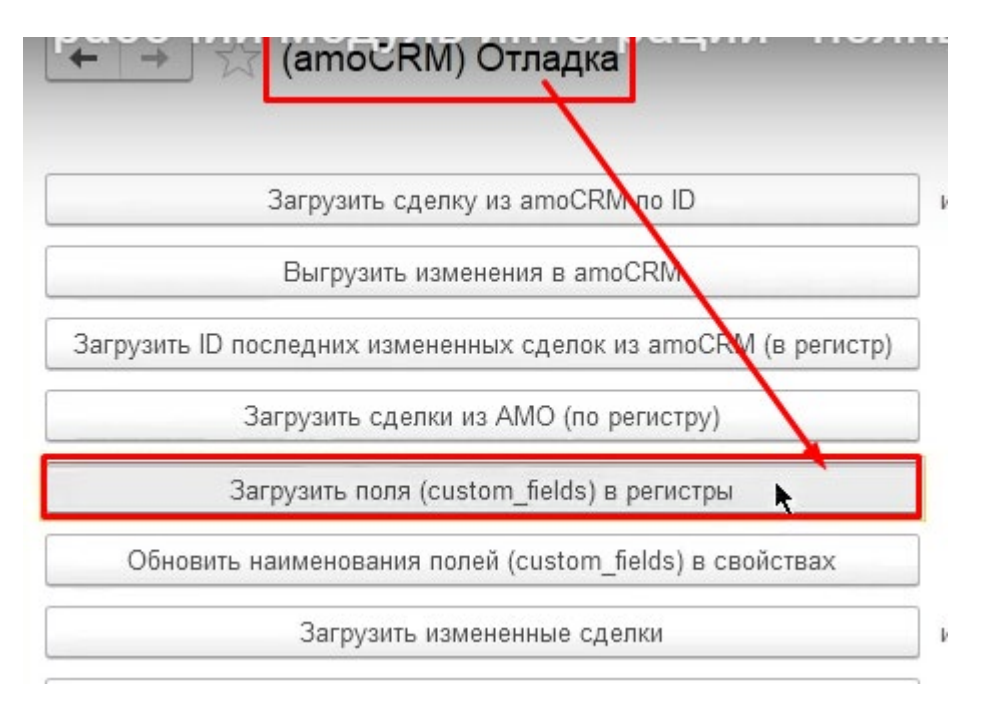

Кнопка "Соответствие полей реквизитам"

#### Настроим соответствие полей

| ← → ☆ (аг Создать | тоčRM) Соответ | гствие полей ре    | квизитам    |                                                       |          |
|-------------------|----------------|--------------------|-------------|-------------------------------------------------------|----------|
| Тип объекта       | ID поля        | Имя поля           |             | Код поля                                              |          |
| catalogs          | 871 109        | Артикул            |             | SKU                                                   |          |
| 🚾 catalogs        | 871 111        | Описание           |             | DESCRIPTION                                           |          |
| 📨 catalogs        | 871 113        | Цена               |             | PRICE                                                 |          |
| 📨 catalogs        | 871 115        | Группа             |             | GROUP                                                 |          |
| 📨 catalogs        | 871 117        | This is set        |             | IS_SET                                                |          |
| 📨 catalogs        | 871 119        | External ID        |             | EXTERNAL_ID                                           |          |
| 📨 catalogs        | 871 121        | Единица измерения  |             | UNIT                                                  |          |
| 📨 catalogs        | 871 127        | Баллов за покупку  |             | POINTS_PER_PURCHASE                                   |          |
| 📨 catalogs        | 883 325        | Учетная цена       |             |                                                       |          |
| 📨 catalogs        | 883 327        | Текущий остаток    |             |                                                       |          |
| 📨 companies       | 124 429        | Телефон            | Найти       | 1                                                     |          |
| 📨 companies       | 124 431        | Email              | Где искать: | Тип объекта                                           | ×        |
| 📨 companies       | 124 433        | Web                |             |                                                       |          |
| companies         | 124 437        | Адрес              |             |                                                       |          |
| companies         | 430 583        | Юр. лицо           | так искать: | О по началу строки 💿 по части строки 🔾 По точному сов | ятадению |
| companies         | 871 037        | ИНН                |             |                                                       |          |
| 📨 companies       | 883 345        | Уникальный идентиd |             |                                                       | 2        |
| companies         | 883 347        | БИК                |             |                                                       |          |

## У компании есть специализированные поля.

| Создать                 |         |                             | - |
|-------------------------|---------|-----------------------------|---|
| ип объекта: companies 🛇 |         |                             |   |
| Гип объекта             | ID поля | Имя поля                    |   |
| 📨 companies             | 124 429 | Телефон                     |   |
| 📨 companies             | 124 431 | Email                       |   |
| 📨 companies             | 124 433 | Web                         |   |
| 🚾 companies             | 124 437 | Адрес                       |   |
| 📨 companies             | 430 583 | Юр. лицо                    |   |
| 📼 companies             | 871 037 | ИНН                         | 1 |
| 📨 companies             | 883 345 | Уникальный идентификатор 1С | 1 |
| 🚾 companies             | 883 347 | БИК                         |   |
| 📼 companies             | 883 349 | Расчетный счет              |   |
| 📼 companies             | 883 351 | Корр.счет                   |   |
| companies               | 883 353 | Банк                        |   |

|                | Расчетный счет                            |       |              | Поиск (Ctrl+F)          |
|----------------|-------------------------------------------|-------|--------------|-------------------------|
|                | Корр.счет                                 |       |              |                         |
|                | Банк                                      |       |              |                         |
|                | Юридическое название                      |       | Тип поля     | Имя реквизита           |
|                | Банковский счет                           |       | multitext    |                         |
|                | Валюта расчетов по умолчанию              |       | multitext    |                         |
|                | Вести расчеты по договорам                |       | url          |                         |
|                | Вести расчеты по документам               |       | textarea     |                         |
|                | Вести расчеты по заказам                  |       | legal_entity |                         |
|                | Вести учет оплаты по заказам и/или счетам |       | text         | ИНН                     |
| фикатор 1С     | Вид государственного органа               |       | text         | УникальныйИдентификатор |
|                | – Вид контрагента                         |       | text         | БИК                     |
| ☆ (amoCF       | Страна регистрации                        | : 🗆 × | test         | Расчетный счет          |
| Записать и з   | и Доступ                                  | Еще • | text         | Корр.счет               |
| Тип объекта:   | Дата рождения                             |       | text         |                         |
| ID.            | Создан                                    |       |              |                         |
| IRVON CI       | Поняцонт                                  | *     |              |                         |
| Имя реквизита: |                                           | •     |              |                         |
| Имя поля:      | Банк                                      |       |              |                         |
| Код поля:      |                                           |       |              |                         |
| Тип попя       | text                                      |       |              |                         |
|                |                                           |       |              |                         |

По-настоящему в 1С к это не относится к полю контрагенты. Это относится к другому справочнику "Банковский счета контрагентов", но если мы такую взаимосвязь делаем, а потом здесь заполним

Заполнение полей в amoCRM

- БИК, расчетный счет,
- корр.счет, наименования банка или Банк

| (7)             | #40376847 [ #ТЕГИРОВАТЬ]    |                                      |
|-----------------|-----------------------------|--------------------------------------|
| Рабочий<br>стол | Основное Сделки Настроить   |                                      |
| B               | Отв-ный                     | Михаил Пинягин                       |
| Сделки          | Раб. тел.                   |                                      |
| $\alpha$        | Email paб.                  |                                      |
| Задачи          | Юр. лицо                    |                                      |
|                 |                             | КПП                                  |
|                 |                             | ОГРН                                 |
| Concerne        |                             | БИК                                  |
| СПИСКИ          |                             | Адрес                                |
| $\square$       |                             | Факт. адрес                          |
| ()<br>Почта     | ИНН                         |                                      |
| $\alpha$        | Web                         |                                      |
| Аналитика       | Адрес                       |                                      |
| 6               | Уникальный идентификатор 1( | 6b1a6c52-199a-11ed-9e10-681729c9283a |
|                 | БИК                         | 044525187                            |
| атомаркет       | Расчетный счет              | 40702810500110000939                 |
| Ø               | Корр.счет                   | 3010181070000000187                  |
| Настройки       | Банк                        | Банк ВТБ (ПАО), г. Москва            |

#### И что-нибудь в сделки поменяем, то все получится

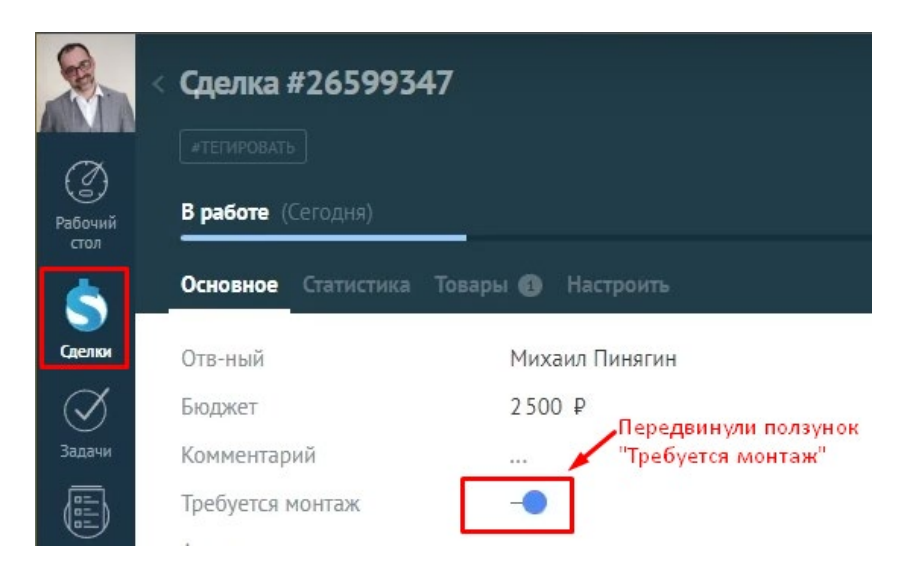

Еще раз напомню.

- Информация о контрагенте сама по себе не приходит,
- требуется что-то в сделки поменять, где участвует контрагенты.
- Только после этого, когда мы с вами осуществим обмен, мы посмотрим, что произошло у интернет-решений.

Кнопка "Загрузить ID последних изменений из ато (в регистр)

| 🗮 Главное               | 🗕 🔶 🔆 (атос RM) Отладка                                        |  |  |  |
|-------------------------|----------------------------------------------------------------|--|--|--|
| CRM                     |                                                                |  |  |  |
| 🖮 Продажи               | Загрузить сделку из amoCRM по ID                               |  |  |  |
| 🌉 Закупки               | Выгрузить изменения в amoCRM                                   |  |  |  |
| 📕 Склад                 | Загрузить ID последних измененных сделок из amoCRM (в регистр) |  |  |  |
| % Работы                | Загрузить сделки из АМО (по регистру)                          |  |  |  |
| и Производство          | Загрузить поля (custom_fields) в регистры                      |  |  |  |
| 🕑 Деньги                | Обновить наименования полей (custom_fields) в свойствах        |  |  |  |
| 💄 Персонал              | Загрузить измененные сделки                                    |  |  |  |
| 🏴 Компания              | Загрузить заказы по воронкам                                   |  |  |  |
| a amoCRM                | Загрузить воронки                                              |  |  |  |
| 🔅 Настройки             | Загрузить товары                                               |  |  |  |
| Начальная страница      | Обновить существующие заказы                                   |  |  |  |
| Заказы покупателей      | Сопоставление номенилатиры                                     |  |  |  |
| Контрагенты: Покупатели |                                                                |  |  |  |
| (amoCRM) Отладка        | Выгрузить номенклатуру                                         |  |  |  |

| =          | Главное            | +   | + 2      | Заказы покупател    | ей          |                    |                          |
|------------|--------------------|-----|----------|---------------------|-------------|--------------------|--------------------------|
|            | CRM                | Соз | дать [   | а Обменса           | moCRM       | 🖂 🖶 -              | Создать на основании 🗸 📳 |
| ŵ          | Продажи            |     | <u>ا</u> | Дата ↓              | Номер       | Состояние          | Покупатель               |
| Щ          | Закупки            | 0   | •        | □ 05.01.2022        | НФНФ-000004 | В работе           | Простые решения ООО      |
|            | Склад              |     |          | <b>□</b> 07.02.2022 | НФНФ-000005 | <del>Закрыто</del> | Простые решения ООО      |
| *          | Работы             | ٠   | 0        | 01.08.2022          | ΗΦΗΦ-000009 | В работе           | Иванов Иван Иванович     |
| 24         | Произволство       | ٠   | ٩        | 国→ 11.08.2022       | ΗΦΗΦ-000001 | В работе           | Интернет решения         |
|            | производство       | ٠   | •        | 国↓ 11.08.2022       | НФНФ-000002 | В работе           | Иванов Иван Иванович     |
| ₿          | Деньги             |     | •        | □ 11.08.2022        | ΗΦΗΦ-000003 | В работе           | Иванов Иван Иванович     |
| 1          | Персонал           | ٠   | 0        | ■ 05.09.2022        | ΗΦΗΦ-000006 | В работе           | Иванов Иван Иванович     |
| jui,       | Компания           | ٠   | 0        | ■ 05.09.2022        | ΗΦΗΦ-000007 | В работе           | Иванов Иван Иванович     |
| a          | amoCRM             | 0   | 0        | 国↓ 19.09.2022       | ΗΦΗΦ-000008 | В работе           | Иванов Иван Иванович     |
|            |                    | ٠   | 0        | □, 17:32            | ΗΦΗΦ-000011 | В работе           | Иван Баклушин            |
| Q          | Настройки          | ٠   | 0        | □ 17:54             | ΗΦΗΦ-000012 | В работе           | ООО Замечательный клиент |
| <b>↑</b> F | Чачальная страница | 0   | 0        | 🗐 17:59             | ΗΦΗΦ-000013 | Решено             | ООО "Клиент из АМО"      |
| Зака       | зы покупателей     | 0   | 0        | 💷 19:46             | HΦHΦ-000014 | В работе           | Интерхет решения         |

Изменения в заказе

Вот у компании "Интернет-решения" создан

- новый банковский счет,
- корр. счет,
- номер счета,
- указан банк

| +                                                              | +                                             | Интер       | онет реш | ения (Контр    | аг      | ент: Поку   | /патель)    |           |
|----------------------------------------------------------------|-----------------------------------------------|-------------|----------|----------------|---------|-------------|-------------|-----------|
| Осн                                                            | ювное                                         | Документы   | Договоры | Банковские сче | ета     | События     | Файлы       | <u>(a</u> |
| Бан                                                            | ковск                                         | ие счета "И | 1нтернет | решения"       |         |             |             |           |
| Создать Мспользовать как основной<br>Представление ↓ Вид счета |                                               |             |          |                |         |             |             |           |
| ~                                                              | 🗸 = 40702810100002400756, в 044525700 АО "РАЙ |             |          |                | 2       | Расчетный   |             |           |
| = 40702810500110000939                                         |                                               |             |          |                |         | Расчетный   | лй          |           |
|                                                                |                                               |             | Банк     |                |         | ł           | Номер счета | i         |
|                                                                | 044525700 АО "РАЙФФАЙЗЕ                       |             |          | EHE            | БАНК" 4 | 10702810100 | 002400      |           |
|                                                                | 044525187 Банк ВТБ (ПАО), г                   |             |          |                |         | осква 4     | 10702810500 | 0110000   |

В соответствии с тем, как мы с вами указали в amoCRM:

| 40702810500110000939 (Банковский счет)                                        |  |  |  |  |  |  |
|-------------------------------------------------------------------------------|--|--|--|--|--|--|
| Основное Счета учета Неснижаемые остатки Отчеты                               |  |  |  |  |  |  |
| Записать и закрыть Записать                                                   |  |  |  |  |  |  |
| Владелец счета: Интернет решения 🗗 Е                                          |  |  |  |  |  |  |
| Банк: 044525187 Банк ВТБ (ПАО), г. Москва 🔽 🖉 Е                               |  |  |  |  |  |  |
| Номер счета: 40702810500110000939                                             |  |  |  |  |  |  |
|                                                                               |  |  |  |  |  |  |
| Банк Настройка печати Дополнительно                                           |  |  |  |  |  |  |
| Корр. счет: 💦 3010181070000000187                                             |  |  |  |  |  |  |
| Город:                                                                        |  |  |  |  |  |  |
| Представление: 40702810500110000939 🔹                                         |  |  |  |  |  |  |
| Платежи проводятся через корреспондентский счет, открытый в другом банке (бан |  |  |  |  |  |  |

В платежных поручениях "Банк получателя" будет указываться банк для расчетов, а наименование банка, в котором открыт счет, будут выводиться в поле "Получатель".

## 25. Данные об оплате и отгрузки заказа в amoCRM

Давайте еще покажу несколько специализированных полей, которые у нас есть в режиме сопоставления.

|          | CRM          |                                                                                  |
|----------|--------------|----------------------------------------------------------------------------------|
| ŵ        | Продажи      | (amoCRM) Настройки                                                               |
| 1        | Закупки      | (                                                                                |
| =        | Склад        | (amoCRM) Соответствия статусов                                                   |
| %        | Работы       | ★ (атоСКМ) Соответствие полей рехаизитам<br>(атоСКМ) Соответствие значений полей |
| P-       | Производство | (amoCRM) Соответствие полей видам контактной информации                          |
| ₿        | Деньги       | (amoCRM) Соответствие видов цен полям списка<br>(amoCRM) Печатные формы заказа   |
| 1        | Персонал     |                                                                                  |
| <b>M</b> | Компания     |                                                                                  |
| a        | amoCRM       |                                                                                  |

А это касается лидов (leads) или по-другому сделок. Итак, какие у нас могут быть поля:

- сумма оплаты,
- сумма отгрузки,
- заказ оплачен,
- заказ отгружен,
- процент оплаты,
- процент отгрузки.

| ← → 🗙 (a    | moCRM) Cooтвет | ствие полей ре     | квизитам       | Сумма оплаты заказа       |               |
|-------------|----------------|--------------------|----------------|---------------------------|---------------|
| Создать 🔓   |                |                    |                | Сумма отгрузки            |               |
|             |                |                    |                | Заказ оплачен             |               |
| Тип объекта | ID поля        | Имя поля           |                | Заказ отгружен            |               |
| 🚾 catalogs  | 871 109        | Артикул            |                | Процент оплаты заказа     |               |
| 📼 catalogs  | 871 111        | Описание           |                | Процент отгрузки заказа   |               |
| 📨 catalogs  | 871 113        | Цена               |                | Автор                     | - 1           |
| 📨 catalogs  | 871 115        | Группа             |                | Адрес доставки            |               |
| 📨 catalogs  | 871 117        | This is set        |                | Адрес доставки значение   |               |
| 📨 catalogs  | 871 119        | External ID        |                | Адрес доставки значения   | полей         |
| 📨 catalogs  | 871 121        | Единица измерения  |                | Адрес ЭП                  |               |
| 📨 catalogs  | 871 127        | Баллов за покупку  |                | Банковский счет           |               |
| 🚾 catalogs  | 883 325        | Учетная цена       |                | Банковский счет контраге  | нта           |
| 🚾 catalogs  | 883 327        | Текущий остаток    | ☆ (amoCR       | Валюта                    |               |
| companies   | 124 429        | Телефон            | Записать и за  | Вариант завершения        |               |
| 📨 companies | 124 431        | Email              | Тип объекта:   | Вес брутто (кг)           |               |
| 📨 companies | 124 433        | Web                | 10. (          | Вид заказа                |               |
| 📨 companies | 124 437        | Адрес              | поля:          | Dunuusonti uunuvotono toi | Sucree ecouer |
| 🚾 companies | 430 583        | Юр. лицо           | Имя реквизита: |                           |               |
| 📨 companies | 871 037        | ИНН                | Имя поля:      |                           |               |
| companies   | 883 345        | Уникальный идентиф | Код поля:      |                           |               |
| companies   | 883 347        | БИК                | Тип поля:      |                           |               |
| 📨 companies | 883 349        | Расчетный счет     |                |                           |               |
| 📨 companies | 883 351        | Корр.счет          |                |                           |               |
| 📨 companies | 883 353        | Банк               |                |                           |               |
| contacts    | 124 427        | Должность          |                | F                         | POSITION      |
| contacts    | 124 429        | Телефон            |                | F                         | HONE          |
| contacts    | 124 431        | Email              |                | E                         | MAIL          |
| contacts    | 124 435        | Мгн. сообщения     |                | I                         | N             |
| contacts    | 883 343        | Уникальный идентиф | икатор 1С      |                           |               |
| 🗠 leads     | 830 163        | utm source         |                | ι                         | JTM SOURCE    |

| квизитам       | Фумма оплаты заказа           |   |       |
|----------------|-------------------------------|---|-------|
|                | Сумма отгрузки                |   |       |
|                | Заказ оплачен                 |   |       |
|                | Заказ отгружен                |   |       |
|                | Процент оплаты заказа         |   |       |
|                | Процент отгрузки заказа       |   |       |
|                | Автор                         |   |       |
|                | Адрес доставки                |   |       |
|                | Адрес доставки значение       |   |       |
|                | Адрес доставки значения полей |   |       |
|                | Адрес ЭП                      |   |       |
|                | Банковский счет               |   | E     |
|                | Банковский счет контрагента   |   |       |
| 😭 (amoCR       | Валюта                        |   | : - × |
| Записать и за  | Вариант завершения            |   | Еще 🕶 |
| Тип объекта:   | Вес брутто (кг)               |   |       |
| ID поля:       | Вид заказа                    |   |       |
|                | Рилимоот индикатора трабнатая | * |       |
| Имя реквизита: |                               |   | N.    |
| Имя поля:      |                               |   |       |
| Код поля:      |                               |   |       |
| Тип поля:      |                               |   |       |

#### Создаем поля в amoCRM

## Посмотрим, как это работает. Давайте все эти поля сейчас создадим в amoCRM.

| Сороний<br>Рабочий                                                                                                    |            | Настройка свойств полей и групп Х<br>В атпоCRM вы можете добавлять свои уникальные поля и использовать их для<br>любых фильтров и отчетов. |                |               |  |  |
|----------------------------------------------------------------------------------------------------|------------|----------------------------------------------------------------------------------------------------|----------------|---------------|--|--|
| стол                                                                                                    | :          | Основное Статистика                                                                                                    | Товары +       |               |  |  |
| Сделки                                                                                                    |            | Бюджет сделки                                                                                                    | 0₽             |               |  |  |
|                                                                                                    |            | Комментарий                                                                                                    |                |               |  |  |
| Ð                                                                                                    |            | Требуется монтаж                                                                                                    | ~              |               |  |  |
| Списки                                                                                                    | -          | Адрес                                                                                                    |                |               |  |  |
| $\bigotimes$                                                                                                    |            | Комментарий по доставке                                                                                                    |                |               |  |  |
| Почта                                                                                                    |            | Счет на оплату                                                                                                    | - 444 -        | Только из АРІ |  |  |
| ородина<br>Аналитика                                                                                                    |            | Договор                                                                                                    |                | Только из АРІ |  |  |
| 8                                                                                                    |            | Уникальный идентификато                                                                                                    |                | Только из АРІ |  |  |
| атоМаркет                                                                                                    | 1          | Сумма оплаты заказа                                                                                                    |                | Только из АРІ |  |  |
| B                                                                                                    |            | Сумма отгрузки заказа                                                                                                    |                | Только из АРІ |  |  |
| Настройки                                                                                                    | 144        | Процент оплаты                                                                                                    |                | Только из АРІ |  |  |
|                                                                                                    | -          | Процент отгрузки                                                                                                    | (              | Только из АРІ |  |  |
|                                                                                                    | -          | Заказ оплачен                                                                                                    | ✓              | Только из АРІ |  |  |
| it or of the second second sec | u Alarki w |                                                                                                    | Заказ отгружен |               |  |  |
Настраиваем поля в 1С

# Теперь в 1С настраиваем

- "СуммаОплатыЗаказа",
- "СуммаОтгрузки",
- "ПроцентОплатыЗаказа",
- "ПроцентОтгрузкиЗаказа",
- "ЗаказОплачен",
- "ЗаказОтгружен"

| Тип <mark>о</mark> бъекта | ID поля | Имя поля                    |
|---------------------------|---------|-----------------------------|
| 🚾 leads                   | 883 341 | Уникальный идентификатор 1С |
| 📨 leads                   | 883 355 | Сумма оплаты заказа         |
| 🚾 leads                   | 883 357 | Сумма отгрузки заказа       |
| 📨 leads                   | 883 359 | Процент оплаты              |
| 🚾 leads                   | 883 361 | Процент отгрузки            |
| 📨 leads                   | 883 363 | Заказ оплачен               |
| 📨 leads                   | 883 365 | Заказ отгружен              |

| Тип поля | Имя реквизита           |
|----------|-------------------------|
| text     | УникальныйИдентификатор |
| numeric  | СуммаОплатыЗаказа       |
| numeric  | СуммаОтгрузки           |
| numeric  | ПроцентОплатыЗаказа     |
| numeric  | ПроцентОтгрузкиЗаказа   |
| checkbox | ЗаказОплачен            |
| checkbox | ЗаказОтгружен           |

# Теперь давайте поработаем с этим.

| 🚍 Главное                                 | +   | +    | J ZZ | Заказы                | ы покупател       | 1ей         |                    |                        |
|-------------------------------------------|-----|------|------|-----------------------|-------------------|-------------|--------------------|------------------------|
|                                           | Соз | дать |      | 2                     | <b>а</b> Обменса  | moCRM 🔀 -   | 🖂 🔒 •              | Создать на основании 🔸 |
| 🖮 Продажи                                 |     | 60   | ><   | Дата                  | Ļ                 | Номер       | Состояние          | Покупатель             |
| 🃜 Закупки                                 | ٩   | ٩    |      | □ 05.0                | 1.2022            | НФНФ-000004 | В работе           | Простые решения ООО    |
| 🎩 Склад                                   |     |      |      | 📮 <del>07.0</del>     | <del>2.2022</del> | HΦHΦ-000005 | <del>Закрыто</del> | Простые решения ООО    |
| 🔆 Работы                                  | ٠   | 0    |      | 💷 01.0                | 8.2022            | НФНФ-000009 | В работе           | Иванов Иван Иванович   |
| R. Damar                                  | ٠   | ٩    |      | 💷 11.08               | 8.2022            | НФНФ-000001 | В работе           | Интернет решения       |
| Производство                              | ٠   | ٠    |      | 🗐 <mark>11.0</mark> 8 | 8.2022            | НФНФ-000002 | В работе           | Иванов Иван Иванович   |
| 🕑 Деньги                                  |     |      | ٠    |                       | 8.2022            | НФНФ-000003 | В работе           | Иванов Иван Иванович   |
| 💄 Персонал                                | ٠   | 0    | ٠    | □ 05.0                | 9.2022            | НФНФ-000006 | В работе           | Иванов Иван Иванович   |
| 🛤 Компания                                | ٠   | 0    |      | □ 05.0                | 9.2022            | НФНФ-000007 | В работе           | Иванов Иван Иванович   |
| amoCRM                                    | 0   | 0    |      | 💷 19.0                | 9.2022            | НФНФ-000008 | В работе           | Иванов Иван Иванович   |
|                                           | ٠   | 0    | ٠    | <b>I</b> 7:3          | 2                 | НФНФ-000011 | В работе           | Иван Баклушин          |
| 🗘 Настройки                               | ٠   | 0    | ٠    | 💷 17:5                | 4                 | НФНФ-000012 | В работе           | ООО Замечательный кли  |
| 🕈 Начальная страница                      | 0   | 0    |      | 💷 17:5                | 9                 | НФНФ-000013 | Решено             | ООО "Клиент из АМО"    |
| (amoCRM) Соответствие полей<br>реквизитам | 0   | 0    |      | <b>I</b> ] 19:4       | 6                 | НФНФ-000014 | В работе           | Интернет решения       |
| (amoCRM) Отладка                          |     |      |      |                       |                   |             |                    |                        |
| Заказы покупателей                        |     |      |      |                       |                   |             |                    |                        |

# Допустим, этот клиент нам платит.

Частичная оплата товара

# Сначала сделаем оплату частичную

| +   | →    | T  | Стаказы покупателей              |              |           |                                      |  |  |  |  |
|-----|------|----|----------------------------------|--------------|-----------|--------------------------------------|--|--|--|--|
| Соз | дать | 6  | 🖪 🛛 Обмен са                     | amoCRM 🛛 💦 🗸 | 🖂 🖶 -     | Создать на основании                 |  |  |  |  |
|     | 60   | >< | Дата ↓                           | Номер        | Состояние | Счет на оплату                       |  |  |  |  |
| 0   | ٩    |    | ■ 05.01.2022                     | НФНФ-000004  | В работе  | Ввести фактический платеж            |  |  |  |  |
|     |      |    | <b>■</b> , <del>07.02.2022</del> | HΦHΦ-000005  | Закрыте   | Поступление в кассу                  |  |  |  |  |
| •   | 0    |    | 国↓ 01.08.2022                    | НФНФ-000009  | B pa6ore  | Поступление на счет                  |  |  |  |  |
| •   | ٩    |    | ■ 11.08.2022                     | НФНФ-000001  | В работе  | Оплата картой                        |  |  |  |  |
| ٠   | ٠    |    | I1.08.2022                       | HΦHΦ-000002  | В работе  | Чек ККМ                              |  |  |  |  |
|     |      | ٠  |                                  | НФНФ-000003  | В работе  | Расходная накладная                  |  |  |  |  |
| ٠   | 0    | ٠  | ■ 05.09.2022                     | НФНФ-000006  | Б работе  | Акт выполненных работ                |  |  |  |  |
| ٠   | 0    |    | ■ 05.09.2022                     | НФНФ-000007  | В работе  | Приходная накладная                  |  |  |  |  |
| 0   | 0    |    | 国↓ 19.09.2022                    | НФНФ-000008  | В работе  | Заказ поставщику                     |  |  |  |  |
| ٠   | 0    | ٠  | 国, 17:32                         | НФНФ-000011  | В работе  | Заказ поставщику (по калькуляции)    |  |  |  |  |
| ٠   | 0    | ٠  | 国₂ 17:54                         | НФНФ-000012  | В работе  | Заказ на производство                |  |  |  |  |
| 0   | 0    |    | 💷 17:59                          | НФНФ-000013  | Решено    | Производство                         |  |  |  |  |
| 0   | 0    |    | <b>□</b> , 19:46                 | HΦHΦ-000014  | В работе  | Передача товаров между организациями |  |  |  |  |

#### Поступления в кассу

## Пусть компания внесла 1000 рублей.

| Осно   | вное <u>События О</u> | тчеты       |              |         |                   |             |                |               |                       |       |
|--------|-----------------------|-------------|--------------|---------|-------------------|-------------|----------------|---------------|-----------------------|-------|
| Про    | зести 🛛               | Записать    | Провести     | 8       | • 🖂 🖶 •           | Создать н   | на основании 🔻 | 2 🖓 Пр        | обить чек 🔎           |       |
| Касса: |                       | Основная к  | acca         | • 0     | Остаток <u>20</u> | 800,00      | Номер:         | <Авто>        | от: 22.10.2022 0:00:0 | 10    |
| Покупа | тель:                 | 000 "Клие   | нт из АМО"   | * 6     | Должен нам        | 0,00        | Операция:      | От покупателя |                       |       |
| Догово | р платежного агента:  |             |              |         |                   | <b>▼</b> (2 | Организация    | АЙТОН ООО     |                       | •     |
| Статья | $\sim$                | Оплата от п | окупателей 🔻 |         |                   | • C         |                |               | Подписи и другие ре   | квизи |
| Сумма  |                       |             | 1 000,00 🔲   | руб.    | * L               |             |                |               |                       |       |
| Расш   | ифровка платежа       | Дополнитель | но           |         |                   |             |                |               |                       |       |
| Ред    | актирование Отче      | C           |              |         |                   |             |                |               |                       |       |
|        | Всего разнесе         | но для о    | платы долго  | ов:0 (0 | 0%)               |             |                |               |                       |       |
|        | Способ                | Сумма       | Тип оплаты   | Догов   | ор                | Заказ       |                | Документ      | Счет на опл           | ату   |
| (H)    | BD//HHV/0             | 2 500.00    | предоплата   | Основн  | ой договор        | 13 ot 22 1  | 0 2022         |               |                       |       |

Кнопка "Обмен с amoCRM"

| Соз | дать | 6  | 🖪 🛚 Обме                | нса | moCRM       |           | Создать на основании 👻 📳 |
|-----|------|----|-------------------------|-----|-------------|-----------|--------------------------|
|     | 60   | >< | Дата                    | Ļ   | Номер       | Состояние | Покупатель               |
| ٩   | ٩    |    | □ 05.01.2022            |     | НФНФ-000004 | В работе  | Простые решения ООО      |
|     |      |    | 📮 <del>07:02:2022</del> |     | HΦHΦ-000005 | Закрыто   | Простые решения ООО      |
| ٠   | 0    |    | 国 01.08.2022            |     | ΗΦΗΦ-000009 | В работе  | Иванов Иван Иванович     |
| ٠   | ٩    |    | 国₂ 11.08.2022           |     | ΗΦΗΦ-000001 | В работе  | Интернет решения         |
| ٠   | ٠    |    | 国↓ 11.08.2022           |     | ΗΦΗΦ-000002 | В работе  | Иванов Иван Иванович     |
|     |      | ٠  | □ 11.08.2022            |     | ΗΦΗΦ-000003 | В работе  | Иванов Иван Иванович     |
| ٠   | 0    | ٠  | □ 05.09.2022            |     | ΗΦΗΦ-000006 | В работе  | Иванов Иван Иванович     |
| ٠   | 0    |    | □ 05.09.2022            |     | ΗΦΗΦ-000007 | В работе  | Иванов Иван Иванович     |
| 0   | 0    |    | 国 19.09.2022            |     | ΗΦΗΦ-000008 | В работе  | Иванов Иван Иванович     |
| ٠   | 0    | ٠  | 国, 17:32                |     | ΗΦΗΦ-000011 | В работе  | Иван Баклушин            |
| ٠   | 0    | ٠  | 国, 17:54                |     | ΗΦΗΦ-000012 | В работе  | ООО Замечательный клиент |
| 0   | 0    |    | 💷 17:59                 | 1   | НФНФ-000013 | Решено    | ООО "Клиент из АМО"      |
| 0   | 0    |    | 🗐 19:46                 |     | НФНФ-000014 | В работе  | Интернет решения         |

# Обменяемся с amoCRM, не дожидаясь, пока сделает автомат.

Проверяем изменения в amoCRM

И посмотрим, что у нас произошло со сделками.

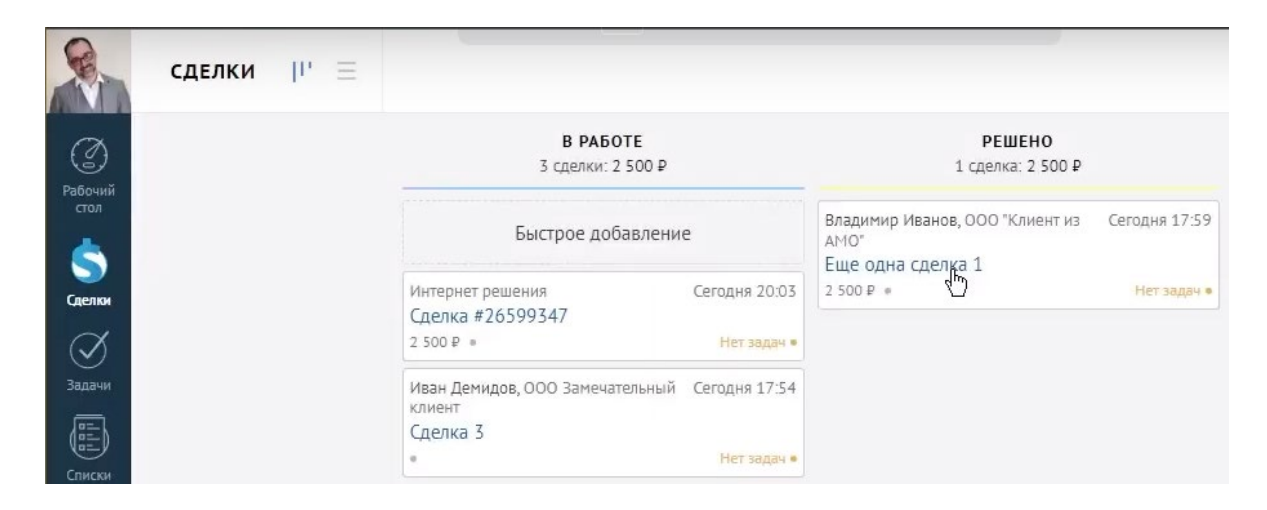

Мы видим, что

- сумма оплаты заказа- тысяч рублей,
- процент оплаты- 40%

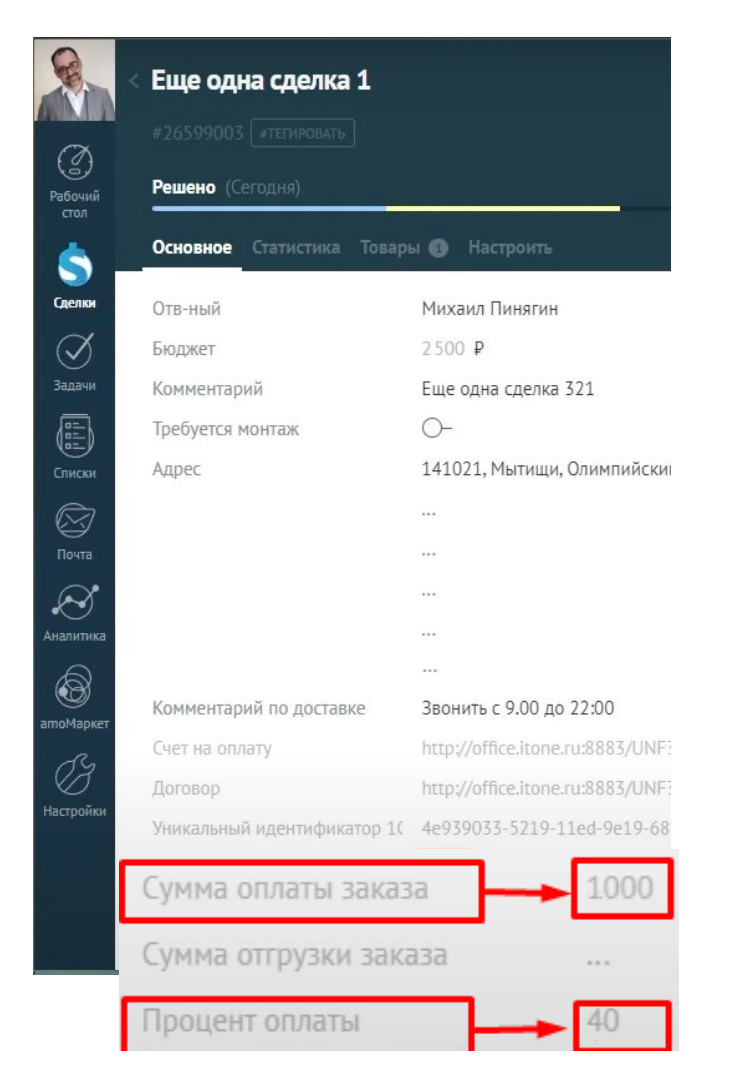

Довнесение суммы через поступление в кассу

| +   | 🔶 🔶 🏠 Заказы покупателей |   |                                  |                         |                 |                                   |  |  |
|-----|--------------------------|---|----------------------------------|-------------------------|-----------------|-----------------------------------|--|--|
| Cos | дать                     | 6 | С Обмен                          | : amoCRM 🛛 🔂 🗸          | 🖂 🖶 -           | Создать на основании 🚽 🛃          |  |  |
|     | <b>g</b> 10              | ~ | Дата .                           | Номер                   | Состояние       | Счет на оплату                    |  |  |
| 0   | •                        |   | 国 05.01.2022                     | НФНФ-000004             | В работе        | Ввести фактический платеж         |  |  |
|     |                          |   | <b>■</b> , <del>07.02.2022</del> | H <del>0H0 000005</del> | Закрыте         | Поступление в кассу               |  |  |
| ٠   | 0                        |   | 国→ 01.08.2022                    | НФНФ-000009             | В работе        | Поступление на счет               |  |  |
| ٠   | •                        |   | 国↓ 11.08.2022                    | HΦHΦ-000001             | В работе        | Оплата картой                     |  |  |
| ٠   | •                        |   | 国↓ 11.08.2022                    | HΦHΦ-000002             | В работе        | Чек ККМ                           |  |  |
|     |                          | ٠ | □ 11.08.2022                     | НФНФ-000003             | В работе        | Расходная накладная               |  |  |
| ٠   | 0                        | ٠ | ■ 05.09.2022                     | НФНФ-000006             | <b>Б</b> работе | Акт выполненных работ             |  |  |
| ۲   | 0                        |   | ■ 05.09.2022                     | HΦHΦ-000007             | В работе        | Приходная накладная               |  |  |
| 0   | 0                        |   | 国 19.09.2022                     | НФНФ-000008             | В работе        | Заказ поставщику                  |  |  |
| ٠   | 0                        | ۲ | 国, 17:32                         | НФНФ-000011             | В работе        | Заказ поставщику (по калькуляции) |  |  |
| ٠   | 0                        | ٠ | 🗐 17:54                          | НФНФ-000012             | В работе        | Заказ на производство             |  |  |
| 0   | •                        |   | <b>I</b> 7:59                    | НФНФ-000013             | Решено          | Производство                      |  |  |

# Сделаем довнесение денег, оставшуюся сумму.

Поступление в кассу

# Вносим 1 500 рублей. Приходуем

| 🗕 🔶 🏹 Поступление в кассу (создание)   |                                           |  |  |  |  |  |  |  |
|----------------------------------------|-------------------------------------------|--|--|--|--|--|--|--|
| Основное События Отчеты                |                                           |  |  |  |  |  |  |  |
| Провести и закрыть Записать Провести   | 🕞 - 🖂 🖶 - Создать на основании -          |  |  |  |  |  |  |  |
| Касса: Основная касса                  | • 🕑 Остаток <u>21 800,00</u> Номер:       |  |  |  |  |  |  |  |
| Покупатель: ООО "Клиент из АМО"        | ▪ □ Мы должны <u>1 000,00</u> Операция:   |  |  |  |  |  |  |  |
| Договор платежного агента: 📋 Организац |                                           |  |  |  |  |  |  |  |
| Статья: Оплата от покупателей          | <b>▼</b> □                                |  |  |  |  |  |  |  |
| Сумма: 1 500,00 🗐 р                    | уб. 🔻 🗗                                   |  |  |  |  |  |  |  |
| Расшифровка платежа Дополнительно      |                                           |  |  |  |  |  |  |  |
| Редактирование Отчет С 🚛 🎁             |                                           |  |  |  |  |  |  |  |
| Всего разнесено для оплаты долго       | Всего разнесено для оплаты долгов: 0 (0%) |  |  |  |  |  |  |  |
| Способ Сумма Тип оплаты                | Договор Заказ                             |  |  |  |  |  |  |  |
| вручную <u>1 500,00</u> предоплата     | Основной договор 13 от 22.10.2022         |  |  |  |  |  |  |  |

Кнопка "Обмен с amoCRM"

| +   | +          | × | Заказы покуг      | ателей             |           |                                            |           |
|-----|------------|---|-------------------|--------------------|-----------|--------------------------------------------|-----------|
| Cos | дать       | 6 | a Ofr             | иен с amoCRM 🛛 🔀 - | 🖂 🖶 -     | Создать на основании -                     |           |
|     | <b>g</b> e | ~ | Дата              | ↓ Номер            | Состояние | Покупатель Сумм                            | Ia        |
| 0   | 0          |   | ₪ 05.01.2022      | НФНФ-000004        | В работе  | Простые решения ООО                        | 20 000,00 |
|     |            |   | <b>07.02.2022</b> | HΦHΦ-000005        | Закрыто   | Простые решения ООО                        | 20 000.00 |
| •   | 0          |   | 💷 01.08.2022      | НФНФ-000009        | В работе  | Иванов Иван Иванович                       | 3 000,00  |
| •   | 0          |   | 国 11.08.2022      | НФНФ-000001        | Бработе   | Интернет решения                           | 5 700,00  |
| •   | ٠          |   | ■ 11.08.2022      | HΦHΦ-000002        | В работе  | Иванов Иван Иванович                       | 22 800,00 |
|     |            | • | ■ 11.08.2022      | НФНФ-000003        | В работе  | Иванов Иван Иванович                       |           |
| •   | 0          | • | ₪ 05.09.2022      | НФНФ-000006        | В работе  | Иванов Иван Иванович                       | 80 000,00 |
| •   | 0          |   | ■ 05.09.2022      | HΦHΦ-000007        | В работе  | Иванов Иван Иванович                       | 10 000,00 |
| 0   | 0          |   | ■ 19.09.2022      | НФНФ-000008        | В работе  | Иванов Иван Иванович                       | 80,00     |
| •   | 0          | • | <b>□</b> , 17:32  | НФНФ-000011        | В работе  | Иран Баклушин                              |           |
| •   | 0          | • | <b>□</b> , 17:54  | HΦHΦ-000012        | В работе  |                                            |           |
| 0   | •          |   | 💷 17:59           | НФНФ-000013        | Решено    | oc                                         | : L ×     |
| 0   | 0          |   | 国₂ 19:46          | НФНФ-000014        | В работе  | Ин Обмен с атоСRM<br>Пожалуйста, подождите |           |
|     |            |   |                   |                    |           |                                            | Отмена    |

#### Сделаем обмен, не дожидаясь когда это сделает автомат. обновим

Проверяем изменения в amoCRM

#### Идем в amoCRM. Видим то, что

- сумма оплаты заказа- 2 500 рублей,
- процент оплаты- 100.
- Заказ оплачен- ползунок активирован

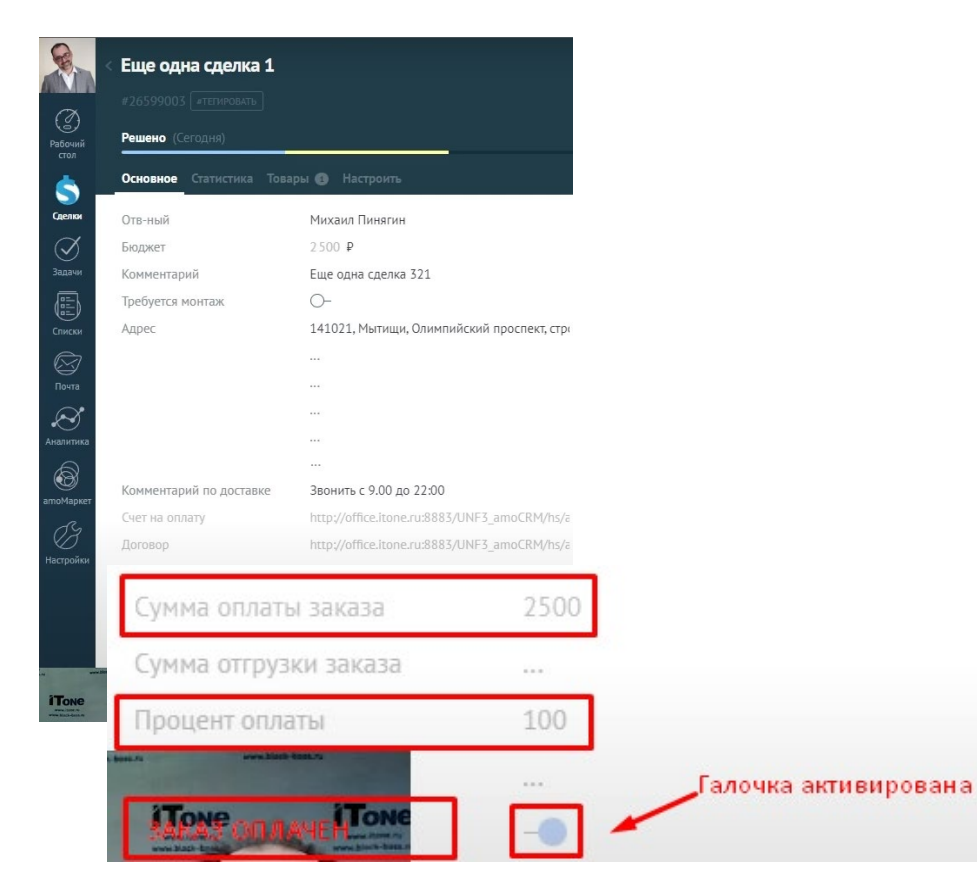

#### Изменения по отгрузке

| +   | +          | Заказы покупателей      |                |           |                                |  |  |  |
|-----|------------|-------------------------|----------------|-----------|--------------------------------|--|--|--|
| Cos | здать      | 🗟 🖪 Обмен               | e amoCRM 🛛 🔀 🕶 | 🖂 🔒 -     | Создать на основании 👻 📳       |  |  |  |
|     | <b>B</b> B | ≻ Дата                  | Номер          | Состояние | Покупатель                     |  |  |  |
| 0   | 0          | □ 05.01.2022            | HΦHΦ-000004    | В работе  | Простые решения ООО            |  |  |  |
|     |            | 📮 <del>07.02-2022</del> | HΦHΦ-000005    | Закрыто   | <del>Простые решения ООО</del> |  |  |  |
| ٠   | 0          | □ 01.08.2022            | ΗΦΗΦ-000009    | В работе  | Иванов Иван Иванович           |  |  |  |
| •   | ٩          | 国→ 11.08.2022           | НФНФ-000001    | В работе  | Интернет решения               |  |  |  |
| ٠   | ٠          | 国→ 11.08.2022           | НФНФ-000002    | В работе  | Иванов Иван Иванович           |  |  |  |
|     |            | ● 🗏 11.08.2022          | НФНФ-000003    | В работе  | Иванов Иван Иванович           |  |  |  |
| ٠   | 0          | • 💷 05.09.2022          | НФНФ-000006    | В работе  | Иванов Иван Иванович           |  |  |  |
| •   | 0          | □ 05.09.2022            | НФНФ-000007    | В работе  | Иванов Иван Иванович           |  |  |  |
| 0   | 0          | 国→ 19.09.2022           | НФНФ-000008    | В работе  | Иванов Иван Иванович           |  |  |  |
| •   | 0          | • 💷 17:32               | HΦHΦ-000011    | В работе  | Иван Баклушин                  |  |  |  |
| •   | 0          | I7:54                   | НФНФ-000012    | В работе  | ООО Замечательный клиент       |  |  |  |
| 0   | ٠          | 🗐 17:59                 | HΦHΦ-000013    | Решено    | ООО "Клиент из АМО"            |  |  |  |
| 0   | 0          | 💷 19:46                 | HΦHΦ-000014    | В работе  | Инте 👳 иет решения             |  |  |  |

# Давайте изменим количество товара в заказе, чтобы посмотреть работу модуля.

# Установим количество - 2 шт.

#### Заказ покупателя

| 🕂 🔶 😭 Заказ покупателя 13 с              | т 22.10.2022 *                                                                        |                     |                      |                             |  |  |  |  |
|------------------------------------------|---------------------------------------------------------------------------------------|---------------------|----------------------|-----------------------------|--|--|--|--|
| Основное <u>События Файлы Отчеты (ат</u> | оCRM) Идентификаторы                                                                  | (amoCRM) Измененные | заказы покупателей і | в 1С Примененные автом      |  |  |  |  |
| Провести и закрыт                        | вести 🔀 🗕 🖶                                                                           | - Создать на осно   | овании - 图           |                             |  |  |  |  |
| Вид и состояние: Основной 🔹              | Решено                                                                                | • Номер:            | НФНФ-000013          | от: 22.10.2022 17:59:43 [   |  |  |  |  |
| Пркупатель: ООО "Клиент из АМО"          |                                                                                       | • 🗗 Операция:       | Заказ на продажу     |                             |  |  |  |  |
| Дрговор: Основной договор                |                                                                                       | - С Организаци      | ія: АЙТОН ООО        |                             |  |  |  |  |
| Оггрузка: 01.11.2022 🗎 ? + Калы          | Оптрузка: 01.11.2022 📋 ? + Калькуляция заказа Сводно о заказе Подписи и другие реквиз |                     |                      |                             |  |  |  |  |
|                                          |                                                                                       |                     | <u>руб. • Роз</u>    | зничная цена • без НДС      |  |  |  |  |
| Товары, услуги (1) Доставка Платежный ка | пендарь Оплата (Вручну                                                                | ю) Дополнительно    |                      |                             |  |  |  |  |
| Добавить 🛧 🔸 🖳 😹 ኣ                       | Подобрать 💿                                                                           |                     | Заполнить - С        | % Авт. Изменить             |  |  |  |  |
| Склад (резерв):                          |                                                                                       |                     | измени<br>с одной    | іли количество<br>і единицы |  |  |  |  |
| N Номенклатура                           | Характеристика                                                                        | Партия              | Серия                | Количество [                |  |  |  |  |
| 1 Чайник                                 | <Не используется>                                                                     | <Не используется>   |                      | 2,000 1                     |  |  |  |  |
|                                          |                                                                                       |                     |                      |                             |  |  |  |  |
|                                          |                                                                                       |                     |                      |                             |  |  |  |  |

Сумма заказа изменилась с 2 500 до 5 000 рублей

# Проверяем изменения в amoCRM

# Идем в amoCRM.

| Наблюда              | аем изменение по бюдже                           | ету. 🕒 бюджет- 5 000 рублей                                                                                                    |
|----------------------|--------------------------------------------------|----------------------------------------------------------------------------------------------------|
| По ранее<br>сумма от | е проведенным документ<br>платы осталась той же. | там ● сумма оплаты - 2 500 рублей.                                                                                                    |
| Процент<br>100% до   | г оплаты тоже изменился<br>о 50%.                | я, со • процент оплаты -50%                                                                                                    |
| Теперь с<br>активир  | статус "Заказ оплачен" - н<br>юван.              | не • ползунок в неактивном состоянии.                                                                                                    |
|                      | Основное Статистика Товар                        | ы 🚯 Настроить                                                                                                    |
|                      | Отв-ный                                          | Михаил Пинягин                                                                                                    |
| (2)                  | Бюджет                                           | 5000₽                                                                                                    |
| Рабочий<br>стол      | Комментарий                                      | Еще одна сделка 321                                                                                                    |
| -                    | Требуется монтаж                                 | 0-                                                                                                    |
| S)                   | Адрес                                            | 141021, Мытищи, Олимпийский проспект,                                                                                                    |
|                      |                                                  |                                                                                                    |
| Запачи               |                                                  |                                                                                                    |
|                      |                                                  |                                                                                                    |
|                      |                                                  |                                                                                                    |
| Списки               |                                                  |                                                                                                    |
|                      | Комментарий по доставке                          | Звонить с 9.00 до 22:00                                                                                                    |
| Почта                | Счет на оплату                                   | http://office.itone.ru:8883/UNF3_amoCRM/I                                                                                                    |
| $\odot$              | Договор                                          | http://office.itone.ru:8883/UNF3_amoCRM/I                                                                                                    |
| Аналитика            | Уникальный идентификатор 1(                      | 4e939033-5219-11ed-9e19-681729c9283a                                                                                                    |
|                      | Сумма оплаты заказа                              | 2500                                                                                                    |
| атоМаркет            | Сумма отгрузки заказа                            |                                                                                                    |
| B                    | Процент оплаты                                   | 50                                                                                                    |
| Настройки            | Процент отгрузки                                 |                                                                                                    |
|                      | Заказ оплачен                                    | 0-                                                                                                    |
|                      | Заказ отгружен                                   | <hr/> <hr/> |

# Давайте сделаем частичную отгрузку:

## Расходная накладная

| =            | Главное                             |    | ← →     | Расходная накладная                  | (создание) *              |                   |                       |                       |       |
|--------------|-------------------------------------|----|---------|--------------------------------------|---------------------------|-------------------|-----------------------|-----------------------|-------|
|              | CRM                                 |    | Основно | ое <u>События Файлы Отчеты При</u>   | мененные автоматичьские с | кидки             |                       |                       |       |
| 益            | Продажи                             |    | Провес  | сти и закрыть Записать Прове         | ести 🕅 - 🖂 🔒 -            | Создать на основа | нии - 国               |                       |       |
| 1            | Закупки                             |    | окупате | ь: ООО "Клиент из АМО" -             | P Мы должны 2 500 о       | о Номер:          | ABTO> OT:             | 22.10.2022 0:00:00    |       |
| =            | Склад                               | Д  | оговор: | Основной договор                     |                           | - ⊡ Операция: П   | родажа покупателю     |                       | •     |
| *            | Работы                              | 38 | аказ:   | Заказ покупателя 13 от 22.10.202     | 2 .                       | Организация: А    | ЙТОН ООО              | •                     | cD    |
| 24           | Производство                        | Те | кущая   | ччейка:                              |                           | ·₽                | Под                   | писи и другие реквизи | иты   |
| Ø            | Деньги                              |    |         |                                      |                           |                   | <u>руб. • Розничн</u> | ая цена • без НДС     | -     |
| <u>.</u>     | Персонал                            |    | Товары  | и услуги (1) Доставк 👳 Оплата (Вручн | ную) Дополнительно        |                   |                       |                       |       |
| - Jun        | Компания                            |    | Доба    | вить 🕂 🖉 🖳 Подобрать                 | • • • •                   | Заполнить -       | Д - С % Авт           | Изменить              |       |
| a            | amoCRM                              |    | N       | Номенклатура                         | Характеристика            | Партия            | Серия                 | Количество            | Из ре |
| ¢            | Настройки                           |    | 1       | Чайник                               | <Не используется>         | <Не используется> |                       | 1,000                 |       |
| <b>n</b>     | Начальная страница                  |    |         |                                      |                           |                   |                       |                       |       |
| (ата<br>рекв | оСRM) Соответствие полей<br>визитам |    |         |                                      |                           |                   |                       |                       |       |
| (am          | оCRM) Отладка                       |    |         |                                      |                           |                   |                       |                       |       |
| Зака         | азы покупателей                     |    |         |                                      |                           |                   |                       |                       |       |
| Pac:         | ходная накладная (создание) 🕯       |    |         |                                      |                           |                   |                       |                       |       |

#### Проверяем изменения в amoCRM

# Наблюдаем появление в поле "Процент отгрузки"- 50%

|                 | Основное Статистика Това   | ры 🕘 Настроить       | 6)                       |
|-----------------|----------------------------|----------------------|--------------------------|
|                 | Отв-ный                    | Михаил Пинягин       | 1                        |
| Ø               | Бюджет                     | 5000₽                |                          |
| Рабочий<br>стол | Комментарий                | Еще одна сделка      | a 321                    |
|                 | Требуется монтаж           | 0-                   |                          |
| <b>С</b> делки  | Адрес                      | 141021, Мытищі       | и, Олимпийский проспект, |
| <i>A</i>        |                            |                      |                          |
| Задачи          |                            |                      |                          |
| 1               |                            |                      |                          |
| Списки          |                            |                      |                          |
|                 | Комментарий по лоставке    | <br>Звонить с 9.00 л | 0.22:00                  |
| Почта           | Счет на оплату             | http://office.iton   | e.ru:8883/UNF3 amoCRM/I  |
| $\mathcal{A}$   | Договор                    | http://office.iton   | e.ru:8883/UNF3_amoCRM/I  |
| Аналитика       | Уникальный идентификатор 1 | ( 4e939033-5219-     | -11ed-9e19-681729c9283a  |
|                 | Сумма оплаты               | заказа               | 2500                     |
| атоМаркет       |                            |                      |                          |
| (H              | Сумма отгрузк              | и заказа             | 2500                     |
| Настройки       |                            |                      | _                        |
|                 | Процент оплат              | ГЫ                   | 50                       |
|                 |                            |                      |                          |
|                 | Процент отгру              | ЗКИ                  | 50                       |
|                 | -                          |                      | 7                        |
|                 | Заказ оплачен              |                      | 0-                       |
|                 | -                          |                      | $\sim$                   |
|                 | заказ отгруже              | Н                    | 0-                       |
|                 |                            |                      |                          |

Финализируем

# Теперь полностью финализируем, сделаем еще одну расходную накладную.

| +   | +    | T  | Заказы покуп         | ателей            |                    |                                      |
|-----|------|----|----------------------|-------------------|--------------------|--------------------------------------|
| Соз | дать | ]  | 🖪 🛚 Обм              | ен с amoCRM 🛛 🔀 🗸 | 🖂 🖶 -              | Создать на основании 🗸 📳             |
|     | 60   | >< | Дата                 | ↓ Номер           | Состояние          | Счет на оплату                       |
| ٩   | ٩    |    | ₪ 05.01.2022         | HΦHΦ-000004       | В работе           | Ввести фактический платеж            |
|     |      |    | <b>II</b> 07.02.2022 | HΦHΦ 000005       | <del>Закрыте</del> | Поступление в кассу                  |
| ٠   | 0    |    | 💷 01.08.2022         | HΦHΦ-000009       | В работе           | Поступление на счет                  |
| ٠   | ٩    |    | 国 11.08.2022         | HΦHΦ-000001       | В работе           | Оплата картой                        |
| ٠   | ٠    |    | 国 11.08.2022         | HΦHΦ-000002       | В работе           | Чек ККМ                              |
|     |      | ٠  | ■ 11.08.2022         | ΗΦΗΦ-000003       | В работе           | Расходная накладыя                   |
| ٠   | 0    | ٠  | 国 05.09.2022         | HΦHΦ-000006       | Вработе            | Акт выполненных работ                |
| ٠   | 0    |    | 国→ 05.09.2022        | ΗΦΗΦ-000007       | в работе           | Приходная накладная                  |
| 0   | 0    |    | 国→ 19.09.2022        | ΗΦΗΦ-000008       | В работе           | Заказ поставщику                     |
| •   | 0    | ٠  | 🗐 17:32              | HΦHΦ-000011       | В работе           | Заказ поставщику (по калькуляции)    |
| ٠   | 0    | ٠  | 🗐 17:54              | HΦHΦ-000012       | В работе           | Заказ на производство                |
| •   | 0    |    | 💷 17:59              | НФНФ-000013       | Решено             | Производство                         |
| 0   | 0    |    | 国₂ 19:46             | ΗΦΗΦ-000014       | В работе           | Передача товаров между организациями |

#### Расходная накладная

| + + 2                               | Расходная накладная                                                  | 15 от 22.10.2022        |                                                                      |                  |                  |                           |
|-------------------------------------|----------------------------------------------------------------------|-------------------------|----------------------------------------------------------------------|------------------|------------------|---------------------------|
| Основное <u>Со</u><br>Провести и за | <u>бытия Файлы Отчеты Приг</u><br><mark>экрыть</mark> Записать Прове | иененные автоматические | • скидки                                                             | Создать на осное | ании • 昆         |                           |
| Покупатель:                         | ООО "Клиент из АМО"                                                  |                         | •                                                                    | Номер:           | HΦHΦ-000015      | от: 22.10.2022 20:20:11   |
| Договор:                            | Основной договор                                                     |                         | * @                                                                  | Операция:        | Продажа покупат  | телю                      |
| Заказ:                              | Заказ покупателя 13 от 22.10.202                                     | 2 * 1                   | 9                                                                    | Организация:     | АЙТОН ООО        | -                         |
| Текущая ячейка:                     |                                                                      |                         | - C                                                                  |                  |                  | Подписи и другие рекви:   |
|                                     |                                                                      |                         |                                                                      |                  | <u>руб. • Ро</u> | озничная цена • без НДС [ |
| Товары и услуг                      | и (1) Доставка Оплата (Вручн                                         | ную) Дополнительно      |                                                                      |                  |                  |                           |
| Добавить                            | 🖳 😼 Подобрать                                                        | • •                     | 3                                                                    | аполнить 🗕 🗌 Г   | ТД - C % А       | изменить                  |
| N Номен                             | клатура                                                              | Характеристика          | Парти                                                                | я                | Серия            | Количество                |
| 1 Чайни                             | к                                                                    | <Не используется>       | <he #<="" td=""><td>спользуется&gt;</td><td></td><td>1,000</td></he> | спользуется>     |                  | 1,000                     |

# А также проведем окончательную оплату.

Поступления в кассу

| +   | +    | V  | Заказы покупат      | телей    |        |           |                        |                  |
|-----|------|----|---------------------|----------|--------|-----------|------------------------|------------------|
| Cos | дать |    | 🖪 🛚 Обмен           | c amoCRM | - 6    | 🖂 🖶 -     | Создать на основании ᠇ | <b>김</b>         |
|     | 60   | >< | Дата                | ↓ Номер  |        | Состояние | Счет на оплату         |                  |
| •   | 0    |    | ■ 05.01.2022        | ΗΦΗΦ-Ι   | 000004 | В работе  | Ввести фактический пл  | атеж             |
|     |      |    | <b>■</b> 07.02.2022 | НФНФ-    | 00005  | Закрыто   | Поступление в кассу    | •                |
| •   | 0    |    | 国 01.08.2022        | ΗΦΗΦ-Ι   | 000009 | В работе  | Поступление на счет    |                  |
| •   | 0    |    | ■ 11.08.2022        | ΗΦΗΦ-Ι   | 000001 | В рабите  | Оплата картой          |                  |
| •   | •    |    | ■ 11.08.2022        | ΗΦΗΦ-Ι   | 000002 | В рароте  | Чек ККМ                |                  |
|     |      | ٠  |                     | ΗΦΗΦ-Ι   | 000003 | В работе  | Расходная накладная    |                  |
| ۲   | 0    | ۲  | ₪ 05.09.2022        | ΗΦΗΦ-    | 000006 | В работе  | Акт выполненных рабо   | r                |
| •   | 0    |    | ₪ 05.09.2022        | ΗΦΗΦ-    | 00007  | Е работе  | Приходная накладная    |                  |
| 0   | 0    |    | 国₂ 19.09.2022       | ΗΦΗΦ-    | 80000  | В работе  | Заказ поставщику       |                  |
| •   | 0    | ٠  | <b>I7:32</b>        | ΗΦΗΦ-Ι   | 000011 | В работе  | Заказ поставщику (по   | калькуляции)     |
| ٠   | 0    | ٠  | <b>□</b> 17:54      | ΗΦΗΦ-Ι   | 000012 | В работе  | Заказ на производство  |                  |
| ٠   | •    |    | <b>I7:59</b>        | ΗΦΗΦ-    | 000013 | Решено    | Производство           |                  |
| 0   | 0    |    | 💷 19:46             | ΗΦΗΦ-Ι   | 000014 | В работе  | Передача товаров меж   | ду организациями |

# Вносим необходимое и проводим документ

| Провести и закрыти     | , Записать Провести    | 🔁 - 🖂 🖶 -               | Создать  | на основании |
|------------------------|------------------------|-------------------------|----------|--------------|
| Касса:                 | Основная касса         | • 🕑 Остаток <u>23 (</u> | 300,00   | Номер:       |
| Покупатель:            | ООО "Клиент из АМО"    | 🔹 🕒 Должен нам          | 2 500,00 | Операция:    |
| Договор платежного аге | нта:                   |                         | · -      | организаци   |
| Статья:                | Оплата от покупателей  |                         | - G      | ı            |
| Сумма:                 | 2 500,00               | руб. 🔻 🗗                |          |              |
| Расшифровка платежа    | а Дополнительно        |                         |          |              |
| Редактирование (       | Отчет С 🚛 🎁            |                         |          |              |
| Всего разн             | есено для оплаты долго | ов: 0 (0%)              |          |              |
| Способ                 | Сумма Тип оплаты       | Договор                 | Заказ    |              |
|                        |                        | -                       |          | 10.0000      |

# Проверяем изменения в amoCRM

# Проверяем, что поменялось в amoCRM.

- все по сто процентов,
- заказ оплачен,
- заказ отгружен.

|                 | Основное Статистика Товарь  | ы 🚯 Настроить                             |
|-----------------|-----------------------------|-------------------------------------------|
|                 | Отв-ный                     | Михаил Пинягин                            |
| I               | Бюджет                      | 5000₽                                     |
| Рабочий<br>стол | Комментарий                 | Еще одна сделка 321                       |
|                 | Требуется монтаж            | 0-                                        |
| $\mathbf{i}$    | Адрес                       | 141021, Мытищи, Олимпийский проспект, (   |
| Сделки          |                             |                                           |
| $\bigotimes$    |                             |                                           |
| задачи          |                             |                                           |
|                 |                             |                                           |
| Списки          |                             |                                           |
|                 | Комментарий по доставке     | Звонить с 9.00 до 22:00                   |
| Почта           | Счет на оплату              | http://office.itone.ru:8883/UNF3_amoCRM/h |
| $\odot$         | Договор                     | http://office.itone.ru:8883/UNF3_amoCRM/h |
| Аналитика       | Уникальный идентификатор 10 | 4e939033-5219-11ed-9e19-681729c9283a      |
|                 | Сумма оплаты заказа         | 5000                                      |
| атоМаркет       | Сумма отгрузки заказа       | 5000                                      |
| 0G              | Процент оплаты              | 100                                       |
| Настройки       | Процент отгрузки            | 100                                       |
|                 | Ваказ оплачен               |                                           |
|                 | Ваказ отгружен              |                                           |

И мы видим все, что происходит со сделкой с правой стороны.

# 26. Служебные таблицы модуля. Возможность загрузки товаров из amoCRM в 1С

Таблица "Идентификаторы"

В нашем модуле есть Таблица идентификаторов.

Например, если рассмотреть верхнюю строчку (справа налево) видим:

- В столбце "Ссылка" "Заказ покупателя № от …"
- В столбце "ID amoCRM"- идентификатор данного заказа в amoCRM

И так далее, здесь ничего менять не нужно. Это просто для просмотра, все остальное система делает сама.

| Создать 🔊                                                 |            | Пон                     | ck (Ctrl+F)                       |
|-----------------------------------------------------------|------------|-------------------------|-----------------------------------|
| Имя объекта метаданных                                    | ID amoCRM  | Идентификатор владельца | Ссылка                            |
| 📼 Документ.ЗаказПокупателя                                | 26 598 923 | +                       | Заказ покупателя 11 от 22.10.2022 |
| 📨 Документ.ЗаказПокупателя                                | 26 598 987 |                         | Заказ покупателя 12 от 22.10.2022 |
| 📨 Документ.ЗаказПокупателя                                | 26 599 003 |                         | Заказ покупателя 13 от 22.10.2022 |
| 📨 Документ.ЗаказПокупателя                                | 26 599 347 |                         | Заказ покупателя 14 от 22.10.2022 |
| ПланВидовХарактеристик.ДополнительныеРеквизитыИСведения   | 883 331    |                         | Требуется монтаж                  |
| ПланВидовХарактеристик.ДополнительныеРеквизитыИСведения   | 883 337    |                         | Счет на оплату                    |
| 📨 ПланВидовХарактеристик.ДополнительныеРеквизитыИСведения | 883 339    |                         | Договор                           |
| 🚾 Справочник.Айтон_атоCRM_Воронки                         | 2 064 676  |                         | Воронка                           |
| Справочник.Айтон_amoCRM_СостоянияВоронок                  | 142        | 2 064 676               | Успешно реализовано               |
| Справочник.Айтон_amoCRM_СостоянияВоронок                  | 143        | 2 064 676               | Закрыто и не реализовано          |
| Справочник.Айтон_amoCRM_СостоянияВоронок                  | 19 041 559 | 2 064 676               | В работе                          |
| Справочник.Айтон_amoCRM_СостоянияВоронок                  | 19 041 562 | 2 064 676               | Решено                            |
| Справочник.Айтон_amoCRM_СостоянияВоронок                  | 24 058 459 | 2 064 676               | Неразобранное                     |
| 🚾 Справочник.КонтактныеЛица                               | 40 376 591 |                         | Иван Баклушин                     |
| 📨 Справочник.КонтактныеЛица                               | 40 376 635 |                         | Иван Демидов                      |
| 📨 Справочник.КонтактныеЛица                               | 40 376 649 |                         | Владимир Иванов                   |
| 📨 Справочник.Контрагенты                                  | 40 376 633 |                         | ООО Замечательный клиент          |
| 📨 Справочник.Контрагенты                                  | 40 376 647 |                         | ООО "Клиент из АМО"               |
| 📨 Справочник.Контрагенты                                  | 40 376 847 |                         | Интернет решения                  |
| 📨 Справочник.Номенклатура                                 | 1 732 349  |                         | Чайник                            |
| 📨 Справочник.Сотрудники                                   | 2 291 929  |                         | Михаил Пинягин                    |

# Таблица "Сопоставление товаров АМО"

#### Когда мы ее используем?

| m                                              |                                                                                                    |                                                                                                    |
|------------------------------------------------|----------------------------------------------------------------------------------------------------|----------------------------------------------------------------------------------------------------|
| 📜 Закупки                                      |                                                                                                    |                                                                                                    |
| 📕 Склад                                        | (amoCRM) Настройки                                                                                                    | (amoCRM) Выгружаемые номенклатуры                                                                              |
| Работы Производство                            | (amoCRM) Соответствия статусов<br>(amoCRM) Соответствие полей реквизитам<br>(amoCRM) Соответствие значений полей                                                   | См. также<br>(этоCRM) Измененные заказы покупателей в атоCRM                                                   |
| Деньги                                         | (апоСRM) Соответствие полей видам контактной информации<br>(amoCRM) Соответствие полей видам контактной информации<br>(amoCRM) Соответствие видов цен полям списка | (amoCRM) Измененные заказы покупателей в 1C<br>(amoCRM) Очередь обмена номенклатуры<br>(amoCRM) Идентификаторы |
| <ul> <li>Персонал</li> <li>Компания</li> </ul> | (amoCRM) Печатные формы заказа                                                                                                    | (amoCRM) Соответствие товаров AN                                                                               |
| amoCRM                                         |                                                                                                    |                                                                                                    |
| 🔅 Настройки                                    |                                                                                                    |                                                                                                    |
| \Lambda Начальная страница                     |                                                                                                    |                                                                                                    |
| Заказы покупателей                             |                                                                                                    |                                                                                                    |
| (amoCRM) Соответствие товаров<br>АМО           |                                                                                                    |                                                                                                    |

Представим то, что мы только начинаем внедрять УНФ. А товары в amoCRM уже есть. По товарам есть какая-то информация

|                 | ТОВАРЫ  | <b>О,</b> Поиск и фильтр |         |                | 2 элемента      | <br>+ доб | АВИТЬ ЭЛЕМЕНТ |
|-----------------|---------|--------------------------|---------|----------------|-----------------|-----------|---------------|
| Ø               | НАЗВАНИ | E                        | АРТИКУЛ | описание       | текущий остаток | ЦЕНА      | УЧЕТНАЯ ЦЕНА  |
| Рабочий<br>стол | Самовар |                          | 1585    |                |                 | 8 777     |               |
| Ś               | Чайник  |                          |         | Чайник электри | 8               | 2 500     | 1300          |

| Самовар           |           |
|-------------------|-----------|
| Основное          |           |
| Артикул           | 1585      |
| Группа            | Выбрать 🗸 |
| Цена              | 8 777 L   |
| Описание          |           |
| Единица измерения | Выбрать 🗸 |
| Баллов за покупку | ***       |
| Учетная цена      |           |
| Текущий остаток   |           |
| This is set       | 0-        |

Тогда я могу сделать две вещи.

"Сопоставление номенклатуры" во вкладке "Отладка" модуля

# Во-первых, с помощью отладки нажать кнопку "Сопоставления номенклатуры" во вкладке "Отладка"

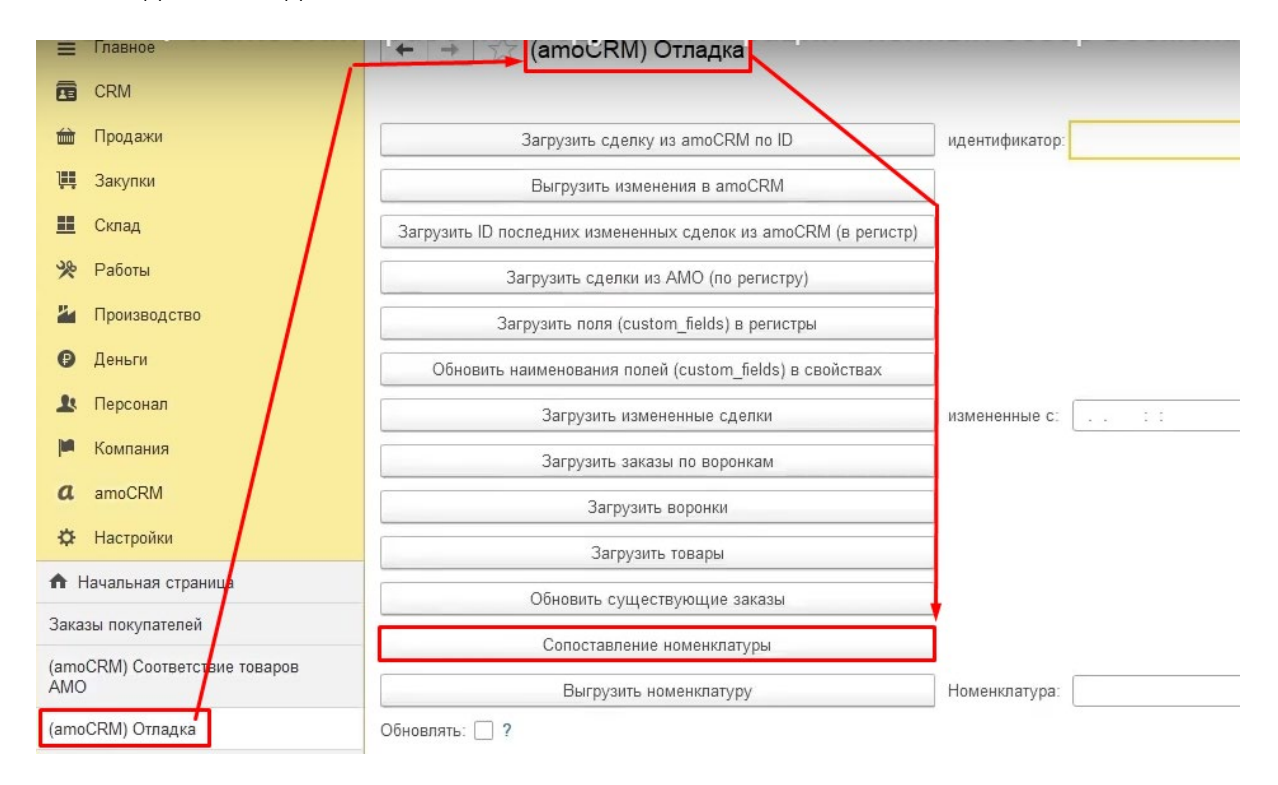

Что в этот момент сделает модуль? Он в "Соответствие товаров AMO" загрузит информацию, о том какие товары есть в amoCRM.

| =           | Главное                   | (am         | ю́С́RM) Соот | ветствие товаров АМО |
|-------------|---------------------------|-------------|--------------|----------------------|
| •           | CRM                       | Создать 🗿   |              | +                    |
| É           | Продажи                   | ID amoCRM   | Артикул      | Наименование         |
| <b>)</b>    | Закупки                   | 📼 1 732 349 |              | Чайник               |
| ==          | Склад                     | 📨 1 732 351 | 1585         | Самовар              |
| %           | Работы                    |             |              | *                    |
| 2           | Производство              |             |              |                      |
| Ø           | Деньги                    |             |              |                      |
| 1           | Персонал                  |             |              |                      |
| jui         | Компания                  |             |              |                      |
| a           | amoCRM                    |             |              |                      |
| ¢           | Настройки                 |             |              |                      |
| n i         | ачальная страница         |             |              |                      |
| Зака        | зы покупателей            |             |              |                      |
| (amo<br>AMC | CRM) Соответствие товаров |             |              |                      |
| (amo        | CRM) Отладка              |             |              |                      |

То есть я вижу здесь вот это

- ID товара в атоСRМ,
- артикул,
- наименование

Но вот поле "Номенклатура" по товару "Самовар" из амо -не заполнено, товар не сопоставлен.

| + → ☆ (a    | moČRM) Cooτ | ветствие товаров АМО |                |
|-------------|-------------|----------------------|----------------|
| Создать 🔓   |             |                      | Поиск (Ctrl+F) |
| ID amoCRM   | Артикул     | Наименование         | Номенклатура   |
| 📨 1 732 349 |             | Чайник               | Чайник         |
| 📨 1 732 351 | 1585        | Самовар              |                |

Как происходит сопоставление?

- 1. Сначала модуль пробует искать по ID- шнику, но у нас Самовара нет, поэтому нет этого товара.
- 2. Потом пробует искать по артикулу.
- 3. Пробует искать по наименованиям.
- 4. Если находит, то мы видим заполненное поле "Номенклатура"
- 5. Если не находит, то мы видим незаполненное поле "Номенклатура".

Как на примере выше, это поле не заполнено. Сопоставление "Самовара" не произошло.

Дальше какие есть возможности?

#### В начало

#### "Загрузить товары" из атоСRМ

#### Можем "Загрузить товары" из amoCRM

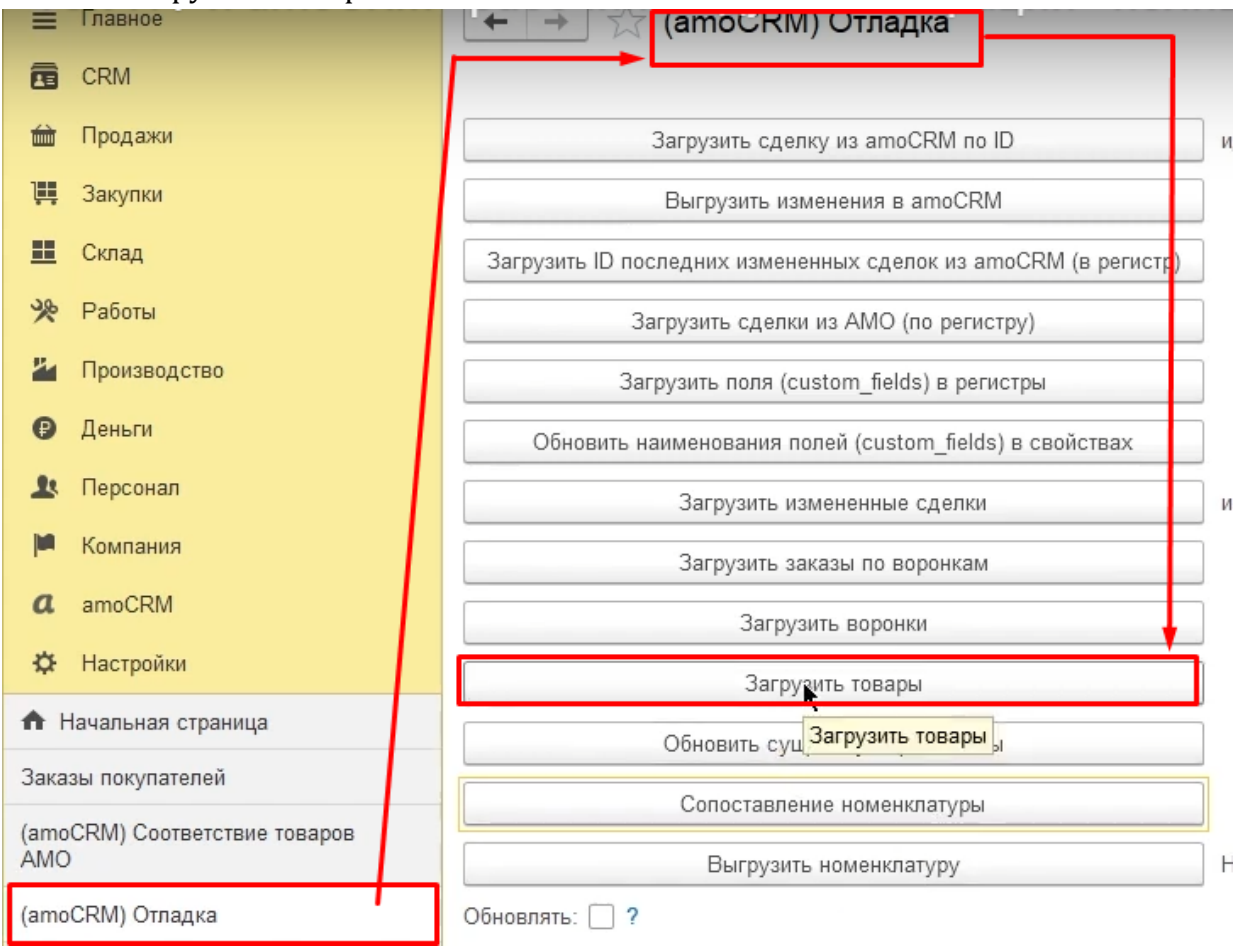

После нажатия этой кнопки, система

- загрузит все товары, которые по ID-шнику найдет,
- с ними ничего не сделает.
- -----
- Те же товары, которые не найдены по ID-шнику, будут созданы!

# Давайте проверим. Зайдем в "Номенклатура"

| номенклату                     | ра                 |                  |            | -    | X           | -                     |
|--------------------------------|--------------------|------------------|------------|------|-------------|-----------------------|
| ✓ Фильтры                      |                    |                  |            |      |             |                       |
| Остатки Все 🔹                  |                    |                  |            |      |             |                       |
| 🗹 Цены Розничная цена 🔻        | От: Харана Арана   | ×                |            |      |             |                       |
| 🗌 Запас 📄 Услуга 📄 Работа      | 🗌 Операция 🔲 Вид р | абот 🗌 Сертифика | ат 🗌 Набор |      |             |                       |
| Создать 🛃 Продать 🗸            | Купить 🔹 🗎 🔹       | •                |            |      |             |                       |
| Наименование                   | ↓ Свободно         | В резерве        | Ед.изм     | Розн | ничная цена | Артику <mark>л</mark> |
| 🎌 _Виза (работа)               |                    | Q                | ШТ         | ų    |             |                       |
| 😤 _Виза (услуга)               |                    | ٩                | шт         | ų    |             |                       |
| 🛞 Набор из двух книг "Сунь-цзы |                    |                  | шт         | ų    |             |                       |
| 🛞 Самовко                      |                    | ٩                | шт         | ц.   | 8 777,      | 00 1585               |

Смотрите, вот

- создан новый товар "самовар",
- у него установлена цена,
- у него установлен артикул (поскольку мы указали взаимосвязь)

#### важно то, что

• модуль не ставит категорию.

| · + >                      | Самовар (Номе         | енклатура)  |               |              |          |           |      |                         |
|----------------------------|-----------------------|-------------|---------------|--------------|----------|-----------|------|-------------------------|
| Основное                   | Характеристики Партии | Серии Набор | Комплектации  | Спецификации | Ед. изм. | Штрихкоды | Цены | Документы               |
| Записать                   | и закрыть Записать    | Продать 🗸 🗌 | Купить 🗸 🔒    | -            |          |           |      |                         |
| Тип:                       | Запас                 |             |               | ?            |          |           |      |                         |
| Категория:                 | <Без категории>       |             |               | • @ ?        |          |           |      |                         |
| Наименовани                | е: Самовар            |             |               | -            |          |           |      |                         |
| Наименовани<br>для печати: | е Самовар             |             |               | •            |          |           |      |                         |
| Описание:                  |                       |             |               | Рознич       | ная цена |           |      | <u>8 777.00</u><br>+ Hi |
| Артикул:                   | 1585                  |             | Код: НФ-00023 | 190          |          |           |      |                         |
| В гоуппе                   |                       |             |               | <b>,</b> [_] |          |           |      |                         |

Добавь категорию вручную в номенклатуре!

# Для нормальной работы обмена нужно еще добавить Категорию.

| + +                         | Самовар         | (Номенк  | латура) | *           |            |
|-----------------------------|-----------------|----------|---------|-------------|------------|
| Основное                    | Характеристики  | Партии С | ерии На | бор Комплек | тации Спец |
| Записать и                  | закрыть Заг     | исать    | Продать | • Купить •  | - 🖨        |
| Тип:                        | Запас           |          |         |             |            |
| Категория:                  | Товары для прод | ажи      |         |             | · ₽        |
| Наименование                | Самовар         |          |         |             | •          |
| Наименование<br>для печати: | Самовар         |          |         |             | -          |
| Описание:                   |                 |          |         |             |            |
| Артикул:                    | 1585            |          |         | Код: НФ     | -00023190  |

| <ul> <li>✓ ФИЛЬТРЫ</li> <li>✓ Остатки Все</li> <li>✓ Цены Розничная цена</li> <li>✓ Запас</li> <li>Услуга</li> <li>Работа</li> </ul> | × до:<br>Операция Вид раб | х<br>Бот Сертифик | ат 🗌 Набор |    |               |         | ĊŢĹ "                                                                                                    |
|----------------------------------------------------------------------------------------------------|---------------------------|-------------------|------------|----|---------------|---------|----------------------------------------------------------------------------------------------------|
| Создать 🐻 Продать - Ку                                                                                                    | ипить -                   | • 関 🍥             |            |    |               |         | 💿 Категории 🔿 Группы                                                                                                    |
| Наименование ↓                                                                                                    | Свободно                  | В резерве         | Ед.изм     | Po | озничная цена | Артикул | <Все категории>                                                                                                    |
| 🕅 Самовар                                                                                                    |                           | 2                 | шт         | ф. | 8 777,00      | 1585    | 😑 <Без категории>                                                                                                    |
| 🕱 Чайник                                                                                                    | 8,000                     | 2                 | шт         | ф. | 2 500,00      |         | = Книги                                                                                                    |
|                                                                                                    |                           |                   |            |    |               |         | <ul> <li>Услуги</li> <li>Обувь мужская</li> <li>Одежда</li> <li>Обувь женская</li> <li>Компьютеры</li> <li>Ноутбуки</li> <li>Футболки</li> <li>Сигареты</li> </ul> |

Таким образом можно загрузить товары из amoCRM когда мы внедряем УНФ.

# 27. "Сервисные возможности"

Идентификатор сделки в amoCRM

Мы можем с помощью отладки принудительно загружать сделки. Когда открываем сделку, сверху у него идентификатор.

| $\leftarrow$       | $\rightarrow$ | C       | ଜ       | https://itoneru.amocrm.ru/leads/detail 26599003 |
|--------------------|---------------|---------|---------|-------------------------------------------------|
|                    | <             | Еще     | одна    | сделка 1                                        |
| CA                 |               |         |         |                                                 |
| Рабочий            |               | Решенс  | o (Cero | одня)                                           |
| <                  |               | Основн  | 10e G   | атистика Товары 🚯 Настроить                     |
| Сделки             |               | Отв-ны  | й       | Михаил Пинягин                                  |
| $\bigtriangledown$ |               | Бюджет  | Г       | 5000₽                                           |
| Задачи             |               | Коммен  | нтарий  | Еще одна сделка 321                             |
|                    |               | Требует | тся мон | нтаж О-                                         |

"Загрузить сделку из amoCRM по ID"

Мы можем в 1С принудительно сказать модулю, "загрузи мне сделку из amoCRM", прописав идентификатор и нажав соответствующую кнопку.

| Загрузить сделку из атоСRM по ID                               | идентификатор: | 26 599 003 |
|----------------------------------------------------------------|----------------|------------|
| Выгрузить изменения в amoCRM                                   |                |            |
| Загрузить ID последних измененных сделок из amoCRM (в регистр) |                |            |
| Загрузить сделки из АМО (по регистру)                          |                |            |
| Загрузить поля (custom_fields) в регистры                      |                |            |
| Обновить наименования полей (custom_fields) в свойствах        |                |            |
| Загрузить измененные сделки                                    | измененные с:  |            |
| Загрузить заказы по воронкам                                   |                |            |
| Загрузить воронки                                              |                |            |
| Загрузить товары                                               |                |            |

Модуль загрузит все поля.

"Выгрузить изменения в amoCRM"

| 🗮 Главное                            | ← → 🙀 (атос RM) Отладка                                             |
|--------------------------------------|---------------------------------------------------------------------|
| CRM                                  |                                                                     |
| 🖮 Продажи                            | Загрузить сделку из атоСRM по ID и,                                 |
| 📜 Закупки                            | Выгрузить изменения в amoCRM                                        |
| 🁥 Склад                              | Загрузить ID последних измененных сделок из а Выгрузить изменения в |
| 🔆 Работы                             | Загрузить сделки из АМО (по регистру)                               |
| 🎽 Производство                       | Загрузить поля (custom_fields) в регистры                           |
| 🤁 Деньги                             | Обновить наименования полей (custom_fields) в свойствах             |
| 💄 Персонал                           | Загрузить измененные сделки и:                                      |
| 🏴 Компания                           | Загрузить заказы по воронкам                                        |
| amoCRM                               | Загрузить воронки                                                   |
| 🌣 Настройки                          | Загрузить товары                                                    |
| 🔒 Начальная страница                 | Обновить существующие заказы                                        |
| Заказы покупателей                   | Сопоставление номенклатуры                                          |
| (amoCRM) Соответствие товаров<br>AMO | Выгрузить номенклатуру Н                                            |
| (amoCRM) Отладка                     | Обновлять: 🗌 ?                                                      |
| Номенклатура                         | -                                                                   |

Если у нас, например, есть

- измененный заказ или
- номенклатура,

И мы не хотим ждать фонового выполнения регламентных задач по передаче информации. То можно нажать кнопку "Выгрузить изменения в amoCRM"

Система пройдется по этому списку "Измененные заказы покупателей в 1С", по очереди обмена номенклатуры.

| Е Главное                                      | (атос RM) Измененные | заказы покупателей в 1С |
|------------------------------------------------|----------------------|-------------------------|
| CRM                                            | Создать              |                         |
| 🖮 Продажи                                      | Заказ покупателя     | Период изменения        |
| 📜 Закупки                                      |                      |                         |
| 📕 Склад                                        |                      |                         |
| 🏴 Компания                                     |                      |                         |
| amoCRM                                         |                      |                         |
| 🌣 Настройки 🖑                                  |                      |                         |
| 🕈 Начальная страница                           |                      |                         |
| Заказы покупателей                             |                      |                         |
| (amoCRM) Соответствие товаров<br>AMO           |                      |                         |
| (amoCRM) Отладка                               |                      |                         |
| Номенклатура                                   |                      |                         |
| (amoCRM) Измененные заказы<br>покупателей в 1С |                      |                         |

| ≡ Главное                                      | 🔄 🛨 😭 (атоСRМ) Очередь обмена номенклатур | ы                   |
|------------------------------------------------|-------------------------------------------|---------------------|
| CRM                                            | Создать                                   |                     |
| 🖮 Продажи                                      | Номенклатура                              | Период изменения    |
| 📜 Закупки                                      | 📨 Самовар                                 | 22.10.2022 17:24:41 |
| 🛄 Склад                                        |                                           |                     |
| amoCRM                                         |                                           |                     |
| 🔅 Настройки                                    |                                           |                     |
| 🔒 Начальная страница                           |                                           |                     |
| Заказы покупателей                             |                                           |                     |
| (amoCRM) Соответствие товаров<br>AMO           |                                           |                     |
| (amoCRM) Отладка                               |                                           |                     |
| Номенклатура                                   |                                           |                     |
| (amoCRM) Измененные заказы<br>покупателей в 1С |                                           |                     |
| (amoCRM) Очередь обмена<br>номенклатуры        |                                           |                     |

И система пройдется по списку в "Очередь обмена номенклатуры".

Кстати, видите на слайде выше номенклатура "Самовар" не выгрузилась еще.

Возвращаюсь в "Отладка", нажимаю кнопку "Выгрузить изменения в amoCRM"

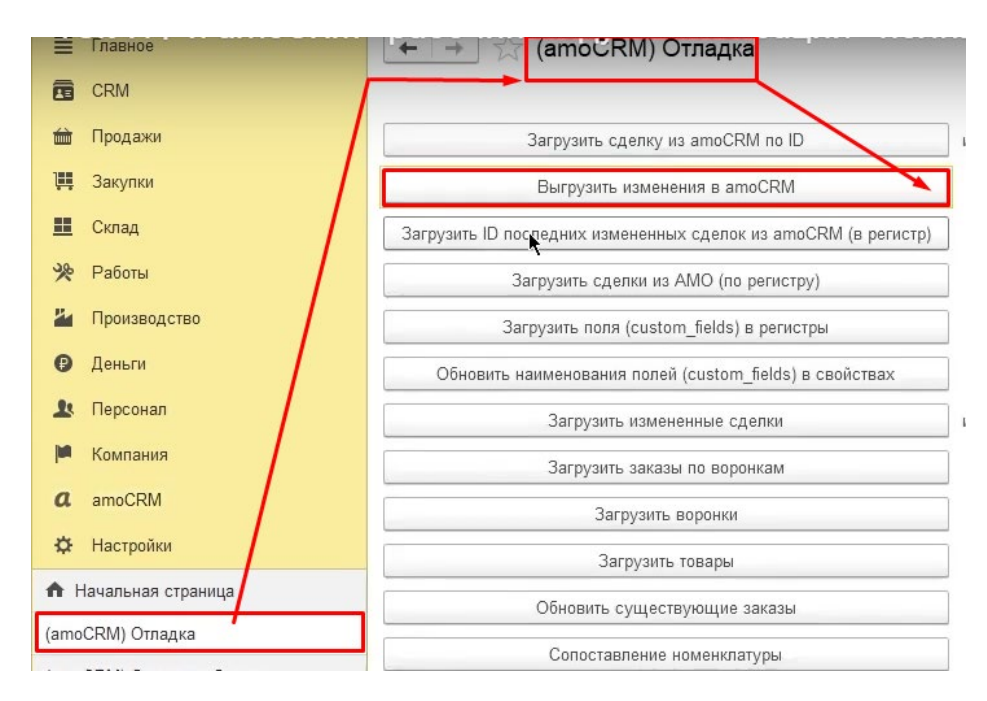

#### И у нас в списке очереди обмена номенклатуры все исчезло

| ← → ☆ (атоСRM) Очередь обмена номенкл | атуры            |
|---------------------------------------|------------------|
| Создать                               |                  |
| Номенклатура                          | Период изменения |

"Загрузите ID последних изменений сделок из amoCRM (в регистре)"

Чтобы не ждать, когда сработает обновление, мы можем здесь что-то в сделке поменять

| 2                  | < Еще одна сделка 1       | Ν                                         |   |
|--------------------|---------------------------|-------------------------------------------|---|
| I                  | #26599003 _ #ТЕТИРОВАТЬ ] | ~                                         |   |
| Рабочий<br>стол    | Решено (Сегодня)          |                                           | _ |
| \$                 | Основное Статистика Това  | ары 🕕 Настроить                           |   |
| Сделки             | Отв-ный                   | Михаил Пинягин                            |   |
| $\bigtriangledown$ | Бюджет                    | 5000₽                                     |   |
| Задачи             | Комментарий               | Еще одна сделка 321                       |   |
|                    | Требуется монтаж          | 0-                                        |   |
| Списки             | Адрес                     | 141021, Мытищи, Олимпийский проспект, стр |   |
| $\bigotimes$       |                           |                                           |   |
| Почта              | Изменение в сделке        |                                           |   |

#### И нажимаем "Загрузить ID последних изменений..."

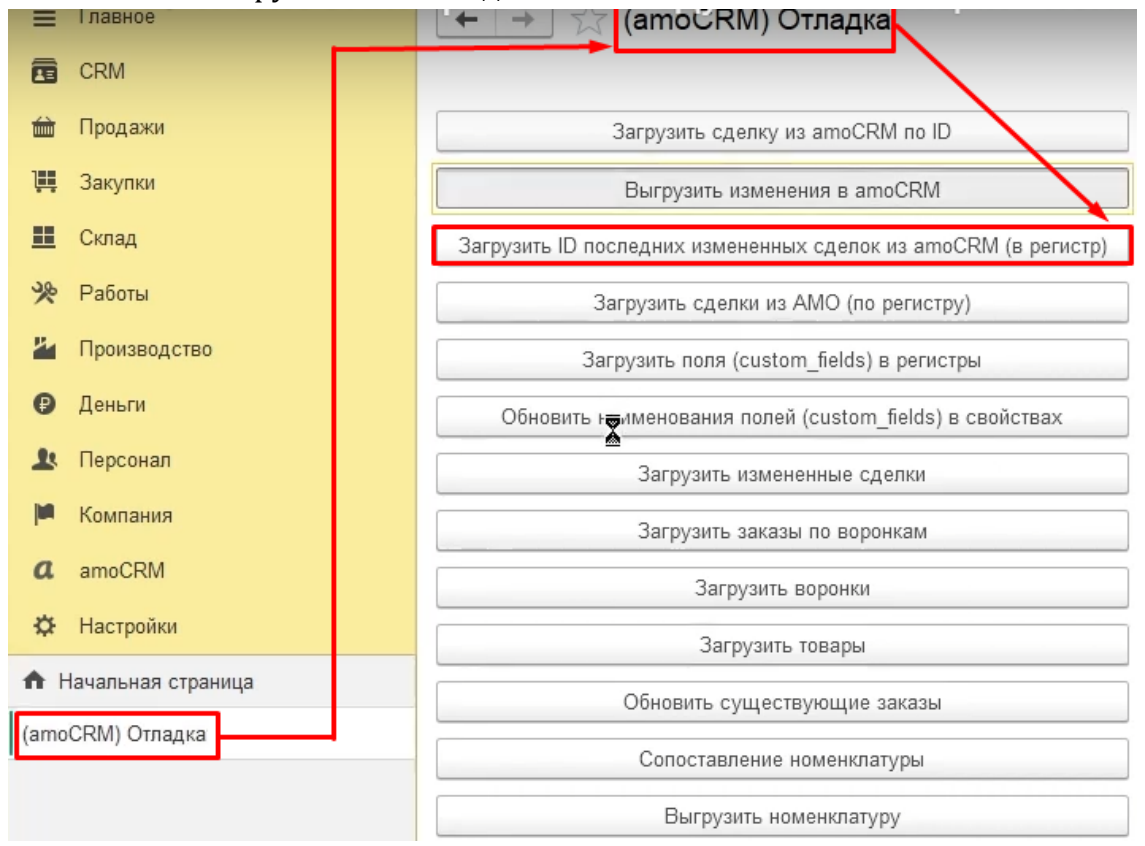

| =            | I лавное                                   |           | атоски) измененны | е заказы покупате  | леи в атоски |
|--------------|--------------------------------------------|-----------|-------------------|--------------------|--------------|
|              | CRM                                        | Создать 🐻 |                   |                    |              |
| 益            | Продажи                                    | ID amoCRM | Период изменения  | Количество попыток | Текст ошибки |
| Щ            | Закупки                                    |           |                   |                    | ,            |
| <u>==</u>    | Склад                                      |           |                   |                    |              |
| %            | Работы                                     |           |                   |                    |              |
| 2            | Производство                               |           |                   |                    |              |
| €            | Деньги                                     |           |                   |                    |              |
| 1            | Персонал                                   |           |                   |                    |              |
| <b>In</b>    | Компания                                   |           |                   |                    |              |
| a            | amoCRM                                     |           |                   |                    |              |
| ₽            | Настройки                                  |           | ₹                 |                    |              |
| <b>↑</b> H   | ачальная страница                          |           |                   |                    |              |
| (amo         | CRM) Отладка                               |           |                   |                    |              |
| (ато<br>номе | CRM) Очередь обмена<br>нклатуры            |           |                   |                    |              |
| (ато<br>поку | CRM) Измененные заказы<br>пателей в amoCRM |           |                   |                    |              |

У нас попадает сделка в список измененных заказов покупателей в amoCRM

Потом по этому списку пройдет передача данных в соответствии с расписанием. Или можно нажать следующую кнопку.

| ≣ Главное            | ← → 👔 (атосRM) Отладка                                         |
|----------------------|----------------------------------------------------------------|
| CRM                  |                                                                |
| 🖮 Продажи            | Загрузить сделку из атоСRM по ID                               |
| 📜 Закупки            | Выгрузить изменения в amoCRM                                   |
| 🛄 Склад              | Загрузить ID последних измененных сделок из amoCRM (в регистр) |
| 🔆 Работы             | Загрузить сделки из АМО (по регистру)                          |
| 🎽 Производство       | Загрузить поля (custom_fields) в регистры                      |
| 🕑 Деньги             | Обновить наименования полей (custom_fields) в свойствах        |
| <b>1</b> Персонал    | Загрузить измененные сделки                                    |
| 🏴 Компания           | Загрузить заказы по воронкам                                   |
| amoCRM               | Загрузить воронки                                              |
| 🌣 Настройки          | Загрузить товары                                               |
| 🕈 Начальная страница | Обновить существующие заказы                                   |
| (amoCRM) Отладка     | <u></u>                                                        |

"Загрузить сделки из АМО (по регистру)"

#### по этому списку

| Создать  |                  |                    |              |
|----------|------------------|--------------------|--------------|
| D amoCRM | Период изменения | Количество попыток | Текст ошибкі |

"Загрузить поля (custom fields) в регистры"

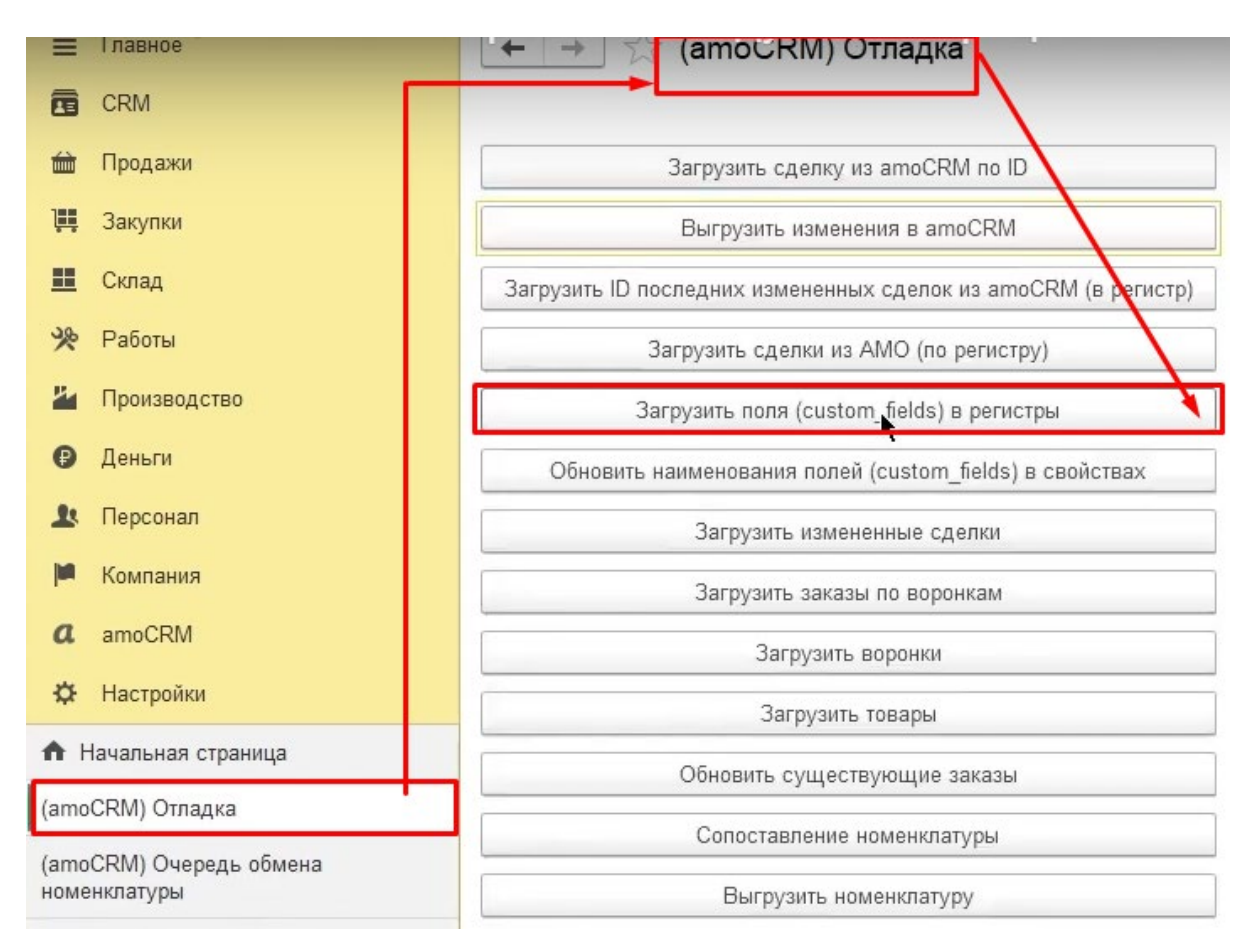

#### Давайте дальше Загрузить поля (custom fields) в регистры

#### Если я добавляю в amoCRM в Сделке новые поля.

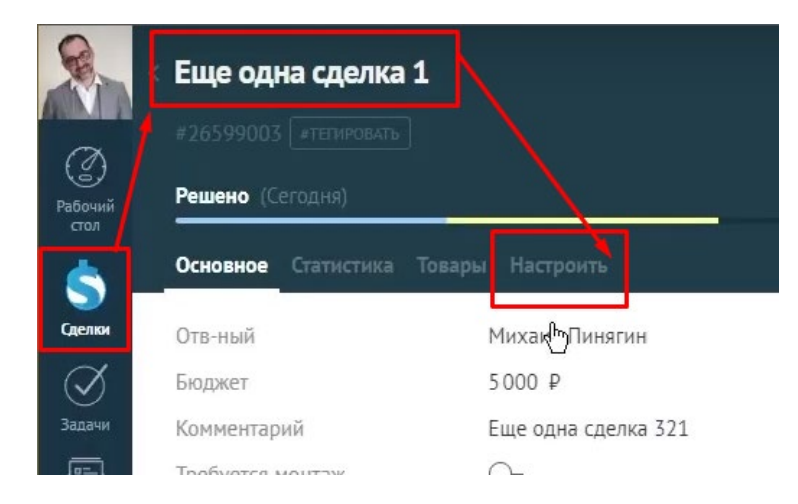

И не хочу ждать автоматической передачи данных, то использую эту кнопку "Загрузить поля (custom fields) в регистры"

# Пример. 2 поля в amoCRM

Пример. Представим, что делаем в amoCRM два поля:

- "Новое поле",
- "Склад".

| $\leftarrow$    | Ż   | C 🎧 🖞 https://ito       | oneru.amocrm.ru/leads/detail/26599003 |               |
|-----------------|-----|-------------------------|---------------------------------------|---------------|
| R               | 100 | Требуется монтаж        | ✓                                     |               |
|                 |     | Адрес                   |                                       |               |
| Ø               | 111 | Комментарий по доставке |                                       |               |
| Рабочий<br>стол |     | Счет на оплату          |                                       | Только из АРІ |
| \$              | *** | Договор                 |                                       | Только из АРІ |
| Сделки          |     | Уникальный идентификато |                                       | Только из АРІ |
| <b>Xanau</b>    | *** | Сумма оплаты заказа     |                                       | Только из АРІ |
|                 | *** | Сумма отгрузки заказа   | ***                                   | Только из АРІ |
| Списки          |     | Процент оплаты          |                                       | Только из АРІ |
|                 |     | Процент отгрузки        |                                       | Только из АРІ |
| Почта           |     | Заказ оплачен           | ~                                     | Только из АРІ |
| Аналитика       |     | Заказ отгружен          | ~                                     | Только из АРІ |
|                 | -   | Новое поле              |                                       | Только из АРІ |
| атоМаркет       |     | Список 🗸                |                                       |               |
| B               |     | Склад I 🔫               | Склад 1                               | ۵             |
| Настройки       |     |                         | Склад 2                               | ۵             |

| $\leftarrow$ | $\rightarrow$ | C 🞧 🖻 https://itoneru   | <b>ı.amocrm.ru</b> /leads/detail/26599003 |
|--------------|---------------|-------------------------|-------------------------------------------|
| R            | 1             | Договор                 | Только из АРІ                             |
|              | 1             | Уникальный идентификато | Только из АРІ                             |
|              | ÷             | Сумма оплаты заказа     | Только из АРІ                             |
| стол         | ;             | Сумма отгрузки заказа   | Только из АРІ                             |
| \$           | ÷             | Процент оплаты          | Только из АРІ                             |
| Сделки       | ÷             | Процент отгрузки        | Только из АРІ                             |
| Задачи       | :             | Заказ оплачен 🗸         | Только из АРІ                             |
|              | 1             | Заказ отгружен 🗸        | Только из АРІ                             |
| Списки       |               | Новое поле              |                                           |
|              | ÷             | Склад 2 в               | арианта                                   |
|              |               | + Добавить поле         |                                           |

Когда выполнена такая настройка по полю "Новое поле", то есть возможность сохранить любой текст в нем.

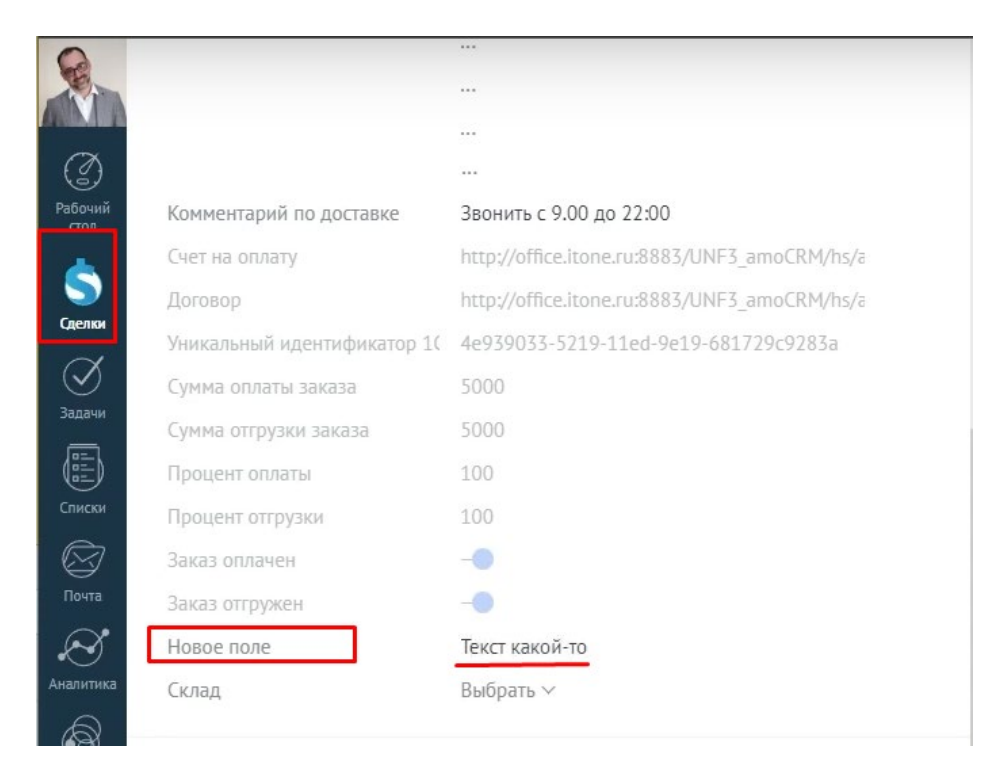

В этом случае можно не загружать поля, фоново произойдет обмен.

И после этого открываем "Соответствие полей реквизитам"

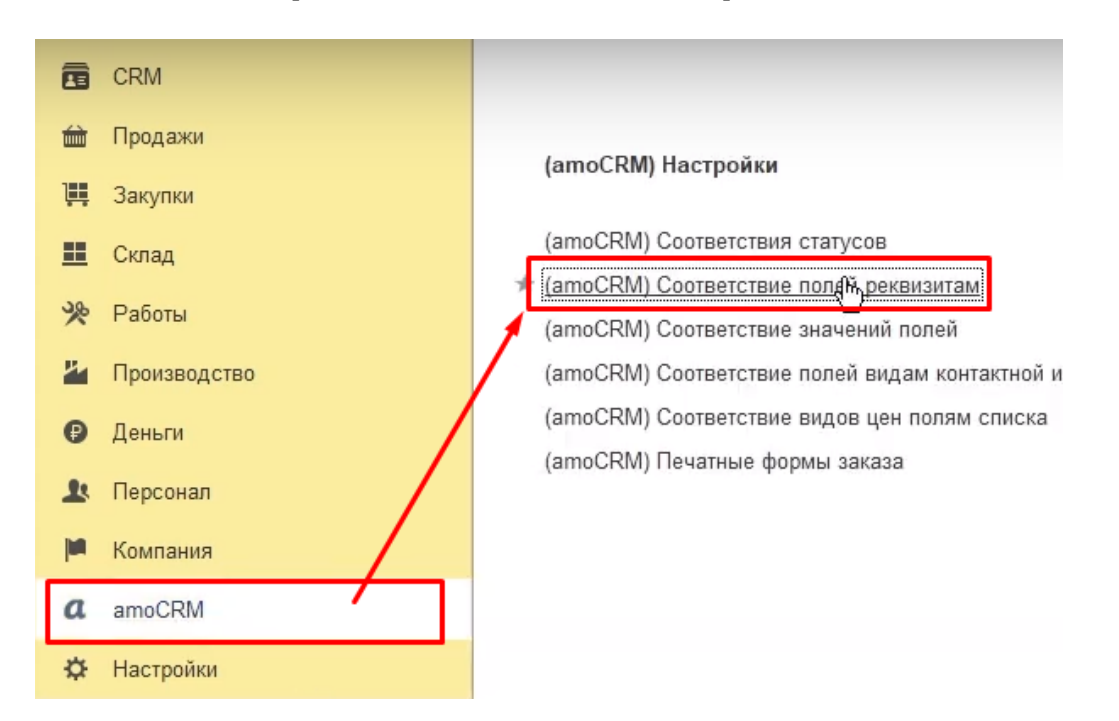

И видим то, что у нас здесь появились эти Поля.

| =  | 1 лавное    | 🗧 🔶 😭 (amo  | СКМ) Соответ | ствие полей | реквизитам  |               |
|----|-------------|-------------|--------------|-------------|-------------|---------------|
|    | CRM         | Создать     |              |             |             |               |
| 益  | Продажи     | Тип объекта | Rnon Cl      | Имя поля    | Код поля    | Тип поля      |
| 聑  | Закупки     | 📼 leads     | 830 171      | utm_content | UTM_CONTENT | tracking_data |
|    | Склад       | 📨 leads     | 883 367      | Новое поле  |             | text          |
| *  | Работы      | 🚾 leads     | 883 369      | Склад       |             | select        |
| 24 | Производств | 0           |              |             |             |               |
| 0  | Деньги      |             |              |             |             |               |

Напомню, что

- не обязательно нажимать каждый раз кнопку "Обновить",
- если сделка прилетит, все это автоматически обновится.

# 28. Соответствие значений полей

Ранее в АМО мы создали поле "Склад" с двумя вариантами на выбор:

- Склад 1,
- Склад 2.

| $\leftrightarrow \rightarrow$ | C 🛱 https://itoneru.amocrm.ru/leads/detail/26599003 | 3             |
|-------------------------------|-----------------------------------------------------|---------------|
| R                             | Договор                                             | Только из АРІ |
|                               | Уникальный идентификато                             | Только из АРІ |
| Рабоций                       | Сумма оплаты заказа                                 | Только из АРІ |
| стол                          | Сумма отгрузки заказа                               | Только из АРІ |
| 5                             | Процент оплаты                                      | Только из АРІ |
| Сделки                        | Процент отгрузки                                    | Только из АРІ |
| Задачи                        | Заказ оплачен 🗸                                     | Только из АРІ |
|                               | Заказ отгружен 🗸                                    | Только из АРІ |
| Списки                        | Новое поле                                          |               |
|                               | 2 варианта                                          |               |
|                               | + Добавить поле                                     |               |

- В УНФ нет склада 1 и склада 2.
- У нас другие склады. А у нас с вами здесь
  - основной склад,
  - склад резервного хранения

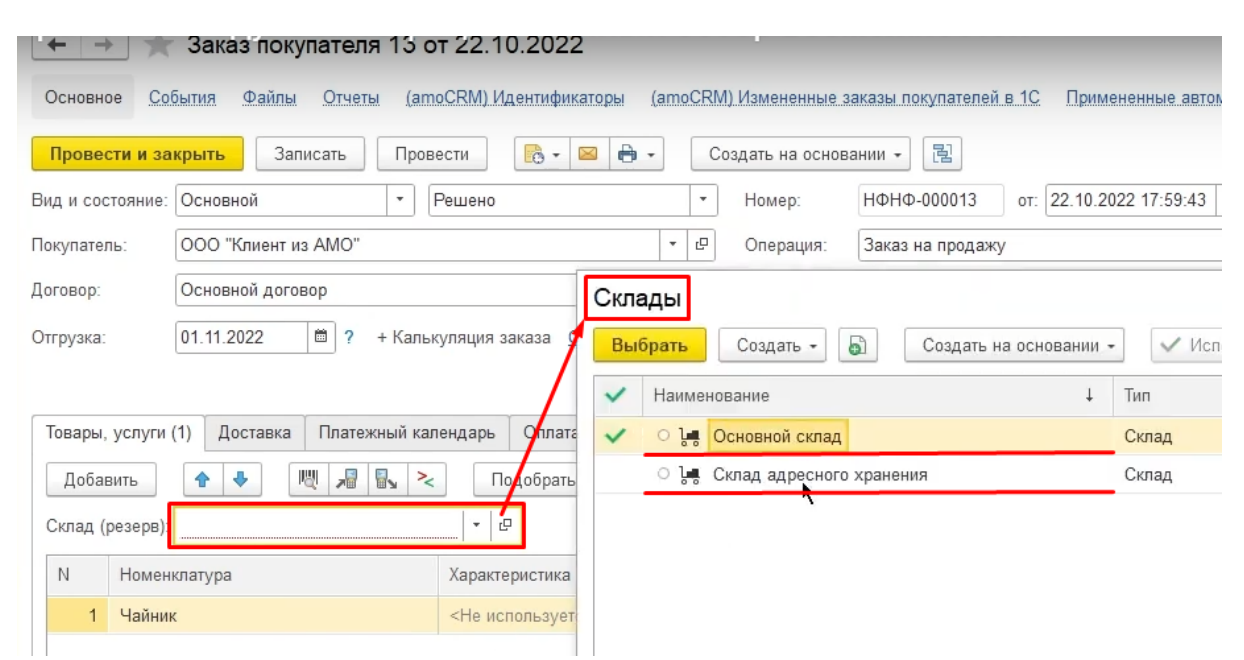

| Создать 🔊            |         |                      |                |                          |                  |        |
|----------------------|---------|----------------------|----------------|--------------------------|------------------|--------|
| Тип объекта: leads ⊗ |         |                      |                |                          |                  |        |
| Тип объекта          | ID поля | Имя поля             |                |                          | Код поля         |        |
| 📧 leads              | 830 175 | _ym_uid              |                |                          | YM_UID           |        |
| 📨 leads              | 830 177 | _ym_counter          |                |                          | _YM_COUNTER      |        |
| 📨 leads              | 830 179 | roistat              |                |                          | ROISTAT          |        |
| 🚾 leads              | 830 181 | referrer             |                |                          | REFERRER         |        |
| 🗠 leads              | 830 183 | openstat_service     |                |                          | OPENSTAT_SERVICE | -      |
| 🚾 leads              | 830 185 | openstat_campaign    |                |                          | OPENSTAT_CAMPAI  | GN     |
| 📧 leads              | 830 187 | openstat_ad          |                |                          | OPENSTAT_AD      |        |
| 📨 leads              | 830 189 | openstat_source      |                |                          | OPENSTAT SOURCE  |        |
| 📨 leads              | 830 191 | from                 | ☆ (amoCF       | RM) Соответствие п       | олей рекви       | 0 : D> |
| 🚾 leads              | 830 193 | gclientid            | Записать и з   | акрыть                   |                  | Еще -  |
| 🚾 leads              | 830 195 | gclid                | THE OFTER      | Сперии                   |                  |        |
| 🗠 leads              | 830 197 | yclid                | INIT OUBERTA.  | оделки<br>200.000        |                  |        |
| 🚾 leads              | 830 199 | fbclid               | ID поля:       | 883 369                  |                  |        |
| 🚾 leads              | 883 329 | Комментарий          | Имя реквизита: | СтруктурнаяЕдиницаРезере | 3                | •      |
| 🚾 leads              | 883 331 | Требуется монтаж     | Имя поля:      | Склад                    | /                |        |
| 📨 leads              | 883 333 | Адрес                | Код поля:      |                          |                  |        |
| 📨 leads              | 883 335 | Комментарий по дос   | Тип поля:      | select                   |                  |        |
| 🚾 leads              | 883 337 | Счет на оплату       |                |                          |                  |        |
| 🚾 leads              | 883 339 | Договор              |                |                          |                  |        |
| 🚾 leads              | 883 341 | Уникальный идентифи  | икатор 1С      |                          |                  |        |
| 🚾 leads              | 883 355 | Сумма оплаты заказа  | 1              |                          |                  |        |
| 🚾 leads              | 883 357 | Сумма отгрузки заказ | 38             |                          | /                |        |
| 📨 leads              | 883 359 | Процент оплаты       |                |                          | /                |        |
| 📨 leads              | 883 361 | Процент отгрузки     |                |                          |                  |        |
| 🚾 leads              | 883 363 | Заказ оплачен        |                | /                        |                  |        |
| 📨 leads              | 883 365 | Заказ отгружен       |                |                          |                  |        |
| 🚾 leads              | 883 367 | Новое поле           |                |                          |                  |        |

# Есть поле "Склад" в amoCRM.

Указываем то, что "Склад" будет соответствовать структурной единице резерва-Имя реквизита- "СтрукрутнаяЕдиницаРезерва".

Но это еще не все, т.к. при такой настройке система не найдет соответствие.

"Соответствие значений полей"

| Создать 🔓            |         |                 |                |                             |                 |               | Поиск (Ctrl+F)   |
|----------------------|---------|-----------------|----------------|-----------------------------|-----------------|---------------|------------------|
| Тип объекта: leads 😣 |         |                 |                |                             |                 |               |                  |
| Тип объекта          | ID поля | ID перечисления | Значение в ат  | Имя поля                    | Код поля        | Тип поля      | Имя перечисления |
| 📼 leads              | 830 189 |                 |                | openstat_source             | OPENSTAT_SOURCE | tracking_data |                  |
| 🚾 leads              | 830 191 |                 |                | from                        | FROM            | tracking_data |                  |
| 📼 leads              | 830 193 |                 |                | gclientid                   | GCLIENTID       | tracking_data |                  |
| 🚾 leads              | 830 195 |                 |                | gclid                       | GCLID           | tracking_data |                  |
| 📨 leads              | 830 197 |                 |                | yclid                       | YCLID           | tracking_data |                  |
| 📨 leads              | 830 199 |                 |                | fbclid                      | FBCLID          | tracking_data |                  |
| 🚾 leads              | 883 329 |                 |                | Комментарий                 |                 | text          |                  |
| 📼 leads              | 883 331 |                 |                | Требуется монтаж            |                 | checkbox      |                  |
| 🚾 leads              | 883 333 | 1               | address_line_1 | Адрес                       |                 | smart_address | address_line_1   |
| 🚾 leads              | 883 333 | 2               | address_line_2 | Адрес                       |                 | smart_address | address_line_2   |
| 📨 leads              | 883 333 | 3               | city           | Адрес                       |                 | smart_address | city             |
| 🚾 leads              | 883 333 | 4               | state          | Адрес                       |                 | smart_address | state            |
| 📨 leads              | 883 333 | 5               | zip            | Адрес                       |                 | smart_address | zip              |
| 📧 leads              | 883 333 | 6               | country        | Адрес                       |                 | smart_address | country          |
| 📨 leads              | 883 335 |                 |                | Комментарий по доставке     |                 | text          |                  |
| 🚾 leads              | 883 337 |                 |                | Счет на оплату              |                 | url           |                  |
| 📨 leads              | 883 339 |                 |                | Договор                     |                 | url           |                  |
| 🚾 leads              | 883 341 |                 |                | Уникальный идентификатор 1С |                 | text          |                  |
| 📨 leads              | 883 355 |                 |                | Сумма оплаты заказа         |                 | numeric       |                  |
| 🚾 leads              | 883 357 |                 |                | Сумма отгрузки заказа       |                 | numeric       |                  |
| 🚾 leads              | 883 359 |                 |                | Процент оплаты              |                 | numeric       |                  |
| 🚾 leads              | 883 361 |                 |                | Процент отгрузки            |                 | numeric       |                  |
| 🚾 leads              | 883 363 |                 |                | Заказ оплачен               |                 | checkbox      |                  |
| 🚾 leads              | 883 365 |                 |                | Заказ отгружен              |                 | checkbox      |                  |
| 📨 leads              | 883 367 |                 |                | Новое поле                  |                 | text          |                  |
| 🚾 leads              | 883 369 | 877 313         | Склад 1        | Склад                       |                 | select        | Склад 1          |
| loade                | 035 500 | 077 245         | Curran 2       | Curran                      |                 | anlant        | Curren 2         |

# Для того, чтобы все работало хорошо, идем в "Соответствие значений полей"

Что я должен сделать?

Найти соответствующую структурную единицу

# Я здесь должен выбрать структурную единицу,

| оСRM) Соответ | ствие значен    | ий полей          |                               |                |
|---------------|-----------------|-------------------|-------------------------------|----------------|
|               |                 |                   |                               |                |
|               |                 | _                 |                               |                |
| ID поля       | ID перечисления | Значение в am     | Имя поля                      | Код поля       |
| 830 189       |                 |                   | openstat_source               | OPENSTAT_SOURC |
| 830 191       |                 |                   | from                          | FROM           |
| 830 193       |                 |                   | gclientid                     | GCLIENTID      |
| 830 195       |                 |                   | gclid                         | GCLID          |
| 830 197       |                 |                   | yclid                         | YCLID          |
| 830 199       |                 |                   | - Analid                      | EDCUD          |
| 883 329       |                 | ☆ (amoCRM         | ) Соответствие значений полей | ℓ' ! □ ×       |
| 883 331       |                 | Записать и зак    | Выбор типа данных             | ≺ Еще -        |
| 883 333       | 1               | Тип объекта:      | OK                            |                |
| 883 333       | 2               | ID поля:          |                               |                |
| 883 333       | 3               | 10                | Виды контрагентов             |                |
| 883 333       | 4               | ю перечисления.   | Биды операции заказ покуп     |                |
| 883 333       | 5               | Значение в amoCR  | Контакт                       |                |
| 883 333       | 6               | Имя поля:         | Контрагент                    |                |
| 883 335       |                 | Код поля:         | номенклатура                  |                |
| 883 337       |                 | Тип поля:         | Организация                   |                |
| 883 339       |                 | Има перециспеция: | Сотрудник                     |                |
| 883 341       |                 | пыл перечисления. | Структурная единица           |                |
| 883 355       |                 | Значение:         |                               |                |
| 883 357       |                 | Заполнено:        |                               |                |
| 883 359       |                 |                   | Процент оплаты                |                |
| 883 361       |                 |                   | Процент отгрузки              |                |
| 883 363       |                 |                   | Заказ оплачен                 |                |
| 883 365       |                 |                   | Заказ отгружен                |                |
| 883 367       |                 |                   | Невое поле                    |                |
| 883 369       | 877 313         | Склад 1           | Склад                         |                |
| 883 369       | 877 315         | Склад 2           | Склад                         |                |
| 883 371       |                 |                   | Еще тест поля                 |                |

- "Склад 1" у меня будет "Основной склад".
- "Склад 2" будет соответствовать "Склад адресного хранения"

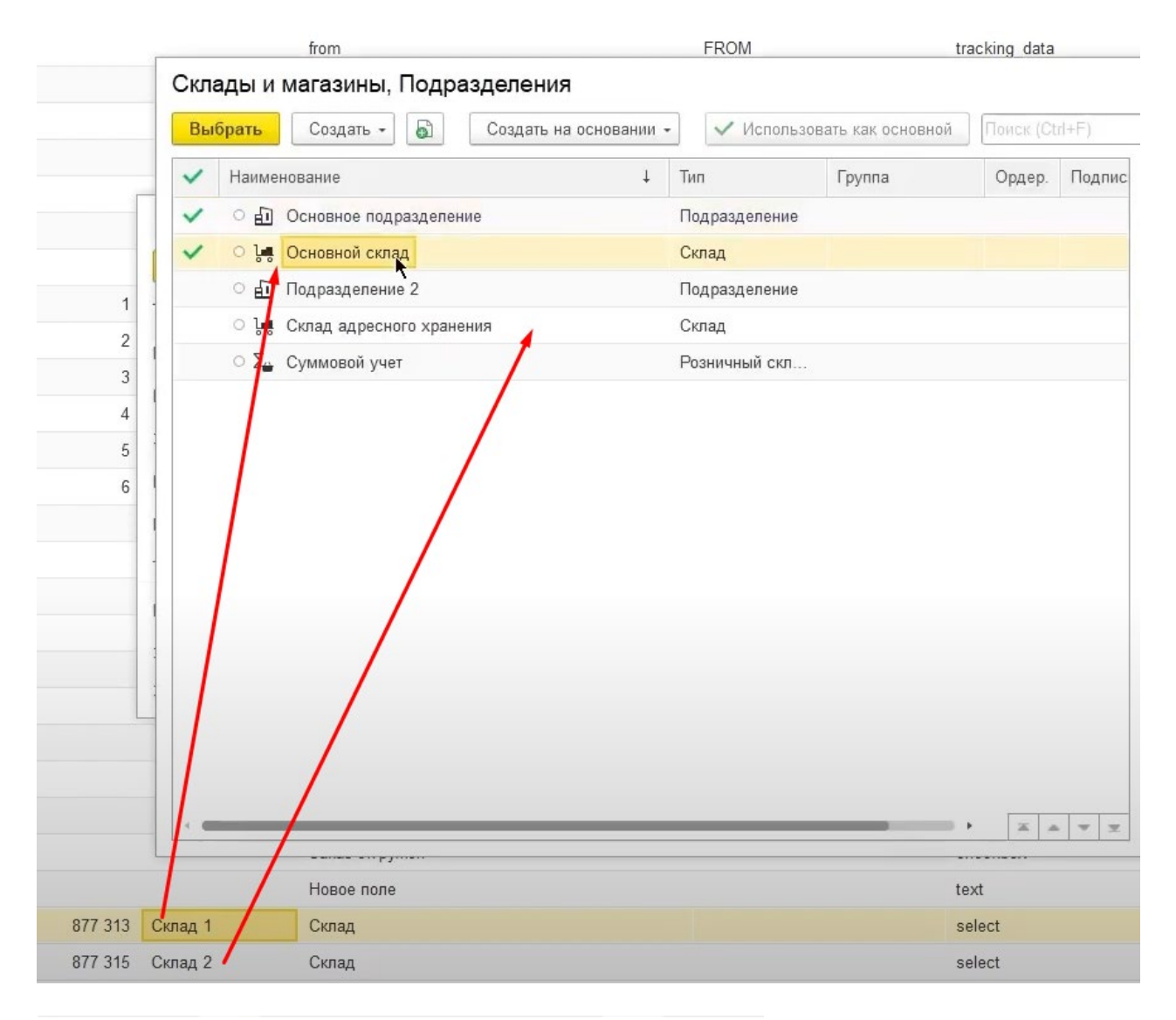

| ☆ (amoCRM) Соответствие значений полей * 🛛 🖉 🕴 🗆 🗙 |                                |                   |  |  |  |  |  |
|----------------------------------------------------|--------------------------------|-------------------|--|--|--|--|--|
| Записать и закры                                   | ть Записать Еще +              |                   |  |  |  |  |  |
| Тип объекта:                                       | leads                          |                   |  |  |  |  |  |
| ID поля:                                           | 883 369                        |                   |  |  |  |  |  |
| ID перечисления:                                   | 877 315                        |                   |  |  |  |  |  |
| Значение в amoCRM:                                 | Склад 2                        |                   |  |  |  |  |  |
| Имя поля:                                          | Склад                          |                   |  |  |  |  |  |
| Код поля:                                          |                                |                   |  |  |  |  |  |
| Тип поля:                                          | select                         |                   |  |  |  |  |  |
| Имя перечисления:                                  | Склад 2                        |                   |  |  |  |  |  |
| Значение:                                          | Склад адресного хранения 🗾 🛃 🖉 |                   |  |  |  |  |  |
| Заполнено:                                         |                                | Настроили. Супер! |  |  |  |  |  |

Два склада в двух сделках

Давайте в одной сделке мы укажем склад 1, а в другой сделке -склад 2

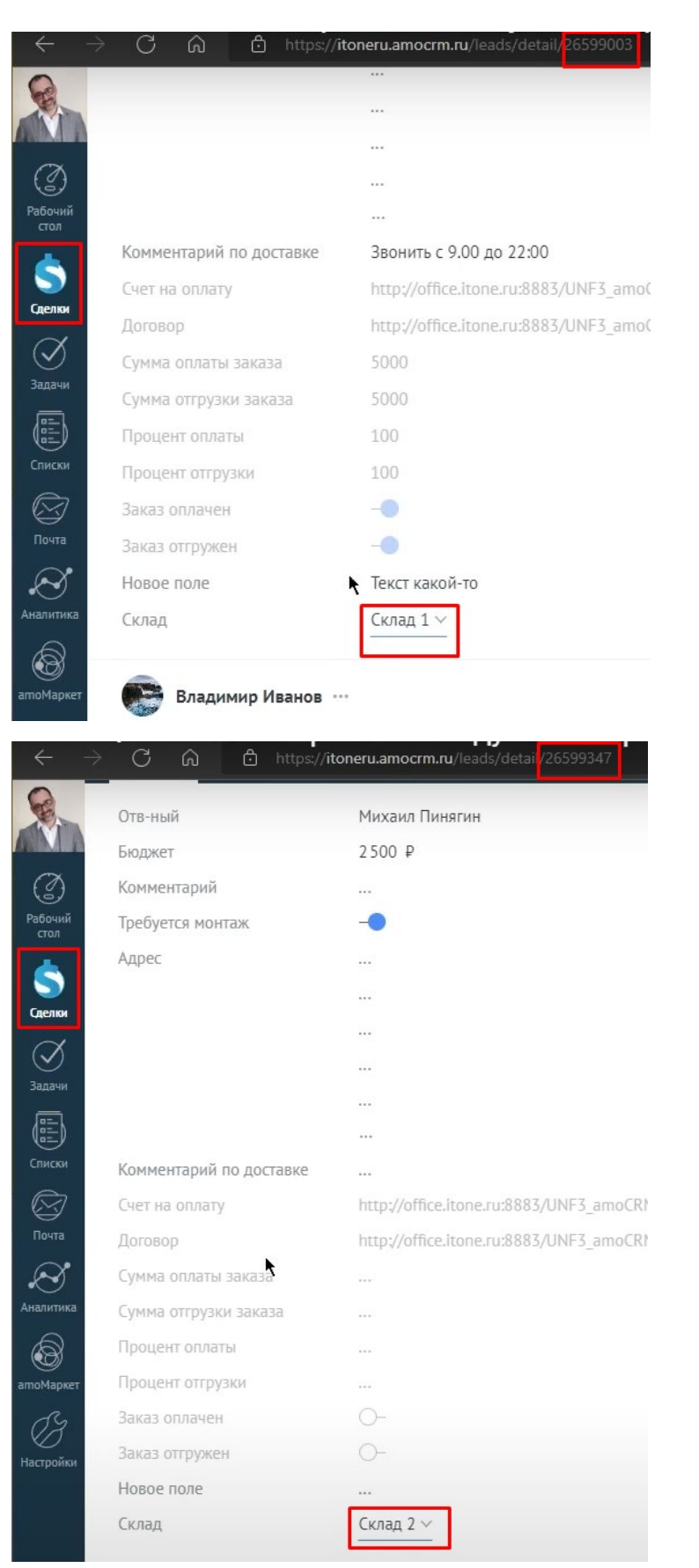

#### Изменения в УНФ

| ≡ Главное                  | 🕂 🕂 🤺 🏹 Заказы покупат                  | елей                 |                          |
|----------------------------|-----------------------------------------|----------------------|--------------------------|
| CRM                        | Создать 🗟 🖪 🖉 Обмен                     | : amoCRM 🛛 🗞 - 🖾 🖶 - | Создать на основании 👻 🖪 |
| 🖮 Продажи                  | 📦 🇊 🔧 Дата                              | Номер Состояние      | Покупатель               |
| 🌉 Закупки                  | O D 05.01.2022                          | НФНФ-000004 В работе | Простые решения ООО      |
| 📕 Склад                    | <b>■</b> , <del>07.02.2022</del>        | НФНФ-000005 Закрыто  | Простые решения ООО      |
| 🏂 Работы                   | • • • • • • • • • • • • • • • • • • • • | НФНФ-000009 В работе | Иванов Иван Иванович     |
| B. Demos                   | • • • • • • • • • • • • • • • • • • • • | НФНФ-000001 В работе | Интернет решения         |
| Производство               | • • 🗐 11.08.2022                        | НФНФ-000002 В работе | Иванов Иван Иванович     |
| 🕑 Деньги                   | ●                                       | НФНФ-000003 В работе | Иванов Иван Иванович     |
| 💄 Персонал                 | • • • • • • 05.09.2022                  | НФНФ-000006 В работе | Иванов Иван Иванович     |
| 🎽 Компания                 | • • • • • • • • • • • • • • • • • • • • | НФНФ-000007 В работе | Иванов Иван Иванович     |
| a amoCPM                   | O O 🗐 19.09.2022                        | НФНФ-000008 В работе | Иванов Иван Иванович     |
| anociti                    | • • • 💷 17:32                           | НФНФ-000011 В работе | Иван Баклушин            |
| Ф Настройки                | • • • 💷 17:54                           | НФНФ-000012 В работе | ООО Замечательный клиент |
| \Lambda Начальная страница | I7:59                                   | НФНФ-000013 Решено 🧋 | ООО "Клиент из АМО"      |
| (amoCRM) Отладка           | O O 💷 19:46                             | НФНФ-000014 В работе | Интернет решения         |
| Заказы покупателей         | ]                                       |                      |                          |

# Возвращаемся в УНФ. Проверяем заказ покупателя "ООО "Клиент из АМО"

Вижу в сделке, проставлен склад "Основной".

| + + 73                                                                         | Заказ покупателя 13 о  | т 22.10.2022                    |                                            |                    |  |
|--------------------------------------------------------------------------------|------------------------|---------------------------------|--------------------------------------------|--------------------|--|
| Основное Со                                                                    | бытия Файлы Отчеты (am | оCRM) Идентификаторы            | (amo                                       | CRM) Измененные за |  |
| Провести и за                                                                  | крыть Записать Прове   | ести 🔀 - 🖂 🖶 -                  |                                            | Создать на основа  |  |
| Вид и состояние:                                                               | Основной 🔹             | Решено                          |                                            | • Номер:           |  |
| Покупатель:                                                                    | ООО "Клиент из АМО"    |                                 | *                                          | С Операция:        |  |
| Договор:                                                                       | Основной договор       |                                 | •                                          | Ф Организация:     |  |
| Отгрузка:                                                                      | 01.11.2022 🗎 ? + Кальк | уляция заказа <u>Сводно о з</u> | аказ                                       | <u>ae</u>          |  |
| Товары, услуги (1) Доставка Платежный календарь Оплата (Вручную) Дополнительно |                        |                                 |                                            |                    |  |
| Добавить                                                                       | ♠ ♣ 🛛 🖓 🖡 🖏 ≻          | Подобрать 💿                     |                                            | à 🖪 🖻 3            |  |
| Склад (резерв):                                                                | Основной склад         | - C                             |                                            |                    |  |
| N Номен                                                                        | клатура                | Характеристика                  | Па                                         | ртия               |  |
| 1 Чайнии                                                                       | K                      | <Не используется>               | <h< td=""><td>е используется&gt;</td></h<> | е используется>    |  |
|                                                                                |                        |                                 |                                            |                    |  |

| G CRM                                                                                                    |                                                                                                    | inokynarcsicvi                                                                                                    |                                                                                                    |                                                                                                    |
|----------------------------------------------------------------------------------------------------|----------------------------------------------------------------------------------------------------|----------------------------------------------------------------------------------------------------|----------------------------------------------------------------------------------------------------|----------------------------------------------------------------------------------------------------|
|                                                                                                    | Создать 🗟 🖪                                                                                                    | 🛚 Обмен с атоСКМ 🛛 🔀 -                                                                                                    | - 🖴 🗠 -                                                                                                    | Создать на основании 👻 🛃                                                                                                    |
| 🖮 Продажи                                                                                                    | 📦 🗊 🔧 Дата                                                                                                    | Номер                                                                                                    | Состояние                                                                                                    | Покупатель                                                                                                    |
| 📜 Закупки                                                                                                    | <ul> <li>O</li> <li>O</li></ul> | .2022 HΦHΦ-000004                                                                                                    | В работе                                                                                                    | Простые решения ООО                                                                                                    |
| Склад                                                                                                    | <b>I</b> 07.02                                                                                                    | 2022 HΦHΦ-000005                                                                                                    | <del>Закрыто</del>                                                                                                    | Простые решения ООО                                                                                                    |
| у» Работы                                                                                                    | • • • • • • • • • • • • • • • • • • • •                                                                                                    | .2022 HΦHΦ-000009                                                                                                    | В работе                                                                                                    | Иванов Иван Иванович                                                                                                    |
|                                                                                                    | • • 💷 🗐 11.08                                                                                                    | .2022 HΦHΦ-000001                                                                                                    | В работе                                                                                                    | Интернет решения                                                                                                    |
| Ироизводство                                                                                                    | • • 💷 11.08                                                                                                    | .2022 HΦHΦ-000002                                                                                                    | В работе                                                                                                    | Иванов Иван Иванович                                                                                                    |
| 🕑 Деньги                                                                                                    | • 🗉 11.08                                                                                                    | .2022 HΦHΦ-000003                                                                                                    | В работе                                                                                                    | Иванов Иван Иванович                                                                                                    |
| 🗴 Персонал                                                                                                    | • • • = 05.09                                                                                                    | .2022 HΦHΦ-000006                                                                                                    | В работе                                                                                                    | Иванов Иван Иванович                                                                                                    |
| Компания                                                                                                    | • • • • • • • • • • • • • • • • • • • •                                                                                                    | .2022 HΦHΦ-000007                                                                                                    | В работе                                                                                                    | Иванов Иван Иванович                                                                                                    |
| amoCRM                                                                                                    | O O 📮 19.09                                                                                                    | .2022 HΦHΦ-000008                                                                                                    | В работе                                                                                                    | Иванов Иван Иванович                                                                                                    |
| Насторики                                                                                                    | • • • 💷 17:32                                                                                                    | ΗΦΗΦ-000011                                                                                                    | В работе                                                                                                    | Иван Баклушин                                                                                                    |
|                                                                                                    | • • • • • • 17:54                                                                                                    | ΗΦΗΦ-000012                                                                                                    | В работе                                                                                                    | ООО Замечательный клиент                                                                                                    |
| Начальная страница                                                                                                    | • • 💷 17:59                                                                                                    | ΗΦΗΦ-000013                                                                                                    | Решено                                                                                                    | ООО "Клиент из АМО"                                                                                                    |
| moCRM) Отладка                                                                                                    | O O 💷 19:46                                                                                                    | 🕴 НФНФ-000014                                                                                                    | В работе                                                                                                    | Интернет решения                                                                                                    |
|                                                                                                    | Convoor                                                                                                    |                                                                                                    |                                                                                                    |                                                                                                    |
| Провести и закрыт                                                                                                    |                                                                                                    | ровести 💽 - 🖻                                                                                                    |                                                                                                    | Создать на основа                                                                                                    |
| Провести и закрыт<br>Вид и состояние: Осн                                                                                                    | овной -                                                                                                    | ровести 💽 - 🖻                                                                                                    | 3                                                                                                    | Создать на основа<br>• Номер:                                                                                                    |
| Провести и закрыт<br>Вид и состояние: Осн<br>Покупатель: Инте                                                                                                    | овной ·                                                                                                    | ровести 💽 - 🖻                                                                                                    |                                                                                                    | Создать на основа <ul> <li>Номер:</li> <li>Операция:</li> </ul>                                                                                                    |
| Провести и закрыт<br>Вид и состояние: Осн<br>Покупатель: Инте<br>Договор: Осн                                                                                                    | овной -                                                                                                    | ровести 💽 - 🖻                                                                                                    | •                                                                                                    | Создать на основа <ul> <li>Номер:</li> <li>Операция:</li> <li>Организация:</li> </ul>                                                                                                    |
| Провести и закрыт<br>Вид и состояние: Осн<br>Покупатель: Инте<br>Договор: Осн<br>Отгрузка: 01.1                                                                                        | овной •<br>ернет решения<br>овной договор<br>1.2022                                                                                                    | ровести 💽 - 🖻<br>В работе<br>алькуляция заказа <u>Св</u>                                                                            | <ul> <li>•</li> <li>•</li></ul>                                                                                                    | Создать на основа         •       Номер:         •       Операция:         •       Организация:                                                                                                    |
| Провести и закрыт<br>Вид и состояние: Осн<br>Покупатель: Инте<br>Договор: Осн<br>Отгрузка: 01.1<br>Товары, услуги (1)                                                                  | овной • овной договор 1.2022  Р ? + Ка Доставка Платежный                                                                                                    | ровести 🕞 - 🖻<br>В работе<br>алькуляция заказа <u>Св</u><br>календарь Оплата (                                                      | <ul> <li>ОДНО О ЗАКА     <li>Вручную)     </li> </li></ul>                                                                                                    | Создать на основа <ul> <li>Номер:</li> <li>Операция:</li> <li>Организация:</li> </ul>                                                                                                    |
| Провести и закрыт<br>Вид и состояние: Осн<br>Покупатель: Инте<br>Договор: Осн<br>Отгрузка: 01.1<br>Товары, услуги (1)<br>Добавить 1                                                    | овной -                                                                                                    | ровести 🕞 - 🖻<br>В работе<br>алькуляция заказа Св<br>календарь Оплата (<br>> Подобрать                                              | <ul> <li>ОДНО О ЗАКА     </li> <li>Вручную)     </li> </ul>                                                                                                    | Создать на основа <ul> <li>Номер:</li> <li>Операция:</li> <li>Организация:</li> </ul> Ззе   Дополнительно   Зае                                                                                                    |
| Провести и закрыт<br>Вид и состояние: Осн<br>Покупатель: Инте<br>Договор: Осн<br>Отгрузка: 01.1<br>Товары, услуги (1)<br>Добавить<br>Склад (резерв): Скл                               | овной<br>овной договор<br>1.2022   7 + Ка<br>Доставка Платежный<br>4 Щ № №                                                                                                    | ровести 🕞 - 🖻<br>В работе<br>алькуляция заказа Св<br>календарь Оплата (<br>> Подобрать<br>- ப                                       | <ul> <li>Одно о зака     </li> <li>Вручную)     </li> </ul>                                                                                                    | Создать на основа <ul> <li>Номер:</li> <li>Операция:</li> <li>Организация:</li> </ul> азе   Дополнительно                                                                                                    |
| Провести и закрыт<br>Вид и состояние: Осн<br>Покупатель: Инте<br>Договор: Осн<br>Отгрузка: 01.1<br>Товары, услуги (1)<br>Добавить Ф<br>Склад (резерв): Скла                            | овной • ернет решения овной договор 1.2022                                                                                                    | ровести Св<br>В работе<br>алькуляция заказа Св<br>календарь Оплата (<br>Св<br>Подобрать<br>Уарактеристика                           | <ul> <li> </li> <li> </li> <li> </li> <li> </li> <li> </li> <li> </li> <li> </li> <li> </li> <li> </li> <li> </li> <li> </li> </ul> <li></li>                                                                                                    | Создать на основа <ul> <li>Номер:</li> <li>Операция:</li> <li>Организация:</li> </ul> азе Дополнительно Зартия                                                                                                    |
| Провести и закрыт<br>Вид и состояние: Осн<br>Покупатель: Инте<br>Договор: Осн<br>Отгрузка: 01.1<br>Товары, услуги (1)<br>Добавить Ф<br>Склад (резерв): Скл<br>N Номенклату<br>1 Чайник | в Записать П<br>овной<br>ернет решения<br>овной договор<br>1.2022                                                                                                    | ровести 🕞 - 🖻<br>В работе<br>алькуляция заказа Св<br>календарь Оплата (<br>> Подобрать<br>• ட<br>Характеристика<br><Не используется | <ul> <li></li> <li></li> <li><!--</td--><td>Создать на основа<br/>Номер:<br/>Операция:<br/>Организация:<br/>СОрганизация:<br/>СОРГАНИЗАЦИЯ:<br/>СОРГАНИЗАЦИЯ:<br/>СОРГАНИЗАЦИЯ<br/>СОРГАНИЗАЦИ:<br/>СОРГАНИЗАЦИЯ:</td></li></ul> | Создать на основа<br>Номер:<br>Операция:<br>Организация:<br>СОрганизация:<br>СОРГАНИЗАЦИЯ:<br>СОРГАНИЗАЦИЯ:<br>СОРГАНИЗАЦИЯ<br>СОРГАНИЗАЦИ:<br>СОРГАНИЗАЦИЯ: |

# А в этой сделке у меня склад- адресное хранение

Еще раз повторю. Если бы у нас были бы идентичные названия, соответствие значение можно было бы и не делать.
Когда это используется в amoCRM?

В том случае, когда у вас, возможно,

- уже есть настройки в amoCRM,
- что-то другое еще завязано на эти наименования,
- вам не хотелось бы переименовывать поля.

|              | _   |                      |             |                       |                |
|--------------|-----|----------------------|-------------|-----------------------|----------------|
| 8            | *** | Договор              |             |                       | Только из АРІ  |
|              |     | Сумма оплаты зак     | (a3a        |                       | Только из АРІ  |
|              |     | Сумма отгрузки за    | аказа       |                       | Только из АРІ  |
| стол         |     | Процент оплаты       |             |                       | Только из АРІ  |
| \$           | *** | Процент отгрузки     |             |                       | Только из АРІ  |
| Сделки       |     | Заказ оплачен        |             | ~                     | Только из АРІ  |
| У<br>Задачи  |     | Заказ отгружен       |             | ~                     | Только из АРІ  |
|              | Γ   | Список, ID: 883369 ( | 5           |                       |                |
| Списки       |     | Склад                | :           | <mark>С</mark> клад 1 |                |
| $\bigotimes$ |     |                      | :           | Склад 2               |                |
| Почта        |     |                      |             | Добавить вариант      |                |
| Аналитика    |     | Только из АРІ        |             |                       |                |
|              | L   | Обязательное,        | для выбранн | ых этапов             |                |
| amoMapкет    | L   | Сохранить            | Отменить    | Ð                     | Удалить поле 🔟 |
| 03           | 1   |                      |             |                       |                |

Для таких случаев мы сделали возможность такого мэппинга.

# 29. Анализ нестандартных ситуаций и ошибок

#### Бывают различные нестандартные ситуации.

Удаление сделки в amoCRM

Например, есть сделка в amoCRM и мы ее удалим.

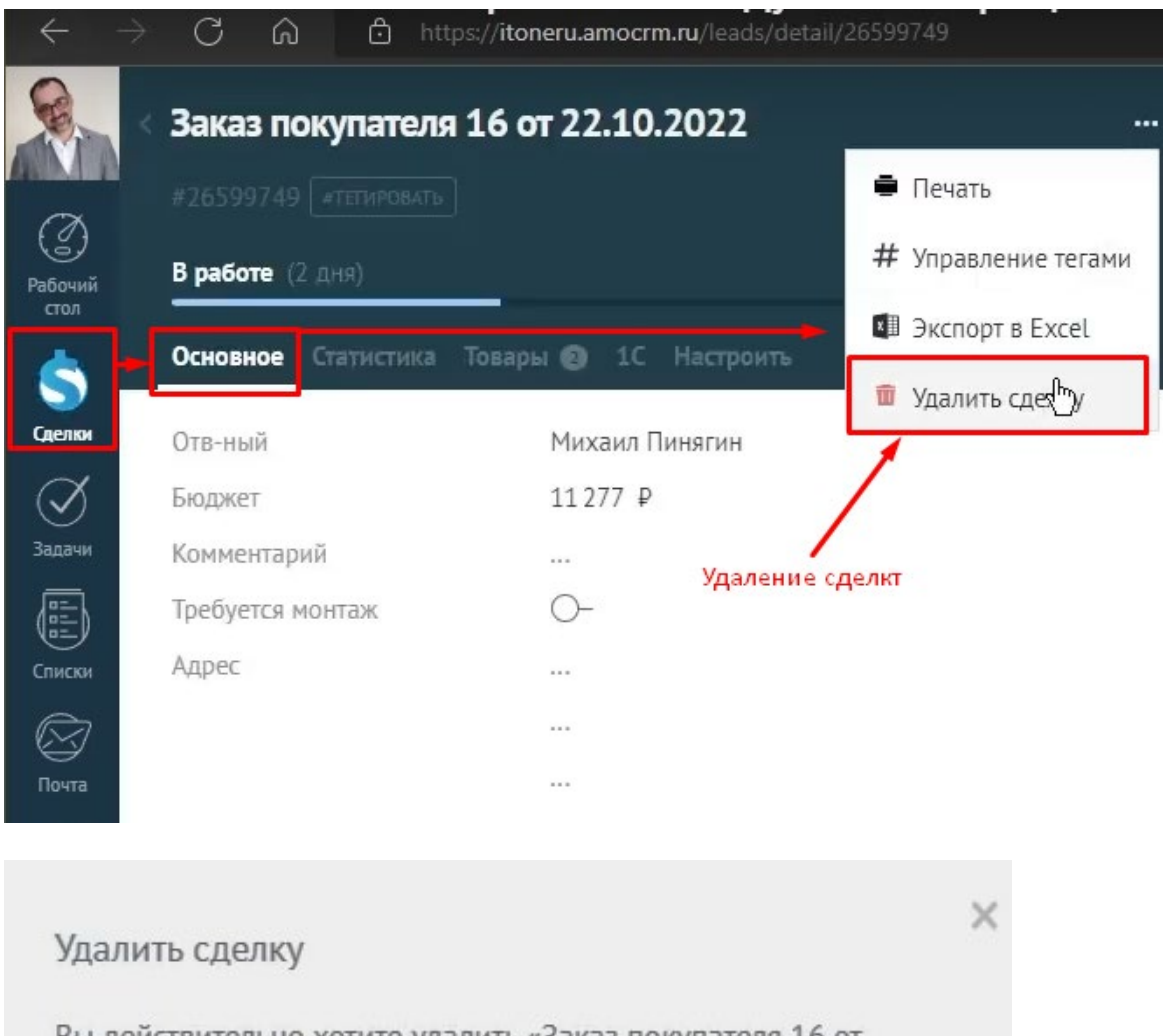

Вы действительно хотите удалить «Заказ покупателя 16 от 22.10.2022»?

Все данные, как-либо связанные с «Заказ покупателя 16 от 22.10.2022», будут удалены Восстановить удалённые данные будет невозможно.

Подтвердить

Отменить

Заказ в 1С УНФ не удален

А в 1С УНФ не будем удалять заказа покупателя, соответствующий этой сделке из amoCRM .

| +   | +          | V  | Заказы покупате         | лей          |           |                          |
|-----|------------|----|-------------------------|--------------|-----------|--------------------------|
| Соз | дать       | 6  | а Обмен с               | amoCRM 🛛 🔀 🕶 | 🖂 🖶 -     | Создать на основании 👻 🛃 |
|     | <b>6</b> 9 | >< | Дата ↓                  | Номер        | Состояние | Покупатель               |
| ٩   | ٩          |    | □ 05.01.2022            | ΗΦΗΦ-000004  | В работе  | Простые решения ООО      |
|     |            |    | 📮 <del>07.02.2022</del> | HΦHΦ-000005  | Закрыто   | Простые решения ООО      |
| ٠   | 0          |    | 💷 01.08.2022            | HΦHΦ-000009  | В работе  | Иванов Иван Иванович     |
| ٠   | ٩          |    | 国→ 11.08.2022           | HΦHΦ-000001  | В работе  | Интернет решения         |
| ٠   | ٠          |    | 国→ 11.08.2022           | HΦHΦ-000002  | В работе  | Иванов Иван Иванович     |
|     |            | ٠  | □ 11.08.2022            | ΗΦΗΦ-000003  | В работе  | Иванов Иван Иванович     |
| ٠   | 0          | ٠  | □ 05.09.2022            | ΗΦΗΦ-000006  | В работе  | Иванов Иван Иванович     |
| ٠   | 0          |    | □ 05.09.2022            | ΗΦΗΦ-000007  | В работе  | Иванов Иван Иванович     |
| 0   | 0          |    | 国→ 19.09.2022           | HΦHΦ-000008  | В работе  | Иванов Иван Иванович     |
| ٠   | 0          | ٠  | 国→ 22.10.2022           | HΦHΦ-000011  | В работе  | Иван Баклушин            |
| ٠   | 0          | ٠  | 国→ 22.10.2022           | HΦHΦ-000012  | В работе  | ООО Замечательный клиент |
| ٠   | ٠          |    | ⊒, 22.10.2022           | HΦHΦ-000013  | Решено    | ООО "Клиент из АМО"      |
| 0   | 0          |    | 国₂ 22.10.2022           | ΗΦΗΦ-000014  | В работе  | Интернет решения         |
| 0   | 0          |    | ■ 22.10.2022            | ΗΦΗΦ-000015  | В работе  | Простые решения ООО      |
| 0   |            |    | 22.10.2022              | НФНФ-000016  | В работе  | Фабрика мебели ООО       |

У нас сохранился все еще

• идентификатор сделки в amoCRM

Поэтому система будет пытаться отправить данную сделку, если я что-то поменяю.

| ← → 💢 Заказ покупателя 16 о                                                            | т 22.10.2022         |                        |         |  |  |  |  |  |  |  |
|----------------------------------------------------------------------------------------|----------------------|------------------------|---------|--|--|--|--|--|--|--|
| Основное <u>События Файлы Отчеты (am</u>                                               | оCRM) Идентификаторы | (amoCRM) Измененные за | казы по |  |  |  |  |  |  |  |
| Провести и закрыть Записать Провести 🔂 - 🖂 🖶 - Создать на основании -                  |                      |                        |         |  |  |  |  |  |  |  |
| Вид и состояние: Основной 🔹                                                            | Э работе             | • Номер:               | ΗΦΗΦ    |  |  |  |  |  |  |  |
| Покупатель: Фабрика мебели ООО 🛛 🕨 Операция:                                           |                      |                        |         |  |  |  |  |  |  |  |
| Отгрузка: 01.11.2022 🗎 ? + Калькуляция заказа <u>Сводно о заказе</u> Организация: АЙТО |                      |                        |         |  |  |  |  |  |  |  |
|                                                                                        |                      |                        |         |  |  |  |  |  |  |  |
| Товары, услуги (2) Доставка Платежный кал                                              | ендарь Дополнительно |                        |         |  |  |  |  |  |  |  |
| Добавить 🚹 🛃 🔣 🔧                                                                       | Подобрать 💿          | E î 🖂                  | аполни: |  |  |  |  |  |  |  |
| Склад (резерв): Склад адресного хранения                                               | <b>-</b> □           |                        |         |  |  |  |  |  |  |  |
| N Номенклатура                                                                         | Характеристика       | Партия                 | Сери    |  |  |  |  |  |  |  |
| 1 Чайник                                                                               | <Не используется>    | <Не используется>      |         |  |  |  |  |  |  |  |
| 2 Самовар                                                                              | <Не используется>    | <Не используется>      |         |  |  |  |  |  |  |  |

#### В начало

Как можно диагностировать такие проблемы?

# Мы заходим в раздел amoCRM "Измененные заказы покупателей в 1С"

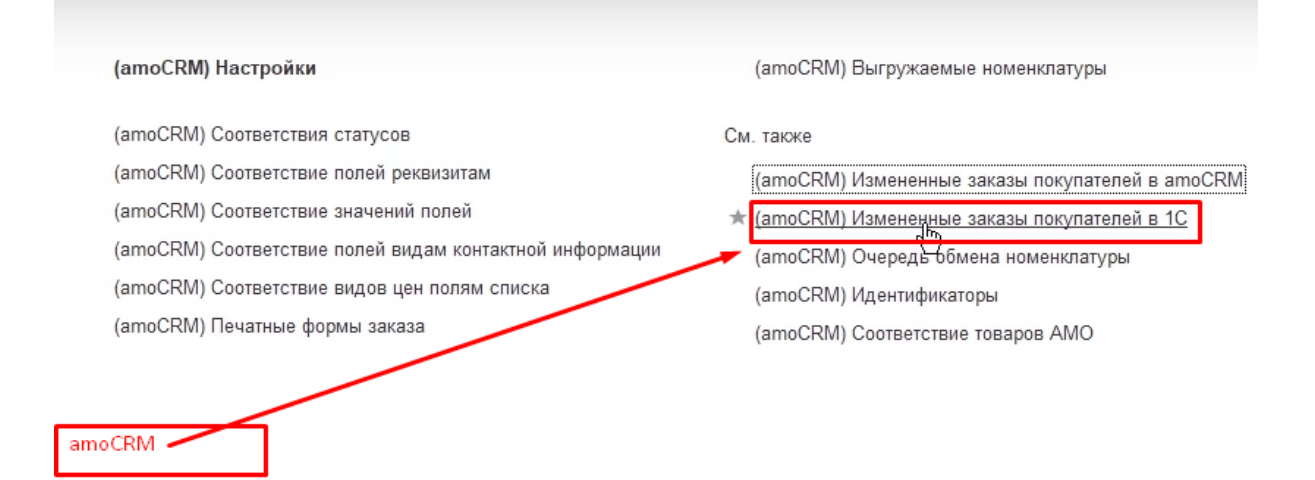

" Измененные заказы покупателей в 1С"

Видим то, что этот заказ отсюда не уходит.

- Система пытается отправить,
- уже сделал три попытки,
- пишет ошибку,
- здесь в тексте ошибки Lead not found,
- а также тех. запрос, который пытается отправить в amoCRM.

| Заказ покупателя                    | Период измене   | ния                                                                                                    | Количество попыток                                                                                                    | Текст ошибки                                | Текст запроса             |
|-------------------------------------|-----------------|----------------------------------------------------------------------------------------------------|----------------------------------------------------------------------------------------------------|---------------------------------------------|---------------------------|
| 📨 Заказ покупателя 16 от 22.10.2022 | 25.10.2022 19:0 | )7:57                                                                                                    | 3                                                                                                    | Lead not found                              | [<br>{<br>"price": 11277, |
|                                     |                 | Запис<br>Заказ пол<br>Период и<br>Количест<br>Текст ош<br>Lead not<br>Teкст зап<br>"field_id"<br>"values":<br>{<br>"values": | ать и закрыть Запис<br>супателя: Заказ покупат<br>зменения: 25.10.2022 19<br>во попыток:<br>ибки:<br>found<br>poca:<br>: 883367,<br>; | Eще •<br>renя 16 or 2; • Ф<br>:07:57 В<br>3 |                           |

#### Таким образом, можно

• разобрать, что происходит здесь,

• увидеть ошибку.

Варианты решения проблемы

### Один из вариантов- это

• убрать заказ из очереди.

| Создать Б                           | лей в 1С                  |                    |
|-------------------------------------|---------------------------|--------------------|
| Заказ покупателя                    | Период изменения          | Количество попыток |
| 📨 Заказ покупателя 16 от 22.10.2022 | 25.10.2022 19:07:57       | 3                  |
|                                     | Удалить запись?<br>Да Нет |                    |

• убрать идентификатор.

| 🔶 🔶 🏹 Заказ покуг          | ателя 16 от 2 | 2.10.2022                    |                                            |
|----------------------------|---------------|------------------------------|--------------------------------------------|
| Основное События Файлы     | Отчеты (amoCR | М) Идентификаторы <u>(</u> а | атоCRM) Измененные заказы покупателей в 1С |
| (amoCRM) Идентификат       | оры           |                              |                                            |
| Создать                    |               |                              |                                            |
| Имя объекта метаданных     | ID amoCRM     | Идентификатор владели        | ьца Ссылка                                 |
| 📼 Документ.ЗаказПокупателя | 26 599 749    |                              | Заказ покупателя 16 от 22.10.2022          |

### А совсем, по правильному,

• удалить этот заказ также в 1С.

Еще одна распространенная ошибка заключается в следующем.

Проблема заполнения текстового поля более 250 символов

У нас есть какое-то текстовое поле "Новое поле" (на примере). Мы сюда можем включить длинный текст, он больше 250 символов.

|         | В работе (3 дня)         | ×                                                              |  |  |  |  |  |  |
|---------|--------------------------|----------------------------------------------------------------|--|--|--|--|--|--|
| Рабочий | Основное Статистика Това | ры 🚯 1С Настроить                                              |  |  |  |  |  |  |
|         | Отв-ный                  | Михаил Пинягин                                                 |  |  |  |  |  |  |
| Сделки  | Бюджет                   | 8777 ₽                                                         |  |  |  |  |  |  |
| a       | Комментарий              |                                                                |  |  |  |  |  |  |
| Задачи  | Адрес                    |                                                                |  |  |  |  |  |  |
|         | Заказ оплачен            |                                                                |  |  |  |  |  |  |
|         | Заказ отгружен           |                                                                |  |  |  |  |  |  |
|         | Новое поле               | <ul> <li>ном аккаунте, в котором создана интеграция</li> </ul> |  |  |  |  |  |  |

При обмене этот текст появится у нас здесь, полностью (больше 250 символов)

| Провести и зан                                                                                                | Записать Провести                                                                                                    | 🔂 - 🖂 🔒 -              | ſ               | Со                       | здать на осн                      |
|----------------------------------------------------------------------------------------------------|----------------------------------------------------------------------------------------------------|------------------------|-----------------|--------------------------|-----------------------------------|
| Вид и состояние:                                                                                              | Основной 🔹 🛛 В раб                                                                                                    | оте                    |                 | •                        | Номер:                            |
| Токупатель:                                                                                                   | Тростые решения ООО                                                                                                    |                        | •               | -D                       | Операция                          |
| Јоговор:                                                                                                    | Јоговор на оказание консультационни                                                                                                    | ых услус №1            | •               | p                        | Организаь                         |
| Отгрузка:                                                                                                    | )1.11.2022 📋 ? + Калькуляц                                                                                                    | ия заказа Сводно о зак | азе             |                          |                                   |
|                                                                                                    |                                                                                                    |                        |                 |                          |                                   |
| Товары, услуги (<br>Ответственный:                                                                            | ) Доставка Платежный календа<br>Михаил Пинягин                                                                                                  | рь Оплата (Вручную)    | ر<br>بر         | Допо                     | олнительно<br>Kacca KKN           |
| Товары, услуги (<br>Ответственный:<br>Подразделение:                                                          | ) Доставка Платежный календа<br>Михаил Пинягин<br>Основное подразделение                                                                        | рь Оплата (Вручную)    | •<br>•          | Допа<br>СР               | олнительно<br>Касса ККМ<br>Автор: |
| Товары, услуги (<br>Ответственный:<br>Подразделение:<br>Источник:                                             | ) Доставка Платежный календа<br>Михаил Пинягин<br>Основное подразделение<br>Источник привлечения                                                | рь Оплата (Вручную)    | -<br>-          | Допа<br>С<br>С<br>С      | олнительно<br>Касса ККМ<br>Автор: |
| Товары, услуги (<br>Ответственный:<br>Подразделение:<br>Источник:<br>Проект:                                  | ) Доставка Платежный календа<br>Михаил Пинягин<br>Основное подразделение<br>Источник привлечения                                                | рь Оплата (Вручную)    | -<br>-<br>-     | Допа<br>С<br>С<br>С<br>С | олнительно<br>Касса ККМ<br>Автор: |
| Товары, услуги (<br>Ответственный:<br>Подразделение:<br>Источник:<br>Проект:<br>✓ Требуется им                | ) Доставка Платежный календа<br>Михаил Пинягин<br>Основное подразделение<br>Источник привлечения                                                | рь Оплата (Вручную)    | •  <br>•  <br>• | Qond<br>P<br>P           | олнительно<br>Касса ККМ<br>Автор: |
| Товары, услуги (<br>Ответственный:<br>Подразделение:<br>Источник:<br>Проект:<br>✓ Требуется ис<br>Новое поле: | ) Доставка Платежный календа<br>Михаил Пинягин<br>Основное подразделение<br>Источник привлечения<br>нтаж<br>ЭСRM, но только в одном аккаунте, в | рь Оплата (Вручную)    | •  <br>•  <br>• | प्र<br>त्र<br>प्र<br>प्र | олнительно<br>Касса ККІ<br>Автор: |

Если мы попытаемся обратно отправить такой заказ покупателя. И посмотрим, что с ним происходит.

| (amoCRM) Соответствия статусов                          | См. также                                            |
|---------------------------------------------------------|------------------------------------------------------|
| (amoCRM) Соответствие полей реквизитам                  | (amoCRM) Измененные заказы покупателей в amoC        |
| (amoCRM) Соответствие значений полей                    | ★ <u>(amoCRM) Измененные заказы покупателей в 1C</u> |
| (amoCRM) Соответствие полей видам контактной информации | (amoCRM) Очередь обмена номенклатуры                 |
| (amoCRM) Соответствие видов цен полям списка            | (amoCRM) Идентификаторы                              |
| (amoCRM) Печатные формы заказа                          | (amoCRM) Соответствие товаров AMO                    |

" Измененные заказы покупателей в 1С"

То увидим сообщение от amoCRM про то, что поле слишком длинное, больше 256 символов.

| (amo                                | СRМ) Изме           | ененные за         | аказы покупателей в 1С                                                     |                          |
|-------------------------------------|---------------------|--------------------|----------------------------------------------------------------------------|--------------------------|
| Заказ покупателя                    | Период изменения    | Количество попыток | Текст ошибки                                                               | Текст запроса            |
| 📨 Заказ покупателя 15 от 22.10.2022 | 25.10.2022 19:14:57 | 2                  | Ошибка: 1<br>Код : TooLong<br>Путь : custom fields values.0.values.0.value | [<br>{<br>"price": 8777, |

Мы все рассмотреть, найти, что это за текст.

| Записать и закры    | Записать                          |
|---------------------|-----------------------------------|
| Заказ покупателя:   | Заказ покупателя 15 от 22.10.2022 |
| Териод изменения:   | 25.10.2022 19:14:57               |
| (оличество попыток: | 2                                 |
| екст ошибки:        |                                   |
|                     |                                   |
| Текст запроса:      |                                   |

- позволяет писать длинное поле,
- но когда мы, с помощью API, отправляем его в CRM, amoCRM не принимает его.

С одной стороны в amoCRM могут быть длинные поля.

Но с другой стороны, мы не можем их отправлять в обратную сторону, из 1С в amoCRM.

# 30. Веб-хук. Настройка

Ну и последнее о чем хотелось бы рассказать- это веб-хук. Я до этого рассказывал то, что у нас 1С

- опрашивает атоСRM,
- забирает все созданные измененные сделки,
- записывает их в идентификаторы,
- потом по расписанию забирает их уже из amoCRM

Но еще у нас есть возможность подключить webhook.

Веб-хуком (webhook) называется функционал для оповещения одной системы о событиях в другой системе. Самый простой пример: уведомление вашего сайта (или CRM) от платежной системы о полученной оплате.

Настройка Веб-хук

#### На стороне amoCRM мы указываем, что добавляем хук

|                              | amoMAPKET          | О, Поиск               |                    |               |                                                                                   |                                                                           |                                                           |                                                                                                    |
|------------------------------|--------------------|------------------------|--------------------|---------------|-----------------------------------------------------------------------------------|---------------------------------------------------------------------------|-----------------------------------------------------------|----------------------------------------------------------------------------------------------------|
| СЭ<br>Рабочий<br>стол        | Установленные      | Выбор amoCRM           | Чаты и мессенджеры | Телефония Ema | il и SMS рассылки Счета и                                                         | эквайринги Аналитика                                                      | Работа с докумен                                          | нтами Розница                                                                                                    |
| 5<br>Сделки                  |                    |                        |                    |               | ІЕГАФОН                                                                           | <ul> <li>+ новый Видж<br/>для удобной р</li> </ul>                        | чениета сило ее тала<br>ни<br>ет 2.0<br>работы со звонкам | Marana a<br>Balana a<br>Marana a<br>Marana a                                                                                                    |
| обрадачи<br>Задачи           | вайте<br>ок к влки | C mail                 | Artistansaan b     |               | с ваших настольных<br>пьных телефонов                                             | American Di Kanas                                                         |                                                           | t beneficient della<br>Commentationali<br>Parameter (Cold<br>Parameter (Cold<br>Parameter |
| Списки                       |                    |                        |                    | в amoC        | RM                                                                                | -                                                                         | аний ниге П<br>Рисанар Иванов                             |                                                                                                    |
| Почта                        |                    |                        |                    | Ties          | Web Hooks                                                                         |                                                                           | Отменить                                                  | Сохранить                                                                                                    |
| Аналитика                    | Чаты и мессене     | жеры <u>Смотреть в</u> | <u>ce (124)</u>    |               | вы можете оповещать ст<br>посредством отправки у<br>будет отправлен <u>WebHoo</u> | оронние приложения о сооып<br>ведомлений. Для этого простс<br><u>ok</u> . | гиях, произошедших<br>э укажите URL, на кот               | в атоскм,<br>горый Вам                                                                                                    |
| атомаркет<br>Об<br>Настройки | Teleg              | Iram                   | 0                  | Instagram     | + Добавит Кук                                                                     |                                                                           |                                                           | 4                                                                                                    |
| настроики                    | Установить         |                        | Устано             | овить         | Уста                                                                              | новить                                                                    | Same I                                                    | Установить                                                                                                    |

Здесь мы делаем:

- Сделка добавлена,
- Сделка изменена

| Web Hooks                                                        | Отменить Сохрани                                              | ть   |
|------------------------------------------------------------------|---------------------------------------------------------------|------|
| Вы можете оповещать сторонн                                      | ие приложения о событиях, произошедших в amoCF                | RM,  |
| посредством отправки уведомл<br>Будет отправлен <u>WebHook</u> . | лений. Для этого просто укажите URL, на который Ва            | IM   |
|                                                                  |                                                               | 1 -  |
| https://                                                         | — Сделка добавлена                                            | I II |
| https://                                                         | <ul> <li>Сделка добавлена</li> <li>Сделка изменена</li> </ul> |      |

И в качестве webook, указываем ту страничку, где мы опубликовали нашу amoCRM. office.itone.ru:8883/UNF3\_amoCRM/hs/amocrm

| ÷  | $\rightarrow$ | C | ଭ | <b>А</b> Небезопасно | office.itone.ru:8883/UNF3_amoCRM/hs/amocrm/ping |
|----|---------------|---|---|----------------------|-------------------------------------------------|
| 0к |               |   |   |                      |                                                 |
|    |               |   |   |                      |                                                 |
|    |               |   |   |                      | R                                               |

После этого amoCRM начнет говорить 1С-у, что именно у нее

- создано,
- изменено

И 1С будет получать информацию об измененных сделках и их будет забирать.

Не особо рекомендуем веб хуки

Во-первых, он работает только там, где возможно публиковать без авторизации. То есть это не подходит, например, для фреша

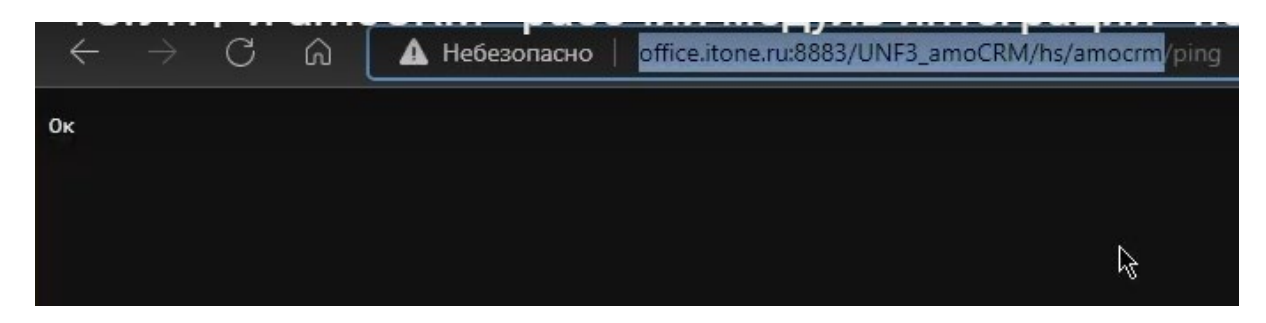

Во-вторых, если ваша 1С по какой-то причине недоступна, то вы

- не получите измененный или созданные сделки за то время, когда было недоступно 1С,
- и вам придется снова в amoCRM вносить какие-то изменения в сделки, чтобы в итоге они были отправлены в 1С.

На этом мой обзор нашего модуля закончен

# 31. Валюты. Валютный учет

Цена в долларах в номенклатуре 1С

Представим то, что у нас есть некоторая номенклатура "Папка с золотым тиснением". Делаем новую цену. Теперь установлен какой-то Вид цен. И мы можем указывать цену для данной номенклатуры в валюте, отличной от валюты самого вида цен.

| ← → ★ II                    | апка с золотым       | і тиснением (Номенк             | патура)             |             |          |              |           |           |      |
|-----------------------------|----------------------|---------------------------------|---------------------|-------------|----------|--------------|-----------|-----------|------|
| Основное Характе            | ристики Партии       | Серии Набор Комплекта           | ции Спецификации    | Ед. изм.    | Штрихкод | цы Цены      | Документы | Файлы     | Отч  |
| Записать и закры            | ть Записать          | Продать - Купить -              |                     |             |          |              |           |           |      |
| Категория:                  | Папки и ежедневники  | 1                               | · C ?               |             |          |              |           | ÷         |      |
| Тип:                        | Запас                |                                 | ?                   |             |          |              |           |           |      |
| Наименование:               | Папка с золотым тис  | ением                           | -                   |             | Лаб      |              | 780000    |           |      |
| Наименование<br>для печати: | Папка с золотым тисі | нением                          | •                   |             | доо      |              | СКОНИС    |           |      |
| Описание:                   | 🕁 Цена               | номенклатуры (созд              | ание) *             | I :         |          |              |           |           |      |
|                             | Записать             | <mark>и закрыть</mark> Записать |                     | Еще 🕶       | ?        |              | 8250111   |           |      |
|                             | Номенклатур          | а: Папка с золотым тиснение     | М                   |             | ·₽       | i ne ycillan | Пены      |           | _    |
| Артикул:                    |                      |                                 |                     |             |          |              | 7         | + Новая і | цена |
| В группе:                   | Вид цен:             | Розничная цена                  | A I                 |             | • 0      |              |           |           |      |
| Ед. изм.<br>хранения:       | ШТ                   | Округление. Все цены по п<br>1  | равилам Арифметичес | ким с точно | тью      |              |           |           |      |
| Габариты<br>ДхШхВ (см):     | цена:                | Действующая цена: 0 ₽           | usu sa              | ШТ          |          |              |           |           |      |
| Вес (кг):                   | Действует с:         | 11.10.2023 0:00:00 🗎            |                     |             |          |              |           |           |      |
| Весовой                     |                      |                                 |                     |             |          |              |           |           |      |
| 🗌 Запрет дробного к         | оличес Автор:        | Пинягин Михаил                  |                     |             | C        |              |           |           |      |
| Количество коробов: (       |                      |                                 | U                   |             |          |              |           |           |      |
| , Учетная инфор             | мация (Основное      | направление, По                 | + Свой реквизит     |             |          |              |           |           |      |

Т.е сейчас я могу указать для данной номенклатуры, что у меня будет

- розничная цена в долларах,
- а для другой номенклатуры тоже розничная цена будет в рублях или в евро в любой другой валюте.

### Давайте, у нас будет это 50 долларов стоить

| и цена н              | оменклатуры (создание)                                                         |      | X |
|-----------------------|--------------------------------------------------------------------------------|------|---|
| Записать и            | Записать Еще -                                                                 |      | ? |
| Номенклатура:         | Папка с золотым тиснением                                                      | *    | C |
|                       |                                                                                |      |   |
| Вид цен:              | Розничная цена                                                                 | •    | Ŀ |
|                       | Округление: Все цены по правилам Арифметическим с точн                         | ость | ю |
|                       | 1                                                                              |      |   |
| Цена:                 | 1<br>50,00 🖩 USD 🔻 за шт                                                       |      | • |
| Цена:                 | 1 50,00 Ш USD ▼ за шт<br>Действующая цена: 0 ₽                                 |      | • |
| Цена:<br>Действует с: | 1<br>50ļ00 III USD ▼ за шт<br>Действующая цена: 0 ₽<br>11.10.2023 0:00:00 IIII |      | • |
| Цена:<br>Действует с: | 1 50,00 III USD ▼ за Шт<br>Действующая цена: 0 ₽<br>11.10.2023 0:00:00 IIII    |      | • |

## Впишем артикул.

|                             |                           |                    | Z     |                |
|-----------------------------|---------------------------|--------------------|-------|----------------|
| Категория:                  | Папіси и ежедневники -    | · 6 7              |       | -              |
| Тип:                        | 3anac                     | 7                  |       |                |
| Наименование:               | Папка с зопотым тиснением | -                  |       |                |
| Наименование<br>для печати: | Палка с золотым тиснением | •                  |       |                |
| Описание:                   |                           |                    |       |                |
|                             |                           | Цены<br>• Рознична | ацена | 50.00 S        |
| A                           | IICO 102                  |                    |       | <u>30.00</u> V |

И заодно сразу оприходуем товар от поставщика.

- Пусть поставщик- это ООО "Поставщик настроения",
- Количество товара от поставщика- 10 штук,
- Цена за единицу 3 500 рублей

| 🛨 🔶 🖂 Приходная накладная (с              | создание)                    |                                      |                      |                    |         |            |
|-------------------------------------------|------------------------------|--------------------------------------|----------------------|--------------------|---------|------------|
| Основное События Файлы Отчеты             |                              |                                      |                      |                    |         |            |
| Провести и закрыть Записать Провес        | сти 💽 🕶 🖶 🗸                  | Создать на основа                    | ании - 🖹 🐵           | Настройка          | 🛃 ЭДО 👻 |            |
| Поставщик настроения, ООО 🔻 🗠             | P Мы должны <u>70 000,00</u> | ₽ Номер: <Ав                         | 3TO> OT:             | 11.10.2023 0:00:0  | 0       |            |
| Договор: Основной договор                 |                              | ₽ Вх. номер:                         | 07.                  |                    | Ħ       |            |
| Заказ:                                    | - C                          | 🗈 Операция: Пос                      | ступление от поставш | цика               | •       |            |
| Склад: Олимпийский проспект 💌 🗗           | Ячейка                       | <ul> <li>Организация: Айт</li> </ul> | ЮН                   |                    | • C     |            |
| Расхождения                               |                              |                                      | Под                  | писи и другие рекв | изиты   |            |
| Текущая ячейка:                           | •                            | _₽руб. • Цен                         | ны для Поставщик на  | строения, ООО • с  | НДС     |            |
| Товары (1) Услуги Оплата (Вручную) Дополн | нительно                     |                                      |                      |                    |         |            |
| Добавить 🕅 🔏 🕟 Подобрать                  |                              | 1 - Изменить                         |                      |                    |         |            |
| N Номенклатура Х                          | Карактеристика Г             | Тартия                               | Серия                | Количество         | Ед.     | Цена       |
| 1 Папка с золотым тиснением <             | <Не используется> <          | <Не используется>                    |                      | 10,000             | шт      | 3 500,00 🖩 |

Система автоматически пересчитывает в рубли

Когда откроем amoCRM, вкладка "Списки", увидим, что цена здесь указана в рублях а то есть система сама автоматически пересчитывает в рубли.

| ← C             | https://itoneru.amocrm.ru/cata     | ogs/9445/?skip_filter=Y |         |
|-----------------|------------------------------------|-------------------------|---------|
|                 | ТОВАРЫ О, Поиск и фильтр           |                         |         |
| I               | НАЗВАНИЕ                           | АРТИКУЛ                 | ЦЕНА,₽  |
| Рабочий<br>стол | Папка с золотым тиснением          | ПСЗ-123                 | ▶ 4 996 |
| Ś               | Папка кожаная с гербом             | ПК-123                  | 9 993   |
| Сделки          | Набор подарочный Ручка и Ежедневни | к                       | 31 020  |
| imBox           | Кинжал казачий                     |                         | 35 000  |
| 673             | Кинжал кавказский с малахитом      |                         | 14 000  |
| Покупатели      | Лампочки DJ207                     | DJ207                   | 580     |
| $\heartsuit$    | Монтаж потолка                     |                         | 560     |
| Задачи          | Кортик ФСБ                         |                         | 19 000  |
|                 | Кортик царский                     |                         | 16 500  |
| Списки          | T 4 ()                             |                         | 0       |

Почему рубли?

#### На самом деле, валюта пересчета может быть любой.

Настройка валюты пересчета в amoCRM

Система пересчитывает в ту валюту, которая у вас указана в настройках amoCRM. Если здесь указана валюта "российский рубль", то все цены будут пересчитаны в рубли.

|            | НАСТРОЙКИ            |                          |                                              |
|------------|----------------------|--------------------------|----------------------------------------------|
| ()         | Общие настройки      | Основные настройки       |                                              |
| Рабочий    |                      | Вы можете изменить адрес | с своего аккаунта. Обратите внимание, что по |
| ۰۰<br>ج    | Счет и оплата        | Заголовок                | ITone                                        |
| (делки     | Пользователи         | Адрес                    | itoneru                                      |
| imBox      | Чаты и мессенджеры   | Часовой пояс             | (GMT +03:00) Москва 🗸 🗸                      |
| 3          | 1С:УНФ (Айтон) 1СУНФ | Страна                   | Россия 🗸                                     |
| Покупатели |                      | Формат даты              | 31.12.2023 ~                                 |
| Задачи     |                      | Формат времени           | 24 часа 🗸 🗸                                  |
| Списки     |                      | Валюта —                 | Российский рубль 🗸                           |
|            |                      | Порядок имен контактов   | Имя, Фамилия 🗸                               |
|            |                      |                          |                                              |
| Аналитика  |                      | Периодические покуп      | ки —                                         |
| атоМаркет  |                      | При выключении раздела   | сбрасываются все настройки Цифровой ворс     |
|            |                      |                          |                                              |
|            |                      | Счета/покупки –          |                                              |
| Настройки  |                      | Сохраняют всю необхолим  | ию информацию и позволяют отслеживать к      |
|            |                      | Автоматически полключае  | тся при включении периолических покупок.     |
|            |                      |                          |                                              |

Вернувшись во вкладку "Списки", пронаблюдаем, что все цены на товары указаны в рублях

| I                  | НАЗВАНИЕ                           | артикул | ЦЕНА,₽ | остаток |
|--------------------|------------------------------------|---------|--------|---------|
| Рабочий<br>стол    | Папка с золотым тиснением          | ПС3-123 | 4 996  |         |
| Ś                  | Папка кожаная с гербом             | ПК-123  | 9 993  | 10      |
| Сделки             | Набор подарочный Ручка и Ежедневни | (       | 31 020 |         |
| imBox              | Кинжал казачий                     |         | 35 000 | 20      |
| <u>(</u> )         | Кинжал кавказский с малахитом      |         | 14 000 | 15      |
| улатели (С         | Лампочки DJ207                     | DJ207   | 580    |         |
| $\bigtriangledown$ | Монтаж потолка 🖌                   |         | 560    |         |
| Задачи             | Кортик ФСБ                         |         | 19 000 | 50      |
|                    | Кортик царский                     |         | 16 500 | 12      |
| Списки             | Тестовый товар (нет в 1С)          |         | 0      |         |

Ситуация "Расчет в Евро" покупателем

Например у нас есть покупатель. Давайте его заведём.

- Наименование покупателя- ООО "Мир красивых подарков",
- Валюта, с которой работаем- ЕВРО

| ← → 🔀 Мир                             | красвых п     | юрадков (Конт    | рагент:             | і Іокупа  | тель)     |
|---------------------------------------|---------------|------------------|---------------------|-----------|-----------|
| Основное Документы                    | Договоры      | Банковские счета | События             | Файлы     | (amo      |
| Записать и закрыть                    | Записать      | 🔂 - 🖂 🖨          | - 3a                | полнить п | о ИНН и   |
| Должен нам 0.                         | 00 ₽          | Прод             | цажи на <u>0,</u> о | 0 ₽       |           |
| О контрагенте                         |               |                  |                     |           |           |
| Юр. лицо                              | •             | 🗹 Покупатель 🛛   | Поставщ             | ик 🗌 П    | рочие     |
| Мир красвых порадков                  |               |                  |                     |           | Ð         |
|                                       |               |                  |                     |           |           |
| В поограмме: Мир красвы               |               |                  |                     |           | <b>T-</b> |
|                                       |               |                  |                     |           |           |
| юр. данные: <u>&lt;инн&gt;/ &lt;к</u> | III>/ участни | IK EAJU          |                     |           |           |
| Банк. счет: <u>&lt;не указан&gt;</u>  |               |                  |                     |           |           |
| Адреса, тепефоны                      |               |                  |                     |           |           |
| Телефон:                              |               | ) [r             | Тримечание          |           | -         |
| E-mail:                               |               |                  | Тримечание          |           | M         |
| 10n                                   |               |                  |                     |           |           |
| адрес:                                |               |                  |                     | •         | -         |
| Факт.                                 |               |                  |                     | •         | Ţ         |
| адрес:                                |               |                  |                     |           |           |

Откроем договор и здесь, в договоре, укажем то, что у нас

• договор будет в евро.

Настройка валюты договора

| + + 5                        | Мир красвых пора                             | адков    | Контра       | Ге   | H               | г: Покупа | тель        | 5)             |              |
|------------------------------|----------------------------------------------|----------|--------------|------|-----------------|-----------|-------------|----------------|--------------|
| Основное До                  | окументы Договоры Ба                         | нковские | счета С      | об   | ыти             | ия Файлы  | (ar         | noCF           | RM) Иденті   |
| Договоры с                   | : "Мир красвых пора                          | адков"   |              |      |                 |           |             |                |              |
| Создать                      |                                              | Создат   | ь на основ   | ан   | ии              | - V       | споль       | 30B8           | ть как осн   |
| <ul> <li>Наименов</li> </ul> | вание                                        | Ļ        | Организа     | ци   | я               |           | Bar         | іюта           |              |
| ✓ → = 0                      | сновной договор                              |          | Айтон        |      |                 |           | руб         | - 1            |              |
| Пр                           | оваливаемся в договор                        |          |              |      |                 |           |             |                |              |
| + → 57 Oc                    | новной договор (Договор                      | )        |              |      |                 | 2 D 06    | сужле       | ние            | ×            |
| Основное Докумен             | ты Отчеты Файлы                              | ,        |              |      |                 | 0 7 00    | 0 9 11 44 0 |                |              |
| Записать и закрыти           | в Записать 💽 - 🖂 🖶                           | - Co:    | дать на осно | зані | 4И <del>-</del> |           |             | Еще            | - ?          |
| Основные                     |                                              |          |              |      |                 | _         | Ť           |                | Записать и з |
| Действует от:                | до:                                          | <b></b>  |              |      |                 |           |             |                | Записать     |
| Валюта расчетов:             | руб.                                         |          |              |      |                 |           |             | C              | Перечитать   |
| Контрагент:                  | Мир красвых порадков                         |          |              | (    | 9               |           |             | 5              | Скопировать  |
|                              | Покупатель                                   |          |              |      |                 |           |             | 8              | Пометить на  |
| Организация:                 | Айтон                                        |          |              | •    | ₽               |           |             | •              | Показать в с |
| Вид договора:                | С покупателем                                |          |              |      | •               | ?         |             |                | Органайзер   |
| Рамочный договор:            |                                              |          |              | •    | 9               |           |             | $\bowtie$      | Отправить п  |
| Категория:                   |                                              |          |              | •    | 9               | ?         |             | 0              | Печать       |
| Статья:                      |                                              |          |              | - 1  | 9               |           |             |                | Создать на   |
| Лок реализации (УПЛ):        | По умолчанию                                 |          |              |      | -               | 2         | •           |                | Дополнитель  |
| How beamond in (11H).        |                                              |          | + Свой г     | eke  | изит            | 13<br>ri  |             |                | Разрешить    |
| Page to be a cultar to       | Decueques appendi Devenue                    |          | . oboin p    | ond  | 1011            |           |             | E <sup>0</sup> | Изменить со  |
| > Зачитывать пре,            | назносить оплату вручную,<br>доплату Вручную |          |              |      |                 |           | -           |                | Отчеты       |
| > Ценообразовани             | ие: Вид цен Розничная цена                   |          |              |      |                 |           |             | 0              | Изменить фо  |
| > Биллинг                    |                                              |          |              |      |                 |           |             | ?              | Справка      |

Нажимаем "Разрешить редактирование"

#### В начало

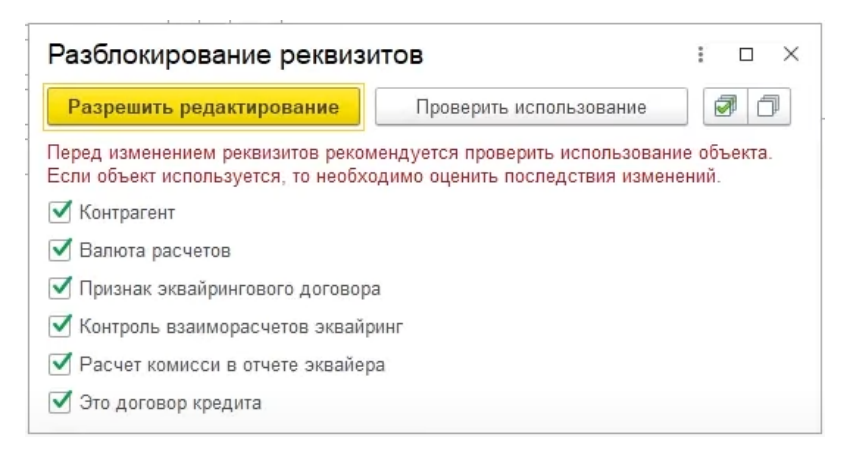

|                   | IIIM XLIXIM AMMIN     |                        |                  |              |           |      |
|-------------------|-----------------------|------------------------|------------------|--------------|-----------|------|
| Записать и закры  | ть Записать 🔀 - 🖂 🖶 - | Создать на основании 🗸 |                  |              |           |      |
| Основные          |                       |                        | Представление    |              |           |      |
| Действует от:     | 💼 до:                 |                        | № договора:      |              | ?         |      |
| Валюта расчетов:  | руб.                  | •                      | Наименование:    | Основной дог | овор      |      |
| Контрагент:       | Мир красвых порадков  | • ☆                    | Валюты           |              |           |      |
|                   | Покупатель            | B                      | ыбрать Добавит   | ь Загруз     | ить курсы |      |
| Организация:      | Айтон                 |                        | именование       | L Символ     | Цифр кол  | Симв |
| Вид договора:     | С покупателем         |                        | Лолпар CIIIA     | S            | 840       | USD  |
| Рамочный договор: |                       |                        | Евро             | €            | 978       | EUR  |
| Категория:        |                       | · · · ·                | Российский рубль | ₽            | 643       | руб. |
| Статья:           |                       | -                      |                  |              |           |      |
|                   | ). По умопчанию       |                        |                  |              |           |      |

Зачитывать предоплату Вручную

| ← → ½ 00          | сновной договор (Договор) *                 |
|-------------------|---------------------------------------------|
| Основное Докуме   | нты <u>Отчеты Файлы</u>                     |
| Записать и закрыт | 🛌 Записать 🕞 🗸 🖂 🖶 🗸 Создать на основании 🗸 |
| Основные          |                                             |
| Действует от:     | 🛍 до: 🛍                                     |
| Валюта расчетов:  | EUR 🔽 🔽 🛛 y.e.                              |
| Контрагент:       | Мир красвых порадков 🔹 🖉                    |
|                   | Покупатель                                  |
| Организация:      | Айтон 🝷 🗗                                   |
| Вид договора:     | С покупателем 🔹 ?                           |
| Рамочный договор: | ۲                                           |
| Категория:        | · P?                                        |

| +    | <i>→</i> | 77 Мир     | красвых г | порадков   | (Конт    | рагент: Г | Токупат | гель)         |
|------|----------|------------|-----------|------------|----------|-----------|---------|---------------|
| Осн  | овное    | Документы  | Договоры  | Банковские | е счета  | События   | Файлы   | (amoCRM)      |
| Дого | оворь    | ыс "Мирн   | красвых п | юрадков"   | 6        |           |         |               |
| Соз  | дать     | 6          | • 🖂 🖶 ·   | - Созда    | ть на ос | новании 👻 | 🗸 Ис    | спользовать к |
| ~    | Наим     | енование   |           | Ļ          | Орган    | изация    |         | Валюта        |
| ~    | • =      | Основной д | оговор    |            | Айтон    |           |         | EUR, y.e.     |

Создадим Заказ Покупателя "Мир красивых подарков"

Выбираем здесь созданную номенклатуру "папку с золотым тиснением".

| Сновное События Файлы                                                        | /пателя (создание) *                                             | ры (amoCRM) Измененн                   | ые заказы покупате         | лей в 1С (amoCRM                                    | ) Файлы з           | аказов Примене | нные автоматические с |
|------------------------------------------------------------------------------|------------------------------------------------------------------|----------------------------------------|----------------------------|-----------------------------------------------------|---------------------|----------------|-----------------------|
| Провести и закрыть Заг<br>Вид и состояние: Основной                          | икать Провести 🕞 • 🖂<br>• Подготовка КП                          | Создат                                 | ь на основании +<br><Авто> | <ul> <li>Мастрой</li> <li>от: 11.10.2023</li> </ul> | іка (<br>0:00:00    | ≧ ЭДО -        |                       |
| Договор: Основной дого                                                       | вор                                                              | <u>о,оо</u> ≠ Операци.<br>▼ ₽ Организа | ция: Айтон                 | цажу                                                | •                   | æ              |                       |
| Отгрузка: 16.10.2023                                                         | ? + Калькуляция заказа Сво,                                      | 1 <u>H0 0 38K838</u>                   | € 105,686                  | Подписи и друг<br>4 • Розничная цена • •            | ие реквизи<br>с НДС | <u>иты</u>     |                       |
| Товары, услуги (1) Доставка<br>Добавить 🛧 🗣<br>Склад (резерв): Олимпийский г | Платежный календарь Оплата (В<br>Щ 2 2 Подобрать<br>проспект • @ | ручную) Дополнительно                  | Заполнить 🕶                | С % Авт. Из                                         | менить              |                |                       |
| N Номенклатура                                                               | Характеристика                                                   | Партия                                 | Серия                      | Количество                                          | Ед.                 | В резерв       | Цена (                |
| 1 Папка с золотым тисне                                                      | е <Не используется>                                              | <Не используется>                      |                            | 1,000                                               | шт                  |                | 47,00                 |
|                                                                              |                                                                  |                                        |                            |                                                     |                     |                | rocapo, puor          |

Как мы видим, цена пересчитана из долларов в евро.

### Ну и поставим количество - 2 ед.

| Ν | Номенклатура          | Характеристика    | Партия            | Серия | Количество |
|---|-----------------------|-------------------|-------------------|-------|------------|
| 1 | Папка с золотым тисне | <Не используется> | <Не используется> |       | 2,000      |

И выберем состояние заказа "Коммерческое предложение принято". Нажмём "Записать" и "Провести и закрыть".

| + +              | Заказ покупат        | геля (соз   | дание            | )*                   |         |             |            |
|------------------|----------------------|-------------|------------------|----------------------|---------|-------------|------------|
| Основное Со      | <u>бытия Файлы О</u> | тчеты (am   | оCRM) И          | дентификаторы        | (amo    | CRM) Измен  | енные за   |
| Провести и за    | крыть Записат        | ъ Пров      | ести             | <mark>₿</mark> • 🖂 d | •       | Cos         | здать на о |
| Вид и состояние: | Основной             |             | Подготов         | ка КП                |         | • Номе      | p:         |
| Покупатель:      | Мир красвых порад    | ков         | 1. Под           | готовка КП           |         |             | (          |
| Договор:         | Основной договор     |             | 2. КП ПРИНЯТО    |                      |         |             |            |
| Отгрузка:        | 16.10.2023           | ? + Каль    | 3. Опл<br>4. Зак | ачено 🥆<br>рыто      |         |             |            |
| Товары, услуги   | (1) Доставка Пл      | атежный кал | Показа           | ать все              |         |             |            |
| Добавить         | ◆ ◆ 🦉                |             |                  | одобрать             | •       |             | 3:         |
| Склад (резерв):  | Олимпийский прост    | іект        | - E              | נ                    |         |             |            |
| N Номен          | клатура              | Характерис  | тика             |                      | Партия  |             | Cep        |
| 1 Папка          | с золотым тисне      | <Не исполя  | ьзуется>         |                      | <Не ист | пользуется> |            |

Проверяем изменения в amoCRM

# Перейдём в amoCRM. Видим вот он "Мир красивых подарков"

| ← C               | ல் பி https://itoneru.an | nocrm.ru/leads/pipeline/2064676/?ski |                           | Нажмите Esc                                                                    | для выхода                | из полноэкранного режима                    | A <sup>N</sup> 🔂                |
|-------------------|--------------------------|--------------------------------------|---------------------------|--------------------------------------------------------------------------------|---------------------------|---------------------------------------------|---------------------------------|
| <b>R</b>          | воронка продаж 🏼 🛛 🖓     | 📃 О, Поиск и фильтр                  |                           |                                                                                |                           |                                             |                                 |
| Рабочий           |                          | КЛАССИФИКАЦИЯ<br>1 сделка: 0 ₽       |                           | ПОДГОТОВКА КП<br>13 сделок: 1 099 637 Р                                        |                           | КП ПРИНЯТО<br>2 сделки: 19 975 ₽            | >                               |
| стол              |                          | Быстрое добавление                   |                           | Мария Парфенова, Вечный праздник В<br>ООО<br>Заказ покупателя 15 от 10.10.2023 | Вчера 18:16               | Мир красвых порадков<br>Заказ покупателя 17 | Сегодня 02:19<br>от 11.10.2023  |
| Сделки            |                          | Сделка #28475935<br>•                | 09.10.2023<br>Нет задач • | 16 1/5 Р •<br>ООО "Новогодние поздравления"<br>Спериа #38476397                | Нет задач •<br>09.10.2023 | 9 935 ₽ • <b>\</b> ]<br>3av                 | каз покупателя 17 от 11.10.2023 |
| imBox             |                          |                                      |                           | 13 800 P +                                                                     | Нет задач •               | 10 040 ₽ *                                  | нет задач •                     |
| 059<br>Покупатели |                          |                                      |                           | для людей 000<br>Сделка #28475933                                              | 07.10.2023                |                                             | 235                             |

И если мы обратим внимание, у нас пересчитала сумма.

В соответствии с тем, как у нас указано в доллар евро Извиняюсь это у нас было в евро.

- Цена 47 евро за единицу товара,
- Умножаем 47 ужа на 2 единицы,
- Это равно 94 евро,
- 94 евро по курсу 105- это в рублях получится как раз 9 935.

| $\leftarrow$         | C  | G                                  | 🕄 https://it                                   | oneru.amc        | crm.ru/leads/c | detail/2848348 | 3        |            |
|----------------------|----|------------------------------------|------------------------------------------------|------------------|----------------|----------------|----------|------------|
| R                    | <  | Заказ п                            | окупател                                       | <b>ія 17 о</b> т | 11.10.20       | 23             |          |            |
| С<br>Рабочий<br>стол |    | #2848348<br>Воронка пј<br>КП ПРИНЯ | 3 ( #ТЕГИРОВАТ<br>родаж<br><b>ITO</b> (Сегодня | <u>ь</u><br>1)   |                |                |          |            |
| \$                   |    | Основное                           | Доставка                                       | Скидки           | Данные заі     | Статистика     | Товары 1 | Счета/поку |
| Сделки               |    | Отв-ный                            |                                                |                  | Михаи          | ил Пинягин     |          |            |
| $\bigcirc$           |    | Бюджет 🗕                           |                                                |                  | 9935           | ₽              |          |            |
| imBox                |    | Организац                          | ция                                            |                  | Айтон          | ~              |          |            |
| 63                   |    | Полностья                          | о оплачен                                      |                  | 0-             |                |          |            |
| Покупате             | ли | e                                  | ( E )                                          |                  |                |                |          |            |

Все логично, пересчет полностью работает.

# 32. Остатки по складам

Давайте укажем склад в табличной части и давайте сделаем две строки

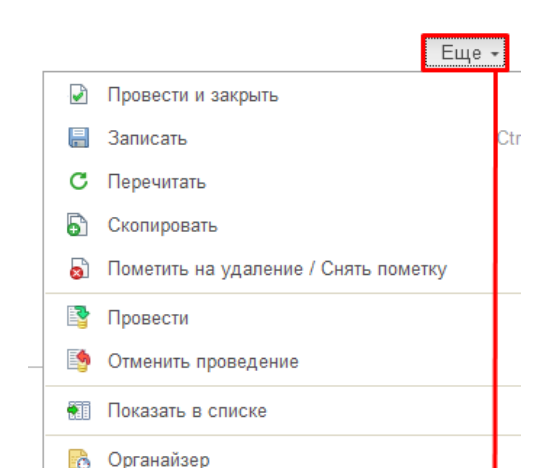

| Провес                                     | ти и закрі                                       | ать Запи                     | сать Пр                 | овести 🔀 🔹 🖂            | <b>•</b> •            | Создать на ос                | новании         |
|--------------------------------------------|--------------------------------------------------|------------------------------|-------------------------|-------------------------|-----------------------|------------------------------|-----------------|
| оставщи                                    | ік: По                                           | ставщик настр                | оения, ООО              | • 🕒 Мы должны <u>70</u> | 000,00₽               | Номер:                       | <abto></abto>   |
| оговор:                                    | Oc                                               | новной догово                | р                       |                         | * 6                   | Вх. номер:                   |                 |
| Заказ:                                     |                                                  |                              |                         | 6                       | Операция:             | Поступл                      |                 |
| клад:                                      | Ог                                               | импийский про                | оспект * и              | <b>с</b> Ячейка         | -                     | Организация:                 | Айтон           |
|                                            |                                                  |                              |                         |                         |                       |                              |                 |
| асхожде                                    | ения                                             |                              |                         |                         |                       |                              |                 |
| асхожде<br>кущая з                         | <u>ения</u><br>ачейка:                           |                              |                         |                         | - C                   | руб. •                       | • Цены д.       |
| асхожде<br>кущая з<br>Товары               | <u>ения</u><br>ачейка:<br>(1) Услуг              | и Оплата (В                  | ручную) До              | полнительно             | ▼ ₽                   | руб. •                       | • Цены д.       |
| асхожде<br>кущая з<br>Товары<br>Добав      | ения<br>ачейка:<br>(1) Услуг<br>зить []          | и Оплата (В                  | ручную) Дол             | полнительно             | - P                   | <u>руб.</u><br>Изменить      | • Цены д.       |
| асхожде<br>кущая з<br>Товары<br>Добае<br>N | ения<br>ачейка:<br>(1) Услуг<br>зить<br>Номенкла | и Оплата (В<br>Щ 🔎 🔂<br>тура | ручную) До<br>Подобрать | полнительно             | • Ф<br>ГТД •<br>Парти | <u>руб</u><br>Изменить<br>ия | . Цены д.<br>Се |

| Шапка / табличная часть                                                              | :   |      | × |
|--------------------------------------------------------------------------------------|-----|------|---|
| Положение заказа поставщику в документах поступления:<br><ul> <li>В шапке</li> </ul> |     |      |   |
| В табличной части                                                                    |     |      |   |
| Положение проекта:                                                                   |     |      |   |
| <ul> <li>В табличной части</li> </ul>                                                |     |      |   |
| Положение склада в документах поступления: ?                                         |     |      |   |
| В табличной части                                                                    |     |      |   |
| Проверять расхождения с входящим документом ?                                        |     |      |   |
| Проверять расхождения с заказом ?                                                    |     |      |   |
|                                                                                      |     |      |   |
| Видимость колонок в документе: ?                                                     |     |      |   |
| Показывать колонку "Содержание" на странице ?                                        |     |      |   |
| 🗌 Товары ?                                                                           |     |      |   |
| Услуги ?                                                                             |     |      |   |
| Персональные настройки для всех документов ?                                         |     |      |   |
| ✓ Запомнить выбор                                                                    | Отм | іена |   |

Сделаем две строки. И разобьем количество 10 единиц. На 7 и 3 единицы в соответствующих строках.

| Основное <u>События Файлы</u> <u>Отчеты</u>                                                             |           |
|----------------------------------------------------------------------------------------------------|-----------|
|                                                                                                    |           |
| Провести и закрыть Записать Провести 📴 🖌 🖾 🖨 🔹 Создать на основании 📲 🐵 Настройка 📳                     | эдо       |
| Поставщик настроения, ООО ▼ ⊡ Мы должны 70 000,00 ₽ Номер: <aвто> от: 11.10.2023 0:00:00</aвто>         |           |
| Договор: Основной договор 🔹 🗗 Вх. номер: от:                                                            |           |
| Заказ: • 🗗 🗈 Операция: Поступление от поставщика                                                        | •         |
| Расхождения Организация: Айтон 👻                                                                        | Ŀ         |
| Текущая ячейка: С Подписи и другие реквизи                                                              | иты       |
| <u>руб. • Цены для Поставщик настроения. ООО • с Н/</u>                                                 | <u>1C</u> |
| Товары (2) Услуги Оплата (Вручную) Дополнительно                                                        |           |
| Добавить 🕂 🖓 Гы Подобрать 🖻 🖆 📧 ГТД - Изменить                                                          |           |
| N Номенклатура Характеристика Партия Серия Количество Е                                                 | д.        |
| 1 Папка с золотым тиснением <he используется=""> <he используется="">         7,000         ш</he></he> | ШΤ        |
| 2 Папка с золотым тиснением <he используется=""> <he используется=""> 3,000 и</he></he>                 | ШΤ        |
|                                                                                                    |           |

И разместим товары на разных складах:

- Олимпийский проспект
- Монтажная улица.

| • |                           |          |           |       |           | Склад   |  |
|---|---------------------------|----------|-----------|-------|-----------|---------|--|
| Ν | Номенклатура              |          | Скидка ру | /4.   | Сумма     |         |  |
| 1 | Папка с золотым тиснением | 3 500,00 | %         | сумма | 24 500,00 | Олимпий |  |
| 2 | Папка с золотым тиснением | 3 500,00 | %         | сумма | 10 500,00 | Монтажн |  |

### Проверяем изменения в amoCRM

|                 | ТОВАРЫ Q. Поиск и фильтр  |         |                |
|-----------------|---------------------------|---------|----------------|
| Ø               | НАЗВАНИЕ                  | артикул | ЦЕНА,₽ ОСТАТОК |
| Рабочий<br>стол | Папка с золотым тиснением | ПС3-123 | 4 996 7 🖉      |
| $\heartsuit$    | Монтаж потолка            |         | 560            |
| Задачи          | Кортик ФСБ                |         | 19 000 50      |
|                 | Кортик царский            |         | 16 500 12      |
| Списки          |                           |         |                |

Напомню, мы оприходовали:

- 7 папок на склад "Олимпийский проспект"
- 3 папки на склад "Монтажная улица"

| Ν | Номенклатура              | Количество | Склад   |  |
|---|---------------------------|------------|---------|--|
| 1 | Папка с золотым тиснением | 7,000      | Олимпий |  |
| 2 | Папка с золотым тиснением | 3,000      | Монтажн |  |

# А в amoCRM загрузилось только по складу "Олимпийский проспект"

### Почему?

"(amoCRM)Настройки"

# Теперь у нас в настройках прячется выгрузка отбор остатков

| _ |          |             |                 |               |           |              |                   |              |         |     |        |     |
|---|----------|-------------|-----------------|---------------|-----------|--------------|-------------------|--------------|---------|-----|--------|-----|
|   | ŵ        | Продажи     |                 |               |           | ( CDM        |                   |              |         |     |        |     |
|   | Щ        | Закупки     |                 |               |           | (amoc RM     | ) Настроики       |              |         |     |        |     |
|   | ==       | Склад       |                 |               | 1         | (amoCRM)     | Соответствия ст   | гатусов      |         |     |        |     |
|   | 30       | Работы      |                 |               | /         | (amoCRM)     | Соответствие по   | олей реквизі | итам    |     |        |     |
|   | 2        | Процерал    |                 |               | /         | (amoCRM)     | Соответствие зн   | начений пол  | ей      | - ŭ | honuou |     |
|   |          | производ    | (CIBO           |               |           | (amoCRM)     | Соответствие по   | идов цен пог | тям спи | ска | рормац | ии  |
|   | ₽        | Деньги      |                 |               |           | (amoCRM)     | Печатные форм     | ы заказа     | X       |     |        |     |
|   | <b>1</b> | Персонал    | 1               |               |           |              |                   |              |         |     |        |     |
|   |          | Компания    | я               |               |           |              |                   |              |         |     |        |     |
| I | a        | amoCRM      |                 | 7             |           |              |                   |              |         |     |        |     |
| 1 |          |             |                 |               |           |              |                   |              |         |     |        |     |
|   | \$       | (amoCF      | RM) Настрой     | іки           |           |              |                   |              |         | Ð   | : 0    | ×   |
| 1 | 3a       | писать и з  | акрыть За       | писать        |           |              |                   |              |         |     | Em     | e . |
|   | A        |             |                 |               |           | ome CDM      | Of the state CDM  | 1 > 10       |         |     |        |     |
|   | AB       | торизация   | Оощие настро    | ики Ооме      | ен то ->  |              | Uomen amourin     | /1->10       |         |     |        |     |
|   | Ce       | рвер:       |                 | itoneru.am    | ocrm.ru   | 1            |                   |              |         |     |        |     |
|   | Ce       | кретный клн | 04:             | •••••         | •••••     | •••••        | •••••             | •••••        | •••••   |     |        |     |
|   | ID       | интеграции: |                 | b20e0828-     | c736-42   | 205-a8a5-d98 | 69043baa3         |              |         |     |        |     |
|   | Ко       | д авторизац | ции:            | •••••         | •••••     | •••••        | •••••             | •••••        | •••••   |     |        |     |
|   | Сс       | ылка для пе | еренаправления: | http://office | e.itone.r | ru:8883/Sma  | IIBusiness_3_0_1_ | 175          |         |     |        |     |
|   |          |             |                 |               |           |              |                   | 🕘 Пров       | ерить   |     |        |     |
|   | aco      | cess token: |                 | •••••         |           |              |                   |              |         |     |        |     |
|   | refr     | esh token:  | 4               |               |           |              |                   |              |         |     |        |     |
|   | exr      | pires in:   |                 | 11.10.2023    | 11:16     | 58           |                   |              |         |     |        |     |
|   |          |             |                 |               | 140.000   |              |                   |              |         |     |        |     |

| 🛣 (amoCRM) Настройки                   |                     |                    | ∂ : □ × |
|----------------------------------------|---------------------|--------------------|---------|
| Записать и закрыть Записать            |                     |                    | Еще 🕶   |
| Авторизация Общие настройки Обм        | ен 1C -> amoCRM     | Обмен атоCRM -> 1С |         |
| Регистрировать изменения сделанные в 1 | C:                  | ?                  |         |
| Сделки                                 |                     |                    |         |
| Создавать сделки в amoCRM:             |                     | ✓ ?                |         |
| Дата начала выгрузки заказов:          |                     | 10.10.2023         |         |
| Не менять бюджет сделки в amoCRM:      |                     |                    |         |
| Не выгружать состояния заказов в этапы | воронки:            | □ ?                |         |
| Товары                                 |                     |                    |         |
| Создавать товары в amoCRM:             |                     | ✓ ?                |         |
| ID списка товаров:                     |                     | 9 445              |         |
| Компании                               |                     |                    |         |
| Создавать компании в amoCRM при выгр   | узке сделок:        | ✓ ?                |         |
| Создавать компании в amoCRM при созд   | ании контрагентов в | в 1С: 🗌 ?          |         |
| Изменять компании в amoCRM, при изме   | чении контрагентов  | в 1С: 🗹 ?          |         |
| Контакты                               |                     |                    |         |
| Создавать контакты в amoCRM при выгру  | зке сделок:         | ✓ ?                |         |
| Создавать контакты в атоСRM при созда  | нии контактных лиц  | цв 1С: 🗌 ?         |         |
| Изменять контакты в amoCRM, при измен  | ении контактных пи  | ицв 1С: 🗹 ?        |         |
| Отбор остатков                         |                     |                    |         |

| ☆ (amoCF               | RM) Настройки       |                         |                       | Ũ         | : 🗆 × |
|------------------------|---------------------|-------------------------|-----------------------|-----------|-------|
| Записать и з           | акрыть Записа       | ть                      |                       |           | Еще - |
| Авторизация            | Общие настройки     | Обмен 1С -> amoCRM      | Обмен amoCRM -> 1C    |           |       |
| Регистрироват          | ъ изменения сделанн | ые в 1С:                | ☑?                    | йн        |       |
| Сделки<br>Создавать сд | Форма настро        | йки отбора              |                       | : • ×     |       |
| Дата начала            | Настройка           |                         | Значение              |           |       |
| Не менять би           | 🕅 Отбор             |                         | Структурная единица І | Равно 🛌 × |       |
| Не выгружаті           |                     |                         |                       |           |       |
| Товары                 |                     |                         |                       |           |       |
| Создавать то           |                     |                         |                       |           |       |
| ID списка тов          |                     |                         |                       |           |       |
| Компании               |                     |                         |                       |           |       |
| Создавать кс           |                     |                         |                       |           |       |
| Создавать ко           |                     |                         |                       |           |       |
| Изменять ком           |                     | Завершить реда          | ктирование Отмена     | а Еще -   |       |
| Контакты               |                     |                         |                       |           |       |
| Создавать кон          | такты в amoCRM при  | выгрузке сделок:        | ✓ ?                   |           |       |
| Создавать кон          | такты в amoCRM при  | создании контактных лиц | цв 1C: 🗌 <b>?</b>     |           |       |
| Изменять конт          | акты в amoCRM, при  | изменении контактных ли | цв 1С: 🗹 ?            |           |       |
| Отбор остат            | ков                 |                         |                       |           |       |
|                        |                     |                         |                       |           |       |

Редактирование отборов

Здесь можно настроить так, что мы именно будем выгружать.

Например, мы говорим то, что остатки будут выгружаться по Структурной единице со значением "Олимпийский проспект".

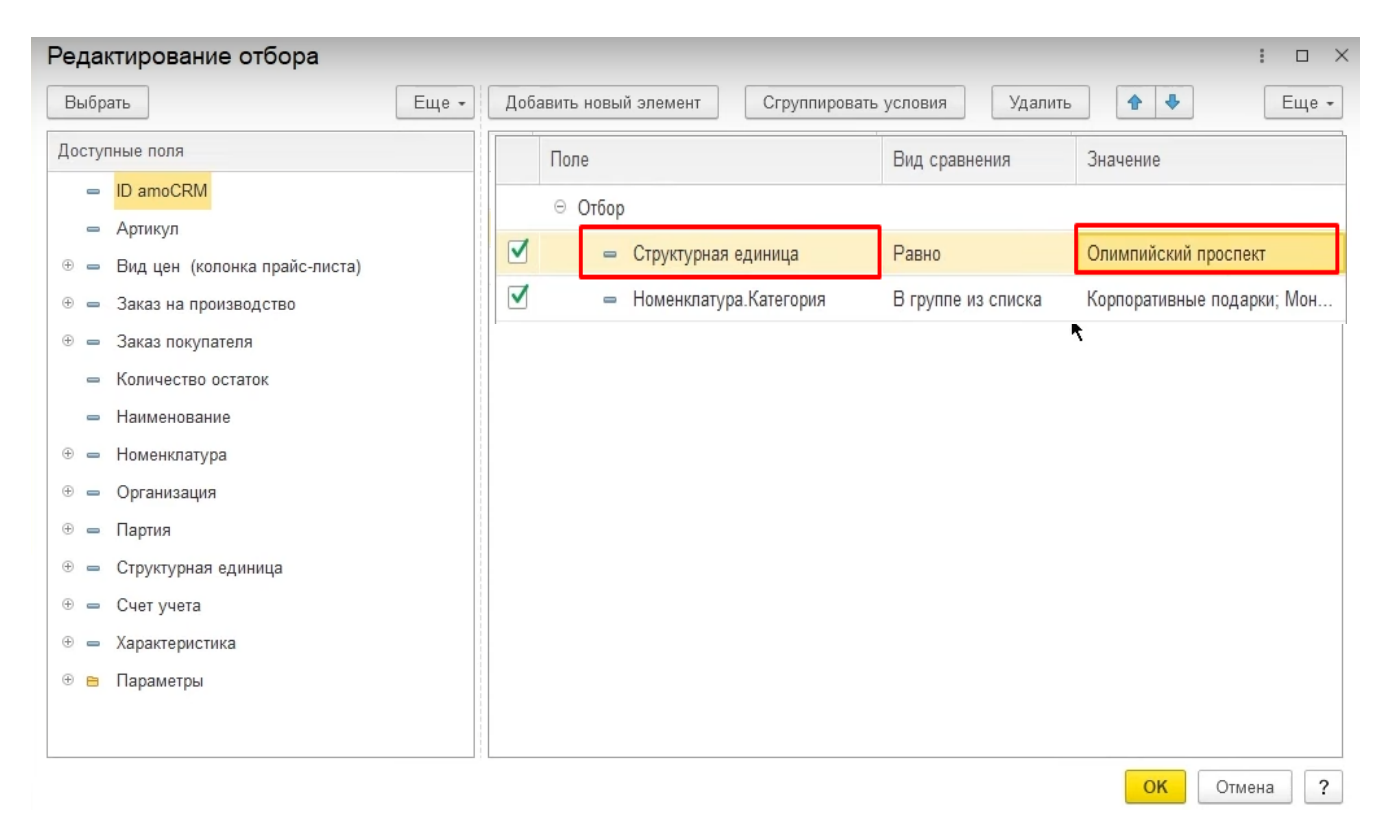

И также можно здесь указать другие отборы, здесь стало очень гибко.

То есть можно любой отбор указать

Например

- категория номенклатуры,
- в какой-то определённой категории,
- в папках или как угодно иначе,
- абсолютно любые настройки, которые вы можете себе придумать

# 33. Индикатор изменений

Обратите внимание, теперь здесь у нас теперь пишется актуальные данные или нет.

| Ë          | Главное                       |    | +      | + 1            | Заказ покупа     | теля 16 от     | 11.10.2023               |          |            |
|------------|-------------------------------|----|--------|----------------|------------------|----------------|--------------------------|----------|------------|
|            | CRM                           |    | Осно   | вное <u>Со</u> | бытия Файлы (    | Отчеты (атоС   | RM) Идентификатор        | ы (am    | oCRM) I    |
| 益          | Продажи                       |    | Про    | вести и за     | акрыть Записа    | пъ Провест     | и 🕞 - 🖂                  | ₽ -      | R          |
| <b>III</b> | Закупки                       | F  | 🖌 Дан  | ные актуал     | тьны             |                |                          |          |            |
| ==         | Склад                         |    | Вид и  | состояние:     | Основной         | • КП           | ПРИНЯТО                  |          | •          |
| %          | Работы                        |    | Покупа | тель:          | Рай подарков ООС |                |                          | -        | LD.        |
| <b>P</b> • | Производство                  |    | Догово | p:             | Основной договор |                |                          | •        | Ŀ          |
| ₽          | Деньги                        |    | Отгруз | ка:            | 16.10.2023       | ? + Калькул    | яция заказа <u>Сводн</u> | ю о зака | <u>i3e</u> |
| 1          | Персонал                      |    |        |                |                  |                |                          |          |            |
| <b>Jun</b> | Компания                      |    | Това   | ры, услуги     | (1) Доставка П   | латежный кален | дарь Оплата (Вру         | учную)   | Допол      |
| a          | amoCRM                        |    | Дo     | бавить         | ♠ ♣              |                | Подобрать                | 0        | <b>h i</b> |
| ₽          | Настройки                     |    | Скла   | д (резерв):    | Олимпийский прос | пект           | <b>▼</b> C               |          |            |
| <b>↑</b> F | ачальная страница             |    | N      | Номен          | іклатура         | Характеристик  | a                        | Парти    | я          |
| <b>e</b> 0 | Обсуждения                    |    |        | 1 Папка        | кожаная с гербом | <Не использу   | ется>                    | <Не и    | спользу    |
| Зака       | зы покупателей                |    |        |                |                  |                |                          |          |            |
| Номе       | енклатура                     |    |        |                |                  |                |                          |          |            |
| Прих       | одные накладные               |    |        |                |                  |                |                          |          |            |
| Зака       | з покупателя 16 от 11.10.2023 | ×  |        |                |                  |                |                          |          |            |
|            |                               | 3a | крыть  |                |                  |                |                          |          |            |

Надпись "Данные актуальные" говорит о том, что

- в amoCRM нет никаких изменений и
- 1С не ждёт никаких изменений из amoCRM

#### Вносим изменения в amoCRM

У меня есть Заказ покупателя №16. Открываю этот заказ в amoCRM. И что-нибудь в нём поменяю, например, адрес доставки пропишу- город Нижний Новгород .

| Сороний<br>Рабочий | < Заказ покупателя 16 о<br>#28483477 (#ТЕГИРОВАТЬ)<br>Воронка продаж<br>КП ПРИНЯТО (Сеголия) | т 11.10.2023                                   |
|--------------------|----------------------------------------------------------------------------------------------|------------------------------------------------|
| стол               | Основное Доставка Скидки                                                                     | Данные заі Статистика Товары <b>1</b>          |
| imBox              | Адрес доставки<br>Служба доставки<br>Зона доставки                                           | гор. Нижний Новгород<br>Выбрать ~<br>Выбрать ~ |

Данные изменения произошли. Представьте, я открываю данный заказ в 1С. И вижу то, что есть изменения. И они еще не пришли в 1С. Здесь доставка ещё не заполнена.

Проверяем изменения в 1С

| + → ☆               | Заказ поку       | пателя      | 6 от 11.10        | 0.2023             |                 |         |                    |                             |
|---------------------|------------------|-------------|-------------------|--------------------|-----------------|---------|--------------------|-----------------------------|
| Основное Собы       | тия Файлы        | Отчеты      | (amoCRM) И        | іентификаторь      | a (am           | DCRM)   | Измененные за      | аказы покупат               |
| Провести и закр     | ыть Зап          | исать       | Провести          | - ×                | <b>⊕</b> -      | G       | Создать на         | основании 🔻                 |
| 🔔 Внимание: для дан | ного заказа есть | изменения в | amoCRM, которы    | е не были приме    | енены. Из       | менени  | я в заказе могут б | іыть потеряны.              |
| Вид состояние: О    | сновной          |             | • КП ПРИН         | ЯТО                |                 | •       | Номер:             | ΗΦΗΦ-0000                   |
| Покупатель: Р       | ай подарков С    | 000         |                   |                    | •               | Ŀ       | Операция:          | Заказ на про                |
| Договор: О          | сновной догов    | зор         |                   |                    | -               | C       | Организация:       | Айтон                       |
| Отгрузка:           | 5.10.2023        | · ? +       | Калькуляция з     | аказа <u>Сводн</u> | <u>o o saka</u> | 30      |                    | € 105,68                    |
| товары, услуги (1)  | Доставка         | Платежны    | и календарь       | Оплата (Вру        | чную)           | Допо    | лнительно          |                             |
| Способ доставки:    | Самовывоз        | Курьер      | Пункт выдач       | и Почта            | Габа            | риты: ( | 0 * 0 * 0 см= 0 м  | и <sup>з</sup> , вес = 0 кг |
| Ожидаемая дата:     |                  |             |                   |                    | Марш            | рутны   | й лист: заказ не   | включен в м                 |
| Грузополучатель:    | он же др         | угой Рай    | н<br>подарков ООС | )                  |                 |         |                    |                             |
| Адрес отправлени    | я:               |             |                   |                    |                 |         |                    |                             |
|                     |                  |             |                   | ?                  |                 |         |                    |                             |
| Адрес доставки:     | полнено          | ł           |                   |                    |                 |         |                    |                             |
| еще не за           | полнено          |             |                   |                    |                 |         |                    |                             |

Это сделано для того, чтобы не получилось так, что если я здесь что-то напишу.

| <b>←</b> → ☆                      | Заказ покупателя 16 от 11.10.2023                                 | ., orth     |
|-----------------------------------|-------------------------------------------------------------------|-------------|
| Основное Соб                      | <u>бытия Файлы Отчеты (amoCRM) Идентификаторы (</u>               | amoCRM) I   |
| Провести и за                     | крыть Записать Провести 💽 - 🖾 🖶 -                                 | G           |
| 🔔 Внимание: для д                 | цанного заказа есть изменения в amoCRM, которые не были применены | . Изменения |
| Вид и состояние:                  | Основной 🔹 КП ПРИНЯТО                                             | -           |
| Покупатель:                       | Рай подарков ООО                                                  | <b>▼</b> C  |
| Договор:                          | Основной договор                                                  | <b>▼</b> C  |
| Отгрузка:                         | 16.10.2023 🗎 ? + Калькуляция заказа Сводно о з                    | аказе       |
|                                   |                                                                   |             |
| Товары, услуги                    | (1) Доставка Платежный календарь Оплата (Вручнук                  | о) Допол    |
| Способ доставк                    | и: Самовывоз Курьер Пункт выдачи Почта                            | абариты: 0  |
| Ожидаемая дата                    | a: 🗎 Ma                                                           | аршрутный   |
| Грузоотправител                   | ть: он же другой Айтон                                            |             |
| Грузополучатель                   | ь: он же другой Рай подарков ООО                                  |             |
| Адрес отправле                    | ния:                                                              |             |
| Алрес лоставки                    | ? Внесли какую-то информацию                                      |             |
| пос.                              |                                                                   |             |
| Комментарий д                     | ля службы доставки                                                |             |
|                                   |                                                                   |             |
| Получатель: <u><h< u=""></h<></u> | е указан>                                                         |             |

И когда изменения придут из amoCRM. То вот это поле "затрется" той информацией, которая есть в amoCRM.

# 34. Характеристики

Добавление характеристик номенклатуре в 1С

Представим, что у меня есть бизнес-сувениры, например, шахматная доска.

| 🗕 🔶 🏹 Номенклатура                                                                                     |                                                     |
|----------------------------------------------------------------------------------------------------|-----------------------------------------------------|
| <ul> <li>Фильтры</li> <li>✓ Остатки Все</li> <li>Цены</li> <li>Запас Услуга Работа Операция</li> </ul> | Ваша к<br>перетаци<br>За                            |
| Создать 🔂 Продать - Купить -                                                                           | 💿 Категории 🔿 Группы 🔿 Сегме                        |
| Наименование                                                                                           | <Все категории>                                     |
| В Бизнес-сувенир Парусник                                                                              | 😑 🚞 Корпоративные подарки                           |
| Ежедневник в золотои оправе                                                                            | 😑 Папки и ежедневники                               |
| Ручка золотая, с вензелем                                                                              | <ul> <li>Бизнес сувениры</li> </ul>                 |
| Судейский молоток с гербом России                                                                      | = Наборы                                            |
| 🕅 Шахматная доска                                                                                      | <ul> <li>         •          •          •</li></ul> |
|                                                                                                    | 🐵 🛅 Монтаж потолков                                 |

И у шахматной доски есть характеристики:

- материал "Слоновой кость",
- материал "Дерево".

Давайте ещё добавим, допустим, у нас будет материал "Бивень мамонта"

| +    | <b>→</b> | 🕎 Шахматн         | ная доска     | (Номе     | енклат                  | ypa)                    |        |                |                        |                      |
|------|----------|-------------------|---------------|-----------|-------------------------|-------------------------|--------|----------------|------------------------|----------------------|
| Осн  | овное    | Характеристики    | Партии С      | Серии Н   | Набор                   | Компле                  | ктаці  | ш              |                        |                      |
| Хар  | актер    | истики            |               | -         | 🕁 Xap                   | актери                  | стика  | а номенклат    | гуры <mark>(</mark> cc | оздание) *           |
| 🗸 Ис | пользо   | вать характеристи | ки 🗹 Обяза    | тельное   | Основно                 | e <u>(amoC</u>          | RM) И  | дентификаторы  | Отчеты                 | Публикация в 1С:Бизн |
|      |          |                   |               |           | Записа                  | <mark>ть и закрь</mark> | ыть    | Записать       |                        |                      |
| Cos  | дать     |                   | ользовать кан | к основну | Наименов                | ание: Мате              | ериал: | Бивень м∄монта | э                      |                      |
| ~    | Наиме    | нование           |               |           | Наименов:<br>для печаті | ание<br>1:              |        |                |                        |                      |
|      | = Ma     | атериал: Слоновая | кость         |           |                         |                         |        |                |                        |                      |
|      | = Ma     | атериал: Дерево   |               |           |                         |                         |        |                |                        |                      |
|      |          |                   |               |           | Артикул:                |                         |        |                |                        |                      |
|      |          |                   |               |           | Свойств                 | а и значе               | вия    |                |                        |                      |
|      |          |                   |               |           | Цвет чер                | нил                     |        |                |                        |                      |
|      |          |                   |               |           | Материал                | 1                       |        |                |                        | Бивень мамонта       |

Установка цены номенклатуре с новой характеристикой

# Давайте установим цену

- для данной номенклатуры,
- для данной характеристики.

### Оставим её в рублях. Цена составит 258 000 рублей.

| 🔶 🔶 🔀 Шахматна          | ая доска (Номенкла                                                                                                    | тура)                                                                                                    |                                                                                                    |
|-------------------------|----------------------------------------------------------------------------------------------------|----------------------------------------------------------------------------------------------------|----------------------------------------------------------------------------------------------------|
| Основное Характеристики | Партии Серии Набор                                                                                                    | Комплектации Файлы Отч                                                                                                    | неты (amoCRM) Идентификаторы (an                                                                                                    |
| Цены номенклатуры       |                                                                                                    |                                                                                                    |                                                                                                    |
| Создать С               |                                                                                                    |                                                                                                    |                                                                                                    |
| А Действует с           | Вид цен                                                                                                    |                                                                                                    | Ед. Характеристика                                                                                                    |
| ✓ 📨 01.10.2023 0:00:01  | Розничная цена                                                                                                    | 300 000,00,₽                                                                                                    | шт Материал: Слоновая кость                                                                                                    |
| ✓ 🖾 01.10.2023 0:00:01  | Розничная цена                                                                                                    | 300 000,00,₽                                                                                                    | шт Материал: Дерево                                                                                                    |
| 🗕 🕂 🔀 Шахматн           | ая доска (Номенкл                                                                                                    | атура)                                                                                                    |                                                                                                    |
| Основное Характеристики | Партии Серии Набор                                                                                                    | Комплектации Специфика                                                                                                    | ации Ед. изм. Штрихкоды Цены                                                                                                    |
| Цены номенклатуры       |                                                                                                    |                                                                                                    |                                                                                                    |
| Создать С 🛅             |                                                                                                    |                                                                                                    |                                                                                                    |
| А Действует с           | Вид цен                                                                                                    |                                                                                                    |                                                                                                    |
| ✓ 📨 01.10.2023 0:00:01  | Розничная цена                                                                                                    |                                                                                                    |                                                                                                    |
| ✓ 🖾 01.10.2023 0:00:01  | Розничная цена                                                                                                    |                                                                                                    |                                                                                                    |
|                         | <ul> <li>Цена номенки</li> <li>Записать и закрыть</li> <li>Номенклатура: Шахмат<br/>Обязате</li> <li>Запи</li> <li>Характеристика: Матери</li> <li>Вид цен: Рознич</li> </ul> | патуры (создание) *<br>Записать<br>пная доска<br>ельное заполнение характерист<br>исать одну цену для всех хара<br>ная цена | С       :       .         Еще -       ?         •       .         тики       .         ктеристик без цен ?       .         •       .         •       .         •       . |
|                         | Округле<br>1<br>Цена:<br>Действу<br>Действует с: 11.10.2                                                                                                    | ение: Все цены по правилам Ар<br>258 000 00 🗐 руб.<br>ющая цена: 0 Р<br>023 0:00:00 🗎                                       | рифметическим с точностью                                                                                                    |

Проверяем изменения в amoCRM

Как мы видим, в amoCRM появился новая номенклатура "шахматная доска", материал- бивень мамонта.

То есть у нас выгружается

- наименование номенклатуры и
- название характеристики,
- артикул,
- цена.

| R                  | ТОВАРЫ    | О, Поиск и фильтр                |                   |                 |    |
|--------------------|-----------|----------------------------------|-------------------|-----------------|----|
| AND ADD            | טאטחכנינ  | увепир наруспик                  |                   | JZ 000          | LJ |
| I                  | Ежеднев   | ник в золотой оправе             | 321-098           | 18 520          |    |
| Рабочий<br>стол    | Ежеднев   | ник в кожаном переплете с гербо  | м Росси           | 16 000          | 5  |
| Ś                  | Ежеднев   | ник ФСБ в кожаном переплете      |                   | 20 000          | 10 |
| Сделки             | Кинжал н  | кавказский с малахитом           |                   | 14 000          | 15 |
| imBox              | Кинжал н  | казачий                          |                   | 35 000          | 20 |
| λΩλ                | Кортик Ф  | рсБ                              |                   | 19 000          | 50 |
| Покупатели         | Кортик ц  | арский                           |                   | 16 500          | 12 |
| $\bigtriangledown$ | Лампочк   | и DJ207                          | DJ207             | 580             |    |
| Задачи             | Монтаж    | 560                              |                   |                 |    |
|                    | Набор по  | одарочный Ручка и Ежедневник     |                   | 31 020          |    |
| Списки             | Папка ко  | жаная с гербом                   | ПК-123            | 9 993           | 10 |
| Почта              | Папка с : | золотым тиснением                | ПСЗ-123           | 4 996           | 7  |
| $\alpha$           | Ручка зо. | лотая, с вензелем/Цвет чернил Зе | леный             | 12 500          |    |
| Аналитика          | Ручка зо. | лотая, с вензелем/Цвет чернил Кр | асный             | 12 500          |    |
| 8                  | Ручка зо. | лотая, с вензелем/Цвет чернил Си | ний               | 12 500          |    |
| атоМаркет          | Ручка зо. | лотая, с вензелем/Цвет чернил Че | рный              | 12 500          |    |
| B                  | Судейски  | ий молоток с гербом России       |                   | 18 500          | 28 |
| Настройки          | Тестовый  | і товар (нет в 1С)               | A                 | <b>h</b> 20     |    |
|                    | Шахматн   | ая доска Материал: Бивень мамо   | Артикул<br>АВР-32 | Цена<br>258 000 |    |
|                    | Шахматн   | ная доска/Материал: Дерево       | ABP-32            | 300 000         | 1  |
|                    | Шахматн   | ная доска/Материал: Слоновая ко  | ть АВР-32         | 300 000         | 1  |

#### Формируем сделку

Давайте теперь оформим сделку и посмотрим, как она попадает в 1С.

#### Добавим

- Компания "Эксклюзивный подарок",
- телефон,
- email
- контакт,
- рабочий телефон контакта,
- должность контакта

и выберем организацию, от которой мы будем продавать. Нажмем "Сохранить"

| R               | < Сделка #XXXXXX                | x                    |
|-----------------|---------------------------------|----------------------|
| A               |                                 |                      |
| Рабочий<br>стол | Воронка продаж<br>КЛАССИФИКАЦИЯ |                      |
| \$              | Основное Доставка               | Настроить            |
| Сделки          | Отв-ный                         | Михаил Пинягин       |
|                 | Бюджет                          | <b>`</b> ₽           |
| imBox           | Организация                     | Айтон 🗸              |
| Q               | Открыть в 1С                    |                      |
| Покупатели      | (+) Олег Иванов                 |                      |
| Задачи          | Компания                        | Название компании    |
|                 | Раб. тел.                       | (±) +7 987 874-87-85 |
| Списки          | Email paб.                      |                      |
|                 | Должность                       | Менеджер             |
| Почта           | Skype                           |                      |
| $\otimes$       | отмена                          |                      |
| Аналитика       | + 000 "Эксклюз                  | ивный подарок"       |
| атоМаркет       | Раб. тел.                       | ··· +7 495 741-36-98 |
| R               | Email pa6.                      | ⊕ in@ff.ru           |
| Ø               | Web                             |                      |

#### Добавление товара в сделку

А после этого перейдём в "Товары" и добавим наш товар "Шахматную доску/ бивень мамонта" в сделку.

| Сороний<br>Рабочий | < Сделка #28483495<br>тегировать<br>Воронка продаж.<br>КЛАССИФИКАЦИЯ (Сеголня)               |    |
|--------------------|----------------------------------------------------------------------------------------------|----|
| Стол               | Основное Доставка Скидки Данные зая Статистика Товары (                                      | Сч |
| imBox              | <ul> <li>Добавить</li> <li>Шахматная доска/Материал: Бивень ма</li> <li>258 тыс ₽</li> </ul> |    |
| О<br>Покупатели    | ABP-32                                                                                       |    |
|                    | л<br>Л                                                                                       |    |

Перевод сделки на этап с синхронизацией

Естественно, нужно перенести в тот этап, который у нас синхронизирован с 1С. У нас на этапе "Классификация" ничего ещё не происходит. Поэтому переведем сделку на этап "Подготовка КП", где срабатывает синхронизация.

|                    | < Сделка #28483495                |     |
|--------------------|-----------------------------------|-----|
| ~                  |                                   |     |
| Рабочий            | Воронка продаж                    |     |
| стол               | <ul> <li>КЛАССИФИКАЦИЯ</li> </ul> |     |
| \$                 | ПОДГОТОВКА КП                     |     |
| Сделки             | КП ПРИНЯТО                        |     |
| $\overline{\dots}$ | Оплачено                          |     |
| imBox              | Успешно реализовано               |     |
| <u>C</u>           | Закрыто и не реализовано          |     |
| - 69               | Заказ-наряды                      | ~   |
| Покупатели         | Сумма оплаты (руб.)               | *** |
| $\odot$            | Процент оплаты (%)                |     |
| Задачи             | Полностью отгружен                | 0-  |
|                    | Сумма отгрузки (руб.)             |     |
| Списки             | Процент отгрузки (%)              |     |

| +   | → `  | T  | Заказы покупател | іей         |                   |                               |                |
|-----|------|----|------------------|-------------|-------------------|-------------------------------|----------------|
| Coa | дать |    |                  | 🖶 - 🕞 Cos   | здать на основани | и - 🖹 🚺 🖶 ЭДО - 🛛             | Обмен с amoCRM |
|     | 80   | >< | Дата 🕴           | Номер       | Состояние         | Покупатель                    | Сумма          |
| 0   | 0    | 0  | 37.09.2023       | НФНФ-000001 | Оплачено          | Иван Тратихин                 | 50 500,00, ₽   |
| 0   | 0    | 0  | ■ 02.10.2023     | НФНФ-000002 | Подготовка        | Подарки для людей ООО         | 3 500,00, ₽    |
| 0   | ٠    | 0  | ₪ 02.10.2023     | ΗΦΗΦ-000003 | Подготовка        | Петр Иванович Щеглов          | 300 000,00, ₽  |
| 0   | ٠    | 0  | ₪ 02.10.2023     | НФНФ-000004 | Подготовка        | Иван Тратихин                 | 300 000,00, ₽  |
| 0   |      | 0  | ■ 03.10.2023     | ΗΦΗΦ-000005 | Подготовка        |                               | F              |
| 0   | 0    | 0  | ■ 03.10.2023     | ΗΦΗΦ-000006 | Подготовка        | Иван Тратихин                 | 15 000,00, ₽   |
| 0   | 0    | 0  | ■ 04.10.2023     | ΗΦΗΦ-000007 | Подготовка        | Подарки для людей ООО         | 300 000,00, ₽  |
| 0   | 0    | 0  | ■ 04.10.2023     | ΗΦΗΦ-000008 | Подготовка        | Подарки для людей ООО         | 38 400,00, ₽   |
| •   |      | 0  | 国₂ 04.10.2023    | 00HΦ-000001 | Подготовка        | Подарки для людей ООО         | F              |
| 0   | 0    | 0  | ■ 04.10.2023     | ΗΦΗΦ-000009 | Подготовка        | ООО "Новогодние поздравления" | 15 742,00, ₽   |
| 0   | 0    | 0  | ■ 09.10.2023     | ΗΦΗΦ-000011 | Подготовка        | Подарки для людей ООО         | 31 020,00, ₽   |
| 0   | 0    | 0  | ■ 09.10.2023     | ΗΦΗΦ-000012 | Подготовка        | Подарки для людей ООО         | 35 000,00, ₽   |
| •   | 0    | 0  | ■ 09.10.2023     | ΗΦΗΦ-000013 | Оплачено          | ООО "Новогодние поздравления" | 13 300,00, ₽   |
| 0   | 0    | 0  | ■ 09.10.2023     | ΗΦΗΦ-000014 | Подготовка        | ООО "Новогодние поздравления" | 13 800,00, ₽   |
| 0   | 0    | 0  | 国 10.10.2023     | HΦHΦ-000015 | Подготовка        | Вечный праздник ООО           | 16 175,00, ₽   |
| 0   | 0    | 0  | ≣₀ 1:33          | ΗΦΗΦ-000016 | КП ПРИНЯТО        | Рай подарков ООО              | 95,00,€        |
| 0   | 0    | 0  | 💷 2:19           | НФНФ-000017 | КП ПРИНЯТО        | Мир красвых порадков          | 94,00,€        |
|     |      |    |                  |             |                   |                               |                |
|     |      |    |                  |             |                   |                               |                |

# Возвращаемся в 1С. Нажимаем кнопку "Обмен с amoCRM"

### вот сделка появилась

|   | 60 | >< | Дата            | Ļ | Номер       | Состояние  | Покупатель                    | Сумма         |
|---|----|----|-----------------|---|-------------|------------|-------------------------------|---------------|
| 0 | 0  | 0  | 国 27.09.2023    |   | НФНФ-000001 | Оплачено   | Иван Тратихин                 | 50 500,00, ₽  |
| 0 | 0  | 0  | 国 02.10.2023    |   | ΗΦΗΦ-000002 | Подготовка | Подарки для людей ООО         | 34 500,00, ₽  |
| 0 | ٠  | 0  | 国 02.10.2023    |   | ΗΦΗΦ-000003 | Подготовка | Петр Иванович Щеглов          | 300 000,00, ₽ |
| 0 | ٠  | 0  | 国 02.10.2023    |   | НФНФ-000004 | Подготовка | Иван Тратихин                 | 300 000,00, ₽ |
| 0 |    | 0  | ₪ 03.10.2023    |   | ΗΦΗΦ-000005 | Подготовка |                               | F             |
| 0 | 0  | 0  | 国 03.10.2023    |   | ΗΦΗΦ-000006 | Подготовка | Иван Тратихин                 | 15 000,00, ₽  |
| 0 | 0  | 0  | 国 04.10.2023    |   | ΗΦΗΦ-000007 | Подготовка | Подарки для людей ООО         | 300 000,00, ₽ |
| 0 | 0  | 0  | 🗐 04.10.2023    |   | ΗΦΗΦ-000008 | Подготовка | Подарки для людей ООО         | 38 400,00, ₽  |
| • |    | 0  | □ 04.10.2023    |   | 00HФ-000001 | Подготовка | Подарки для людей ООО         | ŧ             |
| 0 | 0  | 0  | 国 04.10.2023    |   | ΗΦΗΦ-000009 | Подготовка | ООО "Новогодние поздравления" | 15 742,00, ₣  |
| 0 | 0  | 0  | 国 09.10.2023    |   | НФНФ-000011 | Подготовка | Подарки для людей ООО         | 31 020,00, ₽  |
| 0 | 0  | 0  | 国 09.10.2023    |   | НФНФ-000012 | Подготовка | Подарки для людей ООО         | 35 000,00, ₽  |
| • | 0  | 0  | ₪ 09.10.2023    |   | НФНФ-000013 | Оплачено   | ООО "Новогодние поздравления" | 13 300,00, ₣  |
| 0 | 0  | 0  | ₪ 09.10.2023    |   | НФНФ-000014 | Подготовка | ООО "Новогодние поздравления" | 13 800,00, ₽  |
| 0 | 0  | 0  | 国 10.10.2023    |   | ΗΦΗΦ-000015 | Подготовка | Вечный праздник ООО           | 16 175,00, ₽  |
| 0 | 0  | 0  | <b>⊒</b> , 1:33 |   | НФНФ-000016 | КП ПРИНЯТО | Рай подарков ООО              | 95,00,€       |
| 0 | 0  | 0  | □ 2:19          |   | НФНФ-000017 | КП ПРИНЯТО | Мир красвых порадков          | 94,00,€       |
| 0 | 0  | 0  | <b>2:33</b>     |   | НФНФ-000018 | Подготовка | ООО "Эксклюзивнай подарок"    | 258 000,00, ₽ |

# на что хочу обратить внимание здесь у нас заполнились

|   | наименование. |
|---|---------------|
| - |               |

- характеристика,
- количество,
- цена
- покупатель тоже прописан

| Основное События Файлы Отчеты (атоСКМ) Идентификаторы (атоСКМ) Измененные заказы покупателей в 1С (атоСКМ) Файлы заказов Примененные автоматиче<br>Провести и закрыть Записать Провести С • Создать на основании • 🗟 🐵 Настройка 🖻 ЭДО •<br>• Данные актуальны<br>Вид и состояние: Основной • Подготовка КП • Номер: НФНФ-000018 от: 11.10.2023 2:33:57 🖱<br>Покупатель: ООО "Эксклюзивный подарок"<br>• И Осганизация: Заказ на продажу • И | эские ( |
|----------------------------------------------------------------------------------------------------|---------|
| Провести и закрыть Записать Провести 💽 • 🗃 • 🕼 Создать на основании • 🗟 🛞 Настройка 🔄 ЭДО •<br>• Данные актуальны<br>Вид и состояние: Основной • Подготовка КП • Номер: НФНФ-000018 от: 11.10.2023 2:33:57 🛱<br>Покупатель: ООО "Эксклюзивный подарок"<br>• Р Операция: Заказ на продажу<br>• Р                                                                                                    |         |
| ✓ Данные актуальны         Вид и состояние: Основной       ▼ Подготовка КП       ▼ Номер:       НФНФ-000018       от:       11.10.2023       2:33:57       □         Покупатель:       ООО "Эксклюзивный подарок"       ▼ №       Операция:       Заказ на продажу       ▼                                                                                                    |         |
| Вид и состояние: Основной       •       Подготовка КП       •       Номер:       НФНФ-000018       от:       11.10.2023       2:33:57       III         Покупатель:       ООО       "Эксклюзивный подарок"       •       •       Ооганизация:       Заказ на продажу       •                                                                                                    |         |
| Покупатель: ООО "Эксклюзивный подарок" Операция: Заказ на продажу •                                                                                                    |         |
| Покупатель: ООО Эксклюзивный подарок                                                                                                    |         |
|                                                                                                    |         |
| Отгрузка: 16.10.2023 🛱 ? + Калькуляция заказа Сводно о заказе Подписи и другие реквизиты                                                                                                    |         |
| руб. • Розничная цена • с НДС                                                                                                    |         |
| Товары, услуги (1) Доставка Платежный календарь Оплата (Вручную) Дополн Дерьно                                                                                                    |         |
| Добавить 🛧 🔸 🔍 🖉 🖳 < Подобрать 💿 🖻 🖺 🖾 Заполнить - С % Авт. Изменить                                                                                                    |         |
| Склад (резерв): Олимпийский проспект 🗾 🖬                                                                                                    |         |
| Номенклатура Характеристика Количество Ед. В резерв Цена                                                                                                    |         |
| Шахматная доска Материал: Бивень мамонта 1,000 шт 258 000,                                                                                                    | ,00     |
# 35. Должность

Поле "Должность" в 1С

Обратить внимание, мы теперь заполняем должность. У нас есть контакт и его должность.

| ООО "Эксклюзивный подарок" (Контрагент: Поку                                                                                                    | /патель)                                         |
|----------------------------------------------------------------------------------------------------|--------------------------------------------------|
| Основное Документы Договоры Банковские счета События Файлы (ато                                                                                                    | CRM) Идент                                       |
| Записать и закрыть Записать 🕞 - 🖂 🖶 - Заполнить по ИНН и                                                                                                    | іли наимено                                      |
| Должен нам 0,00 ₽       Продажи на 0,00 ₽         О контрагенте          Юр. лицо       ▼       ✓         ООО "Эксклюзивный подарок"                                                                                                    | Посля<br>Классиф<br>В группе:<br># Теги:         |
| В программе: ООО "Эксклюзивный подарок" • Юр. данные: <a a="" href="mailto:&lt;/a&gt; Банк. счет: &lt;a href=" mailto:<=""> Апроса топофонци</a>                                                                                                    | Детали<br>Источник:<br>Заметки:                  |
| Телефоны       +7 495 741-36-98        Примечание       Image: Image: Im | Ответствен<br>Статья:<br>Взаиморак<br>Кабинет кл |
| Контакты          • Олег Иванов          Олег Иванов          Менеджер       I         Телефон:       +7 987 874-87-85                                                                                                    |                                                  |
| E-mail: Примечание Э + Телефон, адрес + контакт                                                                                                    |                                                  |

Вносим изменение в поле "Должность в amoCRM

Причём, если мы в здесь поменяем должность с менеджера на директора.

| ← C                | b 🙃 🗈 https://itoneru.amo        | crm.ru/leads/detail/28483495?after_add=ye        |
|--------------------|----------------------------------|--------------------------------------------------|
|                    | < Сделка #28483495               |                                                  |
|                    |                                  |                                                  |
| Рабочий<br>стол    | Воронка продаж.<br>ПОДГОТОВКА КП |                                                  |
| \$                 | Основное Доставка Скидки         | Данные заі Статистика Товары 1                   |
| Сделки             | Отв-ный                          | Михаил Пинягин                                   |
|                    | Бюджет                           | 258 000 ₽                                        |
| imBox              | Организация                      | Айтон 🗸                                          |
| 63                 | Полностью оплачен                | 0-                                               |
| Покупатели         | Сумма оплаты (руб.)              |                                                  |
| $\bigtriangledown$ | Процент оплаты (%)               |                                                  |
| Задачи             | Полностью отгружен               | 0-                                               |
| (E)                | Сумма отгрузки (руб.)            |                                                  |
| Списки             | Процент отгрузки (%)             |                                                  |
| Почта              | Олег Иванов \cdots               | СМЕНИЛИ ДОЛЖНОСТЬ<br>С МЕНЕДЖЕРА<br>НА ДИРЕКТОРА |
| $\odot$            | Компания                         |                                                  |
| Аналитика          | Раб. тел.                        | +7 987 874-87-85                                 |
| 6                  | Должность                        | Директор                                         |

#### 1С. Кнопка " Обмен с amoCRM"

### То после обмена,

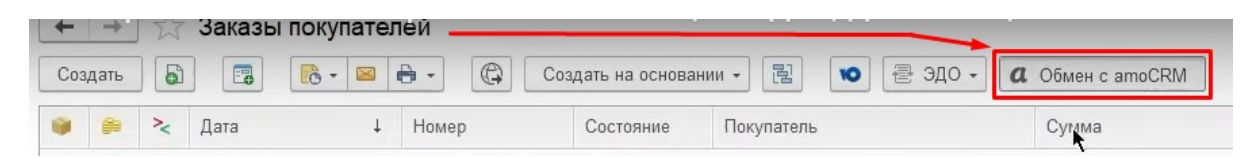

### если мы зайдем в контрагента,

| ← →. ∑         | 🗧 Заказ покупат   | еля 18 от 11.10.2023                  |
|----------------|-------------------|---------------------------------------|
| Основное С     | события Файлы От  | четы (amoCRM) Идентификаторы (amoCRM) |
| Провести и :   | закрыть Записать  | о Провести 📴 - 🖾 - 📿                  |
| Вид и состояни | е: Основной       | 🔹 Подготовка КП                       |
| Покупатель:    | 000 "Эксклюзивныі | і подарок"                            |

Изменение должности в 1С

то здесь тоже поменяется должность.

У нас теперь информация о том, что Олег Иванов - это Директор.

| + +                                                       | 23 000                                   | "Эксклюз       | вивный пода    | рок'' (Контן             | рагент: І   | іокупатель)                      |
|-----------------------------------------------------------|------------------------------------------|----------------|----------------|--------------------------|-------------|----------------------------------|
| Основное                                                  | Документы                                | Договоры       | Банковские сче | га События               | Файлы       | (amoCRM) Иден                    |
| Записать                                                  | и закрыть                                | Записать       | -              | 🖶 🖌 🛛 3ar                | юлнить по И | НН или наимен                    |
| Да                                                        | олжен нам <u>0,0</u>                     | 00₽            | Пр             | одажи на <u>0,00</u>     | 0₽          | Посл                             |
| О контраге                                                | нте                                      |                |                |                          |             | Классис                          |
| Юр. лицо                                                  |                                          | •              | 🗹 Покупатель   | Поставщи                 | ик 🗌 Проч   | ие В группе:                     |
| 000 "Экскл                                                | юзивный пода                             | рок"           |                |                          | -           | 🕑 # Теги:                        |
| В программе                                               | 000 "Экскл                               | юзивный под    | арок"          |                          |             | - Детали                         |
| Юр. данные:                                               | <ИНН> / <КГ                              | I <u>∏&gt;</u> |                |                          |             | Источник                         |
| Банк. счет:                                               | <u>&lt;не указан&gt;</u>                 |                |                |                          |             | Заметки:                         |
| Адреса, те<br>Телефон: +7<br>E-mail: in@<br>Юр.<br>адрес: | <b>лефоны</b><br>495 741-36-98<br>@ff.ru |                |                | Примечание<br>Примечание |             | Ответстве<br>Статья:<br>Взаимора |
| Факт.                                                     |                                          |                |                |                          | •           | Кабинет к                        |
| Контакты                                                  |                                          | 1              |                | + Tei                    | пефон, адре | 5                                |
| Олег Ивано                                                | ов                                       |                |                | C                        | 8 22        |                                  |
| Директор                                                  |                                          |                |                | 1                        | Еще -       |                                  |
| Телефон: 🕇                                                | 7 987 874-87-8                           | 5              |                | Примечание               | -           |                                  |
| E-mail:                                                   |                                          |                |                | Примечание               |             |                                  |

## История связей в 1С

Кстати, если посмотреть связи с контактами, то можно увидеть то, что история сохраняется, изменения должности можно отследить.

| Основное Документы Договоры Банковские счета События Файлы (атоССМ) Идентификаторы Отчеты Контакты<br>Контакты: Контакты<br>Использовать как основной Использовать как подписанта<br>Опеr Иванов<br>Опеr Иванов | ← →        | ООО "Эксклю            | зивный подарон        | к'' (Контр | агент:   | Іокупатель)             |                 |
|----------------------------------------------------------------------------------------------------|------------|------------------------|-----------------------|------------|----------|-------------------------|-----------------|
| Контакты: Контакты<br>✓ Использовать как подписанта<br>✓ Олег Иванов                                                                                                    | Основное   | Документы Договоры     | Банковские счета      | События    | Файлы    | (amoCRM) Идентификаторы | Отчеты Контакты |
| Использовать как основной Использовать как подписанта       Контакт       С Опет Иванов                                                                                                    | Контакты   | : Контакты             |                       |            |          |                         | 7               |
| Kohrakt         Ø         Ø         Oner Иванов                                                                                                    | 🗸 Использ  | овать как основной 🏼 📝 | Использовать как поді | писанта    | <b>•</b> |                         |                 |
| C Oner Иванов                                                                                                    | < Dr       | Контакт                |                       |            |          |                         |                 |
|                                                                                                    | 0          | Э Олег Иванов          |                       |            |          |                         |                 |
|                                                                                                    |            |                        |                       |            |          |                         |                 |
| История связей                                                                                                    | История св | азей                   |                       |            |          |                         |                 |
|                                                                                                    | Периол     | 1. T                   | CRASE KONTANT KONTON  |            | CTL      |                         |                 |
| 2 11 10 2023 2:50:55 Duperton                                                                                                    | 2 11 10 20 | 123 2-50-55            | Лиректор              | от должно  |          |                         |                 |
| 2 11.10.2023 0:00:00 Менеджер                                                                                                    | e 11.10.20 | 23 0.00.00             | Менеджер              |            |          |                         |                 |

# 36. Скидки. Расчет автоматических скидок

Настройка автоматической скидки в 1С

Мы полностью поддержали расчёт автоматических скидок.Например, у меня есть настроенная скидка автоматическая.

| <del></del> | Продажи      |                                  |                        |
|-------------|--------------|----------------------------------|------------------------|
|             | продали      | Продажи                          | Торговые предложения   |
| <b>Ì</b>    | Закупки      | Покупатели                       | Публикация предложений |
| <b>=</b>    | Склад        | Заказы покупателей               |                        |
| %           | Работы       | Счета на оплату                  | Товары и услуги        |
|             |              | Расходные накладные              | Номенклатура           |
| 1           | Производство | Акты выполненных работ           | Номера ГТД             |
| ₽           | Деньги       | Комиссионные продажи             |                        |
|             | Персонал     | Корректировки реализаций         | Цены и скидки          |
| _           |              | Акты о расхождениях (полученные) | Установка цен          |
| <b>M</b>    | Компания     | Возвраты от покупателей          | Виды цен               |
| a           | amoCRM       | Счета-фактуры                    | Прайс-листы            |
| *           | Настройки    | Счета-фактуры на возврат         | ✓ <u>Скидки</u>        |

здесь указано то что 5% на весь Документ и указано уточнение, что получатель скидки является ООО "Новогодние поздравления".

| ← → ☆ Скидки и наценки<br>Ручные скидки Автоматические скидки Округления                                       | Hassaure       |
|----------------------------------------------------------------------------------------------------|----------------|
| Сложение Максимум Минимум Последовательное применение                                                          | Вытеснение     |
| Создать 🔓 Создать группу совместного применения                                                                |                |
| Наименование                                                                                                   |                |
| ⊖ Виды автоматических скидок, наценок                                                                          |                |
| % 5% без условий, указаны получатели                                                                           |                |
| Опт Розница Везде Способ предоставления: П                                                                     | роцент 🔹       |
| именять скидку: На весь документ                                                                               | Скидка: 5,00 🖩 |
| словия предоставления Уточнения и ограничения Дополнительно                                                    |                |
| Уточнения Получатели скидки Расписание Период действия                                                         |                |
|                                                                                                    |                |
| Контрагенты Склады                                                                                             |                |
| Контрагенты Склады По контрагентам По сегменту контрагентов                                                    |                |
| Контрагенты Склады<br>По контрагентам По сегменту контрагентов<br>Добавить Добавить группу 🛧 🖶                 |                |
| Контрагенты Склады<br>По контрагентам По сегменту контрагентов<br>Добавить Добавить группу 🛧 🐥<br>N Контрагент |                |

Создаем сделку в amoCRM и добавляем контрагента

Так вот, если мы оформляем сделку и выбираем компанию "Новогодние поздравления".

|                      | < Сделка #28483507                               |                       |
|----------------------|--------------------------------------------------|-----------------------|
| $\sim$               |                                                  |                       |
| Рабочий<br>стол      | Воронка продаж<br><b>ПОДГОТОВКА КП</b> (Сегодня) |                       |
| \$                   | Основное Доставка Скидки                         | Данные заі Статистика |
| Сделки               | Отв-ный                                          | Михаил Пинягин        |
|                      | Бюджет                                           | 0 ₽                   |
| imBox                | Организация                                      | Айтон 🗸               |
| Q                    | Полностью оплачен                                | 0-                    |
| Покупатели           | Сумма оплаты (руб.)                              |                       |
| $\heartsuit$         | Процент оплаты (%)                               |                       |
| Задачи               | Полностью отгружен                               | 0-                    |
|                      | Сумма отгрузки (руб.)                            |                       |
| Списки               | Процент отгрузки (%)                             |                       |
| (С)<br>Почта         | + Добавить контакт                               |                       |
| ородина<br>Аналитика | компания<br>ООО "Новогодние позд                 | равления" …           |

# Выбираем товары- "Кинжал кавказский"

| Сороний<br>Стол | < Сделка #28483507<br>#тегировать<br>Воронка продаж<br>подготовка кп (Сегодня) | *        |
|-----------------|--------------------------------------------------------------------------------|----------|
| Ś               | Основное Доставка Скидки Данные за: Статистика                                 | Товары 1 |
| Сделки          | + Добавить                                                                     |          |
| imBox           | Кинжал кавказский с малахитом                                                  | 14 тыс ₽ |

После того, как мы это всё выбрали. Если мы подождем некоторое время или в 1С нажмем кнопку

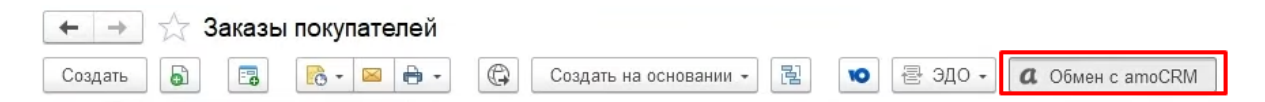

Увидим, что бюджет поменялся на 13 300.

| Сороний<br>Стол | < Сделка з<br>#тегировате<br>Воронка при<br>подготов | <b>#28483!</b><br>Эдаж<br>КАКП (Сегч | 5 <b>07</b><br>одня) |            |            |
|-----------------|------------------------------------------------------|--------------------------------------|----------------------|------------|------------|
| \$              | Основное                                             | Доставка                             | Скидки               | Данные зан | Статистика |
| Сделки          | Отв-ный                                              |                                      |                      | Михаи      | ил Пинягин |
| $\odot$         | Бюджет                                               |                                      |                      | 13 300     | ₽          |
| imBox           | Организаці                                           | 19                                   |                      | Айтон      | $\sim$     |
| 63              | Полностью                                            | оплачен                              |                      | 0-         |            |

Почему? Потому что у нас применена скидка автоматическая.

| 🗲 🔿 ☆ Заказ покупателя 19 от 11.10.2023                                      |                                                        |             |  |  |  |  |  |  |
|------------------------------------------------------------------------------|--------------------------------------------------------|-------------|--|--|--|--|--|--|
| Основное События Файлы Отчеты (атоCRM). Идентификаторы                       | Основное События Файлы Отчеты (атоСССМ) Идентификаторы |             |  |  |  |  |  |  |
| Провести и закрыть Записать Провести 🕞 - 🖂 🤅                                 |                                                        |             |  |  |  |  |  |  |
| Внимание: для данного заказа есть изменения в атоСRM, которые не были примен |                                                        |             |  |  |  |  |  |  |
| Вид и состояние: Основной 🔹 Подготовка КП                                    |                                                        |             |  |  |  |  |  |  |
| Покупатель: ООО "Новогодние поздравления"                                    |                                                        |             |  |  |  |  |  |  |
| Договор: Основной договор                                                    |                                                        |             |  |  |  |  |  |  |
| Отгрузка: 16.10.2023 🗎 ? + Калькуляция заказа Сводно                         |                                                        |             |  |  |  |  |  |  |
|                                                                              |                                                        |             |  |  |  |  |  |  |
| Товары, услуги (1) Доставка Платежный календарь Оплата (Вруч                 |                                                        |             |  |  |  |  |  |  |
| Добавить 🔄 🖶 🔣 🖓 🖏 < Подобрать С                                             |                                                        |             |  |  |  |  |  |  |
| Склад (резерв): Олимпийский проспект 🔹 🗗                                     |                                                        |             |  |  |  |  |  |  |
| N Номенклатура Характеристика                                                | Цена                                                   | Скидка авт. |  |  |  |  |  |  |
| 1 Кинжал кавказский с м <Не используется>                                    | 14 000,00                                              | 5,00 700,00 |  |  |  |  |  |  |

#### Самое интересное то, что в amoCRM это тоже можем увидеть.

### Если ранее сделали "Сопоставление полей реквизитам"

| 🗲 🔶 ☆ (атоCRM) Соответствие полей реквизитам |                                 |                                   |          |          |                             |              |  |  |
|----------------------------------------------|---------------------------------|-----------------------------------|----------|----------|-----------------------------|--------------|--|--|
| Создать 🔓                                    | Создать                         |                                   |          |          |                             |              |  |  |
| Имя реквизита: 🗌                             | Имя реквизита: 🗌 Не заполнено 🔹 |                                   |          |          |                             |              |  |  |
| Тип объекта                                  | ID поля                         | Имя поля                          | Код поля | Тип поля | Имя реквизита               | Не выгружать |  |  |
| 🚾 leads                                      | 902 02                          | З Процент скидки (%)              |          | numeric  | ПроцентСкидка               |              |  |  |
| 📼 leads                                      | 902 02                          | 5 Сумма скидки (руб.)             |          | numeric  | СуммаСкидка                 |              |  |  |
| 🚾 leads                                      | 902 1                           | 9 Процент авто. скидки (%)        |          | numeric  | ПроцентСкидкаАвтоматическая |              |  |  |
| 📼 leads                                      | 902 12                          | 1 Сумма авто.скидки (руб.)        |          | numeric  | СуммаСкидкаАвтоматическая   |              |  |  |
| 📨 leads                                      | 902 12                          | 5 Сумма руч. <b>скидки</b> (руб.) |          | numeric  | СуммаСкидкаРучная           |              |  |  |
| 📨 leads                                      | 902 1                           | 9 Процент ручной скидки (%)       |          | numeric  | ПроцентСкидкаРучная         |              |  |  |

- процент примененной скидки общий,
- сумма скидки общая

| Сородиний<br>Стол | < Сделка #28483507<br>#тегировать<br>Воронка продаж<br>ПОДГОТОВКА КП (Сегодня) |              |
|-------------------|--------------------------------------------------------------------------------|--------------|
| \$                | Основное Доставка Скидки                                                       | Данные заі ( |
| Сделки            | Процент скидки (%)                                                             | 5            |
|                   | Сумма скидки (руб.)                                                            | 700          |
| imBox             | Процент авто. скидки (%)                                                       | 5            |
| EB                | Сумма авто.скидки (руб.)                                                       | 700          |
| Покупатели        | Процент ручной скидки (%)                                                      |              |
| $\odot$           | Сумма руч.скидки (руб.)                                                        |              |

- процент автоматический Скидки- 5% это
- сумма автоматической скидки- 700 руб

### и ещё есть понятие

- процент ручной скидки-процент,
- сумма ручной скидки

Что это такое?

В 1С можем указать еще и ручную скидку.

Например, давайте ещё дополнительно дадим 3% скидки и нажмём "Провести".

| 🗲 → ☆ Заказ покупателя 19 от 11.10.2023 * |                                                |  |  |  |  |  |  |
|-------------------------------------------|------------------------------------------------|--|--|--|--|--|--|
| Основное Со                               | ытия Файлы Отчеты (amoCRM) Идентификаторы      |  |  |  |  |  |  |
| Провести и за                             | крыть Записать Провести 💽 - 🖂 🗲                |  |  |  |  |  |  |
| 💉 Данные актуаль                          | ны                                             |  |  |  |  |  |  |
| Вид и состояние:                          | Основной 🔹 Подготовка КП                       |  |  |  |  |  |  |
| Покупатель:                               | ООО "Новогодние поздравления"                  |  |  |  |  |  |  |
| Договор:                                  | Основной договор                               |  |  |  |  |  |  |
| Отгрузка:                                 | 16.10.2023 🗎 ? + Калькуляция заказа Сводно     |  |  |  |  |  |  |
|                                           |                                                |  |  |  |  |  |  |
| Товары, услуги                            | 1) Доставка Платежный календарь Оплата (Вруч   |  |  |  |  |  |  |
| Добавить                                  | 🚹 🔸 🔣 😹 🔧 Подобрать 🤇                          |  |  |  |  |  |  |
| Склад (резерв): Олимпийский проспект 🔹 🗗  |                                                |  |  |  |  |  |  |
| N Номен                                   | клатура Характеристика Скидка руч.             |  |  |  |  |  |  |
| 1 Кинжал                                  | а кавказский с м <Не используется> 3,00 420,00 |  |  |  |  |  |  |

| С % Авт. Изм               | енить        | Наж<br>для<br>авто | кать<br>расчета<br>эматической скидки |           |        |           |        |
|----------------------------|--------------|--------------------|---------------------------------------|-----------|--------|-----------|--------|
| Количество                 | Ед.          | В резерв           | Цена                                  | Скидка ав | зт.    | Скидка ру | /Ч.    |
| 1,000                      | шт           |                    | 14 000,00                             | %         | сумма  | 3,00      | 420,00 |
| С % Авт. Изм<br>Количество | енить<br>Ед. | В резерв           | Цена                                  | Скидка а  | BT.    | Скидка р  | уч.    |
| 1.000                      | шт           |                    | 14 000.00                             | 5.00      | 700.00 | 3.00      | 420.0  |

Нажмем "Провести" и посмотрим изменения в amoCRM

Проверяем изменения в amoCRM

# Мы видим то, что

• общий процент скидки в сумме -1 120 руб

|                 | < Сделка #28483507                        |            |            |
|-----------------|-------------------------------------------|------------|------------|
| $\sim$          | #ТЕГИРОВАТЬ                               |            |            |
| Рабочий<br>стол | Воронка продаж<br>ПОДГОТОВКА КП (Сегодня) |            |            |
| \$              | Основное Доставка Скидки                  | Данные заі | Статистика |
| Сделки          | Процент скидки (%)                        | 8          |            |
|                 | Сумма скидки (руб.)                       | 1120       |            |
| imBox           | Процент авто. скидки (%)                  | 5          |            |
| 53              | Сумма авто.скидки (руб.)                  | 700        |            |
| Покупатели      | Процент ручной скидки (%)                 | 3          |            |
| $\heartsuit$    | Сумма руч.скидки (руб.)                   | 420        |            |
| Задачи          |                                           |            |            |

Таким образом, мы здесь видим полностью как именно у нас формируется бюджет.

# 37. Доставка. Автоматический расчет

Настройка доставки в 1С

Представим то, что мы в 1С УНФ настроили расчёт доставки.

Если у нас

- будет курьер из службы доставки.
- служба доставки- выберем СДЭК,
- укажем зону №1,

то у нас автоматически рассчитается 500 руб.

|                   | 20/00 FOW/FOTOFE 10 0T 11 10 2023                                |              |                    |                                    |                                 |                            |
|-------------------|------------------------------------------------------------------|--------------|--------------------|------------------------------------|---------------------------------|----------------------------|
|                   | заказ покупателя тэ от тт. то.2025                               |              |                    |                                    |                                 |                            |
| Основное Соб      | бытия Файлы Отчеты (amoCRM) Идентификаторы                       | (amoCRM)     | Измененные з       | аказы покупателей в                | а 1С (amoCRM) Файлы зака        | зов Примененные автоматиче |
| Провести и за     | крыть Записать Провести 💽 + 🖂 🔒                                  | -            | Создать на         | основании 👻 🛃                      | 🕲 Настройка 📑                   | ЭДО -                      |
| 🥼 Внимание: для д | анного заказа есть изменения в amoCRM, которые не были применен  | ы. Изменения | я в заказе могут б | ыть потеряны. Рекоме               | ндуется сделать обмен с amoCRM. |                            |
| Вид и состояние:  | Основной 🔹 Подготовка КП                                         |              | Номер:             | ΗΦΗΦ-000019                        | от: 11.10.2023 2:53:22 🗎        |                            |
| Покупатель:       | ООО "Новогодние поздравления"                                    | • 🖸          | Операция:          | Заказ на продажу                   | •                               |                            |
| Договор:          | Основн <mark>о</mark> й договор                                  | * C          | Организация:       | Айтон                              | - C                             |                            |
| Отгрузка:         | 16.10.2)23 📋 ? + Калькуляция заказа Сводно о                     | заказе       |                    |                                    | Подписи и другие реквизиты      |                            |
|                   |                                                                  |              |                    | <u>руб. • Р</u>                    | озничная цена • с НДС 📼         |                            |
| Товары услуги (   | 1) Лоставка (500.00) Платежный календарь Оплата                  | (Вручную)    | Лополнител         | ьно                                |                                 |                            |
| robupbi, yonyni ( | п) доставка (осо,ос) Платожный календары сплате                  | (Dpy inylo)  | дополнител         | bito                               |                                 |                            |
| Способ доставки   | и: Самовывоз Курьер Пункт выдачи Почта                           | Габарить     | <u>и:0*0*0 см=</u> | <u>0 м<sup>s</sup>, вес = 0 кг</u> |                                 |                            |
| Ожидаемая дата    | a: 🛍 🗄 :                                                         | Маршрутн     | ный лист: заказ    | не включен в марц                  | арутный лист                    |                            |
| Грузоотправител   | ь: он же другой Айтон                                            | Сервис д     | оставки:           |                                    |                                 |                            |
| Грузополучатель   | ь: он же другой ООО "Новогодние поздравления"                    | 💿 Без се     | ервиса 🔿 1С:       | Доставка 🔘 1С:К                    | /рьер                           |                            |
| Адрес отправлен   | ния:                                                             | Трек-номе    | ep:                |                                    |                                 |                            |
|                   | ?                                                                | Служба:      | сдэк               |                                    | - C                             |                            |
| Адрес доставки:   |                                                                  | Kuni on:     |                    |                                    |                                 |                            |
|                   |                                                                  | Курвер.      |                    |                                    |                                 |                            |
| Комментарий дл    | ля службы доставки                                               | Зона/тари    | ф: 1 зона          |                                    | - C                             |                            |
|                   |                                                                  | Услуга:      | Доставка           |                                    | ✓ L                             |                            |
| Получатель: ОО    | <u>Ю "Новогодние поздравления",74959874125,&lt;Не указан&gt;</u> | Стоимост     | ь: 500 / НДС:      | 0                                  |                                 |                            |
|                   |                                                                  |              | Стоимос            | ть: 500,00 б                       | ? Себестоимость: 0              | ,00 🗉 Рассчитать           |
|                   |                                                                  |              | нлс                | 0.00                               |                                 |                            |
|                   |                                                                  |              | пдс.               | <b>3,00</b>                        | AG .                            |                            |
|                   |                                                                  |              |                    |                                    |                                 |                            |

| Трек-номер: |                     |          |           |           |   |      |            |  |
|-------------|---------------------|----------|-----------|-----------|---|------|------------|--|
| Служба:     | СДЭК                |          |           |           | Ŀ |      |            |  |
| Курьер:     |                     |          |           | *         | Ŀ |      |            |  |
| Зона/тариф: | 1 зона              |          |           |           | Ŀ |      |            |  |
| Услуга:     | Доставка            |          |           | *         | C |      |            |  |
| Стоимость:  | <u>500 / НДС: 0</u> |          |           |           |   |      |            |  |
|             | Стоимость:          | 500,00   | 🗐 ? Себес | тоимость: |   | 0,00 | Рассчитать |  |
|             | ндс:                | 0,00 % H | ндс 🛛 👻   |           |   |      |            |  |
|             |                     |          |           |           |   |      |            |  |

| Трек-номер: |                                   |      |   |      |            |
|-------------|-----------------------------------|------|---|------|------------|
| Служба:     | сдэк                              | •    | C |      |            |
| Курьер:     |                                   | •    | C |      |            |
| Зона/тариф: | 2 зона                            | •    | C |      |            |
| Услуга:     | Доставка                          | ٠    | C |      |            |
| Стоимость:  | 950 / НДС: 0                      | -    | _ |      |            |
|             | Стоимость: 950 🔟 🗐 ? Себестоимост | ь: [ |   | 0,00 | Рассчитать |
|             | НДС: 0,00 % НДС -                 |      |   |      |            |

### Если будет установлена Зона №2, то у нас 950 руб -стоимость доставки.

#### Как настраивается сумма?

Настраивается в службе доставки. Здесь можно указать определенные правила.

| Трек-номер:                                                                                                    |             |       |
|----------------------------------------------------------------------------------------------------|-------------|-------|
| Служба: <mark>СДЭК</mark>                                                                                                    | - C         |       |
| Курьер:                                                                                                    |             |       |
| Зона/тариф: 2 зона                                                                                                    |             |       |
| Услуга: Доставка                                                                                                    | <b>▼</b> [2 |       |
| Стоимость: <u>950 / НДС: 0</u>                                                                                                    |             |       |
| <ul> <li>← → СДЭК (Служба дост</li> <li>Записать и закрыть Записать</li> <li>Наименование:</li> <li>СДЭК</li> <li>Вариант учета: Доставка с оплатой</li> <li>Способы доставки</li> <li>✓ Курьер ? ✓ Пункт выдачи ? ✓ Почта ?</li> <li>Расчет стоимости ?</li> </ul> | гавки)      |       |
| 1. Заказ.Зона/тариф × Равно                                                                                                    | ▼ 1 зона    | ▼ 500 |
| 2. Заказ.Зона/тариф × Равно                                                                                                    | • 2 зона    | - 950 |
| 3. Без условий [                                                                                                    |             | × 0   |
| + Добавить условие                                                                                                    |             |       |
| Расчет серестоимости ?                                                                                                    |             |       |
| 1. Без условий                                                                                                    |             | × 0   |
| + Добавить условие                                                                                                    |             |       |

Правила здесь могут быть достаточно такие мощные, произвольные. Есть много разных вариантов, как можно настроить условия. Настроить такие условия, как

создать собственные параметры доставки. В том числе сделать произвольный запрос и так далее.

Кнопка "Обмен с amoCRM"

#### И не забываем, после внесения изменений нажимать:

| + +     | 1233 | Заказь | і покупа | ателей |   |                        | - |    |         |                         |
|---------|------|--------|----------|--------|---|------------------------|---|----|---------|-------------------------|
| Создать | •    |        | - 1      | ⊠ 🖶 •  | ¢ | Создать на основании 👻 | 图 | 10 | ि ЭДО ▾ | <b>а</b> Обмен с атоСRM |

Данные по доставке в amoCRM

Представим то, что мы в amoCRM указываем данные по доставке.

- Мы здесь указываем, что это будет не самовывоз, а курьер.
- Укажем какой-то адрес,
- укажем службу доставки СДЭК,
- зона доставки например единица,
- у нас будет услуга доставки "доставка"
- Ну можно ещё дополнительно заполнить, что у нас будет получатель,
- телефон и
- планируемая дата доставки, например, на одиннадцатое число

| СС<br>Рабочий<br>стол | < Сделка #28483507<br>*тегировать<br>Воронка продаж<br>ПОДГОТОВКА КП (Сегодня) |                                    |
|-----------------------|--------------------------------------------------------------------------------|------------------------------------|
| \$                    | Основное Доставка Скидки                                                       | Данные зан Статистика Товары 1 Сче |
| Сделки                | Способ доставки                                                                | Курьер 🗸                           |
|                       | Адрес доставки                                                                 | пос Октябрьский, ул. Ленина, до 32 |
| imBox                 | Служба доставки                                                                | сдэк ~                             |
| 53                    | Зона доставки                                                                  | 1 зона 🗸                           |
| Токупатели            | Услуга доставки                                                                | Доставка 🗸                         |
| $\heartsuit$          | Сумма доставки                                                                 |                                    |
| Задачи                | Контактное лицо                                                                | Щербаков Иван                      |
|                       | Телефон контактного лица                                                       | +7 848 874-87-87                   |
| Списки                | Дата доставки                                                                  | 11.10.2023 📾                       |

#### Появление суммы доставки в amoCRM

Нажимаем "Сохранить" в amoCRM. А если мы некоторое время подождём или в 1С нажмём кнопку "Обмен с amoCRM. То мы в режиме реального времени увидим, что у нас поменяется. И появится сумма доставки- 500 руб.

| СС<br>Рабочий<br>стол | < Сделка #28483507<br><i>*</i> тегировать<br>Воронка продаж<br>ПОДГОТОВКА КП (Сегодня) |                                                                      |
|-----------------------|----------------------------------------------------------------------------------------|----------------------------------------------------------------------|
| \$                    | Основное Доставка Скидки                                                               | Данные за: Статистика Товары 1 Сч                                    |
| Сделки<br>            | Способ доставки<br>Адрес доставки<br>Служба доставки<br>Зона доставки                  | Курьер ∨<br>пос Октябрьский, ул. Ленина, до 32<br>СДЭК ∨<br>1 зона ∨ |
| Покупатели            | Услуга доставки                                                                        | Доставка 🗸                                                           |
| $\odot$               | Сумма доставки                                                                         | 500                                                                  |
| Задачи                | Контактное лицо                                                                        | 📐 Щербаков Иван                                                      |
|                       | Телефон контактного лица                                                               | +7 848 874-87-87                                                     |
| Списки                | Дата доставки                                                                          | 11.10.2023 📾                                                         |

### Таким образом, мы видим, что у нас

• товар 14.000 руб

|            | Сделка #28483507                                                     |      |         |    | Сегодня ( |
|------------|----------------------------------------------------------------------|------|---------|----|-----------|
|            |                                                                      |      |         |    | Сегодня ( |
| 3          |                                                                      |      |         |    | Сегодня ( |
| Рабочий    | Воронка продаж<br><b>ПОДГОТОВКА КП</b> (Сегодня)                     |      |         |    | Сегодня ( |
| стол       | */                                                                   |      |         |    | Сегодня ( |
| \$         | Основное Доставка Скидки Данные за Статистика Товары 🜖 Счета/поку Фа |      | Настрои | пъ | Сегодня ( |
| Сделки     |                                                                      |      |         | _  | Сегодня ( |
| 0          | (+) Добавить                                                         |      |         |    | Сегодня ( |
|            |                                                                      |      |         | _  | Сегодня ( |
| твох       | Кинжал кавказский с малахитом 14 тыс 🖓 📊 Калькуля                    | ятор |         |    |           |
| 63         | = Обы                                                                | ины  | ដ ច     |    |           |
| Покупатели |                                                                      |      |         |    |           |
| A          |                                                                      |      |         |    |           |
| Задачи     |                                                                      |      |         | 11 | 000       |
| _          |                                                                      |      |         | 14 |           |
|            |                                                                      |      |         |    |           |
| Списки     | МС                                                                   |      | M+      | M- | MS        |
|            |                                                                      |      |         |    |           |

## • применили скидку

| 8                  | < Сделка #28483507                        |            |            |          |            |          |         |    | Сегодня<br>Сегодня |
|--------------------|-------------------------------------------|------------|------------|----------|------------|----------|---------|----|--------------------|
| ALC: ALC: A        |                                           |            |            |          |            |          |         |    | Сегодня            |
| Ø                  |                                           |            |            |          |            |          |         |    | Сегодня            |
| Рабочий            | воронка продаж<br>ПОДГОТОВКА КП (Сегодня) |            |            |          |            |          |         |    | Сегодня            |
| стол               |                                           |            |            |          |            |          |         |    | Сегодня            |
| <u></u>            | Основное Доставка Скидки                  | Данные заі | Статистика | Товары 1 | Счета/поку | Файлы    | Настрои | ть | Сегодня            |
| Сделки             |                                           |            |            |          |            |          |         |    | Сегодня            |
| $ \land$           | Процент скидки (%)                        | 8          |            |          |            |          |         |    | Сегодня            |
|                    | Сумма скидки (руб.)                       | 1120       |            |          | _          |          |         | _  | Сегодня            |
| IMBox              | Процент авто. скидки (%)                  | 5          |            |          | 🖪 Калі     | ькулятор |         |    |                    |
| ()                 | Сумма авто.скидки (руб.)                  | 700        |            |          | = 00       | ычны     | йя      |    |                    |
| Покупатели         | Процент ручной скидки (%)                 | 3          |            |          |            |          |         |    | 000 1120           |
| $\bigtriangledown$ | Сумма руч.скидки (руб.)                   | 420        |            |          |            |          |         | 14 | JUU - 1120 =       |
| Задачи             |                                           |            |            |          |            |          |         | 12 | 880                |
|                    |                                           |            |            |          |            |          |         |    |                    |
| Списки             |                                           |            |            |          | МС         | MR       | M+      | M– | MS                 |
| Почта              |                                           |            |            |          | %          | (        | Œ       | с  | 8                  |

# • и прибавили к этому 500 руб за доставку

| 🖪 Кальку | лятор |    |     |                    |        | -34    |        | ×        |
|----------|-------|----|-----|--------------------|--------|--------|--------|----------|
| 📃 Обы    | ічный | 別  |     |                    | Журнал | Память |        |          |
|          |       |    | 128 | 880 + <u>500 =</u> |        | 12880  | + 500  | ) =      |
|          |       |    | 13  | 380                |        |        | 13 38  | 80       |
|          |       |    |     |                    |        | 14000  | - 1120 | ) –      |
|          |       |    |     |                    |        | 14000  | 12 8   | 80<br>80 |
| MC       | MR    | M+ | M-  | MS                 |        |        | 12 00  |          |
| %        | CE    |    | с   | 8                  |        |        |        |          |

То есть 13 380 наш бюджет.

#### В начало

Итоговый бюджет в amoCRM с учетом скидки и стоимости доставки

Вот вкладке "Основное" данной сделки видим бюджет в 13 380 рублей

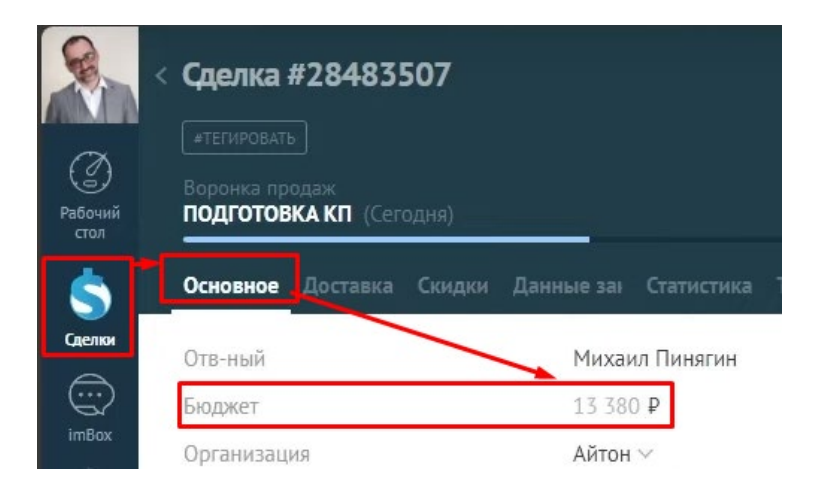

Естественно, если выберем другую зону, например, ошиблись в первый раз. И подождем некоторое время или сделаем обмен, то мы увидим, что у нас опять все посчиталось.

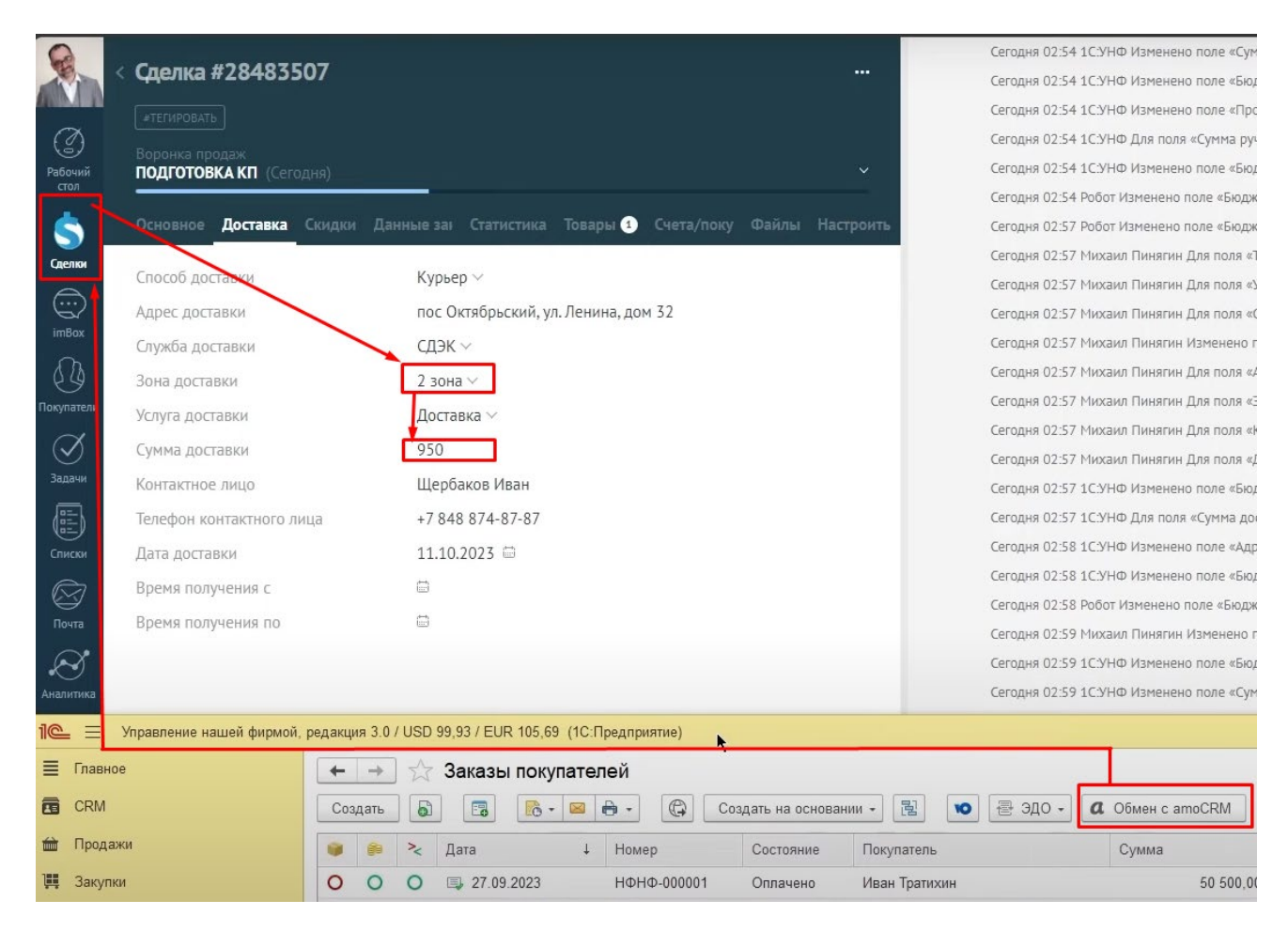

Таким образом мы сами можем рассчитывать стоимость доставки.

# 38. Заказы-наряды

Заказ-наряд- воронка в сделках amoCRM

Также напомню, что у нас в модуле amoCRM есть возможность работать не только с заказами покупателей, но и с заказ-нарядами.

|            | сделки           |   | О. Поиск и фильтр         |                           |
|------------|------------------|---|---------------------------|---------------------------|
| Ø          | Воронка продаж   |   | КЛАССИФИКА<br>1 сделка: 0 | ция<br>Р                  |
| стол       | Заказ-наряды     |   | Быстрое добав.            | ление                     |
| Сделх      | Добавить воронку | + | ıка #28475935             | 09.10.2023<br>Нет задач • |
| imBox      |                  |   |                           |                           |
| Покупатели |                  |   |                           |                           |

Делаем заказ наряд.

Допустим мы, помимо того что занимаемся подарками, ещё и делаем монтаж.

|         | Сделка #ХХХХХХХ                       |
|---------|---------------------------------------|
| a       | Воронка продаж                        |
| Рабочий | Заказ-наряды                          |
| стол    | <ul> <li>Первичный контакт</li> </ul> |
| 5       | 3AMEP                                 |
| Сделки  | договор                               |
| â       | монтаж 🖑                              |
| imBox   | Успешно реализовано                   |
| C.      | Закрыто и не реализовано              |

На монтаж потолков у нас есть

• Юрий Васильев,

• с каким-то телефоном,

| <b>e</b>        | < Сделка #ХХХХХХХ<br>#ТЕГИРОВАТЬ<br>Заказ-наряды |                   |
|-----------------|--------------------------------------------------|-------------------|
| Рабочий<br>стол | монтаж                                           |                   |
| \$              | Основное Доставка Настроить                      |                   |
| Сделки          | Отв-ный                                          | Михаил Пинягин    |
|                 | Бюджет                                           | 0₽                |
| imBox           | Организация                                      | Выбрать 🗸         |
| 3               | Открыть в 1С                                     |                   |
| Покупатели      | + Юрий Васильев                                  |                   |
| Задачи          | Компания                                         | Название компании |
|                 | Раб. тел.                                        | +7 [              |

- указываем в товарах, что у неё будет монтаж.
- это наша работа услуга, допустим, 54 кв.м.

|                 | < Сделка  | #28483!   | 515    |            |            |          |            |       |           |
|-----------------|-----------|-----------|--------|------------|------------|----------|------------|-------|-----------|
| Ø               |           |           |        |            |            |          |            |       |           |
| Рабочий<br>стол | монтаж    | (Сегодня) |        |            |            |          |            |       |           |
| \$              | Основное  | Доставка  | Скидки | Данные зан | Статистика | Товары 1 | Счета/поку | Файлы | Настроить |
| Сделки          | + да      | бавить    |        |            |            |          |            |       |           |
| imBox           | Монтаж по | толка     |        |            |            | 560₽     |            |       | ×54       |
|                 | L         |           |        |            |            |          |            |       |           |
| Покупатели      |           |           |        |            |            |          |            |       |           |

# • и сотрудник еще он лампочки покупает дополнительно лампочки, допустим, пять штук

|                       | < Сделка #28483515                                                       |             |
|-----------------------|--------------------------------------------------------------------------|-------------|
| Со<br>Рабочий<br>стол | Зэкээ-нэрады<br>МОНТАЖ (Сегодня)                                         | Ý           |
| \$                    | Основное Доставка Скидки Данные за। Статистика Товары 2 Счета/поку Файлы | Настроить   |
| Сделки                | + Дабавить                                                               |             |
| imBox                 | Лампочки DJ207<br>DJ207 ► 580 ₽                                          | <u>x5</u>   |
| Покупатели            | Монтаж потолка 560 ₽                                                     | <u>x 54</u> |

# Ещё выберем организацию

| Сол<br>Рабочий<br>стол |   | Сделка<br>«тегировати<br>Заказ-наряд<br>МОНТАЖ ( | <b>#28483!</b><br>。<br><sub>1ы</sub><br>(Сегодня) | 515    |                 |                   |          |
|------------------------|---|--------------------------------------------------|---------------------------------------------------|--------|-----------------|-------------------|----------|
| \$                     |   | Основное                                         | Доставка                                          | Скидки | Данные зан      | Статистика        | Товары 2 |
| Сделки                 |   | Отв-ный<br>Бюджет                                |                                                   |        | Михаи<br>33 140 | іл Пинягин<br>) ₽ |          |
| imBox                  | ٢ | Организац                                        | ИЯ                                                |        | Айтон           | ~                 |          |
| 53                     | 1 | Полностью                                        | оплачен                                           |        | 0-              |                   |          |
| Покупатели             |   | Сумма опл                                        | аты (руб.)                                        |        |                 |                   |          |
| $\bigcirc$             |   | Процент ог                                       | ллаты (%)                                         |        |                 |                   |          |
| Задачи                 |   | Полностью                                        | отгружен                                          |        | 0-              |                   |          |
|                        |   | Сумма отгр                                       | узки (руб.)                                       |        |                 |                   |          |
| Слиски                 |   | Процент от                                       | трузки (%)                                        |        |                 |                   |          |
| Почта                  |   | 🕞 Юр                                             | ий Василье                                        | в      |                 |                   |          |

Заказ-наряд в 1С

Идея какая то что если мы сейчас с вами перейдём в 1С, раздел "Работы", "Заказнаряды".

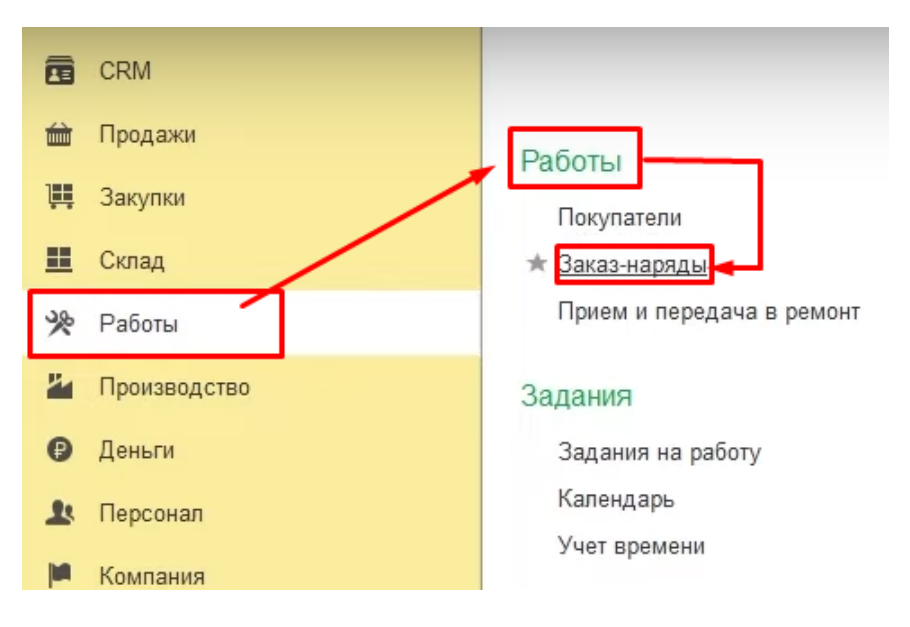

Кнопка "Обмен с amoCRM"

и нажмем кнопку "Обмен с amoCRM", то у нас появится заказ.

| + | • •    | Заказ-наряд  | цы          |                   |                             |          |
|---|--------|--------------|-------------|-------------------|-----------------------------|----------|
| С | оздать |              |             | Создать на основа | нии - 🖹 💿 🖶 ЭДО - 🛚 🛛 Обмен | c amoCRM |
|   |        | Дата ↓       | Номер       | Состояние         | Покупатель                  | (        |
| 0 | •      | □ 09.10.2023 | ΗΦΗΦ-000010 | МОНТАЖ            | Галина Ивашина              | •        |
| 0 | 0      | ⊒, 3:01      | ΗΦΗΦ-000020 | договор 👳         | Юрий Васильев               |          |
|   |        |              |             |                   |                             |          |

Если мы его откроем, то увидим- у нас работа "Монтаж потолка" прописана в столбце "Работа, услуги".

| 🔶 🔶 🏹 Заказ-н                          | аряд 20 от 11.10.2023                |                            |                      |                 |
|----------------------------------------|--------------------------------------|----------------------------|----------------------|-----------------|
| Основное События Фай                   | ілы (amoCRM) Идентификаторы Отчеты   | (amoCRM) Измененные закази | ы покупателей в 1С ( | amoCRM) Файлы з |
| Провести и закрыть<br>Данные актуальны | Записать Провести 💽 - 🖂 🖡            | 🕽 - 🕞 Создать на ос        | новании - 🖹 🔇        | 🕃 Настройка 🛛 🗄 |
| Главное Работы (1) Тов                 | ары (1) Доставка Оплата (Вручную) Ре | есурсы Зарплата Платежн    | ный календарь Допол  | пнительно       |
| Добавить 🛉 🕹                           | Подобрать 🖻 🖺 🗷                      | С % Авт. Изменить          | ]                    |                 |
| N Вид работ                            | Работа, услуга                       | Характеристика             | Норма времени        | Кратность       |
| 1                                      | Монтаж потолка                       | <Не используется>          | 5,000                | 54,000          |
|                                        | ĸ                                    |                            |                      |                 |

Товар "Лампочка..." в товарах, где мы видим номенклатуру, количество и тд.

| Основное               | События Файлы (атоСВМ)       | Илентификаторы Отчеты  | (атоСВМ) Изменен           | ные заказы покулателей в | t 1C (amoCRM) Φa |
|------------------------|------------------------------|------------------------|----------------------------|--------------------------|------------------|
| Провести<br>✓ Данные а | и закрыть Записать           | Провести               | <b>B</b> - <b>(C)</b> Co34 | ать на основании 🔹 📑     | В Настройка      |
| Главное                | Работы (1) Товары (1) Достав | ака Оплата (Вручную) F | Ресурсы Зарплата           | Платежный календарь      | Дополнительно    |
| Добавит                | ▶ ♦ ♥ ♥ ♬ ₽                  | Подобрать 💿            |                            | Заполнить - ГТД -        | С % Авт. Изг     |
| N H                    | Іоменклатура                 | Характеристика         | Партия                     | Серия                    | Количество       |
| 1 Л                    | ампочки DJ207                | <Не используется>      | <Не используется           | >                        | 5,000            |

Здесь можем указать дополнительные материалы, которые мы будем тратить на монтаж.

| Данные актуальны  |            | Провести 🔀 🕶 🖻     | 🖻 🔹 🦚 Создать на о     | сновании 👻    |
|-------------------|------------|--------------------|------------------------|---------------|
| тавное Работы (1) | Товары (1) | Оплата (Вручную) Р | есурсы Зарплата Плате» | кный календар |
| Добавить 👇        | • 🖳        | Подобрать 🗈 📴      | С % Авт. Изменить      |               |
| N Вид работ       |            | Работа, услуга     | Характеристика         | Норма вре     |
| 1                 |            | Монтаж потолка     | <Не используется>      |               |
|                   |            |                    |                        |               |
| атериалы          |            |                    | 200001000              |               |
|                   |            |                    |                        |               |

Можем совершенно спокойно указать зарплату.

| <mark>Провест</mark><br>Данные | и и закрыть<br>актуальны | Записать            | Б Про                                  | вести 🔀 🕶 🖂      | •           | C03,         | дать на основа | нии •   |
|--------------------------------|--------------------------|---------------------|----------------------------------------|------------------|-------------|--------------|----------------|---------|
| лавное                         | Работы (1)               | Товары (1)          | Доставка                               | Оплата (Вручную) | Ресурсы     | Зарплата     | Платежный к    | календа |
| Ν                              | Вид работ                |                     | Рабо                                   | ота              | Х           | арактеристик | а              |         |
| 1                              |                          |                     | Мон                                    | таж потолка      |             |              |                |         |
|                                |                          |                     |                                        |                  |             |              |                |         |
| <sup>a</sup> cnpe,             | деление зар              | платы испол         | пнителей                               |                  |             |              |                |         |
| Распре,<br>Добави              | деление зар              | платы испол<br>Запо | <mark>пнителей</mark><br>олнить по рес | сурсам - Заполни | ть по брига | дам 🕶        |                |         |

Ну и дальше вы сами знаете, что можем с этим делать.

# 39. Файлы

Принцип формирование файлов

Теперь, помимо того, что мы можем настроить печатные формы, нажимая на неё, у нас скачивается файл.

| СС<br>Рабочий<br>стол | Заказ покупателя 17 от 11.10.2023<br>#28483483 (#ТЕГИРОВАТЬ)<br>Воронка продаж<br>КП ПРИНЯТО (Сегодня) |                                                 |  |  |  |  |  |  |
|-----------------------|----------------------------------------------------------------------------------------------------|-------------------------------------------------|--|--|--|--|--|--|
| \$                    | Основное Доставка Скидки Да                                                                            | анные зан Статистика Товары 🔹 Счета/поку Файлы  |  |  |  |  |  |  |
| Сделки                | Номер в 1С<br>Идентификатор IC                                                                         | 17<br>c4865794-67c2-11ee-9e40-681729c9283a      |  |  |  |  |  |  |
|                       | Счет                                                                                                   | http://office.itone.ru:8883/SmallBusiness_3_0_1 |  |  |  |  |  |  |

#### Мы можем эти самые файлы, которые здесь есть в виде ссылки,

| Сороний<br>Стол | < Заказ покупателя 17 от 11.10.2023<br>#28483483 (#ТЕГИРОВАТЬ)<br>Воронка продаж<br>КП ПРИНЯТО (Сегодня) |                                                 |  |  |  |  |  |
|-----------------|----------------------------------------------------------------------------------------------------|-------------------------------------------------|--|--|--|--|--|
| \$              | Основное Доставка Скидки Да                                                                              | анные зан Статистика Товары 1 Счета/поку Ф      |  |  |  |  |  |
| Сделки          | Номер в 1С                                                                                               | 17                                              |  |  |  |  |  |
| $\bigcirc$      | Идентификатор 1С                                                                                         | c4865794-67c2-11ee-9e40-681729c9283a            |  |  |  |  |  |
| imBox           | Счет                                                                                                    | http://office.itone.ru:8883/SmallBusiness_3_0_: |  |  |  |  |  |

# формировать как файл.

|                 | < Заказ покупателя 17 от 11.10.2023                                        |           |  |  |  |  |
|-----------------|----------------------------------------------------------------------------|-----------|--|--|--|--|
|                 |                                                                            |           |  |  |  |  |
| Рабочий<br>стол | Воронка продаж<br>КП ПРИНЯТО (Сегодня)                                     |           |  |  |  |  |
| \$              | Основное Доставка Скидки Данные за: Статистика Товары 1 Счета/поку Файлы Н | Настроить |  |  |  |  |
| Сделки          | (+) Загрузить                                                              |           |  |  |  |  |

Формирование файла при переходе сделки в атоСRМ в этап "Подготовка КП"

# Допустим, я делаю подготовку КП, т.к. в 1С есть специальная настройка. В зависимости от которой, в определённом этапе сделки, выгружаются файлы.

| +   | <b>→</b> | X  | Заказы покупате | лей         |                    |                               |                |               |
|-----|----------|----|-----------------|-------------|--------------------|-------------------------------|----------------|---------------|
| Соз | здать    |    | 🔁 💽 💌           | 🖶 - 🕞 Cos   | здать на основани  | и - 🖹 🚺 🖶 эдо - 🛚 🛛           | Обмен с amoCRM |               |
|     | 60       | >< | Дата ↓          | Номер       | Состояние          | Покупатель                    | Сумма          | Дата отгрузки |
| 0   | 0        | 0  | ■ 27.09.2023    | ΗΦΗΦ-000001 | Оплачено           | Иван Тратихин                 | 50 500,00,₽    | 27.09.2023    |
| 0   | 0        | 0  | 02.10.2023      | ΗΦΗΦ-000002 | Подготовка         | Подарки для людей ООО         | 34 500,00,₽    | 07.10.2023    |
| 0   | ٠        | 0  | ■ 02.10.2023    | ΗΦΗΦ-000003 | Подготовка         | Петр Иванович Щеглов          | 300 000,00,₽   | 07.10.2023    |
| 0   | ٠        | 0  | 02.10.2023      | ΗΦΗΦ-000004 | Подготовка         | Иван Тратихин                 | 300 000,00,₽   | 07.10.2023    |
| 0   |          | 0  | 03.10.2023      | ΗΦΗΦ-000005 | Подготовка         |                               | ₽              | 03.10.2023    |
| 0   | 0        | 0  | □ 03.10.2023    | ΗΦΗΦ-000006 | Подготовка         | Иван Тратихин                 | 15 000,00,₽    | 08.10.2023    |
| 0   | 0        | 0  | ■ 04.10.2023    | ΗΦΗΦ-000007 | Подготовка         | Подарки для людей ООО         | 300 000,00,₽   | 09.10.2023    |
| 0   | 0        | 0  | □ 04.10.2023    | ΗΦΗΦ-000008 | Подготовка         | Подарки для людей ООО         | 38 400,00, ₽   | 09.10.2023    |
| ٠   |          | 0  | ■ 04.10.2023    | 00HΦ-000001 | Подготовка         | Подарки для людей ООО         | ₽              | 09.10.2023    |
| 0   | 0        | 0  | ■ 04.10.2023    | ΗΦΗΦ-000009 | Подготовка         | ООО "Новогодние поздравления" | 15 742,00, ₽   | 09.10.2023    |
| 0   | 0        | 0  | 国₂ 09.10.2023   | ΗΦΗΦ-000011 | Подготовка         | Подарки для людей ООО         | 31 020,00, ₽   | 14.10.2023    |
| 0   | 0        | 0  | ■ 09.10.2023    | ΗΦΗΦ-000012 | Подготовка         | Подарки для людей ООО         | 35 000,00,₽    | 14.10.2023    |
| ٠   | 0        | 0  | 国₂ 09.10.2023   | ΗΦΗΦ-000013 | Оплачено           | ООО "Новогодние поздравления" | 13 300,00,₽    | 14.10.2023    |
| 0   | 0        | 0  | □ 09.10.2023    | ΗΦΗΦ-000014 | Подготовка         | ООО "Новогодние поздравления" | 13 800,00, ₽   | 14.10.2023    |
| 0   | 0        | 0  | 国→ 10.10.2023   | ΗΦΗΦ-000015 | Подготовка         | Вечный праздник ООО           | 16 175,00,₽    | 15.10.2023    |
| 0   | 0        | 0  | <b>I:33</b>     | ΗΦΗΦ-000016 |                    |                               | 95,00,€        | 16.10.2023    |
| 0   | 0        | 0  | <b>2</b> :19    | НФНФ-000017 |                    |                               | 94,00,€        | 16.10.2023    |
| 0   | 0        | 0  | <b>2</b> :33    | НФНФ-000018 | Обмен с<br>Пожалуй | : атоскім<br>йста, подождите  | 258 000,00, ₽  | 16.10.2023    |
| 0   | 0        | 0  | <b>2:53</b>     | НФНФ-000019 |                    | Ortiona                       | 13 830,00, ₽   | 16.10.2023    |
|     |          |    |                 |             |                    | Отмена                        |                |               |

### Давайте проверим. Вот появился файл.

|                       | < Заказ покупателя 17 от 11.10.2023                                                   |
|-----------------------|---------------------------------------------------------------------------------------|
| $\sim$                | #28483483 #тегировать                                                                 |
| ()<br>Рабочий<br>стол | Воронка продаж<br>ПОДГОТОВКА КП. (Сегодня)                                            |
| \$                    | Основное Доставка Скидки Данные за: Статистика Товары 1 Счета/поку Файлы              |
| Сделки                | + Загрузить                                                                           |
| imBox                 | <u>Счет на оплату № 1723 г. (факсимиле).pdf</u> (142 КБ)<br>Михаил Пинягин 11.10.2023 |

| иск и фильтр                                                       | B   | Что вы хотите сдел | ать с файлом Счет на с | опла |
|--------------------------------------------------------------------|-----|--------------------|------------------------|------|
| Сегодня                                                            |     | 🕅 Открыть          | Сохранить как          | ~    |
| Сегодня Создание: 2 события Развернуть                             | По  | Kapati Kapi wa     |                        |      |
| ия 02:19 Робот Для поля «Название» установлено значение «Заказ пок | yı. | казать обльше      |                        |      |
| дня 02:19 Робот Для поля «Бюджет» установлено значение «9935»      |     | 1                  |                        |      |
| годня Изменение поля: 9 событий <u>Развернуть</u>                  |     | /                  |                        |      |
| иня 03:03 Михаил Пинягин Новый этап: Воронка пролаж ПОЛГОТОВК      | AKI | ИЗ КП ПРИНЯТО      |                        |      |

Это стандартный файл с логотипами, факсимильные подписями и печатями.

| $\frown$                                                                                                    | АО "АЛЬФА-БАНК" г. Мо                                                                                                    | осква                                                                   | БИК                                                  | 044525593                                                            |                                                              |                                          |
|----------------------------------------------------------------------------------------------------|----------------------------------------------------------------------------------------------------|-------------------------------------------------------------------------|------------------------------------------------------|----------------------------------------------------------------------|--------------------------------------------------------------|------------------------------------------|
| $\langle \rangle$                                                                                                    |                                                                                                    |                                                                         | Сч. №                                                | 30101810200                                                          | 000000593                                                    |                                          |
| TONO                                                                                                    | Банк получателя<br>ИНН 5038046388                                                                                                    | KIII 502901001                                                          | Cy No                                                | 40702810202                                                          | 2580001500                                                   |                                          |
| ITONE                                                                                                    | 000 "AŬTOH"                                                                                                    | 002301001                                                               | 04.144                                               | 10102010201                                                          |                                                              |                                          |
|                                                                                                    |                                                                                                    |                                                                         |                                                      |                                                                      |                                                              |                                          |
|                                                                                                    | Получатель                                                                                                    |                                                                         |                                                      |                                                                      |                                                              |                                          |
| Счет на опл                                                                                                    | ату № 17 от 11 о                                                                                                    | октября 20<br>046388, кпп 50                                            | 23 г.<br>2901001                                     | , 141006, M                                                          | осковская обл                                                | ı, г. Мытищи,                            |
| исполнитель): пр-к<br>Токупатель Мир<br>заказчик):                                                                                      | т Олимпийский, строен<br>о красвых порадков                                                                                                    | ние 10, помеще                                                          | ние 1А,                                              | 8                                                                    |                                                              |                                          |
| Основание: Осно                                                                                                    | овной договор                                                                                                    |                                                                         |                                                      |                                                                      |                                                              |                                          |
| Nº 1                                                                                                    | Говар (Услуга)                                                                                                    | Код                                                                     | Кол-в                                                | о Ед.                                                                | Цена                                                         | Сумма                                    |
| 1 Папка с золот                                                                                                    | ым тиснением                                                                                                    | HΦ-00023185                                                             | -                                                    | 2 шт                                                                 | 47,00                                                        | 94,0                                     |
|                                                                                                    |                                                                                                    |                                                                         | _                                                    | 2                                                                    |                                                              | 9                                        |
|                                                                                                    |                                                                                                    |                                                                         |                                                      | Итого:                                                               |                                                              | 94,0                                     |
|                                                                                                    | В том числе НДС: 15,67                                                                                                    |                                                                         |                                                      |                                                                      |                                                              |                                          |
| Сего наименован                                                                                                    | ий 1, на сумму 94,00 EU                                                                                                    | IR                                                                      | Всего                                                | сле НДС:<br>к оплате:                                                |                                                              | 15,67<br>94,00                           |
| Всего наименован<br><b>Девяносто четыр</b><br>Эплата данного сче<br>ведомление об опл<br>овар отпускается п                             | ий 1, на сумму 94,00 EU<br>ре евро 00 центов<br>та означает согласие с усл<br>пате обязательно, в против<br>ю факту прихода денег на                                                                                                    | IR<br>повиями поставки<br>вном случае не га<br>р/с Поставщика,          | товара.<br>арантирус                                 | сле НДС:<br>к оплате:<br>ется наличие<br>озом, при на                | товара на склад<br>пичии доверенно                           | 15,6<br>94,0                             |
| Зсего наименован<br><b>Цевяносто четыр</b><br>Оплата данного сче<br>/ведомление об опл<br>говар отпускается п                           | ий 1, на сумму 94,00 EU<br>ре евро 00 центов<br>та означает согласие с усл<br>пате обязательно, в протис<br>ю факту прихода денег на<br>и у у саласти от                                                                                                    | В<br>повиями поставки<br>вном случае не га<br>р/с Поставщика,           | в том чи<br>Всего<br>товара.<br>арантирус<br>самовыв | сле НДС:<br>к оплате:<br>ется наличие<br>озом, при на                | товара на склад<br>личии доверенно                           | 15,67<br>94,00<br>е.<br>юсти и паспорта. |
| Всего наименован<br>Цевяносто четыр<br>Оплата данного счет<br>ведомление об опл<br>овар отпускается п<br>Руководитель                   | ий 1, на сумму 94,00 EU<br>ре евро 00 центов<br>та означает согласие с усл<br>пате обязательно, в против<br>ю факту прихода денег на<br>и и и и и и и и и и и и и и и и и и и                                                                                                     | IR<br>повиями поставки<br>вном случае не га<br>р/с Поставщика,          | в том чи<br>Всего<br>товара.<br>прантирус<br>самовыв | сле НДС:<br>к оплате:<br>ется наличие<br>озом, при нал               | товара на склад<br>пичии доверенно                           | 15,6<br>94,00<br>е.<br>е.                |
| Ссего наименован<br>Севяносто четыр<br>Оплата данного счет<br>ведомление об опл<br>овар отпускается п<br>Руководитель                   | ий 1, на сумму 94,00 EU<br>ре евро 00 центов<br>та означает согласие с усл<br>пате обязательно, в против<br>ю факту прихода денег на<br>и усладинов<br>подпись<br>Муладалов (                                                                                                    | IR<br>повиями поставки<br>вном случае не га<br>р/с Поставщика,<br>      | товара.<br>повара.<br>прантирус<br>самовыв           | сле НДС:<br>к оплате:<br>ется наличие<br>юзом, при нал<br>расшифровк | товара на склад<br>пичии доверенно<br>в подписи              | 15,6<br>94,00<br>е.<br>сти и паспорта.   |
| Ссего наименован<br>Севяносто четыр<br>Оплата данного счет<br>ведомление об опл<br>овар отпускается п<br>Руководитель<br>Бухгалтер      | ий 1, на сумму 94,00 EU<br>ре евро 00 центов<br>та означает согласие с усл<br>пате обязательно, в против<br>ю факту прихода денег на<br>и у у собласти обра<br>подпись                                                                                                    | В<br>Повиями поставки<br>вном спучае не га<br>р/с Поставщика,<br>       | товара.<br>прантиру<br>самовыв<br>м. А.              | сле НДС:<br>к оплате:<br>ется наличие<br>озом, при нал<br>расшифровк | товара на склад<br>пичии доверенно<br>а подписи              | 15,6<br>94,0<br>94,0                     |
| Всего наименован<br>Цевяносто четыр<br>)плата данного счет<br>ведомление об опл<br>овар отпускается п<br><b>Уководитель</b><br>ухгалтер | ий 1, на сумму 94,00 EU<br>ре евро 00 центов<br>та означает согласие с усл<br>пате обязательно, в протиз<br>ю факту прихода денег на<br>исласти обязательно, в протиз<br>ю факту прихода денег на<br>исласти обязательно, в протиз<br>ю факту прихода денег на<br>исласти обязательно, в протиз<br>ю факту прихода денег на<br>подпись | В<br>Повиями поставки<br>вном случае не га<br>р/с Поставщика,<br>       | товара.<br>повара.<br>прантиру<br>самовыв<br>м. А.   | сле НДС:<br>к оплате:<br>ется наличие<br>озом, при нал<br>расшифровк | товара на склад<br>пичии доверенно<br>а подписи<br>а подписи | 15,6<br>94,0<br>94,0<br>ости и паспорта. |
| Всего наименован<br>Девяносто четыр<br>Оплата данного сче:<br>аедомление об опл<br>овар отпускается п<br>уководитель<br>Бухгалтер       | ий 1, на сумму 94,00 EU<br>ре евро 00 центов<br>та означает согласие с усл<br>пате обязательно, в протиз<br>ю факту прихода денег на<br>исласти обязательно, в протиз<br>ю факту прихода денег на<br>исласти обязательно, в протиз<br>ю факту прихода денег на<br>подпись                                                              | В<br>ЛЯ<br>повиями поставки<br>вном спучае не га<br>р/с Поставщика,<br> | товара.<br>повара.<br>прантирус<br>самовыв           | сле НДС:<br>к оплате:<br>ется наличие<br>озом, при нал<br>расшифровк | товара на склад<br>пичии доверенно<br>а подписи              | 15,6<br>94,0<br>94,0                     |

Т.е. мы теперь умеем выгружать файлы.

# 40. Магическая кнопка "Открыть в 1С"

Мы добавили кнопку "Открыть в 1С"

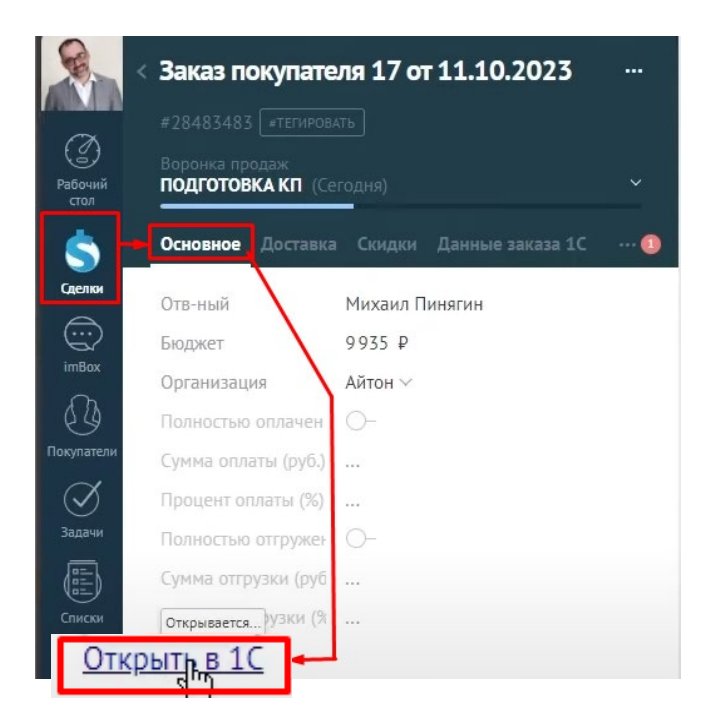

Нажимая её, у нас происходит магия. 1С автоматически открывает соответствующий заказ.

| ← → Заказ покупателя 17 от 11.10.2023                                           |                                                                                |
|---------------------------------------------------------------------------------|--------------------------------------------------------------------------------|
| Основное <u>События Файлы Отчеты (amoCRM) Идентирикаторы</u> (amc 🔊 Рабоч       | ний) 🔞 🔲 🖪 атоСRМ: Заказ покупателя 17 🗙 🕂                                     |
| Провести и закрыть Записать Провести 🕞 - 🖻 - 🖌 🔶 С                              | ට් https://itoneru.amocrm.r A රු 🤒                                             |
| 🗸 Данные актуальны                                                              |                                                                                |
| Вид и состояние: Основной 🔹 Подготовка КП                                       | < Заказ покупателя 17 от 11.10.2023                                            |
| Покупатель: Мир красвых порадков                                                | #28483483 #тегировать                                                          |
| Договор: Основной договор 🔽 🧭                                                   |                                                                                |
| Отгрузка: 16.10.2023 📋 ? + Калькуляция заказа <u>Сводно о заказ</u> Рабочий     | ПОДГОТОВКА КП (Сегодня)                                                        |
| Товары, услуги (1) Доставка Платежный календарь Ог <mark>л</mark> ата (Вручную) | Основное Доставка Скидки Данные заказа 1С \cdots 🌘                             |
| Добавить 💽 🗣 🖳 🖉 Подоб <mark>р</mark> ать 💿 🛙 Сделки                            | Отв-ный Михаил Пинягин                                                         |
| Склад (резерв): Олимпийский проспект • ம                                        | Бюджет 9935 ₽                                                                  |
| N Номенклатура Характеристика Партия ImBox                                      | Организация Айтон 🗸                                                            |
| 1 Папка с золотым тисне <Не используется> <Не ис                                | Полностью оплачен 🔘-                                                           |
| Покупатели                                                                      | Сумма оплаты (руб.)                                                            |
| $\langle \mathbf{X} \rangle$                                                    | Процент оплаты (%)                                                             |
| Задачи                                                                          | Полностью отгружен 🔘-                                                          |
|                                                                                 | Сумма отгрузки (руб                                                            |
| Це <u></u> )<br>Списки                                                          | Заказ покупателя 17 от 11.10.2023 открыт в 1С у пользователя Пинягин<br>Михаил |
|                                                                                 | Открыть в 1С                                                                   |

# 41. Ссылки на файлы

Теперь есть возможность, установив определенный виджет,

• открывать ссылки без открытия дополнительного окна и

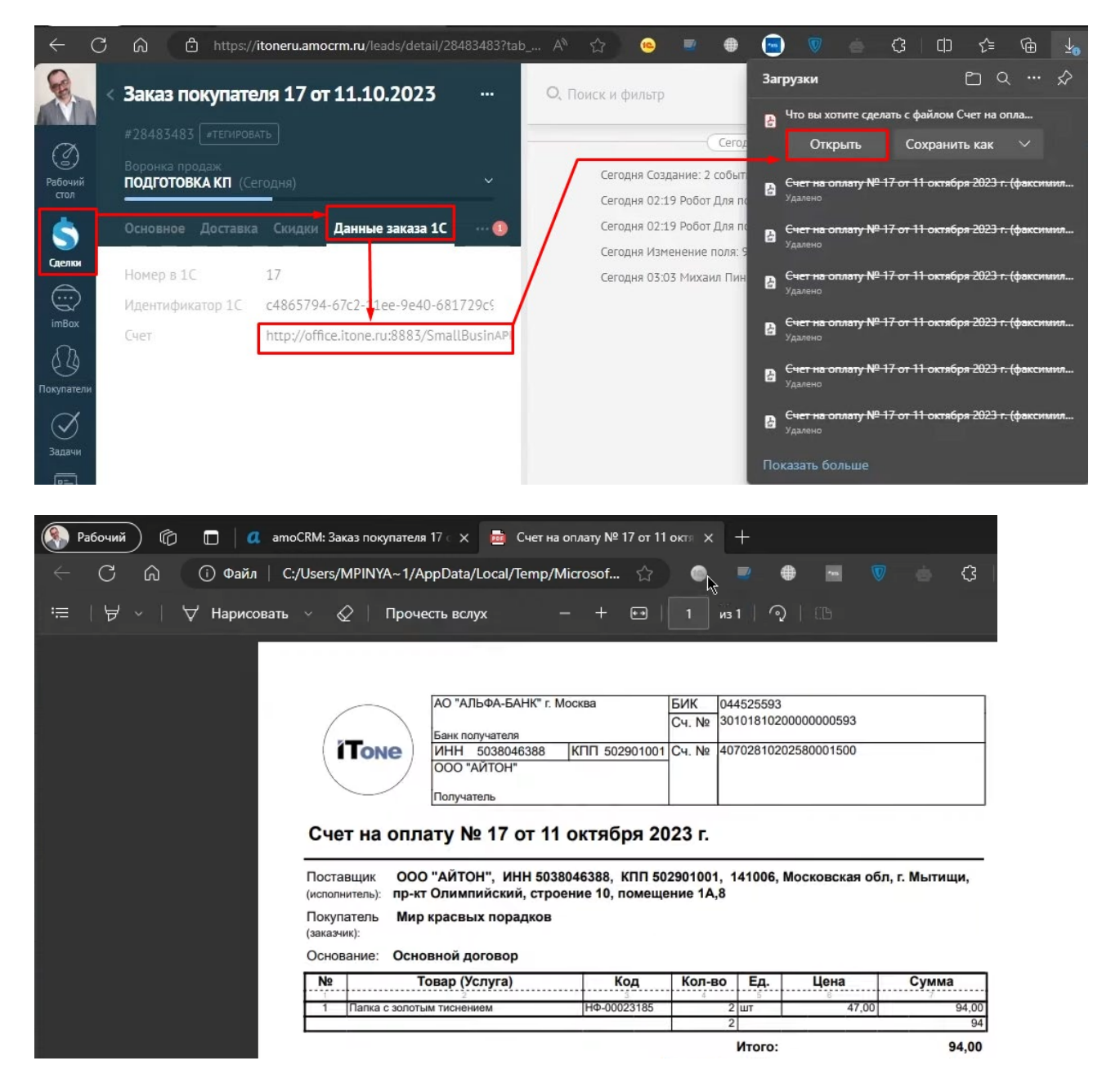

• получать сформированный файл при нажатии на ссылку

И что самое важное, в этом виджете теперь можно настроить авторизацию.

Таким образом, не обязательно публиковать базу так, чтобы была она доступна для неавторизованных пользователей.

# 42. Резерв и накладная

Представим то, что у нас есть заказ покупателя №16.В нем видим, что есть товары. И остаток этого товара - 10 ед.

| <b>R</b>           | Заказ покупателя 16 с                 | от 11.10.2023          | ×     | Папка кожаная с гер | бом       |
|--------------------|---------------------------------------|------------------------|-------|---------------------|-----------|
|                    |                                       |                        |       | Основное            |           |
| Рабочий<br>стол    | Воронна продаж<br>КППРИНЯТО (Сегодня) |                        |       | Артикул             | ПК-123    |
|                    | Основное Лоставка Скилки              | Ланные зака: Статистик | Товаг | Группа              | Выбрать 🕥 |
|                    |                                       |                        | Tobal | Цена                | 9 993,49  |
| Сделки             | (+) Добавить                          |                        |       | Описание            |           |
|                    |                                       |                        | -     | Единица измерения   | Выбрать 🕥 |
| imBox              | Папка кожаная с гербом                | 9 993 ₽                |       | Баллов за покупку   | ÷         |
| 53                 | 110-123                               |                        |       | Остаток             | 10        |
| Покупатели         |                                       |                        |       | Bec                 |           |
| $\bigtriangledown$ |                                       |                        |       | Количество коробов  |           |

Перенесем сделку на этап "Оплачено"

|            | < Заказ покупателя 16 от 11.10.2023<br>#28483477 = тегировать |
|------------|---------------------------------------------------------------|
| Рабочий    | Воронка продаж                                                |
| стол       | КЛАССИФИКАЦИЯ                                                 |
| \$         | ПОДГОТОВКА КП                                                 |
| Сделки     | ✓ КП ПРИНЯТО                                                  |
| (····)     | Оплачено                                                      |
| imBox      | Успешно реализовано                                           |
| <i>C</i> A | Закрыто и не реализовано                                      |
| Покупатели | Заказ-наряды                                                  |
| $\sim$     |                                                               |

А т.к. у нас есть определенные настройки, такие как "Резервировать" и "Создавать накладную", то у нас автоматически была создана накладная на данный товар в 1С УНФ.

| Deponent apopate<br>Deponent apopate<br>Deponent apopate                                                                                                    | ← → ★ (am        | оCRM) Соответствия ста   | атусов               |                   |                                             |                         |                   |
|----------------------------------------------------------------------------------------------------|------------------|--------------------------|----------------------|-------------------|---------------------------------------------|-------------------------|-------------------|
| Beperer AMO Concernere region Bogerer angoger Bogerer angoger                                                                                                    | Создать          |                          |                      |                   |                                             |                         |                   |
| Верона продак<br>Верона продак<br>Веро                                                                                                    | Воронка АМО      | Состояния воро Порядок   | Вид операции         | Вид заказа пок    | Состояние заказа п Ва                       | риант заверше Создава   | ать заказ из сдел |
| Bigenera nogater KITACCMSVKA                                                                                                    | 📨 Воронка продаж | Неразобранное            | Заказ на продажу     |                   |                                             |                         |                   |
| El Bopeneza repogate  OCUTEDENCKAN  DOLTOTOSEKCAN  Sazza sa repogatev  OCUTEDENC  DOLTOTOSEKCAN  Sazza sa repogatev  OCUTEDENC  DOLTOTOSEC  DOLTOTOSE                                                                                                    | 📼 Воронка продаж | КЛАССИФИКА               | Заказ на продажу     |                   |                                             |                         |                   |
| Bigeowa npogax       VIT IP916970       Sarazi ka npogawy       Ockesewá         Bigeowa npogax       Yonawie polani.       Sarazi ka npogawy       Ockesewá       Onawie o         Bigeowa npogax       Sarazi ka npogawy       Ockesewá       Onawie o       Sarazi ka npogawy       Ockesewá       Onawie o         Bigeowa npogax       Sarazi ka npogawy       Ockesewá       Onawie o       Sarazi ka npogawy       Ockesewá       Onawie o       Sarazi ka npogawy       Ockesewá       Onawie o       Sarazi ka npogawy       Ockesewá       Onawie o       Sarazi ka npogawy       Ockesewá       Onawie o       Sarazi ka npogawy       Ockesewá       Onawie o       Onawie o       Ockesewá       Ockesewá       Sarazi ka npogawy       Ockesewá       Ockesewá <td< td=""><td>📨 Воронка продаж</td><td>ПОДГОТОВКА КП</td><td>Заказ на продажу</td><td>Основной</td><td>Подготовка КП</td><td>~</td><td></td></td<>                                                                                                    | 📨 Воронка продаж | ПОДГОТОВКА КП            | Заказ на продажу     | Основной          | Подготовка КП                               | ~                       |                   |
| верония продах<br>Ворония продах<br>Ворония продах<br>Залазнатрадах<br>Ворония продах<br>Залазнатрадах<br>Ворония продах<br>Залазнатрадах<br>Ворония продах<br>Ворония продах<br>Ворония продах<br>Валазнатрадах<br>Валазнаради<br>Валазнаради<br>Валазнаради<br>ДосоВСР<br>Залазнаради<br>ДосоВСР<br>Залазнаради<br>ДосоВСР<br>Валазнаради<br>ДосоВСР<br>Валазнаради<br>ДосоВСР<br>Валазнаради<br>ДосоВСР<br>Валазнаради<br>Ворония АМО:<br>Ворония АМО:<br>Ворония продах<br>Ворония продах<br>Ворония                                                                                                    | 📼 Воронка продаж | КП ПРИНЯТО               | Заказ на продажу     | Основной          | КП ПРИНЯТО                                  | ~                       |                   |
| ali Bopowa npogaki Yoneuwo peane<br>Barazi wa npogaki Occeaenali 3a<br>Barazi wa npogaki Occeaenali 3a<br>Barazi wa npogaki Occeaenali 3a<br>Barazi wa npogaki Occeaenali 3a<br>Barazi wa npogaki Occeaenali AMO<br>Barazi wa npogaki Occeaenali AMO<br>Cocroneure sakata no occunaruse<br>Cocroneure sakata no occunaruse<br>Cocroneure sakata no occunaruse<br>Cocroneure sakata no occunaruse<br>Cocroneure sakata no occunaruse<br>Cocroneure sakata no occunaruse<br>Depowa AMO<br>Cocroneure sakata no occunaruse<br>Cocroneure sakata no occunaruse<br>Depowa ando<br>Baparer saeepusetemi sakata<br>Occusenali Stati<br>Baparer saeepusetemi sakata<br>Depowa ando<br>Cocroneure sakata no occunaruse<br>Depowa ando<br>Baparer saeepusetemi sakata no occusena<br>Baparer saeepusetemi sakata<br>Depowa ando<br>Cocroneure sakata no occusena<br>Baparer saeepusetemi sakata<br>Depowa ando<br>Cocroneure sakata no occusena<br>Depowa ando<br>Baparer saeepusetemi sakata<br>Depowa ando<br>Depowa ando<br>Baparer saeepusetemi sakata<br>Depowa ando<br>Baparer saeepusetemi sakata<br>Depowa ando<br>Depowa ando<br>Baparer saeepusetemi sakata<br>Depowa ando<br>Baparer saeepusetemi sakata<br>Depowa ando<br>Baparer saeepusetemi sakata<br>Depowa ando<br>Baparer saeepusetemi sakata<br>Depowa ando<br>Baparer saeepusetemi sakata<br>Depowa ando<br>Baparer saeepusetemi sakata<br>Depowa ando<br>Baparer saeepusetemi sakata<br>Depowa ando<br>Baparer saeepusetemi sakata<br>Depowa ando<br>Baparer saeepusetemi sakata no occusenali<br>Baparer saeepusetemi sakata no occusenali<br>Baparer saeepusetemi sakata no occusenali<br>Baparer saeepusetemi sakata no ocusenali<br>Baparer saeep                                                                                                    | 📨 Воронка продаж | Оплачено                 | Заказ на продажу     | Основной          | Оплачено                                    | × ×                     |                   |
| не Верема продаж. Закрито и не р<br>Заказ на продаку<br>Заказ на продаку<br>Заказ на продаку<br>Заказ на продаку<br>Заказ на продаку<br>Заказ на продаку<br>Заказ на продаку<br>Заказ нариди<br>ДОГОВОР<br>Заказ нариди<br>ДОГОВОР<br>Заказ нариди<br>ДОГОВОР<br>Заказ нариди<br>ДОГОВОР<br>Заказ нариди<br>ДОГОВОР<br>Заказ нариди<br>ДОГОВОР<br>Заказ нариди<br>ДОГОВОР<br>Даса на продаку<br>Состовния воронии АМО:<br>КП ПРИНЯТО<br>Состовния воронии АМО:<br>КП ПРИНЯТО<br>Состовния воронии АМО:<br>Состовния воронии АМО:<br>Состовния воронии АМО:<br>Состовния воронии АМО:<br>Состовния воронии АМО:<br>Состовния воронии АМО:<br>КП ПРИНЯТО<br>Состовния воронии АМО:<br>Состовния воронии АМО:<br>Воронии прадах<br>Воронии прадах<br>Воронии прадах<br>Воронии прадах<br>Воронии прадах<br>Воронии прадах<br>Воронии прадах<br>Воронии прадах<br>Воронии прадах<br>Воронии пра                                                                                                    | 📨 Воронка продаж | Успешно реали            | Заказ на продажу     | Основной          | 3al 🛧 (amoCRM)                              | Соответствия и          | : n x             |
| ваказ на продаку       Нерзаобранное       Заказ на продаку       Заказ на продаку         ва Заказ на продаку       Первинчелі кон       Заказ на продаку       Воронка АМО.       Воронка АМО.       Воронка прадки.       Воронка АМО.       Воронка прадки.       Воронка прадки.       Во                                                                                                    | 📨 Воронка продаж | Закрыто и не р           | Заказ на продажу     | Основной          | За                                          | соответствия с          |                   |
| ваказ народы       Переинный кон       заказ на продаку       Воронна АМО.       Воронна АМО.       Воронна АМО.       Воронна АМО.       Воронна АМО.       Воронна АМО.       КП ПРИНЯТО.       -       -       -       -       -       -       -       -       -       -       -       -       -       -       -       -       -       -       -       -       -       -       -       -       -       -       -       -       -       -       -       -       -       -       -       -       -       -       -       -       -       -       -       -       -       -       -       -       -       -       -       -       -       -       -       -       -       -       -       -       -       -       -       -       -       -       -       -       -       -       -       -       -       -       -       -       -       -       -       -       -       -       -       -       -       -       -       -       -       -       -       -       -       -       -       -       -       -       -       -       -       -                                                                                                    | 📨 Заказ-наряды   | Неразобранное            | Заказ на продажу     |                   | Записать и закры                            | Записать                | Еще +             |
|                                                                                                    | 📨 Заказ-наряды   | Первичный кон            | Заказ на продажу     |                   | Воронка АМО:                                | Воронка продаж          | - C               |
|                                                                                                    | 📨 Заказ-наряды   | 3AMEP                    | Заказ на продажу     |                   | Порядок:                                    | 0                       |                   |
|                                                                                                    | 📨 Заказ-наряды   | договор                  | Заказ-наряд          | Основной          | ДС Состояния воронки Al                     | мо: кп принято          | * C               |
|                                                                                                    | 📨 Заказ-наряды   | МОНТАЖ                   | Заказ-наряд          | Основной          | МС Вид операции:                            | Заказ на продажу        |                   |
| Ваказ-наряды Закрыто и не р<br>Заказ-наряды Закрыто и не р<br>Заказ-наряды Закрыто и не р<br>Заказ-наряды Состояние заказа посупателя:<br>Состояние заказа посупателя:<br>Состояние заказ                                                                                                    | 📨 Заказ-наряды   | Успешно реали            | Заказ-наряд          | Основной          | За                                          |                         |                   |
| Состояние заказа покулателя: (КП ПРИНЯТО • 6<br>Варинат завершения заказа<br>• Орадавть заказ из сделах:<br>• Орадавть заказ из сделах:<br>• Оронека АМО:<br>• Орадах:<br>• Оронека АМО:<br>• Орадах:<br>• Оронека АМО:<br>• Орадах:<br>• Оронека АМО:<br>• Оронека АМО:<br>•                                                                                                    | 📨 Заказ-наряды   | Закрыто и не р           | Заказ-наряд          | Основной          | Вид заказа покупател<br>Зак                 | Основнои                | - U               |
| Вариант завершения заказ:<br>Создавль заказ из сдело:<br>Развреировать:<br>Создавль вид и состояния<br>Загрукать переиначально:<br>Создаль вид и состояния<br>Воронка продак<br>Нерзообранное<br>Воронка продак<br>КПАССИФИКА                                                                                                    |                  |                          |                      |                   | Состояние заказа пок                        | упателя: КП ПРИНЯТО     | · C               |
| Создавать заказ из сделих:<br>Резервировать:<br>Создать вид и Состояния<br>Загрукать первоначально:<br>Создать вид и Состояния<br>Загрукать первоначально:<br>Воронка АМО<br>Состояния вороПорядок Вид операции Вид заказа пок Состояние заказа п Вариент завершеСоздавать заказ из сде<br>Воронка продак<br>КГЛАССИМИКА                                                                                                    |                  |                          |                      |                   | Вариант завершения                          | заказа:                 | •                 |
| Резервировать:<br>Создать кли, и состояние<br>Загружать первонячально:<br>Создать кли, и состояние<br>загружать первонячально:<br>Воронка АМО<br>Воронка продак<br>Неразобранное<br>Воронка продак<br>КПАСИНИКА<br>Воронка продак<br>Подготовка КП<br>Систояния ворали<br>Воронка продак<br>Подготовка КП<br>Систояния ворали<br>Воронка продак<br>Подготовка КП<br>Систояния ворали<br>Подготовка КП<br>Систояния ворак<br>Подготовка КП<br>Систояния ворак<br>Подготовка КП<br>Систояния ворак<br>Подготовка КП<br>Систояния ворак<br>Подготовка КП<br>Систояния ворака<br>Подготовка КП<br>Систояния ворак<br>Подготовка КП<br>Систояния ворака<br>Воронка продак<br>Заказ на продаку<br>Сисееной<br>Воронка продак<br>Заказ на продаку<br>Сисееной<br>Заказ на продак<br>Заказ на продаку<br>Сисееной<br>Заказ на продак<br>Успешно реали<br>Заказ на продаку<br>Сисееной<br>Заказ на продак<br>Успешно реали<br>Заказ на продаку<br>Сисееной<br>Заказ наряда<br>Заказ наряда<br>ДОГОБОР<br>Заказ на продаку<br>Заказ на продаку<br>Заказ наряда<br>МОНТАК<br>Заказ на продаку<br>Заказ наряда<br>МОНТАК<br>Заказ наряда<br>Успешно реали<br>Заказ на продаку<br>Заказ наряда<br>Заказ наряда<br>МОНТАК<br>Заказ наряда<br>Успешно реали<br>Заказ наряда<br>Заказ наряда<br>Успешно реали<br>Заказ на продаку<br>Сисееной<br>Заказ наряда<br>Заказ наряда<br>Заказ наряда<br>Заказ наряда<br>Заказ наряда<br>Сисееной<br>Заказ наряда<br>Сисееной<br>Заказ наряда<br>Сисееной<br>Заказ наряда<br>Сисееной<br>Сисееной<br>Заказ наряда<br>Сисееной<br>Сисееной<br>Си |                  |                          |                      |                   | Создавать заказ из с,                       | делки: 🗹                |                   |
| Создать вид и состояния:<br>Загружать первоначально:                                                                                                    |                  |                          |                      |                   | Резервировать:                              |                         |                   |
| Загрухить переонячально<br>(атос-КМ) Соответствия статусов<br>воронка АМО Состояния воро Порядок Вид оказа на продаку<br>воронка продак Неразобранное<br>Заказ на продаку<br>воронка продак КПАССИФИКА Заказ на продаку<br>воронка продак КПАССИФИКА Заказ на продаку<br>воронка продак КПАССИФИКА Заказ на продаку<br>воронка продак КПАСИФИКА Заказ на продаку<br>воронка продак СППРИНЯТО<br>воронка продак Успешно реали Заказ на продаку Основной<br>воронка продак Успешно реали Заказ на продаку Основной<br>заказ на продаку Основной<br>воронка продак Успешно реали Заказ на продаку Основной<br>воронка продак Успешно реали Заказ на продаку Основной<br>заказ на продаку Основной<br>воронка продак Успешно реали Заказ на продаку Основной<br>заказ на продаку Основной<br>заказ на продаку Основной<br>заказ на продаку Основной<br>воронка продак Успешно реали Заказ на продаку<br>Состояния вороной АМО: Оплачено<br>заказ на продаку<br>состояния вороной АМО: Оплачено<br>заказ на продаку<br>Состояния вороной АМО: Оплачено<br>заказ на продаку<br>Состояния вороной АМО: Оплачено<br>заказ на продаку<br>Состояния вороной АМО: Оплачено<br>заказ на продаку<br>Состояния вороной АМО: Оплачено<br>Состояния вороной АМО: Оплачено<br>Состояния вороной АМО: Оплачено<br>Состояния вороной АМО: Оплачено<br>заказ на продаку<br>Состояния вороной АМО: Оплачено<br>Состояния вороной АМО: Оплачено<br>Состояния вороной АМО: Оплачено<br>Состояния вороной АМО: Оплачено<br>Вараназнаряды Усещно реали Заказ на продаку<br>Состояния вороной АМО: Оплачено<br>Вараназнаряды Усещно реали Заказ на продаку<br>Состояния вороной АМО: Оплачено<br>Состояния вароной АМО: Оплачено<br>Состояния вороной АМО: Оплачено<br>Состояния вороной АМО: Оплачено<br>Состояния вароной АМО: Оплачено<br>Варавазнаряды Усещно реали<br>Заказ на продаку<br>Состояния вароной АКО: Оплачено<br>Варавазнаряды Усециеновали<br>Состояния вароном АКИ: Оплачено<br>Варавазнаряды Сосновной<br>Варавазнаряды вокупателя: Основной<br>Варавазнаряды вокупателя: Основной<br>Варавазнаряды вокупателя: Основной<br>Варавазнаряды вокупателя: Основной<br>Варавазнаряды вокупателя: Основной<br>Вара                                                                                                    |                  |                          |                      |                   | Создать вид и состоя                        | ние:                    |                   |
| <ul> <li>Создать<br/>Воронка АМО</li> <li>Состояния воро Порядок</li> <li>Вид операции</li> <li>Вид заказа пок</li> <li>Состояние заказа п</li> <li>Вариант заверше</li> <li>Создавать заказ на сде</li> <li>Воронка продаж</li> <li>Неразобранное</li> <li>Заказ на продажу</li> <li>Сновной</li> <li>Состояние заказа п</li> <li>Вариант заверше</li> <li>Создавать заказ на сде</li> <li>Воронка продаж</li> <li>КПАССИОИКА</li> <li>Заказ на продажу</li> <li>Сновной</li> <li>Подготовка КП</li> <li>Создавать заказ на продажу</li> <li>Сеновной</li> <li>Подготовка КП</li> <li>Состояние заказ на продажу</li> <li>Сеновной</li> <li>Соновной</li> <li>Соновной</li> <li>Соновной</li> <li>Солачено</li> <li>Заказ на продажу</li> <li>Сеновной</li> <li>Соновной</li> <li>Состояния воронка продах</li> <li>Состояния воронка продах</li> <li>Состояния воронка продах</li> <li>Состояния воронка продах</li> <li>Состояния воронка АМО:</li> <li>Порядок:</li> <li>О</li> <li>Состояния воронки АМО:</li> <li>Состояния воронки АМО:</li> <li>Состояние заказ на продаху</li> <li>Состояния воронки АМО:</li> <li>Состояния воронки АМО:</li> <li>Состояние заказ на продаху</li> <li>Состояния воронки АМО:</li> <li>Состояния воронки АМО:</li> <li>Состояние заказ на продаху</li> <li>Состояние заказ на продаху</li> <li>Состояния воронки АМО:</li> <li>Состояния воронки АМО:</li> <li>Состояние заказ на продаху</li> <li>Состояние заказ на продаху</li> <li>Состояние заказ на продаху</li>     &lt;</ul>                                                                                                    |                  |                          |                      |                   | Загружать первонача                         | льно:                   |                   |
| (апоСКМ) Соответствия статусов      создать     в      воронка АМО     Состояния вороПорядок     Вид операции     Вид заказа пок     Состояние заказа п     Вариант заверше     Создавать заказ из сде      в     воронка продак     Неразобранное     Заказ на продаку     КП ПРИНЯТО     Заказ на продаку     Соновной     Подготовка КП     ✓     Состояния пордак     КП ПРИНЯТО     Заказ на продаку     Соновной     Подготовка КП     ✓     Состояния пордак     КП ПРИНЯТО     Заказ на продаку     Соновной     Подготовка КП     ✓     Состояния пордак     КП ПРИНЯТО     Заказ на продаку     Соновной     Подистовка КП     ✓     Состояния пордак     КП ПРИНЯТО     Заказ на продаку     Соновной     Соновной     Соновной     Сопачено     Заказ на продаку     Соновной     Состояния пордак     Хопешно реали     Заказ на продаку     Соновной     Заказ на продаку     Соновной     Заказ на продаку     Соновной     Состояния воронка продак     Хопешно реали     Заказ на продаку     Соновной     Заказ на продаку     Соновной     Заказ на продаку     Состояния воронки АМО:     Состояния воронки АМО:     Состояние заказ на продаку     Состояния воронки АМО:     Состояние заказ на продаку     Состояния аказна продаку     Состояния воронки АМО:     Состояния воронки АМО:     Состояния воронки АМО:     Состояние заказ на продаку     Состояния воронки АМО:     Состояние заказа на продаку     Состояние заказа покупателя:     Состояние заказа покупателя:     Состояние заказа покупателя:     Состояние заказа покупателя:     Состояние заказа покупателя                                                                                                    |                  |                          |                      |                   |                                             | _                       |                   |
| Создать         Вид           Воронка АМО         Состояния воро         Порядок         Вид операции         Вид заказа пок         Состояние заказа п         Вариант заверше         Создавать заказ из сде           © Воронка продак         Неразобранное         Заказ на продаку <th>← → 🗮 (amo</th> <th>оСКМ) Соответствия стату</th> <th>СОВ</th> <th></th> <th>,</th> <th></th> <th></th>                                                                                                    | ← → 🗮 (amo       | оСКМ) Соответствия стату | СОВ                  |                   | ,                                           |                         |                   |
| Воронка АМО         Состояния воро         Порядок         Вид операции         Вид заказа пок         Состояние заказа п         Вариант заверше         Создавать заказ из сде           68         Воронка продаж         КПАССИФИКА         Заказ на продаку                                                                                                    | Создать          |                          |                      |                   |                                             |                         |                   |
| ве Воронка продаж       Неразобранное       Заказ на продажу         ве Воронка продаж       КЛАССИФИКА       Заказ на продажу         ве Воронка продаж       ПОДГОТОВКА КП       Заказ на продажу         ве Воронка продаж       ПОДГОТОВКА КП       Заказ на продажу         ве Воронка продаж       КП ПРИНЯТО       Заказ на продажу       Ссновной         ве Воронка продаж       Оплачено       Заказ на продажу       Основной         ве Воронка продаж       Оплачено       Заказ на продажу       Основной         ве Воронка продаж       Оплачено       Заказ на продажу       Основной         ве Воронка продаж       Успешно реали       Заказ на продажу       Основной       За         ве Воронка продаж       Успешно реали       Заказ на продажу       Основной       За         ве Воронка продаж       Успешно реали       Заказ на продажу       За       Записать и закрыть       Записать         ве Заказ-наряды       Переичный кон       Заказ на продажу       Воронка АМО:       Воронка АМО:       Воронка АМО:       Полачено       Ф         ве заказ-наряды       ДОГОВОР       заказ-наряд       Основной       ДС       Состояния воронки АМО:       Оплачено       Ф         ва заказ-наряды       Успешно реали                                                                                                    | Воронка АМО      | Состояния воро Порядок   | Вид операции Вид     | , заказа пок Сост | гояние заказа п Вариант зав                 | ерше Создавать заказ из | сде               |
| ве Воронка продаж       КПАССИФИКА       Заказ на продажу         ве Воронка продаж       ПОДГОТОВКА КП       Заказ на продажу       Основной       Подготовка КП         ве Воронка продаж       КП ПРИНЯТО       Заказ на продажу       Основной       КП ПРИНЯТО         ве Воронка продаж       Оплачено       Заказ на продажу       Основной       Оплачено       Image: Control of Control of                                                                                                    | 📨 Воронка продаж | Неразобранное            | Заказ на продажу     |                   |                                             |                         |                   |
| ше Воронка продаж       ПОДГОТОВКА КЛ       Заказ на продажу       Основной       Подготовка КЛ         ше Воронка продаж       Оплачено       Заказ на продажу       Основной       Оплачено         ше Воронка продаж       Оплачено       Заказ на продажу       Основной       Оплачено         ше Воронка продаж       Успешно реали       Заказ на продажу       Основной       Заказ на продажу       Основной       Заказ         ше Воронка продаж       Успешно реали       Заказ на продажу       Основной       Заказ на продажу       Сеновной       Заказ на продажу       Сеновной       Заказ на продажу       Сеновной       Заказ на продажу       Сеновной       Заказ на продажу       Сеновной       Заказ на продажу       Сеновной       Заказ на продажу       Сеновной       Заказ на продажу       Сеновной       Заказ на продажу       Сеновной       Заказ на продажу       Воронка АМО:       Воронка продаж       Воронка АМО:       Воронка продаж       Воронка АМО:       Порадок:       0       Состояния воронки АМО:       Оплачено       Воронка продажу       Воронка АМО:       Порадок:       0       Состояния воронки АМО:       Оплачено       Вид операции:       Заказ на продажу       Вид операции:       Заказ на продажу       Вид операции:       Заказ на продажу       Вид операции:       Заказ на продажу       Вид опер                                                                                                    | 📨 Воронка продаж | КЛАССИФИКА               | Заказ на продажу     |                   |                                             |                         |                   |
| Image: Boponka продаж       КП ПРИНЯТО       Заказ на продажу       Основной       Оплачено         Image: Boponka продаж       Оплачено       Image: Sakas на продажу       Основной       Оплачено         Image: Boponka продаж       Успешно реали       Заказ на продажу       Основной       Onnaveno         Image: Boponka продаж       Успешно реали       Заказ на продажу       Основной       Onnaveno         Image: Boponka продаж       Закрыто и не р       Заказ на продажу       Основной       Onnaveno         Image: Boponka продаж       Закрыто и не р       Заказ на продажу       Основной       Ochobenoй       Sanucartь и закрыть       Sanucartь       Euge +         Image: Boponka продаж       Неразобранное       Заказ на продажу       Image: Boponka npogax       Image: Boponka AMO:       Image: Boponka npogax       Image: Boponka AMO:       Image: Boponka npogax       Image: Boponka AMO:       Image: Boponka AMO:       Image: Boponka npogax       Image: Boponka AMO:       Image: Boponka npogax       Image: Boponka AMO:       Image: Boponka AMO:       Image: Boponka npogax       Image: Boponka AMO:       Image: Boponka npogax       Image: Boponka AMO:       Image: Boponka npogax       Image: Boponka AMO:       Image: Boponka npogax       Image: Boponka AMO:       Image: Boponka npogax       Image: Boponka AMO:       Image: Boponka npogax       Im                                                                                                    | 📨 Воронка продаж | ПОДГОТОВКА КП            | Заказ на продажу Осн | ювной Подг        | готовка КП                                  | ~                       |                   |
| ше Воронка продаж       Оплачено       Заказ на продажу       Основной       Оплачено         ше Воронка продаж       Закрыто и не р       Заказ на продажу       Основной       За         ше Воронка продаж       Закрыто и не р       Заказ на продажу       Основной       За         ше Воронка продаж       Закрыто и не р       Заказ на продажу       Основной       За         ше Заказ-наряды       Неразобранное       Заказ на продажу       Записать       Еще -         воронка продаж       Заказ на продажу       Сновной       За       Записать и закрыть       Записать       Еще -         ваказ на продажу       Заказ на продажу       Воронка АМО:       Воронка Продаж       -       0         ше Заказ-наряды       ДОГОВОР       Заказ-наряд       Основной       Дос       Состояния воронки АМО:       Оплачено       -       -         ше Заказ-наряды       МОНТАЖ       Заказ-наряд       Основной       Мо       Вид операции:       Заказ на продажу       -       -       -       -       -       -       -       -       -       -       -       -       -       -       -       -       -       -       -       -       -       -       -       -       -       -                                                                                                    | 📨 Воронка продаж | кп принято               | Заказ на продажу Осн | ювной КП Г        | ТРИНЯТО                                     | ~                       |                   |
| Image: Boponka продаж       Успешно реали       Заказ на продажу       Основной       За         Image: Boponka продаж       Закрыто и не р       Заказ на продажу       Основной       За         Image: Boponka продаж       Закрыто и не р       Заказ на продажу       Основной       За         Image: Boponka продаж       Закрыто и не р       Заказ на продажу       Основной       За         Image: Boponka продаж       Первичный кон       Заказ на продажу       Emge: Boponka продаж       Emge: Boponka продаж       Emge: Boponka продаж       Emge: Boponka продаж       Emge: Boponka продаж       Emge: Boponka продаж       Emge: Boponka продаж       Emge: Boponka продаж       Emge: Boponka продаж       Emge: Boponka продаж       Emge: Boponka продаж       Emge: Boponka продаж       Emge: Boponka npodaw       Boponka AMO:       Imge: Boponka npodaw       Imge: Boponka npodaw       Imge: Boponka npodaw       Imge: Boponka npodaw       Imge: Boponka AMO:       Imge: Boponka npodaw       Imge: Boponka npodaw       Imge: Bopon                                                                                                    | 📨 Воронка продаж | Оплачено                 | Заказ на продажу Осн | ювной Опла        | ачено                                       | ~                       |                   |
| ше Воронка продаж       Закрыто и не р       Заказ на продажу       Основной       За         ше Заказ-наряды       Первичный кон       Заказ на продажу       Воронка АМО:       Воронка АМО:       Воронка АМО:       Воронка продаж       Ф         ше Заказ-наряды       ЗАМЕР       Заказ на продажу       Порядок:       0       0         ше Заказ-наряды       ДОГОВОР       Заказ-наряд       Основной       До       0       0         ше Заказ-наряды       МОНТАЖ       Заказ-наряд       Основной       Мо       0       0       0       0         ше Заказ-наряды       Успешно реали       Заказ-наряд       Основной       Мо       Мо       Вид заказа покупателя:       Основной       Ф         ше Заказ-наряды       Успешно реали       Заказ-наряд       Основной       За       Вид заказа покупателя:       Основной       Ф         ше Заказ-наряды       Закрыто и не р       Заказ-наряд       Основной       За       Вид заказа покупателя:       Основной       Ф         ше Заказ-наряды       Закрыто и не р       Заказ-наряд       Основной       За       Вид заказа покупателя:       Основной       Ф         ше Заказ-наряды       Заказ-наряд       Основной       За       Вид заказа покупателя: </td <td>📨 Воронка продаж</td> <td>Успешно реали</td> <td>Заказ на продажу Осн</td> <td>ювной Заг</td> <td>🔆 (атоСRМ) Соотве</td> <td>етствия 🖉 🕴 🗆</td> <td>×</td>                                                                                                    | 📨 Воронка продаж | Успешно реали            | Заказ на продажу Осн | ювной Заг         | 🔆 (атоСRМ) Соотве                           | етствия 🖉 🕴 🗆           | ×                 |
| ш Заказ-наряды       Неразобранное       Заказ на продажу       Воронка АМО:       Воронка АМО:       Воронка АМО:       Первичный кон       Основной       Состояния воронки АМО:       Полачено       Ф         ш Заказ-наряды       ДОГОВОР       Заказ-наряд       Основной       До       Состояния воронки АМО:       Оплачено       Ф         ш Заказ-наряды       МОНТАЖ       Заказ-наряд       Основной       МС       Состояния воронки АМО:       Оплачено       Ф         ш Заказ-наряды       Успешно реали       Заказ-наряд       Основной       МС       Вид операции:       Заказ на продажу       •         ш Заказ-наряды       Успешно реали       Заказ-наряд       Основной       МС       Вид заказа покупателя:       Основной       •       Ф         ш Заказ-наряды       Закрыто и не р       Заказ-наряд       Основной       Заказ       •       •       •       •       •       •       •       •       •       •       •       •       •       •       •       •       •       •       •       •       •       •       •       •       •       •       •       •       •       •       •       •       •       •       •       •       •       •                                                                                                    | 📨 Воронка продаж | Закрыто и не р           | Заказ на продажу Осн | ювной Зал         |                                             | Bankcati Euro           |                   |
| ше Заказ-наряды       Первичный кон       Заказ на продажу       Воронка АМО:       Воронка Продаж       Ф         ше Заказ-наряды       ЗАМЕР       Заказ на продажу       Порядок:       0       0         ше Заказ-наряды       ДОГОВОР       Заказ-наряд       Основной       ДС       Состояния воронки АМО:       Оплачено       Ф         ше Заказ-наряды       МОНТАЖ       Заказ-наряд       Основной       МС       Вид операции:       Заказ на продажу       •         ше Заказ-наряды       Успешно реали       Заказ-наряд       Основной       МС       Вид операции:       Заказ на продажу       •       Ф         ше Заказ-наряды       Закрыто и не р       Заказ-наряд       Основной       Заказ-наряд       Основной       Заказ на продажу       •       Ф         ше Заказ-наряды       Закрыто и не р       Заказ-наряд       Основной       Заказ-наряд       Основной       Заказ на продажу       •         ше Заказ-наряды       Заказ-наряд       Основной       Заказ-наряд       Основной       Заказ на продажу       •         ше Заказ-наряды       Заказ-наряд       Основной       Заказ на продажу       •       Вид заказа покупателя:       Оплачено       •       Ф         Вариант завершения заказа из сделки.                                                                                                    | 📨 Заказ-наряды   | Неразобранное            | Заказ на продажу     |                   | Записать и закрыть                          | Сще                     | -                 |
| Image: Sakas-наряды       ЗАМЕР       Заказ-наряды       Порядок:       0         Image: Sakas-наряды       ДОГОВОР       Заказ-наряд       Основной       ДО         Image: Sakas-наряды       ДОГОВОР       Заказ-наряд       Основной       ДО         Image: Sakas-наряды       MOHTAЖ       Заказ-наряд       Основной       MO         Image: Sakas-наряды       MOHTAЖ       Заказ-наряд       Основной       MO         Image: Sakas-наряды       Ycneшно peanu       Заказ-наряд       Основной       Sakas-наряд         Image: Sakas-наряды       Закрыто и не p       Заказ-наряд       Основной       Sakas-наряд         Image: Sakas-наряды       Закрыто и не p       Заказ-наряд       Основной       Sakas-наряд         Image: Sakas-наряды       Закрыто и не p       Заказ-наряд       Основной       Sakas-наряд         Image: Sakas-наряды       Закаs-наряд       Основной       Sakas-наряд       Ocновной       Sakas-наряд         Image: Sakas-наряды       Закаs-наряд       Основной       Sakas-наряд       Ocновной       Sakas-наряд         Image: Sakas-наряд       Основной       Sakas-наряд       Ocnosной       Sakas-наряд       Ocnosnow       Sakas-наряд         Image: Sakas - наряд       Ocnosnow       <                                                                                                    | 📨 Заказ-наряды   | Первичный кон            | Заказ на продажу     |                   | Воронка АМО:                                | Воронка продаж          | e .               |
| Image: 3аказ-наряды       ДОГОВОР       Заказ-наряд       Основной       Досековной       Досековной       Досековной       Полачено       Image: 2000         Image: 3аказ-наряды       МОНТАЖ       Заказ-наряд       Основной       Mode       Вид операции:       Заказ на продажу       Image: 2000       Image: 2000       Im                                                                                                    | 📨 Заказ-наряды   | 3AMEP                    | Заказ на продажу     |                   | Порядок:                                    | 0                       |                   |
| Image: Sakas-наряды       MOHTAЖ       Заказ-наряд       Oсновной       Model Model Mode                                                                                                    | 📨 Заказ-наряды   | ДОГОВОР                  | Заказ-наряд Осн      | ювной ДС          | Состояния воронки АМО:                      | Оплачено 🔹              | æ                 |
| Заказ-наряды         Успешно реали         Заказ-наряд         Основной         За           Заказ-наряды         Закрыто и не р         Заказ-наряд         Основной         За           Вид заказа покупателя:         Основной         За           Вид заказа покупателя:         Основной         •           Состояние заказа покупателя:         Оплачено         •           Вариант завершения заказа:         •         •           Создавать заказ из сделки:         •         •                                                                                                    | 📨 Заказ-наряды   | МОНТАЖ                   | Заказ-наряд Осн      | ювной МС          | Вид операции:                               | Заказ на продажу        | •                 |
| Заказ-наряды Закрыто и не р Заказ-наряд Основной За<br>Состояние заказа покупателя: Оплачено • Ф<br>Вариант завершения заказа: •<br>Создавать заказ из сделки.<br>Резервиорядть:                                                                                                    | 📨 Заказ-наряды   | Успешно реали            | Заказ-наряд Осн      | ювной Зак         | Вид заказа покупателя:                      | Основной 🔹              | L <sup>III</sup>  |
| Вариант завершения заказа: •<br>Создавать заказ из сделки: •                                                                                                    | 📨 Заказ-наряды   | Закрыто и не р           | Заказ-наряд Осн      | ювной Зал         | Состояние заказа покулателя                 | Оплачено                | <br>              |
| Создавать заказ из сделки:   Резервиорать:                                                                                                    |                  |                          |                      |                   |                                             |                         | 고<br>기            |
| Создавать заказ из сделки.                                                                                                    |                  |                          |                      |                   | рариант завершения заказа:                  | 7                       | <u> </u>          |
|                                                                                                    |                  |                          |                      |                   | Создавать заказ из сделки:<br>Резервировать |                         |                   |

Создать вид и состояние: Загружать первоначально Создавать накладную:

Выгружать файл

~

| +   | +    | V  | Заказы покуг | ателей      |                   |                               |
|-----|------|----|--------------|-------------|-------------------|-------------------------------|
| Соз | дать | 6  | 🔁 🔀 -        | 🖂 🖶 - 🕞 Co  | здать на основані | и - 🖹 🚺 🖶 эдо -               |
|     | 8    | >< | Дата         | ↓ Номер     | Состояние         | Покупатель                    |
| 0   | 0    | 0  | 💷 27.09.2023 | HΦHΦ-000001 | Оплачено          | Иван Тратихин                 |
| 0   | 0    | 0  | □ 02.10.2023 | HΦHΦ-000002 | Подготовка        | Подарки для людей ООО         |
| 0   | ٠    | 0  | 国 02.10.2023 | ΗΦΗΦ-000003 | Подготовка        | Петр Иванович Щеглов          |
| 0   | ٠    | 0  | □ 02.10.2023 | HΦHΦ-000004 | Подготовка        | Иван Тратихин                 |
| 0   |      | 0  | 3.10.2023    | ΗΦΗΦ-000005 | Подготовка        |                               |
| 0   | 0    | 0  | 3.10.2023    | HΦHΦ-000006 | Подготовка        | Иван Тратихин                 |
| 0   | 0    | 0  | 国 04.10.2023 | ΗΦΗΦ-000007 | Подготовка        | Подарки для людей ООО         |
| 0   | 0    | 0  | ■ 04.10.2023 | ΗΦΗΦ-000008 | Подготовка        | Подарки для людей ООО         |
| ٠   |      | 0  | ■ 04.10.2023 | 00HΦ-000001 | Подготовка        | Подарки для людей ООО         |
| 0   | 0    | 0  | ■ 04.10.2023 | НФНФ-000009 | Подготовка        | ООО "Новогодние поздравления" |
| 0   | 0    | 0  | ₪ 09.10.2023 | ΗΦΗΦ-000011 | Подготовка        | Подарки для людей ООО         |
| 0   | 0    | 0  | ₪ 09.10.2023 | HΦHΦ-000012 | Подготовка        | Подарки для людей ООО         |
| •   | 0    | 0  | 国 09.10.2023 | ΗΦΗΦ-000013 | Оплачено          | ООО "Новогодние поздравления" |
| 0   | 0    | 0  | 国 09.10.2023 | HΦHΦ-000014 | Подготовка        | ООО "Новогодние поздравления" |
| 0   | 0    | 0  | 🗐 10.10.2023 | ΗΦΗΦ-000015 | Подготовка        | Вечный праздник ООО           |
| ٠   | 0    | 0  | 🗐 1:33       | HΦHΦ-000016 | Оплачено          | Рай подарков ООО              |
| 0   | 0    | 0  | 💷 2:19       | HΦHΦ-000017 | Подготовка        | Мир красвых порадков          |
| 0   | 0    | 0  | <b>2:33</b>  | HΦHΦ-000018 | Подготовка        | ООО "Эксклюзивный подарок"    |
| 0   | 0    | 0  | 💷 2:53       | ΗΦΗΦ-000019 | Подготовка        | ООО "Новогодние поздравления" |
| 4   | -    |    |              |             |                   |                               |

| Связанные документы                     |            |                  |
|-----------------------------------------|------------|------------------|
| Открыть 🔃 📜 С                           |            |                  |
| Документ                                | Сумма      | Контрагент       |
| 😑 💷 Заказ покупателя 16 от 11.10.2023 🕴 | 95,00, EUR | Рай подарков ООО |
| 💷 Расходная накладная 3 от 11.10.2023   | 95,00, EUR | Рай подарков ООО |

Естественно, для того, чтобы что-то резервировать или для того чтобы автоматически сдавалась накладная, необходимо чтобы товар был в наличии.

# 43. Работа с наборами

Например, в сделке мы указываем "Набор подарочный ручка и ежедневник"

| Сороний<br>Рабочий | < Сделка #28483525<br>#тегировать<br>Воренна продак<br>КП ПРИНЯТО Сегодня) |
|--------------------|----------------------------------------------------------------------------|
| стол               |                                                                            |
| \$                 | Основное Доставка Скидки Данные зака: Статистика Товары (                  |
| Сделки             | () Defense                                                                 |
|                    | + дооавить                                                                 |
| imBox              | Набор подарочный Ручка и Ежед 31 тыс ₽                                     |
| 672                |                                                                            |

# Нажимаем "Сохранить".

Если мы посмотрим в 1С УНФ, что такое набор

| Главное                        | номенклатура                                  |
|--------------------------------|-----------------------------------------------|
| 💼 CRM                          | Фильтры                                       |
| 🖮 Продажи                      | Остатки Все •                                 |
| 📜 Закупки                      | Цены<br>Запас Услуга Работа Операция Вид рабс |
| 🛄 Склад                        |                                               |
| 🌺 Работы                       | Создать 🐻 Продать - Купить -                  |
| 💾 Производство                 | Наименование                                  |
| 🕑 Деньги                       | Наоор подарочный Ручка и Ежедневник           |
| 💄 Персонал                     |                                               |
| 🏴 Компания                     |                                               |
| amoCRM                         |                                               |
| 🔅 Настройки                    |                                               |
| 🕈 Начальная страница           |                                               |
| 🗬 Обсуждения                   |                                               |
| Заказы покупателей             |                                               |
| (amoCRM) Сервисные возможности |                                               |
| (amoCRM) Соответствия статусов |                                               |
| Номенклатура                   |                                               |

| + + X H                     | абор подарочный Ручка и Ежедневник (Номенклатура)          |
|-----------------------------|------------------------------------------------------------|
| Основное Харак              | теристики Партии Серии Набор Комплектации Спецификации Ед. |
| Записать и закры            | Записать Продать - Купить - 🖶 -                            |
| Категория:                  | Наборы 🔻 🗗 ?                                               |
| Тип:                        | Запас ?                                                    |
| Наименование:               | Набор подарочный Ручка и Ежедневник                        |
| Наименование<br>для печати: | Набор подарочный Ручка и Ежедневник 🔹                      |
| Описание:                   |                                                            |
|                             | Цены                                                       |

Обратите внимание:

- стоит галка, что это набор,
- состоит из ежедневника и ручки золотой,
- у ручки указана характеристика,
- указано количество,
- выбираем то, что цены комплектующий по установленным ценам .
- и вариант печати "только комплектующие"

| + +          | 🔀 Набор п                    | одарочн                | ый Ру    | чка и Е   | жедневник        | (Номенклат                      | ypa)        |
|--------------|------------------------------|------------------------|----------|-----------|------------------|---------------------------------|-------------|
| Основное     | Характеристики               | Партии                 | Серии    | Набор     | Комплектации     | Спецификации                    | Ед.изм. І   |
| Состав н     | абора                        |                        | -/       |           |                  |                                 |             |
| 🗹 Это набор  | о Цены комплек<br>По установ | тующих:<br>зленным цен | ам       |           |                  | Вариант печати<br>О Только набо | i:<br>pp    |
|              | По цене на                   | бора пропор            | оционалы | но устано | овленным ценам   | 💿 Только комг                   | плектующие  |
|              | 🔿 По цене на                 | бора пропор            | оционалы | но доле о | стоимости        | 🕥 Набор и ком                   | иплектующие |
| Состав набор | ра (может содержа            | ть запасы и            | услуги): |           |                  |                                 |             |
| Добавить     |                              | 🗣 Скопира              | вать от  | 🔓 Ско     | опировать другим |                                 |             |
| -            |                              |                        |          |           |                  |                                 |             |

| Номенклатура                | Характеристика     | Количество | Ед. |
|-----------------------------|--------------------|------------|-----|
| Ежедневник в золотой оправе |                    | 1,000      | ШТ  |
| Ручка золотая, с вензелем   | Цвет чернил Черный | 1,000      | шт  |

Сменим вариант печати на "Набор и комплектующие"

#### В начало

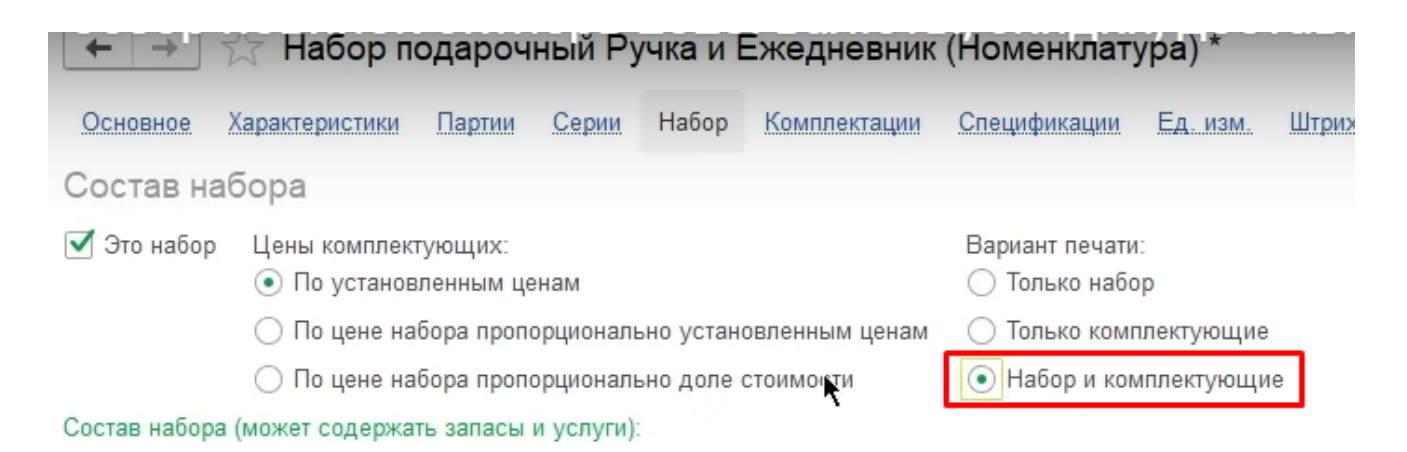

#### Когда мы оформили такой заказ в amoCRM и он прилетел в 1С.

| Заказы покупате     | лей         |                   |                               |                |
|---------------------|-------------|-------------------|-------------------------------|----------------|
| ] 📑 🎼 - 🖂           | 🖶 - 🕞 Co.   | здать на основані | ии - 🖹 🚺 🖶 ЭДО - 🛛            | Обмен с amoCRM |
| Дата 🗸              | Номер       | Состояние         | Покупатель                    | Сумма          |
| ⊒ 27.09.2023        | НФНФ-000001 | Оплачено          | Иван Тратихин                 | 50 500,00,₽    |
| 国 02.10.2023        | НФНФ-000002 | Подготовка        | Подарки для людей ООО         | 34 500,00,₽    |
| 国→ 02.10.2023       | НФНФ-000003 | Подготовка        | Петр Иванович Щеглов          | 300 000,00,₽   |
| 国₂ 02.10.2023       | НФНФ-000004 | Подготовка        | Иван Тратихин                 | 300 000,00,₽   |
| 国→ 03.10.2023       | НФНФ-000005 | Подготовка        |                               | ₽              |
| ₪ 03.10.2023        | НФНФ-000006 | Подготовка        | Иван Т <mark>р</mark> атихин  | 15 000,00, ₽   |
| 国₂ 04.10.2023       | НФНФ-000007 | Подготовка        | Подарки для людей ООО         | 300 000,00,₽   |
| 国₂ 04.10.2023       | НФНФ-000008 | Подготовка        | Подарки для людей ООО         | 38 400,00, ₽   |
| 国₂ 04.10.2023       | 00HΦ-000001 | Подготовка        | Подарки для людей ООО         | ₽              |
| <b>□</b> 04.10.2023 | НФНФ-000009 | Подготовка        | ООО "Новогодние поздравления" | 15 742,00, ₽   |
| 国 09.10.2023        | НФНФ-000011 | Подготовка        | Подарки для людей ООО         | 31 020,00, ₽   |
| 国₂ 09.10.2023       | НФНФ-000012 | Подготовка        | Подарки для людей ООО         | 35 000,00,₽    |
| 国→ 09.10.2023       | НФНФ-000013 | Оплачено          | ООО "Новогодние поздравления" | 13 300,00, ₽   |
| 国 09.10.2023        | НФНФ-000014 | Подготовка        | ООО "Новогодние поздравления" | 13 800,00, ₽   |
| 国→ 10.10.2023       | НФНФ-000015 | Подготовка        | Вечный праздник ООО           | 16 175,00, ₽   |
| <b>I</b> :33        | HΦHΦ-000016 | Оплачено          | Рай подарков ООО              | 95,00,€        |
| <b>2</b> :19        | НФНФ-000017 | Подготовка        | Мир красвых порадков          | 94,00,€        |
| <b>2</b> :33        | НФНФ-000018 | Подготовка        | ООО "Эксклюзивный подарок"    | 258 000,00, ₽  |
| <b>E</b> 2:53       | НФНФ-000019 | Подготовка        | ООО "Новогодние поздравления" | 13 830,00, ₽   |
| 💷 3:19              | HΦHΦ-000021 | КП ПРИНЯТО        | Вечный праздник ООО           | 31 020,00, ₽   |

Если откроем этот заказ и посмотрим, то увидим, что всё правильно подгрузилось:

- есть отметка "набор",
- характеристика по ручке заполнена,
- цены установлены согласно настройкам, выбранным ранее

| + + 7                         | Зака        | з покупателя       | а 21 от 11.10               | 0.2023             |                    |                 |
|-------------------------------|-------------|--------------------|-----------------------------|--------------------|--------------------|-----------------|
| Основное Со                   | бытия       | Файлы Отчеть       | а (amoCRM) Ил               | дентификатори      | ы <u>(amoCRI</u>   | M) Измененные з |
| Провести и за                 | крыть       | Записать           | Провести                    | -                  | <b>-</b> C         | Создать на      |
| Данные актуаль                | ьны         |                    |                             |                    |                    |                 |
| Вид и состояние:              | Основн      | ой                 | - КП ПРИН                   | ято                | •                  | Номер:          |
| Покупатель:                   | Вечный      | і праздник ООО     |                             |                    | <b>▼</b> (2)       | Операция:       |
| Договор:                      | Основн      | ой договор         |                             |                    | - C                | Организация     |
| Отгрузка:                     | 16.10.2     | 023 🗎 ?            | + Калькуляция за            | аказа <u>Сводн</u> | <u>io o заказе</u> |                 |
| Товары, услуги                | (2) До      | ставка Платеж      | ный календарь               | Оплата (Вру        | /чную) До          | полнительно     |
| Склад (резерв): Олимп         | ийский прос | пект 🔹 🖓           |                             |                    |                    |                 |
| N Номенклатура                |             | Характеристика     | Партия                      | Fn                 | В резерв           | Пена            |
| 1 Ежедневник в                | золотой     | <Не используется>  | <Не используется>           | 1,000 шт           |                    | 18 520,00       |
| 2 Ручка золотая,              | С Вензе     | Цвет чернил Черный | <Не используется>           | 1,000 шт           |                    | 12 500,00       |
|                               |             |                    |                             |                    |                    |                 |
| Состав набора:                | Набор       | подарочный Руч     | чка и <mark>Ежедневн</mark> | ик                 |                    | I 🗆 X           |
| Записать и закрыт             | ъ           |                    |                             |                    |                    | Еще 🕶           |
| Параметры добавленно          | ого набора  |                    |                             |                    |                    |                 |
| Набор: Набор подароч          | чный Ручка  | и Ежед 🔹 🕒 ? Хар   | рактеристика: [<Не исп      | юльзуется>         | СР Количество      |                 |
| Состав набора (может Добавить | содержать   | запасы и услуги):  |                             |                    |                    | Еще -           |

| добавить                    |                    |            | Спис |
|-----------------------------|--------------------|------------|------|
| Номенклатура                | Характеристика     | Количество | Ед.  |
| Ежедневник в золотой оправе | <Не используется>  | 1,000      | шт   |
| Ручка золотая, с вензелем   | Цвет чернил Черный | 1,000      | шт   |

если мы правила по ценам поменяем, то система сделает перерасчет и следующие заказы будет изображать корректно, в соответствии с этими правилами.

#### В начало

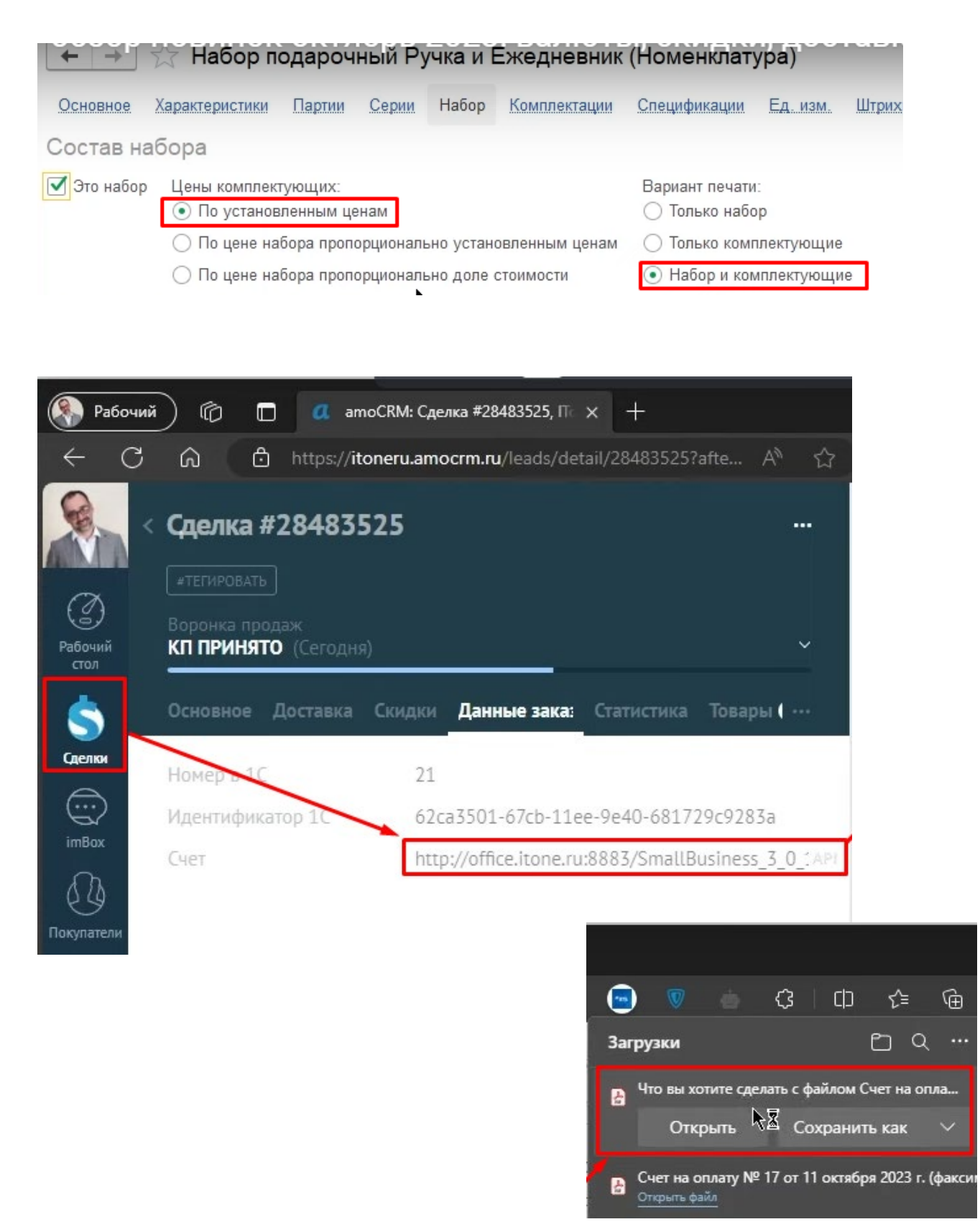

Поскольку у нас печатная форма генерируется автоматически, то мы увидим здесь как название набора, так и то, что в него входит.

|                                                                  | АО "АЛЬФА-БАНК" г. Мос                                                                                                    | ква                                                                           | БИК            | 044525593    |                        |              |
|------------------------------------------------------------------|----------------------------------------------------------------------------------------------------|-------------------------------------------------------------------------------|----------------|--------------|------------------------|--------------|
| $\langle \rangle$                                                |                                                                                                    |                                                                               | Сч. №          | 3010181020   | 000000593              |              |
|                                                                  | Банк получателя                                                                                                    |                                                                               | 0.11           | 4070004000   | 0500004500             |              |
| IIONE                                                            | ИНН 5038046388 K                                                                                                    | 111 502901001                                                                 | СЧ. №          | 4070281020   | 2580001500             |              |
|                                                                  |                                                                                                    |                                                                               |                |              |                        |              |
| $\sim$                                                           | Получатель                                                                                                    |                                                                               |                |              |                        |              |
| Счет на опл                                                      | пату № 21 от 11 о                                                                                                    | ктября 20                                                                     | 23 г.          |              |                        |              |
| Поставщик ОО                                                     | О "АЙТОН", ИНН 503804                                                                                                    | 6388, КПП 502                                                                 | 2901001        | , 141006, N  | осковская обл          | , г. Мытищи, |
| (исполнитель): пр-н                                              | кт Олимпийский, строени                                                                                                    | е 10, помеще                                                                  | ние 1A,        | 8            |                        |              |
| Покупатель Веч                                                   | чный праздник ООО, тел                                                                                                    | 1.: +7 985 152-8                                                              | 35-98          |              |                        |              |
| (заказчик):                                                      |                                                                                                    |                                                                               |                |              |                        |              |
| Основание:                                                       |                                                                                                    |                                                                               |                |              |                        |              |
| Nº                                                               | Товар (Услуга)                                                                                                    | Код                                                                           | Кол-в          | о Ед.        | Цена                   | Сумма        |
| Набор подар                                                      | очный Ручка и Ежедневник                                                                                                    | HΦ-00023183                                                                   | L              | 1 шт         | 31 020,00              | 31 020.00    |
| <ol> <li>Ежедневн</li> <li>Ручка зол</li> </ol>                  | ник в золотои оправе<br>потая, с вензелем (Цвет чирнил                                                                                       | HΦ-00023179<br>HΦ-00023177                                                    |                | 1 шт<br>1 шт | 18 520,00              | 18 520,00    |
| Черный)                                                          |                                                                                                    |                                                                               |                |              |                        |              |
|                                                                  |                                                                                                    |                                                                               |                | 2            |                        | 31 020       |
|                                                                  |                                                                                                    |                                                                               |                | Итого:       |                        | 31 020,00    |
|                                                                  |                                                                                                    | в                                                                             | Всего          | сле пдс:     |                        | 31 020 00    |
|                                                                  |                                                                                                    |                                                                               | 20010          |              |                        | 01 020,00    |
| _                                                                |                                                                                                    |                                                                               |                |              |                        |              |
| Всего наименован                                                 | ний 2, на сумму 31 020,00                                                                                                    | руб.                                                                          |                |              |                        |              |
| Всего наименован<br><b>Тридцать одна т</b>                       | ний 2, на сумму 31 020,00<br><b>ысяча двадцать рублей</b>                                                                                    | руб.<br><b>00 копеек</b>                                                      |                |              |                        |              |
| Всего наименован<br>Тридцать одна т                              | ний 2, на сумму 31 020,00<br><b>ысяча двадцать рублей</b><br><i>И улагист ра</i>                                                             | руб.<br>00 копеек                                                             |                |              |                        |              |
| Всего наименован<br>Тридцать одна т<br>Руководитель              | ний 2, на сумму 31 020,00<br>гысяча двадцать рублей<br>Иуулание радина<br>подпись                                                            | руб.<br>00 копеек                                                             | M. A.          | расшифровн   | а подписи              |              |
| Всего наименован<br>Тридцать одна т<br>Руководитель              | ний 2, на сумму 31 020,00<br>гысяча двадцать рублей<br>И услания<br>подпись<br>И услания / С                                                 | руб.<br>00 копеек                                                             | M. A.          | расшифровн   | а подлиси              |              |
| Всего наименован<br>Тридцать одна т<br>Руководитель<br>Бухгалтер | ний 2, на сумму 31 020,00<br>косяча двадцать рублей                                                                                          | руб.<br>00 копеек<br>Пинягин<br>Пинягин                                       | M. A.<br>M. A. | расшифрови   | а подписи              |              |
| Всего наименован<br>Тридцать одна т<br>Руководитель<br>Бухгалтер | ний 2, на сумму 31 020,00<br><b>ысяча двадцать рублей</b><br><i>Обраниции</i><br>подпись<br><i>Подпись</i><br>подпись                        | руб.<br>00 копеек<br>Пинягин<br>Пинягин                                       | M. A.<br>M. A. | расшифрови   | а подлиси<br>а подлиси |              |
| Всего наименован<br>Тридцать одна т<br>Руководитель<br>Бухгалтер | ний 2, на сумму 31 020,00<br><b>ъсяча двадцать рублей</b><br><i>И Услание работ</i><br>подпись<br><i>И Услание работ</i><br>подпись          | руб.<br>00 копеек<br>Пинягин<br>Пинягин                                       | M. A.          | расшифрови   | а подписи<br>а подписи |              |
| Всего наименован<br>Тридцать одна т<br>Руководитель<br>Бухгалтер | ний 2, на сумму 31 020,00<br><b>ъсяча двадцать рублей</b><br><i>ИО Уликиса Гор</i><br>подпись<br><i>ИО Уликиса Гор</i><br>подпись<br>подпись | руб.<br>00 копеек<br>Пинягин<br>Пинягин                                       | M. A.          | расшифрови   | а подлиси<br>а подлиси |              |
| Всего наименован<br>Тридцать одна т<br>Руководитель<br>Бухгалтер | ний 2, на сумму 31 020,00<br><b>ъісяча двадцать рублей</b><br><i>ИО Ульяние</i><br>подпись<br><i>ИО Ульяние</i><br>подпись<br>подпись        | руб.<br>00 копеек<br>Пинягин<br>Пинягин<br>Манястик тотлестор<br>Нанменование | M. A.          | расшифрови   | а подлиси<br>а подлиси |              |
| Всего наименован<br>Тридцать одна т<br>Руководитель<br>Бухгалтер | ний 2, на сумму 31 020,00<br><b>ъсяча двадцать рублей</b><br><i>ИО Улияния</i><br>подпись<br><i>ИО Улияния</i><br>подпись<br>подпись         | руб.<br>00 копеек<br>Пинягин<br>Пинягин<br>ная ответствоор<br>Нанменование    | M. A.          | расшифрови   | а подлиси<br>а подлиси |              |
# Настройка на нашей 1С

После установки модуля нужно выполнить необходимые настройки в 1С

| 🖄 (amoCRM) Настрой          | йки (создание)                | ሪ? : □             |
|-----------------------------|-------------------------------|--------------------|
| Записать и закрыть          | аписать                       | Еще -              |
| Авторизация Общие настро    | йки Обмен 1С -> amoCRM        | Обмен атоСRМ -> 1С |
| Сервер:                     | company,amocrm.ru             |                    |
| Секретный ключ:             | Секретный ключ                |                    |
| ID интеграции:              | ID интеграции                 |                    |
| Код авторизации:            | Код авторизации               |                    |
| Ссылка для перенаправления: | https://<адрес публикации баз | зы>                |
|                             |                               | 🕛 Проверить        |
| access token:               |                               |                    |
| refresh token:              |                               |                    |
| expires in:                 | ::                            |                    |
|                             |                               |                    |

• Чтобы заполнить поле "Сервер" - <u>Поле "Сервер"</u>

• Секретный ключ, ID интеграция, Код авторизации- тут

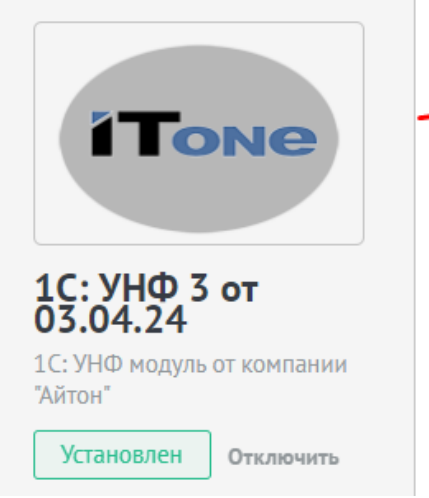

| Описание      | Ключи и доступы      | Выданные доступы |
|---------------|----------------------|------------------|
| 1С: УНФ модул | ль от компании "Айто | OH"              |
|               |                      |                  |
|               |                      |                  |
|               |                      |                  |
|               |                      |                  |

#### <u>В начало</u>

|                                                               | Описание                     | Ключи и доступы                                | Выданные доступы  | Редактировать |
|---------------------------------------------------------------|------------------------------|------------------------------------------------|-------------------|---------------|
| Tone                                                          | Секретный<br>dFiHRIwDk       | ключ:<br>(UywzsIWXibDxQqkbR3i                  | DxSZp             | €<br>►        |
| <b>1С: УНФ 3 от</b><br>03.04.24<br>1С: УНФ модуль от компании | ID интегра<br>69615ba9-      | ции:<br>d751-4cbc-87fa-8b2553                  | ia1a8ee           |               |
| "Айтон"<br>Установлен Отключить                               | Долгосроч<br><b>Сгенерир</b> | ный токен:<br>овать токен                      |                   | Ē             |
|                                                               | Код автори<br>def50200b      | ізации (действителен 2<br>f93e9b80972ba12f3489 | 0 минут)<br>8cd62 |               |

## • Для получения "Ссылки для перенаправления"

|                                       | Описание    | Ключи и доступы          | Выданные доступы | Редактировать |
|---------------------------------------|-------------|--------------------------|------------------|---------------|
| <b>iTone</b>                          | 1С: УНФ мод | цуль от компании "Айтон" |                  |               |
| 1С: УНФ 3 от<br>03.04.24              |             |                          |                  |               |
| 1С: УНФ модуль от компании<br>"Айтон" |             |                          |                  |               |
| Установлен Отключить                  |             |                          |                  |               |

### И активируем доступ к файлам и удаление файлов в amoCRM.

|                                                                                              | Редактирование интеграции                                                                                                    | Отменить Сохранить                                                            |  |  |  |  |
|----------------------------------------------------------------------------------------------|----------------------------------------------------------------------------------------------------|-------------------------------------------------------------------------------|--|--|--|--|
| Загрузить                                                                                    | https://itoneru.amocrm.ru/                                                                                                    | Ссылка для<br>перенаправления                                                 |  |  |  |  |
| 400х272рх<br><b>1С: УНФ 3 от</b><br><b>03.04.24</b><br>1С: УНФ модуль от компании<br>"Айтон" | Ссылка для хука об отключении (необяза<br>Предоставить доступ: Доступ к дан<br>Доступ к файлам<br>Удаление файлов<br>Контроль дублей<br>Множественные источники | Активируем доступ к данным<br>Активируем доступ к файлам<br>и удаление файлов |  |  |  |  |
|                                                                                              | Language / Язык: Русский ∽<br>1С: УНФ 3 от 03.04.24<br>1С: УНФ модуль от компании "Айтон"                                                                       |                                                                               |  |  |  |  |

#### <u>В начало</u>

| ☆ (amoCRM) Настрой          | и́ки ∂∶□×                                 |  |  |  |  |  |  |
|-----------------------------|-------------------------------------------|--|--|--|--|--|--|
| Записать и закрыть За       | писать Еще -                              |  |  |  |  |  |  |
| Авторизация Общие настро    | йки Обмен 1С -> amoCRM Обмен amoCRM -> 1С |  |  |  |  |  |  |
| Сервер:                     | itoneru.amocrm.ru                         |  |  |  |  |  |  |
| Секретный ключ:             | ·····                                     |  |  |  |  |  |  |
| ID интеграции:              | 69615ba9-d751-4cbc-87fa-8b2553a1a8ee      |  |  |  |  |  |  |
| Код авторизации:            | ••••••                                    |  |  |  |  |  |  |
| Ссылка для перенаправления: | https://itoneru.amocrm.ru/                |  |  |  |  |  |  |
|                             | 📀 Проверить                               |  |  |  |  |  |  |
| access token:               | ••••••                                    |  |  |  |  |  |  |
| refresh token:              | [••••••]                                  |  |  |  |  |  |  |
| expires in:                 | 04.04.2024 11:49:30                       |  |  |  |  |  |  |

### <u>В начало</u>

Настройка обмена товарами -<u>ссылка</u>

Поле "ID списка товаров"

### Заносим идентификатор в поле "ID списка товаров", а возьмем его:

| $\leftarrow \rightarrow$ | G  | (  | 🔓 http        | s://it | tone           | ru.amocrm.ru      | u/catalogs/ <mark>9</mark> 4 | 145        |                 |              |           |           |
|--------------------------|----|----|---------------|--------|----------------|-------------------|------------------------------|------------|-----------------|--------------|-----------|-----------|
| <u>Л</u><br>Аккаунт      | то | BA | РЫ            | -      | O,             | Поиск и фил       | льтр                         |            |                 |              |           |           |
| I                        |    | A  | ртику         | л      |                | НАЗВАНИЕ          |                              |            |                 |              |           |           |
| Рабочий<br>стол          |    | 3  | 21-098        |        |                | Ежедневни         | ік в золотой                 | опр        |                 |              |           |           |
| Ś                        |    | D  | J207          |        |                | Лампочки          | DJ207 🖉                      |            |                 |              |           |           |
| Сделки                   |    |    |               |        |                | Бизнес-сув        | енир Парусн                  | ик         |                 |              |           |           |
| imBox                    |    |    |               |        |                | Судейский         | молоток с ге                 | ербо       |                 |              |           |           |
| AT A                     |    | П  | IC3-123       | 5      |                | Папка с зо.       | лотым тисне                  | ние        |                 |              |           |           |
| 059<br>Покупатели        |    | П  | IK-123        |        |                | Папка кожа        | аная с гербо                 | м          |                 |              |           |           |
| $\langle \! \rangle$     |    |    |               |        |                | Ежедневни         | ік ФСБ в кож                 | анс        |                 |              |           |           |
| Задачи                   |    |    |               |        | $\dot{\omega}$ | (amoCF            | RM) Наст                     | ройки      |                 |              | Ċ         | : 0 ×     |
|                          |    | A  | BP-32         |        | 3a             | ,<br>писать и з   | акрыть                       | Записа     | гь              |              |           | Еще -     |
| Списки                   |    |    | <b>00 7</b> 0 |        | Авт            | горизация         | Общие на                     | стройки    | <br>Обмен 1С -> | amoCRM       | Обмен ато | CRM -> 1C |
|                          |    |    |               |        | Per            |                   | ь изменения                  | я сделанн  | ые в 1С:        |              | ?         |           |
|                          |    |    |               |        | Сд             | елки              |                              |            |                 |              |           |           |
|                          |    |    |               |        | Cos            | здавать сде       | елки в атоС                  | RM:        |                 |              | ?         |           |
|                          |    |    |               |        | Дат            | га начала в       | ыгрузки зак                  | a30B:      |                 |              |           | ₿ ?       |
|                          |    |    |               |        | He             | менять бю,        | джет сделки                  | в amoCR    | M:              |              |           |           |
|                          |    |    |               |        | He             | выгружать         | состояния з                  | аказов в з | тапы воронки:   |              | 2         |           |
|                          |    |    |               |        | Тов            | зары              |                              |            |                 |              |           |           |
|                          |    |    |               |        | Cos            | здавать тов       | ары в атоС                   | RM:        |                 | *            | 2         |           |
|                          |    |    |               |        | ID (           | списка това       | аров:                        |            |                 | _            |           | 9 445     |
|                          |    |    |               |        | Ког            | мпании            |                              |            |                 |              |           |           |
|                          |    |    |               |        | Co:            | здавать ком       | ипании в ат                  | оCRM при   | выгрузке сде    | лок:         | ?         |           |
|                          |    |    |               |        | Co:<br>1C:     | здавать ком<br>:  | ипании в am                  | оCRM при   | создании кон    | трагентов в  | ?         |           |
|                          |    |    |               |        | Изи<br>1С:     | иенять комі<br>:  | пании в ато                  | СRМ, при   | изменении ко    | нтрагентов в | ?         |           |
|                          |    |    |               |        | Кон            | нтакты            |                              |            |                 |              |           |           |
|                          |    |    |               |        | Co:            | здавать кон       | такты в ато                  | CRM при    | выгрузке сдел   | юк:          | ?         |           |
|                          |    |    |               |        | Со:<br>в 1     | здавать кон<br>С: | такты <mark>в</mark> ато     | CRM при    | создании конт   | актных лиц   | <b>?</b>  |           |
|                          |    |    |               |        | Изи<br>в 1     | иенять конт<br>С: | акты в ато(                  | CRM, при   | изменении кон   | тактных лиц  | ?         |           |
|                          |    |    |               |        | (              | Этбор остат       | ков                          |            |                 |              |           |           |

Поле "Регистрировать изменения, сделанные в 1С"

| Записать и закрыть Записать                                                  |            |        | Eu    | це ч |
|------------------------------------------------------------------------------|------------|--------|-------|------|
| Авторизация Общие настройки Обмен 1С -> amoCRM                               | Обмен      | amoCF  | <- MS | 1C   |
| Регистрировать изменения сделанные в 1С:                                     | <b>□</b> ? |        |       |      |
| Без данной галки изменения, сделанные в 1С не регистриру<br>выгружаются в 1С | ются к об  | мену и | і не  | ×    |
| Дата начала выгрузки заказов:                                                |            |        |       | ?    |
| Не менять бюджет сделки в amoCRM:                                            |            |        |       |      |
| Не выгружать состояния заказов в этапы воронки:                              | ?          |        |       |      |
| Товары                                                                       |            |        |       |      |
| Создавать товары в amoCRM:                                                   | ?          |        |       |      |
| ID списка товаров:                                                           |            | 9      | 445   |      |
| Компании                                                                     |            |        |       |      |
| Создавать компании в amoCRM при выгрузке сделок:                             | ?          |        |       |      |
| Создавать компании в amoCRM при создании контрагентов в<br>1C:               | ?          |        |       |      |
| Изменять компании в amoCRM, при изменении контрагентов<br>1C:                | в 🗌 ?      |        |       |      |
| Контакты                                                                     |            |        |       |      |
| Создавать контакты в amoCRM при выгрузке сделок:                             | ?          |        |       |      |
| Создавать контакты в amoCRM при создании контактных лиц<br>в 1C:             | <b>?</b>   |        |       |      |
| Изменять контакты в amoCRM, при изменении контактных ли<br>в 1C:             | ц 🗌 ?      |        |       |      |
| Orfen estation                                                               |            |        |       |      |